| 1  | Generelle funktioner (RI)                |
|----|------------------------------------------|
| 2  | Bilagsindbakke (RI)                      |
| 3  | E-faktura – Behandling (RI)              |
| 4  | Udgiftsbilag (RI)                        |
| 5  | Omposteringsbilag (RI)                   |
| 6  | Bilagsforespørgsel (RI)                  |
| 7  | Betalingsplaner (RI)                     |
| 8  | Udgiftsplaner/gentagne udgiftsbilag (RI) |
| 9  | Manuelle disponeringer (ERP)             |
| 10 | Tilbageførsel af bilag (ERP)             |
| 11 | Opsætning af stedfortræder (ERP)         |
| 12 | Kreditor – Oprettelse/Forespørgsel (ERP) |
| 13 | Indlæsning af udgiftsbilag (ERP)         |
| 14 | Genvejstaster                            |
| 15 | Budgetomplacering                        |
| 16 | Opgaver                                  |
| 17 |                                          |
| 18 |                                          |
| 19 |                                          |
| 20 |                                          |

# KMD Opus Vejledning - Generelle funktioner

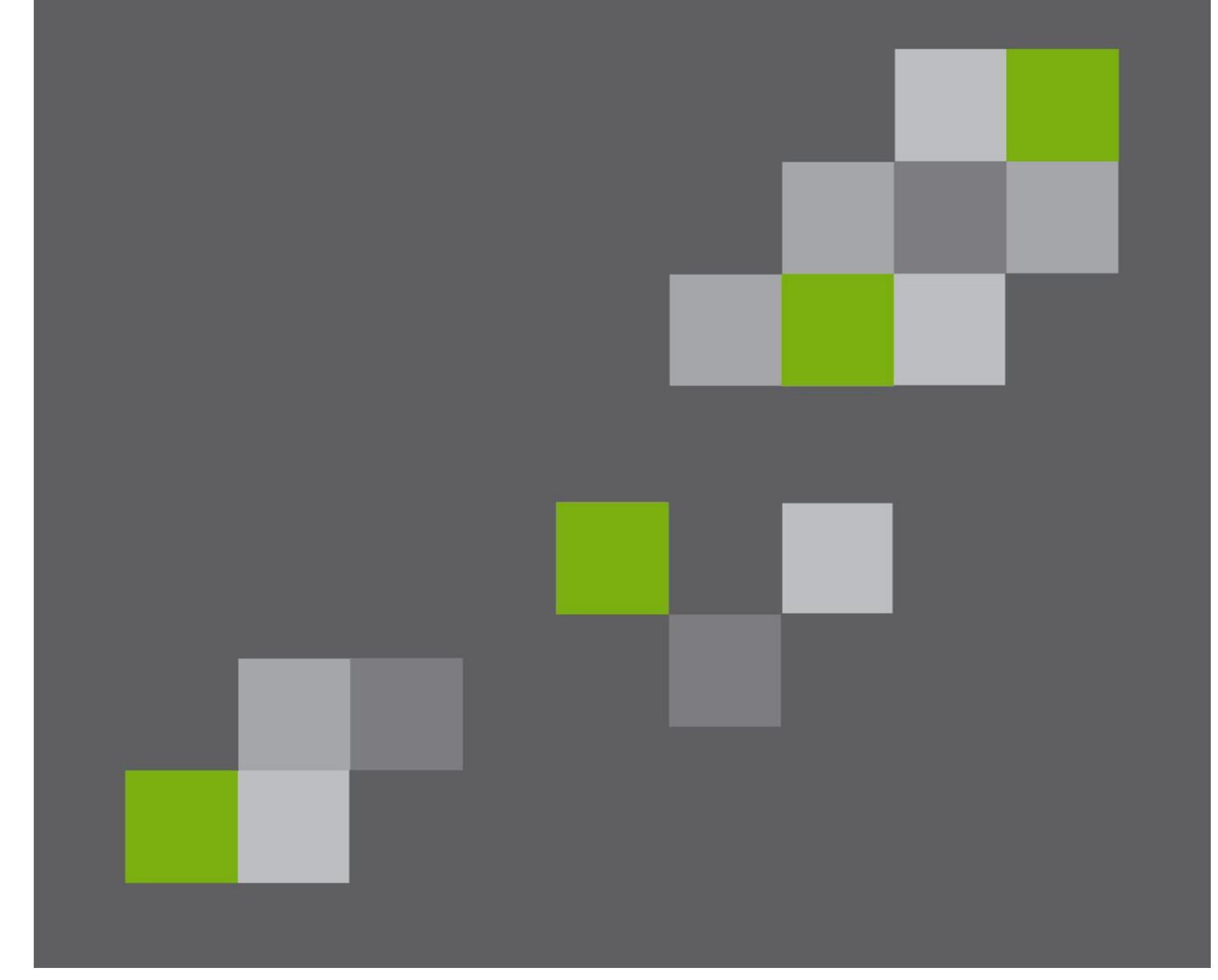

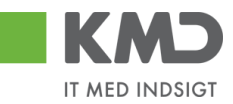

#### Indhold

| Rollebaseret Indgang – online vejledninger | . 2 |
|--------------------------------------------|-----|
| Rollebaseret Indgang – forsiden            | . 3 |
| Mine Genveje                               | . 3 |
| Favoritrapporter                           | . 3 |
| Mit overblik                               | . 4 |
| Information                                | . 4 |
| Opsætning af mail til Outlook              | . 4 |
| Links på forsiden af Rollebaseret Indgang  | . 5 |
| Views – tilpasning af layout               | . 6 |
| Fanen 'Kolonneselektion'                   | . 7 |
| Tilføi kolonne                             | . 7 |
| Slette kolonne                             | . 8 |
| Ændre rækkefølge                           | 10  |
| Justere kolonnebredde                      | 11  |
| Fanen 'Præsentation'                       | 11  |
| Gem et view                                | 12  |
| Del et view                                | 13  |
| Filtrering                                 | 14  |
| Multiselektion                             | 14  |
| Varianter                                  | 16  |
| Opret en variant                           | 16  |
| Søge efter en variant                      | 17  |
| Ændre en variant                           | 18  |
| Slet en variant                            | 20  |
| Søgehiælp                                  | 22  |
| Fremsøgning af et brugernavn               | 22  |
| Fremsøgning af en org.enhed                | 23  |
| Fremsøgning af en enhed via navn på enhed  | 23  |
| Fremsøgning af enhed via medarbeider       | 24  |
| Generel funktionalitet bilagslinier.       | 25  |
| Personlig værdiliste                       | 25  |
| Fremsøgning af konteringsoplysninger       | 28  |
| Markering af alle bilagslinier             | 30  |
| Anvend aktuel værdi som standardværdi      | 31  |
| Skiul/vis venstre del af skærmbillede      | 33  |
| Eksport til Excel                          | 34  |
| Vedhæftning af dokumenter                  | 35  |
| Genvejstaster i Rollebaseret Indgang       | 36  |

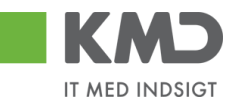

# ROLLEBASERET INDGANG – ONLINE VEJLEDNINGER

Til alle modulerne i KMD Opus får du på kurserne udleveret undervisningsmateriale. Ud over dette materiale, findes der online vejledninger. Disse vejledninger finder du under knappen

<u>Hjælp</u>

Når du klikker på 'Hjælp', får du følgende menu:

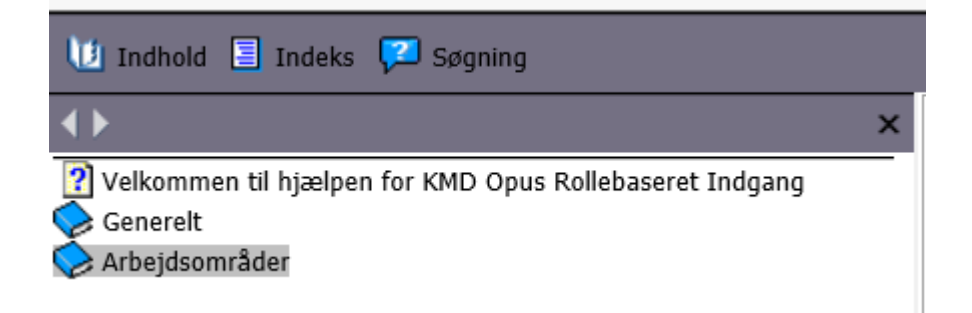

Du klikker på 'Arbejdsområder', for at få vist vejledningerne til de forskellige områder som vist nedenfor:

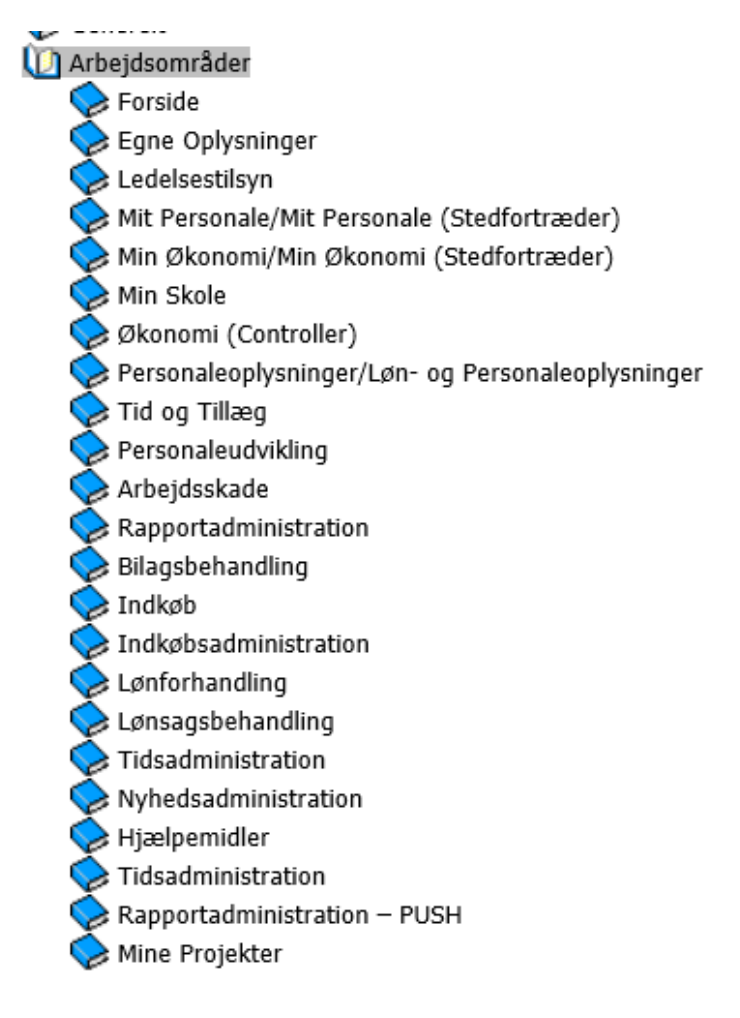

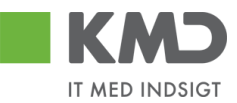

# ROLLEBASERET INDGANG – FORSIDEN

Når du starter Rollebaseret Indgang, kommer du ind på systemets forside.

Øverst ser du de faner, du er blevet autoriseret til. Fanerne fortæller hvilke arbejdsopgaver du har.

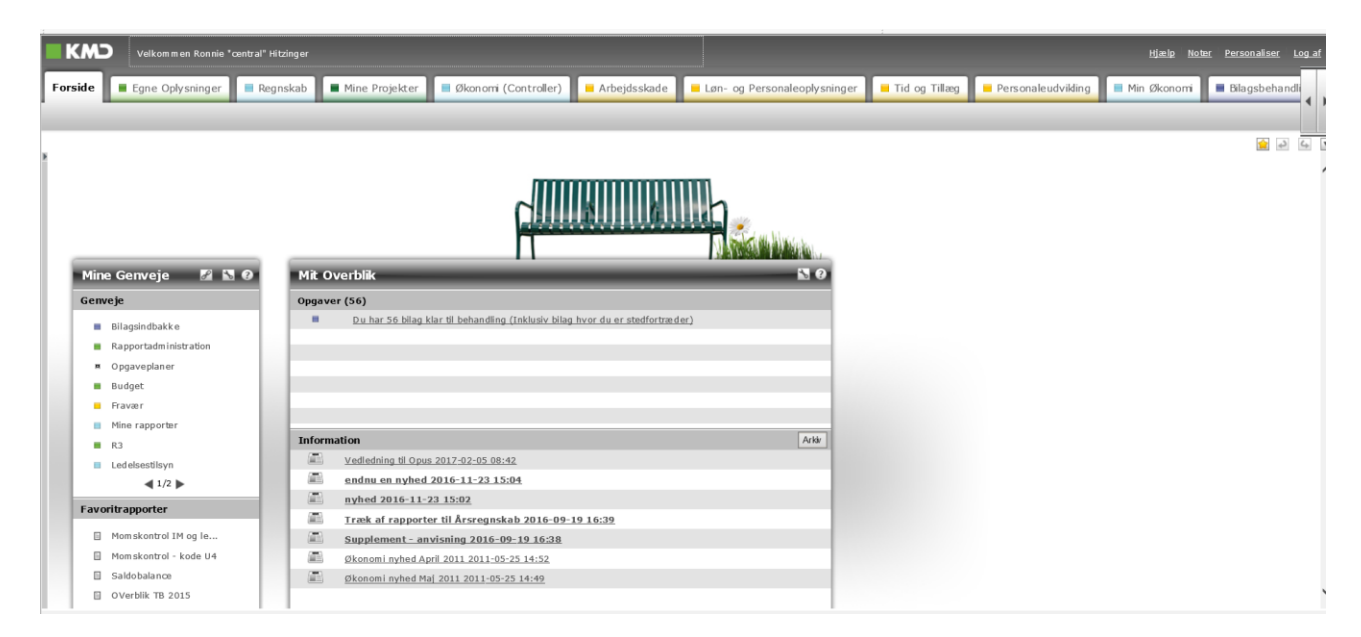

Billedet er inddelt i fire dele:

## Mine Genveje

Her kan du oprette en hurtig adgang til en fane/underfane ved at klikke på ikonet 🖄 'Tilføj til mine genveje', som altid følger dig, på alle billederne.

Under ikonet 🔊 'Administrer mine genveje', kan du omdøbe din genvej, slette din genvej og flytte på rækkefølgen af dine genveje.

Under ikonet 🖉 'Opret eksternt link', kan du indsætte link til bl.a. andre hjemmesider.

#### Favoritrapporter

Her kan du gemme egne rapporter, som du danner ud fra standardrapporter under Min Økonomi og Økonomi (Controller).

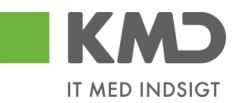

#### Mit overblik

Her fortæller systemet dig bl.a. hvor mange bilag du har til behandling. Klik på oplysningen og du hopper ind i bilagsindbakken.

## Information

Her kan Kommunen indsætte informationer til brugerne af Rollebaseret Indgang (RI).

## Opsætning af mail til Outlook

Vælg 'Personaliser' i skærmens øverste højre hjørne.

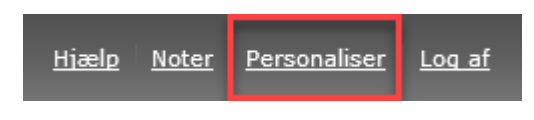

Vælg 'Vedligehold brugerparametre'.

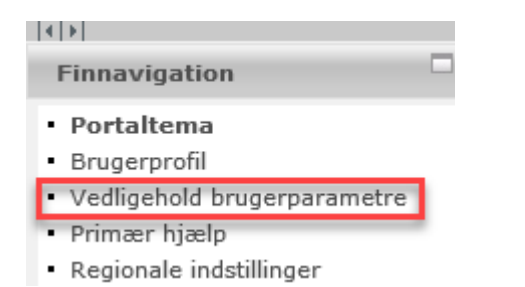

Her er mulighed for at vælge advisering i Outlook indbakke ved markering af dine ønsker.

Du får én mail pr. dag og kun, hvis der er nye bilag, du ikke tidligere har fået en mail om. Du skal sætte flueben i 'Modtag e-mail, når der er nye bilag i indbakken'.

'Modtag e-mail, når der er nye bilag i Opgaveindbakken' hører sammen med Ledelsestilsyn.

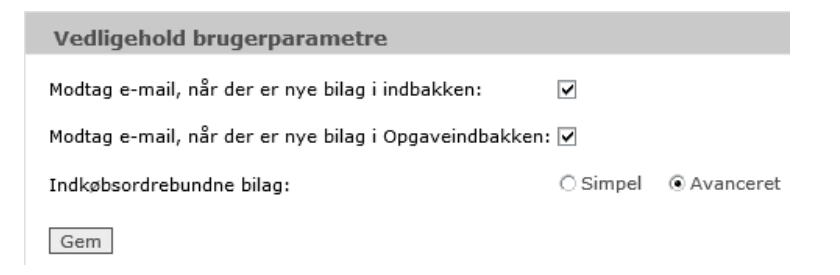

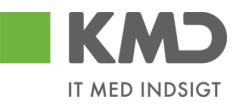

# Links på forsiden af Rollebaseret Indgang

Husk at du på forsiden kan lave genveje. Eks. hvis du står i et udgiftsbilag, kan du klikke på

Nu ligger 'Opret udgiftsbilag' på forsiden.

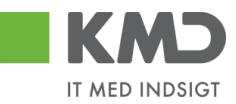

# VIEWS – TILPASNING AF LAYOUT

|                 | Velkommen Sofie Jense  | n                                           |                                     |                                 |                    |          |      |      |            |               | Hiælp Noter Personaliser Log af |
|-----------------|------------------------|---------------------------------------------|-------------------------------------|---------------------------------|--------------------|----------|------|------|------------|---------------|---------------------------------|
| Forside         | ilagsbehandling        | Mine Genveje                                |                                     |                                 |                    |          |      |      |            |               |                                 |
| Bilagsindbakke  | Opret udgiftsbilag   O | pret omposteringsbilag   Bilagsforespørgsel | l Kontrolcenter   Plan              |                                 |                    |          |      |      |            |               |                                 |
|                 |                        |                                             |                                     |                                 |                    |          |      |      |            |               | 🧯 🏚 🖾 💌                         |
| i               |                        |                                             |                                     |                                 |                    |          |      |      |            |               | ^                               |
| Bilag (23)      |                        |                                             |                                     |                                 |                    |          |      |      |            |               | Î                               |
| Skjul kriterier | 1                      |                                             |                                     |                                 |                    |          |      |      |            |               |                                 |
| Vis: *          | Nye bilag og bilag     | under behandling v                          |                                     |                                 |                    |          |      |      |            |               |                                 |
| Bilagstype: *   | Alle                   | v                                           |                                     |                                 |                    |          |      |      |            |               |                                 |
| Arbejde på: *   | Alle bilag             | v                                           |                                     |                                 |                    |          |      |      |            |               |                                 |
| Kreditor:       |                        | ē 🖻                                         |                                     |                                 |                    |          |      |      |            |               |                                 |
| EAN Nr.         |                        | d" 🏓                                        |                                     |                                 |                    |          |      |      |            |               |                                 |
| Begræns anta    | til: * 1000            |                                             |                                     |                                 |                    |          |      |      |            |               |                                 |
| Søg Ryd         |                        |                                             |                                     |                                 |                    |          |      |      |            |               |                                 |
| View: Standa    | rd View V              | dater Behandl Kvitter Videresend            | Reserver Læg tilbage Note Udskriv L | Jdsæt Fjern udsættelse Stet Ste | dfortræder Eksport |          |      |      |            |               | 7 0                             |
| C Forfald       | Forfaldsdato           | Opgavetekst                                 | Kreditornavn                        | Fakturanr./Reference.           | Bilagsdato         | Beløb    | Dok. | Kom. | Reg.dato   | EAN nr./Tekst | Videresendt af                  |
| 4               | 03.03.2019             | Behandl faktura / kreditnota                | Bissen                              | EFAK2_1004                      | 01.02.2019         | 1.781,25 | 0    | B    | 11.02.2019 | 5790002130472 |                                 |
| 4               | 03.03.2019             | Behandl faktura / kreditnota                | Bissen                              | EFAK2_1003                      | 01.02.2019         | 1.781,25 | 0    | B,   | 11.02.2019 | 5790002130472 |                                 |
| 4               | 03.03.2019             | Behandl faktura / kreditnota                | Bissen                              | EFAK2_1000                      | 01.02.2019         | 1.781,25 | 0    |      | 11.02.2019 | 5790002130472 |                                 |

Når der i KMD Opus Økonomi er et skærmbillede med en kolonneopstilling, vil der i langt de fleste tilfælde være mulighed for at tilpasse denne visning, så den passer til dit behov. Funktionaliteten findes i indstillinger, som du finder på knappen *P*. Denne knap er som hovedregel placeret til højre på skærmbilledet – lige over rækken med kolonneoverskrifterne.

Metoden beskrives ud fra et eksempel på Bilagsindbakken, men det er samme metode, du skal benytte ved tilretning af layouts på konteringsbilledet for eksempelvis faktura, kreditnota, udgiftsbilag osv.

Du får mulighed for at tilføje og fjerne kolonner, vælge sorterorden, sætte filter og definere hvordan din oversigt skal præsenteres på skærmbilledet.

I denne vejledning gennemgås de to mest benyttede funktioner 'Kolonneselektion' og 'Præsentation'.

| iew | old   |                            | Jeili   | C       | Selli Solli S | let        | Egenskaber            |   |
|-----|-------|----------------------------|---------|---------|---------------|------------|-----------------------|---|
|     | Kol   | onneselektion              | rtering |         | Filter        | Præse      | entation              |   |
|     | 5     | Skjulte kolonner           | 1       |         |               | Ē          | Viste kolonner        | ^ |
|     |       | Sendt den                  |         |         |               |            | Forfald               |   |
|     |       | Opgave-ID                  |         |         |               |            | Forfaldsdato          | 8 |
|     |       | Stedfortræder for          |         |         | Tilfai 🔰      |            | Opgavetekst           |   |
|     |       | Fakturabilag               |         | < Fjern | f Firm        |            | Kreditornavn          |   |
|     |       | Bilagsart                  |         |         | < Fjern       |            | Fakturanr./Reference. |   |
|     |       | Firmakode                  |         |         |               | Bilagsdato |                       |   |
|     |       | Videresendt til            |         |         |               |            | Beløb                 |   |
|     |       | Kreditornr.                |         | /       |               |            | Dok.                  | ~ |
|     | Kolor | nner fikseret til venstre: |         | ~       |               |            | ~ * ^ *               |   |

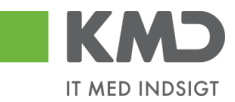

### Fanen 'Kolonneselektion'

På denne fane bestemmer du hvilke kolonner, du vil have vist i din bilagsindbakke, samt hvilken rækkefølge kolonnerne skal vises i.

Til venstre på skærmbilledet under 'Skjulte kolonner' kan du se en oversigt over hvilke kolonner, der endnu ikke bliver vist i din indbakke og til højre på skærmbilledet under 'Viste kolonner' kan du se oversigten over de kolonner, der allerede vises i din indbakke.

Du har mulighed for at ændre på hvilke kolonner du vil have vist ved at klikke på rækken og herefter trykke på knappen Tilføj > eller < Fjern .

#### Tilføj kolonne

I nedenstående eksempel ønsker vi at tilføje kolonnen 'Stedfortræder for' til bilagsoversigten. Kolonnen skal placeres før kolonnen 'Ref.navn'.

| Billing spinithakke       Opret subplicities       Editory Data         Spinitutence       Vic.*       Realing op billing under behandling v         Billing type:*       Ade       Vic.*         Spinitutence       Vic.*       Realing op billing under behandling v         Billing type:*       Ade       Vic.*         Spinitutence       Vic.*       Realing op billing under behandling v         Billing type:*       Ade       Vic.*         Spinitutence       Vic.*       Realing op billing under behandling v         Billing type:*       Ade       Vic.*         Spinitutence       Vic.*       Realing op billing under behandling v         Spinitutence       Vic.*       Realing op billing under behandling v         Spinitutence       Vic.*       Realing op billing under behandling v         Spinitutence       Vic.*       Realing op billing under behandling v         Spinitutence       Vic.*       Realing op billing v       Realing op billing v         Spinitutence       Vic.*       Realing op billing v       Realing op billing v       Realing v         Spinitutence       Vic.*       Realing op billing v       Realing v       Realing v       Realing v         Spinitutence       Vic.*       Realing v       Realing v                                                                                                    | Personaliser | Log_af                |
|----------------------------------------------------------------------------------------------------|--------------|-----------------------|
| Name (2)         Sectored         Vic *         Hep Balay op Balay under behandling w         Baseptoe %         Ade Staty         Ade Staty         Advectors         Advectors <td></td> <td></td>                                                                                                    |              |                       |
| IMag (27)         Statistical Company         Statistical Company         Mage (28)         Statistical Company         Bitagstpesk #         Male Datag         Statistical Company         Statistical Company         Begrans and It *         1000         Statistical Company         Statistical Company         Mile Collar Company         Mile Collar Company         Mile Collar Company         Statistical Company         Contail Collar Company         Contail Collar Company         Contail Collar Collar Company         Contail Collar Collar Coll                                                                                                    | <u>_</u>     | <b>C</b> <sub>0</sub> |
| Wite global worker       Operating and Kinder Kendomen         Wite "       Ne bilage holge under behandlike konder konder         Bilage holge #       Alle bilage         Bilage holge #       Alle bilage         Bilage holge #       Alle bilage         Bilage holge #       Alle bilage         Bilage holge #       Alle bilage         Bilage holge #       Alle bilage         Bilage holge #       Bilage holge #         Bilage holge #       Bilage holge #         Bilage holge #<                                                                                                    |              |                       |
| Vic:*       Nye blad og blåg under behandling v         Vic:*       Nye blad og blåg under behandling v         Blagtspe:*       Alle blag         Alle blag       Vic:*         Bog inder behandling v       Nic         Koedder       Image inder behandling v         Bog inder       Image inder behandling v         Koedder       Image inder behandling v         Bog inder       Image inder behandling v         Bog inder       Image inder behandling v         Sig inder       Image inder behandling v         Image inder behandling v       Image inder behandling v         Image inder behandling v       Image inder behandling v         Image inder behandling v       Image inder behandling v         Image inder behandling v       Image inder behandling v         Image inder v       Image inder behandling v         Image inder v       Image inder behandling v         Image inder v       Image inder behandling v         Image inder v       Image inder behandling v         Image inder v       Image inder v         Image inder v       Image inder v         Image inder v       Image inder v         Image inder v       Image inder v         Image inder v       Image inder v                                                                                                    |              |                       |
| Was       Ne bilag og bilag under behandling ↓         Blagstype.*       Afte         Blagstype.*       Afte         Afte bilag       ↓         Afte bilag       ↓         Afte bilag       ↓         Afte bilag       ↓         Afte bilag       ↓         Afte bilag       ↓         Afte bilag       ↓         Afte bilag       ↓         Bagrans attal #       1000         Seg       Ref         Ymax       Opdate       Behandl       Krifter         Visconsam       Fabruarr.Reference.       Belab       Dok. Kom <ean nr.="" td="" tekst<="">       Epie nr.         After bilde bildes bildes</ean>                                                                                                    |              |                       |
| N. → Proveny sympose media war war war war war war war war war wa                                                                                                    |              |                       |
| Marging a Marging Marging Marg |              |                       |
| oversjon za versjon og se se se se se se se se se se se se se                                                                                                    |              |                       |
| New Control of the second second sec  |              |                       |
| Begrann stallt * 1000 Seg Ryd West "Mitheostoriew v Ogdeler Behand Kotter Videresend Reserve Legelbage Note Udder Formutatione Set Stedfortander Eine of  Total Fataldode Oppendent v Kreditorne Kreditorne Kreditorne Redenand Fatarar/Reference Behand Note / Enne Fatarar/Reference Behand 178125 () By 5700002100/72 & Mets Jargensen Fatarar (7105 Mets Jargensen 515555525232019 to Basen                                                                                                    |              |                       |
| Sing         Rid           Wate         * Usback to Now         • Opdate         Behand         Kotter         Log Bibage         Nels         Uddate         Fpon ubackmink         Stat         Stat/Stat/Stat/Stat/Stat/Stat/Stat/Stat                                                                                                    |              |                       |
| View:         View:         View: <th< td=""><td></td><td></td></th<>                                                                                                    |              |                       |
| Fortial         Fortial         Fortial         Gene and the status (restinction)         Fortial         Fortial                                                                                                    | 78           | 3                     |
| 🚭 03.03.2019 Behand Isikura / Jeedinota 86045214 Bissen EFAK2_1004 1781.25 () 🕃 5790002130472 🔮 Mette Jargensen Faktura EFAK2_1004 Mette Jargensen 5105868258.2019 km Bissen                                                                                                    |              | ^                     |
|                                                                                                    |              |                       |
| 🚯 0.03.2019 Behand faktura //residnola 86045214 Bissen EFAK2_1003 1.781.25 🕴 😰 5750002130472 Mete Jargensen Flaktura EFAK2_1003 Mete Jargensen 51555652552019 km Bissen                                                                                                    |              |                       |
| 6 03.03.2019 Behandf liktura / tesstinola 80045214 Bissen EFAK2_1000 1781.25 (I Br 5790002130472 Mette Jargensen Eaktras EFAK2_1000 Mette Jargensen 5105585254.2019 km Bissen                                                                                                    |              |                       |
| C 203214     Behand fisher // exclude     Behand fisher // exclude         | national     | , i                   |

Du starter med at trykke på knappen 🤌 , og nu åbnes skærmbilledet 'Indstillinger'.

Klik på rækken 'Stedfortræder for' i oversigten 'Skjulte kolonner' samt på rækken 'Ref.navn' i oversigten 'Viste kolonner'. Herefter klikkes på knappen ok og på knappen ok.

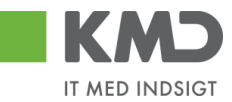

| N [ |     |                   | 0111  | 0.011 |          |      | Egonomabor            |   |
|-----|-----|-------------------|-------|-------|----------|------|-----------------------|---|
|     | Kol | onneselektion Sor | ering |       | Filter F | ræse | entation              |   |
|     | 6   | Skjulte kolonner  | ^     |       |          | Ē    | Viste kolonner        | ^ |
|     |     | Sendt den         |       |       |          |      | Fakturanr./Reference. |   |
|     |     | Videresendt af    |       |       |          |      | Beløb                 |   |
|     |     | Opgave-ID         |       | E     | Tilfai 🔪 |      | Dok.                  |   |
| 1   |     | Stedfortræder for |       |       | rinøj 🖌  |      | Kom.                  |   |
|     |     | Fakturabilag      |       | <     | Fjern    |      | EAN nr./Tekst         |   |
|     |     | Bilagsart         |       |       |          |      | Egne                  |   |
|     |     | Bilagsdato        |       |       |          |      | Ref.navn              |   |
|     |     | Firmakode         | ~     |       |          | _    | Note / Emne           | ~ |
|     |     |                   |       |       |          |      | ~ <b>~</b> ^ ^        |   |
|     |     |                   |       |       |          |      |                       |   |

Kolonnen er nu tilføjet i visningen på bilagsindbakken. Hvis du har flere kolonner, som du vil have tilføjet, kan du tilføje dem inden du trykker på 'OK'.

| KM        | Ъ              | Velkommer    | Sofie Jensen                   |               |                                    |                       |          |       |          |                |           |                            |                 | ttiada                                                   | Noter Per | rsonaliser Log | af |
|-----------|----------------|--------------|--------------------------------|---------------|------------------------------------|-----------------------|----------|-------|----------|----------------|-----------|----------------------------|-----------------|----------------------------------------------------------|-----------|----------------|----|
| Forside   | <b>B</b>       | ilagsbeha    | ndling Mine Genveje            |               |                                    |                       |          |       |          |                |           |                            |                 |                                                          |           |                |    |
| Bilagsind | bakke          | Opret udg    | iftsbilag   Opret ompostering  | sbilag   Bila | gsforespørgsel   Kontrolcenter   F | lan                   |          |       |          |                |           |                            |                 |                                                          |           |                | Ι. |
|           |                |              |                                |               |                                    |                       |          |       |          |                |           |                            |                 |                                                          |           | 🚖 🛃 💪          | ¥  |
| Bilag     | (23)           |              |                                |               |                                    |                       |          |       |          |                |           |                            |                 |                                                          |           |                | ^  |
| Skjul     | kriterier      |              |                                |               |                                    |                       |          |       |          |                |           |                            |                 |                                                          |           |                |    |
| Vis:      |                | Nye          | bilag og bilag under behandlin | a ~           |                                    |                       |          |       |          |                |           |                            |                 |                                                          |           |                |    |
| Bilags    | type: *        | Alle         | ~                              |               |                                    |                       |          |       |          |                |           |                            |                 |                                                          |           |                |    |
| Arbejd    | e på: *        | Alle         | bilag                          | ~             |                                    |                       |          |       |          |                |           |                            |                 |                                                          |           |                |    |
| Kredite   | DI:            |              |                                | •             |                                    |                       |          |       |          |                |           |                            |                 |                                                          |           |                |    |
| EAN N     | r:<br>oc.antal | e * 1        | 000                            |               |                                    |                       |          |       |          |                |           |                            |                 |                                                          |           |                |    |
| Søg       | Ryd            |              |                                |               |                                    |                       |          |       |          |                |           |                            |                 |                                                          |           |                |    |
| View:     | * Mit be       | dste view    | ~ Opdater Behandl              | Kvitter       | Videresend Reserver Læg tilba      | age Note Udskri       | v Udsæt  | Fjerr | n udsætt | telse Slet Ste | edfortræd | er Eksport                 |                 |                                                          |           | 7              | 1  |
| The Fo    | orfald         | Forfaldsdato | Opgavetekst v                  | Kreditornr.   | Kreditornavn                       | Fakturanr./Reference. | Beløb    | Dok.  | Kom.     | EAN nr./Tekst  | Egne      | Stedfortræder for          | Ref.navn        | Note / Emne                                              |           |                |    |
|           | 4              | 03.03.2019   | Behandl faktura / kreditnota   | 86045214      | Bissen                             | EFAK2_1004            | 1.781,25 | 0     | B        | 5790002130472  | 8         |                            | Mette Jørgensen | Eaktura EFAK2 1004 Mette Jargensen 5105868258 2019 fra E | ssen      |                |    |
|           | 4              | 03.03.2019   | Behandl faktura / kreditnota   | 86045214      | Bissen                             | EFAK2_1003            | 1.781,25 | 0     | 1        | 5790002130472  |           | Lotte Denhardt ( 930-523 ) | Mette Jørgensen | Faktura EFAK2 1003 Mette Jørgensen 5105868255 2019 fra E | issen     |                |    |
|           | 4              | 03.03.2019   | Behandl faktura / kreditnota   | 86045214      | Bissen                             | EFAK2_1000            | 1.781,25 | 0     | 1        | 5790002130472  |           | Lotte Denhardt ( 930-523 ) | Mette Jørgensen | Faktura EFAK2 1000 Mette Jørgensen 5105868254 2019 fra E | issen     |                |    |

#### Slette kolonne

I nedenstående eksempel ønsker vi at slette kolonnen 'Stedfortræder for' fra bilagsoversigten.

| Bilagsindbakke - KMD Rolle × 📑                                                                                                    |                      |            |                     |                              |                    |                                                              |               |
|----------------------------------------------------------------------------------------------------|----------------------|------------|---------------------|------------------------------|--------------------|--------------------------------------------------------------|---------------|
| KMD Velkommen Sofie Jensen                                                                                                    |                      |            |                     |                              |                    | Hiado Noter Person                                           | ialiser Log i |
| Forside Bilagsbehandling Mine Genveje                                                                                                    |                      |            |                     |                              |                    |                                                              |               |
| Bilagsindbakke   Opret udgiftsbilag   Opret omposteringsbilag   Bilagsforespørgsel   Kontro                                                                             | lcenter   Plan       |            |                     |                              |                    |                                                              |               |
| 20)                                                                                                    |                      |            |                     |                              |                    |                                                              | i e 💼         |
| attorior                                                                                                    |                      |            |                     |                              |                    |                                                              |               |
| Ne blag og blag under behandling v<br>3pe * Alle v<br>på * Alle blag v<br>r<br>r<br>r<br>r<br>r<br>find<br>Rrd<br>v<br>Condutor Bahard Pattur Monsmand Rosener Landbill | see Note Udebic      | 11deau     | n information 600 0 |                              |                    |                                                              | 7 6           |
| rfald Carfeldude Openandelat - Kraditerry Kraditerry                                                                                                    | Ealthurant Opferance | Dalah Dak  | Kem Ethins Taket    | Eano Cladiadamdar for        | Deferment M        | late / Emer                                                  |               |
| G 03.03.2019 Behandi faktura / kreditnota 86045214 Bissen                                                                                                    | EFAK2 1004 1.        | 781.25 ill | 579000213047        | 2 Lotte Denhardt ( 930-523 ) | Mette Jørgensen Få | aktura EFAK2 1004 Mette Jørgensen 5105868597 2019 tra Bissen |               |
| 03.03.2019 Behandi faktura / kreditnota 86045214 Bissen                                                                                                    | EFAK2_1001 1.        | 781,25 🕡   | 579000213047        | Lotte Denhardt ( 930-523 )   | Mette Jørgensen    | aktura EFAK2 1001 Mette Jørgensen 5105868596 2019 fra Bissen | - 11          |
| G 03.03.2019 Behandi faktura / kreditnota 86045214 Bissen                                                                                                    | EFAK2_1002 1.        | 781,25 🕕   | 579000213047        | 2 Lotte Denhardt ( 930-523 ) | Mette Jørgensen    | aktura EFAK2 1002 Mette Jørgensen 5105868595 2019 fra Bissen |               |
| 03.03.2019 <u>Behandi faktura / kreditnota</u> 86045214 Bissen                                                                                                    | EFAK2_1003 1.        | 781,25 🞚   | 579000213047        | 2 Lotte Denhardt ( 930-523 ) | Mette Jørgensen    | aktura EFAK2 1003 Mette Jørgensen 5105858594 2019 fra Bissen |               |

©KMD A/S Alle rettigheder forbeholdes Bilagsprocesser Vejledning Betalingsplan RI Side 8

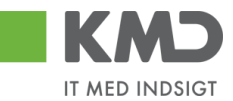

Du starter med at trykke på knappen 🤌, og nu åbnes skærmbilledet 'Indstillinger'.

Klik på rækken 'Stedfortræder for' i oversigten 'Viste kolonner'. Herefter klikkes på knappen **Fjern** og på knappen OK.

| K   | olonneselektion Sol          | tering | Filter  | Pra | æse | ntation           |   |
|-----|------------------------------|--------|---------|-----|-----|-------------------|---|
| ſ   | Skjulte kolonner             | ^      |         | I   | Ē   | Viste kolonner    | ^ |
|     | Sendt den                    |        |         |     |     | Beløb             |   |
|     | Videresendt af               |        |         |     |     | Dok.              |   |
|     | Opgave-ID                    |        | Tilfai  | ٦ [ |     | Kom.              |   |
|     | Fakturabilag                 |        |         |     |     | EAN nr./Tekst     |   |
|     | Bilagsart                    |        | < Fjern |     |     | Egne              |   |
|     | Bilagsdato                   |        |         |     |     | Stedfortræder for |   |
|     | Firmakode                    |        |         |     |     | Ref.navn          |   |
|     | Reg.dato                     | ~      |         |     |     | Note / Emne       | ~ |
|     |                              |        |         |     |     | ~ × ^ *           |   |
| 14- | lannar fikaarat til vanatra: | ~      |         |     |     |                   |   |

Kolonnen er nu fjernet fra din visning på Bilagsindbakken.

|                | KMD Velkommen Sofie Jensen |                                                              |                |                                    |                          |          |      |         |                 |      |                 |                                                                                                |      |
|----------------|----------------------------|--------------------------------------------------------------|----------------|------------------------------------|--------------------------|----------|------|---------|-----------------|------|-----------------|------------------------------------------------------------------------------------------------|------|
| Forside        | Bilagsbehar                | dling Mine Genveje                                           |                |                                    |                          |          |      |         |                 |      |                 |                                                                                                |      |
| Bilagsindbakke | l Opret udgif              | tsbilag   Opret omposteringsb                                | ilag   Bilagsf | orespørgsel   Kontrolcenter   Plan |                          |          |      |         |                 |      |                 |                                                                                                |      |
|                |                            |                                                              |                |                                    |                          |          |      |         |                 |      |                 | i 🗟 🗟                                                                                          | C. 💌 |
|                |                            |                                                              |                |                                    |                          |          |      |         |                 |      |                 |                                                                                                | ^    |
| Bilag (39)     |                            |                                                              |                |                                    |                          |          |      |         |                 |      |                 |                                                                                                |      |
| Skjul kriterie | 2                          |                                                              |                |                                    |                          |          |      |         |                 |      |                 |                                                                                                |      |
| Vis: *         | Nye b                      | ilag og bilag under behandling                               | ~              |                                    |                          |          |      |         |                 |      |                 |                                                                                                |      |
| Bilagstype: *  | Alle                       | ~                                                            |                |                                    |                          |          |      |         |                 |      |                 |                                                                                                |      |
| Arbeide på:    | Alle b                     | ilag                                                         | ~              |                                    |                          |          |      |         |                 |      |                 |                                                                                                |      |
| Kreditor:      |                            |                                                              | đ 🎐            |                                    |                          |          |      |         |                 |      |                 |                                                                                                |      |
| EAN Nr.        |                            |                                                              | ő 🎐            |                                    |                          |          |      |         |                 |      |                 |                                                                                                |      |
| Begræns ant    | al til: * 5                | 00                                                           |                |                                    |                          |          |      |         |                 |      |                 |                                                                                                |      |
| Søg Rv         | 1                          |                                                              |                |                                    |                          |          |      |         |                 |      |                 |                                                                                                |      |
|                | -                          |                                                              | 11             |                                    |                          | 1        | _    | _       | 1               | _    |                 |                                                                                                |      |
| View: * dag    | igt view                   | Opdater Behandl                                              | Kvitter Vid    | eresend Reserver Læg tilbage       | Note Udskriv             | Udsæt Fj |      | ettelse | Slet Stedfortra | der  | Eksport ,       | 7 0                                                                                            |      |
| Fortald        | Forfaldsdato               | Opgavetekst +                                                | Kreditornr.    | Kreditornavn                       | Fakturanr./Reference.    | Beløb    | Dok. | Kom.    | EAN nr./Tekst   | Egne | Ref.navn        | Note / Emne                                                                                    |      |
| 4              | 20.03.2019                 | Godkend faktura / kreditnota                                 | 86561913       | Netto                              | 3817765                  | 112,40   | 0    | B       | 5790002130700   |      | Hans Thomasen   | Skal undersøges inden godkendelse - Godkend Faktura 3817765 Hans Thomasen 5105868002 tra Netto |      |
| 4              | 21.03.2019                 | Godkend faktura / kreditnota                                 | 86561212       | Coop Danmark                       | 207100000059165          | 4.118,88 | 0    | 2       | 5790002130472   |      | Mette Jørgensen | Godkend Faktura 207100000059165 Mette Jørgensen 5105867933 fra Coop Danmark                    |      |
| 4              | 03.03.2019                 | Behandl faktura / kreditnota                                 | 86045214       | Bissen                             | EFAK2_1004               | 1.781,25 | 0    |         | 5790002130472   |      | Mette Jørgensen | Faktura EFAK2 1004 Mette Jørgensen 5105868597 2019 tra Bissen                                  |      |
| ~              | 03.03.2019                 | Behandi faktura / kreditnola<br>Behandi faktura / kreditnola | 86045214       | Bissen                             | EFAK2_1001<br>EFAK2_1002 | 1.781,25 | 0    |         | 5790002130472   |      | Mette Jørgensen | Faktura EFAK2_1001 Mette Jangensen 5105858595 2019 tra Bissen                                  |      |

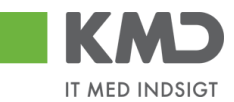

#### Ændre rækkefølge

Du kan ændre på rækkefølgen, som kolonnerne står i på dit skærmbillede. Rækkefølgen ændres ved hjælp af piletasterne i bunden af skærmbilledet.

| N | Mit               | bedste view 🗸             | Gem       | G      | em som  | Sle | et          | Egenskaber            |   |
|---|-------------------|---------------------------|-----------|--------|---------|-----|-------------|-----------------------|---|
|   | Kol               | onneselektion             | Sortering |        | Filter  | P   | ræse        | entation              |   |
|   | Ē                 | Skjulte kolonner          | ^         | •      |         |     | Ē           | Viste kolonner        | ^ |
|   |                   | Sendt den                 |           |        |         |     |             | Forfald               |   |
|   |                   | Videresendt af            |           |        |         |     |             | Forfaldsdato          |   |
|   | Opgave-ID         |                           | 1         | Tilfai | >       |     | Opgavetekst |                       |   |
|   | Stedfortræder for |                           |           | Tillej | -       |     | Kreditornr. |                       |   |
|   |                   | Fakturabilag              |           | 1      | < Fjern |     |             | Kreditornavn          |   |
|   |                   | Bilagsart                 |           |        |         |     |             | Fakturanr./Reference. |   |
|   |                   | Bilagsdato                |           |        |         |     |             | Beløb                 |   |
|   |                   | Firmakode                 | ~         | ,      |         |     |             | Dok.                  | ~ |
|   | Kolor             | nner fikseret til venstre |           | ~      |         |     |             | • <b>*</b> ^ <b>*</b> |   |

Knapper med en enkelt pil flytter en række ad gangen og knapper med dobbelt pil flytter til henholdsvis top eller bund.

I nedenstående eksempel ønsker vi at flytte kolonnen 'Ref.navn' så den kommer til at stå lige efter kolonnen 'Forfaldsdato'.

Tryk på rækken 'Ref.navn' og herefter på knappen 'flyt opad' indtil kolonnen står, over rækken 'Opgavetekst'.

| KMD velk                  | commen Sofie Jensen                   |              |                                                                                                    |                           |                      |             |        |      |                 | tiele Notet Person                                                                           | aliser Log at   |
|---------------------------|---------------------------------------|--------------|----------------------------------------------------------------------------------------------------|---------------------------|----------------------|-------------|--------|------|-----------------|----------------------------------------------------------------------------------------------|-----------------|
| Forside Bilag             | sbehandling Mine Genveje              |              |                                                                                                    |                           |                      |             |        |      |                 |                                                                                              |                 |
| Bilagsindbakke   Op       | ret udgiftsbilag   Opret omposterings | bilag   Bila | gsforespørgsel   Kontrolcenter   Plar                                                                                                    | 12                        |                      |             | _      | _    |                 |                                                                                              |                 |
|                           |                                       |              |                                                                                                    |                           |                      |             |        |      |                 |                                                                                              | <b>.</b>        |
|                           |                                       |              |                                                                                                    |                           |                      |             |        |      |                 |                                                                                              | and they used a |
| Bilag (23)                |                                       |              |                                                                                                    |                           |                      |             |        |      |                 |                                                                                              |                 |
|                           |                                       |              |                                                                                                    |                           |                      | _           |        |      |                 |                                                                                              |                 |
| Skjut kriterier           |                                       |              | Indstillinger                                                                                                    |                           |                      |             |        |      |                 |                                                                                              |                 |
| Vis: *                    | Nye bilag og bilag under behandling   | ~            | Mit bedste view                                                                                                    | Gemsom                    | Slet Foenskaber      |             |        |      |                 |                                                                                              |                 |
| Bilagstype: *             | Alle ~                                |              | View Interest for a line                                                                                                    | - demodelle               | uner ageneration     |             |        |      |                 |                                                                                              |                 |
| Arbejde på: *             | Alle bilag                            | ~            | Kolonneseléktion Sort                                                                                                    | ering Filter              | Præsentation         |             |        |      |                 |                                                                                              |                 |
| Kreditor:                 |                                       | đ ,          | and the state of the state of t |                           |                      |             |        |      |                 |                                                                                              |                 |
| EAN Nr                    |                                       | di s         | C Skjuite kolonner                                                                                                    | <u>^</u>                  | 🐑 Viste kolonner     | ^           |        |      |                 |                                                                                              |                 |
| Description and all the B | 1000                                  |              | Sendt den                                                                                                    |                           | Fakturanr./Reference | e           |        |      |                 |                                                                                              |                 |
| begræns antar ut.         |                                       |              | Videresendt af                                                                                                    |                           | Beløb                |             |        |      |                 |                                                                                              |                 |
| Søg Ryd                   |                                       |              | Opgave-ID                                                                                                    | Tillei                    | > Dok.               |             |        |      |                 |                                                                                              |                 |
| View: Mit bedste vi       | ew v Ont Rehand                       | Kvitter      | Stedfortræder for                                                                                                    | f Firm                    | Kom.                 |             | træder | Eks  | hoo             |                                                                                              | 12              |
|                           |                                       |              | Fakturabilag                                                                                                    | <ul> <li>Fjein</li> </ul> | EAN nr./Tekst        |             |        |      |                 |                                                                                              | -               |
| Ponaid For                | aldsdato Opgavetekst                  | * KJEGEO     | Bilagsart                                                                                                    |                           | Egne                 |             | si i   | Egne | Ketham          | Note / Emine                                                                                 | - F             |
| 03.0                      | 3.2019 Hehandl faktura / kreditnota   | 86045.       | Bilagsdato                                                                                                    |                           | Ref.nam              |             | 0472   | a    | Mette Jørgensen | Faktura EFAK2 1004 Mette Jørgensen 5105868258 2019 tra Bissen                                |                 |
| <b>G</b> 03.0             | 3.2019 Behandl faktura / kreditnota   | 860453       | Firmakode                                                                                                    | ~                         | Note / Emne          | ~           | 0472   |      | Mette Jørgensen | Faktura EFAK2 1003 Mette Jørgensen 5105868255 2019 tra Bissen                                |                 |
| 03.0                      | 3.2019 Behandl faktura / kreditnota   | 860453       |                                                                                                    |                           |                      | 1           | 0472   |      | Mette Jørgensen | Faktura EFAK2 1000 Mette Jargensen 5105858254 2019 ka Bissen                                 |                 |
| J 02.0                    | 3.2019 Behandl faktura / kreditnota   | 28629        |                                                                                                    |                           |                      | 4           | 0700   | 8    | Ulla Petersen   | Faktura 277270725207728 Ulla Petersen 5105868232 2019 fra Bonnier Publications International |                 |
| d 02.0                    | 3.2019 Behandl faktura / kreditnota   | 28629        | Kolonner fikseret til venstre:                                                                                                    | ~                         |                      | 1           | 0502   |      | Ulla Petersen   | Faktura 277270726207728 Ulla Petersen 5105868211 2019 tra Bonnier Publications International |                 |
| <b>G</b> 02.0             | 3.2019 Behandi faktura / kreditnota   | 28629        | (Decol (Decolor) (Decolor)                                                                                                    |                           |                      |             | 0472   |      | Ulla Petersen   | Faktura 277270726207728 Ulla Petersen 5105868207 2019 fra Bonnier Publications International |                 |
| d <b>9</b> 19.0           | 3.2019 Behandl faktura / kreditnota   | 94156        | OK Albryd Hessael                                                                                                    |                           |                      | 3           | 0700   | 8    | Søren Petersen  | Faktura 59740781 Søren Petersen 5105868188 2019 fra Telenor                                  |                 |
| d 19.0                    | 3.2019 Behandl faktura / kreditnota   | 941563       |                                                                                                    |                           |                      |             | 0502   |      | Søren Petersen  | Faktura 59740781 Søren Petersen 5105868165 2019 fra Telenor                                  |                 |
| 20.0                      | 3.2019 Behandl faktura / kreditnota   | 929863       | 114 Socialpadagogisk Forlag AVS                                                                                                    | 340108                    | 1.200.25 8           | L 5/9000213 | 0700   | 8    | Søren Thomasen  | Faktura 345158 Seren Thomasen 5105868143 2019 tra Socialpandagogisk Fortag A/S               |                 |

Klik herefter på knappen <sup>OK</sup>.

Kolonnen 'Ref.navn' er nu placeret foran kolonnen 'Opgavetekst'.

©KMD A/S Alle rettigheder forbeholdes Bilagsprocesser Vejledning Betalingsplan RI

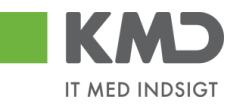

|                      | lkommen Sofie Jensen                                                                              |                              |                |                                   |                       |          |            |          |            |      | ttiesle                                                                      | Noter Personaliser Log af |
|----------------------|---------------------------------------------------------------------------------------------------|------------------------------|----------------|-----------------------------------|-----------------------|----------|------------|----------|------------|------|------------------------------------------------------------------------------|---------------------------|
| Forside Bilag        | gsbehandling Mine Ger                                                                             | veje                         |                |                                   |                       |          |            |          |            |      |                                                                              |                           |
| Bilagsindbakke   Op  | Ingnindbakke   Epret odpitableg   Opret omposteringbileg   Blegaforespargee   Kontrolcenter   Han |                              |                |                                   |                       |          |            |          |            |      |                                                                              |                           |
|                      |                                                                                                   |                              |                |                                   |                       |          |            |          |            |      |                                                                              |                           |
| Dine (32)            |                                                                                                   |                              |                |                                   |                       |          |            |          |            |      |                                                                              |                           |
| Diag (23)            |                                                                                                   |                              |                |                                   |                       |          |            |          |            |      |                                                                              |                           |
| Skjul kriterier      |                                                                                                   |                              |                |                                   |                       |          |            |          |            |      |                                                                              |                           |
| Vis: *               | Nye bilag og bilag under bel                                                                      | andling v                    |                |                                   |                       |          |            |          |            |      |                                                                              |                           |
| Bilagstype: *        | Alle 🗸                                                                                            |                              |                |                                   |                       |          |            |          |            |      |                                                                              |                           |
| Arbejde på: *        | Alle bilag                                                                                        | ~                            |                |                                   |                       |          |            |          |            |      |                                                                              |                           |
| Kreditor:            |                                                                                                   | Ē 🎐                          |                |                                   |                       |          |            |          |            |      |                                                                              |                           |
| EAN Nr:              |                                                                                                   | d7 🎐                         |                |                                   |                       |          |            |          |            |      |                                                                              |                           |
| Begræns antal til: * | * 1000                                                                                            |                              |                |                                   |                       |          |            |          |            |      |                                                                              |                           |
| Søg Ryd              |                                                                                                   |                              |                |                                   |                       |          |            |          |            |      |                                                                              |                           |
| View: * Mit bedste   | eview ∽   <mark>d</mark> ater Be                                                                  | ehandl Kvitter Videresend    | Reserver La    | eg tilbage Note Udskriv           | Udsæt                 | e Slet   | Stedfortra | eder E   | ksport _   |      |                                                                              | 8                         |
| Torfald Forfa        | faldsdato Ref.navn                                                                                | Opgavetekst v                | Kreditornr. Kr | reditornavn                       | Fakturanr./Reference. | Beløb    | Dok. H     | Kom. EAN | nr./Tekst  | Egne | Note / Emne                                                                  | ^                         |
| <b>G</b> 03.0        | 03.2019 Mette Jørgensen                                                                           | Behandi faktura / kreditnota | 86045214 Bit   | issen                             | EFAK2_1004            | 1.781,25 | 0          | 5790     | 0002130472 | 8    | Faktura EFAK2_1004 Mette Jørgensen 5105868258 2019 fra Bissen                |                           |
| d 03.0               | 03.2019 Mette Jørgensen                                                                           | Behandl faktura / kreditnota | 86045214 Bit   | issen                             | EFAK2_1003            | 1.781,25 | 0          | 5790     | 0002130472 |      | Faktura EFAK2 1003 Mette Jørgensen 5105868255 2019 fra Bissen                |                           |
| d 03.0               | 03.2019 Mette Jørgensen                                                                           | Behandi faktura / kreditnota | 86045214 Bit   | issen                             | EFAK2_1000            | 1.781,25 | 0          | 5790     | 0002130472 |      | Faktura EFAK2 1000 Mette Jørgensen 5105868254 2019 fra Bissen                |                           |
| d 02.0               | 03.2019 Ulla Petersen                                                                             | Behandl faktura / kreditnota | 28629680 Bo    | onnier Publications International | 277270726207728       | 143,90   | 0          | 5790     | 0002130700 | 2    | Faktura 277270726207728 Ulla Petersen 5105868232 2019 fra Bonnier Publicatio | ns International          |
| d 02.0               | 03.2019 Ulla Petersen                                                                             | Behandi taktura / kreditnota | 28629680 Bo    | onnier Publications International | 277270726207728       | 143,90   | 0          | 5790     | 0002130502 |      | Faktura 277270726207728 Ulla Petersen 5105868211 2019 fra Bonnier Publicatio | ns International          |

#### Justere kolonnebredde

Du har mulighed for at justere kolonnebredden. Når du placerer markøren mellem to kolonne overskrifter, så ændrer markøren sig til to streger og to pile (se tegningen med den røde pil). Du har nu mulighed for at trække i kolonnen til højre eller venstre og dermed gør kolonnen bredere eller smallere.

| Vis: *    |                | Nye bilag  | og bilag under | behandling |    | ۷    |
|-----------|----------------|------------|----------------|------------|----|------|
| Bilagsty  | pe: *          | Alle       |                | ~          |    |      |
| Arbejde   | på: *          | Alle bilag |                |            | ¥  |      |
| Kreditor. |                |            |                |            |    | Ó,   |
| EAN Nr.   |                |            | /              |            |    | Ó    |
| Begræn:   | s antal til: * | 100        |                |            |    |      |
| Søg       | Ryd Va         | rianter    |                |            |    |      |
| View: S   | Simpelt view   | ¥          | Opdater        | Behandl    | Ки | tter |
| 6         | Fortal         | d .        | - Forfaldsdate | ,          |    | Opg  |
|           |                |            | 19.10.2020     |            |    | Beh  |
|           |                |            |                |            |    |      |
|           | 3              |            | 30.11.2020     |            |    | Beh  |

#### Fanen 'Præsentation'

På denne fane har du mulighed for at opsætte, hvor mange rækker, du vil have vist på din oversigt.

Der vises som standard 20 rækker. Hvis du vil ændre antallet af rækker, taster du det ønskede antal i feltet og trykker på OK.

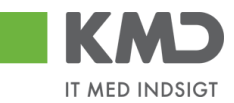

| Indsti      | illinger         |           |          |                 | <b>×</b> |
|-------------|------------------|-----------|----------|-----------------|----------|
| <u>View</u> | * dagligt view   | ✓ Gem     | Gem som  | Slet Egenskaber |          |
|             | Kolonneselektion | Sortering | Filter   | Præsentation    |          |
|             | Viste rækker:    | 30        |          |                 |          |
|             | Viste kolonner:  | Alle      | ¥ 8      |                 |          |
|             | Tabeldesign:     | Standard  | ~        |                 |          |
|             | Gitterlinier:    | Alle      | <b>~</b> |                 |          |
|             |                  |           |          |                 |          |
|             |                  |           |          |                 |          |
|             |                  |           |          |                 |          |
| ОК          | Afbryd Resa      | et        |          |                 |          |

Du har mulighed for at ændre i udseendet på dit skærmbillede. Denne funktionalitet er ikke medtaget i denne vejledning.

#### Gem et view

Hvis du er tilfreds med kolonneopsætningen og en valgt præsentation, kan du vælge at gemme denne opsætning som dit eget view. Det gør du i indstillinger – tryk på knappen 🤌.

| Indsti | illin | ger              |           |         |       |                | <b>×</b> |
|--------|-------|------------------|-----------|---------|-------|----------------|----------|
| View   | Sta   | ndard View       | ✔ Gem     | Gem som | Slet  | Egenskaber     |          |
|        | Kol   | onneselektion    | Sortering | Filter  | Præse | entation       |          |
|        | Ē     | Skjulte kolonner | ^         |         |       | Viste kolonner | ^        |
|        |       | Sendt den        |           |         |       | Forfald        |          |
|        |       | a 15             |           |         |       | e              |          |

Du gemmer et view ved at trykke på knappen Gem som... Indtast en beskrivelse. Når du navngiver dit view, anbefaler KMD **ikke**, at du benytter de navne, som KMD's standarder har – f.eks. 'Standard view'.

Hvis du altid vil bruge det view, som du er ved at gemme, når du fremover åbner din indbakke, så skal du klikke i feltet 'Startview'.

Tryk på knappen OK

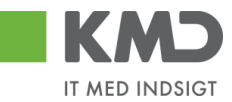

| Gem view s               | om           | <b>×</b> |
|--------------------------|--------------|----------|
| Beskrivelse: *           | dagligt view |          |
| Allokering:<br>Startview | Bruger       |          |
|                          | ОК           | Afbryd   |

Du får en kvittering på, at dit view er gemt.

🖌 View "dagligt view" blev gemt

#### Del et view

Har du et personlig view du vil dele med dine kollegaer, så kan du trykke på knappen *B* Fælles view

Her vil du kunne dele dit view med enten hele kommunen eller med udvalgte brugere.

Vil du dele med hele kommunen, så vælger du dit view og krydser af i 'Fælles view i kommunen' og trykker 'Behandl'.

| Fælle  | s view                   |   |         | ×    |
|--------|--------------------------|---|---------|------|
| View   | dagligt view             | ~ | Behandl | Slet |
| 🗸 Fa   | elles view i kommunen    |   |         |      |
| Det va | lgte view overføres til: |   |         |      |
| Bruge  | r. 🔳 🛛 🖓                 | ₽ | Overfør |      |
| Annu   | Iller                    |   |         |      |

Vil du dele med udvalgte brugere, så skriver du hvilken bruger du ønsker at dele dit view med, eller trykker på 🗳 (Multiselektion) og udvælger flere brugere. Når du har udvalgt dine brugere trykker du på overfør.

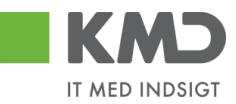

| Fælle  | s view                   |         | ×    |
|--------|--------------------------|---------|------|
| View   | dagligt view 🗸           | Behandl | Slet |
| Fa     | elles view i kommunen    |         |      |
| Det va | lgte view overføres til: |         |      |
| Bruge  | r. ♦ 269BRUGER 🗇 🕈       | Overfør |      |
| Annu   | ıller                    |         |      |

# FILTRERING

Du vil i mange 'Indbakker' møde filterknappen 😨. Denne kan benyttes til at lave en specifik søgning i en eller flere af kolonnerne i din 'Indbakke'.

Når du klikker på 🝞 fremkommer en tom linje øverst i din udsøgning.

| Viev | Mitbe   | dste view    | V Opdater Behandl            | Kvitter Vider | esend Reserver Laog tilbage | Note Udskriv Uds      | sæt Fjern | udsætte | lse S | ilet Stedfortræder | 8    | Fælles view Eksp | ort _                                                                         | 7 3 |
|------|---------|--------------|------------------------------|---------------|-----------------------------|-----------------------|-----------|---------|-------|--------------------|------|------------------|-------------------------------------------------------------------------------|-----|
| 5    | Forfald | Forfaldsdato | Opgavetekst v                | Kreditornr.   | Kreditornavn                | Fakturanr./Reference. | Beløb     | Dok.    | Kom.  | EAN nr./Tekst      | Egne | Ref.navn         | Note / Emne                                                                   |     |
| 7    |         |              |                              |               | 1                           |                       |           |         |       |                    |      |                  |                                                                               |     |
|      | 4       | 17.11.2019   | Behandi faktura / kreditnota | 86561913      | Netto                       | 3817765               | 112,40    | 0       |       | 5790002130502      | 8    | Hans Thomasen    | Faktura 3817765 Hans Thomasen 5105871961 2019 fra Netto                       |     |
|      | 4       | 17.11.2019   | Behandi faktura / kreditnota | 86561913      | Netto                       | 3817765               | 112,40    | 0       |       | 5790002130700      | 2    | Hans Thomasen    | Faktura 3817765 Hans Thomasen 5105871983 2019 fra Netto                       |     |
|      | 4       | 16.11.2019   | Behandi faktura / kreditnota | 86563614      | Kontor og Papir             | 857880                | 3.075,16  | 0       |       | 5790002130502      | 2    | ANN HANSEN       | Faktura 857880 ANN HANSEN 5105872005 2019 fra Kontor og Papir                 |     |
|      | 4       | 16.11.2019   | Behandl faktura / kreditnota | 86563614      | Kontor og Papir             | 857880                | 3.075,16  | 0       |       | 5790002130700      | 2    | ANN HANSEN       | Faktura 857880 ANN HANSEN 5105872024 2019 fra Kontor og Papir                 |     |
|      | 4       | 18.11.2019   | Behandl faktura / kreditnota | 86563614      | Kontor og Papir             | 856477                | 89,40     | 0       |       | 5790002130502      | 2    | Pernille Hansen  | Faktura 856477 Pernille Hansen 5105872052 2019 fra Kontor og Papir            |     |
|      | 4       | 18.11.2019   | Behandi faktura / kreditnota | 86563614      | Kontor og Papir             | 856477                | 89,40     | 0       |       | 5790002130700      | 2    | Pernille Hansen  | Faktura 856477 Pernille Hansen 5105872072 2019 fra Kontor og Papir            |     |
|      | 4       | 17.11.2019   | Behandi faktura / kreditnola | 92986314      | Socialpædagogisk Forlag A/S | 345158                | 1.266,25  | 0       |       | 5790002130502      | 8    | Søren Thomasen   | Faktura 345158 Søren Thomasen 5105872099 2019 fra Socialpædagogisk Forlag A/S |     |
|      | 4       | 17.11.2019   | Behandl faktura / kreditnota | 92986314      | Socialpædagogisk Forlag A/S | 345158                | 1.266,25  | 0       |       | 5790002130700      | 2    | Søren Thomasen   | Faktura 345158 Søren Thomasen 5105872117 2019 fra Socialpædagogisk Forlag A/S |     |
|      | 4       | 16.11.2019   | Behandi faktura / kreditnota | 94156742      | Telenor                     | 59740781              | 75,00     | 0       |       | 5790002130502      | 2    | Søren Petersen   | Faktura 59740781 Søren Petersen 5105872145 2019 fra Telenor                   |     |
|      | 4       | 16.11.2019   | Behandl faktura / kreditnota | 94156742      | Telenor                     | 59740781              | 75,00     | 0       |       | 5790002130700      | 8    | Søren Petersen   | Faktura 59740781 Søren Pelersen 5105872163 2019 fra Telenor                   |     |

Du kan nu søge i en eller flere af kolonnerne.

| View | Yitter *Mit bedste view 🔹 Opdater Behandt Kvitter Videresend Reserver Lingtibage Note Udskriv Udsæt Fjern udsætelse Stet Stedfortræder 🛛 🖉 Fælles view Eksport " |              |                              |             |              |                      |        |      |      |               |      | 7 &           |                                                         |  |
|------|----------------------------------------------------------------------------------------------------|--------------|------------------------------|-------------|--------------|----------------------|--------|------|------|---------------|------|---------------|---------------------------------------------------------|--|
| 6    | Forfald                                                                                                    | Forfaldsdato | Opgavetekst                  | Kreditornr. | Kreditornavn | Fakturanr/Reference. | Beløb  | Dok. | Kom. | EAN nr./Tekst | Egne | Ref.navn      | Note / Emne                                             |  |
| 7    |                                                                                                    |              |                              |             | *netto*      | ×                    |        |      |      |               |      |               |                                                         |  |
|      | 4                                                                                                    | 17.11.2019   | Behandi faktura / kreditnota | 86561913    | Netto        | 3817765              | 112,40 | đ    |      | 5790002130502 | 8    | Hans Thomasen | Faktura 3817765 Hans Thomasen 5105871961 2019 fra Netto |  |
|      | 4                                                                                                    | 17.11.2019   | Behandi faktura / kreditnota | 86561913    | Netto        | 3817765              | 112,40 | 0    |      | 5790002130700 | 8    | Hans Thomasen | Faktura 3817765 Hans Thomasen 5105871983 2019 fra Netto |  |
|      |                                                                                                    |              |                              |             |              |                      |        |      |      |               |      |               |                                                         |  |

# MULTISELEKTION

Med knappen 🕈 er det muligt at tilvælge flere elementer, i dette eksempel brugere. Denne knap bliver brugt flere steder i Rollebaseret Indgang.

Når du trykker på knappen kommer følgende vindue frem:

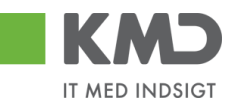

| Mul | Multiselektion 🗆 🗙 |     |  |  |  |  |  |  |  |  |  |  |
|-----|--------------------|-----|--|--|--|--|--|--|--|--|--|--|
| 6   | 1                  |     |  |  |  |  |  |  |  |  |  |  |
| Ē   | Option             | Fra |  |  |  |  |  |  |  |  |  |  |
|     | $\diamond$         |     |  |  |  |  |  |  |  |  |  |  |
|     | $\diamond$         |     |  |  |  |  |  |  |  |  |  |  |
|     | $\diamond$         |     |  |  |  |  |  |  |  |  |  |  |
|     | $\diamond$         |     |  |  |  |  |  |  |  |  |  |  |
|     | $\diamond$         |     |  |  |  |  |  |  |  |  |  |  |
|     |                    |     |  |  |  |  |  |  |  |  |  |  |

OK Afbryd

- Denne knap tilføjer linjer, hvis man ønsker at indberette mere end fem brugere.

- Denne knap fjerner linjer som man har selekteret. Man kan ikke fjerne alle linjer, der vil altid være fem linjer tilbage. Fjerner man linjer med en værdi, så fjernes værdien.

Denne knap sletter alt det indtastede i vinduet.

I kolonnen 'Fra' kan du indtaste de brugere du ønsker at selektere. Det er også muligt at søge på burgere. Dette står der mere om i afsnittet 'Søgehjælp'. Når du har valgt de brugere du ønsker trykker du 'OK'.

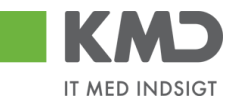

# VARIANTER

Hvor du har mulighed for at udfylde forskellige søgefelter, eks. bilagsindbakken, bilagsforespørgsel, ledelsestilsyn m.fl, har du mulighed for at oprette varianter.

En variant består i, at du i søgebilledet udfylder diverse søgefelter. Når søgebilledet er udfyldt, kan du gemme de værdier, du har indtastet i søgefelterne. Dette er en variant.

Dermed kan du gemme flere foretrukne søgninger, vælge dem og søgefelterne er automatisk udfyldt med de værdier, du indberettede. Varianter kan laves enten personlige eller fælles for alle brugere.

## Opret en variant

Du laver en variant ved at indtaste/vælge dine søgekriterier, og når du har udfyldt alle dine søgekriterier, klikker du på knappen "Varianter".

| Søg               | Ryd                     | Varianter |  |  |  |  |  |  |  |  |  |
|-------------------|-------------------------|-----------|--|--|--|--|--|--|--|--|--|
| Gener             | Generelle søgekriterier |           |  |  |  |  |  |  |  |  |  |
| Registraringsdate |                         |           |  |  |  |  |  |  |  |  |  |

Følgende pop-up vindue vises. I det billede der vises, ser du hvilke andre varianter, der er oprettet.

| Vari         | anter                 |               |            |            |               |  |  |  |
|--------------|-----------------------|---------------|------------|------------|---------------|--|--|--|
| Søg          | gekriterier           |               |            |            |               |  |  |  |
| Variantnavn: |                       |               |            |            |               |  |  |  |
| Besk         | rivelse:              |               |            |            |               |  |  |  |
| Brug         | ernavn:               | Ē             |            |            |               |  |  |  |
| 🗸 F          | ælles                 |               |            |            |               |  |  |  |
| ✓ P          | ersonlige             |               |            |            |               |  |  |  |
| Sø           | g                     |               |            |            |               |  |  |  |
|              |                       |               |            |            |               |  |  |  |
|              | Variantnavn           | Beskrivelse   | Personlige | Brugernavn | Start variant |  |  |  |
|              | EAN                   | 5790002130472 |            | 930-500    |               |  |  |  |
|              | GODKEND               | GODKEND       |            | 930-500    | х             |  |  |  |
|              | KVITTER               | KVITTER       |            | 930-500    |               |  |  |  |
|              | PERSONLIG             | MIN EGEN      | x          | 930-503    |               |  |  |  |
|              |                       |               |            |            |               |  |  |  |
|              |                       |               |            |            |               |  |  |  |
|              |                       |               |            |            |               |  |  |  |
|              |                       |               |            |            |               |  |  |  |
|              |                       |               |            |            |               |  |  |  |
|              |                       |               |            |            |               |  |  |  |
| Ор           | ret Min start variant | Luk           |            |            |               |  |  |  |

Klik på opret, og der kommer en ny pop-up.

©KMD A/S Alle rettigheder forbeholdes

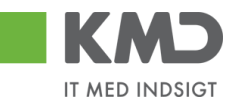

Klik på knappen "Opret" og der vises en ny pop-up, hvor du skal indtaste et variantnavn og en beskrivelse samt tage stilling til om varianten er din personlige, sæt flueben i Personlige, eller du skal dele den med hele kommunen, sæt flueben i Fælles. Du kan også vælge at gemme varianten som "Min start variant". En start variant betyder, at søgekriterierne i varianten automatisk vil være valgt næste gang du åbner f.eks. bilagsindbakken, bilagsforespørgsel m.fl.

| l                    | Opret                                                                           | × |
|----------------------|---------------------------------------------------------------------------------|---|
| na<br>EN<br>ER<br>DN | Variantnavn:* Beskrivelse:*  Personlige Fælles Min start variant Opret Annuller |   |

# Søge efter en variant

Du søger efter en variant ved at klikke på knappen "Varianter" og følgende pop-up vindue vises:

| øgekriterier                                                                |                                |            |                               |               |
|-----------------------------------------------------------------------------|--------------------------------|------------|-------------------------------|---------------|
| ariantnavn:<br>eskrivelse:<br>rugernavn:<br>7 Fælles<br>7 Personlige<br>Søg | Ð                              |            |                               |               |
| Variantnavn                                                                 | Beskrivelse                    | Personlige | Brugernavn                    | Start variant |
|                                                                             | 5790002130472                  |            | 930-500                       |               |
| EAN                                                                         | 0100002100412                  |            |                               |               |
| GODKEND                                                                     | GODKEND                        |            | 930-500                       | x             |
| GODKEND<br>KVITTER                                                          | GODKEND<br>KVITTER             |            | 930-500<br>930-500            | X             |
| GODKEND<br>KVITTER<br>PERSONLIG                                             | GODKEND<br>KVITTER<br>MIN EGEN | X          | 930-500<br>930-500<br>930-503 | X             |
| EAN<br>GODKEND<br>KVITTER<br>PERSONLIG                                      | GODKEND<br>KVITTER<br>MIN EGEN | X          | 930-500<br>930-500<br>930-503 | X             |
| EAN<br>GODKEND<br>KVITTER<br>PERSONLIG                                      | GODKEND<br>KVITTER<br>MIN EGEN | X          | 930-500<br>930-500<br>930-503 | X             |

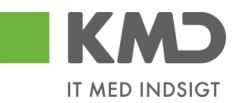

I billedet får du automatisk vist de varianter du selv har oprettet, og de varianter der er oprettet fælles for kommunen.

Ønsker du at søge på en specifik variant, benytter du søgekriterierne øverst i billedet, og trykker Søg.

| Søgekriterier |       |  |  |  |  |
|---------------|-------|--|--|--|--|
| Variantnavn:  |       |  |  |  |  |
| Beskrivelse:  | *MIN* |  |  |  |  |
| Brugernavn:   |       |  |  |  |  |
| V Fælles      |       |  |  |  |  |
| V Personlige  |       |  |  |  |  |
| Søg           |       |  |  |  |  |

Du kan søge på Variantnavn og beskrivelse ved at benytte \* før og efter noget at teksten.

Når du har fundet den ønskede variant, markeres linjen og du klikker på knappen "Overfør til skærm". Pop-up vinduet lukkes automatisk og du returnerer til det bagvedliggende skærmbillede, hvor søgekriterierne nu er udfyldt med de gemte værdier fra varianten.

|     | Variantnavn           | Beskrivelse      | Personlige         | Brugernavn | Start variant |
|-----|-----------------------|------------------|--------------------|------------|---------------|
|     | PERSONLIG             | MIN EGEN         | x                  | 930-503    |               |
|     |                       |                  |                    |            |               |
|     |                       |                  |                    |            |               |
|     |                       |                  |                    |            |               |
|     |                       |                  |                    |            |               |
|     |                       |                  |                    |            |               |
|     |                       |                  |                    |            |               |
|     |                       |                  |                    |            |               |
|     |                       |                  |                    |            |               |
|     |                       |                  |                    |            |               |
| Ove | erfør til skærm Opret | Behandl Min star | t variant Slet Luk |            |               |

## Ændre en variant

Du kan indberette nye værdier i søgefelterne. Herefter klikker du på knappen "Varianter" og følgende pop-up vindue vises:

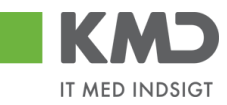

| Varianter    |      |  |  |
|--------------|------|--|--|
| Søgekrite    | rier |  |  |
| Variantnavn: |      |  |  |
| Beskrivelse: |      |  |  |
| Brugernavn:  | O    |  |  |
| ✓ Fælles     |      |  |  |
| Personlige   |      |  |  |
| Søg          |      |  |  |

|     | Variantnavn                 | Beskrivelse   | Personlige | Brugernavn | Start variant |  |  |
|-----|-----------------------------|---------------|------------|------------|---------------|--|--|
|     | EAN                         | 5790002130472 |            | 930-500    |               |  |  |
|     | GODKEND                     | GODKEND       |            | 930-500    |               |  |  |
|     | KVITTER                     | KVITTER       |            | 930-500    |               |  |  |
|     | PERSONLIG                   | MIN EGEN      | x          | 930-503    | х             |  |  |
|     |                             |               |            |            |               |  |  |
|     |                             |               |            |            |               |  |  |
|     |                             |               |            |            |               |  |  |
|     |                             |               |            |            |               |  |  |
|     |                             |               |            |            |               |  |  |
|     |                             |               |            |            |               |  |  |
| Opr | Opret Min start variant Luk |               |            |            |               |  |  |

#### Marker den variant, du ønsker ændret og tryk på knappen 'Behandl'.

|     | Variantnavn           | Beskrivelse       | Personlige         | Brugernavn | Start variant |
|-----|-----------------------|-------------------|--------------------|------------|---------------|
|     | EAN                   | 5790002130472     |                    | 930-500    |               |
|     | GODKEND               | GODKEND           |                    | 930-500    |               |
|     | KVITTER               | KVITTER           |                    | 930-500    |               |
|     | PERSONLIG             | MIN EGEN          | x                  | 930-503    | х             |
|     |                       |                   |                    |            |               |
|     |                       |                   |                    |            |               |
|     |                       |                   |                    |            |               |
|     |                       |                   |                    |            |               |
|     |                       |                   |                    |            |               |
|     |                       |                   |                    |            |               |
| Ove | erfør til skærm Opret | Behandl Min start | t variant Slet Luk | ]          |               |

Der kommer nu følgende pop-up, og du skal nu indtaste den samme beskrivelse, som den har p.t.

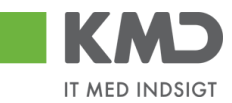

|    | Variantnavn          | Beskrivelse       | Personlige  | e Brugerr                                                    | navn      | Start variant |                |
|----|----------------------|-------------------|-------------|--------------------------------------------------------------|-----------|---------------|----------------|
|    | EAN                  | 5790002130472     |             | 930-50                                                       | D         |               |                |
|    | GODKEND              | GODKEND           |             | 930-50                                                       | 0         |               | w Exsport De S |
|    | KVITTER              | KVITTER           | E           | Behandl                                                      |           |               | ×              |
|    | PERSONLIG            | MIN EGEN          | x           | Variantnavn:*                                                | PERSONLIC | )             |                |
|    |                      |                   |             | Beskrivelse:*                                                | MIN EGEN  |               |                |
|    |                      |                   |             | Personlige     Fælles     Min start variant     Gem Annuller |           |               |                |
| Ov | erfør til skærm Opre | t Behandl Min sta | art variant | Slet Luk                                                     |           | 5             | Ulla Petersen  |
|    |                      |                   |             |                                                              |           | 5             | ANN HANSEN     |
|    |                      |                   |             |                                                              |           |               | Saron Thomason |

I dette tilfælde 'Min egen'. Tryk på Gem og Varianten gemmes med de nye oplysninger.

| Behandl                        |           | × |
|--------------------------------|-----------|---|
| Variantnavn:*                  | PERSONLIG |   |
| Beskrivelse: *                 | MIN EGEN  |   |
| <ul> <li>Personlige</li> </ul> |           |   |
| <ul> <li>Fælles</li> </ul>     |           |   |
| 🗸 Min start variant            |           |   |
| Gem Annuller                   |           |   |
|                                |           |   |
|                                |           |   |

Tryk på knappen Luk, og du returnerer til søgebilledet.

## Slet en variant

Du kan slette en variant ved at klikke på knappen "Varianter" og følgende pop-up vindue vises:

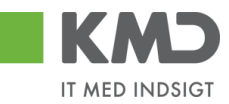

| Varia | Varianter   |                |            |            |               |  |  |
|-------|-------------|----------------|------------|------------|---------------|--|--|
| Søg   | ekriterier  |                |            |            |               |  |  |
| Varia | ntnavn:     |                |            |            |               |  |  |
| Besk  | rivelse:    |                |            |            |               |  |  |
| Bruge | ernavn:     | С <sup>р</sup> |            |            |               |  |  |
| 🗸 Fa  | ælles       |                |            |            |               |  |  |
| V Pe  | ersonlige   |                |            |            |               |  |  |
| Søg   |             |                |            |            |               |  |  |
|       | _           |                |            |            |               |  |  |
|       |             |                |            |            |               |  |  |
|       | Variantnavn | Beskrivelse    | Personlige | Brugernavn | Start variant |  |  |
|       | EAN         | 5790002130472  |            | 930-500    |               |  |  |

|           |               | - | -       |   |
|-----------|---------------|---|---------|---|
| EAN       | 5790002130472 |   | 930-500 |   |
| GODKEND   | GODKEND       |   | 930-500 |   |
| KVITTER   | KVITTER       |   | 930-500 |   |
| PERSONLIG | MIN EGEN      | х | 930-503 | х |
|           |               |   |         |   |
|           |               |   |         |   |
|           |               |   |         |   |
|           |               |   |         |   |
|           |               |   |         |   |
|           |               |   |         |   |

Opret Min start variant Luk

#### Marker den variant, du ønsker slettet og tryk på knappen 'Slet'.

|     | Variantnavn                                                | Beskrivelse   | Personlige | Brugernavn | Start variant |  |  |
|-----|------------------------------------------------------------|---------------|------------|------------|---------------|--|--|
|     | EAN                                                        | 5790002130472 |            | 930-500    |               |  |  |
|     | GODKEND                                                    | GODKEND       |            | 930-500    |               |  |  |
|     | KVITTER                                                    | KVITTER       |            | 930-500    |               |  |  |
|     | PERSONLIG                                                  | MIN EGEN      | х          | 930-503    | x             |  |  |
|     |                                                            |               |            |            |               |  |  |
|     |                                                            |               |            |            |               |  |  |
|     |                                                            |               |            |            |               |  |  |
|     |                                                            |               |            |            |               |  |  |
|     |                                                            |               |            |            |               |  |  |
|     |                                                            |               |            |            |               |  |  |
| Ove | Overfør til skærm Opret Behandl Min start variant Slet Luk |               |            |            |               |  |  |

Der kommer nu følgende popop, hvor du vælger 'Ja'.

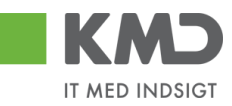

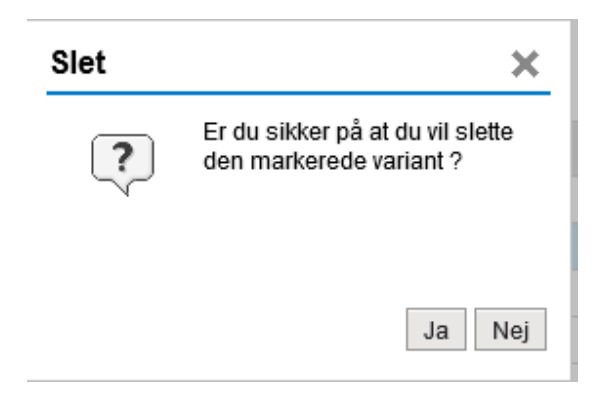

#### Varianten er nu slettet.

|     | Variantnavn       | Beskrivelse   | Personlige | Brugernavn | Start variant |
|-----|-------------------|---------------|------------|------------|---------------|
|     | EAN               | 5790002130472 |            | 930-500    |               |
|     | GODKEND           | GODKEND       |            | 930-500    |               |
|     | KVITTER           | KVITTER       |            | 930-500    |               |
|     |                   |               |            |            |               |
|     |                   |               |            |            |               |
|     |                   |               |            |            |               |
|     |                   |               |            |            |               |
|     |                   |               |            |            |               |
|     |                   |               |            |            |               |
|     |                   |               |            |            |               |
| Opr | Min start variant | Luk           |            |            |               |

Tryk på knappen Luk, og du returnerer til søgebilledet.

# SØGEHJÆLP

For nogle indtastningsfelter har du mulighed for at søge blandt mulige værdier ved at trykke på funktionstasten F4 eller ved at klikke på ikonet  $\Box$ .

Vi har nedenstående vist nogle eksempler på, hvordan du kan bruge søgehjælpen.

### Fremsøgning af et brugernavn

Tryk på de to små firkanter til højre i feltet

| • Næste agent | D |
|---------------|---|
|               |   |

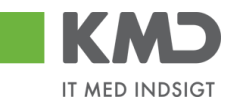

Nu får du mulighed for at indtaste de oplysninger, som du kender om brugeren – hvilket typisk vil være et fornavn og/eller efternavn. Du kan benytte en \* i din søgning, hvis du usikker på stavemåden eller om brugeren evt. har mellemnavne.

| le værdier:                   | Beç        | grænsninger                   |              |                |              |              |               |             |                   |
|-------------------------------|------------|-------------------------------|--------------|----------------|--------------|--------------|---------------|-------------|-------------------|
| øgekriteri                    | er         |                               |              |                |              |              | In            | dstillinger | Skjul søgekriteri |
| mavn:                         | ×          | SOFIE*                        |              |                |              |              |               |             |                   |
| ternavn:                      | M          | GLA*                          |              |                |              |              |               |             |                   |
| uger:                         | 0          |                               |              |                |              |              |               |             |                   |
| g. betegnelse:                | ٥          |                               | \$           |                |              |              |               |             |                   |
| g. forkortelse:               | $\diamond$ |                               | \$           |                |              |              |               |             |                   |
| W Nummer:                     | $\diamond$ |                               |              |                |              |              |               |             |                   |
| ktura Modt.:                  |            | x                             |              |                |              |              |               |             |                   |
| ktura Godk.:                  |            | x                             |              |                |              |              |               |             |                   |
| lde navn:                     | ٥          |                               | \$           |                |              |              |               |             |                   |
| Begræns anti<br>Start søgning | Re         | ries iværdiliste ti 50<br>sæt | or Begrænsni | Mar            |              |              |               |             |                   |
| Formawn                       | . 2        | Effermann                     | Bunar        | Ora betegeelee | Ora forkarte | Balahegraph  | EAN Nummer    | Fulda       |                   |
| Sofie                         |            | Glavid                        | 930-501      | SOLVANGEN      | SOLVANG      | 0,00         | 5790002130694 | Sofie C     | ilavid            |
| Calle                         |            | Glavid                        | 930-501      | SOLVANGEN      | SOLVANG      | 9 999 999 99 | 5790002130694 | Sofie (     | lavid             |

Klik på linjen med den ønskede bruger.

#### Fremsøgning af en org.enhed

En organisationsenhed kan fremsøges enten via navnet på enheden eller via navnet på en medarbejder på enheden.

Tryk på de to små firkanter til højre i feltet

| Næste org.enhed | <b>D</b> |
|-----------------|----------|
|-----------------|----------|

Nu åbnes der et nyt skærmbillede til fremsøgning af organisationsenhed. Du har mulighed for at fremsøge en organisationsenhed via navnet på organisationsenheden eller via navnet på en medarbejder (bruger) på organisationsenheden. Du kan benytte en \* i din søgning.

#### Fremsøgning af en enhed via navn på enhed

Indtast en del af organisationsenhedens navn i feltet 'Org.betegnelse'. Start og slut indtastningen med en \*. Herefter trykker du på enter eller knappen Start søgning.

| søgeknien         | er       |                               |          |                      |                  |           | 1               | ndstillinger Skjul søg | gekriterie |
|-------------------|----------|-------------------------------|----------|----------------------|------------------|-----------|-----------------|------------------------|------------|
| ornavn:           | 0        |                               |          |                      |                  |           |                 |                        |            |
| fternavn:         | ٥        |                               |          |                      |                  |           |                 |                        |            |
| Bruger:           | ٥        |                               | \$       |                      |                  |           |                 |                        |            |
| Org. betegnelse:  | н        | "SKOLE"                       |          |                      |                  |           |                 |                        |            |
| Drg. forkontelse: | ٥        |                               |          |                      |                  |           |                 |                        |            |
| EAN Nummer:       | ٥        |                               | ۵        |                      |                  |           |                 |                        |            |
| aktura Modt.:     |          | X 🗇                           | ۵        |                      |                  |           |                 |                        |            |
| aktura Godk.:     |          | X 🗇                           | ۵        |                      |                  |           |                 |                        |            |
| ulde navn:        | ٥        |                               | \$       |                      |                  |           |                 |                        |            |
| Start søgning     | Re<br>Re | sæt<br>træffere fundet for Ko | onkatene | ret identifikation ( | type & ID) af    | organisat | ionsobj.        |                        |            |
| Fornavn           |          | .▲ Efternavn                  | Bruger   | Org. betegnelse      | Org. forkortelse | Beløbsgr  | EAN Nummer      | Fulde navn             |            |
| Gitte             |          | Hansen                        | KMD_GH   | SKOLER               | SKOLER           | 9.999.999 | 999999999999999 | Gitte Hansen           | 0.         |
|                   |          | Pilgård                       | KMD_HP   | SKOLER               | SKOLER           | 9.999.999 | 999999999999999 | Henry Pilgård          | 0.         |
| Henry             |          | Jørgensen                     | KMD_MJ   | BAUNEBAKKEN SKOLE    | BAUNEBAKKE       | 9.999.999 | 999999999999999 | MargitJørgensen        | 0.         |
| Henry<br>Margit   |          |                               |          |                      |                  |           |                 |                        |            |

Klik på linjen med den ønskede organisationsenhed.

©KMD A/S Alle rettigheder forbeholdes

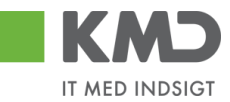

Fremsøgning af enhed via medarbejder Indtast en del af medarbejderens navn felterne 'Fornavn' og 'Efternavn'. Start og slut indtastningen med en \*. Herefter trykker du på enter eller knappen Start søgning.

| Søgekriteri                    | er   |                         |          |         |                        |                  |            |                | Indstillinger | Skjul søgek | riterie |
|--------------------------------|------|-------------------------|----------|---------|------------------------|------------------|------------|----------------|---------------|-------------|---------|
| Fornavn:                       |      | MARGIT*                 |          |         |                        |                  |            |                |               |             |         |
| Efternavn:                     | ×    | JØRG*                   | ×        | \$      |                        |                  |            |                |               |             |         |
| 3ruger:                        | 0    |                         |          | ٠       |                        |                  |            |                |               |             |         |
| Org. betegnelse:               | ٥ [  |                         |          | ۵       |                        |                  |            |                |               |             |         |
| Drg. forkontelse:              | ٥ [  |                         |          | ۵       |                        |                  |            |                |               |             |         |
| EAN Nummer:                    | ٥ [  |                         |          | ۵       |                        |                  |            | B              |               |             |         |
| Faktura Modt.:                 | =    | хĒ                      |          | ۵       |                        |                  |            |                |               |             |         |
| Faktura Godk.:                 |      | x                       |          | ۵       |                        |                  |            |                |               |             |         |
| Fulde navn:                    | ٥ [  |                         |          | \$      |                        |                  |            |                |               |             |         |
| ✓ Begræns ant<br>Start søgning | Res  | esiværdiliste til<br>æt | 500      |         |                        |                  |            |                |               |             |         |
| Træfferliste                   | e: 1 | træffere funde          | t for Ko | nkatene | ret identifikation     | (type & ID) at   | forganisat | tionsobj.      |               |             |         |
| Earnawn                        |      | . Efternavn             |          | Bruger  | Org. betegnelse        | Org. forkortelse | Beløbsgr   | EAN Nummer     | Fulde nave    | n           |         |
| roman                          |      |                         |          |         | DALLINED ANGUERI ONOLE | DAULAUED ANGLE   |            | 00000000000000 |               |             | 0       |

Klik på linjen med den ønskede organisationsenhed.

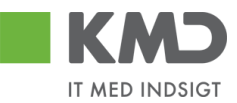

# GENEREL FUNKTIONALITET BILAGSLINJER.

Du har mulighed for at anvende nedenstående funktionalitet ved behandling af bilag vedr. Efaktura, udgiftsbilag og omposteringsbilag.

## Personlig værdiliste

Du har mulighed for at oprette en personlig værdiliste, som indeholder de konteringselementer, som du oftest benytter. Det giver den fordel, at du slipper for at foretage en søgning hver gang du skal kontere.

Vi vil anbefale, at du opretter en personlig værdiliste på de PSP-elementer som du oftest benytter, da du vil have mange psp-elementer, som du kan kontere på.

Du opretter en personlig værdiliste på følgende måde:

Klik på de to små firkanter i højre hjørne af feltet 드

Nu åbnes der et nyt skærmbillede, hvor du kan udsøge et PSP-element.

Hvis du har adgang til flere profitcentre, så kan du med fordel afgrænse din søgning til ét profitcenter ad gangen. Klik herefter på knappen Start søgning.

| Alle værdier: Projektstहिkturplanelement (P                  | SP-element | )                    |               |                    |
|--------------------------------------------------------------|------------|----------------------|---------------|--------------------|
| Søgekriterier                                                |            | Personlig værdiliste | Indstillinger | Skjul søgekriterie |
| Betegnelse:                                                  | \$         |                      |               |                    |
| PSP-element:                                                 | \$         |                      |               |                    |
| Profitcenter:                                                | \$         |                      |               |                    |
| Funktionsområde: 🗇 🗇                                         | \$         |                      |               |                    |
| PSP Sel.skema: 🗇 🗇                                           | \$         |                      |               |                    |
| Vis alle: $\diamond$                                         | \$         |                      |               |                    |
| ✓ Begræns antal entries i værdiliste til 500                 |            |                      |               |                    |
| Start søgning Resæt                                          |            |                      |               |                    |
| Yderligere inputhjælp: PSP-element, profitcenter og funktion | onsområde  | ~                    |               |                    |
|                                                              |            |                      |               | OK Afbryo          |

Resultatet af din søgning bliver vist i bunden af skærmbilledet. Du klikker nu på menupunktet 'Personlig værdiliste'.

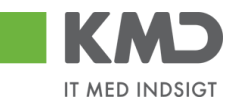

| Alle værdier: Pi     | ojektstrukturplanel        | ement (PSP-element)    |                      |               |                    |
|----------------------|----------------------------|------------------------|----------------------|---------------|--------------------|
| Søgekriterie         | r                          |                        | Personlig værdiliste | Indstillinger | Skjul søgekriterie |
| Betegnelse:          | ♦                          | \$                     |                      |               |                    |
| PSP-element:         | \$                         | \$                     |                      |               |                    |
| Profitcenter:        | 2250000000                 | \$                     |                      |               |                    |
| Funktionsområde:     | <ul> <li>أ</li> </ul>      | ] 🔿                    |                      |               |                    |
| PSP Sel.skema:       | ♦ 🖸                        | \$                     |                      |               |                    |
| Vis alle:            | ♦ 🖸                        | \$                     |                      |               |                    |
| Start søgning F      | 7 træffere fundet          | for PSP-element        |                      |               |                    |
| Betegnelse           | ±.                         | PSP-element            | Profitcenter         | Funkt         | Område             |
| Abonnement           |                            | XG-225100000-00002     | 225000000            |               |                    |
| Børnehaven Bø        | arnehuset                  | XG-2250000000-00001    | 225000000            |               |                    |
| Indtægter fra a      | rrangementer               | XG-225000000-00002     | 225000000            |               |                    |
| Kontorartikler       |                            | XG-2251000000-00003    | 225000000            |               |                    |
| Telefon              |                            | XG-2251000000-00001    | 225000000            |               |                    |
| Temadage/uge         | er (udgifter og indtægter) | XG-225000000-00004     | 2250000000           |               |                    |
| Udflugter            |                            | XG-225000000-00003     | 2250000000           |               |                    |
| Yderligere inputhjæl | p: PSP-element, profitcen  | ter og funktionsområde | ~                    |               |                    |
|                      |                            |                        |                      |               | OK Afbryd          |

Og herefter på menupunktet 'Vedligehold af personlig værdiliste'.

| Personlig værdiliste: Proj      | ektstrukturplanelement (PSP-element) |                      | <b>× □</b>                          |
|---------------------------------|--------------------------------------|----------------------|-------------------------------------|
| Personlig værdiliste:           | Der findes ingen entries for PSP-    | element Alle værdier | Vedligehold af personlig værdiliste |
| Betegnelse                      | .▲ PSP-element                       | Profitcenter         | FunktOmråde                         |
| Yderligere inputhjælp: PSP-elem | ent, profilcenter og funktionsområde | ~                    | OK Afbryd                           |

Du kan nu markere et eller flere PSP-elementer ved at klikke i den grå firkant til venstre på linjen. Hvis du markerer flere PSP-elementer skal du holde ctrl-tasten nede inden du klikker i feltet.

Når du har markeret de PSP-elementer, som du vil tilføje til din personlige værdiliste, trykker du på knappen . Hvis du ønsker yderligere PSP-elementer tilføjet, gentager du processen. Når du er færdig klikker du på knappen .

| æfferliste                   |                     |              | Vis søgekrit | rier |     |                   |                 |              |             |  |
|------------------------------|---------------------|--------------|--------------|------|-----|-------------------|-----------------|--------------|-------------|--|
| lle værdier                  |                     |              |              |      | Per | sonlig værdiliste |                 |              |             |  |
| Betegnelse A                 | PSP-element         | Profitcenter | FunktOmråde  |      | 1   | Betegneise        | <br>PSP-element | Profitcenter | FunktOmråde |  |
| Abonnement                   | XG-2251000000-00002 | 2250000000   |              |      |     |                   |                 |              |             |  |
| Barnehaven Barnehuset        | XG-2250000000-00001 | 2250000000   |              |      |     |                   |                 |              |             |  |
| Indtægter fra arrangementer  | XG-2250000000-00002 | 2250000000   |              | _    |     |                   |                 |              |             |  |
| Kontorartikler               | XG-2251000000-00003 | 2250000000   |              | >    |     |                   |                 |              |             |  |
| Telefon                      | XG-2251000000-00001 | 2250000000   |              | <    |     |                   |                 |              |             |  |
| Temadage/uger (udgifter og i | XG-2250000000-00004 | 2250000000   |              |      |     |                   |                 |              |             |  |
| Udflugter                    | XG-225000000-00003  | 2250000000   |              |      |     |                   |                 |              |             |  |
|                              |                     |              |              |      |     |                   |                 |              |             |  |
|                              |                     |              |              |      |     |                   |                 |              |             |  |
|                              |                     |              |              |      |     |                   |                 |              |             |  |

PSP-elementerne er nu tilføjet til din personlige værdiliste.

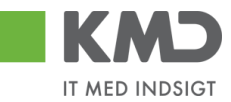

I dette eksempel er der valgt tre PSP-elementer til den personlige værdiliste.

| ersonlig værdilist           | e: Der findes 3         | entries for PSP-ele | ment | Alle værdier | Vedligehold af perso | onlig værdilist |
|------------------------------|-------------------------|---------------------|------|--------------|----------------------|-----------------|
| Betegnelse                   | ±,                      | PSP-element         |      | Profitcenter | FunktOmråde          |                 |
| Abonnement                   | -                       | XG-2251000000-00002 |      | 2250000000   |                      |                 |
| Kontorartikler               |                         | XG-2251000000-00003 |      | 2250000000   |                      |                 |
| Udflugter                    |                         | XG-2250000000-00003 |      | 2250000000   |                      |                 |
| forligere inputhisolo: PSP-f | element profitcenter og | funktionsområde     | ~    |              |                      |                 |

Vælg PSP-elementet ved at dobbeltklikke på linjen. Nummeret bliver nu overført til feltet på bilagslinjen.

Du kan vælge, at du altid vil have vist din personlige værdiliste som den første søgemulighed, når du trykker på søgehjælpen i feltet.

Det gør du på følgende måde. Åben søgehjælpen ved at trykke på F4 – eller klik på de to små firkanter i feltet.

| PSP-element | PSP b |
|-------------|-------|
|             | ð     |
|             |       |

Når du har åbnet det næste skærmbillede højreklikker du med musetasten, og du får nu en ny menu, hvor du kan vælge 'Vis først personlig værdiliste'. Klik på denne linje. Linjen er nu markeret med et 'flueben'.

| ersonlig værdiliste: Projektstrukturpl             | anelement (PSP-element)                            |                | □ ×                                 |
|----------------------------------------------------|----------------------------------------------------|----------------|-------------------------------------|
| Personlig værdiliste: Der findes                   | 3 entries for PSP-element                          | Alle værdier V | /edligehold af personlig værdiliste |
| Betegnelse                                         | PSP-element                                        | Profitcenter   | FunktOmråde                         |
| Abonnement                                         | XG-2251000000-00002                                | 2250000000     |                                     |
| Kontorartikler                                     | XG-2251000000 00000                                | 2250000000     |                                     |
| Udflugter                                          | XG-2250 Slet personlig værdiliste                  |                |                                     |
| derligere inputhiælp: PSP-element, profitcenter og | Vedligehold personlig værd<br>g funktions          | iliste         |                                     |
|                                                    | <ul> <li>Vis først personlig værdiliste</li> </ul> | э              | OK Afbryd                           |
| XO 2351000000 00002                                | Yderligere indstillinger for in                    | iputhjælp      |                                     |
| XG-225100000-00003                                 | Brugerindstillinger                                | >              |                                     |
|                                                    | Vis hurtighjælp                                    |                |                                     |
|                                                    | Mere felthjælp                                     |                |                                     |
|                                                    | Teknisk hjælp                                      | î              |                                     |
|                                                    | Slet inputhistorik for bruger                      | 930-500        |                                     |

Næste gang du trykker på søgehjælpen vil du først blive præsenteret for din personlige værdiliste. Når du har brug for et PSP-element, som du ikke har på din liste, kan du vælge menupunktet Alle værdier.

| Personlig værdili         | 'ersonlig værdiliste: Projektstrukturplanelement (PSP-element) |                           |                  |                                  |  |  |  |  |  |  |  |  |
|---------------------------|----------------------------------------------------------------|---------------------------|------------------|----------------------------------|--|--|--|--|--|--|--|--|
| Personlig vær             | diliste: Der findes                                            | 3 entries for PSP-element | Alle værdier Veo | digehold af personlig værdiliste |  |  |  |  |  |  |  |  |
| Betegnelse                | ±                                                              | PSP-element               | Profitcenter     | FunktOmråde                      |  |  |  |  |  |  |  |  |
| Abonnement                |                                                                | XG-2251000000-00002       | 2250000000       |                                  |  |  |  |  |  |  |  |  |
| Kontorartikler            |                                                                | XG-2251000000-00003       | 2250000000       |                                  |  |  |  |  |  |  |  |  |
| Udflugter                 |                                                                | XG-225000000-00003        | 2250000000       |                                  |  |  |  |  |  |  |  |  |
| Valaatio oo inno dhinatao | PSP-element profitcenter or                                    | n funktionsområde         |                  |                                  |  |  |  |  |  |  |  |  |
| Y derligere inputnjælp:   | 1 ST element, pronicenter of                                   |                           |                  | OK Afbryd                        |  |  |  |  |  |  |  |  |

©KMD A/S Alle rettigheder forbeholdes

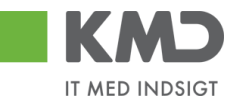

Hvis du vil have slettet et PSP-element fra din personlige værdiliste åbner du søgehjælpen ved at trykke på F4 – eller klikke på de to små firkanter i feltet.

| PSP-element | PSP |
|-------------|-----|
|             |     |
|             | Ċ,  |

På det næste skærmbillede markerer du den linje, du vil slette fra listen, hvorefter du højreklikker med musetasten. I den næste menu vælger du punktet 'Slet entry', og PSP-elementet forsvinder fra din personlige værdiliste.

| Pe | rsonlig værdiliste: Proj      | ektstrukturplanelement (PSP-eler                                                                    | ment)               | □ × □                                  |
|----|-------------------------------|----------------------------------------------------------------------------------------------------|---------------------|----------------------------------------|
| Pe | ersonlig værdiliste:          | Der findes 3 entries for PSP-                                                                       | element Alle værdie | er Vedligehold af personlig værdiliste |
|    | Betegnelse                    | .≟ PSP-element                                                                                      | Profitcenter        | FunktOmråde                            |
|    | Abonnement                    | Slet entry                                                                                          | 225000000           |                                        |
|    | Kontorartikler                | Slet personlig værdiliste                                                                           | 225000000           |                                        |
|    | Udflugter                     | Vedligehold personlig værdiliste                                                                    | 225000000           |                                        |
| Yd | erligere inputhjælp: PSP-eler | <ul> <li>Vis først personlig værdiliste</li> <li>Yderligere indstillinger for inputhjælp</li> </ul> | ~                   | OK Afbryd                              |
| X1 | XG-2251000000-00003           | Brugerindstillinger >                                                                               | Kalender 2011 Q     |                                        |
|    |                               | Vis hurtighjælp<br>Mere felthjælp                                                                   |                     |                                        |

## Fremsøgning af konteringsoplysninger

I dette eksempel har vi valgt en faktura fra 'Kontor og Papir', og vi skal nu tage stilling til, hvor fakturaen skal konteres.

| ilagsindbakke - KMD Rollebas 📕 Godkend af f | ktura/kreditn 🛛 📑          |                           |                      |                       |                |                                             |          |            |            |      |             |       |                  |                |
|---------------------------------------------|----------------------------|---------------------------|----------------------|-----------------------|----------------|---------------------------------------------|----------|------------|------------|------|-------------|-------|------------------|----------------|
| dkend af faktura/kreditnota                 |                            |                           |                      |                       |                |                                             |          |            |            |      |             |       | Historik         | Tilbage Fortsa |
| Kvitter Godkend Kontroller Videres          | and Afris til bogholder    | Afris til leverandør Slet | Gem og læg tilbage   | Gem og reserver Fak   | turaplan P     | ersonaliser                                 |          |            |            |      |             |       |                  |                |
| Mulige linjer er nu samlet                  |                            |                           |                      |                       |                |                                             |          |            |            |      |             |       |                  |                |
|                                             |                            |                           |                      |                       | Kommentarar    |                                             |          |            |            |      |             |       |                  |                |
| Bilagstype: Faktura                         | Fakturabilag:              | 5105868387                |                      |                       | Sofie Jonsen / | (930-500) 22 02 201                         | 9 14:01  | 35 CET     |            |      |             |       |                  |                |
| Regnskabsår; 2019                           | FI bilag:                  | 5100003136                |                      |                       | Bilaget er gem | nt og lagt tilbage                          | 0 40.00  | 04 OFT     |            | ^    |             |       |                  |                |
| Fak-/ Bilagsdato: * 29.01.2019              | -<br>Fakturanr./Reference: | 857880                    |                      |                       | Bilaget er gem | ( 930-500 ) 27.02.201<br>nt og lagt tilbage | 19.13:03 | UTCET      |            | ~    |             |       |                  |                |
| Registreringsdato: 21.02.2019               | Firmakode:                 | 0020                      |                      |                       | Me alle medde  | eleleer                                     |          |            |            |      |             |       |                  |                |
| Bostaringsdate: # 27.02.2019                | EAN nr.:                   | 5790002130700             |                      |                       | vis alle medor | evenser Vis                                 | popop    |            |            |      |             |       |                  |                |
| Endaldedate: 19.03.2019                     | Købers ordrenummer:        | ANN HANSEN                |                      |                       |                |                                             |          |            |            | ^    |             |       |                  |                |
| Folialdodato.                               | Fakturaplan:               |                           |                      |                       |                |                                             |          |            |            | ~    |             |       |                  |                |
|                                             |                            |                           |                      |                       |                |                                             |          |            |            |      |             |       |                  |                |
| Nettobelab: 2.460,13 DKK                    |                            |                           |                      |                       | di Vedhæft n   | nst                                         |          |            |            |      |             |       |                  |                |
| Moms: 615,03 DKK                            | Kreditor:                  | 0086563614                |                      |                       | Verthanted do  | kument                                      | Tune     | Rougernaun | Dato       | Clat |             |       |                  |                |
| Bruttobeløb: 3.075,16 DKK                   |                            | Kontor og Papir           |                      |                       | Verhantet dos  | kumont XMI                                  | YMI      | brugemavn  | 21.02.2019 | 52   |             |       |                  |                |
|                                             |                            | Hvidevold 2               |                      |                       | Faktura HTML   | NUMBER 2011                                 | HTM      |            | 21.02.2019 |      |             |       |                  |                |
| Næste agent                                 |                            | 9800 Hjøring              |                      |                       |                |                                             |          |            |            |      |             |       |                  |                |
| Næste org.enhed                             | Bet.betingelser:           | Fortaidsdato tages wa ta  | aduraen              |                       |                |                                             |          |            |            |      |             |       |                  |                |
| O NØSSIE EAN HF.                            | Betalingsmåde:             | F: Fælles indbetalingsko  | Anvend NemKon        | to som betalingsmåde  |                |                                             |          |            |            |      |             |       |                  |                |
|                                             | Læselinje:                 | + 71 < 00003052           | 8578807 + 86792516 < |                       |                |                                             |          |            |            |      |             |       |                  |                |
|                                             |                            |                           |                      |                       |                |                                             |          |            |            |      |             |       |                  |                |
| View: Standard v 🗄 Ekspe                    | rt ] Saml linjer Ops       | split linje i 2 Opha      | ev linjer            | Mine fakturaer Mine k | onteringer     |                                             |          |            |            |      |             |       |                  | B              |
| 1 Nr. Artskonto Artskonto b                 | ategnelse                  | Beløb D/K Mo              | PSP-element          | PSP betegnelse        |                | Posteringstekst                             |          | VS         |            |      | Næste agent | Ordre | Ordre betegnelse | •              |
| 1 6                                         | 2                          | 460,13 D X1               |                      |                       |                | Materialer til kreative                     | fag      |            |            |      | Z3NIJ       |       |                  |                |

Hvis du ikke kender en konteringsdimension – artskonto, PSP-element, SIO eller evt. omkostningssted, er der altid mulighed for at fremsøge oplysningen via de to små firkanter i højre side af indtastningsfeltet 🗗.

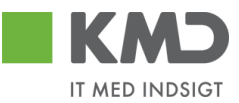

#### <u>Artskonto</u>

Udfyld artskonto. Du skal som hovedregel kun benytte en artskonto, der svarer til ISM's arter efterfulgt af 6 nuller – f.eks.

| 22000000 | Fødevarer m/moms       |
|----------|------------------------|
| 23000000 | Brændsel og drivmidler |
| 29000000 | Øvrig varekøb          |
| 40000000 | Tjenesteydelser u/moms |
| 49000000 | Tjenesteydelser m/moms |
| 79000000 | Øvrige indtægter       |

Du skal være opmærksom på, at der i din kommune kan være oprettet specielle artskonti, som du skal benytte i stedet for ovenstående.

Når du har tastet en konto én gang i feltet, så vil den fremover kunne vælges, når du skal bruge den samme konto igen.

Det gør du på følgende måde:

Indtast det første ciffer i artskontoen. Nu åbnes der en drop-down liste med de kontonumre, du har haft indtastet i dette felt. Du kan nu vælge den artskonto, du skal bruge, ved at klikke med musen på kontoen - eller ved at bruge piletasten 'ned' på dit tastatur og herefter trykke på enter eller tab.

Denne mulighed findes i alle felter, hvor du har indtastet oplysninger.

| View: Stan | dard                                         | 👻 🗄 📔 Eksport 🦼 🗍 Sami I | injer Opsplit linje | 1 2   | Ophæv linjer Kopier felter | Mine fakturaer Mine konteringer |                             |    |             |       |                  | B |
|------------|----------------------------------------------|--------------------------|---------------------|-------|----------------------------|---------------------------------|-----------------------------|----|-------------|-------|------------------|---|
| The Nr.    | Artskonto                                    | Artskonto betegnelse     | Belab               | D/K M | PSP-element                | PSP betegnelse                  | Posteringstekst             | VS | Næste agent | Ordre | Ordre betegnelse |   |
| 1          | 2                                            | ×                        | 2.460,13            | D X   |                            |                                 | Materialer til kreative fag |    | Z3NIJ       |       |                  |   |
| Bilag      | 23000000<br>29000000<br>22000000<br>29510000 | × ^                      |                     |       |                            |                                 |                             |    |             |       |                  | - |

#### <u>PSP-element</u>

Næste konteringsdimension der skal udfyldes, er et PSP-element. Stil cursoren i feltet og klik på de to små firkanter i højre side af indtastningsfeltet 🖸 eller tryk på tasten F4. Hvis du har valgt at opsætte en personlig værdiliste, er det denne liste, du vil få vist.

| ersonlig vær   | diliste: Der findes | 3 entries for PSP-element | Alle værdier | Vedligehold af personlig værdilist |
|----------------|---------------------|---------------------------|--------------|------------------------------------|
| Betegnelse     | *                   | PSP-element               | Profitcenter | FunktOmråde                        |
| Abonnement     |                     | XG-2251000000-00002       | 2250000000   |                                    |
| Kontorartikler |                     | XG-2251000000-00003       | 2250000000   |                                    |
| Udflugter      |                     | XG-225000000-00003        | 2250000000   |                                    |

Du vælger PSP-elementet ved at klikke på linjen. Hvis ikke det PSP-element, som du vil kontere bilagslinjen på, fremgår af listen, har du mulighed for at søge i 'Alle værdier'.

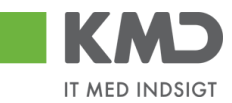

Du vil nu få vist et nyt søgebillede, hvor du kan indtaste forskellige søgekriterier. Det anbefales, at du altid anvender \* i forbindelse med din søgning.

I dette eksempel har vi søgt efter et PSP-element til kontorartikler.

| Søgekriterie                                                                | r                        |                                                    |            | Personlig værdiliste | Indstillinger | Skjul søgekriteri |
|-----------------------------------------------------------------------------|--------------------------|----------------------------------------------------|------------|----------------------|---------------|-------------------|
| Betegnelse:                                                                 | <b>[</b> 2]              | *KONTOR*                                           | × 🖻        |                      |               |                   |
| PSP-element:                                                                | $\diamond$               |                                                    | \$         |                      |               |                   |
| Profitcenter:                                                               | $\diamond$               | ۲<br>۲                                             | \$         |                      |               |                   |
| Funktionsområde:                                                            | $\diamond$               | ۲                                                  | \$         |                      |               |                   |
| PSP Sel.skema:                                                              | $\diamond$               | Ē                                                  | \$         |                      |               |                   |
|                                                                             |                          |                                                    |            |                      |               |                   |
| vis alle:<br>✔ Begræns antal                                                | ♦<br>entrie              | es i værdiliste til 500                            | •          |                      |               |                   |
| Vis alle:  Begræns antal  Start søgning  Træfferliste                       | ♦ entrie<br>Resa<br>: 11 | es i værdiliste til 500<br>æt                      |            |                      |               |                   |
| vis alle:<br>✓ Begræns antal<br>Start søgning<br>Træfferliste<br>Betegnelse | ♦ entrie<br>Resa<br>: 11 | as i værdiliste til 500 æt træffere fundet for a F | SP-element | Profitcenter         | Funkt         | Område            |

Vælg PSP-elementet ved at klikke på 'resultatlinjen'. PSP-elementet bliver overført til feltet PSP-element på din bilagslinje.

Alle konteringsdimensioner kan udsøges efter samme metode.

## Markering af alle bilagslinjer

Du kan markere alle bilagslinjer på én gang ved at klikke på ikonet med de små firkanter Ikonet er placeret i linjen til højre over bilagslinjerne.

| Vie | w: Sta | andard    | 🗸 🗄 📔 Eksport 🖌 📔 Sami linj | jer Opsplit linje | i   | 2 Ophi | ev linjer   | Mine falduraer Mine konteringer |                 |    |             |       |                  | B  |
|-----|--------|-----------|-----------------------------|-------------------|-----|--------|-------------|---------------------------------|-----------------|----|-------------|-------|------------------|----|
| 17  | Nr.    | Artskonto | Artskonto betegnelse        | Beløb             | D/K | Mo     | PSP-element | PSP betegnelse                  | Posteringstekst | VS | Næste agent | Ordre | Ordre betegnelse |    |
|     | 1      |           |                             | 41.56             | D   | X1     |             |                                 | KYLL BRYST.     |    | Z3NIJ       |       |                  |    |
|     |        |           |                             |                   |     |        |             |                                 |                 |    |             |       |                  |    |
|     |        |           |                             |                   |     |        |             |                                 |                 |    |             | _     |                  |    |
|     |        |           |                             |                   |     |        |             |                                 |                 |    |             | S     | elekter al       | lt |

Når du klikker på ikonet får du en undermenu, hvor du skal vælge 'Selekter alt'. Fravælg alt

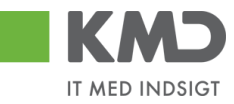

#### Alle bilagslinjer bliver nu markeret.

| Godkend af faktura/kr | reditnota           |                       |                              |                         |                        |                        |      |           |            |      |             |       | Historik _ T     | ilbage Fortsæt |
|-----------------------|---------------------|-----------------------|------------------------------|-------------------------|------------------------|------------------------|------|-----------|------------|------|-------------|-------|------------------|----------------|
| Kvitter Godkend       | Kontroller          | Afvis til bogholder   | Afvis til leverandør         | t Gem og læg tilbage    | Gem og reserver        | uraplan Personaliser   |      |           |            |      |             |       |                  |                |
|                       |                     |                       |                              |                         |                        | Kommentarer:           |      |           |            |      |             |       |                  | ~              |
| Bilagstype:           | Faktura             | Fakturabilag:         | 5105868320                   |                         |                        |                        |      |           |            |      |             |       |                  | Ē              |
| Regnskabsår:          | 2019                | FI bilag:             | 5100003069                   |                         |                        |                        |      |           |            |      |             |       |                  |                |
| Fak / Bilagsdato: *   | 30.01.2019          | Fakturanr./Reference: | 3817765                      |                         |                        |                        |      |           |            |      |             |       |                  |                |
| Registreringsdato:    | 21.02.2019          | Firmakode:            | 0020                         |                         |                        |                        |      |           |            |      |             |       |                  |                |
| Bogføringsdato: *     | 01.03.2019          | EAN nr.:              | 5790002130472                |                         |                        |                        |      |           |            |      |             |       |                  |                |
| Forfaldsdato: *       | 20.03.2019 1        | Købers ordrenummer:   | ikke oplyst                  |                         |                        |                        |      |           |            | ~    |             |       |                  |                |
|                       |                     | Fakturaplan:          |                              |                         |                        |                        |      |           |            |      |             |       |                  |                |
|                       |                     |                       |                              |                         |                        | Vedhæft nyt            |      |           |            |      |             |       |                  |                |
| Nettobelab:           | 89,92 DKK           |                       |                              |                         |                        | Vedhæftet dokument     | Туре | Brugernam | Dato       | Slet |             |       |                  |                |
| Moms:                 | 22,48 DKK           | Kreditor:             | 0086561913                   |                         |                        | Vedhæftet dokument XML | XML  |           | 21.02.2019 |      |             |       |                  |                |
| Bruttobelab:          | 112,40 DKK          |                       | Netto                        |                         |                        | Faktura HTML           | HTM  |           | 21.02.2019 |      |             |       |                  |                |
|                       |                     |                       | Bispensgade<br>9800 Hiørring |                         |                        |                        |      |           |            |      |             |       |                  |                |
| Næste om enhed        | C*                  | Bet belingelser       | Forfaldsdato tages fra f     | alduraen                |                        |                        |      |           |            |      |             |       |                  |                |
| Næste EAN nr.         |                     | Detellanomikter       | F: Fælles indbetalingsk      | off Amond NamKori       | to com betalingomåde   |                        |      |           |            |      |             |       |                  |                |
|                       |                     | Betaiingsmade:        |                              | Angerio Nerrikon        | no som uetannysmade    |                        |      |           |            |      |             |       |                  |                |
|                       |                     | Læselinje:            | + 71 < 00000027              | 70293376 + 86561913 <   |                        |                        |      |           |            |      |             |       |                  |                |
|                       |                     |                       |                              |                         |                        |                        |      |           |            |      |             |       |                  |                |
| View: Standard        | ✓ ⊟ Eksport _       | Saml linjer Ops       | split linje i 2 Oph          | æv linjer Kopier felter | Mine fakturaer Mine ko | onteringer             |      |           |            |      |             |       |                  | B              |
| 1 Nr. Artsko          | nto Artskonto beleg | nelse                 | Beløb D/K Mo                 | PSP-element             | PSP betegnelse         | Posteringstekst        |      | VS        |            |      | Næste agent | Ordre | Ordre betegnelse |                |
| 1                     |                     |                       | 41,56 D X1                   |                         |                        | KYLL.BRYST.            |      |           |            |      | Z3NIJ       |       |                  |                |
| 2                     |                     |                       | 41,56 D X1                   |                         |                        | KYLL.BRYST.            |      |           |            |      | Z3NIJ       |       |                  |                |
| 3                     |                     |                       | 3,60 D X1                    |                         |                        | PASTA SKRUER           |      |           |            |      | Z3NIJ       |       |                  |                |
| 4                     |                     |                       | 3,20 D X1                    |                         |                        | AGURK                  |      |           |            |      | Z3NIJ       |       |                  |                |

Hvis du vil ophæve markeringen, klikker du igen på de små firkanter, og vælger 'Fravælg alt'.

## Anvend aktuel værdi som standardværdi

Når du står i et felt, og har indtastet en værdi – f.eks. en dato, har du mulighed for at fastholde denne værdi som en standardværdi.

I dette eksempel er der i feltet 'Behandlingsdato' tastet datoen d. 01.01.2019. Denne dato vil vi gerne have, at feltet altid er forudfyldt med.

For at fastholde datoen skal du højreklikke med musen i feltet. Nu åbnes der en drop-down menu, hvor du skal vælge **'Brugerindstillinger'** efterfulgt af **'Anvend aktuel værdi som standardværdi'.** 

| Mine fakturaer                        |                 |              |                                       |                                                             |     |        | × |
|---------------------------------------|-----------------|--------------|---------------------------------------|-------------------------------------------------------------|-----|--------|---|
| Kreditor: * 86561913 🗇<br>Navn: Netto | Behandlingsdate | 01.01.2019   | Brugerindstillinger                   | Skjul Input Field "Behandlingsdato"<br>Access kev activated |     |        |   |
| Posteringstekst                       | Artskonto       | Artskonto be | Skjul hurtighjælp                     | Anvend aktuel værdi som standardværdi                       | Pro | Profit | ^ |
| Forplejning til børnene               | 22000000        | Fødevarer    | Mere felthjælp                        | Usynlige elementer                                          | 225 | Børne  |   |
| AGURK                                 |                 |              | leknisk hjælp                         | Mere                                                        |     |        |   |
| PASTA SKRUER                          |                 |              | Slet inputhistorik for bruger 930-500 |                                                             |     |        |   |

Værdien 01.01.2019 vil nu være valgt og stå i feltet næste gang du åbner skærmbilledet.

For at ændre – eller slette standardværdien højreklikker du igen i feltet, og vælger '**Bruger**indstillinger' efterfulgt af '**Forkast standardværdi'xxxxxxxx'.** 

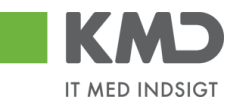

| Mine fakturaer       |                 |                 |                     |                                                             |     |        | × |
|----------------------|-----------------|-----------------|---------------------|-------------------------------------------------------------|-----|--------|---|
| Kreditor: * 86561913 | Behandlingsdato | o: * 01.01.2019 | Brugerindstillinger | Skjul Input Field "Behandlingsdato"<br>Access key activated |     |        |   |
| Posteringstekst      | Artskonto       | Artskonto 🛓     | Skjul hurtighjælp   | Anvend aktuel værdi som standardværdi                       | Pro | Profit | ^ |
| AGURK                |                 |                 | Mere felthjælp      | Forkast standardværdi "20190101" 💦                          |     |        |   |
| PASTA SKRUER         |                 |                 | Teknisk hjælp       | Anvend standardværdi "20190101"                             |     |        |   |
| KVI I RRVST          |                 |                 |                     | Usynlige elementer                                          |     |        |   |

Det er kun muligt at anvende denne funktion i felter der ikke er forudfyldt af systemet.

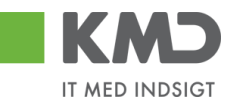

# SKJUL/VIS VENSTRE DEL AF SKÆRMBILLEDE

Du har mulighed for at skjule venstre del af dit skærmbillede, og dermed optimere dit skærmbillede. Denne funktion kan være nyttigt f.eks. i forbindelse med dit arbejde i bilagsindbakken og når du arbejder med godkenderskærm og øvrige bilagsfunktioner, hvor der kan være behov for at have mange kolonner vist på skærmbilledet.

| KMD Velkommen Sofie Ja                                              | nisen                                                                                                    | Hiælp Noter Personaliser Log af |
|---------------------------------------------------------------------|----------------------------------------------------------------------------------------------------|---------------------------------|
| Forside Bilagsbehandling                                            | Mine Genveje                                                                                                    |                                 |
| Bilagsindbakke   Opret udgiftsbilag                                 | Opret omposteringsbilag   Bilagsforesporgael   Kontrolcenter   Plan                                                                                                    |                                 |
| ININ N                                                              | Baog (25)                                                                                                    |                                 |
| • Bilagsindbakke<br>Mine Genveje 🖉 🔊                                | Skjurliviterier                                                                                                    |                                 |
| <ul><li>Oprettelse af ompost</li><li>Oprettelse af udgift</li></ul> | Vho: ■ Nyee blag og blag under behandling v<br>Blagstype: ■ Alle v                                                                                                    |                                 |
|                                                                     | Arbeide på: * Alle blag v<br>Kredibr: D                                                                                                    |                                 |
| L                                                                   | EAN Nr. D 🔅                                                                                                    |                                 |
|                                                                     | Sog Ryd                                                                                                    |                                 |
|                                                                     | Mew         Mit beds briew         V         Opdater         Behandl         Kritter         V deresend         Reserver         Ling tibuage         Note         Udskrit         Udskrit |                                 |

Du skjuler venstre del ved at ved at klikke på den lille pil øverst i venstre del af skærmbilledet.

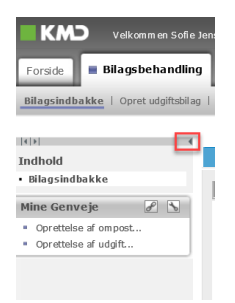

Du kan altid åbne venstre del af skærmbilledet igen ved at klikke på den lille pil endnu en gang.

Disse små pile findes bl.a. også i rapporter i Rollebaseret Indgang, hvor du kan åbne og lukke forskellige kolonner.

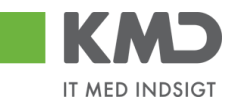

# EKSPORT TIL EXCEL

Du har mulighed for at eksportere til Excel, når du møder knappen **Eksport**. Nedenfor vises det i Bilagsindbakken.

| Velkommen Sofie Jensen                                                                                   |                       |                      |                    |                   |                                                               | <u>Hiælp Noter Personaliser Log al</u> |
|----------------------------------------------------------------------------------------------------|-----------------------|----------------------|--------------------|-------------------|---------------------------------------------------------------|----------------------------------------|
| Forside Bilagsbehandling Mine Genveje                                                                    |                       |                      |                    |                   |                                                               |                                        |
| Bilagsindbakke   Opret udgiftsbilag   Opret omposteringsbilag   Bilagsforespørgsel   Kontrolcenter   Pla | n                     |                      |                    |                   |                                                               |                                        |
|                                                                                                    |                       |                      |                    |                   |                                                               | 😭 📣 💪                                  |
| 03-00                                                                                                    |                       |                      |                    |                   |                                                               |                                        |
| Billing (Z.3)                                                                                            |                       |                      |                    |                   |                                                               |                                        |
| Skjul kriterier                                                                                          |                       |                      |                    |                   |                                                               |                                        |
| Vis: * Nye bilag og bilag under behandling v                                                             |                       |                      |                    |                   |                                                               |                                        |
| Bilagstype: * Alle ~                                                                                     |                       |                      |                    |                   |                                                               |                                        |
| Arbejde på. * Alle bilag 🗸                                                                               |                       |                      |                    |                   |                                                               |                                        |
| Kreditor:                                                                                                |                       |                      |                    |                   |                                                               |                                        |
| EAN Nr.                                                                                                  |                       |                      |                    |                   |                                                               |                                        |
| Begraons antal til: * 1000                                                                               |                       |                      |                    |                   |                                                               |                                        |
| Seg Ryd                                                                                                  |                       |                      |                    |                   |                                                               |                                        |
| View: Mit bedste view 🗸 Opdater Behandt Kvitter Videresend Reserver Læg tilbag                           | e Note Udskriv Uds    | aet Fjern udsættelse | Slet Stedfortræder | Eksport ,         |                                                               | 8                                      |
| Portald Forfaldsdato Opgavetekst v Kreditornr. Kreditornavn                                              | Fakturanr./Reference. | Beløb Dok. Kom       | EAN nr./Tekst Eg   | gne Ref.navn      | Note / Emne                                                   | ^                                      |
| 03.03.2019 Behandi taktura / kreditnota 86045214 Bissen                                                  | EFAK2_1004            | 1.781,25 🔋 📑         | 5790002130472      | A Mette Jørgensen | Faktura EFAK2 1004 Mette Jørgensen 5105868258 2019 tra Bissen |                                        |
| 03.03.2019 Behandi faktura / kreditnota 86045214 Bissen                                                  | EFAK2_1003            | 1.781,25             | 5790002130472      | Mette Jørgensen   | Faktura EFAK2 1003 Mette Jørgensen 5105868255 2019 fra Bissen |                                        |
| C 03.03.2019 <u>Benandi taxtura / kreditnota</u> 86045214 Bissen                                         | EFAK2_1000            | 1.781,25 🔱 📑         | 5790002130472      | Mette Jørgensen   | Faktura EFAK2_1000 Mette Jørgensen 5105868254 2019 fra Bissen |                                        |
|                                                                                                    |                       |                      |                    |                   |                                                               |                                        |

Du klikker på knappen Eksport . Dernæst på knappen Eksport til Excel

Du skal nu tage stilling til, om du vil åbne eller gemme filen. Vælg 'Åbn'. Hvis du får nedenstående pop-up, skal du svare 'Ja'.

| icrosoft | Excel                                                                             | one off                           | And and a second           | 100                      | n ang                                                    |          |
|----------|-----------------------------------------------------------------------------------|-----------------------------------|----------------------------|--------------------------|----------------------------------------------------------|----------|
| A        | Filen 'export_20140331133533.xls', som du prøver a<br>filen. Vi du åbne filen nu? | t åbne, er i et andet format, end | l der angives af filtypen. | Kontroller, at filen iki | ke er beskadiget, og at den er fra en kilde, der er till | d til, f |
|          |                                                                                   | 3a                                | Nej                        | Hjælp                    |                                                          |          |

Oversigten er nu overført til Excel.
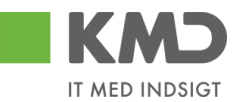

## VEDHÆFTNING AF DOKUMENTER

Det er flere steder i Rollebaseret Indgang muligt at vedhæfte dokumenter. Stedet hvor du kan vedhæfte dokumenter vil ligne nedenstående.

| U Vedhæft nyt      |      |            |      |      |  |
|--------------------|------|------------|------|------|--|
| Vedhæftet dokument | Туре | Brugernavn | Dato | Slet |  |
|                    |      |            |      |      |  |
|                    |      |            |      |      |  |
|                    |      |            |      |      |  |
|                    |      |            |      |      |  |
|                    |      |            |      |      |  |

Du vil have mulighed for at vedhæfte følgende filtyper:

- .doc (word-fil)
- .docx (word-fil Office 2007)
- .docm (word-fil med makroer Office 2007)
- .xls (excel-fil)
- .xlsx (excel-fil Office 2007)
- .xlsm (excel-fil med makroer Office 2007)
- .odt (dokument i OpenOffice)
- .ods (regneark i OpenOffice)
- .txt (noter)
- .tif (billedformat)
- .tiff (billedformat)
- .bmp (digitalt billede)
- .jpeg (digitalt billede)
- .jpg (digitalt billede)
- .htm
- .html
- .xml
- .pdf (dokument-fil)
- .csv (excel-fil i special format)

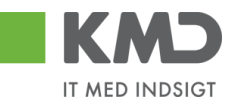

## GENVEJSTASTER I ROLLEBASERET INDGANG

| Funktion                                                                                                    | Genvejstast                     |
|----------------------------------------------------------------------------------------------------|---------------------------------|
| Godkend bilaget/linjerne                                                                                    | CTRL + F8                       |
| Kontroller bilaget for dine<br>indtastninger                                                                | CTRL + F11                      |
| Videresend bilaget/linjerne                                                                                 | CTRL + R                        |
| Slet bilaget                                                                                                | CTRL + F10                      |
| Kopier felter til linjer                                                                                    | CTRL + D                        |
| Mine konteringer                                                                                            | CTRL + M                        |
| Skift mellem linjer                                                                                         | CTRL + pil op<br>CTRL + pil ned |
| Redigering af et "blåt" markeret<br>felt<br>Posteringstekst V<br>Ejendomsskat / 1324<br>Fiendomsskat / 1324 | F2                              |

| Fortryd | Crtl + F5 |
|---------|-----------|
| Gem     | Crtl + F2 |
| Søg     | Crtl + F8 |

# KMD Opus Vejledning Bilagsindbakke

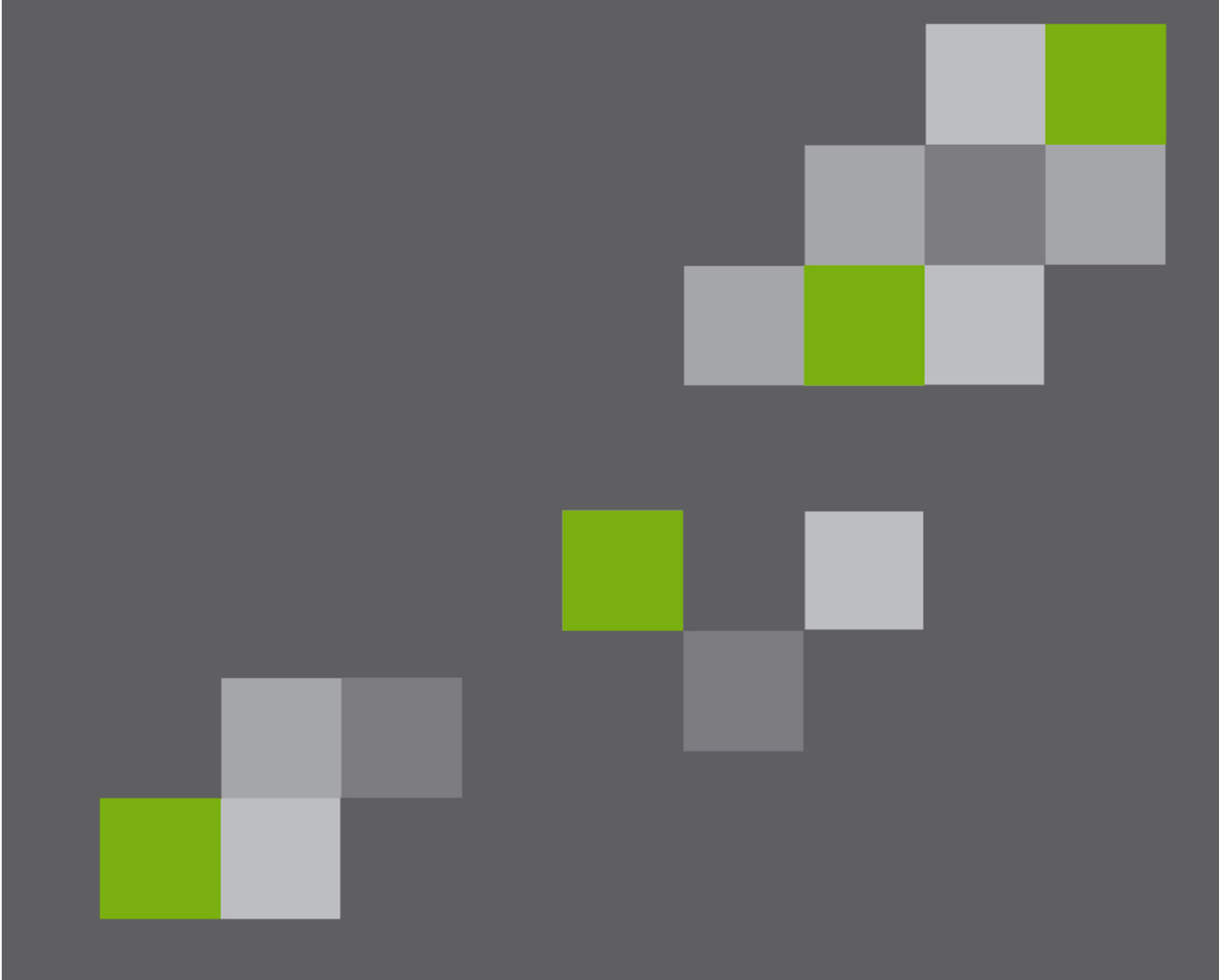

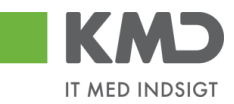

#### Indhold

| Generel introduktion til bilagsindbakke |
|-----------------------------------------|
| Beskrivelse af kolonner                 |
| Søgekriterier                           |
| Vis                                     |
| Bilagstype9                             |
| Arbejde på9                             |
| Kreditor                                |
| EAN NR                                  |
| Begræns antal til 12                    |
| Filtrering og sortering                 |
| Filter 13                               |
| Sortering                               |
| Gennemgang af filtreringsmetoder 15     |
| Specifik søgning 15                     |
| Generisk filtrering                     |
| Filtrering på interval                  |
| Større end/mindre end                   |
| Kombination af filtreringsmetoder 18    |
| Sammentælling                           |
| Funktionsknapper                        |
| View og Fælles view                     |
| Opdater                                 |
| Behandl                                 |

Bilagsprocesser Vejledning Betalingsplan RI

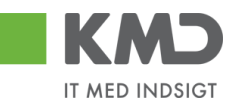

| (vitter                               |
|---------------------------------------|
| /ideresend                            |
| Reserver                              |
| æg tilbage                            |
| lote                                  |
| Jdskriv                               |
| Jdsæt / Fjern udsættelse              |
| Udsæt                                 |
| Fjern udsættelse                      |
| Slet                                  |
| Stedfortræder - opsætninger 40        |
| Opret en stedfortræderregel 41        |
| Slet en stedfortræderregel 44         |
| Stedfortræder – udsøgning af bilag 46 |

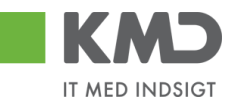

## GENEREL INTRODUKTION TIL BILAGSINDBAKKE

Du finder Bilagsindbakken på fanen 'Min Økonomi' under menupunktet 'Bilag og fakturaer',

| KMD                                             |                               |                    |                    |                   | _                                 |              |                   |                |              |                 | <u>Hiælo No</u> t | er Personaliser I | .og af |
|-------------------------------------------------|-------------------------------|--------------------|--------------------|-------------------|-----------------------------------|--------------|-------------------|----------------|--------------|-----------------|-------------------|-------------------|--------|
| Forside Egne Oplysninge                         | Mit Personal                  | e 📕 Økonom         | i (Controller)     | 🔲 Min Økonomi     | Budget og Bevillinger             | Lønservice   | Mine Projekter    | Indkøb         | ELA Lønkonto | Blagsbehandling | - Betalingsplan   | er 📕 Ledelsest    |        |
| Budgetopfølgning   Oversigt   Bila              | g og fakturaer   Mit          | ne rapporter       |                    |                   |                                   |              |                   |                |              |                 |                   |                   |        |
| 101<br>                                         | Bilag (2)                     |                    |                    |                   |                                   |              |                   |                |              |                 |                   | ني 😭              | 4      |
| Bilagsindbakke     Oprotudojfichilag            | Skjul kriterier               |                    |                    |                   |                                   |              |                   |                |              |                 |                   |                   | Г      |
| Opret om posteringsbilag     Bilagsforespørgsel | Vis: *                        | Nye bilag og b     | ilag under behandl | ing v             |                                   |              |                   |                |              |                 |                   |                   |        |
| • Kontrolcenter<br>▶ ⊡ Plan                     | Bilagstype:*<br>Arbejde på:*  | Alle<br>Mine bilag | ~                  |                   |                                   |              |                   |                |              |                 |                   |                   |        |
| Mine Genveje 🖉 🔊                                | Kreditor:                     |                    |                    | C 🕈               |                                   |              |                   |                |              |                 |                   |                   |        |
|                                                 | EAN Nr:<br>Begræns antal til: | * 100              |                    | C' 5              |                                   |              |                   |                |              |                 |                   |                   |        |
|                                                 | Søg Ryd                       |                    |                    |                   |                                   |              |                   |                |              |                 |                   |                   |        |
|                                                 | View: Simpelt vie             | w v                | Opdater Behan      | dl Kvitter Videre | send Reserver Læg tilbage         | Note Udskriv | Udsæt Fjern udsæt | telse Stedfort | træder Ekspo | t_              |                   | 8 8               |        |
|                                                 | C Forfald                     | Forfaldsdato       | Opgavetekst        | Kre               | editornavn                        | Fakt         | iranr/Reference.  | Beløb          | Dok. Kon     | n. EAN nr/Tekst | Egne              | Ref.navn          |        |
|                                                 |                               | 01.05.2018         | Godkend Udgift     | sbilag Aar        | rs Boligforening, afd. 100 Hornum | APR          | L 2018            | 7.500,00       |              | 579800000007    |                   |                   |        |

eller på fanen 'Bilagsbehandling' under menupunktet 'Bilagsindbakke'.

|                          |                       |                                     |               |                               |                      |          |           |                   |           |                 | <u>Hiælp Noter Personaliser Log af</u>             |
|--------------------------|-----------------------|-------------------------------------|---------------|-------------------------------|----------------------|----------|-----------|-------------------|-----------|-----------------|----------------------------------------------------|
| Forside Bilagsbehandling | Mine Genveje          |                                     |               |                               |                      |          |           |                   |           |                 |                                                    |
| Bilagsindbakke           | Opret omposteringst   | ilag   Bilagsforespørgsel   Kontro  | icenter   Pla | n                             |                      |          |           |                   |           |                 |                                                    |
| (*)×                     |                       |                                     |               |                               |                      |          |           |                   |           |                 | 😭 🎝 💪 🗵                                            |
| Indhold                  | Bilag (7)             |                                     |               |                               |                      |          |           |                   |           |                 | ^                                                  |
| • Bilagsindbakke         | Skjul kriterier       |                                     |               |                               |                      |          |           |                   |           |                 |                                                    |
| Mine Genveje 🥒 📩         | 160.*                 | Nye bilag og bilag under behandling | ×             |                               |                      |          |           |                   |           |                 |                                                    |
| Oprettelse af ompost     | vis:                  | Alle                                |               |                               |                      |          |           |                   |           |                 |                                                    |
| Oprecteise ar udgit      | Bilagstype: *         | Alle                                |               |                               |                      |          |           |                   |           |                 |                                                    |
|                          | Arbejde på: *         | Mine bilag                          | *             |                               |                      |          |           |                   |           |                 |                                                    |
|                          | Kreditor:             |                                     | - C -         | •                             |                      |          |           |                   |           |                 |                                                    |
|                          | EAN Nr:               |                                     | ő s           | •                             |                      |          |           |                   |           |                 |                                                    |
|                          | Begræns antal til: *  | 1000                                |               |                               |                      |          |           |                   |           |                 |                                                    |
|                          | Søg Ryd               |                                     |               |                               |                      |          |           |                   |           |                 |                                                    |
|                          | View: Mit bedste vier | V V Opdater Behandl                 | Kvitter       | Videresend Reserver Læg filba | ge Note Udskri       | iv Udsæt | Fjern uds | settelse Slet Ste | edfortræc | er Eksport_     |                                                    |
|                          | E Forfald Forfald     | sdato Opgavetekst =                 | Kreditornr.   | Kreditornavn                  | Fakturanr/Reference. | Beløb    | Dok. Kon  | . EAN nr./Tekst   | Egne      | Ref.navn        | Note / Emne                                        |
|                          | <b>3</b> 21.03.2      | 2019 Behandl faktura / kreditnota   | 86561212      | Coop Danmark                  | 207100000059165      | 4.118,88 | 0         | 5790002130700     | 8         | Mette Jørgensen | Faktura 207100000059165 Mette Jørgensen 5105867288 |
|                          | d 20.03               | 2019 Behandl faktura / kreditnota   | 86561913      | Netto                         | 3817765              | 112,40   | 0         | 5790002130700     | 2         | Hans Thomasen   | Faktura 3817765 Hans Thomasen 5105867334 2019 fra  |

I denne vejledning benytter vi fanen 'Bilagsbehandling'.

I Bilagsindbakken kan du behandle alle de bilag, som du modtager – både dine egne og dine kollegaers (hvis du er stedfortræder for dem).

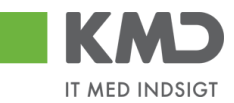

Bilagsindbakken er inddelt i 3 sektioner.

Øverst i skærmbilledet findes søgekriterierne, som benyttes til at fremfinde dine bilag. Søgekriterierne gennemgås i et efterfølgende afsnit.

| KMD                                           |                             |                                   |                       |                    |                      |          |           |                  |            |                | Hizelo (                 | oter Personaliser   | Log_at   |
|-----------------------------------------------|-----------------------------|-----------------------------------|-----------------------|--------------------|----------------------|----------|-----------|------------------|------------|----------------|--------------------------|---------------------|----------|
| Forside Bilagsbehandlin                       | g Mine Genveje              |                                   |                       |                    |                      |          |           |                  |            |                |                          |                     |          |
| Bilagsindbakke   Opret udgiftsbila            | g   Opret omposteringsbilag | )   Bilagsforespørgsel   Kontrol  | icenter   Plan        |                    |                      |          |           |                  |            |                |                          |                     |          |
|                                               |                             |                                   |                       |                    |                      |          |           |                  |            |                |                          | <u>_</u>            | ) G 💌    |
| Indhold                                       | Bilag (7)                   |                                   |                       |                    |                      |          |           |                  |            |                |                          |                     | ^        |
| • Bilagsindbakke                              | Skjul kriterier             |                                   |                       |                    |                      |          |           |                  |            |                |                          |                     |          |
| Mine Genveje 🖉 🔊                              | 15. * N                     | e bilag og bilag under behandling | × ×                   |                    |                      |          |           |                  |            |                |                          |                     |          |
| Oprettelse af ompost     Oprettelse af udrift | VI5.                        |                                   |                       | 1                  |                      |          |           |                  |            |                |                          |                     | - 11     |
| oprotector of orginali                        | At side shall               | ne bilan                          |                       | 1                  |                      |          |           |                  |            |                |                          |                     | - 11     |
|                                               | Horide bat                  | no onog                           | -                     | 1                  |                      |          |           |                  |            |                |                          |                     | - 11     |
|                                               | Kreditor:                   |                                   |                       | 1                  |                      |          |           |                  |            |                |                          |                     | - 11     |
|                                               | EAN Nr:                     | 1000                              | L' 🖌                  | 1                  |                      |          |           |                  |            |                |                          |                     | - 11     |
|                                               | Begræns antal til: *        | 1000                              |                       | 1                  |                      |          |           |                  |            |                |                          |                     | - 11     |
|                                               | Seg Ryd                     |                                   |                       |                    |                      |          |           |                  |            |                |                          |                     |          |
|                                               | View: Mit bedste view       | ✓ Opdater Behandl                 | Kvitter Videresend    | Reserver Long tilt | age Note Udskr       | iv Udsæt | Fjern uds | ottelse Slet Ste | dfortræder | Eksport        |                          |                     |          |
|                                               | P Forfald Forfaldsda        | to Opgavetekst v                  | Kreditornr. Kreditorn | avn                | Fakturanr/Reference. | Beløb I  | Dok. Kom  | EAN nr./Tekst    | Egne Re    | af.navn        | Note / Emne              |                     |          |
|                                               | 21.03.201                   | Behandl faktura / kreditnota      | 86561212 Coop Da      | nmark              | 207100000059165      | 4.118,88 | 0         | 5790002130700    | 8 Me       | ette Jørgensen | Faktura 207100000059165  | Mette Jørgensen 510 | 586728   |
|                                               | d 20.03.201                 | Behandl faktura / kreditnota      | 86561913 Netto        |                    | 3817765              | 112,40   | 0         | 5790002130700    | A Ha       | ans Thomasen   | Faktura 3817765 Hans Tho | nasen 5105867334    | 2019 fra |

I den midterste sektion af skærmbilledet er der en række med 'knapper', der indeholder forskellige funktionalitet som kan/skal benyttes afhængig af hvor i bilagsprocessen du er - f.eks. 'Behandl', 'Kvitter', 'Videresend' osv.

| KMD                                 |                                                                                                    | Hiaelo Noter Personaliser Log_af                  |
|-------------------------------------|----------------------------------------------------------------------------------------------------|---------------------------------------------------|
| Forside Bilagsbehandling            | 19 Mine Genveje                                                                                                    |                                                   |
| Bilagsindbakke   Opret udgiftsbilag | g   Opret omposteringsbilag   Bilagsforespargeal   Kontrolcenter   Plan                                                                                                    |                                                   |
|                                     |                                                                                                    | i 🖬 🖬 🖬 🖬                                         |
| Indhold                             | Bilog (7)                                                                                                    | ^                                                 |
| • Bilagsindbakke                    | Skjul kriterier                                                                                                    |                                                   |
| Mine Genveje 🖉 🔊                    | Wa: * Nye bilag og blag under behandling v                                                                                                    |                                                   |
| Oprettelse af udgift                | Bilagstype:* Alle v                                                                                                    |                                                   |
|                                     | Arbejde på: * Mine bilag v                                                                                                    |                                                   |
|                                     | Kreditor.                                                                                                    |                                                   |
|                                     |                                                                                                    |                                                   |
|                                     | Seg Ryd                                                                                                    |                                                   |
|                                     | View: Mit bedske view 🗸 Opdater Behandt Keitter Videresend Reserver Long Ilbage Note Udskriv Udsæt Fjern udsættelse Siet Skedfortænder Eisport                                                                                                    |                                                   |
|                                     | To Forfald Forfaldsdalo Opgavetekst v Kreditornærn Fakturanr/Reference. Beleb Dok. Kom. E4N nr./Tekst Egne Ref.nam N                                                                                                    | Note / Emne                                       |
|                                     | 4         21.03.2019         Behandlickturg / kreditota         86561212         Coop Danmark         207100000059165         4.118.88         0         5750002130700         2         Mette Jargensen         F           4         20.03.2019         Rehandlickturg / kreditota         86561913         Netto         3817265         112.40         0         570002130700         2         Ham Thomasen         F | Faktura 207100000059165 Mette Jargensen 510586728 |

Disse funktioner bliver alle gennemgået i de efterfølgende afsnit.

Nederste del af skærmbilledet indeholder bilagsoversigten. Når du åbner Bilagsindbakken, vises automatisk en oversigt over de bilag, som du skal behandle. De bilag du bliver præsenteret for i bilagslisten, er dannet på baggrund af de søgekriterier, der er anført i øverste del af skærmbilledet.

| KMD Velkommen Sofie J               |         |               |           |                               |              |                                    |                       |          |         |         |                     |         |                 | Hiæl <u>o Noter Personaliser</u>              | Log_af  |
|-------------------------------------|---------|---------------|-----------|-------------------------------|--------------|------------------------------------|-----------------------|----------|---------|---------|---------------------|---------|-----------------|-----------------------------------------------|---------|
| Forside Bilagsbehandling            | Min     | e Genveje     |           |                               |              |                                    |                       |          |         |         |                     |         |                 |                                               |         |
| Bilagsindbakke   Opret udgiftsbilag | Opret   | omposterin    | gsbilag   | Bilagsforespørgsel   Kontrol  | center   Pla | n                                  |                       | _        | _       | _       |                     | _       |                 |                                               |         |
|                                     |         |               |           |                               |              |                                    |                       |          |         |         |                     |         |                 | ھ 😭                                           | 6 ¥     |
| 141F                                |         |               |           |                               |              |                                    |                       |          |         |         |                     |         |                 |                                               |         |
| Indhold                             | Dilas   | 251           |           |                               |              |                                    |                       |          |         |         |                     |         |                 |                                               | ^       |
| <ul> <li>Bilagsindbakke</li> </ul>  | Unag    | 231           |           |                               |              |                                    |                       |          |         |         |                     |         |                 |                                               | _       |
| Mine Genveje 🖉 🔊                    | Skjul   | kriterier     |           |                               |              |                                    |                       |          |         |         |                     |         |                 |                                               |         |
| Oprettelse af ompost                | Vis:*   |               | Nye bi    | lag og bilag under behandling | v            |                                    |                       |          |         |         |                     |         |                 |                                               |         |
| - opreceise al ougric               | Rilans  | hine-*        | Alle      | *                             |              |                                    |                       |          |         |         |                     |         |                 |                                               |         |
|                                     | 6.0.go  |               | Alle bi   | lan.                          |              |                                    |                       |          |         |         |                     |         |                 |                                               |         |
|                                     | Anelo   | e pa.         |           |                               |              |                                    |                       |          |         |         |                     |         |                 |                                               |         |
|                                     | Kredito | NC.           |           |                               |              |                                    |                       |          |         |         |                     |         |                 |                                               |         |
|                                     | EAN N   | r:            |           |                               | C) 5         |                                    |                       |          |         |         |                     |         |                 |                                               |         |
|                                     | Begræ   | ns antal til: | • 10      | 0                             |              |                                    |                       |          |         |         |                     |         |                 |                                               |         |
|                                     | Seg     | Ryd           |           |                               |              |                                    |                       |          |         |         |                     |         |                 |                                               |         |
|                                     | Mour    | Mit had a to  |           | u Ordun Dibard                | 16.000       | demand Demand Land                 | All Marker and Marker |          | 1       |         |                     | di      | ra Elevant      |                                               |         |
|                                     |         | MILDEUSIE     | new       | • Copdiaver Demandi           | NATURE 1     | ideleseud   Keselvel   rold ins    | IGe   Now   Udsid     | w Udser  | - Peter | n uasan | nine    oler    ole | 1011890 | er Eksport_     |                                               | -       |
|                                     | Ph Fe   | orfald For    | laidedato | Opgavetekst v                 | Kreditomr.   | Kreditornam                        | Fakturanr/Reference.  | Beløb    | Dok.    | Kom.    | EAN nr./Tekst       | Egne    | Ref.navn        | Note / Emne                                   |         |
|                                     |         | d 03.0        | 03.2019   | Behandl faktura / kreditnota  | 86045214     | Bissen                             | EFAK2_1004            | 1.781,25 | - 0     |         | 5790002130472       |         | Mette Jørgensen | Faktura EFAK2_1004 Mette Jergensen 5105867590 | 2015    |
|                                     |         | d 03.0        | 03.2019   | Behandl faktura / kreditnota  | 86045214     | Bissen                             | EFAK2_1001            | 1.781,25 | 0       |         | 5790002130472       |         | Mette Jørgensen | Faktura EFAK2 1001 Mette Jergensen 5105867585 | 2015    |
|                                     |         | d 03.0        | 03.2019   | Behandl faktura / kreditnota  | 86045214     | Bissen                             | EFAK2_1002            | 1.781,25 | 0       |         | 5790002130472       |         | Mette Jørgensen | Faktura EFAK2_1002 Mette Jørgensen 510586758  | 2015    |
|                                     |         | d 03.0        | 03.2019   | Behandl faktura / kreditnota  | 86045214     | Bissen                             | EFAK2_1003            | 1.781,25 | 0       |         | 5790002130472       |         | Mette Jørgensen | Faktura EFAK2_1003 Mette Jørgensen 5105867583 | 2015    |
|                                     |         | d 03.0        | 03.2019   | Behandl faktura / kreditnota  | 86045214     | Bissen                             | EFAK2_1000            | 1.781,25 | 0       |         | 5790002130472       |         | Mette Jørgensen | Faktura EFAK2_1000 Mette Jørgensen 5105867588 | 2015    |
|                                     |         | d 02.0        | 03.2019   | Behandl faktura / kreditnota  | 28629680     | Bonnier Publications International | 277270726207728       | 143,90   | 0       |         | 5790002130700       | 2       | Ulla Petersen   | Faktura 277270726207728 Ulla Petersen 5105867 | 564.21  |
|                                     |         | d 02.0        | 03.2019   | Behandl faktura / kreditnota  | 28629680     | Bonnier Publications International | 277270726207728       | 143,90   | 0       |         | 5790002130502       |         | Ulla Petersen   | Faktura 277270726207728 Ulla Petersen 5105867 | 543.2   |
|                                     |         | d 02.0        | 03.2019   | Behandl faktura / kreditnota  | 28629680     | Bonnier Publications International | 277270726207728       | 143,90   | 0       |         | 5790002130472       |         | Ulla Petersen   | Faktura 277270726207728 Ulla Petersen 5105867 | 539.2   |
|                                     |         | d 19.0        | 03.2019   | Behandl faktura / kreditnota  | 94156742     | Telenor                            | 59740781              | 75,00    | 0       |         | 5790002130700       | 2       | Søren Petersen  | Faktura 59740781 Seren Petersen 5105867520 20 | 19 fra  |
|                                     |         | d 19.0        | 03.2019   | Behandl faktura / kreditnota  | 94156742     | Telenor                            | 59740781              | 75,00    | 0       |         | 5790002130502       |         | Søren Petersen  | Faktura 59740781 Søren Pelersen 5105867497 20 | 19 fra  |
|                                     |         | d 20.0        | 03.2019   | Behandl faktura / kreditnota  | 92986314     | Socialpædagogisk Forlag A/S        | 345158                | 1,266,25 | 0       |         | 5790002130700       | 8       | Søren Thomasen  | Faktura 345158 Saren Thomasen 5105867475 201  | 9 fra ! |
|                                     |         | d 20.0        | 03.2019   | Behandl faktura / kreditnota  | 92986314     | Socialpædagogisk Forlag A/S        | 345158                | 1,266,25 | 0       |         | 5790002130502       |         | Søren Thomasen  | Faktura 345158 Saren Thomasen 5105867451 201  | 9 fra ! |

©KMD A/S Alle rettigheder forbeholdes Bilagsprocesser Vejledning Betalingsplan RI

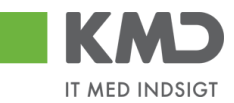

Bilagsoversigten er opdelt i kolonner. Nedenstående er de mest anvendte kolonner beskrevet.

## BESKRIVELSE AF KOLONNER

| Kreditor nr.:              | Kreditors cvr.nr.                                                                                                    |
|----------------------------|----------------------------------------------------------------------------------------------------|
| Kreditor navn:             | Kreditorens navn.                                                                                                    |
| Forfald:                   | Kolonnen viser et ikon, der viser status for hvor tæt bilaget er på<br>forfaldsdato.                                                                                                    |
|                            | <ul> <li>Bilaget er ikke forfalden til betaling</li> <li>Bilaget er forfalden til betaling (der er 3 eller 4 bankdage til forfald)</li> <li>Bilaget er overforfalden eller kan ikke betales rettidigt</li> </ul> |
| Forfaldsdato:              | Kolonnen viser datoen for, hvornår bilaget forfalder til betaling.                                                                                                    |
| Bilagsdato:                | Fakturadato.                                                                                                    |
| Registrerings-<br>dato:    | Den dato fakturaen er kommet ind i Opus Økonomi.                                                                                                    |
| Fakturanr./refe-<br>rence: | Fakturanr. fra fakturaen.                                                                                                    |
| Opgavetekst:               | Kolonnen indeholder en kort opgavebeskrivelse, som beskriver hvilken<br>handling, du skal fortage med de enkelte bilag. Teksten er samtidig et link<br>som du kan klikke på for at åbne/behandle bilaget.        |
| Kvit:                      | Hvis kolonnen indeholder dette ikon 🗹 $$ , er der kvitteret for bilaget.                                                                                                    |
| Dok.:                      | Hvis kolonnen indeholder ikonet                                                                                                    |

| 🕖 Vedhæft nyt          |      |            |            |      |
|------------------------|------|------------|------------|------|
| /edhæftet dokument     | Туре | Brugernavn | Dato       | Slet |
| Vedhæftet dokument XML | XML  |            | 11.02.2019 |      |
| Faktura HTML           | HTM  |            | 11.02.2019 |      |
|                        |      |            |            |      |
|                        |      |            |            |      |
|                        |      |            |            |      |
|                        |      |            |            | Lu   |

Du kan se dokumenterne ved at klikke på den blå skrift.

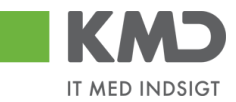

- **EAN nr./Tekst:** Det EAN nr. fakturaen eller kreditnotaen er kommet ind til kommunen med. (Bliver ikke ændret selvom bilaget videresendes til et andet EAN nr.)
- Aktuel EAN.nr.: Her står det EAN nr. fakturaen eller kreditnotaen er kommet ind til kommunen med. Videresendes et bilag til et andet EAN nr. vil det EAN nr. der sendes til, blive indsat i denne kolonne. Det EAN nr. fakturaen er kommet ind på, vil fortsat stå i kolonnen EAN nr./Tekst.
- **Egne:** Når et bilag er markeret med ikonet <sup>A</sup> betyder det, at bilaget kun ligger hos dig, og ikke er synligt hos andre brugere i kommunen.
- **Kom.:** Kolonnen indeholder et ikon, der viser om der findes kommentarer til et bilag.
  - B (bilag med kommentarer), hvis bilaget allerede indeholder kommentarer
  - 🗋 (bilag uden kommentarer), hvis bilaget **ikke** indeholder kommentarer

Hvis du klikker på symbolet vil der fremkomme et nyt skærmbillede, hvor du kan se de eksisterende kommentarer og tilføje nye kommentarer.

| Kommentarer                                                                          | ×        |
|--------------------------------------------------------------------------------------|----------|
| Sofie Jensen ( 930-500 ) 12.02.2019 14:18:53 CET<br>Har set de vedhæftede dokumenter | ^        |
| Via alla moddeleloor                                                                 | ~        |
|                                                                                      |          |
| Evt. nye kommentaerer skrives i dette felt                                           |          |
| Gem                                                                                  | Annuller |

Der er mulighed for at ændre i rækkefølgen på kolonneopsætningen – både ved at flytte kolonner med 'træk og slip' direkte i skærmbilledet, eller ved at tilføje og fjerne kolonner m.m. under funktionen 'Indstillinger'. Disse muligheder gennemgås i afsnittet 'Views – Tilpasning af layout'.

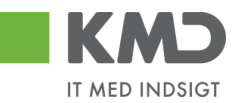

## SØGEKRITERIER

Nedenstående skærmdump viser de søgekriterier, der er mulighed for at benytte til udsøgning af bilag.

| Skjul kriterier      |                                     |     |
|----------------------|-------------------------------------|-----|
| Vis:*                | Nye bilag og bilag under behandling | ~   |
| Bilagstype:*         | Ale 🗸                               |     |
| <u>A</u> rbejde på∶* | Mine bilag                          | ~   |
| Kreditor:            |                                     | ē 🖻 |
| EAN Nr:              |                                     | d 🖻 |
| Begræns antal til: * | 1000                                |     |
| Søg Ryd              |                                     |     |

Felter markeret med en \* skal være udfyldt.

For at vælge et søgekriterie skal du klikke på den lille pil – og herefter får du præsenteret en rullemenu, som du kan vælge ud fra. Denne mulighed har du på søgekriterierne 'Vis', 'Bilags-type' og 'Arbejde på'.

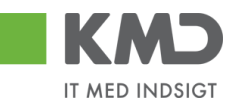

#### Vis

Du har mulighed for at vælge bilag med forskellig status. Betydning af de forskellige statusser bliver gennemgået i et efterfølgende afsnit.

| Skjul kriterier        |                                    |                 |                              |                       |           |           |               |                   |               |                                  |                                  |
|------------------------|------------------------------------|-----------------|------------------------------|-----------------------|-----------|-----------|---------------|-------------------|---------------|----------------------------------|----------------------------------|
| Vis: *                 | Nye bilag og bilag under behandlir | g ~             |                              |                       |           |           |               |                   |               |                                  |                                  |
| Bilagstype: *          | Bilag, der er udsat                |                 |                              |                       |           |           |               |                   |               |                                  |                                  |
| Andrea Later and the W | Bilag, der er videresendt          | h               |                              |                       |           |           |               |                   |               |                                  |                                  |
| Arbejde pa: *          | Bilag, der er kvitteret            | E E             |                              |                       |           |           |               |                   |               |                                  |                                  |
| Kreditor:              | Bilag, der ikke er kvitteret       | \$              |                              |                       |           |           |               |                   |               |                                  |                                  |
| EAN Nr:                | Nye bilag og bilag under behandli  | ng 🛋 🔿          |                              |                       |           |           |               |                   |               |                                  |                                  |
| Begræns antal til: *   | 500                                |                 |                              |                       |           |           |               |                   |               |                                  |                                  |
| Søg Ryd V              | /arianter                          |                 |                              |                       |           |           |               |                   |               |                                  |                                  |
| View: Mit bedste       | iew 🗸 Opdater Behandl              | Kvitter Vid     | eresend Reserver Læg tilbage | Note Udskriv Ud       | sæt Fjern | udsættels | se S          | let Stedfortræder | ß             | Fælles view Eksp                 | ort "                            |
| Torfald For            | aldsdato Opgavetekst               |                 | Kreditornavn                 | Fakturanr./Reference. | Beløb     | Dok.      | Kom.          | EAN nr./Tekst     | Egne          | Ref.navn                         | Note / Emne                      |
| <b>%</b> 17.           | 09.2019 Behandl faktura / kreditno | a 86561913      | Netto                        | 3817765               | 112,40    | U         | B             | 5790002130472     | 2             | Hans Thomasen                    | Faktura 3817765 Hans Thomasen 51 |
| <b>%</b> 17.           | 09.2019 Behandl faktura / kreditno | 86561913        | Netto                        | 3817765               | 112,40    | Û         |               | 5790002130502     |               | Hans Thomasen                    | Faktura 3817765 Hans Thomasen 51 |
| <b>*4</b> 17.          | 09.2019 Behandl faktura / kreditno | Netto           | 3817765                      | 112,40                | Û         |           | 5790002130700 | 2                 | Hans Thomasen | Faktura 3817765 Hans Thomasen 51 |                                  |
| <b>*4</b> 16.          | 09.2019 Behandl faktura / kreditno | Kontor og Papir | 857880                       | 3.075,16              | J         |           | 5790002130472 |                   | ANN HANSEN    | Faktura 857880 ANN HANSEN 51058  |                                  |
| <b>%</b> 16.           | 09.2019 Behandl faktura / kreditno | 86563614        | Kontor og Papir              | 857880                | 3.075,16  | J         |               | 5790002130502     |               | ANN HANSEN                       | Faktura 857880 ANN HANSEN 51058  |

Bilag der er udsat - hænger sammen med funktionen 'Udsat'.

Bilag der er videresendt - hænger sammen med funktionen 'Videresendt'. Kun bilag videresendt fra Bilagsindbakken bliver vist. Videresender du et bilag fra Godkenderskærmen bliver disse ikke listet ved denne selektion.

Bilag der er kvitteret - hænger sammen med funktionen 'Kvitter'.

Bilag der ikke er kvitteret – systemet viser alle bilag, der ikke har flueben i kolonnen Kvitteret.

Nye bilag og bilag under behandling - systemet viser alle bilag, der er kommet ind i din indbakke.

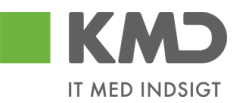

Bilagstype Her kan du vælge, hvilken bilagstype du vil arbejde på. Der findes følgende bilagstyper:

| Alle                           | Alle bilagstyper vises. Står default til denne.            |
|--------------------------------|------------------------------------------------------------|
| Betalingsplan                  | Betalingsplaner der skal godkendes.                        |
| Fakturaplan                    | Fakturaplaner der skal godkendes.                          |
| Faktura/<br>Kreditnotaer       | Kun e-faktura og kreditnotaer fra leverandør vises.        |
| I/O fakturaer/<br>Kreditnotaer | Kan kun benyttes, hvis Opus Indkøb er en del af løsningen. |
| Omposterings-<br>bilag         | Viser omposteringsbilag.                                   |
| Rykker                         | Rykkere fra leverandøren.                                  |
| Udgiftsbilag                   | Viser udgiftsbilag.                                        |
| Udgiftsplaner                  | Udgiftsplaner/gentagne udgiftsbilag til godkendelse.       |

### Arbejde på

Her kan du vælge, om du kun vi se dine egne bilag, eller om du også vil se bilag fra andre brugere, som du er stedfortræder for.

| Velkommen Sofie                                                                       | Jensen                                                                   |                                               |                                                                                                    |              |                                    |                      |          |       |         |                |          |                 | <u>Hjælp</u> <u>Noter</u> <u>Personaliser</u> Log <u>af</u> |
|---------------------------------------------------------------------------------------|--------------------------------------------------------------------------|-----------------------------------------------|----------------------------------------------------------------------------------------------------|--------------|------------------------------------|----------------------|----------|-------|---------|----------------|----------|-----------------|-------------------------------------------------------------|
| Forside Bilagsbehandling                                                              | Mine Gen                                                                 | veje                                          |                                                                                                    |              |                                    |                      |          |       |         |                |          |                 |                                                             |
| Bilagsindbakke   Opret udgiftsbilag                                                   | Opret om pos                                                             | teringsbilag                                  | Bilagsforespørgsel   Kontrol                                                                            | center   Pla | in                                 |                      |          |       |         |                |          |                 |                                                             |
| Indhold Bilagsindbakke Oprettelse af ompost Oprettelse af outgott Oprettelse af udgit | Bilag (7)<br>Skjul kriterier<br>Vis: *<br>Bilagstype: *<br>Arbejde på: * | Nye b<br>Alle<br>Mne                          | ilag og bilag under behandling<br>V                                                                     | ~            | 7                                  |                      |          |       |         |                |          |                 |                                                             |
|                                                                                       | Kreditor:<br>EAN Nr:<br>Begræns anta<br>Søg Ryd<br>View: Mit bed         | Bilag<br>Bilag<br>Alle I<br>Mine<br>dste view | g for Winnie Ramskov ( 930-520<br>for Lotte Denhardt ( 930-523 )<br>bilag<br>bilag<br>v Opdater Behandt | (Kvitter     | Videresend Reserver Long fiber     | nge Note Udskr       | iv Udsæt | Fjerr | ı udsæt | telse Siet Ste | dfortræ  | ler Eksport "   |                                                             |
|                                                                                       | Torfald                                                                  | Forfaldsdato                                  | Opgavetekst ==                                                                                          | Kreditornr.  | Kreditornavn                       | Fakturanr/Reference. | Beløb    | Dok.  | Kom.    | EAN nr./Tekst  | Egne     | Ref.navn        | Note / Emne                                                 |
|                                                                                       | 4                                                                        | 21.03.2019                                    | Behandl faktura / kreditnota                                                                            | 86561212     | Coop Danmark                       | 207100000059165      | 4.118,88 | 0     | 0       | 5790002130700  | 2        | Mette Jørgensen | Faktura 207100000059165 Mette Jørgensen 510586728           |
|                                                                                       | 4                                                                        | 20.03.2019                                    | Behandl faktura / kreditnota                                                                            | 86561913     | Netto                              | 3817765              | 112,40   | 0     | 0       | 5790002130700  | <u> </u> | Hans Thomasen   | Faktura 3817765 Hans Thomasen 5105867334 2019 fra           |
|                                                                                       | 4                                                                        | 19.03.2019                                    | Behandl faktura / kreditnota                                                                            | 86563614     | Kontorog Papir                     | 857880               | 3.075,16 | 0     | 0       | 5790002130700  | <u> </u> | ANN HANSEN      | Faktura 857880 ANN HANSEN 5105867380 2019 fra Kon           |
|                                                                                       | ~                                                                        | 21.03.2019                                    | Behandl taktura / kreditnota                                                                            | 86563614     | Kontor og Papir                    | 856477               | 89,40    | 0     |         | 5790002130700  | <u> </u> | Pernille Hansen | Faktura 856477 Pernille Hansen 5105867424 2019 tra Ke       |
|                                                                                       | ~                                                                        | 20.03.2019                                    | Behandl faktura / kreditnota                                                                            | 92986314     | Socialpædagogisk Forlag A/S        | 345158               | 1.266,25 | 0     |         | 5790002130700  | <u> </u> | Søren Thomasen  | Faktura 345158 Søren Thomasen 510586/475 2019 fra           |
|                                                                                       | ~                                                                        | 19.03.2019                                    | Behandi taktura / kreditnota                                                                            | 94156742     | Telenor                            | 59740781             | 75,00    | 0     |         | 5790002130700  | ă        | Søren Petersen  | Faktura 59740781 Søren Petersen 5105867520 2019 tra         |
|                                                                                       |                                                                          | u2.03.2019                                    | senandi faktura / kredinota                                                                             | 28629680     | Bonnier Publications International | 211210726201728      | 143,90   | 0     |         | 5/30002130700  | ă        | Ulla Petersen   | Earaura 2/12/01/28/2017/28 Ulla Petersen 5:105867564 2      |

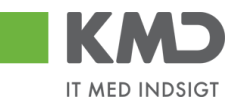

#### Kreditor

| Velkomm en Sofie J                                                                                                    | ensen         |                            |                                |             |                                    |                      |          |        |        |                |         |                  |                | Hiælo Noter F        | Personaliser Loc | Laf        |
|----------------------------------------------------------------------------------------------------|---------------|----------------------------|--------------------------------|-------------|------------------------------------|----------------------|----------|--------|--------|----------------|---------|------------------|----------------|----------------------|------------------|------------|
| Forside Bilagsbehandling                                                                                                    | Mine Ge       | nveje                      |                                |             |                                    |                      |          |        |        |                |         |                  |                |                      |                  |            |
| Note:       Note:       Note: <th< td=""><td></td><td></td></th<> |               |                            |                                |             |                                    |                      |          |        |        |                |         |                  |                |                      |                  |            |
|                                                                                                    |               |                            |                                |             |                                    |                      |          |        |        |                |         |                  |                |                      | ي 😭              | Y          |
| Indhold                                                                                                    |               |                            |                                |             |                                    |                      |          |        |        |                |         |                  |                |                      |                  |            |
| • Bilagsindbakke                                                                                                    | Bilag (25)    |                            |                                |             |                                    |                      |          |        |        |                |         |                  |                |                      |                  | -Ô         |
| Mine Genveje 🖉 🐁                                                                                                    | Skjul kriteri | er                         |                                |             |                                    |                      |          |        |        |                |         |                  |                |                      |                  |            |
| <ul> <li>Oprettelse af ompost</li> </ul>                                                                                                    | Mar           | Nve h                      | ilag og bilag under behandling |             |                                    |                      |          |        |        |                |         |                  |                |                      |                  |            |
| Oprettelse af udgift                                                                                                    | VIS.          | ه ۱۵                       |                                |             |                                    |                      |          |        |        |                |         |                  |                |                      |                  |            |
|                                                                                                    | Dilagstype.   | <ul> <li>Аlle h</li> </ul> | ilan                           | ~           |                                    |                      |          |        |        |                |         |                  |                |                      |                  |            |
|                                                                                                    | Albejde pa.   | 7110 0                     | ing                            |             |                                    |                      |          |        |        |                |         |                  |                |                      |                  |            |
|                                                                                                    | Kreditor:     |                            |                                |             | т т                                |                      |          |        |        |                |         |                  |                |                      |                  |            |
|                                                                                                    | EAN Nr:       |                            | 00                             |             | Y 1                                |                      |          |        |        |                |         |                  |                |                      |                  |            |
|                                                                                                    | Begræns ar    | ntal til: *                | 00                             |             |                                    |                      |          |        |        |                |         |                  |                |                      |                  |            |
|                                                                                                    | Søg R         | yd                         |                                |             |                                    |                      |          |        |        |                |         |                  |                |                      |                  |            |
|                                                                                                    | View: Mit b   | edste view                 | V Opdater Behandl              | Kritter     | Videresend Reserver Læg filba      | ige Note Udskr       | iv Udsæt | t Fjer | m udsæ | telse Slet Ste | dfortræ | der Eksport_     |                |                      |                  |            |
|                                                                                                    | E Forfald     | Forfaldsdato               | Opgavetekst v                  | Kreditornr. | Kreditornavn                       | Fakturanr/Reference. | Beløb    | Dok.   | Kom.   | EAN nr./Tekst  | Egne    | Ref.navn         | Note / Emne    |                      |                  | Г          |
|                                                                                                    | - 4           | 03.03.2019                 | Behandl faktura / kreditnota   | 86045214    | Bissen                             | EFAK2_1004           | 1.781,25 | 0      |        | 5790002130472  |         | Mette Jørgen sen | Faktura EFAK2  | 1004 Mette Jørgens   | en 5105867590 20 | 115        |
|                                                                                                    | 4             | 03.03.2019                 | Behandl faktura / kreditnota   | 86045214    | Bissen                             | EFAK2_1001           | 1.781,25 | 0      |        | 5790002130472  |         | Mette Jørgensen  | Faktura EFAK2  | 1001 Mette Jørgens   | en 5105867589 20 | <u>J19</u> |
|                                                                                                    | 4             | 03.03.2019                 | Behandl faktura / kreditnota   | 86045214    | Bissen                             | EFAK2_1002           | 1.781,25 | 0      |        | 5790002130472  |         | Mette Jørgensen  | Faktura EFAK2  | 1002 Mette Jørgens   | en 5105867588 20 | <u>J19</u> |
|                                                                                                    | 4             | 03.03.2019                 | Behandl faktura / kreditnota   | 86045214    | Bissen                             | EFAK2_1003           | 1.781,25 | 0      |        | 5790002130472  |         | Mette Jørgensen  | Faktura EFAK2  | 1003 Mette Jørgens   | en 5105867587 20 | 115        |
|                                                                                                    | 4             | 03.03.2019                 | Behandl faktura / kreditnota   | 86045214    | Bissen                             | EFAK2_1000           | 1.781,25 | 0      |        | 5790002130472  | •       | Mette Jørgensen  | Faktura EFAK2  | 1000 Mette Jørgens   | en 5105867586 20 | 115        |
|                                                                                                    | 4             | 02.03.2019                 | Behandl faktura / kreditnota   | 28629680    | Bonnier Publications International | 277270726207728      | 143,90   | 0      |        | 5790002130700  | 8       | Ulla Petersen    | Faktura 277270 | 1726207728 Ulla Pet  | ersen 5105867564 | 121        |
|                                                                                                    | -             | 02.03.2019                 | Benandi faktura / kreditnota   | 28629680    | Bonnier Publications International | 2//2/0/2620//28      | 143,90   |        |        | 5790002130502  |         | Ulla Petersen    | Faktura 2//2/0 | 7726207728 Ulla Pet  | ersen 510586754. | 12         |
|                                                                                                    |               | 10.03.2019                 | Behandi faktura / kreditnota   | 28629680    | Bonnier Publications International | 2//2/0/2620//28      | 143,90   |        |        | 5790002130472  | 0       | Ulla Petersen    | Faktura 2/72/0 | 726207728 Ulla Pete  | ersen 510586753  | 12         |
|                                                                                                    | -             | 19.03.2019                 | Rehandl faktura / kreditota    | 94156742    | Telenor                            | 59740781             | 75,00    |        |        | 5790002130502  | -       | Saren Peterson   | Faktura 597407 | 781 Saren Peterson F | 105867497 2019   | fra        |
|                                                                                                    | -             | 20.03.2019                 | Behandl faktura / kreditnota   | 92986314    | Socialpædagogisk Forlag A/S        | 345158               | 1,266.25 | 1      |        | 5790002130700  | 8       | Søren Thomasen   | Faktura 345158 | 3 Søren Thomasen 5   | 105867475 2019 f | ra (       |
|                                                                                                    | 4             | 20.03.2019                 | Behandl faktura / kreditnota   | 92986314    | Socialpædagogisk Forlag A/S        | 345158               | 1.266,25 | 0      |        | 5790002130502  |         | Søren Thomasen   | Faktura 345158 | 3 Søren Thomasen 5   | 105867451 2019 f | ra t       |
|                                                                                                    | <             |                            |                                |             |                                    |                      |          |        |        |                |         |                  |                |                      | >                | _          |

Du har mulighed for at afgrænse udsøgningen af bilag til f.eks. én bestemt kreditor. Hvis du kender kreditorens CVR NR., kan du indtaste det direkte i feltet.

I mange af søgefelterne kan du søge på mere end én værdi ved brug af Multiselektion \* . Nærmere beskrivelse af denne funktion finder du i vejledningen 'Generelle funktioner' afsnit 'Multiselektion'.

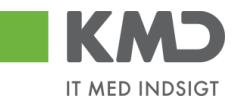

#### EAN NR.

| Velkommen Sofie                          | ensen                   |                                 | _           |                                    |                      | _        |       |         |                |          |                  | Hizelp Noter Personaliser Log af                    |
|------------------------------------------|-------------------------|---------------------------------|-------------|------------------------------------|----------------------|----------|-------|---------|----------------|----------|------------------|-----------------------------------------------------|
| Forside Bilagsbehandling                 | Mine Genveje            |                                 |             |                                    |                      |          |       |         |                |          |                  |                                                     |
| Bilagsindbakke   Opret udgiftsbilag      | Opret omposteringsbilag | Bilagsforespørgsel   Kontrolo   | enter   Pla | in                                 |                      | _        |       | _       |                | _        |                  |                                                     |
|                                          |                         |                                 |             |                                    |                      |          |       |         |                |          |                  | 😧 🎝 💪 💌                                             |
| Indhold                                  |                         |                                 |             |                                    |                      |          |       |         |                |          |                  |                                                     |
| <ul> <li>Bilagsindbakke</li> </ul>       | Bilag (25)              |                                 |             |                                    |                      |          |       |         |                |          |                  |                                                     |
| Mine Genveje 🖉 🔊                         | Skjul kriterier         |                                 |             |                                    |                      |          |       |         |                |          |                  |                                                     |
| <ul> <li>Oprettelse af ompost</li> </ul> | Nes *                   | bilag og bilag under behandling | ~           |                                    |                      |          |       |         |                |          |                  |                                                     |
| <ul> <li>Oprettelse af udgift</li> </ul> | vis. Nie                |                                 |             |                                    |                      |          |       |         |                |          |                  |                                                     |
|                                          | Bilagstype:             |                                 |             |                                    |                      |          |       |         |                |          |                  |                                                     |
|                                          | Arbejde pa: * Are       | bilag                           |             |                                    |                      |          |       |         |                |          |                  |                                                     |
|                                          | Kreditor:               |                                 |             | ,<br>                              |                      |          |       |         |                |          |                  |                                                     |
|                                          | EAN Nr:                 |                                 | 0' 5        | 2                                  |                      |          |       |         |                |          |                  |                                                     |
|                                          | Begræns antal til: *    |                                 |             |                                    |                      |          |       |         |                |          |                  |                                                     |
|                                          | Søg Ryd                 |                                 |             |                                    |                      |          |       |         |                |          |                  |                                                     |
|                                          | View: Nit bedste view   | V Opdater Behandl               | Kvitter \   | Aderesend Reserver Læg tilba       | ige Note Udskr       | iv Udsæt | Fjerr | n udsæl | telse Slet Ste | dfortræd | ler Eksport_     |                                                     |
|                                          | h Forfald Forfaldsdate  | Opgavetekst v                   | Kreditomr.  | Kreditornavn                       | Fakturanr/Reference. | Beløb    | Dok.  | Kom.    | EAN nr./Tekst  | Egne     | Ref.navn         | Note / Emne                                         |
|                                          | 03.03.2019              | Behandl faktura / kreditnota    | 86045214    | Bissen                             | EFAK2_1004           | 1.781,25 | 0     |         | 5790002130472  |          | Mette Jørgensen  | Faktura EFAK2_1004 Mette Jørgensen 5105867590 2015  |
|                                          | d 03.03.2019            | Behandl faktura / kreditnota    | 86045214    | Bissen                             | EFAK2_1001           | 1.781,25 | 0     |         | 5790002130472  |          | Mette Jørgen sen | Faktura EFAK2 1001 Mette Jørgensen 5105867589 2015  |
|                                          | d 03.03.2019            | Behandl faktura / kreditnota    | 86045214    | Bissen                             | EFAK2_1002           | 1.781,25 | 0     |         | 5790002130472  |          | Mette Jørgensen  | Faktura EFAK2_1002 Mette Jørgensen 5105867588 2019  |
|                                          | d 03.03.2019            | Behandl faktura / kreditnota    | 86045214    | Bissen                             | EFAK2_1003           | 1.781,25 | 0     |         | 5790002130472  |          | Mette Jørgensen  | Faktura EFAK2_1003 Mette Jørgensen 5105867587 2015  |
|                                          | <b>4</b> 03.03.2019     | Behandl faktura / kreditnota    | 86045214    | Bissen                             | EFAK2_1000           | 1.781,25 | 0     |         | 5790002130472  |          | Mette Jørgensen  | Faktura EFAK2_1000 Mette Jørgensen 5105867586 2015  |
|                                          | d 02.03.2019            | Behandl faktura / kreditnota    | 28629680    | Bonnier Publications International | 277270726207728      | 143,90   | 0     |         | 5790002130700  | 2        | Ulla Petersen    | Faktura 277270726207728 Ulla Petersen 5105867564 2  |
|                                          | d 02.03.2019            | Behandl faktura / kreditnota    | 28629680    | Bonnier Publications International | 277270726207728      | 143,90   | 0     |         | 5790002130502  |          | Ulla Petersen    | Faktura 277270726207728 Ulla Petersen 5105867543 2  |
|                                          | d 02.03.2019            | Behandl faktura / kreditnota    | 28629680    | Bonnier Publications International | 277270726207728      | 143,90   | 0     |         | 5790002130472  |          | Ulla Petersen    | Faktura 277270726207728 Ulla Petersen 5105867539 2  |
|                                          | 4 19.03.2019            | Behandl faktura / kreditnota    | 94156742    | Telenor                            | 59740781             | 75,00    | 0     |         | 5790002130700  | 2        | Søren Petersen   | Faktura 59740781 Søren Petersen 5105867520 2019 fra |
|                                          | 4 19.03.2019            | Behandl faktura / kreditnota    | 94156742    | Telenor                            | 59740781             | 75,00    | 0     |         | 5790002130502  |          | Søren Petersen   | Faktura 59740781 Søren Petersen 5105867497 2019 fra |
|                                          | 20.03.2019              | Behandl faktura / kreditnota    | 92986314    | Socialpædagogisk Forlag A/S        | 345158               | 1.266,25 | 0     |         | 5790002130700  | 2        | Søren Thomasen   | Faktura 345158 Søren Thomasen 5105867475 2019 fra : |
| N                                        | < 20.03.2019 <          | Behandl faktura / kreditnota    | 92986314    | Socialpædagogisk Forlag A/S        | 345158               | 1.266,25 | 0     |         | 5790002130502  |          | Søren Thomasen   | Faktura 345158 Søren Thomasen 5105867451 2019 fra 5 |

I mange af søgefelterne kan du søge på mere end én værdi ved brug af Multiselektion <sup>4</sup>. Nærmere beskrivelse af denne funktion finder du i vejledningen 'Generelle funktioner' afsnit 'Multiselektion'.

Du kan ligeledes søge i mange af felterne ved brug af ikonet søg  $\square$ . Nærmere beskrivelse af denne funktion finder du i vejledningen 'Generelle funktioner' afsnit 'Søgehjælp'.

*Vær opmærksom på, at EAN nr. ikke ændres, når der videresendes. Dette betyder, at andre kan have videresendt en faktura til dig, fordi den er kommet ind på deres EAN nr. I din indbakke, vil dit EAN nr. aldrig kunne søges på vedr. disse faktuaer. Det er altid det EAN nr. fakturaen er fremsendt til, der vises i indbakken. Til gengæld kan du lave filter i kolonnen 'Aktuel EAN nr.'* 

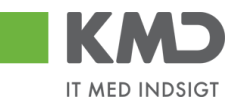

#### Begræns antal til

| Velkommen Sofie                          | Jensen |                                                                                                    |               |                     |             |               |                                    |                      |          |      |         |                | _       |                  | <u>Hjælp Noter Personaliser Log a</u>               |        |
|------------------------------------------|--------|----------------------------------------------------------------------------------------------------|---------------|---------------------|-------------|---------------|------------------------------------|----------------------|----------|------|---------|----------------|---------|------------------|-----------------------------------------------------|--------|
| Forside Bilagsbehandling                 |        | line Ge                                                                                                    | nveje         |                     |             |               |                                    |                      |          |      |         |                |         |                  |                                                     |        |
| Bilagsindbakke   Opret udgiftsbilag      | Opr    | et om po                                                                                                    | steringsbilag | Bilagsforespørgse   | el   Kontro | lcenter   Pla | an                                 |                      |          |      |         |                |         |                  |                                                     | Π      |
|                                          |        |                                                                                                    |               |                     |             |               |                                    |                      |          |      |         |                |         |                  | 🖬 🖌                                                 | ¥      |
| Indhold (                                |        |                                                                                                    |               |                     |             |               |                                    |                      |          |      |         |                |         |                  |                                                     |        |
| Bilagsindbakke                           | Bila   | ıg (25)                                                                                                    |               |                     |             |               |                                    |                      |          |      |         |                |         |                  |                                                     | A      |
| Mine Genveje 🖉 🖒                         | Ski    | ul kriteri                                                                                                    | HT            |                     |             |               |                                    |                      |          |      |         |                |         |                  |                                                     |        |
| <ul> <li>Oprettelse af ompost</li> </ul> |        |                                                                                                    | Nun b         | ilan on bilan under | hebandling  |               |                                    |                      |          |      |         |                |         |                  |                                                     |        |
| Oprettelse af udgift                     | Vis:   |                                                                                                    | Alle          | nag og bnag under   | venanomy    |               |                                    |                      |          |      |         |                |         |                  |                                                     |        |
|                                          | Bila   | gstype:                                                                                                    | Allah         | llag                | •           |               |                                    |                      |          |      |         |                |         |                  |                                                     |        |
|                                          | Arbe   | ejde pa:<br>                                                                                                    | Aleb          | nag                 |             |               |                                    |                      |          |      |         |                |         |                  |                                                     |        |
|                                          | Krei   | 31101:                                                                                                    |               |                     |             |               |                                    |                      |          |      |         |                |         |                  |                                                     |        |
|                                          | EAN    | Nr:                                                                                                    |               |                     |             | LP 1          | ·                                  |                      |          |      |         |                |         |                  |                                                     |        |
|                                          | Beg    | ræns an                                                                                                    | taltil: * 1   | 00                  |             |               |                                    |                      |          |      |         |                |         |                  |                                                     |        |
|                                          | Se     | ig Ry                                                                                                    | d             |                     |             |               |                                    |                      |          |      |         |                |         |                  |                                                     |        |
|                                          | Viev   | v: Mit b                                                                                                    | edste view    | ✓ Opdater           | Behandl     | Kvitter       | Videresend Reserver Læg tilba      | ige Note Udskr       | iv Udsæt | Fjer | n udsæt | telse Slet Ste | dfortræ | ler Eksport      |                                                     |        |
|                                          | Ð      | Forfald                                                                                                    | Forfaldsdato  | Opgavetekst         | Ŧ           | Kreditornr.   | Kreditornavn                       | Fakturanr/Reference. | Beløb    | Dok. | Kom.    | EAN nr./Tekst  | Egne    | Ref.navn         | Note / Emne                                         | _      |
|                                          |        | 4                                                                                                    | 03.03.2019    | Behandl faktura /   | kreditnota  | 86045214      | Bissen                             | EFAK2_1004           | 1.781,25 | 0    |         | 5790002130472  |         | Mette Jørgen sen | Faktura EFAK2_1004 Mette Jørgensen 5105867590 2019  |        |
|                                          |        | 4                                                                                                    | 03.03.2019    | Behandl faktura /   | kreditnota  | 86045214      | Bissen                             | EFAK2_1001           | 1.781,25 | 0    |         | 5790002130472  |         | Mette Jørgensen  | Faktura EFAK2 1001 Mette Jørgensen 5105867589 2015  |        |
|                                          |        | 4                                                                                                    | 03.03.2019    | Behandl faktura /   | kreditnota  | 86045214      | Bissen                             | EFAK2_1002           | 1.781,25 | 0    |         | 5790002130472  |         | Mette Jørgensen  | Faktura EFAK2_1002 Mette Jørgensen 5105867588 2015  |        |
|                                          |        | 49                                                                                                    | 03.03.2019    | Behandl faktura /   | kreditnota  | 86045214      | Bissen                             | EFAK2_1003           | 1.781,25 | 0    |         | 5790002130472  |         | Mette Jørgensen  | Faktura EFAK2_1003 Mette Jørgensen 5105867587 2019  |        |
|                                          |        | 4                                                                                                    | 03.03.2019    | Behandl faktura /   | kreditnota  | 86045214      | Bissen                             | EFAK2_1000           | 1.781,25 | 0    |         | 5790002130472  | -       | Mette Jørgensen  | Faktura EFAK2_1000 Mette Jørgensen 5105867586 2019  |        |
|                                          |        | 4                                                                                                    | 02.03.2019    | Behandl faktura /   | kreditnota  | 28629680      | Bonnier Publications International | 277270726207728      | 143,90   | 0    |         | 5790002130700  | 2       | Ulla Petersen    | Faktura 277270726207728 Ulla Petersen 5105867564 2  |        |
|                                          |        | 4                                                                                                    | 02.03.2019    | Behandl faktura /   | kreditnota  | 28629680      | Bonnier Publications International | 277270726207728      | 143,90   | 0    | 0       | 5790002130502  |         | Ulla Petersen    | Faktura 277270726207728 Ulla Petersen 5105867543 2  |        |
|                                          |        | 4                                                                                                    | 02.03.2019    | Behandl faktura /   | kreditnota  | 28629680      | Bonnier Publications International | 277270726207728      | 143,90   | 0    |         | 5790002130472  | -       | Ulla Petersen    | Faktura 277270726207728 Ulla Petersen 5105867539 2  |        |
|                                          |        | 4                                                                                                    | 19.03.2019    | Behandl faktura /   | kreditnota  | 94156742      | Telenor                            | 59740781             | 75,00    | 0    |         | 5790002130700  | ä       | Søren Petersen   | Faktura 59740781 Søren Petersen 5105867520 2019 fra |        |
|                                          |        | P1 bituster           Bituster           Bituster      Bituster          Bituster |               | Behandl faktura /   | kreditnota  | 94156742      | Telenor                            | 59740781             | 75,00    | 0    |         | 5790002130502  | •       | Søren Petersen   | Faktura 59740781 Søren Petersen 5105867497 2019 fra |        |
|                                          |        | 4                                                                                                    | 20.03.2019    | Behandl faktura /   | kreditnota  | 92986314      | Socialpædagogisk Forlag A/S        | 345158               | 1.266,25 | U O  |         | 5/90002130700  | 4       | Søren Ihomasen   | Faktura 345158 Søren Thomasen 5105867475 2019 fra   | $\sim$ |
|                                          | <      | 4                                                                                                    | 20.03.2019    | Benandi faktura /   | kreathota   | 92986314      | socialpædagogisk Forlag A/S        | 345158               | 1.266,25 | ų    |         | 5790002130502  |         | Søren Inomasen   | Faktura 345158 Søren Inomasen 510586/451 2019 fra   |        |

Udsøgningen vil maksimalt indeholde det antal bilag, der svarer til det tal, der er opsat i feltet 'Begræns antal til'.

Hvis der står 100 i feltet og der f.eks. findes 347 bilag der svarer til de opsatte søgekriterier, så vises der kun 100 bilag i bilagsindbakken. Der vil øverst i bilagsindbakken blive vist en 'advarsel' om, at der findes flere bilag.

🖌 Kun de første 100 bilag vises af i alt 347 bilag, jvf. dine søgekriterier

Feltet er forudfyldt med 100, men kan ændres til det antal, du ønsker at se. Hvis du ændrer værdien, er det denne værdi, der vil være gældende fremover. Værdien kan altid ændres igen.

Når du er klar til at foretage en søgning med dine indtastede søgekriterier, kan du klikke på knappen 'Søg' eller trykke på genvejstasten 'CTRL+F8'.

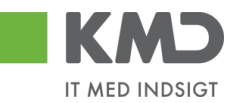

## FILTRERING OG SORTERING

#### Filter

Filter-funktionen giver dig mulighed for at afgrænse bilagsvisningen til f.eks. en given kreditor, beløb, én forfaldsdato eller aktuel EAN nr.

Når du arbejder med filterfunktionaliteten, er det en god idé at starte med at skjule venstre del af skærmbilledet. Se evt. vejledningen 'Generelle funktioner'.

Du finder filterfunktionaliteten på ikonet 🔽 . Ikonet er placeret øverst til højre på skærmbilledet.

| F  | KMD<br>orside | Velkommer<br>Bilagsbeha | Sofie Jensen<br>ndling Mine Genveje |               |                                    |                       |          |      |         |                 |           |                 | ні                                                    | æle Noter Personaliser Log af |
|----|---------------|-------------------------|-------------------------------------|---------------|------------------------------------|-----------------------|----------|------|---------|-----------------|-----------|-----------------|-------------------------------------------------------|-------------------------------|
| Bi | ilagsindbakk  | e   Opret udg           | ftsbilag   Opret ompostering        | sbilag   Bila | gsforespørgsel   Kontrolcenter   F | Man                   |          |      |         |                 |           |                 |                                                       |                               |
|    |               |                         |                                     |               |                                    |                       |          |      |         |                 |           |                 |                                                       | 👷 📣 💪 💌                       |
| •  | Bilag (25)    |                         |                                     |               |                                    |                       |          |      |         |                 |           |                 |                                                       |                               |
| Ľ  |               |                         |                                     |               |                                    |                       |          |      |         |                 |           |                 |                                                       | <u> </u>                      |
| ш  | Skjul kriteri | er                      |                                     |               |                                    |                       |          |      |         |                 |           |                 |                                                       |                               |
| ш  | Wis: *        | Nye                     | bilag og bilag under behandlin      | g v           |                                    |                       |          |      |         |                 |           |                 |                                                       |                               |
| ш  | Bilagstype:   | * Alle                  | ~                                   |               |                                    |                       |          |      |         |                 |           |                 |                                                       |                               |
| ш  | Arbejde på:   | * Alle                  | bilag                               | ~             |                                    |                       |          |      |         |                 |           |                 |                                                       |                               |
| ш  | Kreditor:     |                         |                                     | ő s           | •                                  |                       |          |      |         |                 |           |                 |                                                       |                               |
| ш  | EAN Nr:       |                         |                                     | d s           | •                                  |                       |          |      |         |                 |           |                 |                                                       |                               |
| ш  | Begræns ar    | ntal til: *             | 100                                 |               |                                    |                       |          |      |         |                 |           |                 |                                                       |                               |
| ш  | Søg R         | yd                      |                                     |               |                                    |                       |          |      |         |                 |           |                 |                                                       |                               |
| Ш  | Mew: Mit b    | oedste view             | ✓ Opdater Behandl                   | Kvitter       | Videresend Reserver Laug tilb      | age Note Udskr        | iv Udsæt | Fjer | n udsæl | ttelse Slet Ste | edfortræd | er Eksport_     |                                                       | 8                             |
| ш  | 1 Forfald     | Forfaldsdato            | Opgavetekst v                       | Kreditornr.   | Kreditornavn                       | Fakturanr./Reference. | Beløb    | Dok. | Kom.    | EAN nr/Tekst    | Egne      | Ref.navn        | Note / Emne                                           |                               |
|    | ۵             | 03.03.2019              | Behandl faktura / kreditnota        | 86045214      | Bissen                             | EFAK2_1004            | 1.781,25 | 0    |         | 5790002130472   |           | Mette Jørgensen | Faktura EFAK2_1004 Mette Jørgensen 5105867590 2019 fr | ra Bissen                     |
|    | 4             | 03.03.2019              | Behandl faktura / kreditnota        | 86045214      | Bissen                             | EFAK2_1001            | 1.781,25 | 0    |         | 5790002130472   |           | Mette Jørgensen | Faktura EFAK2 1001 Mette Jørgensen 5105867589 2019 fr | ra Bissen                     |
|    | 49            | 03.03.2019              | Behandl faktura / kreditnota        | 86045214      | Bissen                             | EFAK2_1002            | 1.781,25 | 0    |         | 5790002130472   |           | Mette Jørgensen | Faktura EFAK2_1002 Mette Jørgensen 5105867588 2019 fr | ra Bissen                     |

Filtreringen kan udføres med forskellige metoder, og der er mulighed for at kombinere metoderne på tværs af kolonnerne.

Eksempler på metoder

- Specifik søgning –
   Filtrering på et beløb eller en tekst
- Generisk filtrering Mulighed for at benytte en \* i stedet for et bogstav eller tal
   Interval –
  - Mulighed for at opsætte et filter, så bilagslisten kun indeholder bilag, der ligger indenfor et beløbsinterval
- Større end/mindre end Mulighed for at opsætte et filter, så bilagslisten kun indeholder bilag større eller mindre end et givent beløb.

Du kan se eksempler på metoder og kombinationsmuligheder på de efterfølgende sider.

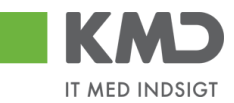

#### Sortering

Der er mulighed for at få kolonnerne i bilagslisten sorteret i stigende eller faldende orden. Dette gøres ved at trykke på overskriften på kolonnerne i listen.

Den lille pil ved siden af kolonneoverskriften viser, at det er denne kolonne, bilagslisten er sorteret efter, og retningen på pilen viser den rækkefølge, som listen er sorteret i – stigende eller faldende. I dette eksempel er listen sorteret efter kreditornummer i stigende rækkefølge.

| Forside      | Velkomme<br>Bilagsbeha | n Sofie Jensen<br>andling Mine Genveje | 1                |                                    |                      |          |       |          |                |         |                 | tilælø Noter Personaliser Log.af                                                          |
|--------------|------------------------|----------------------------------------|------------------|------------------------------------|----------------------|----------|-------|----------|----------------|---------|-----------------|-------------------------------------------------------------------------------------------|
| Bilagsindbak | ke   Opretudo          | iftsbilag   Opret ompostering          | sbilag   Bilagsf | orespørgsel   Kontrolcenter   Plan |                      |          | _     | _        |                | _       |                 |                                                                                           |
|              |                        |                                        |                  |                                    |                      |          |       |          |                |         |                 |                                                                                           |
| ×            |                        |                                        |                  |                                    |                      |          |       |          |                |         |                 | <b>4</b> • • <b>V</b>                                                                     |
| 01 (26)      |                        |                                        |                  |                                    |                      |          |       |          |                |         |                 | ^                                                                                         |
| biag (zb)    |                        |                                        |                  |                                    |                      |          |       |          |                |         |                 |                                                                                           |
| Skjul krite  | ier                    |                                        |                  |                                    |                      |          |       |          |                |         |                 |                                                                                           |
| Mar #        | Nue                    | bilag og bilag under behandling        |                  |                                    |                      |          |       |          |                |         |                 |                                                                                           |
| VIS.         | * Alla                 |                                        | , .              |                                    |                      |          |       |          |                |         |                 |                                                                                           |
| Bilagstype   | - /410                 | *                                      |                  |                                    |                      |          |       |          |                |         |                 |                                                                                           |
| Arbejde på   | * Alle                 | bilag                                  | ×                |                                    |                      |          |       |          |                |         |                 |                                                                                           |
| Kreditor:    |                        |                                        | <u> </u>         |                                    |                      |          |       |          |                |         |                 |                                                                                           |
| EAN Nr:      |                        |                                        | Ċ) 🆻             |                                    |                      |          |       |          |                |         |                 |                                                                                           |
| Begræns a    | ntal til: * 1          | 000                                    |                  |                                    |                      |          |       |          |                |         |                 |                                                                                           |
| Søg F        | tyd                    |                                        |                  |                                    |                      |          |       |          |                |         |                 |                                                                                           |
| Mew: * M     | it bedste view         | V Opdater Behandl                      | Kvitter Vid      | eresend Reserver Læg tilbage       | Note Udskriv         | Udsæt    | Fiern | udsættel | se Slet Stedfo | rtræder | Eksport ,       | 8                                                                                         |
| En Forfale   | Eorfaldsdate           | Opgavetekst                            | Kreditornr 🔺     | Kreditornavn                       | Fakturant /Reference | Beløb    | Dok   | Kom      | EAN nr/Tekst   | Fane    | Refnavn         | Note / Empe                                                                               |
| ~            | 02 03 2019             | Behandi faktura / kreditnota           | 28629680         | Bonnier Publications International | 277270726207728      | 143.90   |       | D        | 5790002130700  | 8       | Ulla Petersen   | Faktura 277270726207728 IIIIa Petersen 5105867564 2019 fra Bonnier Publications Internati |
| a a          | 02.03.2019             | Behandl faktura / kreditnota           |                  | Bonnier Publications International | 277270726207728      | 143,90   | - A   | n        | 5790002130502  |         | Ulla Petersen   | Faktura 277270726207728 Ulla Petersen 5105867543 2019 fra Bonnier Publications Internati  |
| a di a       | 02.03.2019             | Behandl faktura / kreditnota           |                  | Bonnier Publications International | 277270726207728      | 143,90   | 0     |          | 5790002130472  |         | Ulla Petersen   | Faktura 277270726207728 Ulla Petersen 5105867539 2019 fra Bonnier Publications Internati  |
| 4            | 03.03.2019             | Behandl faktura / kreditnota           | 86045214         | Bissen                             | EFAK2_1004           | 1.781,25 | 0     |          | 5790002130472  |         | Mette Jørgensen | Faktura EFAK2_1004 Mette Jørgensen 5105867590 2019 fra Bissen                             |
| 4            | 03.03.2019             | Behandl faktura / kreditnota           |                  | Bissen                             | EFAK2_1001           | 1.781,25 | Ű     |          | 5790002130472  |         | Mette Jørgensen | Faktura EFAK2_1001 Mette Jørgensen 5105867589 2019 fra Bissen                             |
| 4            | 03.03.2019             | Behandl faktura / kreditnota           |                  | Bissen                             | EFAK2_1002           | 1.781,25 | 0     |          | 5790002130472  |         | Mette Jørgensen | Faktura EFAK2_1002 Mette Jørgensen 5105867588 2019 fra Bissen                             |
| 4            | 03.03.2019             | Behandl faktura / kreditnota           |                  | Bissen                             | EFAK2_1003           | 1.781,25 | 0     |          | 5790002130472  |         | Mette Jørgensen | Faktura EFAK2 1003 Mette Jørgensen 5105867587 2019 fra Bissen                             |
| 4            | 03.03.2019             | Behandl faktura / kreditnota           |                  | Bissen                             | EFAK2_1000           | 1.781,25 | 0     |          | 5790002130472  |         | Mette Jørgensen | Faktura EFAK2_1000 Mette Jørgensen 5105867586 2019 fra Bissen                             |
| 4            | 21.03.2019             | Behandl faktura / kreditnota           | 86561212         | Coop Danmark                       | 207100000059165      | 4.118,88 | 0     |          | 5790002130700  | 2       | Mette Jørgensen | Faktura 207100000059165 Mette Jørgensen 5105867288 2019 fra Coop Danmark                  |
| 4            | 21.03.2019             | Behandl faktura / kreditnota           |                  | Coop Danmark                       | 207100000059165      | 4.118,88 | 0     |          | 5790002130502  |         | Mette Jørgensen | Faktura 207100000059165 Mette Jørgensen 5105867267 2019 fra Coop Danmark                  |
| 4            | 21.03.2019             | Behandl faktura / kreditnota           |                  | Coop Danmark                       | 207100000059165      | 4.118,88 | 0     |          | 5790002130472  |         | Mette Jørgensen | Faktura 207100000059165 Mette Jørgensen 5105867265 2019 fra Coop Danmark                  |
| 4            | 20.03.2019             | Behandl faktura / kreditnota           | 86561913         | Netto                              | 3817765              | 112,40   | Ű     |          | 5790002130700  | 2       | Hans Thomasen   | Faktura 3817765 Hans Thomasen 5105867334 2019 fra Netto                                   |

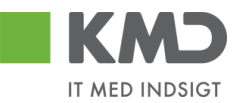

## GENNEMGANG AF FILTRERINGSMETODER

Tryk på ikonet 📝 øverst til højre på skærmbilledet.

|                    | lkommen Sofie Jensen                  |                             |                                   |               |      |          |               |           |                 | Hiælp Noter                                                   | Personaliser Log af |
|--------------------|---------------------------------------|-----------------------------|-----------------------------------|---------------|------|----------|---------------|-----------|-----------------|---------------------------------------------------------------|---------------------|
| Forside Bila       | gsbehandling Mine Genveje             |                             |                                   |               |      |          |               |           |                 |                                                               |                     |
| Bilagsindbakke   C | pret udgiftsbilag   Opret ompostering | sbilag   Bilagsforespørgsel | Kontrolcenter   Plan              |               |      |          |               |           |                 |                                                               |                     |
| ×                  |                                       |                             |                                   |               |      |          |               |           |                 |                                                               | 😭 📣 🖕 💌             |
| Bilag (25)         |                                       |                             |                                   |               |      |          |               |           |                 |                                                               | ^                   |
| Skjul kriterier    |                                       |                             |                                   |               |      |          |               |           |                 |                                                               |                     |
| Ws: *              | Nye bilag og bilag under behandling   | ~                           |                                   |               |      |          |               |           |                 |                                                               |                     |
| Bilagstype: *      | Alle 🗸                                |                             |                                   |               |      |          |               |           |                 |                                                               |                     |
| Arbejde på: *      | Alle bilag                            | ~                           |                                   |               |      |          |               |           |                 |                                                               |                     |
| Kreditor:          |                                       | e 6                         |                                   |               |      |          |               |           |                 |                                                               |                     |
| EAN Nr:            | 100                                   | C' 5                        |                                   |               |      |          |               |           |                 |                                                               |                     |
| Seg Rvd            | 100                                   |                             |                                   |               |      |          |               |           |                 |                                                               |                     |
| Maw: Mithodeto     | view v Ondator Rohandi                | Kultor Miderosond           | Reserver Long tillhangs Note Udge | rku II.do.ant | Born | uda mita | alaa Qlat Qtr | dfortrand | lor Ekonort     |                                                               |                     |
| Eorfald For        | faldsdato Opgavetekst v               | Kreditornr Kreditornavn     | Fakturant Reference               | Beløb         | Dok  | Kom      | EAN nr/Tekst  | Eane      | Ref navn        | Note / Emne                                                   |                     |
| T                  |                                       |                             |                                   |               |      |          |               |           |                 |                                                               |                     |
| <b>G</b> 03.0      | 03.2019 Behandl faktura / kreditnota  | 86045214 Bissen             | EFAK2_1004                        | 1.781,25      | 0    |          | 5790002130472 |           | Mette Jørgensen | Faktura EFAK2_1004 Mette Jørgensen 5105867590 2019 fra Bissen |                     |
| <b>4</b> 03.0      | 03.2019 Behandl faktura / kreditnota  | 86045214 Bissen             | EFAK2_1001                        | 1.781,25      | 0    |          | 5790002130472 |           | Mette Jørgensen | Faktura EFAK2_1001 Mette Jørgensen 5105867589 2019 fra Bissen |                     |
| d 03.0             | 3.2019 Behandl faktura / kreditnota   | 86045214 Bissen             | EFAK2_1002                        | 1.781,25      | 0    |          | 5790002130472 |           | Mette Jørgensen | Faktura EFAK2_1002 Mette Jørgensen 5105867588 2019 fra Bissen |                     |

Der åbnes nu en ny række lige under kolonneoverskrifterne. Det er i denne linje, du kan sætte dit filter ind (dine søgekriterier). Det er muligt at sætte et filter på alle hvide felter.

#### Specifik søgning

Denne metode benyttes hvis du vil søge efter et specifikt beløb, et specifikt EAN NR. eller en forfaldsdato. Hvis ikke du kender det nøjagtige beløb m.m. så benyttes én af de efterfølgende filtreringsmetoder.

I dette eksempel skal der findes et bilag på 3.075,16 kr.

Beløbet indtastes i det hvide felt i beløbskolonnen og der trykkes på tasten enter.

| KM         | <b>&gt;</b> v | elkommen Sof    | ie Jensen                     |               |                     |                       |             |       |            |                  |      |            | <u>Hjælp</u> <u>Noter</u> (                                 | Personaliser Log a | <u>af</u> |
|------------|---------------|-----------------|-------------------------------|---------------|---------------------|-----------------------|-------------|-------|------------|------------------|------|------------|-------------------------------------------------------------|--------------------|-----------|
| Forside    | 🔳 Bila        | ngsbehandli     | ng Mine Genveje               |               |                     |                       |             |       |            |                  |      |            |                                                             |                    |           |
| Bilagsindb | akke          | Opret udgiftsbi | lag   Opret omposteringsbilag | Bilagsforespa | rgsel   Kontrolcent | er   Plan             |             |       |            |                  |      |            |                                                             |                    | ī         |
|            |               |                 |                               |               |                     |                       |             |       |            |                  |      |            |                                                             | 술 📣 💪              | 5         |
| 1          |               |                 |                               |               |                     |                       |             |       |            |                  |      |            |                                                             |                    | ~         |
| Bilag (    | 25)           |                 |                               |               |                     |                       |             |       |            |                  |      |            |                                                             |                    | Γ         |
| Skjul k    | riterier      |                 |                               |               |                     |                       |             |       |            |                  |      |            |                                                             |                    |           |
| Vis: *     |               | Nye bilag       | og bilag under behandling 🔷 🤟 | 1             |                     |                       |             |       |            |                  |      |            |                                                             |                    |           |
| Bilagst    | ype: *        | Alle            | ~                             |               |                     |                       |             |       |            |                  |      |            |                                                             |                    |           |
| Arbejde    | på: *         | Alle bilag      |                               | ~             |                     |                       |             |       |            |                  |      |            |                                                             |                    |           |
| Kredito    | r.            |                 | Ó                             | P 🎐           |                     |                       |             |       |            |                  |      |            |                                                             |                    |           |
| EAN Nr     |               |                 | Ó                             | P 🖻           |                     |                       |             |       |            |                  |      |            |                                                             |                    |           |
| Begræi     | ns antal til: | * 1000          |                               |               |                     |                       |             |       |            |                  |      |            |                                                             |                    |           |
| Søg        | Ryd           |                 |                               |               |                     |                       |             |       |            |                  |      |            |                                                             |                    |           |
| Mew:       | * Mitbeds     | te view 🗸 🗸     | Opdater Behandl Kvitte        | er Videresen  | d Reserver La       | eg tilbage Note Uds   | skriv Udsæt | Fjerr | n udsættel | se Slet Stedfort | æder | Eksport    |                                                             | 7 3                |           |
| P Fi       | orfald F      | orfaldsdato     | Opgavetekst v                 | Kreditornr.   | Kreditomavn         | Fakturanr /Reference. | Beløb       | Dok.  | Kom.       | EAN nr/Tekst     | Egne | Ref.navn   | Note / Emne                                                 |                    | L         |
| P          |               |                 |                               |               |                     |                       | 3.075,16    |       |            |                  |      |            |                                                             |                    |           |
|            | d 1           | 9.03.2019       | Behandl faktura / kreditnota  | 86563614      | Kontor og Papir     | 857880                | 3.075,16    | 0     |            | 5790002130700    | 2    | ANN HANSEN | Faktura 857880 ANN HANSEN 5105867380 2019 fra Kontor og Pap | ir                 |           |
|            | dig 🖉 🕴       | 9.03.2019       | Behandl faktura / kreditnota  | 86563614      | Kontor og Papir     | 857880                | 3.075,16    | 0     |            | 5790002130502    |      | ANN HANSEN | Faktura 857880 ANN HANSEN 5105867361 2019 fra Kontor og Pap | ir 👘               |           |
|            | d 1           | 9.03.2019       | Behandl faktura / kreditnota  | 86563614      | Kontor og Papir     | 857880                | 3.075,16    | 0     |            | 5790002130472    |      | ANN HANSEN | Faktura 857880 ANN HANSEN 5105867358 2019 fra Kontor og Pap | ir 👘               |           |
|            |               |                 |                               |               |                     |                       |             |       |            |                  |      |            |                                                             |                    |           |
|            |               |                 |                               |               |                     |                       |             |       |            |                  |      |            |                                                             |                    |           |
|            |               |                 |                               |               |                     |                       |             |       |            |                  |      |            |                                                             |                    |           |
|            |               |                 |                               |               |                     |                       |             |       |            |                  |      |            |                                                             |                    |           |
|            |               |                 |                               |               |                     |                       |             |       |            |                  |      |            |                                                             |                    |           |
|            |               |                 |                               |               |                     |                       |             |       |            |                  |      |            |                                                             |                    |           |
|            |               |                 |                               |               |                     |                       |             |       |            |                  |      |            |                                                             |                    | ~         |
|            |               |                 |                               |               |                     |                       |             |       |            |                  |      |            |                                                             |                    | ~         |

Resultatet af søgningen er, at bilagslisten nu viser alle bilag, hvor beløbet er på 3.075,16 kr.

©KMD A/S Alle rettigheder forbeholdes Bilagsprocesser Vejledning Betalingsplan RI

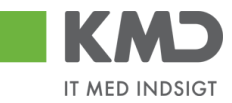

Denne metode kan du benytte, på alle kolonner hvis du kender det specifikke beløb, EAN nr., kreditornummer osv.

*Vær opmærksom på, at EAN nr. ikke ændres i kolonnen EAN nr./Tekst, når der videresendes. Dette betyder, at andre kan have videresendt en faktura til dig, fordi den er kommet ind på deres EAN nr. I din indbakke, vil dit EAN nr. aldrig vises på disse faktuaer i nævnte kolonne. Det er altid det EAN nr. fakturaen er fremsendt til, der vises i denne kolonne.* 

Du kan til gengæld udsøge det i Aktuel EAN nr., hvor EAN nr. skiftes til det EAN nr. fakturaen fremsendes til.

Du kan ophæve filtret igen ved at slette din indtastning og trykke på enter. Hvis du er færdig med at benytte filterfunktionen, kan du trykke på ikonet 🔽 og filtreringslinjen forsvinder.

#### Generisk filtrering

Med denne metode har du mulighed for at udføre en 'bredere' søgning. Hvis du f.eks. vil søge på en kreditor, og kun har kreditorens navn, kan du bruge funktionaliteten med at sætte en \* foran og bagved teksten.

I dette eksempel skal der findes en kreditor via navnet 'Bonnier Publications International'.

Kreditorens navn indtastes i det hvide felt i kolonnen 'Kreditornavn'. Der indtastes med en \* før og en \* efter en del af navnet. Denne kombination sikrer at kreditornavne, der evt. er oprettet med et A/S før selve kreditornavnet, også bliver medtaget i udsøgningen.

| Forside   | כו<br>  • • | Velkommen<br>Bilagsbehar | Sofie Jensen adling Mine Genveje |               |                                    |                       |         |          |          |                |           |               | Hiado Noter Personaliser Loc                                                                 | <u>af</u> |
|-----------|-------------|--------------------------|----------------------------------|---------------|------------------------------------|-----------------------|---------|----------|----------|----------------|-----------|---------------|----------------------------------------------------------------------------------------------|-----------|
| Bilagsind | bakke       | Opret udgif              | tsbilag   Opret ompostering      | sbilag   Bila | gsforespørgsel   Kontrolcenter   P | lan                   | _       |          |          |                |           | _             |                                                                                              |           |
|           |             |                          |                                  |               |                                    |                       |         |          |          |                |           |               | i 🖬 🖬                                                                                        | ¥         |
| Bilag     | (25)        |                          |                                  |               |                                    |                       |         |          |          |                |           |               |                                                                                              | ^         |
| Skiul     | kritorior   |                          |                                  |               |                                    |                       |         |          |          |                |           |               |                                                                                              |           |
| Skjul     | milleriter  | North                    |                                  |               |                                    |                       |         |          |          |                |           |               |                                                                                              | Ц         |
| Vis: *    |             | Alle                     | nag og bliag under benandling    | Ŷ             |                                    |                       |         |          |          |                |           |               |                                                                                              |           |
| Arbeid    | ie på: *    | Alle b                   | ilag                             | ~             |                                    |                       |         |          |          |                |           |               |                                                                                              |           |
| Kredit    | lor:        |                          | 5                                | ő s           | •                                  |                       |         |          |          |                |           |               |                                                                                              |           |
| EAN N     | łr:         |                          |                                  | Ó s           | <u></u>                            |                       |         |          |          |                |           |               |                                                                                              |           |
| Begra     | ens anta    | 1 61: * 10               | 00                               |               |                                    |                       |         |          |          |                |           |               |                                                                                              |           |
| Søg       | Ryd         |                          |                                  |               |                                    |                       |         |          |          |                |           |               |                                                                                              |           |
| Mew:      | * Mitbe     | edste view               | ✓ Opdater Behandl                | Kvitter       | Videresend Reserver Læg tilba      | ge Note Udska         | iv Udsa | set   Fj | jern uds | ættelse Slet S | tedfortra | æder Ekspo    | J V                                                                                          | ,         |
| PD F      | orfald      | Forfaldsdato             | Opgavetekst =                    | Kreditornr.   | Kreditornavn                       | Fakturanr /Reference. | Beløb   | Dok.     | Kom.     | EAN nr/Tekst   | Egne      | Ref.navn      | Note / Emne                                                                                  |           |
| P         |             |                          |                                  |               | *bonn* ×                           |                       |         |          |          |                |           |               |                                                                                              |           |
|           | 4           | 02.03.2019               | Behandl faktura / kreditnota     | 28629680      | Bonnier Publications International | 277270726207728       | 143,90  | 0        |          | 5790002130700  | 2         | Ulla Petersen | Faktura 277270726207728 Ulla Petersen 5105867564 2019 fra Bonnier Publications International |           |
|           | 4           | 02.03.2019               | Behandl faktura / kreditnota     | 28629680      | Bonnier Publications International | 277270726207728       | 143,90  | 0        |          | 5790002130502  |           | Ulla Petersen | Faktura 277270726207728 Ulla Petersen 5105867543 2019 fra Bonnier Publications International |           |
| 1.0       | 4           | 02.03.2019               | Behandl faktura / kreditnota     | 28629680      | Bonnier Publications International | 277270726207728       | 143,90  | U        |          | 5790002130472  |           | Ulla Petersen | Faktura 277270726207728 Ulla Petersen 5105867539 2019 fra Bonnier Publications International |           |
|           |             |                          |                                  |               |                                    |                       |         |          |          |                |           |               |                                                                                              |           |
|           |             |                          |                                  |               |                                    |                       |         |          |          |                |           |               |                                                                                              |           |
|           |             |                          |                                  |               |                                    |                       |         |          |          |                |           |               |                                                                                              |           |
|           |             |                          |                                  |               |                                    |                       |         |          |          |                |           |               |                                                                                              |           |
|           |             |                          |                                  |               |                                    |                       |         |          |          |                |           |               |                                                                                              |           |
|           |             |                          |                                  |               |                                    |                       |         |          |          |                |           |               |                                                                                              | ~         |
| <         |             |                          |                                  |               |                                    |                       |         |          |          |                |           |               | >                                                                                            |           |

Bilagslisten viser nu alle bilag, hvor kreditornavnet indeholder bogstaverne 'bonn'.

Filtrering med \* kan bruges på alle kolonner. Hvis du f.eks. kun vil se bilag, med et bestemt referencenavn, kan du sætte filter på den kolonne.

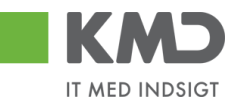

| K             | G           | Velkommen S   | ofie Jensen                    | <b>⊳</b>        |                    |                      |          |       |       |                  |         |                 | Hiælø Noter Personaliser                                                 | .oq.af   |
|---------------|-------------|---------------|--------------------------------|-----------------|--------------------|----------------------|----------|-------|-------|------------------|---------|-----------------|--------------------------------------------------------------------------|----------|
| Forside       | 1           | silagsbehand  | Mine Genveje                   |                 |                    |                      |          | _     | _     |                  | _       |                 |                                                                          |          |
| Bilagsin      | ibakke      | Opret udgifts | bilag   Opret omposteringsbila | ag   Bilagsfore | espørgsel   Kontro | lcenter   Plan       |          |       |       |                  |         |                 |                                                                          |          |
|               |             |               |                                |                 |                    |                      |          |       |       |                  |         |                 | ا الله الله الله الله الله الله الله ال                                  | <u>ل</u> |
|               |             |               |                                |                 |                    |                      |          |       |       |                  |         |                 |                                                                          |          |
| Bilag         | (25)        |               |                                |                 |                    |                      |          |       |       |                  |         |                 |                                                                          | Â        |
| Skin          | l kritorior |               |                                |                 |                    |                      |          |       |       |                  |         |                 |                                                                          |          |
| ЗКји          | rknener     |               |                                |                 |                    |                      |          |       |       |                  |         |                 |                                                                          |          |
| Vis: *        | •           | Nye bila      | ig og bilag under behandling   | ~               |                    |                      |          |       |       |                  |         |                 |                                                                          |          |
| Bilag         | stype: *    | Alle          | ~                              |                 |                    |                      |          |       |       |                  |         |                 |                                                                          |          |
| Arbej         | de på: *    | Alle bila     | 9                              | ~               |                    |                      |          |       |       |                  |         |                 |                                                                          |          |
| Kredi         | tor:        |               |                                | ē 🕏             |                    |                      |          |       |       |                  |         |                 |                                                                          |          |
| EAN           | Nr:         |               |                                | 6 s             |                    |                      |          |       |       |                  |         |                 |                                                                          |          |
| Board         | nne anta    | 1000          |                                |                 |                    |                      |          |       |       |                  |         |                 |                                                                          |          |
| Degre         |             |               |                                |                 |                    |                      |          |       |       |                  |         |                 |                                                                          |          |
| Seg           | Куа         |               |                                |                 |                    |                      |          |       |       |                  |         |                 |                                                                          |          |
| <u>View</u> : | * Mitb      | edsteview 🥆   | Opdater Behandl K              | Kvitter Videre  | send Reserver      | Læg tilbage Note     | Udskriv  | Udsæt | Fjerr | nudsættelse Slet | Stedfor | træder Ekspor   | t_ 😿 👂                                                                   |          |
| 6             | Forfald     | Forfaldsdato  | Opgavetekst v                  | Kreditornr.     | Kreditornavn       | Fakturanr/Reference. | Beløb    | Dok.  | Kom.  | EAN nr/Tekst     | Egne    | Ref.navn        | Note / Emne                                                              |          |
| 7             |             |               |                                |                 |                    |                      |          |       |       |                  |         | Mette J*        |                                                                          |          |
|               | 4           | 03.03.2019    | Behandi faktura / kreditnota   | 86045214        | Bissen             | EFAK2_1004           | 1.781,25 | 0     |       | 5790002130472    |         | Mette Jørgensen | Faktura EFAK2_1004 Mette Jørgensen 5105867590 2019 fra Bissen            |          |
|               | 49          | 03.03.2019    | Behandl faktura / kreditnota   | 86045214        | Bissen             | EFAK2_1001           | 1.781,25 | 0     |       | 5790002130472    |         | Mette Jørgensen | Faktura EFAK2_1001 Mette Jørgensen 5105867589 2019 fra Bissen            |          |
|               | 4           | 03.03.2019    | Behandi faktura / kreditnota   | 86045214        | Bissen             | EFAK2_1002           | 1.781,25 | 0     |       | 5790002130472    |         | Mette Jørgensen | Faktura EFAK2_1002 Mette Jørgensen 5105867588 2019 fra Bissen            |          |
|               | 4           | 03.03.2019    | Behandl faktura / kreditnota   | 86045214        | Bissen             | EFAK2_1003           | 1.781,25 | 0     |       | 5790002130472    |         | Mette Jørgensen | Faktura EFAK2_1003 Mette Jørgensen 5105867587 2019 fra Bissen            |          |
|               | 49          | 03.03.2019    | Behandl faktura / kreditnota   | 86045214        | Bissen             | EFAK2_1000           | 1.781,25 | 0     |       | 5790002130472    |         | Mette Jørgensen | Faktura EFAK2_1000 Mette Jørgensen 5105867586 2019 fra Bissen            |          |
|               | 4           | 21.03.2019    | Behandl faktura / kreditnota   | 86561212        | Coop Danmark       | 20710000059165       | 4.118,88 | Ű.    |       | 5790002130700    | 8       | Mette Jørgensen | Faktura 207100000059165 Mette Jørgensen 5105867288 2019 fra Coop Danmark |          |
|               | 4           | 21.03.2019    | Behandl faktura / kreditnota   | 86561212        | Coop Danmark       | 207100000059165      | 4.118,88 | 0     |       | 5790002130502    |         | Mette Jørgensen | Faktura 20710000059165 Mette Jørgensen 5105867267 2019 fra Coop Danmark  |          |
|               | 49          | 21.03.2019    | Behandl faktura / kreditnota   | 86561212        | Coop Danmark       | 20710000059165       | 4.118,88 | 0     |       | 5790002130472    |         | Mette Jørgensen | Faktura 207100000059165 Mette Jørgensen 5105867265 2019 fra Coop Danmark |          |
|               |             |               |                                |                 |                    |                      |          |       |       |                  |         |                 |                                                                          |          |
|               |             |               |                                |                 |                    |                      |          |       |       |                  |         |                 |                                                                          |          |
|               |             |               |                                |                 |                    |                      |          |       |       |                  |         |                 |                                                                          | ~        |

Du kan ophæve filtret igen ved at slette din indtastning og trykke på enter. Hvis du er færdig med at benytte filterfunktionen, behøver du ikke slette, så trykker du blot på knappen

#### Filtrering på interval

Du har mulighed for at opsætte et filter på din bilagsliste, ud fra et givet interval – f.eks. et beløbsinterval.

I dette eksempel vil vi kun have vist de bilag, der ligger i beløbsintervallet 1.000,00 kr. – 2.000,00 kr.

I kolonnen 'Beløb' indtastes intervallet 1000–2000 og der trykkes på tasten enter.

|      | KMD                  | Velkomm en   | Sofie Jensen                   |               |                                |                       |                   |         |           |                 |        |                 | Hiæip Noter Personaliser L                                                    | <u>oq af</u> |
|------|----------------------|--------------|--------------------------------|---------------|--------------------------------|-----------------------|-------------------|---------|-----------|-----------------|--------|-----------------|-------------------------------------------------------------------------------|--------------|
| For  | side 🔳               | Bilagsbehai  | ndling Mine Genveje            |               |                                |                       |                   |         |           |                 |        |                 |                                                                               |              |
| Bila | gsindbakke           | Opret udgi   | tsbilag   Opret ompostering    | sbilag   Bila | gsforespørgsel   Kontrolcenter | Plan                  |                   |         |           |                 |        |                 |                                                                               |              |
|      |                      |              |                                |               |                                |                       |                   |         |           |                 |        |                 | G 📄                                                                           | €, ▼         |
| L P  | Skjul kriterie       |              |                                |               |                                |                       |                   |         |           |                 |        |                 |                                                                               | ^            |
|      | Vis: *               | Nye t        | ilag og bilag under behandling | , v           |                                |                       |                   |         |           |                 |        |                 |                                                                               |              |
|      | Bilagstype: *        | Alle         | ~                              |               |                                |                       |                   |         |           |                 |        |                 |                                                                               |              |
|      | Arbejde på: *        | Alle b       | ilag                           | ~             |                                |                       |                   |         |           |                 |        |                 |                                                                               |              |
|      | Kreditor:            |              |                                | ő ·           | •                              |                       |                   |         |           |                 |        |                 |                                                                               |              |
|      | EAN Nr:              |              |                                | d -           | •                              |                       |                   |         |           |                 |        |                 |                                                                               |              |
|      | Begræns ant          | al til: * 10 | 00                             |               |                                |                       |                   |         |           |                 |        |                 |                                                                               |              |
|      | Søg Ryd              | 1            |                                |               |                                |                       |                   |         |           |                 |        |                 |                                                                               |              |
|      | <u>View</u> : * Mitb | edste view   | V Opdater Behandl              | Kvitter       | Videresend    Reserver    Læg  | tilbage Note U        | dskrhv Udsæt      | Fjern u | dsættel s | e Slet Stedfort | træder | Eksport         | v .                                                                           | 3            |
|      | Forfald              | Forfaldsdato | Opgavetekst v                  | Kreditornr.   | Kreditornavn                   | Fakturanr./Reference. | Beløb             | Dok.    | Kom.      | EAN nr/Tekst    | Egne   | Ref.navn        | Note / Emne                                                                   |              |
| 11.  | F                    |              |                                |               |                                |                       | 1.000,00-2.000,00 |         |           |                 |        |                 |                                                                               |              |
|      | 4                    | 03.03.2019   | Behandl faktura / kreditnota   | 86045214      | Bissen                         | EFAK2_1004            | 1.781,25          | 0       |           | 5790002130472   |        | Mette Jørgensen | Faktura EFAK2_1004 Mette Jørgensen 5105867590 2019 fra Bissen                 |              |
|      | 4                    | 03.03.2019   | Behandl faktura / kreditnota   | 86045214      | Bissen                         | EFAK2_1001            | 1.781,25          | 0       |           | 5790002130472   |        | Mette Jørgensen | Faktura EFAK2_1001 Mette Jørgensen 5105867589 2019 fra Bissen                 |              |
| 1.11 | 4                    | 03.03.2019   | Behandl faktura / kreditnota   | 86045214      | Bissen                         | EFAK2_1002            | 1.781,25          | 0       |           | 5790002130472   |        | Mette Jørgensen | Faktura EFAK2_1002 Mette Jørgensen 5105867588 2019 fra Bissen                 |              |
| 1.15 | 4                    | 03.03.2019   | Behandi taktura / kreditnota   | 86045214      | Bissen                         | EFAK2_1003            | 1.781,25          |         |           | 5790002130472   |        | Mette Jørgensen | Faktura EFAK2_1003 Mette Jørgensen 51058675872019 fra Bissen                  |              |
| 1.18 |                      | 03.03.2019   | Denandi faktura / kreditnota   | 00045214      | Dissen                         | EFAK2_1000            | 1.761,25          | .0      |           | 5790002130472   |        | Wette Jørgensen | Faktura CFAK2_1000 Mette Jørgensen 5105067506 2019 tra bissen                 |              |
|      |                      | 20.03.2019   | Behandi faktura / weditrota    | 92900314      | Socialpædagogisk Forlag AS     | 245150                | 1.200,25          |         |           | 5750002130700   | -      | Saran Thomason  | Faktura 345156 Seren Thomason E105967415 2019 ita Socialpædagogisk Forlag A/S |              |
|      | ~                    | 20.03.2019   | Behandi faktura / kreditnota   | 92986314      | Socialpædagogisk Forlag A/S    | 345158                | 1.266.25          | 1       |           | 5790002130472   |        | Søren Thomasen  | Faktura 345158 Søren Thomasen 5105867449 2019 fra Socialpædagogisk Forlag AS  |              |
| 11   |                      |              |                                |               |                                |                       |                   |         |           |                 |        |                 |                                                                               |              |
| 110  |                      |              |                                |               |                                |                       |                   |         |           |                 |        |                 |                                                                               |              |
|      |                      |              |                                |               |                                |                       |                   |         |           |                 |        |                 |                                                                               |              |
|      |                      |              |                                |               |                                |                       |                   |         |           |                 |        |                 |                                                                               |              |
|      |                      |              |                                |               |                                |                       |                   |         |           |                 |        |                 |                                                                               | , i          |

Bilagslisten viser nu alle bilag, hvor beløbet ligger mellem 1.000,00 kr. og 2.000,00 kr.

©KMD A/S Alle rettigheder forbeholdes Bilagsprocesser Vejledning Betalingsplan RI

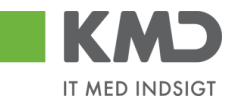

Du kan ophæve filtret igen ved at slette din indtastning og trykke på enter. Hvis du er færdig med at benytte filterfunktionen, behøver du ikke slette, så trykker du blot på knappen

#### Større end/mindre end

Du har mulighed for at benytte funktionaliteten større end/mindre end som filter på bilagslisten. Dette vil især være anvendelig på beløbskolonnen og på forfaldsdato.

I dette eksempel skal der vises bilag, hvor beløbet er større end 1.500,00 kr.

I kolonnen 'Beløb' indtastes >1500 og der trykkes på tasten enter.

| de 🔳                                                                                                    | Velkommen S<br>Bilagsbehand                                                                                                    | ofie Jensen dling Mine Genveje                                                                                                    |                                                                                                    |                                                                                                    |                                                                                                    |                                                                                                    |                                                                                                    |               |                                                                                                    |                 |                                                                                                    | <u>Hjælip Noter Personaliser I</u>                                                                                                    |
|----------------------------------------------------------------------------------------------------|----------------------------------------------------------------------------------------------------|----------------------------------------------------------------------------------------------------|----------------------------------------------------------------------------------------------------|----------------------------------------------------------------------------------------------------|----------------------------------------------------------------------------------------------------|----------------------------------------------------------------------------------------------------|----------------------------------------------------------------------------------------------------|---------------|----------------------------------------------------------------------------------------------------|-----------------|----------------------------------------------------------------------------------------------------|----------------------------------------------------------------------------------------------------|
| indbakke                                                                                                    | Opret udgifts                                                                                                    | sbilag   Opret omposteringsbil:                                                                                                    | eg   Bilagsfor                                                                                                    | espørgsel   Kontro                                                                                                    | olcenter   Plan                                                                                                    | _                                                                                                    |                                                                                                    |               |                                                                                                    |                 |                                                                                                    |                                                                                                    |
|                                                                                                    |                                                                                                    |                                                                                                    |                                                                                                    |                                                                                                    |                                                                                                    |                                                                                                    |                                                                                                    |               |                                                                                                    |                 |                                                                                                    | ا 🗟                                                                                                    |
|                                                                                                    |                                                                                                    |                                                                                                    |                                                                                                    |                                                                                                    |                                                                                                    |                                                                                                    |                                                                                                    |               |                                                                                                    |                 |                                                                                                    |                                                                                                    |
| kjul kriterier                                                                                                    |                                                                                                    |                                                                                                    |                                                                                                    |                                                                                                    |                                                                                                    |                                                                                                    |                                                                                                    |               |                                                                                                    |                 |                                                                                                    |                                                                                                    |
| s: *                                                                                                    | Nye bil                                                                                                    | ag og bilag under behandling                                                                                                    | ~                                                                                                    |                                                                                                    |                                                                                                    |                                                                                                    |                                                                                                    |               |                                                                                                    |                 |                                                                                                    |                                                                                                    |
| lagstype: *                                                                                                    | Alle                                                                                                    | ~                                                                                                    |                                                                                                    |                                                                                                    |                                                                                                    |                                                                                                    |                                                                                                    |               |                                                                                                    |                 |                                                                                                    |                                                                                                    |
| beide på: *                                                                                                    | Alle bil                                                                                                    | ag                                                                                                    | ~                                                                                                    |                                                                                                    |                                                                                                    |                                                                                                    |                                                                                                    |               |                                                                                                    |                 |                                                                                                    |                                                                                                    |
| editor                                                                                                    |                                                                                                    |                                                                                                    | rī 🗢                                                                                                    |                                                                                                    |                                                                                                    |                                                                                                    |                                                                                                    |               |                                                                                                    |                 |                                                                                                    |                                                                                                    |
| NI NIC                                                                                                    |                                                                                                    |                                                                                                    |                                                                                                    |                                                                                                    |                                                                                                    |                                                                                                    |                                                                                                    |               |                                                                                                    |                 |                                                                                                    |                                                                                                    |
|                                                                                                    | 100                                                                                                    | 0                                                                                                    |                                                                                                    |                                                                                                    |                                                                                                    |                                                                                                    |                                                                                                    |               |                                                                                                    |                 |                                                                                                    |                                                                                                    |
| egrænsanta                                                                                                    | 1 11: *                                                                                                    | 0                                                                                                    |                                                                                                    |                                                                                                    |                                                                                                    |                                                                                                    |                                                                                                    |               |                                                                                                    |                 |                                                                                                    |                                                                                                    |
|                                                                                                    |                                                                                                    |                                                                                                    |                                                                                                    |                                                                                                    |                                                                                                    |                                                                                                    |                                                                                                    |               |                                                                                                    |                 |                                                                                                    |                                                                                                    |
| Søg Ryd                                                                                                    | 1                                                                                                    |                                                                                                    |                                                                                                    |                                                                                                    |                                                                                                    |                                                                                                    |                                                                                                    |               |                                                                                                    |                 |                                                                                                    |                                                                                                    |
| Søg Ryd<br>ew: *Mitb                                                                                                    | edsteview ·                                                                                                    | Opdater Behandl H                                                                                                    | vitter Vider                                                                                                    | esend Reserver                                                                                                    | Læg tilbage                                                                                                    | Udskriv                                                                                                    | Udsæt                                                                                                    | Fjern         | udsættelse Slet                                                                                                    | Stedfor         | træder Ekspor                                                                                                    | J                                                                                                    |
| Søg Ryd<br>ew: *Mitb<br>Forfald                                                                                                   | edste view<br>Forfaldsdato                                                                                                    | ✓ Opdater Behandl ⊨<br>Opgavetekst v                                                                                                    | Vider<br>Kreditornr.                                                                                                    | esend Reserver<br>Kreditornavn                                                                                                    | Læg tilbage Note                                                                                                    | Udskriv<br>Beløb                                                                                                    | Udsæt<br>Dok                                                                                                 | Fjern<br>Kom. | udsættelse Slet<br>EAN nr/Tekst                                                                                                    | Stedfor         | træder Ekspor                                                                                                    | Note / Emne                                                                                                    |
| Søg Ryd<br>ew: *Mitb<br>Forfald                                                                                                   | edsteview<br>Forfaldsdato                                                                                                    | Opdater Behandl F                                                                                                    | Vider<br>Kreditornr.                                                                                                    | esend Reserver                                                                                                    | Læg tilbage Note                                                                                                    | Udskriv<br>Beløb<br>>1.500,00                                                                                                    | Udsæt<br>Dok                                                                                                 | Fjern<br>Kom. | udsættelse Slet<br>EAN nr/Tekst                                                                                                    | Stedfor<br>Egne | træder Ekspor<br>Ref.navn                                                                                                    | Note / Emne                                                                                                    |
| Seg Ryd<br>ew: *Mitb<br>Forfald                                                                                                   | edste view<br>Forfaldsdato<br>03.03.2019                                                                                                    | Opdater Behandl F     Opgavetekst      Behandl faktura / kredithota                                                                                                    | Vider<br>Kreditornr.<br>86045214                                                                                                    | esend Reserver<br>Kreditornavn<br>Bissen                                                                                                    | EFAK2_1004                                                                                                    | Udskriv<br>Beløb<br>>1.500,00<br>1.781,25                                                                                                    | Udsæt<br>Dok                                                                                                 | Fjern<br>Kom. | udsættelse Slet<br>EAN nr./Tekst<br>5790002130472                                                                                                    | Stedfor         | ræder Ekspor<br>Ref.navn<br>Mette Jørgensen                                                                                                    | Nob / Emne Fablura EFAK2, 1004 Mete Jargensen 5105667590 2019 fra Bissen                                                                                                    |
| Seg Ryd<br>ew: * Mitb<br>Forfald                                                                                                  | edste view •<br>Forfalds.dato<br>03.03.2019<br>03.03.2019                                                                                                    | Opdater Behandl F     Opgavetekst     Behandl faktura / kredithota     Behandl faktura / kredithota                                                                                                    | Vider<br>Kreditornr.<br>86045214<br>86045214                                                                                                    | Kreditornavn<br>Bissen<br>Bissen                                                                                                    | EFAK2_1004                                                                                                    | Udskriv<br>Beløb<br>>1.500,00<br>1.781,25<br>1.781,25                                                                                                    | Udsæt<br>Dok<br>U                                                                                            | Fjern<br>Kom. | EAN nr./Tekst<br>5790002130472<br>5790002130472                                                                                                    | Stedfor         | Ref.navn<br>Ref.navn<br>Mette Jørgensen<br>Mette Jørgensen                                                                                                    | Nob / Emne<br>Faktura EFAX2_1004 Metto Jorgensen 5105857590 2019 tra Bissen<br>Faktura EFAX2_1001 Metto Jorgensen 5105857589 2019 tra Bissen                                                                                                    |
| Seg Ryd<br>ew: * Mitb<br>Forfald<br>e<br>e<br>e<br>e<br>e<br>e<br>e<br>e<br>e<br>e<br>e<br>e<br>e<br>e<br>e<br>e<br>e<br>e<br>e   | edste view Forfalds.dato 03.03.2019 03.03.2019 03.03.2019                                                                                                    | Opgavetekst     P     Opgavetekst     P     Behandl faktura / kreditnota     Behandl faktura / kreditnota     Behandl faktura / kreditnota                                                                                                    | Vider<br>Kreditornr.<br>86045214<br>86045214<br>86045214                                                                                                    | esend Reserver<br>Kreditornavn<br>Bissen<br>Bissen<br>Bissen                                                                                                    | EFAK2_1004<br>EFAK2_1001<br>EFAK2_1002                                                                                                    | Udskriv<br>Beløb<br>>1.500,00<br>1.781,25<br>1.781,25<br>1.781,25                                                                                              | Udsæt<br>Dok<br>0<br>0                                                                                       | Fjern<br>Kom. | Udsættelse Siet<br>EAN nr./Tekst<br>5790002130472<br>5790002130472<br>5790002130472                                                                                                    | Stedfor         | Ref.navn<br>Ref.navn<br>Mette Jørgensen<br>Mette Jørgensen<br>Mette Jørgensen                                                                                                    | Veb / Emne<br>Faktura EF/A/2, 1004 Mete Jargensen 5105657550 2019 fra Bissen<br>Faktura EF/A/2, 1001 Mete Jargensen 5105657582 2019 fra Bissen<br>Faktura EF/A/2, 1002 Mete Jargensen 5105667582 2019 fra Bissen                                                                                                    |
| Seg Ryd<br>exc: * Mitbo<br>Forfald<br>@<br>@<br>@<br>@                                                                            | edste view<br>Forfaldsdate<br>03.03.2019<br>03.03.2019<br>03.03.2019<br>03.03.2019                                                                                                    | Opdater Behandl      Pogavetekst     Sehandl faktura / kreditnota     Behandl faktura / kreditnota     Behandl faktura / kreditnota     Behandl faktura / kreditnota                                                                                                    | Videro<br>Kreditornr.<br>86045214<br>86045214<br>86045214<br>86045214                                                                                                    | Kreditornavn<br>Bissen<br>Bissen<br>Bissen<br>Bissen                                                                                                    | Leng tilbage Note<br>Fakturanr.Reference.<br>EFAK2_1004<br>EFAK2_1001<br>EFAK2_1002<br>EFAK2_1003                                                                                                    | Udskriv<br>Beløb<br>>1.500,00<br>1.781,25<br>1.781,25<br>1.781,25<br>1.781,25                                                                                  | Udsæt<br>Dok.<br>0<br>0<br>0<br>0<br>0<br>0                                                                  | Fjern<br>Kom. | Udsættelse Siet<br>EAN nr./Tekst<br>5790002130472<br>5790002130472<br>5790002130472<br>5790002130472                                                                                                    | Stedfor         | Ref.navn<br>Ref.navn<br>Mette Jørgensen<br>Mette Jørgensen<br>Mette Jørgensen<br>Mette Jørgensen                                                                                                    | Nole / Emme Fabbra EFAK2, 1004 Mete Jargennen 51956/7590 2019 fra Bissen Fabbra EFAK2, 1004 Mete Jargennen 51956/7580 2019 fra Bissen Fabbra EFAK2, 1001 Mete Jargennen 51956/7582 2019 fra Bissen Fabbra EFAK2, 1003 Mete Jargennen 51956/7582 2019 fra Bissen Fabbra EFAK2, 1003 Mete Jargennen 51956/7582 2019 fra Bissen Fabbra EFAK2, 1004 Mete Jargennen 51956/7582 2019 fra Bissen Fabbra EFAK2, 1004 Mete Jargennen 51956/7582 2019 fra Bissen Fabbra EFAK2, 1004 Mete Jargennen 51956/7582 2019 fra Bissen Fabbra EFAK2, 1004 Mete Jargennen 51956/7582 2019 fra Bissen Fabbra EFAK2, 1004 Me |
| Seg Ryd<br>ew: * Mitb<br>Forfald<br>d<br>d<br>d<br>d<br>d<br>d<br>d<br>d<br>d<br>d<br>d<br>d<br>d<br>d<br>d<br>d<br>d<br>d        | edste view Forfaldsdato<br>03.03.2019<br>03.03.2019<br>03.03.2019<br>03.03.2019<br>03.03.2019<br>03.03.2019                                                                                                    | Opdater Behandt F     Opgavetekst     eehandt fakkra / kredimota     Behandt fakkra / kredimota     Behandt fakkra / kredimota     Behandt fakkra / kredimota     Behandt fakkra / kredimota                                                                                                    | Videro<br>Kreditornr.<br>86045214<br>86045214<br>86045214<br>86045214<br>86045214                                                                                                    | kreditornavn<br>Bissen<br>Bissen<br>Bissen<br>Bissen<br>Bissen                                                                                                    | Lang tilbage         Note           Fakturanr./Reference.         EF/4/2_1004           EF/4/2_1004         EF/4/2_1001           EF/4/2_1003         EF/4/2_1003           EF/4/2_1000         EF/4/2_1001                      | Udskriv<br>Beløb<br>>1.500,00<br>1.781,25<br>1.781,25<br>1.781,25<br>1.781,25<br>1.781,25                                                                      | Udsæt<br>Dok.<br>J<br>J<br>J<br>J<br>J<br>J<br>J                                                             | Fjern<br>Kom. | Lossettelse         Slet           EAN nr./Tekst           5790002130472           5790002130472           5790002130472           5790002130472           5790002130472           5790002130472           5790002130472                                                                                                    | Stedfor         | Ref.navn<br>Ref.navn<br>Mette Jørgensen<br>Mette Jørgensen<br>Mette Jørgensen<br>Mette Jørgensen                                                                                                    | Noie / Emne Fahura EFX/2_1001 Mette Jargensen 5105867590 2019 ha Bissen Fahura EFX/2_1001 Mette Jargensen 5105867580 2019 ha Bissen Fahura EFX/2_1002 Mette Jargensen 5105867588 2019 ha Bissen Fahura EFX/2_1001 Mette Jargensen 5105867588 2019 ha Bissen Fahura EFX/2_1001 Mette Jargensen 510586758 2019 ha Bissen Fahura EFX/2_1001 Mette Jargensen 510586758 2019 ha Bissen Fahura EFX/2_1001 Mette Jargensen 510586758 2019 ha Bissen Fahura EFX/2_1001 Mette Jargensen 510586758 2019 ha Bissen Fahura EFX/2_1001 Mette Jargensen 510586788 2019 ha Bissen Fahura EFX/2_1001 Mette Jargensen 510586788 2019 ha Bissen Fahura EFX/2_1001 Mette Jargensen 510586788 2019 ha Bissen Fahura EFX/2_1001 Mette Jargensen 510586788 2019 ha Bissen Fa |
| Seg Ryd<br>exc * Mitbo<br>Forfald<br>C<br>C<br>C<br>C<br>C<br>C<br>C<br>C<br>C<br>C<br>C<br>C<br>C<br>C<br>C<br>C<br>C<br>C<br>C  | edste view<br>Forfaldsdato<br>03.03.2019<br>03.03.2019<br>03.03.2019<br>03.03.2019<br>03.03.2019<br>03.03.2019<br>19.03.2019                                                                                                    | Opdater Behandl P<br>Opgaretekst v<br>Behandl faktura / kredithola<br>Behandl faktura / kredithola<br>Behandl faktura / kredithola<br>Behandl faktura / kredithola                                                                                                    | Vitter Vider<br>Kreditornr.<br>86045214<br>86045214<br>86045214<br>86045214<br>86045214<br>86045214                                                                                                    | Kreditornavn<br>Kreditornavn<br>Bissen<br>Bissen<br>Bissen<br>Bissen<br>Kontor og Papir                                                                                          | Ling tilbage         Note           Fakturanr.Reference.         EFAK2_1004           EFAK2_1001         EFAK2_1002           EFAK2_1003         EFAK2_1000           B57880         B57880                                      | Udskriv<br>Beløb<br>>1.500,00<br>1.781,25<br>1.781,25<br>1.781,25<br>1.781,25<br>1.781,25<br>3.075,16                                                          | Udsæt<br>Dok<br>0<br>0<br>0<br>0<br>0<br>0<br>0<br>0<br>0<br>0<br>0                                          | Fjern<br>Kom. | Construction of the second second sec | Stedfor<br>Egne | Ref.navn<br>Ref.navn<br>Mette Jørgensen<br>Mette Jørgensen<br>Mette Jørgensen<br>Mette Jørgensen<br>Mette Jørgensen                                                                                    | Nob / Emne Fabra EFAK2_1004 Meth. Jergensen 5105857590 2019 fra Bissen Fabra EFAK2_1001 Meth. Jergensen 5105857582 2019 fra Bissen Fabra EFAK2_1001 Meth. Jergensen 510585758 2019 fra Bissen Fabra EFAK2_1002 Meth. Jergensen 5105857782 2019 fra Bissen Fabra EFAK2_1000 Meth. Jergensen 510585788 2019 fra Bissen Fabra S1588 ANN HANSEN 5105867388 2019 fra Bissen Fabra S1588 ANN HANSEN 510587388 2019 fra Bissen Fabra S1588 ANN HANSEN 510587388 2019 fra Bissen Fabra S1588 ANN HANSEN 510587388 2019 fra Bissen Fabra S1588 ANN HANSEN 510587388 2019 fra Bissen Fabra S1588 ANN HANSEN 510587388 2019 fra Bissen Fabra S1588 ANN HANSEN 510587388 2019 fra Bissen Fabra S1588 ANN HANSEN 510587388 2019 fra Bissen Fabra S1588 ANN HANSEN 510587388 2019 fra Bissen Fabra S1588 ANN HANSEN 510587588 2019 fra Bissen Fabra S1588 ANN HANSEN 510587588 2019 fra Bissen Fabra S1588 ANN HANSEN 510587588 2019 fra Bissen Fabra S1588 ANN HANSEN 510587588 2019 fra Bissen Fabra S1588 ANN HANSEN 510587588 2019 fra Bissen Fabra S1588 ANN HANSEN 510587588 2019 fra Bissen Fabra S1588 ANN HANSEN 510587588 2019 fra Bissen Fabra S1588 ANN HANSEN 510587588 2019 fra Bissen Fabra S1588 ANN HANSEN 510587588 2019 fra Bissen Fabra S1588 ANN HANSEN 510587588 2019 fra Bissen Fabra S1588 ANN HANSEN 510587588 2019 fra Bissen Fabra S1588 ANN HANSEN 510587588 2019 fra Bissen Fabra S1588 ANN Fabra S1588 ANN HANSEN 510587588 2019 fra Bissen Fabra S1588 ANN HANSEN 510587588 2019 fra Bissen Fabra S1588 ANN HANSEN 510587588 2019 fra Bissen Fabra S1588 ANN HANSEN 510587588 2019 fra Bissen Fabra Fabra Fab |
| Seg Ryd<br>exc: * Mitb-<br>Forfald<br>C<br>C<br>C<br>C<br>C<br>C<br>C<br>C<br>C<br>C<br>C<br>C<br>C<br>C<br>C<br>C<br>C<br>C<br>C | edste view •<br>Forfaldsdato<br>03.03.2019<br>03.03.2019<br>03.03.2019<br>03.03.2019<br>03.03.2019<br>19.03.2019<br>19.03.2019                                                                                                    | Opdater Behandl H     Opgavetekat     v     Behandl faktura / kosätvola     Behandl faktura / kosätvola     Behandl faktura / kosätvola     Behandl faktura / kosätvola     Behandl faktura / kosätvola     Behandl faktura / kosätvola     Behandl faktura / kosätvola                                                                                                    | Vitter Vider<br>Kreditornr.<br>86045214<br>86045214<br>86045214<br>86045214<br>86045214<br>86045214<br>86045214<br>86563614                                                                                                    | Kreditornavn<br>Kreditornavn<br>Bissen<br>Bissen<br>Bissen<br>Bissen<br>Bissen<br>Kontor og Papir<br>Kontor og Papir                                                             | Long tilbage         Note           Fakturan / Reference.         EFA/2_1004           EFA/2_1001         EFA/2_1002           EFA/2_1003         EFA/2_1003           EFA/2_1000         857880           857880         857880 | Udskriv<br>Beløb<br>>1.500,00<br>1.781,25<br>1.781,25<br>1.781,25<br>1.781,25<br>1.781,25<br>3.075,16<br>3.075,16                                              | Udseet<br>Dok.<br>0<br>0<br>0<br>0<br>0<br>0<br>0<br>0<br>0<br>0<br>0<br>0<br>0<br>0                         | Fjern<br>Kom. | EAN nr./Tekst<br>5790002130472<br>5790002130472<br>5790002130472<br>5790002130472<br>5790002130472<br>5790002130472<br>5790002130472<br>5790002130502                                                                                                    | Stedfor<br>Egne | Ref navn<br>Mette Jørgensen<br>Mette Jørgensen<br>Mette Jørgensen<br>Mette Jørgensen<br>Mette Jørgensen<br>Mette Jørgensen<br>Mette Jørgensen<br>Mette Jørgensen<br>Mette Jørgensen<br>Mette Jørgensen | Nole / Emme Fahrus EFAK2_1004 Mete Jargensen 5105567590 2019 ka Bissen Fahrus EFAK2_1004 Mete Jargensen 5105567592 2019 ka Bissen Fahrus EFAK2_1001 Mete Jargensen 5105567582 2019 ka Bissen Fahrus EFAK2_1000 Mete Jargensen 5105567582 2019 ka Bissen Fahrus EFAK2_1000 Mete Jargensen 5105567582 2019 ka Bissen Fahrus EFAK2_1000 Mete Jargensen 5105567582 2019 ka Bissen Fahrus 67563 ANN HANSEN 150567382 2019 ka Bissen Fahrus 67563 ANN HANSEN 150567352 2019 ka Bissen Fahrus 67563 ANN HANSEN 150567352 2019 ka Bissen Fahrus 67563 ANN HANSEN 150567352 2019 ka Bissen Fahrus 67563 ANN HANSEN 150567352 2019 ka Bissen Fahrus 67563 ANN HANSEN 150567352 2019 ka Bissen Fahrus 67563 ANN HANSEN 150567352 2019 ka Bissen Fahrus 67563 ANN HANSEN 150567352 2019 ka Bissen Fahrus 67563 ANN HANSEN 150567352 2019 ka Bissen Fahrus 67563 ANN HANSEN 150567352 2019 ka Bissen Fahrus 67563 ANN HANSEN 150567382 2019 ka Bissen Fahrus 67563 ANN HANSEN 150567382 2019 ka Bissen Fahrus 67563 ANN HANSEN 150567382 2019 ka Bissen Fahrus 67563 ANN HANSEN 150567382 2019 ka Bissen Fahrus 67563 ANN HANSEN 150567382 2019 ka Bissen Fahrus 67563 ANN HANSEN 150567382 2019 ka Bissen Fahrus 67563 ANN HANSEN 150567382 2019 ka Bissen Fahrus 67563 ANN HANSEN 150567382 2019 ka Bissen Fahrus 67563 ANN HANSEN 150567382 2019 ka Bissen Fahrus 67563 ANN HANSEN 150567382 2019 ka Bissen Fahrus 67563 ANN HANSEN 150567382 2019 ka Bissen Fahrus 67563 ANN HANSEN 150567382 2019 ka Bissen Fahrus 67563 ANN HANSEN 150567382 2019 ka Bissen Fahrus 67563 ANN HANSEN 150567382 2019 ka Bissen Fahrus 6756 ANN HANSEN 15056759 ANN HANSEN 150567382 2019 ka Bissen Fahrus 67563 ANN HANSEN 150567382 2019 ka Bissen Fahrus 6756 ANN HANSEN 150567382 2019 ka Bissen Fahrus 67563 ANN HANSEN 150567573 2019 ka Bissen Fahrus 6756 ANN HANSEN 150567573 2019 ka Bissen Fahrus 6756 ANN HANSEN 150567573 2019 ka Bissen Fahrus 675675757575757575757575757575757575757                                                                                                    |
| Seg Ryd<br>exc: Mitbo<br>Forfald<br>C<br>C<br>C<br>C<br>C<br>C<br>C<br>C<br>C<br>C<br>C<br>C<br>C<br>C<br>C<br>C<br>C<br>C<br>C   | edste view •<br>Forfaldsdato<br>03.03.2019<br>03.03.2019<br>03.03.2019<br>03.03.2019<br>19.03.2019<br>19.03.2019<br>19.03.2019<br>19.03.2019                                                                                                    | Opdater Behandl H     Opgavetekst     Pehandl fakkra / kredithola     Behandl fakkra / kredithola     Behandl fakkra / kredithola     Behandl fakkra / kredithola     Behandl fakkra / kredithola     Behandl fakkra / kredithola     Behandl fakkra / kredithola                                                                                                    | Vitter         Vider           Kreditornr.         86045214           86045214         86045214           86045214         86045214           86045214         86045214           86045214         8663614           86563614         86563614                                | Kreditornavn<br>Bissen<br>Bissen<br>Bissen<br>Konbrog Papir<br>Konbrog Papir                                                                                                    | Leeg tilbage Note<br>Fakturanr. Reference.<br>EFAK2_1004<br>EFAK2_1001<br>EFAK2_1002<br>EFAK2_1000<br>B57880<br>B57880<br>B57880                                                                                                 | Udskriv<br>Beløb<br>>1.500,00<br>1.781,25<br>1.781,25<br>1.781,25<br>1.781,25<br>1.781,25<br>3.075,16<br>3.075,16<br>3.075,16                                  | Udsæt<br>Dok.<br>0<br>0<br>0<br>0<br>0<br>0<br>0<br>0<br>0<br>0<br>0<br>0<br>0<br>0<br>0<br>0<br>0<br>0<br>0 | Fjern<br>Kom. | EAN nr./Tekst<br>5790002/130472<br>5790002/130472<br>5790002/130472<br>5790002/130472<br>5790002/130472<br>5790002/130472<br>5790002/130502                                                                                                    | Stedfor<br>Egne | Mette Jørgensen<br>Mette Jørgensen<br>Mette Jørgensen<br>Mette Jørgensen<br>Mette Jørgensen<br>Mette Jørgensen<br>Mette Jørgensen<br>Mitt HANSEN<br>ANIN HANSEN                                        | Nobe / Emne Fahra EFX/2, 1004 Mette Jargensen 5105567590 2019 ha Bissen Fahra EFX/2, 1004 Mette Jargensen 5105567580 2019 ha Bissen Fahra EFX/2, 1002 Mette Jargensen 5105867588 2019 ha Bissen Fahra EFX/2, 1004 Mette Jargensen 5105867588 2019 ha Bissen Fahra EFX/2, 1004 Mette Jargensen 5105867588 2019 ha Kontra op Papte Fahra EFX/2, 1004 Mette Jargensen 5105867588 2019 ha Kontra op Papte Fahra EFX/2, 1004 Mette Jargensen 5105867588 2019 ha Kontra op Papte Fahra EFX/2, 1004 Mette Jargensen 5105867588 2019 ha Kontra op Papte Fahra EFX/2, 1004 Mette Jargensen 5105867588 2019 ha Kontra op Papte Fahra EFX/2, 1004 Mette Jargensen 5105867588 2019 ha Kontra op Papte Fahra EFX/2, 1004 Mette Jargensen 5105867588 2019 ha Kontra op Papte Fahra EFX/2, 1004 Mette Jargensen 5105867588 2019 ha Kontra op Papte Fahra EFX/2, 1004 Mette Jargensen 5105867588 2019 ha Kontra op Papte Fahra EFX/2, 1004 Mette Jargensen 510587588 2019 ha Kontra op Papte Fahra EFX/2, 1004 Mette J |
| Seg Ryd<br>ew: Mith<br>Forfald<br>C<br>C<br>C<br>C<br>C<br>C<br>C<br>C<br>C<br>C<br>C<br>C<br>C<br>C<br>C<br>C<br>C<br>C<br>C     | edste view • • • • • • • • • • • • • • • • • • •                                                                                                    | Opdater Behandl P     Opgateteist      P     Behandl Jakura / kredinola     Behandl Jakura / kredinola     Behandl Jakura / kredinola     Behandl Jakura / kredinola     Behandl Jakura / kredinola     Behandl Jakura / kredinola     Behandl Jakura / kredinola     Behandl Jakura / kredinola     Behandl Jakura / kredinola     Behandl Jakura / kredinola     Behandl Jakura / kredinola                                                                                                    | Vitter Viden<br>Kreditornr.<br>86045214<br>86045214<br>86045214<br>86045214<br>86653614<br>86553614<br>86553614                                                                                                    | Kreditornavn<br>Bissen<br>Bissen<br>Bissen<br>Bissen<br>Kontor og Papir<br>Kontor og Papir<br>Kontor og Papir<br>Coop Dammark                                                    | Long Ilba ge Note<br>Fakturan: Reference.<br>EFAQ_1004<br>EFAQ_1001<br>EFAQ_1003<br>EFAQ_1003<br>EFAQ_1000<br>857880<br>857880<br>857880<br>857880                                                                               | Udskriv<br>Belob<br>>1.500.00<br>1.781.25<br>1.781.25<br>1.781.25<br>1.781.25<br>1.781.25<br>3.075,16<br>3.075,16<br>3.075,16                                  | Udsæt<br>Dok.<br>9<br>9<br>9<br>9<br>9<br>9<br>9<br>9<br>9<br>9<br>9<br>9<br>9<br>9<br>9<br>9<br>9<br>9<br>9 | Fjern<br>Kom. | Ludsantielse Slet<br>EAN nr./Tekst<br>5790002130472<br>5790002130472<br>5790002130472<br>5790002130472<br>5790002130472<br>5790002130502<br>5790002130502<br>5790002130472<br>5790002130472                                                                                                    | Stedfor<br>Egne | Ref navn<br>Ref navn<br>Mette Jørgensen<br>Mette Jørgensen<br>Mette Jørgensen<br>Mette Jørgensen<br>Mette Jørgensen<br>ANN HANSEN<br>ANN HANSEN<br>Mette Jørgensen                                     | Noto / Emne Fabhura EFXAC_1004 Meto_Jorgensen 5195657550 2019 ita Bissen Fabhura EFXAC_1004 Meto_Jorgensen 519565758 2019 ita Bissen Fabhura EFXAC_1001 Meto_Jorgensen 519565758 2019 ita Bissen Fabhura EFXAC_1002 Meto_Jorgensen 519565758 2019 ita Bissen Fabhura EFXAC_1002 Meto_Jorgensen 519565758 2019 ita Bissen Fabhura EFXAC_1000 Meto_Jorgensen 519585758 2019 ita Bissen Fabhura S7580 ANN HANSEN 519565738 2019 ita Kontorog Papit Fabhura S7580 ANN HANSEN 519567358 2019 ita Kontorog Papit Fabhura S7580 ANN HANSEN 519567358 2019 ita Kontorog Papit Fabhura S7580 ANN HANSEN 519567358 2019 ita Kontorog Papit Fabhura S7580 ANN HANSEN 519567358 2019 ita Kontorog Papit Fabhura S7580 ANN HANSEN 519567358 2019 ita Kontorog Papit Fabhura S7580 ANN HANSEN 519567358 2019 ita Kontorog Papit Fabhura S7580 ANN HANSEN 519567358 2019 ita Kontorog Papit Fabhura S7580 ANN HANSEN 519567358 2019 ita Kontorog Papit Fabhura S7580 ANN HANSEN 519567358 2019 ita Kontorog Papit Fabhura S7880 ANN HANSEN 519567358 2019 ita Kontorog Papit Fabhura S7880 ANN HAN |
| Seg Ryd<br>ew: Mith<br>Forfald<br>C<br>C<br>C<br>C<br>C<br>C<br>C<br>C<br>C<br>C<br>C<br>C<br>C<br>C<br>C<br>C<br>C<br>C<br>C     | adste view //<br>Forfaldsdata //<br>03.03.2019<br>03.03.2019<br>03.03.2019<br>03.03.2019<br>19.03.2019<br>19.03.2019<br>19.03.2019<br>19.03.2019<br>19.03.2019<br>21.03.2019<br>21.03.2019                                                                                                    | Opdater Behandl //      Opgavetekat     P      Behandl faktura / koeditvola Behandl faktura / koeditvola Behandl faktura / koed | Vider           Kreditornr.           86045214           86045214           86045214           86045214           86045214           86045214           86045214           86045214           86045214           8656314           86563614           865612           865612 | Kreditornavn<br>Kreditornavn<br>Bissen<br>Bissen<br>Bissen<br>Bissen<br>Kontor og Papir<br>Kontor og Papir<br>Kontor og Papir<br>Coop Dammark                                    | Leng Ubage Note<br>Fakturant, Reference.<br>EFAK2_1004<br>EFAK2_1001<br>EFAK2_1003<br>EFAK2_1003<br>B57880<br>857880<br>857880<br>20710000059165                                                                                 | Udskw<br>Beleb<br>>1500,00<br>1,781,25<br>1,781,25<br>1,781,25<br>1,781,25<br>1,781,25<br>3,075,16<br>3,075,16<br>3,075,16<br>3,075,16<br>4,118,88             | Udsaat<br>Dok<br>9<br>9<br>9<br>9<br>9<br>9<br>9<br>9<br>9<br>9<br>9<br>9<br>9<br>9<br>9<br>9<br>9<br>9<br>9 | Fjern<br>Kom. | Sket           EWI nr./Tekst           5790002130472           5790002130472           5790002130472           5790002130472           5790002130472           5790002130472           5790002130472           5790002130472           5790002130472           5790002130472           5790002130472           5790002130472           5790002130472           5790002130470           5790002130472           5790002130470           5790002130470           5790002130470           5790002130502                                                                                                    | Stedfor<br>Egne | Refinavn<br>Refinavn<br>Mette Jørgensen<br>Mette Jørgensen<br>Mette Jørgensen<br>Mette Jørgensen<br>Mette Jørgensen<br>ANN HANSEN<br>ANN HANSEN<br>ANN HANSEN<br>Mette Jørgensen                       | Nole / Emme Fahrus EFAXC, 1004 Mete Jargensen 5105567590 2019 ka Bissen Fahrus EFAXC, 1004 Mete Jargensen 5105567590 2019 ka Bissen Fahrus EFAXC, 1001 Mete Jargensen 5105567582 2019 ka Bissen Fahrus EFAXC, 1001 Mete Jargensen 5105567582 2019 ka Bissen Fahrus EFAXC, 1000 Mete Jargensen 5105567582 2019 ka Bissen Fahrus EFAXC, 1000 Mete Jargensen 5105567582 2019 ka Bissen Fahrus S7580 ANN HANSEN 105687382 2019 ka Kontro ge Papk Fahrus S7580 ANN HANSEN 105687358 2019 ha Kontro ge Papk Fahrus S7580 ANN HANSEN 105687358 2019 ha Kontro ge Papk Fahrus S7580 ANN HANSEN 105687358 2019 ha Kontro ge Papk Fahrus S7580 ANN HANSEN 105687358 2019 ha Kontro ge Papk Fahrus S7580 ANN HANSEN 105687358 2019 ha Kontro ge Papk Fahrus S7580 ANN HANSEN 105687358 2019 ha Kontro ge Papk Fahrus 2710000005155 Meta Jargensen 510587272 2019 ha Coop Damark                                                                                                    |
| Seg Ryd<br>ext * Mitb-<br>Forfald<br>4<br>4<br>4<br>4<br>4<br>4<br>4<br>4<br>4<br>4<br>4<br>4<br>4<br>4<br>4<br>4<br>4<br>4<br>4  | adste view         Forfalds.dato           03.03.2019         03.03.2019           03.03.2019         03.03.2019           03.03.2019         03.03.2019           03.03.2019         19.03.0219           19.03.2019         19.03.2019           19.03.2019         21.03.2019           21.03.2019         21.03.2019 | Opdater Behandl //      Opgareteisat     P     Behandl faktura / kreditotat     Behandl faktura / kreditotat                                                                                                    | Vider         Vider           Kreditorn         86045214           86045214         86045214           86045214         86045214           86045214         86645214           86563614         86563614           86563614         8656312           8656312         8656312 | Kreditornavn<br>Kreditornavn<br>Bissen<br>Bissen<br>Bissen<br>Bissen<br>Kontor og Papir<br>Kontor og Papir<br>Kontor og Papir<br>Kontor og Papir<br>Coop Danmark<br>Coop Danmark | Leng Ilbage Note<br>Fakturant Reference.<br>EFAK2_1004<br>EFAK2_1001<br>EFAK2_1003<br>EFAK2_1003<br>EFAK2_1000<br>857680<br>857680<br>857680<br>20710000059165<br>20710000059165                                                 | Udskw<br>Beleb<br>>1500,00<br>1,781,25<br>1,781,25<br>1,781,25<br>1,781,25<br>1,781,25<br>1,781,25<br>3,075,16<br>3,075,16<br>3,075,16<br>4,118,88<br>4,118,88 | Udsæt<br>Dok<br>d<br>d<br>d<br>d<br>d<br>d<br>d<br>d<br>d<br>d<br>d<br>d<br>d<br>d<br>d<br>d<br>d<br>d<br>d  | Fjern<br>Kom. | Comparison         Statt           EAN nr./Tekst         5790002130472           5790002130472         5790002130472           5790002130472         5790002130472           5790002130472         5790002130502           5790002130472         5790002130472           5790002130472         5790002130502           5790002130502         5790002130502           5790002130502         5790002130502                                                                                                    | Stedfor<br>Egne | Reder Ekspor<br>Ref.navn<br>Mette Jørgensen<br>Mette Jørgensen<br>Mette Jørgensen<br>Mette Jørgensen<br>ANN HANSEN<br>ANN HANSEN<br>ANN HANSEN<br>Mette Jørgensen<br>Mette Jørgensen                   | Note / Emne     Fahra: EFAX2_1001 Metu-Jargansan 5105567590 2019 ka Bissan     Fahra: EFAX2_1001 Metu-Jargansan 5105567559 2019 ka Bissan     Fahra: EFAX2_1001 Metu-Jargansan 5105567582 2019 ka Bissan     Fahra: EFAX2_1000 Metu-Jargansan 5105567582 2019 ka Bissan     Fahra: EFAX2_1000 Metu-Jargansan 5105567582 2019 ka Bissan     Fahra: S7836 ANN HANSEN 5105567358 2019 ka Kontro ap Papat     Fahra: S7836 ANN HANSEN 5105567358 2019 ka Kontro ap Papat     Fahra: S7836 ANN HANSEN 5105567358 2019 ka Kontro ap Papat     Fahra: S7836 ANN HANSEN 5105567358 2019 ka Kontro ap Papat     Fahra: S7836 ANN HANSEN 5105567358 2019 ka Kontro ap Papat     Fahra: S7836 ANN HANSEN 5105567358 2019 ka Kontro ap Papat     Fahra: S2710000009155 Metu-Jargansan 5105567265 2019 fa Coop Dammark     Fahra: S271000009155 Metu-Jargansan 5105567265 2019 fa Coop Dammark     Fahra: S271000009155 Metu-Jargansan 5105567265 2019 fa Coop Dammark     Fahra: S271000009155 Metu-Jargansan 5105567265 2019 fa Coop Dammark                                                                                                    |

Bilagslisten viser nu alle bilag, hvor beløbet er større end 1.500,00 kr.

Det er også muligt at filtrere på en kombination af større end og mindre end. Et eksempel kan være >10.000,00;<100,00. De to filtreringer adskilles med et ';'. I eksemplet vil bilag med beløb over 10.000 bliver vist og beløb under 100 blive vist. Dermed vil beløb mellem 9.999 og 101 ikke blive vist.

Du kan ophæve filtret igen ved at slette din indtastning og trykke på enter. Hvis du er færdig med at benytte filterfunktionen, behøver du ikke slette, så trykker du blot på knappen

#### Kombination af filtreringsmetoder

Du har mulighed for at kombinere alle ovenstående metoder.

I dette eksempel skal der vises bilag med referencenavn 'Mette Jørgensen' og EAN nr. '5790002130502'. Vi har udfyldt søgekriterierne som vist på skærmbilledet.

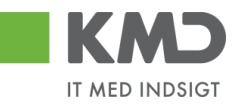

|                                                |                                                  |                                                                                                    |                                          |                                            |                                                               |                              |                |               |                                                                     |                 |                                                            |                                                                                      | <u> </u> |
|------------------------------------------------|--------------------------------------------------|----------------------------------------------------------------------------------------------------|------------------------------------------|--------------------------------------------|---------------------------------------------------------------|------------------------------|----------------|---------------|---------------------------------------------------------------------|-----------------|------------------------------------------------------------|--------------------------------------------------------------------------------------|----------|
|                                                | -                                                |                                                                                                    |                                          |                                            |                                                               |                              |                |               |                                                                     |                 |                                                            |                                                                                      |          |
| ń                                              | Nye bil                                          | ag og bilag under behandling                                                                       | ~                                        |                                            |                                                               |                              |                |               |                                                                     |                 |                                                            |                                                                                      |          |
| stype: *                                       | Alle                                             | ·                                                                                                  |                                          |                                            |                                                               |                              |                |               |                                                                     |                 |                                                            |                                                                                      |          |
| jde på: *                                      | Alle bis                                         | ag                                                                                                 | -                                        |                                            |                                                               |                              |                |               |                                                                     |                 |                                                            |                                                                                      |          |
| fitor:                                         |                                                  |                                                                                                    |                                          |                                            |                                                               |                              |                |               |                                                                     |                 |                                                            |                                                                                      |          |
| Nr                                             |                                                  |                                                                                                    | LP 🖌                                     |                                            |                                                               |                              |                |               |                                                                     |                 |                                                            |                                                                                      |          |
|                                                | 100                                              |                                                                                                    |                                          |                                            |                                                               |                              |                |               |                                                                     |                 |                                                            |                                                                                      |          |
| ræns anta                                      | il til: * 100                                    | 0                                                                                                  |                                          |                                            |                                                               |                              |                |               |                                                                     |                 |                                                            |                                                                                      |          |
| ræn san ta<br>g Ryd                            | li 61: * 100)                                    | 0                                                                                                  | н                                        |                                            |                                                               | 1 1                          |                | 11            |                                                                     | 1               |                                                            |                                                                                      |          |
| ræn san ta<br>ig Ryd<br>⊻: *Mitbi              | l til: * 100                                     | • Opdater Behandl K                                                                                | vitter Videre                            | send    Reserver                           | Læg tilbage                                                   | Udskriv                      | Udsæt          | Fjern         | udsættelse    Slet                                                  | Stedfo          | rtræder Eksport                                            |                                                                                      | 7 8      |
| græn san ta<br>øg Ryd<br>w: * Mit b<br>Forfald | edste view                                       | 0<br>V Opdator Behandl K<br>Opgavetekst v                                                          | vitter Videre<br>Kreditornr.             | Kreditomavn                                | Læg tilbage Note<br>Fakturanr/Reference.                      | Udskriv<br>Beløb             | Udsæt<br>Dok.  | Fjern<br>Kom. | udsættelse Slet<br>EAN nr./Tekst                                    | Stedfo          | rtræder Eksport<br>Refnavn                                 | Note / Emne                                                                          | 7 8      |
| g Ryd<br>g Mitbo<br>Forfald                    | edste view                                       | Opdater Behandt K     Opgavetekst      Pabandt fabure / kredithota                                 | Vitter Videre<br>Kreditomr.              | Kreditomavn                                | Læg tilbage Note                                              | Udskriv<br>Beløb             | Udszat<br>Dok. | Kom.          | EAN nr./Tekst<br>5790002130502<br>5790002130502                     | Stedfo          | rtræder Eksport<br>Ref.navn<br>Mette J*                    | Nole / Emne                                                                          | T &      |
| g Ryd<br>g Nyd<br>C * Mitbe<br>Forfald         | edste view Forfaldsdato                          | <ul> <li>Opdater Behandt K</li> <li>Opgavetekst v</li> <li>Behandt faktura / kreditteta</li> </ul> | Vitter Videre<br>Kreditornr.<br>86561212 | Kreditornavn<br>Coop Danmark               | Long tilbage Note<br>Fakturanr/Reference.<br>207100000059165  | Udskriv<br>Beløb<br>4.118,88 | Udsæt<br>Dok.  | Kom.          | Udsættelse Slot<br>EAN nr/Tekst<br>5790002130502<br>5790002130502   | Stedfor<br>Egne | rtræder Eksport<br>Ref.navn<br>Mette J*<br>Mette Jørgensen | Nob / Emne<br>Rakbura 20710000059155 Methe Jargensen 5185867267 2019 & a Coop Dann   | T &      |
| ræns anta<br>g Ryd<br>C * Mitbu<br>Forfald     | edste vlew Forfaldsdato 21.03.2019               | 0<br>V Opdater Behandl #<br>Opgavetekst v<br>Behandl faktura / kredithota                          | Videre Videre<br>Kreditornr.<br>86561212 | Kreditornavn<br>Coop Danmark               | Læg tilbage Note<br>Fakturanr/Reference.<br>207100000059165   | Udskriv<br>Beløb<br>4.118,88 | Udsæt<br>Dok.  | Kom.          | EAN nr/Tekst<br>5790002130502<br>5790002130502                      | Stedfor         | rtræder Eksport<br>Ref.navn<br>Mette J*<br>Mette Jergensen | Note / Emne<br>Faktura 207100000859165 Mette Jørgensen 5105867267 2019 ka Coop Dann  | T &      |
| ræns anta<br>g Ryd<br>& * Mitble<br>Forfald    | edste vlew Forfalds dato 21.03.2019              | 0<br>V Opdater Behandl H<br>Opgavetekst v<br>Behandl faktura / kredithota                          | Vitter Videre<br>Kreditornr.<br>86561212 | Kreditornavn<br>Coop Danmark               | Long tilbage Note<br>Fakturanr/Reference.<br>207100000059165  | Udskriv<br>Beløb<br>4.118,88 | Udsæt<br>Dok.  | Kom.          | Udsættelse Siet<br>EAN nr/Tekst<br>5790002130502<br>5790002130502   | Stedfor         | rtræder Eksport<br>Ref.navn<br>Mette J*<br>Mette Jørgensen | Note / Emne<br>Pakkura 20710000059165 Mette Jørgensen 5105867267 2019 fra Coop Dann  | mark     |
| æns anta<br>g Ryd<br>; * Mit b<br>Forfald      | edste view · · · · · · · · · · · · · · · · · · · | 0<br>V    Opdater    Behandl    P<br>Opgavetekst v<br>Behandl falaura / kredinola                  | Vitter Videre<br>Kreditornr.<br>86561212 | Kreditomavn<br>Coop Danmark                | Long tilbage Note<br>Fakturanr /Reference.<br>207100000059165 | Udskriv<br>Beløb<br>4.118,88 | Udsæt          | Kom.          | udsættelse Slot<br>EAN nr/Tekst<br>5790002130502                    | Stedfor         | rtræder Eksport<br>Refnavn<br>Mette J*<br>Mette Jørgensen  | Nob / Emne<br>Rakkura 207100000059165 Mette Jørgensen 5105867267 2019 %a Coop Dann   | matk     |
| zens anta<br>g Ryd<br>* Mitbu<br>Forfald       | edste view · · · · · · · · · · · · · · · · · · · | 9<br>V Opdater Bahandt M<br>Opgavetekst v<br>Behand Jakara / keditoole                             | Vitter Videre<br>Kreditornr.<br>86561212 | Kreditomavn<br>Coop Danmark                | Long tilbage Note<br>Fakturan / Reference.<br>207100000059165 | Udskriv<br>Beløb<br>4.118,88 | Udsæt          | Kom.          | udsextelse Slet<br>EAN nr/Tekst<br>5790002130502<br>5790002130502   | Stedfor         | Refnam<br>Nette J*<br>Mette Jargensen                      | Note / Emne<br>Faktura 207100000059165 Mette Jørgensen 5105867267 2019 fra Coop Dann | T &      |
| æns anta<br>g Ryd<br>S * Mitbu<br>Forfald      | edste view v<br>Forfaldsdato<br>21.03.2019       | 9<br>V Dopdater Behandl H<br>Opgave takst v<br>Behand I fakara / kredithota                        | vitter Videre<br>Kreditomr.<br>86561212  | Krediomavn<br>Coop Danmark                 | Leeg tibage Note<br>Fakuranr/Reference.<br>207100000059165    | Udskriv<br>Beleb<br>4.118,88 | Udsæt          | Kom.          | Udsættelse Slet<br>EAN nr/Tekst<br>5790002130502<br>5790002130502   | Stedfo          | Refnam<br>Kete J<br>Mete J<br>Mete Jargensen               | Noe / Emne<br>Eaklura 207100000059165 Methe Jargensen 5185867267 2019 ka Coop Dann   | V Ø      |
| æns anta<br>g Ryd<br>s * Mitbe<br>Forfald      | I SI: * 1000                                     | 0<br>V Copdater Behandl F<br>Opgave tekst V<br>Behandl falaura / kreditnols                        | Videreditorn.<br>Kreditorn.<br>86561212  | Kreditomavn<br>Kreditomavn<br>Coop Danmark | Long tiblege Note<br>Fakturant/Reference.<br>207100000059165  | Udskriv<br>Beløb<br>4.118,88 | Udsæt          | Kom.          | Udsattlelse Slet<br>EAN nr/Tekst<br>5790002130502<br>5790002130502  | Stedfo          | rtræder Eksport<br>Refnam<br>Wete J*<br>Wete Jørgensen     | Nob / Emne<br>Fakkura 207100000059165 Mette Jargemen 5105867267 2019 ka Coop Dann    | V &      |
| rænsanta<br>ig Ryd<br>z: * Mitbi<br>Forfald    | n NI: * 1000                                     | 9<br>V Doptater Behandt H<br>Opgave talat V<br>Behand I falaura / kred insola                      | Videreditorn.<br>86561212                | Kreditomavn<br>Coop Danmark                | Long libage    Note<br>Fakturn/Reference.<br>207100000059165  | Udskriv<br>Belob<br>4.118,88 | Udsæt          | Kom.          | Udsrettelse Slet<br>EAN nr./Tekst<br>5790002130502<br>5790002130502 | Stedfor         | rtræder Eksport<br>Refnam<br>Mette J*<br>Mette Jargensen   | Nole / Emne<br>Eakkura 207100000059165 Melle Jargensen 5105867267 2019 ka Coop Dann  | ₩ C      |

Bilagslisten indeholder nu kun de bilag, der opfylder de 2 kriterier. I dette tilfælde er der kun 1 bilag, der gør det.

Du kan ophæve filtret igen ved at slette dine indtastninger og trykke på enter. Hvis du er færdig med at benytte filterfunktionen, behøver du ikke slette, så trykker du blot på knappen

#### Sammentælling

Du har mulighed for at få lavet sammentællinger i din indbakke. Det er også muligt at kunne se hvor mange bilag man har liggende i forskellige kategorier på baggrund af din sortering.

I bilagsindbakken skal du højreklikke på et vilkårligt bilag og vælge 'Brugerindstillinger'.

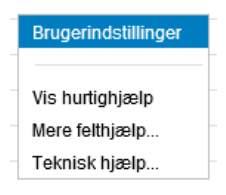

Herunder skal du vælge fanen 'Beregning'. Under 'Beregning' har du mulighed for at vælge hvordan din sammentælling skal se ud i bilagsindbakken.

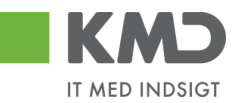

|                   | ger                  |                                                                                                    |           |
|-------------------|----------------------|----------------------------------------------------------------------------------------------------|-----------|
| Kolonnese         | elektion S           | ortering Beregning Filter                                                                                                   | ħ         |
| Kolonner<br>Beløb | Beregning<br>Ingen v | Tæl tabelentries Vis beregninger ved tabelbegyndelse Vis mellemresultater for sorterede kolonner Komprimer mellemresultater | ndtagetse |

|                | Kolonner | Beregn | ing |                                               |
|----------------|----------|--------|-----|-----------------------------------------------|
| Vælges 'Total' | Beløb    | Total  | ~   | , vil din indbakke få en total sammentælling. |

| Vie | tew: [Standardview] 🗸 Opdater Behandi Kvitter Videresend Reserver Læg tilbage Note Udskriv Udsæt Fjern udsættelse Stedfortræder 🖉 Fælles view Eksport |              |                              |                                    |                       |          |      |      |               |      |                 |  |  |
|-----|----------------------------------------------------------------------------------------------------|--------------|------------------------------|------------------------------------|-----------------------|----------|------|------|---------------|------|-----------------|--|--|
| °D  | Forfald                                                                                                    | Forfaldsdato | Opgavetekst                  | Kreditornavn 🛓                     | Fakturanr./Reference. | Beløb    | Dok. | Kom. | EAN nr./Tekst | Egne | Ref.navn        |  |  |
|     | 4                                                                                                    | 31.01.2020   | Behandl faktura / kreditnota | Bonnier Publications International | 277270726207728       | 143,90   | 0    |      | 5790002130694 | 2    | Ulla Petersen   |  |  |
|     | 4                                                                                                    | 19.02.2020   | Behandl faktura / kreditnota | Coop Danmark                       | 207100000059165       | 4.118,88 | 0    |      | 5790002130694 | 2    | Mette Jørgensen |  |  |
|     | 4                                                                                                    | 19.02.2020   | Behandl faktura / kreditnota | Kontor og Papir                    | 856477                | 89,40    | J    |      | 5790002130694 | 2    | Pernille Hansen |  |  |
|     | 4                                                                                                    | 21.02.2020   | Behandl faktura / kreditnota |                                    | 857880                | 3.075,16 | J    |      | 5790002130694 | 2    | ANN HANSEN      |  |  |
|     | 4                                                                                                    | 20.02.2020   | Behandl faktura / kreditnota | Netto                              | 3817765               | 112,40   | 0    |      | 5790002130694 | 2    | Hans Thomasen   |  |  |
|     | 4                                                                                                    | 20.02.2020   | Behandl faktura / kreditnota | Socialpædagogisk Forlag A/S        | 345158                | 1.266,25 | J    |      | 5790002130694 | 2    | Søren Thomasen  |  |  |
|     | 4                                                                                                    | 21.02.2020   | Behandl faktura / kreditnota | Telenor                            | 59740781              | 75,00    | J    |      | 5790002130694 | 2    | Søren Petersen  |  |  |
|     |                                                                                                    |              |                              |                                    |                       | .880,99  |      |      |               |      |                 |  |  |

Det er muligt at afkrydse nedenstående felter og vælge hvordan indbakken skal sammentælles og hvordan den bliver vist.

| Kolonnes | elektion  | Sortering Beregning Filter                  |
|----------|-----------|---------------------------------------------|
|          |           |                                             |
| Kolonner | Beregning | Tæl tabelentries                            |
| Beløb    | Total 🗸   |                                             |
|          |           | Vis mellemresultater for sorterede kolonner |
|          |           |                                             |
|          |           |                                             |
|          |           |                                             |
|          |           |                                             |
|          |           |                                             |

Gem og luk Afbryd

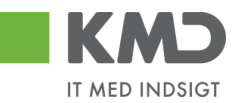

## FUNKTIONSKNAPPER

#### View og Fælles view

Disse knapper er beskrevet under vejledningen 'Generelle funktioner'.

#### Opdater

| Forside    | Velko           | mmen Sofie Jensen<br>behandling Mine Genveje |               |                                 |                       |          |       |        |               |            |                 | Mialip Notor Personaliser                                                | Loq.a |   |
|------------|-----------------|----------------------------------------------|---------------|---------------------------------|-----------------------|----------|-------|--------|---------------|------------|-----------------|--------------------------------------------------------------------------|-------|---|
| Bilagsindb | akke   Opr      | et udgiftsbilag   Opret ompostering          | sbilag   Bila | igsforespørgsel   Kontrolcenter | Plan                  |          |       |        |               |            |                 |                                                                          |       |   |
|            |                 |                                              |               |                                 |                       |          |       |        |               |            |                 | ia (                                                                     | 4     | ¥ |
| Bilag (1   | 8)              |                                              |               |                                 |                       |          |       |        |               |            |                 |                                                                          |       | ^ |
| Skjul k    | iterier         |                                              |               |                                 |                       |          |       |        |               |            |                 |                                                                          |       | Π |
| Vis: *     |                 | Nye bilag og bilag under behandling          | , v           |                                 |                       |          |       |        |               |            |                 |                                                                          |       |   |
| Bilagsty   | pe: *           | Alle 🗸                                       |               |                                 |                       |          |       |        |               |            |                 |                                                                          |       |   |
| Arbejde    | på: *           | Alle bilag                                   | ~             |                                 |                       |          |       |        |               |            |                 |                                                                          |       | Ĺ |
| Kreditor   |                 |                                              | ő s           | <b>&gt;</b>                     |                       |          |       |        |               |            |                 |                                                                          |       | Ĺ |
| EAN Nr:    |                 |                                              | ő 🕯           | <b>&gt;</b>                     |                       |          |       |        |               |            |                 |                                                                          |       | Ĺ |
| Begræn     | s antal til: *  | 1000                                         |               |                                 |                       |          |       |        |               |            |                 |                                                                          |       | Ĺ |
| Søg        | Ryd             |                                              |               |                                 |                       |          |       |        |               |            |                 |                                                                          |       | H |
| View:      | Viit bedste vie | w 🗸 Opdater Behandl                          | Kvitter       | Videresend Reserver Læg tilb    | age Note Udskr        | iv Udsæt | Fjern | udsætt | telse Slet St | ed fortræd | ler Eksport "   |                                                                          | 7     | 1 |
| The For    | fald Forfald    | lsdato Opgavetekst ∞                         | Kreditornr.   | Kreditornavn                    | Fakturanr /Reference. | Beløb    | Dok.  | Kom.   | EAN nr/Tekst  | Egne       | Ref.navn        | Note / Emne                                                              |       | Ĺ |
| C          | 21.03.          | 2019 Behandl faktura / kreditnota            | 86561212      | Coop Danmark                    | 207100000059165       | 4.118,88 | 0     |        | 5790002130502 |            | Mette Jørgensen | Faktura 207100000059165 Mette Jørgensen 5105867267 2019 fra Coop Danmark |       |   |
| <          | 20.03           | 2019 Behandl faktura / kreditnota            | 86561913      | Netto                           | 3817765               | 112,40   | 0     |        | 5790002130502 |            | Hans Thomasen   | Faktura 3817765 Hans Thomasen 5105867312 2019 fra Netto                  |       |   |
| <          | 20.03           | 2019 Behandl faktura / kreditnota            | 86561913      | Netto                           | 3817765               | 112,40   | 0     |        | 5790002130472 |            | Hans Thomasen   | Faktura 3817765 Hans Thomasen 5105867313 2019 fra Netto                  |       |   |

Knappen 'Opdater' opdaterer din bilagsliste. Dvs. at bilag som du allerede har behandlet eller slettet bliver fjernet fra listen. Nye bilag bliver tilføjet og eksisterende bilag bliver opdateret med de seneste ændringer.

I dette eksempel er der 2 fakturaer fra Coop Danmark på bilagslisten. Den ene faktura er netop blevet bogført, men bilaget findes stadig på bilagsoversigten.

| Forside                                               | ט<br>• •                         | Velkommen So<br>Bilagsbehand  | ofie Jensen<br>Iling Mine Genveje                            |                                                                                                    |                        |                                  |                      |       |       |                                |         |                                    | Hielo Notor Parsonaliser Loa.                                                                                                    | af |
|-------------------------------------------------------|----------------------------------|-------------------------------|--------------------------------------------------------------|----------------------------------------------------------------------------------------------------|------------------------|----------------------------------|----------------------|-------|-------|--------------------------------|---------|------------------------------------|----------------------------------------------------------------------------------------------------|----|
| Bilagsind                                             | lbakke                           | Opret udgifts                 | bilag   Opret omposteringsbila                               | ig   Bilagsfore                                                                                                    | spørgsel   Kontrol     | center   Plan                    | _                    |       |       |                                | _       |                                    |                                                                                                    |    |
|                                                       |                                  |                               |                                                              |                                                                                                    |                        |                                  |                      |       |       |                                |         |                                    | a 6                                                                                                    | z  |
| Bilag                                                 | (19)                             |                               |                                                              |                                                                                                    |                        |                                  |                      |       |       |                                |         |                                    | la de la della della d | ^  |
| Skju                                                  | l kriterier                      |                               |                                                              |                                                                                                    |                        |                                  |                      |       |       |                                |         |                                    |                                                                                                    |    |
| Vis: <sup>4</sup><br>Bilag<br>Arbej<br>Kredi<br>EAN I | stype:≉<br>depå:*<br>tor:<br>√r: | Nye bila<br>Alle<br>Alle bila | g og bilag under behandling<br>v<br>g                        | <ul> <li></li> <li></li> <li><!--</th--><th></th><th></th><th></th><th></th><th></th><th></th><th></th><th></th><th></th><th></th></li></ul> |                        |                                  |                      |       |       |                                |         |                                    |                                                                                                    |    |
| Søg                                                   | ens antai<br>Ryd                 |                               |                                                              |                                                                                                    |                        |                                  |                      |       |       |                                |         |                                    |                                                                                                    |    |
| <u>Mew</u> :                                          | * Mitbe                          | dsteview 🗸                    | Opdater Behandl K                                            | vitter Videre                                                                                                    | send Reserver          | Læg tilbage Note                 | Udskriv              | Udsæt | Fjern | nudsættelse Slet               | Stedfor | træder Ekspor                      | ▼ Ø                                                                                                    |    |
|                                                       | Forfald                          | Forfaldsdato                  | Opgavetekst                                                  | Kreditornr.                                                                                                    | Kreditornavn v         | Fakturanr/Reference.             | Beløb                | Dok.  | Kom.  | EAN nr/Tekst                   | Egne    | Ref.navn                           | Note / Emne                                                                                                    |    |
| 7                                                     | 45<br>45                         | 21.03.2019<br>21.03.2019      | Behandi faktura / kreditnota<br>Behandi faktura / kreditnota | 86561212<br>86561212                                                                                                    | *coop*<br>Coop Danmark | 20710000059165<br>20710000059165 | 4.118,88<br>4.118,88 | 8     |       | 5790002130472<br>5790002130502 |         | Mette Jørgensen<br>Mette Jørgensen | Faktura 207100000059165 Mette Jargensen 5105867265 2019 fra Coop Danmark<br>Faktura 207100000059165 Mette Jargensen 5105867267 2019 fra Coop Danmark                                                                                                    |    |

Bilaget kan ikke længere behandles. Hvis du forsøger at trykke 'Behandl' på bilaget, vil du få denne meddelelse.

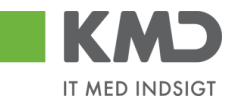

| Advarsel                                                                   |  |
|----------------------------------------------------------------------------|--|
| Bilaget er allerede behandlet. Gå tilbage til indbakken og vælg<br>opdater |  |
| Tilbage til bilagsindbakken                                                |  |

Du kan vælge at arbejde videre med det næste bilag, men hvis du gerne vil have det bilag, som du lige har behandlet, til at forsvinde fra listen, kan du opdatere denne.

Ved tryk på knappen 'Opdater' fjernes bilaget fra bilagslisten, og der er nu kun 1 bilag tilbage fra Coop Danmark.

| Fc  | KM2                                                               | Velk                    | :ommen So<br>sbehand                  | ofie Jensen<br>Iling Mine Genveje       |                                                                                                    |                        |                      |          |       |       |                 |         |                 | Hialle Noter Personaliser Log.af                                       |
|-----|-------------------------------------------------------------------|-------------------------|---------------------------------------|-----------------------------------------|----------------------------------------------------------------------------------------------------|------------------------|----------------------|----------|-------|-------|-----------------|---------|-----------------|------------------------------------------------------------------------|
| Bil | agsindba                                                          | akke   Op               | ret udgifts                           | bilag   Opret omposteringsbi            | ag   Bilagsfor                                                                                                    | espørgsel   Kontro     | icenter   Plan       |          |       |       |                 |         |                 |                                                                        |
| 7   |                                                                   |                         |                                       |                                         |                                                                                                    |                        |                      |          |       |       |                 |         |                 | () a C (                                                               |
| 13  | Bilag (1                                                          | 8)                      |                                       |                                         |                                                                                                    |                        |                      |          |       |       |                 |         |                 | ^                                                                      |
| Ш   | Skjul kr                                                          | iterier                 |                                       |                                         |                                                                                                    |                        |                      |          |       |       |                 |         |                 |                                                                        |
|     | Vis: *<br>Bilagstyr<br>Arbejde<br>Kreditor:<br>EAN Nr:<br>Begræn: | på: *<br>s antal til: * | Nye bila<br>Alle<br>Alle bila<br>1000 | ag og bilag under behandling<br>v<br>19 | <ul> <li></li> <li></li></ul> |                        |                      |          |       |       |                 |         |                 |                                                                        |
| H   | Mew:                                                              | Mitbedste               | view ~                                | Opdater Behandl                         | Kvitter Vider                                                                                                    | send Reserver          | Læg tilbage Note     | Udskriv  | Udsæt | Fjern | udsættelse Slet | Stedfor | træder Eksport  | . 7 8                                                                  |
| ш   | P For                                                             | fald Forf               | aldsdato                              | Opgavetekst                             | Kreditornr.                                                                                                    | Kreditornavn           | Fakturanr/Reference. | Beløb    | Dok.  | Kom.  | EAN nr/Tekst    | Egne    | Ref.navn        | Note / Emne                                                            |
|     | 7                                                                 | 21.0                    | 3.2019                                | Behandl faktura / kreditnota            | 86561212                                                                                                    | *coop*<br>Coop Danmark | 207100000059165      | 4.118,88 | đ     | D     | 5790002130502   |         | Mette Jørgensen | Faktura 207100000059165 Mette Jergensen 51058672672019 #a Coop Danmark |

### Behandl

|              | Velkommen       | Sofie Jensen                   |                |                                    |                       |          |          |         |                 |      |                 | Hiado Noter Personaliser                                                                       | Log af   |
|--------------|-----------------|--------------------------------|----------------|------------------------------------|-----------------------|----------|----------|---------|-----------------|------|-----------------|------------------------------------------------------------------------------------------------|----------|
| Forside      | Bilagsbeha      | Mine Genveje                   |                |                                    |                       |          |          |         |                 |      |                 |                                                                                                |          |
| Bilagsindbak | ke   Opret udgi | tsbilag   Opret omposteringst  | ilag   Bilagsf | orespørgsel   Kontrolcenter   Plan |                       |          |          |         |                 |      |                 |                                                                                                |          |
|              |                 |                                |                |                                    |                       |          |          |         |                 |      |                 | ا ا                                                                                            | <u>د</u> |
| Bilag (41)   |                 |                                |                |                                    |                       |          |          |         |                 |      |                 |                                                                                                | ~        |
| Skjul krite  | ier             |                                |                |                                    |                       |          |          |         |                 |      |                 |                                                                                                | L L      |
| Vie: *       | Nyel            | ilag og bilag under behandling | ~              |                                    |                       |          |          |         |                 |      |                 |                                                                                                |          |
| Bilagstype   | * Alle          | ~                              |                |                                    |                       |          |          |         |                 |      |                 |                                                                                                |          |
| Arbejde på   | * Alle t        | ilag                           | ~              |                                    |                       |          |          |         |                 |      |                 |                                                                                                |          |
| Kreditor:    |                 |                                | ő 🖻            |                                    |                       |          |          |         |                 |      |                 |                                                                                                |          |
| EAN Nr:      |                 | 00                             | ő 🖻            |                                    |                       |          |          |         |                 |      |                 |                                                                                                |          |
| Begræns a    | ntal til: *     | 00                             |                |                                    |                       |          |          |         |                 |      |                 |                                                                                                |          |
| June 10      |                 |                                |                |                                    |                       |          |          |         |                 |      |                 |                                                                                                | 1        |
| view. Mit    | Dedste view     | Opdater Behandl                | Kvitter Vid    | eresend Reserver Læg tilbage       | Note Udsknv           | Udsæt    | jern uds | ættelse | Slet Stedfortra | eder | Eksport _       | V B                                                                                            |          |
| E Forfal     | d Forfaldsdato  | Opgavetekst T                  | Kreditornr.    | Kreditornavn                       | Fakturanr./Reference. | Beløb    | Dok.     | Kom.    | EAN nr./Tekst   | Egne | Ref.navn        | Note / Emne                                                                                    |          |
| 6            | 20.03.2019      | Godkend faktura / kreditnota   | 86561913       | Netto                              | 3817765               | 112,40   | 0        | B       | 5790002130700   |      | Hans Thomasen   | Skal undersøges inden godkendelse - Godkend Faktura 3817765 Hans Thomasen 5105868002 fra Netto |          |
| 4            | 21.03.2019      | Godkend faktura / kreditnota   | 86561212       | Coop Danmark                       | 207100000059165       | 4.118,88 | 0        | 2       | 5790002130472   |      | Mette Jørgensen | Godkend Faktura 207100000059165 Mette Jørgensen 5105867933 fra Coop Danmark                    |          |
| 4            | 03.03.2019      | Behandl faktura / kreditnota   | 86045214       | Bissen                             | EFAK2_1004            | 1.781,25 | 0        |         | 5790002130472   |      | Mette Jørgensen | Faktura EFAK2_1004 Mette Jørgensen 5105868597 2019 fra Bissen                                  |          |
| 4            | 03.03.2019      | Behandi faktura / kreditnota   | 86045214       | Bissen                             | EFAK2_1001            | 1.781,25 | 0        |         | 5790002130472   |      | Mette Jørgensen | Faktura EFAK2_1001 Mette Jørgensen 5105868596 2019 fra Bissen                                  |          |

Knappen Behandl giver dig mulighed for at massebehandle bilag. Dvs. du får mulighed for at åbne flere bilag i samme arbejdsgang, og du undgår at skulle returnere til Bilagsindbakken for at vælge et nyt bilag, hver gang du er færdig med at behandle et bilag.

Funktionaliteten fungerer for bilagstyperne faktura, kreditnota, udgifts- og omposteringsbilag.

©KMD A/S Alle rettigheder forbeholdes

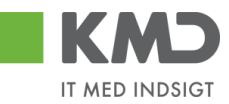

Du kan markere flere bilag på én gang ved at holde Ctrl-tasten nede på dit tastatur, hvorefter du klikker i den grå firkant ud for hver bilagslinje, som du vil behandle.

| Fors  | (M)<br>ide     | Velkommen S<br>Bilagsbehan | dling Mine Genveje            |                 |                                    |                      |          |         |         |                 |      |                 | Hiadio Noter P                                                                               | ersonaliser Lo | <u>a af</u> |
|-------|----------------|----------------------------|-------------------------------|-----------------|------------------------------------|----------------------|----------|---------|---------|-----------------|------|-----------------|----------------------------------------------------------------------------------------------|----------------|-------------|
| Bilag | sindbakke      | l Opret udgift             | sbilag   Opret omposteringsb  | ilag   Bilagsfe | orespørgsel   Kontrolcenter   Plan |                      |          |         |         |                 |      |                 |                                                                                              |                |             |
|       |                |                            |                               |                 |                                    |                      |          |         |         |                 |      |                 |                                                                                              | <b>e</b>       | T           |
| 1 🚃   |                |                            |                               |                 |                                    |                      |          |         |         |                 |      |                 |                                                                                              |                |             |
|       | silag (41)     |                            |                               |                 |                                    |                      |          |         |         |                 |      |                 |                                                                                              |                | ^           |
| 118   | Skjul kriterie | 1                          |                               |                 |                                    |                      |          |         |         |                 |      |                 |                                                                                              |                |             |
|       |                | Nee bi                     | lan on hilan under behandling | ~               |                                    |                      |          |         |         |                 |      |                 |                                                                                              |                |             |
|       | is             | Allo                       | ag og blag under benandling   |                 |                                    |                      |          |         |         |                 |      |                 |                                                                                              |                |             |
| E     | illagstype: •  | Alle                       | •                             |                 |                                    |                      |          |         |         |                 |      |                 |                                                                                              |                |             |
| ^     | rbejde på: *   | Alle Di                    | ag                            | ×               |                                    |                      |          |         |         |                 |      |                 |                                                                                              |                |             |
| H     | reditor:       |                            |                               | P               |                                    |                      |          |         |         |                 |      |                 |                                                                                              |                |             |
| E     | AN NC          |                            |                               | Ċ' 🖻            |                                    |                      |          |         |         |                 |      |                 |                                                                                              |                |             |
| E     | egræns ant     | al til: * 50               | 0                             |                 |                                    |                      |          |         |         |                 |      |                 |                                                                                              |                |             |
|       | Søg Ryd        | 1                          |                               |                 |                                    |                      |          |         |         |                 |      |                 |                                                                                              |                |             |
| N     | iew: Mit be    | dste view                  | V Opdater Behandl             | Kvitter Vide    | eresend Reserver Læg tilbage       | Note Udskriv         | Udsæt F  | ern uds | ettelse | Slet Stedfortræ | der  | Eksport ,       |                                                                                              | 70             |             |
| 5     | - Forfald      | Forfaldsdato               | Opgavetekst v                 | Kreditornr      | Kreditornavn                       | Fakturant /Reference | Beløb    | Dok     | Kom     | FAN nr /Tekst   | Fane | Refnavn         | Note / Emne                                                                                  | ^              |             |
|       | 4              | 20.03.2019                 | Godkend faktura / kreditnota  | 86561913        | Netto                              | 3817765              | 112.40   | .0      | R       | 5790002130700   | -    | Hans Thomasen   | Skal undersøges inden godkendelse - Godkend Faktura 3817765 Hans Thomasen 5105868002 fr      | a Netto        |             |
|       | 4              | 21.03.2019                 | Godkend faktura / kreditnota  | 86561212        | Coop Danmark                       | 207100000059165      | 4.118,88 | 0       | B       | 5790002130472   |      | Mette Jørgensen | Godkend Faktura 207100000059165 Mette Jørgensen 5105867933 fra Coop Danmark                  |                |             |
| 11    | 4              | 03.03.2019                 | Behandl faktura / kreditnota  | 86045214        | Bissen                             | EFAK2_1004           | 1.781,25 | Ø       |         | 5790002130472   |      | Mette Jørgensen | Faktura EFAK2 1004 Mette Jørgensen 5105868597 2019 fra Bissen                                |                |             |
|       | 4              | 03.03.2019                 | Behandl faktura / kreditnota  | 86045214        | Bissen                             | EFAK2_1001           | 1.781,25 | 0       |         | 5790002130472   |      | Mette Jørgensen | Faktura EFAK2 1001 Mette Jørgensen 5105868596 2019 fra Bissen                                |                |             |
|       | 4              | 03.03.2019                 | Behandl faktura / kreditnota  | 86045214        | Bissen                             | EFAK2_1002           | 1.781,25 | 0       |         | 5790002130472   |      | Mette Jørgensen | Faktura EFAK2 1002 Mette Jørgensen 5105868595 2019 fra Bissen                                | -              |             |
|       | 4              | 03.03.2019                 | Behandl faktura / kreditnota  | 86045214        | Bissen                             | EFAK2_1003           | 1.781,25 | 0       |         | 5790002130472   |      | Mette Jørgensen | Faktura EFAK2 1003 Mette Jørgensen 5105868594 2019 fra Bissen                                |                |             |
|       | 4              | 03.03.2019                 | Behandl faktura / kreditnota  | 86045214        | Bissen                             | EFAK2_1000           | 1.781,25 | 0       |         | 5790002130472   |      | Mette Jørgensen | Faktura EFAK2_1000 Mette Jørgensen 5105868593 2019 fra Bissen                                |                |             |
|       | 4              | 02.03.2019                 | Behandl faktura / kreditnota  | 28629680        | Bonnier Publications International | 277270726207728      | 143,90   | 0       |         | 5790002130700   | 2    | Ulla Petersen   | Faktura 277270726207728 Ulla Petersen 5105868571 2019 fra Bonnier Publications International |                |             |
|       | 4              | 02.03.2019                 | Behandl faktura / kreditnota  | 28629680        | Bonnier Publications International | 277270726207728      | 143,90   | 0       | B       | 5790002130502   |      | Ulla Petersen   | Her kan du skrive en note til dig selv                                                       |                |             |
|       | 4              | 02.03.2019                 | Behandl faktura / kreditnota  | 28629680        | Bonnier Publications International | 277270726207728      | 143,90   | 0       |         | 5790002130472   |      | Ulla Petersen   | Faktura 277270726207728 Ulla Petersen 5105868546 2019 fra Bonnier Publications International |                |             |

I dette eksempel har vi valgt at markere 7 bilag. Herefter klikkes på knappen Behand

Det første bilag åbnes automatisk og når du er færdig med at behandle det – f.eks. når du har godkendt det – lukker systemet vinduet/fanen og det næste bilag, som du har valgt, åbner automatisk.

Når du er færdig med at behandle alle bilagene, returnerer systemet automatisk til Bilagsindbakken. Bilagene vil stadig være markeret. For at fjerne denne markering skal du opdatere din bilagsindbakke ved at klikke på knappen Opdater.

**OBS** – du må ikke lukke et bilag ved at klikke på 'krydset' . Dette vil stoppe massebehandlingen, og du vil returnere til Bilagsindbakken, men de resterende bilag vil blive reserveret til dig (grøn mand), og det er nu kun dig der kan se dem.

#### **Kvitter**

| Forside                   | ommen Sofie Jensen<br>sbehandling Mine Genve | e                |                                    |                      |          |       |          |               |            |                | Hiado Noter Personaliser                                                      | Log af |
|---------------------------|----------------------------------------------|------------------|------------------------------------|----------------------|----------|-------|----------|---------------|------------|----------------|-------------------------------------------------------------------------------|--------|
| Bilagsindbakke   Op       | ret udgiftsbilag   Opret omposter            | ingsbilag   Bila | gsforespørgsel   Kontrolcenter   F | lan                  |          |       |          |               |            |                |                                                                               |        |
|                           |                                              |                  |                                    |                      |          |       |          |               |            |                | i 🔒 🗟                                                                         | C      |
| ▶<br>Vis: *               | Nye bilag og bilag under behand              | ling 🗸           |                                    |                      |          |       |          |               |            |                |                                                                               |        |
| Bilagstype: *             | Alle 🗸                                       |                  |                                    |                      |          |       |          |               |            |                |                                                                               |        |
| Arbejde på: *             | Alle bilag                                   | ~                |                                    |                      |          |       |          |               |            |                |                                                                               | _      |
| Kreditor:                 |                                              | ĉ (              | <b>&gt;</b>                        |                      |          |       |          |               |            |                |                                                                               |        |
| EAN Nr:                   |                                              | c i              | <b>&gt;</b>                        |                      |          |       |          |               |            |                |                                                                               |        |
| Begræns antal til: *      | 1000                                         |                  |                                    |                      |          |       |          |               |            |                |                                                                               |        |
| Søg Ryd                   |                                              |                  | I                                  |                      |          |       |          |               |            |                |                                                                               |        |
| <u>View</u> : * Mitbedste | view 🗸 Opdater Beha                          | dl Kvitter       | Videresend Reserver Læg tilba      | ige Note Udskr       | iv Udsæl | Fjern | n udsætt | else Slet Ste | ed fortræd | ler Eksport "  |                                                                               | 7      |
| E Forfald Forfa           | ldsdato Opgavetekst                          | Kreditornr.      | Kreditornavn v                     | Fakturanr/Reference. | Beløb    | Dok.  | Kom.     | EAN nr/Tekst  | Egne       | Ref.navn       | Note / Emne                                                                   |        |
| <b>4</b> 19.03            | 2019 Behandl faktura / kreditne              | ta 94156742      | Telenor                            | 59740781             | 75,00    | 0     | B        | 5790002130502 | 8          | Søren Petersen | Faktura 59740781 Søren Petersen 5105867497 2019 fra Telenor                   |        |
| <b>4</b> 20.03            | 2019 Behandl faktura / kreditne              | ta 92986314      | Socialpædagogisk Forlag A/S        | 345158               | 1.266,25 | 0     | B        | 5790002130472 | 2          | Søren Thomasen | Faktura 345158 Søren Thomasen 5105867449 2019 fra Socialpædagogisk Forlag A/S |        |
| d 20.03                   | 2019 Behandl faktura / kreditne              | ta 92986314      |                                    | 345158               | 1.266,25 | 0     |          | 5790002130502 |            | Søren Thomasen | Faktura 345158 Søren Thomasen 5105867451 2019 fra Socialpædagogisk Forlag A/S |        |

Funktionen giver dig mulighed at kvittere (varemodtage) dine fakturaer/kreditnotaer.

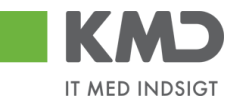

Der kan kun foretages én kvittering pr. bilag, og du har ikke mulighed for at annullere en kvittering.

Du kvitterer for et bilag ved at klikke i den grå firkant til venstre på linjen ud for det bilag, som du vil kvittere for. Det er ikke muligt at kvittere for flere bilag ad gangen.

| Velkommen Sofie J                                                | ensen                                                                                                 |                                                                                                    |                                  |                          |                                       |                              |        |             |                                                 |                                                   | <u>Hjælp Noter Personaliser Log af</u>                                                                                                    |
|------------------------------------------------------------------|----------------------------------------------------------------------------------------------------|----------------------------------------------------------------------------------------------------|----------------------------------|--------------------------|---------------------------------------|------------------------------|--------|-------------|-------------------------------------------------|---------------------------------------------------|----------------------------------------------------------------------------------------------------|
| Forside Bilagsbehandling                                         | Mine Genveje                                                                                          |                                                                                                    |                                  |                          |                                       |                              |        |             |                                                 |                                                   |                                                                                                    |
| Bilagsindbakke   Opret udgiftsbilag                              | Opret omposteringsbil:                                                                                | ag   Bilagsforespørgsel   Kontro                                                                                                    | icenter   Pla                    | an                       |                                       |                              |        |             |                                                 |                                                   |                                                                                                    |
| Idbold                                                           | Bilag (18)                                                                                            |                                                                                                    |                                  |                          |                                       |                              |        |             |                                                 |                                                   |                                                                                                    |
| Mine Genveje 🖉 🖒                                                 | Skjul kriterier                                                                                       |                                                                                                    |                                  |                          |                                       |                              |        |             |                                                 |                                                   |                                                                                                    |
| Oprettelse af ompost     Seg andre bilag     Oprettelse af udgft | Vis: * Bilagstype: * Arbejde på: * Kredifor: EAN Nr: Begræns antal til: * Seg Ryd Vew Mit hefets alex | tye bilag og bilag under behandling<br>Ne bilag<br>1000                                                                                                    |                                  | Ménanand Decours   100 B | Nob Udda                              | ie Udowi                     | Fiom   | a scele and | hiles Slat Stadies                              | andar Ekropat                                     |                                                                                                    |
|                                                                  | Forfald Forfalder                                                                                     | ata Ongawatekst                                                                                                    | Kraditomr                        | Kraditornavn             | Eakturant /Reference                  | Bolah                        | Dok    | Kom         | EAN or /Taket Ec                                | Bofnava                                           | Note / Emra                                                                                                    |
|                                                                  | 21.03.20<br>20.03.20<br>20.03.20                                                                      | Behandl faktura / kreditnota           19         Behandl faktura / kreditnota           19         Behandl faktura / kreditnota           19         Behandl faktura / kreditnota | 86561212<br>86561913<br>86561913 | Coop Danmark Netto Netto | 207100000059165<br>3817765<br>3817765 | 4.118,88<br>112,40<br>112,40 | 0<br>0 |             | 5790002130502<br>5790002130502<br>5790002130472 | Mette Jørgensen<br>Hans Thomasen<br>Hans Thomasen | Fakura 207100000059165 Mette Jargensen 510586726;<br>Fakura 2077000000059165 Mette Jargensen 5105867312 2019 fra<br>Fakura 3817765 Hans Thomasen 5105867313 2019 fra |
|                                                                  |                                                                                                    |                                                                                                    |                                  |                          |                                       |                              |        |             |                                                 |                                                   |                                                                                                    |

Herefter klikker du på knappen Kvitter

Du får nu en kvittering øverst på skærmbilledet, og knappen til kvittering bliver gråtonet', da der som nævnt kun kan kvitteres for et bilag én gang.

Kvitteringen bliver registreret på bilaget. Denne registrering kan du se ved at klikke på ikonet som du finder i kolonnen 'Kom.'

Ligeledes bliver der i kolonnen 'Kvit' sat et flueben.

| Velkommen Sofie Je                                                | ensen             |                     |                                |          |               |                       |               |                  |          | <u>Hjælp</u> | <u>Noter</u> <u>Personaliser</u> | Lo |
|-------------------------------------------------------------------|-------------------|---------------------|--------------------------------|----------|---------------|-----------------------|---------------|------------------|----------|--------------|----------------------------------|----|
| Forside Bilagsbehandling                                          | Mine Gen          | /eje                |                                |          |               |                       |               |                  |          |              |                                  |    |
| Bilagsindbakke   Opret udgiftsbilag                               | Opret ompos       | teringsbilag   Bila | gsforespørgsel   Kontrolcenter | Plan     |               |                       |               |                  |          |              |                                  |    |
|                                                                   |                   |                     |                                |          |               |                       |               |                  |          |              | ي 😭                              | 4  |
| Indhold<br>• Bilagsindbakke                                       | 🖌 Bilaget er kvit | teret               |                                |          |               |                       |               |                  |          |              |                                  |    |
| Mine Genveje 🖉 🔊<br>• Oprettelse af ompost                        | Bilag (3)         |                     |                                |          |               |                       |               |                  |          |              |                                  |    |
| <ul> <li>Søg andre bilag</li> <li>Oprettelse af udgift</li> </ul> | Skjul kriterier   |                     |                                |          |               |                       |               |                  |          |              |                                  |    |
| Bilagsindbakke                                                    | Vis: *            | Nye bilag           | og bilag under behandling 🛛 👻  |          |               |                       |               |                  |          |              |                                  |    |
|                                                                   | Bilagstype: *     | Alle                | *                              |          |               |                       |               |                  |          |              |                                  |    |
|                                                                   | Arbejde på: *     | Alle bilag          | ×                              |          |               |                       |               |                  |          |              |                                  |    |
|                                                                   | Kreditor:         | 86561212            | ď                              | \$       |               |                       |               |                  |          |              |                                  |    |
|                                                                   | EAN Nr.           |                     | ď                              | \$       |               |                       |               |                  |          |              |                                  |    |
|                                                                   | Begræns anta      | l til: * 500        |                                |          |               |                       |               |                  |          |              |                                  |    |
|                                                                   | Søg Ryd           |                     |                                |          |               |                       |               |                  |          |              |                                  |    |
|                                                                   | View: * Kvitte    | er v                | Opdater Behandl Kvitter        | Videre   | send Reserver | Læg tilbage Note      | Udskriv Udsæt | Fjern udsættelse | Slet Ste | dfortræder E | ksport 🖌 💡 🖉                     | 1  |
|                                                                   | Torfald           | Forfaldsdato        | Opgavetekst                    | Kvit     | Kreditornavn  | Fakturanr./Reference. | Bilagsdato    | Beløb Dok.       | Kom.     | Reg.dato     | EAN nr/Tekst                     |    |
|                                                                   | 4                 | 21.03.2019          | Godkend faktura / kreditnota   | <b>v</b> | Coop Danmark  | 207100000059165       | 31.01.2019    | 4.118,88 🔘       | B        | 11.02.2019   | 5790002130472                    |    |

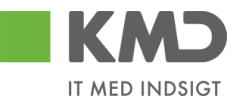

## Videresend

|     | KMD                 | Velkommen      | Sofie Jensen                    |               |                                    |                       |          |         |         |                |           |                | Hiælp Noter Personaliser                                                      | Log_af |   |
|-----|---------------------|----------------|---------------------------------|---------------|------------------------------------|-----------------------|----------|---------|---------|----------------|-----------|----------------|-------------------------------------------------------------------------------|--------|---|
| Fc  | orside 📕            | Bilagsbeha     | ndling Mine Genveje             |               |                                    |                       |          |         |         |                |           |                |                                                                               |        |   |
| Bil | agsindbakk          | e   Opret udgi | ftsbilag   Opret ompostering:   | sbilag   Bila | gsforespørgsel   Kontrolcenter   F | lan                   | _        |         |         |                |           |                |                                                                               |        | Ī |
|     |                     |                |                                 |               |                                    |                       |          |         |         |                |           |                | 🖬 🛃                                                                           | 4      | • |
| Î.  | Vis: *              | Nye            | bilag og bilag under behandling | ) ~           |                                    |                       |          |         |         |                |           |                |                                                                               | ,      | ~ |
| ш   | Bilagstype: *       | Alle           | ~                               |               |                                    |                       |          |         |         |                |           |                |                                                                               |        |   |
| ш   | Arbejde på:         | * Alle I       | bilag                           | ~             |                                    |                       |          |         |         |                |           |                |                                                                               | г      | _ |
| ш   | Kreditor:           |                |                                 | ő s           | •                                  |                       |          |         |         |                |           |                |                                                                               |        |   |
| ш   | EAN Nr:             |                |                                 | ő s           | •                                  |                       |          |         |         |                |           |                |                                                                               |        |   |
| ш   | Begræns an          | tal til: * 10  | 000                             |               |                                    |                       |          |         |         |                |           |                |                                                                               |        |   |
| ш   | Seg Ry              | /d             |                                 |               |                                    |                       |          |         |         |                |           |                |                                                                               |        |   |
| Н   | <u>View</u> : * Mit | bedste view    | ✓ Opdater Behandl               | Kvitter       | Videresend Reserver Læg tilba      | ige Note Udskri       | iv Udsæt | t Fjerr | n udsæt | telse Slet Ste | edfortræd | ier Eksport "  |                                                                               | 7      |   |
| ш   | Porfald             | Forfaldsdato   | Opgavetekst                     | Kreditornr.   | Kreditornavn v                     | Fakturanr /Reference. | Beløb    | Dok.    | Kom.    | EAN nr/Tekst   | Egne      | Ref.navn       | Note / Emne                                                                   |        |   |
| ш   | 4                   | 19.03.2019     | Behandl faktura / kreditnota    | 94156742      | Telenor                            | 59740781              | 75,00    | 0       | B       | 5790002130502  | 8         | Søren Petersen | Faktura 59740781 Søren Petersen 5105867497 2019 fra Telenor                   |        |   |
| Ш   | 4                   | 20.03.2019     | Behandl faktura / kreditnota    | 92986314      | Socialpædagogisk Forlag A/S        | 345158                | 1.266,25 | 0       | B       | 5790002130472  | 2         | Søren Thomasen | Faktura 345158 Søren Thomasen 5105867449 2019 fra Socialpædagogisk Forlag AS  |        |   |
| 11  | 4                   | 20.03.2019     | Behandl faktura / kreditnota    | 92986314      |                                    | 345158                | 1.266,25 | 0       |         | 5790002130502  |           | Søren Thomasen | Faktura 345158 Søren Thomasen 5105867451 2019 fra Socialpædagogisk Forlag A/S |        |   |

Funktionen Videresend giver dig mulighed for at videresende ét eller flere bilag til en anden medarbejder (næste agent).

Du kan vælge at videresende et enkelt bilag – eller videresende flere bilag på én gang.

Marker linjen med det bilag, du vil videresende ved at klikke i den grå firkant til venstre på linjen. Hvis du vil videresende flere bilag på én gang, markeres linjerne ved at holde Ctrl-tasten nede på dit tastatur, inden du klikker i den grå firkant.

| Velkomm en Sofie Jensen                                                                                   |                                                       | Hiado Noter Personaliser Loq.af                                                          |
|----------------------------------------------------------------------------------------------------|-------------------------------------------------------|------------------------------------------------------------------------------------------|
| Forside Bilagsbehandling Mine Genveje                                                                     |                                                       |                                                                                          |
| Bilagsindbakke   Opret udgiftsbilag   Opret omposteringsbilag   Bilagsforespørgsel   Kontrolcenter   Plan |                                                       |                                                                                          |
|                                                                                                    |                                                       | 🙍 🖨 🖕 💌                                                                                  |
| Bilag (18)                                                                                                |                                                       |                                                                                          |
|                                                                                                    |                                                       |                                                                                          |
| Skjul kriterier                                                                                           |                                                       |                                                                                          |
| Vis: * Nye bilag og bilag under behandling ↓                                                              |                                                       |                                                                                          |
| Bilagstype: ★ Alle ✓                                                                                      |                                                       |                                                                                          |
| Arbejde på: * Alle bilag ~                                                                                |                                                       |                                                                                          |
| Kreditor:                                                                                                 |                                                       |                                                                                          |
| EAN Nr:                                                                                                   |                                                       |                                                                                          |
| Begræns antal ši: * 1000                                                                                  |                                                       |                                                                                          |
| Søg Ryd                                                                                                   |                                                       |                                                                                          |
| View: Mit bedste view Videres Behandl Kvitter Videres end Reserver Læg tilbage                            | Note Udskriv Udsæt Fjern udsættelse Slet Stedfortræd  | er Eksport_                                                                              |
| Torfald Forfaldsdato Opgavetekst v Kreditormr. Kreditornavn Fa                                            | akturanr/Reference. Beløb Dok. Kom. EAN nr/Tekst Egne | Ref.navn Note / Emne                                                                     |
| 21.03.2019 Behandl faktura / kreditnota 86561212 Coop Danmark 20                                          | 07100000059165 4.118,88 🌗 📴 5790002130502             | Mette Jørgensen Faktura 207100000059165 Mette Jørgensen 5105867267 2019 fra Coop Danmark |
| C 20.03.2019 Behandi faktura / kreditnota 86561913 Netto 38                                               | 817765 112,40 🕼 🗋 5790002130502                       | Hans Thomasen Faktura 3817765 Hans Thomasen 5105867312 2019 fra Netto                    |
| 20.03.2019 Behandl faktura / kreditnota 86561913 Netto 38                                                 | B17765 112,40 U 5790002130472                         | Hans Thomasen Faktura 3817765 Hans Thomasen 5105867313 2019 fra Netto                    |
| 4 19.03.2019 Behandi faktura / kreditnota 86563614 Kontor og Papir 85                                     | 57880 3.075,16 🕴 🗋 5790002130472                      | ANN HANSEN Faktura 857880 ANN HANSEN 5105867358 2019 fra Kontor og Papir                 |

Nu åbnes der et nyt skærmbillede 'Videresend Faktura', hvor du skal vælge hvem bilagene skal videresendes til.

Bilagene kan videresendes på 3 forskellige metoder.

Der vil typisk være en beslutning i din kommune om, hvilken metode der skal anvendes hos jer.

Bilagene kan videresendes til følgende:

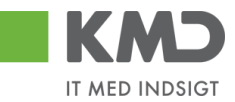

| <u>Næste agent</u>     | Brugernavn på den medarbejder, der skal modtage bilaget. Hvis du<br>kender brugernavnet, kan du indtaste dette. Det videresendte bilag<br>vil efterfølgende kun være synligt hos denne bruger.                       |
|------------------------|----------------------------------------------------------------------------------------------------|
| <u>Næste org.enhed</u> | Nummer på en organisationsenhed (Afdeling, børnehave, skole<br>osv.) der skal modtage bilaget. Bilaget vil være synligt hos de bru-<br>gere, der er autoriseret til at behandle bilag for organisationsenhe-<br>den. |
| <u>Næste EAN nr</u> .  | Et EAN-nr. Bilaget vil være synligt hos de brugere, der er autoriseret til at behandle bilag for dette EAN-nr.                                                                                                    |

Hvis du ikke kender medarbejderens brugernavn, nummeret på organisationsenheden eller det korrekte EAN-nr., kan du søge dette frem via søgehjælpen. Du kan se hvordan i vejledningen 'Generelle funktioner'.

Når du har valgt, hvem du vil videresende bilaget/bilagene til, skal du angive en årsag til at bilaget videresendes.

| Videresend bilag                   |                                            | ×  |
|------------------------------------|--------------------------------------------|----|
| Du videres ender 2 bilag           |                                            |    |
| Valgte bilag vil blive videresendt | : til :                                    |    |
| 💿 Næste agent                      | 930-523                                    |    |
| ◯ Næste org.enhed                  |                                            |    |
| 🔘 Næste EAN nr.                    |                                            |    |
|                                    |                                            |    |
| Årsag til videresend:              |                                            |    |
| Videresendes til kontering og g    | odkendelse.                                |    |
|                                    |                                            |    |
|                                    |                                            |    |
| Bemærk:Årsagen indsættes sor       | m kommentar på alle bilag som videresendes | .I |
|                                    | OK Annulle                                 | r  |
|                                    |                                            |    |
|                                    |                                            |    |

Bilagsindbakken opdateres automatisk, og du kan via kvitteringen se, at bilaget er videresendt.

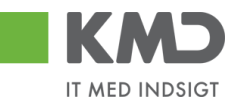

| Velkommen Sofie Jensen                                                                                                    |                                      |                                    | Hiælp Noter Personaliser Log.af                               |
|----------------------------------------------------------------------------------------------------|--------------------------------------|------------------------------------|---------------------------------------------------------------|
| Forside Bilagsbehandling Mine Genveje                                                                                                    |                                      |                                    |                                                               |
| Bilagsindbakke   Opret udgiftsbilag   Opret omposteringsbilag   Bilagsforespørgsel   Kontrolcenter                                                  | Plan                                 |                                    |                                                               |
| _                                                                                                    |                                      |                                    | 😭 🛃 🙆 🛛                                                       |
| Bilagene er nu videresendt                                                                                                    |                                      |                                    |                                                               |
| Skjul kriterier                                                                                                    |                                      |                                    |                                                               |
| Ms. * Nye bilag og bilag under behandling v<br>Bilagstype * Alle v<br>Abejde på. * Alle bilag v<br>Kreditor:<br>EAN Nr:<br>Begrons antal tit * 1000 |                                      |                                    |                                                               |
| View: Mit bedste view V Opdater Behandi Kvitter Videresend Reserver Lang til                                                                        | page Note Udskriv Udsæt Fjernudsa    | ættelse Slet Stedfortræder Eksport | ¥                                                             |
| 🖺 Forfald Forfaldsdato Opgavetekst 🔹 Kreditornavn                                                                                                   | Fakturanr./Reference. Beløb Dok. Kom | EAN nr/Tekst Egne Ref.navn         | Note / Emne                                                   |
| 20.03.2019 Behandifaktura / kreditnota 86561913 Netto                                                                                               | 3817765 112,40 🥼 🗋                   | 5790002130472 Hans Thomasen        | Faktura 3817765 Hans Thomasen 5105867313 2019 fra Netto       |
| 19.03.2019 Behandl faktura / kreditnota 86563614 Kontor og Papir                                                                                    | 857880 3.075,16                      | 5790002130472 ANN HANSEN           | Faktura 857880 ANN HANSEN 5105867358 2019 fra Kontor og Papir |

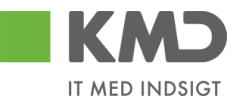

#### Reserver

|                      | mmen Sofie Jensen                    |                                                 |                       |           |             |               |             |                 | Hiælp Noter Personaliser Los                                             | Laf |
|----------------------|--------------------------------------|-------------------------------------------------|-----------------------|-----------|-------------|---------------|-------------|-----------------|--------------------------------------------------------------------------|-----|
| Forside Bilage       | behandling Mine Genveje              |                                                 |                       |           |             |               |             |                 |                                                                          |     |
| Bilagsindbakke   Opr | et udgiftsbilag   Opret ompostering: | sbilag   Bilagsforespørgsel   Kontrolcenter   F | lan                   |           | _           |               | _           |                 |                                                                          |     |
|                      |                                      |                                                 |                       |           |             |               |             |                 | i 🔒 🔒                                                                    | V   |
| Bilag (18)           |                                      |                                                 |                       |           |             |               |             |                 |                                                                          | ^   |
| Skjul kriterier      |                                      |                                                 |                       |           |             |               |             |                 |                                                                          | П   |
| Vis: *               | Nye bilag og bilag under behandling  | j ~                                             |                       |           |             |               |             |                 |                                                                          |     |
| Bilagstype: *        | Alle 🗸                               |                                                 |                       |           |             |               |             |                 |                                                                          |     |
| Arbejde på: *        | Alle bilag                           | *                                               |                       |           |             |               |             |                 |                                                                          |     |
| Kreditor:            |                                      |                                                 |                       |           |             |               |             |                 |                                                                          |     |
| EAN Nr:              |                                      | ☐ ➡                                             |                       |           |             |               |             |                 |                                                                          |     |
| Begræns antal til: * | 1000                                 |                                                 |                       |           |             |               |             |                 |                                                                          |     |
| Søg Ryd              |                                      |                                                 |                       |           |             |               |             |                 |                                                                          |     |
| View: Mit bedste vie | w 🗸 Opdater Behandl                  | Kvitter Videresend Reserver Læg tilba           | ge Note Udskriv       | Udsæt Fj  | ern udsætte | else Slet Ste | edfortræder | r Eksport "     | A                                                                        | 1   |
| Torfald Forfal       | dsdato Opgavetekst ≖                 | Kreditornr. Kreditornavn                        | Fakturanr./Reference. | Beløb Dok | . Kom.      | EAN nr/Tekst  | Egne I      | Ref.navn        | Note / Emne                                                              |     |
| <b>4</b> 21.03       | 2019 Behandl faktura / kreditnota    | 86561212 Coop Danmark                           | 207100000059165 4.    | .118,88 🌒 |             | 5790002130502 | 1           | Mette Jørgensen | Faktura 207100000059165 Mette Jørgensen 5105867267 2019 fra Coop Danmark |     |
| A 20.03              | 2019 Behandl faktura / kreditnota    | 86561913 Netto                                  | 3817765               | 112,40 🕼  |             | 5790002130502 | 1           | Hans Thomasen   | Faktura 3817765 Hans Thomasen 5105867312 2019 fra Netto                  |     |
| <b>4</b> 20.03       | 2019 Behandl faktura / kreditnota    | 86561913 Netto                                  | 3817765               | 112,40    |             | 5790002130472 |             | Hans Thomasen   | Faktura 3817765 Hans Thomasen 5105867313 2019 fra Netto                  |     |

Funktionen Reserver giver dig mulighed for at reserver ét eller flere bilag til dig selv. Funktionen er kun aktiv, hvis det markerede bilag ikke allerede er reserveret af dig.

Du kan vælge at reservere ét bilag ad gangen eller markere og reservere flere bilag ad gangen. Det gør du ved at holde Ctrl-tasten nede på dit tastatur. Herefter klikker du i den grå firkant til venstre på linjen ud for de bilag, du ønsker at reservere.

I dette eksempel er der markeret 2 bilagslinjer. Når linjerne er markeret, klikker du på knappen Reserver

|     | KMD            | Ve         | eikommen    | Sofie Jensen                   |                |                                    |                       |          |      |         |                 |           |                | Hiælo Noter Personaliser Lo                                                   | a af |
|-----|----------------|------------|-------------|--------------------------------|----------------|------------------------------------|-----------------------|----------|------|---------|-----------------|-----------|----------------|-------------------------------------------------------------------------------|------|
|     |                |            |             |                                |                |                                    |                       |          |      |         |                 |           |                |                                                                               |      |
| Fo  | orside         | 📕 Bila     | gsbehar     | ndling Mine Genveje            |                |                                    |                       |          |      |         |                 |           |                |                                                                               |      |
| Bil | agsindba       | kke   0    | Opret udgif | tsbilag   Opret ompostering    | sbilag   Bilag | gsforespørgsel   Kontrolcenter   P | lan                   |          |      |         |                 |           |                |                                                                               |      |
|     |                |            |             |                                |                |                                    |                       |          |      |         |                 |           |                |                                                                               |      |
| ×.  |                |            |             |                                |                |                                    |                       |          |      |         |                 |           |                |                                                                               |      |
| Ьr  | Dilac (19      |            |             |                                |                |                                    |                       |          |      |         |                 |           |                |                                                                               | ^    |
| 13  | Diag (10       | ,          |             |                                |                |                                    |                       |          |      |         |                 |           |                |                                                                               |      |
| ш   | Skjul krit     | terier     |             |                                |                |                                    |                       |          |      |         |                 |           |                |                                                                               |      |
| ш   | Vic *          |            | Nye b       | ilag og bilag under behandling | - v            |                                    |                       |          |      |         |                 |           |                |                                                                               |      |
| ш   | Bilageten      | o. *       | Alle        | · · · ·                        |                |                                    |                       |          |      |         |                 |           |                |                                                                               |      |
| ш   | Arbeide        | •.<br>     | Alleb       | ilan                           | ~              |                                    |                       |          |      |         |                 |           |                |                                                                               |      |
| ш   | A bejue p      | Pel.       |             | and g                          |                | <b>`</b>                           |                       |          |      |         |                 |           |                |                                                                               |      |
| ш   | Freditor:      |            |             |                                | •              |                                    |                       |          |      |         |                 |           |                |                                                                               |      |
| ш   | EAN Nr:        |            |             | **                             | L' 5           |                                    |                       |          |      |         |                 |           |                |                                                                               |      |
| ш   | Begræns        | antal til: | * 10        | 00                             |                |                                    |                       |          |      |         |                 |           |                |                                                                               |      |
| ш   | Søg            | Ryd        |             |                                |                |                                    |                       |          |      |         |                 |           |                |                                                                               |      |
| ш   | <u>Mew</u> : * | Mitbeds    | te view     | V Opdater Behandl              | Kvitter N      | Videresend Reserver Lasg tilba     | ige Note Udskr        | iv Udsæt | Fjer | rn udsæ | ttelse Slet Ste | edfortræd | der Eksport_   | 7                                                                             | ,    |
| ш   | 1 Forfa        | ald For    | rfaldsdato  | Opgavetekst                    | Kreditornr.    | Kreditornavn v                     | Fakturanr /Reference. | Beløb    | Dok. | Kom.    | EAN nr/Tekst    | Egne      | Ref.navn       | Note / Emne                                                                   |      |
|     | 🔲 d            | 19.        | .03.2019    | Behandl faktura / kreditnota   | 94156742       | Telenor                            | 59740781              | 75,00    | đ    |         | 5790002130502   |           | Søren Petersen | Faktura 59740781 Soren Petersen 5105867497 2019 fra Telenor                   |      |
|     | 🔲 d            | 20.        | 03.2019     | Behandl faktura / kreditnota   | 92986314       | Socialpædagogisk Forlag A/S        | 345158                | 1.266,25 | 0    | B       | 5790002130472   |           | Søren Thomasen | Faktura 345158 Søren Thomasen 5105867449 2019 fra Socialpædagogisk Forlag A/S |      |
|     | 4              | 20         | .03.2019    | Behandl faktura / kreditnota   | 92986314       |                                    | 345158                | 1.266,25 | 0    |         | 5790002130502   |           | Søren Thomasen | Faktura 345158 Søren Thomasen 5105867451 2019 fra Socialpædagogisk Forlag AS  |      |
|     | 4              | 20         | 03.2019     | Behandl faktura / kreditnota   | 92986314       |                                    | 345158                | 1.266,25 | 0    | B       | 5790002130700   | 2         | Søren Thomasen | Faktura 345158 Søren Thomasen 5105867475 2019 fra Socialpædagogisk Forlag AS  |      |
| Ш   | 4              | 20         | .03.2019    | Behandl faktura / kreditnota   | 86561913       | Netto                              | 3817765               | 112,40   | 0    |         | 5790002130502   |           | Hans Thomasen  | Faktura 3817765 Hans Thomasen 5105867312 2019 fra Netto                       |      |
|     | 4              | 20         | 03.2019     | Behandl faktura / kreditnota   | 86561913       |                                    | 3817765               | 112,40   | 0    |         | 5790002130472   |           | Hans Thomasen  | Faktura 3817765 Hans Thomasen 5105867313 2019 fra Netto                       |      |
| 11  | 4              | 19.        | .03.2019    | Behandl faktura / kreditnota   | 86563614       | Kontor og Papir                    | 857880                | 3.075,16 | 0    |         | 5790002130472   |           | ANN HANSEN     | Faktura 857880 ANN HANSEN 5105867358 2019 fra Kontor og Papir                 |      |

De valgte bilag er nu reserveret til dig, og er ikke længere synlige i andre brugeres indbakke. Når du reserverer et bilag, bliver bilagslinjen markeret med symbolet Å i kolonnen 'Egne'.

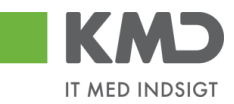

| KM           | ם         | Velkommen    | Sofie Jensen                   |                |                                    |                       |          |       |         |               |           |                | Hiælp Noter Personalise                                                      | er Log_af |
|--------------|-----------|--------------|--------------------------------|----------------|------------------------------------|-----------------------|----------|-------|---------|---------------|-----------|----------------|------------------------------------------------------------------------------|-----------|
| Forside      |           | Bilagsbehar  | dling Mine Genveje             |                |                                    |                       |          |       |         |               |           |                |                                                                              |           |
| Bilagsind    | bakke     | Opret udgif  | tsbilag   Opret omposterings   | sbilag   Bilaç | gsforespørgsel   Kontrolcenter   P | lan                   |          |       |         |               |           |                |                                                                              |           |
| ×            |           |              |                                |                |                                    |                       |          |       |         |               |           |                |                                                                              | 4         |
| Bilan        | (18)      |              |                                |                |                                    |                       |          |       |         |               |           |                |                                                                              | 1         |
| Unity        | (10)      |              |                                |                |                                    |                       |          |       |         |               |           |                |                                                                              |           |
| Skjul        | kriterier |              |                                |                |                                    |                       |          |       |         |               |           |                |                                                                              |           |
| Vis: *       |           | Nye b        | ilag og bilag under behandling | ~              |                                    |                       |          |       |         |               |           |                |                                                                              |           |
| Bilags       | type: *   | Alle b       | ilan.                          | ~              |                                    |                       |          |       |         |               |           |                |                                                                              |           |
| Arbeja       | e pa: ··· | 7416 0       | iag                            |                | •                                  |                       |          |       |         |               |           |                |                                                                              |           |
| EAN N        | lr:       |              |                                | 6 5            | •                                  |                       |          |       |         |               |           |                |                                                                              |           |
| Begra        | ens anta  | al 61: * 10  | 00                             |                |                                    |                       |          |       |         |               |           |                |                                                                              |           |
| Seg          | Ryd       | 1            |                                |                |                                    |                       |          |       |         |               |           |                |                                                                              |           |
| <u>Mew</u> : | * Mitb    | edste view   | V Opdater Behandl              | Kvitter \      | Aderesend Reserver Læg tilba       | ge Note Udskri        | / Udsæt  | Fjerr | n udsæt | telse Slet St | edfortræd | er Eksport_    |                                                                              | 7         |
| PD F         | orfald    | Forfaldsdato | Opgavetekst                    | Kreditornr.    | Kreditornavn v                     | Fakturanr /Reference. | Beløb    | Dok.  | Kom.    | EAN nr/Tekst  | Egne      | Ref.navn       | Note / Emne                                                                  |           |
|              | 4         | 19.03.2019   | Behandl faktura / kreditnota   | 94156742       | Telenor                            | 59740781              | 75,00    | 0     | B       | 5790002130502 | 8         | Søren Petersen | Faktura 59740781 Søren Petersen 5105867497 2019 fra Telenor                  |           |
|              | 4         | 20.03.2019   | Behandl faktura / kreditnota   | 92986314       | Socialpædagogisk Forlag A/S        | 345158                | 1.266,25 | 0     | B       | 5790002130472 | 8         | Søren Thomasen | Faktura 345158 Søren Thomasen 5105867449 2019 fra Socialpædagogisk Forlag AS | <u>s</u>  |
|              | 4         | 20.03.2019   | Behandl faktura / kreditnota   | 92986314       |                                    | 345158                | 1.266,25 | 0     |         | 5790002130502 |           | Søren Thomasen | Faktura 345158 Søren Thomasen 5105867451 2019 fra Socialpædagogisk Forlag AS | 5         |

Hvis du ønsker at lægge bilaget tilbage i den fælles indbakke, skal du anvende knappen Læg tilbage. Funktionaliteten bliver gennemgået i det efterfølgende afsnit.

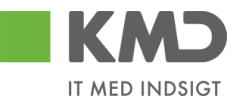

#### Læg tilbage

|    | KMD                      | Velkommen      | Sofie Jensen                   |               |                                    |                       |          |       |        |               |           |                  | Hiælp Noter Personaliser                                                     | Log af |   |
|----|--------------------------|----------------|--------------------------------|---------------|------------------------------------|-----------------------|----------|-------|--------|---------------|-----------|------------------|------------------------------------------------------------------------------|--------|---|
| F  | orside 📕                 | Bilagsbeha     | ndling Mine Genveje            |               |                                    |                       |          |       |        |               |           |                  |                                                                              |        |   |
| ві | lagsindbakke             | e   Opret udgi | ftsbilag   Opret ompostering   | sbilag   Bila | gsforespørgsel   Kontrolcenter   F | fan                   |          |       |        |               |           |                  |                                                                              |        | Π |
|    |                          |                |                                |               |                                    |                       |          |       |        |               |           |                  | ھ 😭                                                                          | 4      | Ŧ |
| •  |                          | Nva            | hilan on hilan under behandlin |               |                                    |                       |          |       |        |               |           |                  |                                                                              | _      | ٦ |
| ш  | VIS:                     | د الم          |                                | , .           |                                    |                       |          |       |        |               |           |                  |                                                                              |        | ^ |
| ш  | Arbeide ná: * Alle bilag |                |                                |               |                                    |                       |          |       |        |               |           |                  |                                                                              |        |   |
| ш  | Kraditor                 |                |                                | di .          | •                                  |                       |          |       |        |               |           |                  |                                                                              | [      |   |
| ш  | FAN Nr:                  |                |                                | di a          | •                                  |                       |          |       |        |               |           |                  |                                                                              |        |   |
| ш  | Begræns an               | tal til: * 10  | 000                            |               |                                    |                       |          |       |        |               |           |                  |                                                                              |        |   |
| ш  | San Ry                   | ed .           |                                |               | т                                  |                       |          |       |        |               |           |                  |                                                                              |        |   |
| ш  | oug ity                  | 14             |                                | 10 10         | *                                  |                       | 11       | 1     |        |               |           |                  |                                                                              |        |   |
| ш  | <u>View</u> : * Mit      | bedste view    | ✓ Opdater BehandI              | Kvitter       | Videresend Reserver Læg tilba      | ige Note Udskri       | v Udsæt  | Fjern | udsætt | else Slet St  | edfortræd | ler Eksport _    |                                                                              | 8      |   |
| ш  | E Forfald                | Forfaldsdato   | Opgavetekst                    | Kreditornr.   | Kreditornavn v                     | Fakturanr /Reference. | Beløb    | Dok.  | Kom.   | EAN nr/Tekst  | Egne      | Ref.navn         | Note / Emne                                                                  |        |   |
| ш  | 4                        | 19.03.2019     | Behandl faktura / kreditnota   | 94156742      | Telenor                            | 59740781              | 75,00    | 0     | B      | 5790002130502 | 2         | Søren Petersen   | Faktura 59740781 Søren Petersen 5105867497 2019 fra Telenor                  |        |   |
| Ш  | 4                        | 20.03.2019     | Behandl faktura / kreditnota   | 92986314      | Socialpædagogisk Forlag A/S        | 345158                | 1.266,25 | 0     | 2      | 5790002130472 | 2         | Søren Thomasen   | Faktura 345158 Søren Thomasen 5105867449 2019 fra Socialpædagogisk Forlag AS |        |   |
| ш  | 4                        | 20.03.2019     | Behandl faktura / kreditnota   | 92986314      |                                    | 345158                | 1.266,25 | ı     |        | 5790002130502 |           | Søren Thom as en | Faktura 345158 Søren Thomasen 5105867451 2019 fra Socialpædagogisk Forlag AS |        |   |

Funktionen Læg tilbage er kun aktiv, hvis der er mulighed for at lægge bilaget tilbage, og funktionen giver dig mulighed for at lægge ét eller flere bilag tilbage.

Du kan vælge at lægge et enkelt bilag tilbage – eller lægge flere bilag på én gang.

Marker linjen med det bilag, du vil lægge tilbage ved at klikke i den grå firkant til venstre på linjen. Hvis du vil lægge flere bilag tilbage på én gang, markeres linjerne ved at holde Ctrltasten nede på dit tastatur, inden du klikker i den grå firkant.

|                                                                                                    | - <i>d</i>                                                                                          | - ロ X<br>Saarch ロマ 〇分窓 @                                                    |
|----------------------------------------------------------------------------------------------------|----------------------------------------------------------------------------------------------------|-----------------------------------------------------------------------------|
| Bilagsindbakke - KMD Rolle ×                                                                                  |                                                                                                    |                                                                             |
| 🎪 🛄 E-learning login 🖉 SAP - HJÆLP TIL KIMD OP 进 aswiki 📕 mitKIMD - AS Sales Intellig 🚺 vagtplan 2019 🐠 Beker | itgørelse om statsr 🗶 Serviceloven - Bekendtgør 🔣 Vagtplan BRS 2018 📕 mitKMD - Sider - Hjem 📒 Alt 👻 |                                                                             |
| Velkomm en Sofie Jensen                                                                                       |                                                                                                    | Hiælo Noter Personaliser Log af                                             |
| Forside Bilagsbehandling Mine Genveje                                                                         |                                                                                                    |                                                                             |
| Bilagsindbakke   Opret udgiftsbilag   Opret omposteringsbilag   Bilagsforespørgsel   Kontrolcenter   P        | in                                                                                                  |                                                                             |
|                                                                                                    |                                                                                                    | 🗎 🗗 🖉                                                                       |
| ▶ Ws: * Nye bilag og bilag under behandling ✓                                                                 |                                                                                                    | ^                                                                           |
| Bilagstype: <sup>≢</sup> Alle ∽                                                                               |                                                                                                    |                                                                             |
| Arbejde på: * Alle bilag ~                                                                                    |                                                                                                    |                                                                             |
| Kreditor:                                                                                                    |                                                                                                    |                                                                             |
| EAN Nr:                                                                                                    |                                                                                                    |                                                                             |
| Begræn santal til: * 1000                                                                                     |                                                                                                    |                                                                             |
| Seg Rvd                                                                                                    |                                                                                                    |                                                                             |
|                                                                                                    |                                                                                                    |                                                                             |
| View. Witbedsteinew V Opdater Behandl Kvitter Videresend Reserver Leeghiba                                    | Note Udskriv Udsætt Fjern udsættelse Slet Stedforfræder Eksport                                     | V                                                                           |
| Forfald Forfaldsdato Opgavetekst Kreditornr. Kreditornavn 🔻                                                   | Fakturanr./Reference. Beløb Dok. Kom. EAN nr./Tekst Egne Ref.navn Not                               | te / Emne                                                                   |
| 19.03.2019 Behandi faktura / kreditnota 94156742 Telenor                                                      | 59740781 75,00 🖉 📴 5790002130502 🚨 Søren Petersen Fak                                               | ktura 59740781 Søren Petersen 5105867497 2019 fra Telenor                   |
| 20.03.2019 Behandi faktura / kreditnota 92986314 Social pædagogisk Forlag A/S                                 | 345158 1266,25 🕼 📴 5790002130472 🔮 Søren Thomasen Fak                                               | ktura 345158 Søren Thomasen 5105867449 2019 fra Socialpædagogisk Forlag A/S |
| 20.03.2019 Behandl faktura / kreditnota 92986314                                                              | 345158 1.266,25 🕴 🗋 5790002130502 Søren Thomasen Fak                                                | ktura 345158 Søren Thomasen 5105867451 2019 fra Socialpædagogisk Forlag AS  |

Nu klikker du på knappen Læg tilbage. De valgte bilag er nu lagt tilbage, og bilagene er nu synlige for andre brugere. Samtidigt vil du i kolonnen "Egne" kunne se at symbolet å forsvinder. Symbolet forsvinder dog ikke, hvis bilaget er blevet videresendt til dig.

Det bliver logget i historikken, at du har lagt bilaget tilbage.

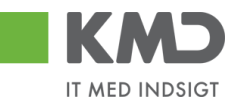

| Kommentarer                                                                                                    |   | × |
|----------------------------------------------------------------------------------------------------|---|---|
| Sofie Jensen (930-500) 07.02.2019 13:20:13 CET<br>Reserveret<br>Sofie Jensen (930-500) 07.02.2019 14:38:55 CET<br>Lagt tilbage | ^ |   |
|                                                                                                    | ~ |   |

#### Note

|                      | ommen Sofie Jensen                        |                |                                  |                       |             |           |      |                  |      |                 | Hiada                                                                  | <u>Noter Personaliser Log af</u> |
|----------------------|-------------------------------------------|----------------|----------------------------------|-----------------------|-------------|-----------|------|------------------|------|-----------------|------------------------------------------------------------------------|----------------------------------|
| Forside Bilage       | sbehandling Mine Genveje                  |                |                                  |                       |             |           |      |                  |      |                 |                                                                        |                                  |
| Bilagsindbakke   Op  | ret udgiftsbilag   Opret omposteringsbila | g   Bilagsfore | espørgsel   Kontrolcenter   Plan |                       |             |           |      |                  |      |                 |                                                                        |                                  |
|                      |                                           |                |                                  |                       |             |           |      |                  |      |                 |                                                                        |                                  |
| <b>X</b>             |                                           |                |                                  |                       |             |           |      |                  |      |                 |                                                                        |                                  |
| Dilag (44)           |                                           |                |                                  |                       |             |           |      |                  |      |                 |                                                                        | ^                                |
| Diag (41)            |                                           |                |                                  |                       |             |           |      |                  |      |                 |                                                                        |                                  |
| Skjul kriterier      |                                           |                |                                  |                       |             |           |      |                  |      |                 |                                                                        |                                  |
| 1/10: *              | Nye bilag og bilag under behandling       | ~              |                                  |                       |             |           |      |                  |      |                 |                                                                        |                                  |
| Rilpachao: *         | Alle                                      |                |                                  |                       |             |           |      |                  |      |                 |                                                                        |                                  |
| Antonia a ta         | Alle bilan                                | ~              |                                  |                       |             |           |      |                  |      |                 |                                                                        |                                  |
| Arbejde pa.          | , and only                                | -              |                                  |                       |             |           |      |                  |      |                 |                                                                        |                                  |
| Kreditor:            |                                           |                |                                  |                       |             |           |      |                  |      |                 |                                                                        |                                  |
| EAN Nr.              | 500                                       | L* 💇           |                                  |                       |             |           |      |                  |      |                 |                                                                        |                                  |
| Begræns antal til: * | 500                                       |                |                                  |                       |             |           |      |                  |      |                 |                                                                        |                                  |
| Søg Ryd              |                                           |                |                                  |                       |             |           |      |                  |      |                 |                                                                        |                                  |
| View: Mit bedste vie | ew 🗸 Opdater Behandl K                    | vitter Videre  | send Reserver Læg tilbage        | Note Udskriv Uds      | sæt Fjern u | udsættels | e Sk | et Stedfortræder | Eks  | sport "         |                                                                        | 8 8                              |
| E Forfald Forfa      | Idsdato Opgavetekst =                     | Kreditornr.    | Kreditornavn                     | Fakturanr./Reference. | Belab       | Dok.      | Kom. | EAN nr./Tekst    | Egne | Ref.nam         | Note / Emne                                                            | ^                                |
| <b>4</b> 20.03       | 3.2019 Godkend faktura / kreditnota       | 86561913       | Netto                            | 3817765               | 112,40      | 0         | B    | 5790002130700    |      | Hans Thomasen   | Godkend Faktura 3817765 Hans Thomasen 5105868002 fra Netto             |                                  |
| <b>4</b> 21.03       | 3.2019 Godkend faktura / kreditnota       | 86561212       | Coop Danmark                     | 207100000059165       | 4.118,88    | 0         | B    | 5790002130472    |      | Mette Jørgensen | Godkend Faktura 207100000059165 Mette Jørgensen 5105867933 fra Coop Da | imark                            |
| d 03.03              | 3.2019 Behandl faktura / kreditnota       | 86045214       | Bissen                           | EFAK2_1004            | 1.781,25    | 0         |      | 5790002130472    |      | Mette Jørgensen | Faktura EFAK2_1004 Mette Jørgensen 5105868597 2019 fra Bissen          |                                  |
| 4 03.03              | 3.2019 Behandl faktura / kreditnota       | 86045214       | Bissen                           | EFAK2_1001            | 1.781,25    | 0         |      | 5790002130472    |      | Mette Jørgensen | Faktura EFAK2 1001 Mette Jørgensen 5105868596 2019 fra Bissen          | L                                |
| d 03.03              | 3.2019 Behandl faktura / kreditnota       | 86045214       | Bissen                           | EFAK2_1002            | 1.781,25    | 0         |      | 5790002130472    |      | Mette Jørgensen | Faktura EFAK2 1002 Mette Jørgensen 5105868595 2019 fra Bissen          |                                  |

Funktionen giver dig mulighed for at skrive en note på et bilag. Noten vil blive vist i kolonnen 'Note/Emne', og du "overskriver" den tekst, der står i feltet.

Der kan kun skrives en note på ét bilag ad gangen. Du skriver en note ved at klikke i den grå firkant til venstre på linjen ud for det bilag, som du vil skrive en note til.

Herefter klikker du på knappen Note

Nu åbnes et nyt skærmbillede, hvori du kan skrive din note.

| Note / I | Emne                                                       | ×        |
|----------|------------------------------------------------------------|----------|
| Note: *  | Godkend Faktura 3817765 Hans Thomasen 5105868002 fra Netto | ×        |
|          | Gem                                                        | Annuller |

Teksten er markeret med blåt. Hvis du starter med at skrive din tekst nu, slettes den eksisterende tekst automatisk.

Hvis du gerne vil beholde den eksisterende tekst, men gerne vil have din egen tekstnote foran, så kan du klikke med 'musen' til venstre i feltet. Den blå markering forsvinder, og du kommer nu ikke til at slette den eksisterende tekst.

©KMD A/S Alle rettigheder forbeholdes Bilagsprocesser Vejledning Betalingsplan RI

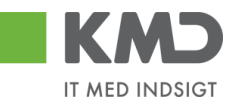

Det er mest hensigtsmæssigt at tilføje tekst foran den eksisterende tekst, da den så vil være synlig i din bilagsindbakke.

Når du har skrevet din tekst – tryk så på knappen Gem .

| KMD Velkor            | nmen Sofie Jensen                    |                |                                    |                      |          |           |         |                 |      |                 | tiæle Noter F                                                                           | ersonaliser Log.af |
|-----------------------|--------------------------------------|----------------|------------------------------------|----------------------|----------|-----------|---------|-----------------|------|-----------------|-----------------------------------------------------------------------------------------|--------------------|
| Forside Bilagst       | ehandling Mine Genveje               |                |                                    |                      |          |           |         |                 |      |                 |                                                                                         |                    |
| Bilagsindbakke   Opre | t udgiftsbilag   Opret omposteringsb | lag   Bilagsfo | orespørgsel   Kontrolcenter   Plan |                      |          |           |         |                 |      |                 |                                                                                         |                    |
| _                     |                                      |                |                                    |                      |          |           |         |                 |      |                 |                                                                                         | 🔒 🖨 🕞 g            |
| i                     |                                      |                |                                    |                      |          |           |         |                 |      |                 |                                                                                         |                    |
| Bilag (41)            |                                      |                |                                    |                      |          |           |         |                 |      |                 |                                                                                         | Í                  |
| Skjul kriterier       |                                      |                |                                    |                      |          |           |         |                 |      |                 |                                                                                         |                    |
| Vis: *                | Nye bilag og bilag under behandling  | ~              |                                    |                      |          |           |         |                 |      |                 |                                                                                         |                    |
| Bilagstype: *         | Alle 🗸                               |                |                                    |                      |          |           |         |                 |      |                 |                                                                                         |                    |
| <u>A</u> rbejde på: * | Alle bilag                           | ~              |                                    |                      |          |           |         |                 |      |                 |                                                                                         |                    |
| Kreditor:             |                                      | ő 🎐            |                                    |                      |          |           |         |                 |      |                 |                                                                                         |                    |
| EAN Nr.               |                                      | d 🎐            |                                    |                      |          |           |         |                 |      |                 |                                                                                         |                    |
| Begræns antal til: *  | 500                                  |                |                                    |                      |          |           |         |                 |      |                 |                                                                                         |                    |
| Søg Ryd               |                                      |                |                                    |                      |          |           |         |                 |      |                 |                                                                                         | _                  |
| View: Mit bedste view | V V Opdater Behandl                  | Kvitter Vide   | eresend Reserver Læg tilbage       | Note Udskriv         | Udsæt Fj | jern udsa | ettelse | Slet Stedfortræ | der  | Eksport _       |                                                                                         | 8                  |
| Forfald Forfald       | sdato Opgavetekst v                  | Kreditornr.    | Kreditornavn                       | Fakturanr/Reference. | Beløb    | Dok.      | Kom.    | EAN nr./Tekst   | Egne | Ref.navn        | Note / Emne                                                                             | ^                  |
| 20.03.2               | 2019 Godkend faktura / kreditnota    | 86561913       | Netto                              | 3817765              | 112,40   | 0         | B       | 5790002130700   |      | Hans Thomasen   | Skal undersøges inden godkendelse - Godkend Faktura 3817765 Hans Thomasen 5105868002 fr | a Netto            |
| 21.03.2               | 2019 Godkend faktura / kreditnota    | 86561212       | Coop Danmark                       | 207100000059165      | 4.118,88 | 0         | 1       | 5790002130472   |      | Mette Jørgensen | Godkend Faktura 207100000059165 Mette Jørgensen 5105867933 fra Coop Danmark             |                    |
| d 03.03.2             | 2019 Behandl faktura / kreditnota    | 86045214       | Bissen                             | EFAK2_1004           | 1.781,25 | 0         |         | 5790002130472   |      | Mette Jørgensen | Faktura EFAK2 1004 Mette Jørgensen 5105868597 2019 fra Bissen                           |                    |

Hvis du videresender bilaget, vil din tekst forsvinde, og den originale tekst vil fremkomme til modtageren. Noten forsvinder ligeledes, når du godkender bilaget.

#### Udskriv

| F   | KMD         | Velko                  | ommen So<br>ibehand | ofie Jensen<br>Iling Mine Gen | reje      |               |                                    |                       |             |            |      |                  |      |                 |                                                               | Hiælo | <u>Noter</u> Pe | ersonaliser Los | <u>a af</u> |
|-----|-------------|------------------------|---------------------|-------------------------------|-----------|---------------|------------------------------------|-----------------------|-------------|------------|------|------------------|------|-----------------|---------------------------------------------------------------|-------|-----------------|-----------------|-------------|
| Bi  | lagsindbal  | <mark>ike</mark>   Opr | et udgiftsl         | bilag   Opret ompos           | eringsbil | ag   Bilagsfo | erespørgsel   Kontrolcenter   Plan |                       |             | _          | _    | _                | _    | _               |                                                               | _     |                 |                 |             |
|     |             |                        |                     |                               |           |               |                                    |                       |             |            |      |                  |      |                 |                                                               |       |                 | ء 😭             | 5 💌         |
| 1   | Bilag (25)  |                        |                     |                               |           |               |                                    |                       |             |            |      |                  |      |                 |                                                               |       |                 |                 | ^           |
| П   | Skjul krite | arier                  |                     |                               |           |               |                                    |                       |             |            |      |                  |      |                 |                                                               |       |                 |                 | П           |
| Ш   | Vic *       | _                      | Nye bila            | ag og bilag under beh         | ndling    | *             |                                    |                       |             |            |      |                  |      |                 |                                                               |       |                 |                 |             |
| Ш   | Bilagstype  | .*                     | Alle                | ~                             | -         |               |                                    |                       |             |            |      |                  |      |                 |                                                               |       |                 |                 |             |
| Ш   | Arbejde pi  | £ *                    | Alle bila           | ag                            |           | ~             |                                    |                       |             |            |      |                  |      |                 |                                                               |       |                 |                 |             |
| Ш   | Kreditor:   |                        |                     |                               |           | Ē 🖻           |                                    |                       |             |            |      |                  |      |                 |                                                               |       |                 |                 |             |
| Ш   | EAN Nr:     |                        |                     |                               |           | Ē 🖻           |                                    |                       |             |            |      |                  |      |                 |                                                               |       |                 |                 |             |
| Ш   | Begræns     | antal til: *           | 1000                | )                             |           |               |                                    |                       |             |            |      |                  |      |                 |                                                               |       |                 |                 |             |
| Ш   | Søg         | Ryd                    |                     |                               |           |               |                                    |                       |             |            |      |                  |      |                 |                                                               |       |                 |                 | 411         |
| Ш   | View: Mi    | t bedste vie           | w v                 | Opdater Be                    | andl I    | vitter Vide   | resend Reserver Læg tilbage        | Note Udskriv Ud       | sæt Fjern i | udsættelse | Sle  | et Stedfortræder | Ek   | sport _         |                                                               |       |                 | 78              |             |
| Ш   | Forfa       | ld Forfa               | Idsdato             | Opgavetekst                   | ٣         | Kreditornr.   | Kreditornavn                       | Fakturanr./Reference. | Beløb       | Dok. K     | iom. | EAN nr./Tekst    | Egne | Ref.navn        | Note / Emne                                                   |       |                 | ^               | 7 I I       |
| ш   | 4           | 03.03                  | 3.2019              | Behandl faktura / kro         | ditnota   | 86045214      | Bissen                             | EFAK2_1004            | 1.781,25    | 0          | 1    | 5790002130472    | 8    | Mette Jørgensen | Faktura EFAK2 1004 Mette Jørgensen 5105868258 2019 fra Bissen |       |                 |                 |             |
| Ш   | 4           | 03.03                  | 3.2019              | Behandl faktura / kro         | ditnota   | 86045214      | Bissen                             | EFAK2_1001            | 1.781,25    | 0          | 2    | 5790002130472    | 2    | Mette Jørgensen | Faktura EFAK2 1001 Mette Jørgensen 5105868257 2019 fra Bissen |       |                 |                 |             |
| 5.5 | 4           | 03.03                  | 3.2019              | Behandl faktura / kre         | ditnota   | 86045214      | Bissen                             | EFAK2_1002            | 1.781,25    | Ű.         |      | 5790002130472    |      | Mette Jørgensen | Faktura EFAK2 1002 Mette Jørgensen 5105868256 2019 fra Bissen |       |                 |                 | 111         |

Funktionen Udskriv giver dig mulighed for at udskrive de vedhæftede bilag. Det er kun muligt at udskrive bilag for fakturaer og kreditnotaer.

Du kan vælge at udskrive et enkelt bilag – eller udskrive flere bilag på én gang.

Marker linjen med det bilag, du vil udskrive ved at klikke i den grå firkant til venstre på linjen. Hvis du vil udskrive flere bilag på én gang, markeres linjerne ved at holde Ctrl-tasten nede på dit tastatur, inden du klikker i den grå firkant.

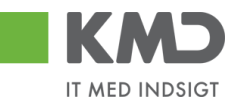

| KM                                    | )        | Velkommen S   | ofie Jensen                   |                |                                    |                       |           |         |       |                    |      |                 | Hiæle Noter                                                                            | Personaliser Log a | af |
|---------------------------------------|----------|---------------|-------------------------------|----------------|------------------------------------|-----------------------|-----------|---------|-------|--------------------|------|-----------------|----------------------------------------------------------------------------------------|--------------------|----|
| Forside                               | в        | lagsbehan     | fling Mine Genveje            |                |                                    |                       |           |         |       |                    |      |                 |                                                                                        |                    |    |
| Bilagsindba                           | akke     | Opret udgifts | bilag   Opret omposteringsbil | lag   Bilagsfo | respørgsel   Kontrolcenter   Plan  |                       | _         |         |       |                    |      |                 |                                                                                        |                    |    |
| -                                     |          |               |                               |                |                                    |                       |           |         |       |                    |      |                 |                                                                                        | ي 🛓                | v  |
| Bilag (2                              | 5)       |               |                               |                |                                    |                       |           |         |       |                    |      |                 |                                                                                        |                    | ~  |
| Skiul kr                              | itorior  |               |                               |                |                                    |                       |           |         |       |                    |      |                 |                                                                                        |                    |    |
| Organia                               | 1.61P61  |               |                               |                |                                    |                       |           |         |       |                    |      |                 |                                                                                        |                    |    |
| Vis: *                                |          | Nye bi        | ag og bilag under behandling  | *              |                                    |                       |           |         |       |                    |      |                 |                                                                                        |                    |    |
| Bilagsty                              | be:      | Alle bit      | *                             |                |                                    |                       |           |         |       |                    |      |                 |                                                                                        |                    |    |
| Arbejde                               | pa: *    | Alle bil      | að                            | · .            |                                    |                       |           |         |       |                    |      |                 |                                                                                        |                    |    |
| Kreditor:                             |          |               |                               | ₽              |                                    |                       |           |         |       |                    |      |                 |                                                                                        |                    |    |
| EAN Nr.                               |          |               |                               | d' 🎐           |                                    |                       |           |         |       |                    |      |                 |                                                                                        |                    |    |
| Begræn                                | s antal  | ji: * 100     | D                             |                |                                    |                       |           |         |       |                    |      |                 |                                                                                        |                    |    |
| Søg                                   | Ryd      |               |                               |                |                                    |                       |           |         |       |                    |      |                 |                                                                                        |                    |    |
| View:                                 | Ait beds | te view       | Opdater Behandl               | Kvitter Vide   | resend Reserver Læg tilbage        | Note Udskriv Ud       | sæt Fjern | udsætte | lse S | Slet Stedfortræder | Ek   | sport ,         |                                                                                        | V B                |    |
| E For                                 | fald     | Forfaldsdato  | Opgavetekst v                 | Kreditornr.    | Kreditornavn                       | Fakturanr./Reference. | Belab     | Dok.    | Kom.  | EAN nr./Tekst      | Egne | Ref.navn        | Note / Emne                                                                            | ^                  |    |
| • • • • • • • • • • • • • • • • • • • | 9        | 03.03.2019    | Behandl faktura / kreditnota  | 86045214       | Bissen                             | EFAK2_1004            | 1.781,25  | J.      | B     | 5790002130472      | 8    | Mette Jørgensen | Faktura EFAK2 1004 Mette Jørgensen 5105868258 2019 fra Bissen                          |                    |    |
|                                       | 9        | 03.03.2019    | Behandl faktura / kreditnota  | 86045214       | Bissen                             | EFAK2_1001            | 1.781,25  | đ       | B     | 5790002130472      | 8    | Mette Jørgensen | Faktura EFAK2 1001 Mette Jørgensen 5105868257 2019 fra Bissen                          |                    |    |
| <                                     | 9        | 03.03.2019    | Behandi faktura / kreditnota  | 86045214       | Bissen                             | EFAK2_1002            | 1.781,25  | Ø       |       | 5790002130472      |      | Mette Jørgensen | Faktura EFAK2 1002 Mette Jørgensen 5105868256 2019 fra Bissen                          |                    |    |
|                                       | 9        | 03.03.2019    | Behandi faktura / kreditnota  | 86045214       | Bissen                             | EFAK2_1003            | 1.781,25  | J.      |       | 5790002130472      |      | Mette Jørgensen | Faktura EFAK2 1003 Mette Jørgensen 5105868255 2019 fra Bissen                          |                    |    |
| <                                     | 9        | 03.03.2019    | Behandi faktura / kreditnota  | 86045214       | Bissen                             | EFAK2_1000            | 1.781,25  | 0       |       | 5790002130472      |      | Mette Jørgensen | Faktura EFAK2_1000 Mette Jørgensen 5105868254 2019 fra Bissen                          |                    |    |
| <                                     | 9        | 02.03.2019    | Behandl faktura / kreditnota  | 28629680       | Bonnier Publications International | 277270726207728       | 143,90    | Ű.      |       | 5790002130700      | 2    | Ulla Petersen   | Faktura 277270726207728 Ulla Petersen 5105868232 2019 fra Bonnier Publications Interna | tional             |    |

De valgte bilag bliver præsenteret i et nyt 'vindue', og du får mulighed for at vælge printer.

Hvis du vælger at udskrive flere bilag på én gang, bliver bilagene udskrevet som særskilte dokumenter.
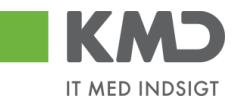

# Udsæt / Fjern udsættelse

| Velkommen Sofie Jensen                                                                                    |                                                        | Hizelo Noter Personaliser Log af                                              |
|----------------------------------------------------------------------------------------------------|--------------------------------------------------------|-------------------------------------------------------------------------------|
| Forside Bilagsbehandling Mine Genveje                                                                     |                                                        |                                                                               |
| Bilagsindbakke   Opret udgiftsbilag   Opret omposteringsbilag   Bilagsforespørgsel   Kontrolcenter   Plan |                                                        |                                                                               |
|                                                                                                    |                                                        | S                                                                             |
|                                                                                                    |                                                        | ~                                                                             |
| Bilag (25)                                                                                                |                                                        |                                                                               |
| Skjul kriterier                                                                                           |                                                        |                                                                               |
| Vis; * Nye bilag og bilag under behandling v                                                              |                                                        |                                                                               |
| Bilagstype: * Alle v                                                                                      |                                                        |                                                                               |
| Arbejde på: * Alle bilag v                                                                                |                                                        |                                                                               |
| Kreditor:                                                                                                 |                                                        |                                                                               |
| EAN Nr.                                                                                                   |                                                        |                                                                               |
| Begræns antal til: * 1000                                                                                 |                                                        |                                                                               |
| Seg Ryd                                                                                                   |                                                        |                                                                               |
| View: Mit bedste view v Opdater Behandi Kvitter Videresend Reserver Læg libage                            | Note Udskriv Udsæt Fjern udsættelse Slet Stedfortræder | r Eksport                                                                     |
| Torfald Forfaldsdato Opgavetekst v Kreditornavn                                                           | Fakturanr./Reference. Beløb Dok. Kom. EAN nr./Tekst    | Egne Ref.navn Note / Emne                                                     |
| 03.03.2019 Behandl faktura / kreditnota 86045214 Bissen                                                   | EFAK2_1004 1.781,25 () 5790002130472                   | Mette Jørgensen Eaktura EFAK2 1004 Mette Jørgensen 5105868258 2019 fra Bissen |
| G 03.03.2019 Behandl faktura / kreditnota 86045214 Bissen                                                 | EFAK2_1001 1.781,25 (1 🗅 5790002130472                 | Mette Jørgensen Faktura EFAK2 1001 Mette Jørgensen 5105868257 2019 fra Bissen |

### Udsæt

Funktionen Udsæt giver dig mulighed for at udsætte behandlingen af et bilag. Hvis du f.eks. har en faktura, som du ikke vil behandle før du har modtaget en kreditnota, så kan du 'fjerne' den fra din indbakke, i en given periode.

Du kan vælge at udsætte et enkelt bilag – eller udsætte flere bilag på én gang.

Marker linjen med det bilag, du vil udsætte ved at klikke i den grå firkant til venstre på linjen. Hvis du vil udsætte flere bilag på én gang, markeres linjerne ved at holde Ctrl-tasten nede på dit tastatur, inden du klikker i den grå firkant.

I dette eksempel er der 5 bilag fra 'Bissen'. De 2 øverste bilag markeres og der trykkes på knappen 'Udsæt'.

| KMD            | Velkommen      | Sofie Jensen                    |                 |                                   |                       |           |          |          |                    |      |                 |                                                               | Hiælo Noter Per | rsonaliser | Log_af |
|----------------|----------------|---------------------------------|-----------------|-----------------------------------|-----------------------|-----------|----------|----------|--------------------|------|-----------------|---------------------------------------------------------------|-----------------|------------|--------|
| Forside        | Bilagsbeha     | ndling Mine Genveje             |                 |                                   |                       |           |          |          |                    |      |                 |                                                               |                 |            |        |
| Bilagsindbakk  | e   Opret udgi | ftsbilag   Opret omposteringsb  | ilag   Bilagsfo | respørgsel   Kontrolcenter   Plan |                       |           |          |          |                    |      |                 |                                                               |                 |            |        |
|                |                |                                 |                 |                                   |                       |           |          |          |                    |      |                 |                                                               |                 | د 😭        | 6      |
| Bilag (25)     |                |                                 |                 |                                   |                       |           |          |          |                    |      |                 |                                                               |                 |            |        |
|                | _              |                                 |                 |                                   |                       |           |          |          |                    |      |                 |                                                               |                 |            | n í    |
| Skjul kriterie | ar             |                                 |                 |                                   |                       |           |          |          |                    |      |                 |                                                               |                 |            |        |
| Vis: *         | Nyet           | bilag og bilag under behandling | ~               |                                   |                       |           |          |          |                    |      |                 |                                                               |                 |            |        |
| Bilagstype: *  | * Alle         | Ale 🗸                           |                 |                                   |                       |           |          |          |                    |      |                 |                                                               |                 |            |        |
| Arbejde på: *  | * Alle h       | ilag                            | ~               |                                   |                       |           |          |          |                    |      |                 |                                                               |                 |            |        |
| Kreditor:      |                |                                 | Ē 🖻             |                                   |                       |           |          |          |                    |      |                 |                                                               |                 |            |        |
| EAN Nr.        |                |                                 | Ē 🖻             |                                   |                       |           |          |          |                    |      |                 |                                                               |                 |            |        |
| Begræns an     | ıtal til: * 10 | 00                              |                 |                                   |                       |           |          |          |                    |      |                 |                                                               |                 |            |        |
| Søg Ry         | /d             |                                 |                 |                                   |                       |           |          |          |                    |      |                 |                                                               |                 |            |        |
| View: Mit b    | edste view     | V Opdater Behandl               | Kvitter Vide    | resend Reserver Lang tilbage      | Note Udskriv Uds      | sæt Fjern | udsættel | se S     | slet Stedfortræder | Ek   | sport "         |                                                               |                 | 7 0        |        |
| E Forfald      | Forfaldsdato   | Opgavetekst v                   | Kreditornr.     | Kreditornavn                      | Fakturanr./Reference. | Beløb     | Dok.     | Kom.     | EAN nr./Tekst      | Egne | Ref.navn        | Note / Emne                                                   |                 | 1          | ^      |
| 6              | 03.03.2019     | Behandl faktura / kreditnota    | 86045214        | Bissen                            | EFAK2_1004            | 1.781,25  | đ        |          | 5790002130472      |      | Mette Jørgensen | Faktura EFAK2 1004 Mette Jørgensen 5105868258 2019 fra Bissen |                 |            |        |
| 6              | 03.03.2019     | Behandl faktura / kreditnota    | 86045214        | Bissen                            | EFAK2_1001            | 1.781,25  | 0        |          | 5790002130472      |      | Mette Jørgensen | Faktura EFAK2 1001 Mette Jørgensen 5105868257 2019 fra Bissen |                 |            |        |
| 4              | 03.03.2019     | Behandl faktura / kreditnota    | 86045214        | Bissen                            | EFAK2_1002            | 1.781,25  | 0        | <u> </u> | 5790002130472      |      | Mette Jørgensen | Faktura EFAK2 1002 Mette Jørgensen 5105868256 2019 fra Bissen |                 |            |        |
|                | 03.03.2019     | Behandi taktura / kreditnota    | 86045214        | Bissen                            | EFAK2_1003            | 1./81,25  |          | -        | 5790002130472      |      | Mette Jørgensen | Faktura EFAK2 1003 Mette Jørgensen 5105868255 2019 tra Bissen |                 |            |        |

Nu åbnes der et nyt skærmbillede, hvor du skal angive en årsag til udsættelsen samt den dato, som du ønsker bilaget/bilagene udsat til. Du kan maksimalt udsætte bilagene i et halvt år.

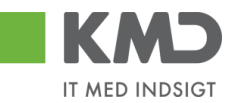

| Udsæt Bilag                                                                                                    |                         | ×                       |  |  |  |  |  |  |  |  |  |  |  |
|----------------------------------------------------------------------------------------------------|-------------------------|-------------------------|--|--|--|--|--|--|--|--|--|--|--|
| Du udsætter 2 bilag .<br>Valgte bilag vil blive udsat til den dato du enten indtaster eller vælger nedenfor.<br>Valgte bilag vises først igen i din indbakke på dagen for udsættelsen. |                         |                         |  |  |  |  |  |  |  |  |  |  |  |
| Årsag til udsættelsen:                                                                                                    | Årsag til udsættelsen:  |                         |  |  |  |  |  |  |  |  |  |  |  |
| Afventer kreditnota fra leverandøren.                                                                                                    |                         |                         |  |  |  |  |  |  |  |  |  |  |  |
| Bemærk: Årsagen indsættes                                                                                                    | som kommentar på alle   | bilag som udsættes!     |  |  |  |  |  |  |  |  |  |  |  |
| Udsættelsesdato 20.02.2019                                                                                                    |                         |                         |  |  |  |  |  |  |  |  |  |  |  |
| Februar 2019                                                                                                    | Marts 2019              | April 2019 >            |  |  |  |  |  |  |  |  |  |  |  |
| Ma Ti On To Fr Lø Sø                                                                                                    | Ma Ti On To Fr Lø Sø    | Ma Ti On To Fr Lø Sø    |  |  |  |  |  |  |  |  |  |  |  |
| 5 28 29 30 31 1 2 3                                                                                                    | 9 25 26 27 28 1 2 3     | 141234567               |  |  |  |  |  |  |  |  |  |  |  |
| 645678910                                                                                                    | 10 4 5 6 7 8 9 10       | 15 8 9 10 11 12 13 14   |  |  |  |  |  |  |  |  |  |  |  |
| 7 11 12 13 14 15 16 17                                                                                                    | 11 11 12 13 14 15 16 17 | 16 15 16 17 18 19 20 21 |  |  |  |  |  |  |  |  |  |  |  |
| 8 18 19 20 21 22 23 24                                                                                                    | 12 18 19 20 21 22 23 24 | 17 22 23 24 25 26 27 28 |  |  |  |  |  |  |  |  |  |  |  |
| 9 25 26 27 28 1 2 3                                                                                                    | 13 25 26 27 28 29 30 31 | 18293012345             |  |  |  |  |  |  |  |  |  |  |  |
| 10 4 5 6 7 8 9 10                                                                                                    | 14 1 2 3 4 5 6 7        | 19 6 7 8 9 10 11 12     |  |  |  |  |  |  |  |  |  |  |  |
|                                                                                                    |                         | OK Annuller             |  |  |  |  |  |  |  |  |  |  |  |
| 75.00                                                                                                    |                         | 0400500                 |  |  |  |  |  |  |  |  |  |  |  |

Når du har trykket på knappen ok forsvinder de valgte bilag automatisk fra din indbakke og bliver automatisk vist igen, når udsættelsesdatoen oprinder.

Du får en kvittering på, at bilagene er udsat. Bilagsindbakken er opdateret og i dette eksempel er der nu kun 3 bilag tilbage fra 'Bissen'.

| Velkommen Sofie Jensen                                                                   |                                                   |                                             | tijælje Nater Personaliser Log.af                                               |
|------------------------------------------------------------------------------------------|---------------------------------------------------|---------------------------------------------|---------------------------------------------------------------------------------|
| Forside Bilagsbehandling Mine Genveje                                                    |                                                   |                                             |                                                                                 |
| Bilagsindbakke   Opret udgiftsbilag   Opret omposteringsbilag   Bilagsforespørgsel   Kon | rolcenter   Plan                                  |                                             |                                                                                 |
|                                                                                          |                                                   |                                             |                                                                                 |
| De valgte bilag er nu udsat til d. 20.02.2019                                            |                                                   |                                             |                                                                                 |
|                                                                                          |                                                   |                                             | ^                                                                               |
| Bilan (23)                                                                               |                                                   |                                             |                                                                                 |
| Conditional Cost                                                                         |                                                   |                                             |                                                                                 |
| Skjul kriterier                                                                          |                                                   |                                             |                                                                                 |
| Vis: * Nye bilag og bilag under behandling v                                             |                                                   |                                             |                                                                                 |
| Bilagstype: * Alle ~                                                                     |                                                   |                                             |                                                                                 |
| Arbejde på: * Alle bilag 🗸                                                               |                                                   |                                             |                                                                                 |
| Kreditor:                                                                                |                                                   |                                             |                                                                                 |
| EAN NC 🗗 🖻                                                                               |                                                   |                                             |                                                                                 |
| Begræns antal til: * 1000                                                                |                                                   |                                             |                                                                                 |
| Sag Ryd                                                                                  |                                                   |                                             |                                                                                 |
| View: Mit bedste view 🗸 Opdater Behandi Kvitter Videresend Reserv                        | r Læg tilbage Note Udskriv Udsæt Fjern udsættelse | Slet Stedfortræder Eksport                  | 8                                                                               |
| Torfald Forfaldsdato Opgavetekst 🔻 Kreditornr. Kreditornavn                              | Fakturanr./Reference. Beløb Dok. Kor              | n. EAN nr./Tekst Egne Ref.navn Note / Emne  | ^                                                                               |
| 03.03.2019 Behandl faktura / kreditnota 86045214 Bissen                                  | EFAK2_1002 1.781,25 🞚 🗋                           | 5790002130472 Mette Jørgensen Faktura EFAK  | 1002 Mette Jørgensen 5105868256 2019 fra Bissen                                 |
| 03.03.2019 Behandi faktura / kreditnota 86045214 Bissen                                  | EFAK2_1003 1.781,25 🕼                             | 5790002130472 Mette Jørgensen Faktura EFAK  | 1003 Mette Jørgensen 5105868255 2019 fra Bissen                                 |
| O3.03.2019 Behandi taktura / kreditnota 86045214 Bissen                                  | EFAK2_1000 1.781,25 🕼                             | 5790002130472 Mette Jørgensen Faktura EFAK  | 1000 Mette Jørgensen 5105868254 2019 fra Bissen                                 |
| 02.03.2019 Behandi taktura / kreditnota 28629680 Bonnier Publica                         | Ions International 277270726207728 143,90         | 5790002130700 📇 Ulla Petersen Eaktura 27727 | 0726207728 Ulla Petersen 5105868232 2019 fra Bonnier Publications International |

Du kan altid få vist dine udsatte bilag ved at bruge søgefunktionaliteten 'VIS'.

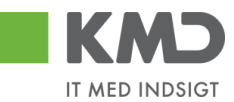

### Eksempel

I søgekriteriet 'Vis' vælger du 'Bilag, der er udsat' og trykker på knappen 'SØG'

| Fors             | ide Bi          | Velkommen Sofie )<br>ilagsbehandling | Iensen<br>Mine Genveje          |               |                     |                       |          |          |      |                   |        |                 | tiede Noter                                                   | <u>Personaliser</u> Log af |
|------------------|-----------------|--------------------------------------|---------------------------------|---------------|---------------------|-----------------------|----------|----------|------|-------------------|--------|-----------------|---------------------------------------------------------------|----------------------------|
| Bilag            | sindbakke       | Opret udgiftsbilag                   | Opret omposteringsbilag   Bilag | sforespørgsel | Kontrolcenter   Pla | n                     |          |          |      |                   |        |                 |                                                               |                            |
|                  |                 |                                      |                                 |               |                     |                       |          |          |      |                   |        |                 |                                                               | 👷 📣 🖕 💌                    |
| <b>.</b>         |                 |                                      |                                 |               |                     |                       |          |          |      |                   |        |                 |                                                               |                            |
|                  | Bilag (2)       |                                      |                                 |               |                     |                       |          |          |      |                   |        |                 |                                                               | î                          |
| 11               | Skjul kriterier |                                      |                                 |               |                     |                       |          |          |      |                   |        |                 |                                                               |                            |
| 1.6              | lie: *          | Bilag, der er                        | udsat v                         |               |                     |                       |          |          |      |                   |        |                 |                                                               |                            |
| Bapappe * Alle v |                 |                                      |                                 |               |                     |                       |          |          |      |                   |        |                 |                                                               |                            |
|                  | rbeide på: *    | Alle bilag                           | ~                               |               |                     |                       |          |          |      |                   |        |                 |                                                               |                            |
|                  | Greditor:       |                                      | đ 🕏                             |               |                     |                       |          |          |      |                   |        |                 |                                                               |                            |
|                  | AN Nr.          |                                      | đ 🖻                             |               |                     |                       |          |          |      |                   |        |                 |                                                               |                            |
|                  | legræns antal   | bil: * 1000                          |                                 |               |                     |                       |          |          |      |                   |        |                 |                                                               |                            |
|                  | Søg Ryd         |                                      |                                 |               |                     |                       |          |          |      |                   |        |                 |                                                               |                            |
|                  | fiew: Mit beds  | ste view 👻 📔                         | Opdater Behandl Kvitter V       | deresend Re:  | server Læg tilbag   | e Note Udskriv Uds    | Fjern ud | sættelse | Slet | Stedfortræder Eks | oort " |                 |                                                               | 78                         |
| Ę                | Forfald         | Forfaldsdato                         | Opgavetekst =                   | Kreditornr.   | Kreditornavn        | Fakturanr./Reference. | Belab    | Dok.     | Kom. | EAN nr./Tekst     | Egne   | Ref.navn        | Note / Emne                                                   |                            |
|                  | 4               | 03.03.2019                           | Behandl faktura / kreditnota    | 86045214      | Bissen              | EFAK2_1001            | 1.781,25 | 0        | B    | 5790002130472     | 8      | Mette Jørgensen | Faktura EFAK2_1001 Mette Jørgensen 5105868257 2019 fra Bissen |                            |
|                  | 4               | 03.03.2019                           | Behandi faktura / kreditnota    | 86045214      | Bissen              | EFAK2_1004            | 1.781,25 | 0        | B    | 5790002130472     | 2      | Mette Jørgensen | Faktura EFAK2 1004 Mette Jørgensen 5105868258 2019 fra Bissen |                            |
|                  |                 |                                      |                                 |               |                     |                       |          |          |      |                   |        |                 |                                                               |                            |

Det er ikke muligt at åbne et bilag, der er blevet udsat, via kolonnen 'Opgavetekst'. Hvis du forsøger at 'klikke ind' på bilaget vil du få følgende fejlmeddelelse.

💥 Du kan ikke åbne et udsat bilag.For at åbne bilaget skal du fjerne udsættelsesdatoen.

Du kan dog stadig se kommentarer og dokumenter via de to kolonner 'Dok.' og 'Kom.'.

Det er muligt at se hvilken dato du har udsat bilagene til i kolonnen 'Udsat til'. Hvis kolonnen ikke er med i din aktuelle visning, kan du tilvælge kolonnen via funktionen 'Indstillinger' eller skifte dit 'View' til 'Fuld view'. Se evt. afsnittet Views – Tilpasning af layout'.

Kolonnen 'Udsat til' findes til højre på skærmbilledet hvis du har valgt 'Fuldt view'.

| KMD Velkommen Sofie Jen             |                                |                      |                            |                            |                                                               |           | His                     | elp Noter Personaliser Log.af |
|-------------------------------------|--------------------------------|----------------------|----------------------------|----------------------------|---------------------------------------------------------------|-----------|-------------------------|-------------------------------|
| Forside Bilagsbehandling            | Mine Genveje                   |                      |                            |                            |                                                               |           |                         |                               |
| Bilagsindbakke   Opret udgiftsbilag | Opret omposteringsbilag   Bila | sgsforespørgsel   Ko | ntrolcenter   Plan         |                            |                                                               |           |                         |                               |
|                                     |                                |                      |                            |                            |                                                               |           |                         | i 🖬 🖬 🖬                       |
| í                                   |                                |                      |                            |                            |                                                               |           |                         | ~                             |
| Bilag (2)                           |                                |                      |                            |                            |                                                               |           |                         |                               |
| Skjul kriterier                     |                                |                      |                            |                            |                                                               |           |                         |                               |
| Vis: * Bilag, der er ud             | at v                           |                      |                            |                            |                                                               |           |                         |                               |
| Bilagstype: * Alle                  | ~                              |                      |                            |                            |                                                               |           |                         |                               |
| Arbejde på: * Alle bilag            | ~                              |                      |                            |                            |                                                               |           |                         |                               |
| Kreditor:                           |                                | ¢<br>                |                            |                            |                                                               |           |                         |                               |
| EAN Nr:                             |                                | <b>-</b>             |                            |                            |                                                               |           |                         |                               |
| Sag Rvd                             |                                |                      |                            |                            |                                                               |           |                         |                               |
| View t Euldview                     | adates Debugal Malter 1        | Video and Dame       | ana la ma Milana a la Mala | Unionity University Planet | uterbiles (in) Chattabardes Theoret                           |           |                         |                               |
| New Poloview                        | Stadfatrador for Ri            | ilanshno Pilan       | sart Videresendt of        | Pondt dan =                | Note (Empo                                                    | Firmakodo | Onorrea ID Uldent til   | Videres on this               |
| 86045214 5105868257                 | Fa                             | aktura RE            |                            | 11.02.2019 09:12:54        | Faktura EFAK2_1001 Mette Jørgensen 5105868257 2019 fra Bissen | 0020      | TS90200081 20.02.2019   | Hadrooma ar                   |
| 86045214 5105868258                 | Fa                             | aktura RE            |                            | 11.02.2019 09:12:54        | Faktura EFAK2_1004 Mette Jørgensen 5105868258 2019 fra Bissen | 0020      | TS90200081 20.02.2019   |                               |
|                                     |                                |                      |                            |                            |                                                               |           |                         |                               |
|                                     |                                |                      |                            |                            |                                                               |           |                         |                               |
| <                                   |                                |                      |                            |                            |                                                               | m         | Seneste ondatering 12 ( | > 2019 15:19:45 CET Ondater   |

# Fjern udsættelse

Hvis du ønsker at fjerne udsættelsesdatoen inden datoen opnås, kan du markere ét eller flere bilag og klikke på knappen 'Fjern udsættelse'.

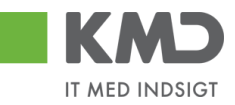

| Forsi    | KMD     Velkommen Sofie Jensen       Forside     Bllagsbehandling                                                                    |                    |                |                                  |              |                     |                      |             |          |      |                   | <u>Personaliser</u> <u>Log af</u> |                 |                                                               |         |
|----------|----------------------------------------------------------------------------------------------------|--------------------|----------------|----------------------------------|--------------|---------------------|----------------------|-------------|----------|------|-------------------|-----------------------------------|-----------------|---------------------------------------------------------------|---------|
| Bilags   | indbak                                                                                                    | ke   Oprel         | t udgiftsbilag | Opret omposteringsbilag   Bilags | forespørgsel | Kontrolcenter   Pla | in                   |             |          |      |                   |                                   |                 |                                                               |         |
|          |                                                                                                    |                    |                |                                  |              |                     |                      |             |          |      |                   |                                   |                 |                                                               | 😭 📣 🖕 💌 |
| В        | ilag (2)                                                                                                    |                    |                |                                  |              |                     |                      |             |          |      |                   |                                   |                 |                                                               | Â       |
| Vi<br>Bi | Signal for zerostical       Vijes: *     Billing, dor er udsat       Fillagothyne: *     AMile       Arbeide oda: *     Alle billing |                    |                |                                  |              |                     |                      |             |          |      |                   |                                   |                 |                                                               |         |
| Ki<br>E/ | editor:<br>NN NI:                                                                                                    |                    | 4000           | 다 \$<br>다 \$                     |              |                     |                      |             |          |      |                   |                                   |                 |                                                               |         |
| Bi       | søgræn sa<br>Søg F                                                                                                    | ntal til: *<br>Ryd | 1000           |                                  |              |                     |                      |             |          |      |                   |                                   |                 |                                                               |         |
| V        | ew: Mit                                                                                                    | bedste view        | w •            | Opdater Behandl Kvitter Vi       | deresend Res | server Læg tilbag   | je Note Udskriv Uds  | æt Fjern ud | sættelse | Slet | Stedfortræder Eks | oort _                            |                 |                                                               | 7 0     |
| P        | Forfa                                                                                                    | ald Forfa          | aldsdato       | Opgavetekst v                    | Kreditornr.  | Kreditornavn        | Fakturanr/Reference. | Beløb       | Dok.     | Kom. | EAN nr./Tekst     | Egne                              | Ref.navn        | Note / Emne                                                   |         |
|          | 4                                                                                                    | 03.03              | 3.2019         | Behandl faktura / kreditnota     | 86045214     | Bissen              | EFAK2_1001           | 1.781,25    | 0        | 3    | 5790002130472     | 8                                 | Mette Jørgensen | Faktura EFAK2 1001 Mette Jørgensen 5105868257 2019 fra Bissen |         |
|          | _ 3                                                                                                    | 03.0               | 3.2019         | Behandl faktura / kreditnota     | 86045214     | Bissen              | EFAK2_1004           | 1.781,25    | 0        | 2    | 5790002130472     | 8                                 | Mette Jørgensen | Faktura EFAK2 1004 Mette Jørgensen 5105868258 2019 fra Bissen |         |
| IЕ       |                                                                                                    |                    |                |                                  |              |                     |                      |             |          |      |                   |                                   |                 |                                                               |         |

Du får en kvittering for at udsættelsesdatoen er fjernet.

🛒 Udsættelsesdato er nu fjernet for de valgte bilag

og bilagene bliver igen placeret i din indbakke.

I historikken på dit bilag kan du se hvornår du har udsat dit bilag samt dine kommentarer i forbindelse med udsættelsen. Du kan også se, hvornår udsættelsesdatoen er fjernet. Disse hændelser bliver automatisk logget.

| ommentarer                                                                                                    |   |
|----------------------------------------------------------------------------------------------------|---|
| Sofie Jensen ( 930-500 ) 12.02.2019 13:37:19 CET<br>Afventer kreditnota fra leverandøren.<br>Jdsat til 20.02.2019<br>Sofie Jensen ( 930-500 ) 12.02.2019 15:42:06 CET<br>Jdsættelsesdato fjernet | ^ |
|                                                                                                    | ~ |
| /is alle meddelelser 🗸 Vis i popop                                                                                                    |   |
|                                                                                                    | ^ |
|                                                                                                    |   |
|                                                                                                    | ~ |

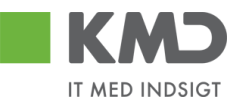

# Slet

| KWD          | Velkom         | nmen Sofie Jensen                  |                 |                                      |                      |          |            |                   |      |                 |                                                               | <u>Hjælp Noter Personaliser Log af</u> |
|--------------|----------------|------------------------------------|-----------------|--------------------------------------|----------------------|----------|------------|-------------------|------|-----------------|---------------------------------------------------------------|----------------------------------------|
| Forside      | 📕 Bilagsb      | ehandling Mine Genveje             |                 |                                      |                      |          |            |                   |      |                 |                                                               |                                        |
| Bilagsindbal | kke   Opret    | t udgiftsbilag   Opret omposterin  | psbilag   Bilag | sforespørgsel   Kontrolcenter   Plan |                      |          |            |                   |      |                 |                                                               |                                        |
|              |                |                                    |                 |                                      |                      |          |            |                   |      |                 |                                                               | 😭 🎝 💪 💌                                |
| Bilag (25)   | 0              |                                    |                 |                                      |                      |          |            |                   |      |                 |                                                               | ^                                      |
| Skiul krite  | otiot          |                                    |                 |                                      |                      |          |            |                   |      |                 |                                                               |                                        |
| Cigarian     | <u>terner</u>  |                                    |                 |                                      |                      |          |            |                   |      |                 |                                                               |                                        |
| Vis: *       |                | Nye bilag og bilag under behandlit | g v             |                                      |                      |          |            |                   |      |                 |                                                               |                                        |
| Bilagstype   | e: *           | Alle 🗸                             |                 |                                      |                      |          |            |                   |      |                 |                                                               |                                        |
| Arbejde p    | á: *           | Alle bilag                         | ~               |                                      |                      |          |            |                   |      |                 |                                                               |                                        |
| Kreditor:    |                |                                    | ć 🎐             |                                      |                      |          |            |                   |      |                 |                                                               |                                        |
| EAN Nr:      |                |                                    | ê 🖻             |                                      |                      |          |            |                   |      |                 |                                                               |                                        |
| Begræns      | antal til; *   | 1000                               |                 |                                      |                      |          |            |                   |      |                 |                                                               |                                        |
| Saa          | Rvd            |                                    |                 |                                      |                      |          |            |                   |      |                 |                                                               |                                        |
| oby          | iqu            |                                    |                 |                                      |                      |          |            |                   |      |                 |                                                               |                                        |
| View: Mi     | it bedste view | / V Opdater Behand                 | Kvitter V       | Ideresend Reserver Læg tilbage       | Note Udskriv Uds     | Fjern u  | udsættelse | Slet Stedfortræde | r Ek | sport "         |                                                               | <b>₽</b> ₽                             |
| Torfa        | ald Forfald    | isdato Opgavetekst                 | * Kreditorr     | nr. Kreditornavn                     | Fakturanr/Reference. | Beløb    | Dok. Ko    | n. EAN nr/Tekst   | Egne | Ref.navn        | Note / Emne                                                   | ^                                      |
| 4            | 03.03.2        | 2019 Behandl faktura / kreditno    | 8604521         | 14 Bissen                            | EFAK2_1004           | 1.781,25 | 0 6        | 5790002130472     | 8    | Mette Jørgensen | Faktura EFAK2 1004 Mette Jørgensen 5105868258 2019 fra Bissen |                                        |
| 4            | 03.03.2        | 2019 Behandl faktura / kreditno    | 8604521         | 14 Bissen                            | EFAK2_1001           | 1.781,25 | 0 6        | 5790002130472     | 8    | Mette Jørgensen | Faktura EFAK2 1001 Mette Jørgensen 5105868257 2019 fra Bissen |                                        |
| 4            | 03.03.2        | 2019 Behandl faktura / kreditno    | a 8604521       | 14 Bissen                            | EFAK2_1002           | 1.781,25 | 0 8        | 5790002130472     |      | Mette Jørgensen | Faktura EFAK2 1002 Mette Jørgensen 5105868256 2019 fra Bissen |                                        |

Funktionen Slet giver dig mulighed for at slette bilag via din indbakke. For at få sletteknappen vist, kræves en speciel autorisation.

Du kan vælge at slette et enkelt bilag – eller slette flere bilag på én gang.

Marker linjen med det bilag, du vil slette ved at klikke i den grå firkant til venstre på linjen. Hvis du vil slette flere bilag på én gang, markeres linjerne ved at holde Ctrl-tasten nede på dit tastatur, inden du klikker i den grå firkant.

I dette eksempel er der 4 bilag fra 'Bissen'. Der er markeret 2 bilag og der trykkes på knappen 'Slet'.

|     | KMD          | Velkor      | nmen S    | ofie Jensen                  |                 |                                   |                       |              |        |      |               |      |                 |                                                               | Hiælp I | Noter Personaliser | Log_af |
|-----|--------------|-------------|-----------|------------------------------|-----------------|-----------------------------------|-----------------------|--------------|--------|------|---------------|------|-----------------|---------------------------------------------------------------|---------|--------------------|--------|
| Fo  | rside        | Bilagst     | pehanc    | Iling Mine Genveje           |                 |                                   |                       |              |        |      |               |      |                 |                                                               |         |                    |        |
| Bil | agsindbakk   | e   Opre    | t udgifts | bilag   Opret omposteringsl  | ilag   Bilagsfo | respørgsel   Kontrolcenter   Plan |                       |              |        |      |               |      |                 |                                                               |         |                    |        |
|     |              |             |           |                              |                 |                                   |                       |              |        |      |               |      |                 |                                                               |         | 😭 😖                | 6 ¥    |
| 1   | Bilag (25)   |             |           |                              |                 |                                   |                       |              |        |      |               |      |                 |                                                               |         |                    | ~      |
|     | Skjul kriter | ier         |           |                              |                 |                                   |                       |              |        |      |               |      |                 |                                                               |         |                    |        |
| ш   | Min: *       | _           | Nve bil:  | ag og bilag under behandling | ×               |                                   |                       |              |        |      |               |      |                 |                                                               |         |                    |        |
| ш   | Bilagstype:  |             | Alle      | ~                            |                 |                                   |                       |              |        |      |               |      |                 |                                                               |         |                    |        |
| ш   | Arbejde på:  | *           | Alle bila | ag                           | ~               |                                   |                       |              |        |      |               |      |                 |                                                               |         |                    |        |
| ш   | Kreditor:    |             |           |                              | ē 🖻             |                                   |                       |              |        |      |               |      |                 |                                                               |         |                    |        |
| ш   | EAN Nr:      |             |           |                              | d 🎐             |                                   |                       |              |        |      |               |      |                 |                                                               |         |                    |        |
| ш   | Begræns ar   | ntal til: * | 1000      | 1                            |                 |                                   |                       |              |        |      |               |      |                 |                                                               |         |                    |        |
| ш   | Søg R        | .yu         |           |                              | 1               |                                   |                       |              |        |      |               | 11   |                 |                                                               |         |                    | - U.   |
|     | view: Mitt   | pedste view | v `       | Opdater Behandl              | Kvitter Vide    | resend Reserver Læg tilbage       | Note Udskriv Ud       | Baet Fjern i |        | e S  | Stedfortræder | Eks  | sport _         |                                                               |         | V P                |        |
|     | Forfald      | d Forfald   | Isdato    | Opgavetekst                  | Kreditornr.     | Kreditomavn                       | Fakturanr./Reference. | Beløb        | Dok. H | Kom. | EAN nr./Tekst | Egne | Ref.navn        | Note / Emne                                                   |         |                    | î      |
|     |              | 03.03.2     | 2019      | Behandl faktura / kreditnota | 86045214        | Bissen                            | EFAK2_1004            | 1.781,25     | đ      | B    | 5790002130472 | 2    | Mette Jørgensen | Faktura EFAK2 1004 Mette Jørgensen 5105868258 2019 fra Bissen |         |                    |        |
|     | <b>a</b>     | 03.03.2     | 2019      | Behandl faktura / kreditnota | 86045214        | Bissen                            | EFAK2_1001            | 1.781,25     | Ű      | B    | 5790002130472 | 8    | Mette Jørgensen | Faktura EFAK2 1001 Mette Jørgensen 5105868257 2019 fra Bissen |         |                    |        |
|     |              | 03.03.2     | 2019      | Behandl faktura / kreditnota | 86045214        | Bissen                            | EFAK2_1002            | 1.781,25     | J.     | 2    | 5790002130472 |      | Mette Jørgensen | Faktura EFAK2 1002 Mette Jørgensen 5105868256 2019 fra Bissen |         |                    |        |

Nu åbnes der et nyt skærmbillede, hvor du skal angive en årsag til at bilaget/bilagene bliver slettet.

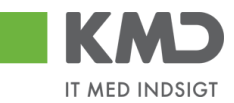

| Slet bilag                                                                   | ×        |
|------------------------------------------------------------------------------|----------|
| Du vil slette 2 bilag, når du trykker på Slet knappen<br>Årsag til sletning: |          |
| Faktura er sendt til forkert kommune                                         |          |
| Bemærk: Årsagen indsættes som kommentar på alle bilag som                    | slettes! |

Når du har udfyldt 'Årsag til sletning', trykker du på knappen Slet. Der kommer en kvittering på, at bilagene er slettet.

🗹 2 bilag er nu slettet

Den årsag du har anført ved sletningen, bliver automatisk 'stemplet' i kommentarfeltet på fakturaen.

| Kommentarer                                                                                                    |   | × |
|----------------------------------------------------------------------------------------------------|---|---|
| Sofie Jensen ( 930-500 ) 12.02.2019 16:44:06 CET<br>Sendt til print<br>Sofie Jensen ( 930-500 ) 13.02.2019 09:18:18 CET<br>Faktura er sendt til forkert kommune<br>Slettet | ^ |   |
|                                                                                                    | ~ |   |

Bilagslisten opdateres ikke automatisk, når du sletter et bilag. Hvis du gerne vil have listen opdateret, kan du gøre det ved at trykke på knappen Opdater.

Du kan udsøge slettede bilag via funktionen 'Bilagsforespørgsel'.

Det er **ikke muligt at genaktivere** et bilag, der er slettet. Hvis du har slettet et bilag ved en fejl, kan du evt. vælge at udbetale bilaget til kreditoren via et udgiftsbilag.

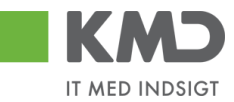

# Stedfortræder - opsætninger

| Velkommen Sofie Jensen                                                                                    |                       |           |            |                    |      |                 | Hiselp Noter Personaliser Log.af                                                             |
|----------------------------------------------------------------------------------------------------|-----------------------|-----------|------------|--------------------|------|-----------------|----------------------------------------------------------------------------------------------|
| Forside Bilagsbehandling Mine Genveje                                                                     |                       |           |            |                    |      |                 |                                                                                              |
| Bilagsindbakke   Opret udgiftsbilag   Opret omposteringsbilag   Bilagsforespørgsel   Kontrolcenter   Plan |                       |           |            |                    |      |                 |                                                                                              |
|                                                                                                    |                       |           |            |                    |      |                 | 🖬 🖬 🖬 🖬                                                                                      |
| Bilag (23)                                                                                                |                       |           |            |                    |      |                 | ,                                                                                            |
| Challester                                                                                                |                       |           |            |                    |      |                 |                                                                                              |
|                                                                                                    |                       |           |            |                    |      |                 |                                                                                              |
| Vis: * Nye bilag og bilag under behandling v                                                              |                       |           |            |                    |      |                 |                                                                                              |
| Bilagstype: * Alle ~                                                                                      |                       |           |            |                    |      |                 |                                                                                              |
| Arbejde på: * Alle bilag ~                                                                                |                       |           |            |                    |      |                 |                                                                                              |
| Kreditor:                                                                                                 |                       |           |            |                    |      |                 |                                                                                              |
| EAN Nr. 🗇 🆻                                                                                               |                       |           |            |                    |      |                 |                                                                                              |
| Begræns antal til: * 1000                                                                                 |                       |           |            |                    |      |                 |                                                                                              |
| Seg Ryd                                                                                                   |                       |           |            |                    |      |                 |                                                                                              |
| View: Mit bedste view  View Opdater Behandl Kvitter Videresend Reserver Læg tilbage                       | Note Udskriv Ud       | sæt Fjern | udsættelse | Slet Stedfortræder | Ek   | sport "         | \$<br>\$                                                                                     |
| Porfald Forfaldsdato Opgavetekst = Kreditornr. Kreditornavn                                               | Fakturanr./Reference. | Beløb     | Dok. H     | Kom. EAN nr./Tekst | Egne | Ref.nam         | Note / Emne                                                                                  |
| 03.03.2019 Behandi faktura / kreditnota 86045214 Bissen                                                   | EFAK2_1004            | 1.781,25  | 0          | 5790002130472      | 8    | Mette Jørgensen | Faktura EFAK2_1004 Mette Jørgensen 5105868258 2019 tra Bissen                                |
| 03.03.2019 Behandi faktura / kreditnota 86045214 Bissen                                                   | EFAK2_1003            | 1.781,25  | 0          | 5790002130472      |      | Mette Jørgensen | Faktura EFAK2_1003 Mette Jørgensen 5105868255 2019 fra Bissen                                |
| 03.03.2019 Behandi faktura / kreditnola 86045214 Bissen                                                   | EFAK2_1000            | 1.781,25  | 0          | 5790002130472      |      | Mette Jørgensen | Faldura EFAK2 1000 Mette Jørgensen 5105868254 2019 fra Bissen                                |
| 02.03.2019 Behandl faktura / kreditnota 28629680 Bonnier Publications International                       | 277270726207728       | 143,90    | 0          | 5790002130700      | 8    | Ulla Petersen   | Faktura 277270726207728 Ulla Petersen 5105868232 2019 fra Bonnier Publications International |

Med funktionen Stedfortræder har du mulighed for at opsætte regler for, hvem der skal være din stedfortræder i tilfælde af, at du ikke selv kan behandle de bilag, der ligger i din indbakke – f.eks. i tilfælde af ferie, sygdom, kursus osv.

En stedfortræder kan se og arbejde med de bilag, som du har i din bilagsindbakke, samt bilag for de kollegaer du er stedfortræder for.

Skærmbilledet til opsætning af stedfortræder er opdelt i 2 oversigter:

#### • Kollegaer, der er stedfortræder for mig

Her ser du de kollegaer, du valgt til at være stedfortræder for dig. Det er også i denne del af skærmbilledet, at du kan oprette og slette stedfortrædere. (Gennemgås senere i dette afsnit).

| Stedfortræderregler                                                           |        |                   |                |            |  |  |  |  |  |
|-------------------------------------------------------------------------------|--------|-------------------|----------------|------------|--|--|--|--|--|
| Vedligehold stedfortræderregler                                               |        |                   |                |            |  |  |  |  |  |
| Du kan oprette flere stedfortræderregler for planlagt og ikke-planlagt fravær |        |                   |                |            |  |  |  |  |  |
| Kollegaer, der er stedfortræder for mig                                       |        |                   |                |            |  |  |  |  |  |
| Opret Slet Opdater                                                            |        |                   |                |            |  |  |  |  |  |
| Modtager                                                                      | Status | Min stedfortræder | Opgaver        | Aktivering |  |  |  |  |  |
| 930-420 - Hans Iversen                                                        | Aktiv  | Modtag            | KMD OPUS Bilag | Inaktiver  |  |  |  |  |  |
|                                                                               |        |                   |                |            |  |  |  |  |  |
|                                                                               |        |                   |                |            |  |  |  |  |  |
|                                                                               |        |                   |                |            |  |  |  |  |  |

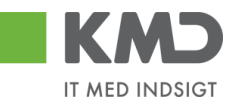

#### • Kollegaer, jeg er stedfortræder for

I denne del af skærmbilledet vises hvilke kollegaer, der har opsat dig til at være stedfortræder, og hvilken type adgang du har til deres bilag. (Gennemgås senere i dette afsnit).

| Kollegaer, jeg er stedfortræder for |        |        |                |             |  |  |  |
|-------------------------------------|--------|--------|----------------|-------------|--|--|--|
| Cpgaveejer                          | Status | Jeg    | Opgaver        | Overtagelse |  |  |  |
| 930-520 - Winnie Ramskov            | Aktiv  | Modtag | KMD OPUS Bilag |             |  |  |  |
| 930-523 - Lotte Denhardt            | Aktiv  | Modtag | KMD OPUS Bilag |             |  |  |  |
|                                     |        |        |                |             |  |  |  |
|                                     |        |        |                |             |  |  |  |
|                                     |        |        |                |             |  |  |  |
|                                     |        |        |                | Lui         |  |  |  |

# Opret en stedfortræderregel

| Start med a | at trykke på kna | appen |
|-------------|------------------|-------|
|             |                  |       |

På skærmbilledet 'Stedfortræderregler' trykker du på knappen Opret.

| Stedfortræderregler                                                           |          |                   |         |            |  |  |  |  |  |
|-------------------------------------------------------------------------------|----------|-------------------|---------|------------|--|--|--|--|--|
| Vedligehold stedfortræderregler                                               |          |                   |         |            |  |  |  |  |  |
| Du kan oprette flere stedfortræderregler for planlagt og ikke-planlagt fravær |          |                   |         |            |  |  |  |  |  |
| Kollegaer, der                                                                | er stedf | ortræder for mig  |         |            |  |  |  |  |  |
| Opret Slet                                                                    | Opdater  |                   |         |            |  |  |  |  |  |
| Modtager                                                                      | Status   | Min stedfortræder | Opgaver | Aktivering |  |  |  |  |  |
|                                                                               |          |                   |         |            |  |  |  |  |  |
|                                                                               |          |                   |         |            |  |  |  |  |  |

Nu vises der et nyt skærmbillede 'Opret en stedfortræderregel'.

| Opret en s  | stedfortræderregel                                                                                                    |          |
|-------------|----------------------------------------------------------------------------------------------------|----------|
| Modtager: * |                                                                                                    | Ĺ)       |
| Opgaver: *  | ~                                                                                                    |          |
| Modtager:   | <ul> <li>Skal fast modtage mine opgaver</li> <li>Kan valgfrit modtage mine opgaver</li> <li>NB: Modtager skal selv aktivere reglen</li> </ul> |          |
| Periode:    | <ul> <li>Nu og indtil videre</li> <li>Startende den</li> </ul>                                                                                |          |
|             | ОК                                                                                                    | Annuller |

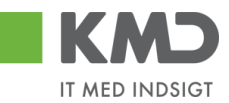

I feltet 'Modtager' kan du indtaste brugeridenten på den kollega, der skal være stedfortræder for dig. Hvis ikke du kender din kollega's brugerident, så kan du fremsøge den ved at trykke på de to små firkanter i højre side af feltet.

| Opret en s  | stedfortræderregel                                 |          |
|-------------|----------------------------------------------------|----------|
| Modtager: * |                                                    | Ð        |
| Opgaver: *  | ~                                                  |          |
| Modtager:   | <ul> <li>Skal fast modtage mine opgaver</li> </ul> |          |
|             | 🔘 Kan valgfrit modtage mine opgaver                | r        |
|             | NB: Modtager skal selv aktivere reglen             | )        |
| Periode:    | <ul> <li>Nu og indtil videre</li> </ul>            |          |
|             | O Startende den                                    |          |
|             | ОК                                                 | Annuller |

Du får nu mulighed for at søge på f.eks. for- og efternavn. I nedenstående eksempel er der søgt efter en kollega med navnet Vita Olesen. For at udføre søgningen trykkes på knappen 'Start søgning'.

| Alle værdier: B     | ruge    | re efter adressedata     |          |          |          |         |           |        |                    |                 |               | Ξ×                  |
|---------------------|---------|--------------------------|----------|----------|----------|---------|-----------|--------|--------------------|-----------------|---------------|---------------------|
| Søgekriterie        | r       |                          |          |          |          |         |           |        | Perso              | nlig værdiliste | Indstillinger | Skjul søgekriterier |
| Broger.             | [1]     | 030*                     | • r      |          |          |         |           |        |                    |                 |               |                     |
| Efternavn:          | [8]     | OLESEN*                  |          |          |          |         |           |        |                    |                 |               |                     |
| Fornavn:            | [8]     | VITA*                    | ۵        |          |          |         |           |        |                    |                 |               |                     |
| Afdeling:           | \$      |                          | \$       |          |          |         |           |        |                    |                 |               |                     |
| Bygningsforkortelse | c 🛛     |                          | ۵        |          |          |         |           |        |                    |                 |               |                     |
| værelsesnummer:     | \$      |                          | ۵        |          |          |         |           |        |                    |                 |               |                     |
| Direkte nummer:     | \$      |                          | ۵        |          |          |         |           |        |                    |                 |               |                     |
| Omkostningssted:    | \$      |                          | \$       |          |          |         |           |        |                    |                 |               |                     |
| ntern post:         | \$      |                          | \$       |          |          |         |           |        |                    |                 |               |                     |
| Firma:              | \$      |                          | d 🖻      |          |          |         |           |        |                    |                 |               |                     |
| Navn på firma:      | \$      |                          | \$       |          |          |         |           |        |                    |                 |               |                     |
| By:                 | \$      |                          | \$       |          |          |         |           |        |                    |                 |               |                     |
| Begræns antal e     | entries | i værdiliste til 500     |          |          |          |         |           |        |                    |                 |               |                     |
| Start søgning       | Resæt   |                          |          |          |          |         |           |        |                    |                 |               |                     |
| Træfferliste:       | 1 tra   | æffere fundet for N      | lodtager |          |          |         |           |        |                    |                 |               |                     |
| Bruger 🔺            | Efterna | avn Fornavn              | Afdeling | Bygnings | Værelses | Direkte | Omkostnin | Intern | Firma              | Navn            | By            |                     |
| 930-419             | OLESE   | EN VITA                  |          |          |          |         |           |        | COMPANY ADDRESS, P | COMPANY A       | DDRE          |                     |
| Yderligere inputhjæ | lp: Br  | rugere efter adressedata | ~        |          |          |         |           |        |                    |                 |               |                     |
|                     |         |                          |          |          |          |         |           |        |                    |                 |               | OK Afbryd           |

Resultatet af søgningen bliver vist på træfferlisten nederst på skærmbilledet. I det viste eksempel er der kun 1 bruger der opfylder søgekriteriet.

Brugernavnet kan overføres til feltet 'Modtager' ved at klikke på linjen med den ønskede bruger.

Det næste der skal tages stilling til er, hvilke opgaver din kollega, skal være stedfortræder for. Opgavetypen vælges ved at trykke på den lille pil i højre side af feltet.

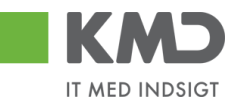

| Opret en s  | tedfortræderregel      |          |
|-------------|------------------------|----------|
| Modtager: * | 930-419                | L)       |
| Opgaver: *  | ×                      |          |
| Modtager:   | KMD OPUS               |          |
|             | KMD OPUS Arbejdsskade  | r        |
|             | KMD OPUS BUM Admin.    | 1        |
| Periode:    | KMD OPUS BUM Modtag IO |          |
|             | KMD OPUS BUM Salg      |          |
|             | KMD OPUS Bilag         |          |
|             | KMD ODUS Baghaldar     | Annuller |

Her anbefaler KMD at du <u>altid</u> vælger 'KMD OPUS Bilag'. Dette giver din stedfortræder mulighed for at behandle alle de bilagstyper, som du har i din bilagsindbakke – f.eks. Fakturaer, omposteringsbilag, osv.

Næste skridt er at få valgt, hvordan din stedfortræder skal modtage dine bilag, samt i hvilken periode.

Der er følgende opsætningsmuligheder:

#### • Skal fast modtage mine opgaver

Stedfortræderen har fast adgang til dine bilag via sin egen bilagsindbakke. **KMD anbefaler** denne opsætning.

• Kan valgfrit modtage mine opgaver

Stedfortræderen skal via knappen 'Stedfortræder' aktivere sin stedfortræderfunktion hver gang vedkommende vil behandle dine bilag.

#### • Periode

Du kan vælge at starte perioden nu – eller du kan vælge at stedfortræderreglen først skal gælde fra en fremtidig dato f.eks. fra den dag du starter ferie. Det er ikke muligt at sætte en slutdato på. KMD anbefaler at du vælger perioden 'Nu og indtil videre'.

| Opret en s  | tedfortræderregel                                                                                                    | <b>•</b> ×   |
|-------------|----------------------------------------------------------------------------------------------------|--------------|
| Modtager: * | 930-419                                                                                                    | L)           |
| Opgaver: *  | KMD OPUS Bilag 🗸 🗸                                                                                                    |              |
| Modtager:   | <ul> <li>Skal fast modtage mine opgave</li> <li>Kan valgfrit modtage mine opga</li> <li>NB: Modtager skal selv aktivere reg</li> </ul> | aver<br>Jlen |
| Periode:    | <ul> <li>Nu og indtil videre</li> </ul>                                                                                                |              |
|             | O Startende den                                                                                                    |              |
|             | 0                                                                                                    | K Annuller   |

Når opsætningen er færdig trykkes på knappen OK .

©KMD A/S Alle rettigheder forbeholdes

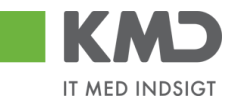

I dette eksempel er Vita Olesen nu blevet opsat som stedfortræder for 'dig'.

| Ste                                                                           | dfortræderregler                |         |                   |                |            | × |  |  |  |  |
|-------------------------------------------------------------------------------|---------------------------------|---------|-------------------|----------------|------------|---|--|--|--|--|
| ٧                                                                             | Vedligehold stedfortræderregler |         |                   |                |            |   |  |  |  |  |
| Du kan oprette flere stedfortræderregler for planlagt og ikke-planlagt fravær |                                 |         |                   |                |            |   |  |  |  |  |
| Ko                                                                            | llegaer, der er sted            | fortræd | der for mig       |                |            |   |  |  |  |  |
| 0                                                                             | pret Slet Opdater               |         |                   |                |            |   |  |  |  |  |
| Ē                                                                             | Modtager                        | Status  | Min stedfortræder | Opgaver        | Aktivering |   |  |  |  |  |
|                                                                               | 930-419 - Vita Olesen           | Aktiv   | Modtag            | KMD OPUS Bilag | Inaktiver  |   |  |  |  |  |
| -                                                                             |                                 |         |                   |                |            |   |  |  |  |  |
| -                                                                             |                                 |         |                   |                |            |   |  |  |  |  |
| -                                                                             |                                 |         |                   |                |            |   |  |  |  |  |

### Slet en stedfortræderregel

Hvis en kollega ikke længere skal være stedfortræder, kan opsætningen slettes via knappen Stedfortræder

På skærmbilledet 'Stedfortræderregler' markerer du linjen med den stedfortræder, du vil slette ved at klikke i den grå firkant til venstre på linjen. Herefter trykker du på knappen Slet

| Ste                             | dfortræderregler                                                              |          |                   |                |            | × |  |  |  |
|---------------------------------|-------------------------------------------------------------------------------|----------|-------------------|----------------|------------|---|--|--|--|
| Vedligehold stedfortræderregler |                                                                               |          |                   |                |            |   |  |  |  |
| Du                              | Du kan oprette flere stedfortræderregler for planlagt og ikke-planlagt fravær |          |                   |                |            |   |  |  |  |
| Ko                              | llegaer, der er sted                                                          | lfortræd | der for mig       |                |            |   |  |  |  |
| C                               | pret Slet Opdater                                                             |          |                   |                |            |   |  |  |  |
| Ē                               | Modtager                                                                      | Status   | Min stedfortræder | Opgaver        | Aktivering |   |  |  |  |
|                                 | 930-419 - Vita Olesen                                                         | Aktiv    | Modtag            | KMD OPUS Bilag | Inaktiver  |   |  |  |  |
|                                 |                                                                               |          |                   |                |            |   |  |  |  |
|                                 |                                                                               |          |                   |                |            |   |  |  |  |

### Inaktivere en stedfortræderregel

Hvis du ikke ønsker at slette en regel – men kun stille den i bero, kan du klikke på knappen Inaktiver . KMD anbefaler, at du sletter stedfortræderopsætningen - i stedet for at inaktivere.

KMD anbefaler yderligere, at du altid har mindst en aktiv stedfortræder i tilfælde af sygdom.

### Kollegaer, jeg er stedfortræder for

Du kan se hvilke kollegaer, der har opsat dig som stedfortræder under funktionen Stedfortræder . Dette vises på på skærmbilledet 'Stedfortræderregler' – nederste afsnit.

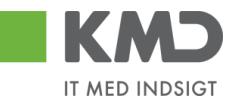

#### Kollegaer, jeg er stedfortræder for

| Ē | Opgaveejer               | Status | Jeg         | Opgaver        | Overtagelse |
|---|--------------------------|--------|-------------|----------------|-------------|
|   | 930-400 - Marie Andersen | Aktiv  | Modtag      | KMD OPUS Bilag |             |
|   | 930-500 - Sofie Jensen   | Aktiv  | Repræsenter | KMD OPUS Bilag | Overfør     |
|   |                          |        |             |                |             |
|   |                          |        |             |                |             |
|   |                          |        |             |                |             |
|   |                          |        |             |                |             |
|   |                          |        |             |                |             |

I kolonnen '**Jeg**' kan du se, hvilken funktionalitet din kollega har valgt, for din stedfortræderfunktion.

- **Modtag** Du har adgang til din kollegas bilagsindbakke, og kan søge vedkommendes bilag ud via søgefunktionaliteten 'VIS'.
- **Repræsenter** Du skal selv aktivere stedfortræderfunktionaliteten, når du vil behandle din kollegas bilag.

Hvis din kollega har valgt at perioden, hvor du skal være stedfortræder, først skal starte senere end. d.d., vil kolonnen 'Status' være udfyldt med en dato.

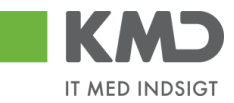

# Stedfortræder – udsøgning af bilag

| Forside Bilagsbehandling Mine Genveje                                      |                                                                                                    |                                                                                                    |                                                                               | Hiælø Noter Personaliser Loq.af |
|----------------------------------------------------------------------------|----------------------------------------------------------------------------------------------------|----------------------------------------------------------------------------------------------------|-------------------------------------------------------------------------------|---------------------------------|
| BilagsIndbakke   Opret udgiftsbilag   Opret omposteringsbilag   Bilagsfore | spørgsel   Kontrolcenter   Plan                                                                                                    |                                                                                                    |                                                                               |                                 |
|                                                                            |                                                                                                    |                                                                                                    |                                                                               | 🔒 🕰 🖕 🛛                         |
| Bilag (23)                                                                 |                                                                                                    |                                                                                                    |                                                                               |                                 |
|                                                                            |                                                                                                    |                                                                                                    |                                                                               |                                 |
| Skjul kriterier                                                            | _                                                                                                    |                                                                                                    |                                                                               |                                 |
| Vis: * Nye bilag og bilag under behandling 🗸                               | 1                                                                                                    |                                                                                                    |                                                                               |                                 |
| Bilagstype: * Alle ~                                                       | 1                                                                                                    |                                                                                                    |                                                                               |                                 |
| Arbejde på: * Alle bilag 🗸                                                 | 1                                                                                                    |                                                                                                    |                                                                               |                                 |
| Kreditor:                                                                  | 1                                                                                                    |                                                                                                    |                                                                               |                                 |
| EAN Nr.                                                                    | 1                                                                                                    |                                                                                                    |                                                                               |                                 |
| Begræns antal til: * 1000                                                  | 1                                                                                                    |                                                                                                    |                                                                               |                                 |
| Søg Ryd                                                                    | 1                                                                                                    |                                                                                                    |                                                                               |                                 |
| Viewer Mit hadde view on Ondelan Dahard Mother Midan                       | The second second | In the second second seco | Const                                                                         | 2.4                             |
| Wew. will beaste view • Opdater Benandi Kvitter Videres                    | send Reserver Lag ubage Note Odskriv Oc                                                                                                    | Isaet Pjern udsasuelse Siet Stediortraeder                                                                                                    | Exspon _                                                                      | ¥ 2*                            |
| Forfald Forfaldsdato Opgavetekst v Kreditornr.                             | Kreditornavn Fakturanr./Reference.                                                                                                    | Beløb Dok. Kom. EAN nr./Tekst E                                                                                                    | Egne Ref.navn Note / Emne                                                     |                                 |
| 03.03.2019 Behandi faktura / kreditnota 86045214                           | Bissen EFAK2_1004                                                                                                    | 1.781,25 U S790002130472                                                                                                    | Mette Jørgensen Faktura EFAK2 1004 Mette Jørgensen 5105868258 2019 fra Bissen |                                 |
| 03.03.2019 <u>penandi taktura / kreditnota</u> 86045214                    | Bissen FFAK2_1003                                                                                                    | 1.761,25 U S790002130472                                                                                                    | Mette Jargensen Faktura EFAK2 1000 Mette Jargensen 5105868255 2019 fra Bissen |                                 |

I din bilagsindbakke kan du under 'Kriterier' vælge, hvilke bilag du vil arbejde på. Det gør du ved at klikke på den lille pil til højre i feltet 'Arbejde på'.

| Skjul kriterier      |                                            |                      |
|----------------------|--------------------------------------------|----------------------|
| Vis: *               | Nye bilag og bilag under behandling $\sim$ |                      |
| Bilagstype: *        | Alle 🗸                                     |                      |
| Arbejde på: *        | Alle bilag                                 | <ul> <li></li> </ul> |
| Kreditor:            | Bilag for Winnie Ramskov ( 930-520 )       | \$                   |
| EAN Nr:              | Alle bilag                                 | \$                   |
| Begræns antal til: * | Mine bilag                                 |                      |
| Søg Ryd              |                                            |                      |

I dette eksempel er du stedfortræder for 2 kollegaer – Winnie Ramskov og Lotte Denhardt. Hvis du f.eks. vil arbejde med bilag for Winnie Ramskov, klikker du på linjen med hendes navn, og herefter på knappen Seg.

Din bilagsliste indeholder nu kun bilag fra din kollegas bilagsindbakke.

Der kan være tilfælde, hvor en stedfortræder ikke kan se de samme bilag, som du kan. Det kan ske, når der er tale om en stedfortræder for en stedfortræder. Stedfortræderen har udfordringer med at se alle bilagstyper, hvis ikke den pågældende har fået tildelt begge opgavetyper – Fakturamodtager og Fakturagodkender.

# KMD Opus Vejledning – Godkenderskærm, konteringsbillede

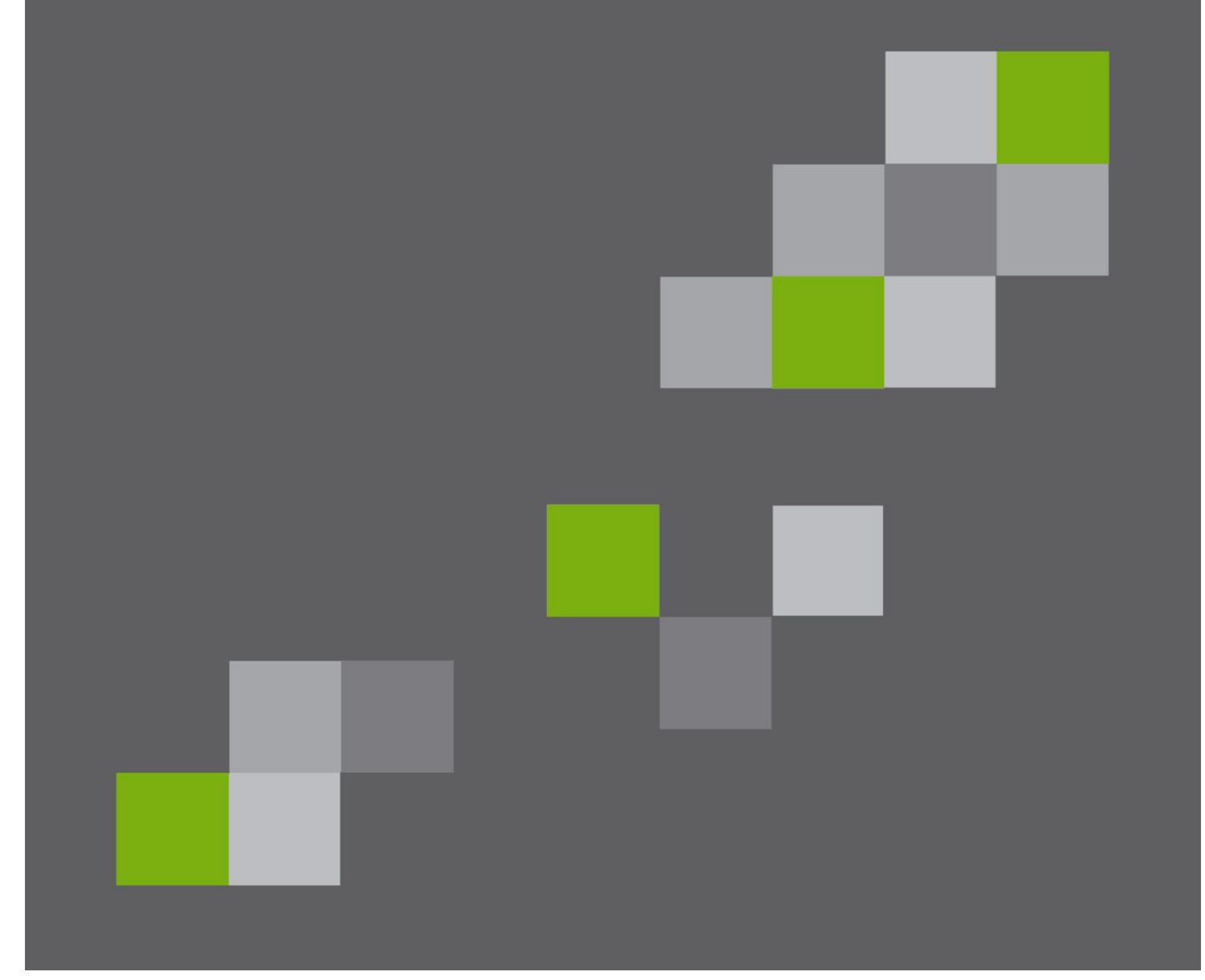

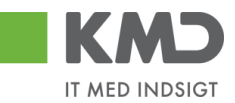

# Indhold

| Generel introduktion til fakturabehandling      |
|-------------------------------------------------|
| Bilagshoved 5                                   |
| Beskrivelse af funktionsknapper (hele bilaget)5 |
| Kvitter 5                                       |
| Godkend6                                        |
| Kontroller                                      |
| Videresend                                      |
| Afvis til bogholder                             |
| Afvis til leverandør                            |
| Slet                                            |
| Gem og læg tilbage9                             |
| Gem og reserver 10                              |
| Fakturaplan                                     |
| Betalingsplan                                   |
| Personaliser                                    |
| Beskrivelse af felter – Bilagshoved 11          |
| Konteringslinjer                                |
| Beskrivelse af kolonner                         |
| Generel funktionalitet bilagslinjer 20          |
| Beskrivelse af funktionsknapper (bilagslinjer)  |
| View                                            |
| Saml linjer                                     |
| Opsplit linje                                   |

Bilagsprocesser Vejledning Betalingsplan RI

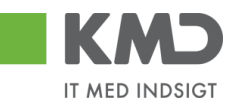

|     | Ophæv linjer                                              | 23 |
|-----|-----------------------------------------------------------|----|
|     | Kopier felter                                             | 23 |
|     | Mine fakturaer                                            | 26 |
|     | Mine Konteringer                                          | 28 |
| Ser | nd en faktura til godkendelse via mail                    | 36 |
| Fak | xturabehandling                                           | 37 |
| В   | Behandl faktura – simpel                                  | 37 |
| В   | ehandl faktura – videresend                               | 38 |
| В   | ehandl faktura – kontering med ydelses-/betalingsmodtager | 41 |

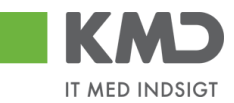

# GENEREL INTRODUKTION TIL FAKTURABEHANDLING

Behandling af fakturaer/kreditnotaer foregår via Bilagsindbakken.

Du vælger din faktura/kreditnota ved at trykke på teksten i kolonnen 'Opgavetekst'.

|                    | elkommen S    | ofie Jensen                                                                                                    |                |                                   |                       |           |          |         |                               |         |               |                                                               | <u>Hiælp Noter</u> | Personaliser | r Log af |
|--------------------|---------------|----------------------------------------------------------------------------------------------------|----------------|-----------------------------------|-----------------------|-----------|----------|---------|-------------------------------|---------|---------------|---------------------------------------------------------------|--------------------|--------------|----------|
| Forside Bila       | agsbehand     | Mine Genveje                                                                                                    | _              |                                   |                       | _         |          | -       | _                             |         |               |                                                               | _                  |              |          |
| Bilagsindbakke     | Opret udgifts | bilag   Opret omposteringsbil                                                                                                    | lag   Bilagsfo | respørgsel   Kontrolcenter   Plan |                       |           |          |         |                               |         |               |                                                               |                    |              |          |
|                    |               |                                                                                                    |                |                                   |                       |           |          |         |                               |         |               |                                                               |                    | 🚊 G          | e) ( .   |
| í                  |               |                                                                                                    |                |                                   |                       |           |          |         |                               |         |               |                                                               |                    |              |          |
| Bilag (20)         |               |                                                                                                    |                |                                   |                       |           |          |         |                               |         |               |                                                               |                    |              | Ê        |
| Skjul kriterier    |               |                                                                                                    |                |                                   |                       |           |          |         |                               |         |               |                                                               |                    |              |          |
| 10.0               | N/o bit       | a og bilgg under behandling                                                                                                    |                |                                   |                       |           |          |         |                               |         |               |                                                               |                    |              |          |
| Pilanotona: *      | Alle          | ~                                                                                                    |                |                                   |                       |           |          |         |                               |         |               |                                                               |                    |              |          |
| Arbeide nä:        | Alle bili     | id .                                                                                                    | ~              |                                   |                       |           |          |         |                               |         |               |                                                               |                    |              |          |
| Kreditor           |               |                                                                                                    | dī 🏓           |                                   |                       |           |          |         |                               |         |               |                                                               |                    |              |          |
| EAN Nr.            |               |                                                                                                    | 6              |                                   |                       |           |          |         |                               |         |               |                                                               |                    |              |          |
| Begræns antal til: | * 2           | 1                                                                                                    |                |                                   |                       |           |          |         |                               |         |               |                                                               |                    |              |          |
| Sag Ryd            |               |                                                                                                    |                |                                   |                       |           |          |         |                               |         |               |                                                               |                    |              |          |
| View Mithodate     | a view .      |                                                                                                    | Witter Mida    | nond Becomer Line tilbage         | Neto Udokriv Ud       | ant Fiern | udemital |         | Plat Pladfortrandor           | Elv     | anot          |                                                               |                    |              |          |
| The Fordeld Fo     | - folds date  | Openal denal dena | Kandilaran     | Kendhammen                        | Calturers Defenses    | Delet     | Date     | None La | CAN as Caluat                 | En como | Deferre       | Note (Course                                                  |                    | <u>v</u> c   | ~        |
| Ponaid Po          | 0.02.2010     | Robandi faktura (kroditnola                                                                                                    | Rreditornir.   | Natio                             | Parturant./kotorence. | 112.40    | JOK.     | Kom.    | EAN NE/TOKSE<br>5700002120502 | Egne    | Hans Thomason | Rote / Emine                                                  |                    |              |          |
| <b>4</b> 20        | 0.03.2019     | Behandl faktura / kreditnota                                                                                                    | 86561913       | Netto                             | 3817765               | 112,40    | 0        | n       | 5790002130472                 |         | Hans Thomasen | Faktura 3817765 Hans Thomasen 5105867981 2019 tra Netto       |                    |              |          |
| J 20               | 0.03.2019     | Behandl faktura / kreditnota                                                                                                    | 86561913       | Netto                             | 3817765               | 112,40    | 0        |         | 5790002130700                 | 2       | Hans Thomasen | Faktura 3817765 Hans Thomasen 5105868002 2019 fra Netto       |                    |              |          |
| d 19               | 9.03.2019     | Behandi taktura / kreditnota                                                                                                    | 86563614       | Kontor og Papir                   | 857880                | 3.075,16  | 0        |         | 5790002130472                 |         | ANN HANSEN    | Faktura 857880 ANN HANSEN 5105868026 2019 fra Kontor og Papir |                    |              |          |
| 4 19               | 9.03.2019     | Behandl faktura / kreditnota                                                                                                    | 86563614       | Kontor og Papir                   | 857880                | 3.075,16  | 0        |         | 5790002130502                 |         | ANN HANSEN    | Faktura 857880 ANN HANSEN 5105868029 2019 fra Kontor og Papir |                    |              |          |

Du kan også vælge at behandle flere bilag på én gang. Det giver den fordel, at du ikke 'vender' tilbage til bilagsoversigten efter hvert bilag.

Hvis du ønsker at behandle flere bilag i samme arbejdsgang, gør du det ved at vælge bilagene på følgende måde:

Markér de linjer, som du vil behandle. Dette gør du ved at klikke i den lille firkant til venstre på linjen, samtidig med at du holder Ctrl-tasten nede på dit tastatur. Herefter klikker du på knappen Behandl.

| C  | KMD         | Velkon      | nmen Sofie    | i Jensen                    |               |                                   |                     |          |          |      |                    |       |               |                                                               | Hizelo Noter ! | Personaliser L | og af |
|----|-------------|-------------|---------------|-----------------------------|---------------|-----------------------------------|---------------------|----------|----------|------|--------------------|-------|---------------|---------------------------------------------------------------|----------------|----------------|-------|
| 2  | orside      | Bilagsb     | ehandlin      | Mine Genveje                |               |                                   |                     |          |          |      |                    |       |               |                                                               |                |                |       |
| в  | ilagsindbal | ke   Opret  | t udgiftsbila | g   Opret omposteringsbila  | ag   Bilagsfo | respørgsel   Kontrolcenter   Plan |                     |          | _        | _    |                    | _     |               |                                                               |                |                |       |
|    |             |             |               |                             |               |                                   |                     |          |          |      |                    |       |               |                                                               |                | ني 🚖           | 6 ¥   |
| î. |             | _           |               |                             |               |                                   |                     |          |          |      |                    |       |               |                                                               |                |                | ~     |
| L  | Bilag (20)  |             |               |                             |               |                                   |                     |          |          |      |                    |       |               |                                                               |                |                | - Ê   |
| L  | Skjul krite | tier        |               |                             |               |                                   |                     |          |          |      |                    |       |               |                                                               |                |                |       |
| L  | Mer: *      |             | Nye bilag c   | ng bilag under behandling   | ×             |                                   |                     |          |          |      |                    |       |               |                                                               |                |                |       |
| L  | Rilanstone  |             | Alle          | v                           |               |                                   |                     |          |          |      |                    |       |               |                                                               |                |                |       |
| L  | Arbeide ni  | *           | Alle bilag    |                             | ~             |                                   |                     |          |          |      |                    |       |               |                                                               |                |                |       |
| L  | Kreditor    |             |               |                             | 6             |                                   |                     |          |          |      |                    |       |               |                                                               |                |                |       |
| L  | EAN NC      |             |               |                             | ē 🎐           |                                   |                     |          |          |      |                    |       |               |                                                               |                |                |       |
| L  | Begræns     | ntal til: * | 20            |                             |               |                                   |                     |          |          |      |                    |       |               |                                                               |                |                |       |
| L  | Søg         | Rvd         |               |                             |               |                                   |                     |          |          |      |                    |       |               |                                                               |                |                |       |
| L  | View M      | hadeta view |               | Opdator Robandi k           | outtor   Mide | mand Becomer Land Manage          | Note Udaktiv Uda    | Elorn    | udomilio | 10.0 | Net Stadfortrandor | Ele   | anot          |                                                               |                |                |       |
| L  | The Fords   | d Fadald    | - data - O    | opualer benanur -           | Vide Vide     | Kedianan                          | California Datasana | Delet    | Deb      | Kem  | Ethias (Talat      | E and | Deferme       | Note (France                                                  |                | 8 6            |       |
| L  | Pona        | 20.02.2     | 1010 B        | obandi faktura / kraditnata | Research 1013 | Netto                             | 2017766             | 112.40   | a a      | Nom. | EAN III/16KSt      | Egne  | Hans Thomason | Faitura 2917765 kiang Thomason 5105967090 2010 tra Natio      |                |                |       |
| L  |             | 20.03.2     | 2019 B        | ehandi faktura / kreditnota | 86561913      | Netto                             | 3817765             | 112,40   | a        | D    | 5790002130472      |       | Hans Thomasen | Faktura 3817765 Hans Thomasen 5105867981 2019 tra Netto       |                |                |       |
| L  |             | 20.03.2     | 019 <u>B</u>  | ehandi faktura / kreditnota | 86561913      | Netto                             | 3817765             | 112,40   | 0        |      | 5790002130700      | 8     | Hans Thomasen | Faktura 3817765 Hans Thomasen 5105868002 2019 fra Netto       |                |                |       |
| L  | 4           | 19.03.2     | 019 <u>B</u>  | ehandi faktura / kreditnota | 86563614      | Kontor og Papir                   | 857880              | 3.075,16 | 0        |      | 5790002130472      |       | ANN HANSEN    | Faktura 857880 ANN HANSEN 5105868026 2019 fra Kontor og Papir |                |                | - L   |
| L  | 4           | 19.03.2     | 019 <u>B</u>  | ehandi faktura / kreditnota | 86563614      | Kontor og Papir                   | 857880              | 3.075,16 | 0        |      | 5790002130502      |       | ANN HANSEN    | Faktura 857880 ANN HANSEN 5105868029 2019 fra Kontor og Papir |                |                |       |

Når du åbner et bilag fra Bilagsindbakken så bliver nedenstående skærmbillede til fakturabilaget vist enten på en ny fane eller i et nyt vindue, afhængig af din browsers indstillinger.

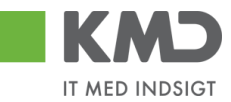

## Fakturabilaget er inddelt i 3 'afsnit'.

| actino:                                                                                                    | Faktura                                                                         | Fokturabilaa                                                                                                    | 5105609174                                 |                  |                                                                                                    | Kommentarer:                                                  |                                                                      |                   |            |      |
|----------------------------------------------------------------------------------------------------|---------------------------------------------------------------------------------|----------------------------------------------------------------------------------------------------|--------------------------------------------|------------------|----------------------------------------------------------------------------------------------------|---------------------------------------------------------------|----------------------------------------------------------------------|-------------------|------------|------|
| iysiype:                                                                                                    | 2019                                                                            | Fakturabilag:                                                                                                    | 5100000484                                 |                  |                                                                                                    | Ronnie Hitzinger (XYDKOC) (<br>Vil du betale?                 | 9.11.2019 2                                                          | 2:27:51 CET       |            |      |
| gnskabsar:                                                                                                    | 21 10 2010                                                                      | Fi bilag:                                                                                                    | 41422405176087                             |                  |                                                                                                    | Bilaget er nu videresendt til Ro<br>Ronnie Hitzinger (XYCKOC) | onnie Hitzing<br>11 11 2019 1                                        | er<br>0:16:41 CFT |            |      |
| k/Bilagsdato: *                                                                                                    | 08 11 2010                                                                      | Fakulani./Keletence.                                                                                                    | 0020                                       |                  |                                                                                                    | Bilaget er gemt og lagt tilbage                               | via app                                                              | _                 |            |      |
| gistreringsdato:                                                                                                    | 11 11 2019                                                                      | EAN or :                                                                                                    | 579800000004 55                            |                  |                                                                                                    | Vis alle meddelelser 🛛 👻                                      | Vis i popop                                                          |                   |            |      |
| gtøringsdato: *                                                                                                    | 20 11 2010                                                                      | Kabara ardranz:                                                                                                    | ANN HANSEN                                 | O DOTINE OKOLL   |                                                                                                    |                                                               |                                                                      |                   |            |      |
| rfaldsdato: *                                                                                                    | 30.11.2019 1                                                                    | Contacto and terms                                                                                                    | 515880                                     |                  |                                                                                                    |                                                               |                                                                      |                   |            |      |
|                                                                                                    |                                                                                 | Betalinggelen ID :                                                                                                    |                                            |                  | 1                                                                                                    |                                                               |                                                                      |                   |            |      |
|                                                                                                    |                                                                                 | Eakturaplan:                                                                                                    |                                            |                  |                                                                                                    | Q Madhard and                                                 |                                                                      |                   |            |      |
|                                                                                                    |                                                                                 | Fakurapian.                                                                                                    |                                            |                  |                                                                                                    | U vednært nyt                                                 | _                                                                    | -                 | -          |      |
| ttobeløb:                                                                                                    | 2.460.13 DKK                                                                    |                                                                                                    |                                            |                  |                                                                                                    | Vedhæftet dokument                                            | Туре                                                                 | Brugernavn        | Dato       | Slet |
| ms.                                                                                                    | 615.03 DKK                                                                      | Kreditor:                                                                                                    | 28692927                                   |                  | Leveringsadresse::                                                                                                    | Faktura HTMI                                                  | HTM                                                                  |                   | 08.11.2019 |      |
| uttobeløb:                                                                                                    | 3.075,16 DKK                                                                    |                                                                                                    | CREATIV COMPANY A/<br>Rasmus Færchs Vej 23 | S<br>3           |                                                                                                    | Takula IIIML                                                  |                                                                      |                   | 00.11.2013 |      |
| ) Næste agent                                                                                                    | XYCPMO                                                                          |                                                                                                    |                                            |                  |                                                                                                    |                                                               |                                                                      |                   |            |      |
| ) Næste org.enhed                                                                                                    | d                                                                               | Betbetingelser:                                                                                                    | 30 dage netto                              |                  |                                                                                                    |                                                               |                                                                      |                   |            |      |
| ) Næste EAN nr.                                                                                                    |                                                                                 | Betalingsmåde:                                                                                                    | F: Fælles indbetalings                     | skort Anve       | nd NemKonto som betalingsmåde                                                                                                    |                                                               |                                                                      |                   |            |      |
|                                                                                                    |                                                                                 | Læselinje:                                                                                                    | + 71 < 0000305                             | 528578807 + 8679 | 2516 <                                                                                                    |                                                               |                                                                      |                   |            |      |
| 5                                                                                                    |                                                                                 |                                                                                                    |                                            |                  |                                                                                                    |                                                               |                                                                      |                   |            |      |
| 6<br>7<br>8                                                                                                    |                                                                                 | 12,38 D X1<br>13,23 D X1<br>31,50 D X1<br>7,74 D X1                                                                                                    |                                            |                  | BLOMSTERTRÅD GR<br>TAVLEKRIDT ROBE<br>MODELLERVOKS SM<br>PIEERINSERE 15                                                                                                    |                                                               | Z3NIJ<br>Z3NIJ<br>Z3NIJ<br>Z3NIJ                                     | -                 | 2          |      |
| 6<br>7<br>8<br>9<br>10                                                                                                    |                                                                                 | 12,38 D X1<br>13,23 D X1<br>31,50 D X1<br>7,74 D X1<br>96,75 D X1                                                                                                    |                                            |                  | BLOMSTERTRÅD GR<br>TAVLEKRIDT ROBE<br>MODELLERVOKS SM<br>PIBERENSERE 15<br>AKVARELBLOK A4                                                                                                    |                                                               | Z3NIJ<br>Z3NIJ<br>Z3NIJ<br>Z3NIJ<br>Z3NIJ<br>Z3NIJ                   |                   | 2          |      |
| 6<br>7<br>8<br>9<br>10<br>11<br>12                                                                                                    |                                                                                 | 12,38 D X1<br>13,23 D X1<br>31,50 D X1<br>7,74 D X1<br>96,75 D X1<br>88,43 D X1<br>98,40 D X1                                                                                                    |                                            |                  | BLOMSTERTRAD GR<br>TAVLEKRIDT ROBE<br>MODELLERVCKS SM<br>PIBERENSERE 15<br>AXVARELBLOK A4<br>AKVARELBLOK A3<br>PRASEPARTOUTRAM                                                                                                    |                                                               | 23NIJ<br>23NIJ<br>23NIJ<br>23NIJ<br>23NIJ<br>23NIJ<br>23NIJ          | 3                 | 2          |      |
| 6<br>7<br>8<br>9<br>10<br>11<br>12<br>13                                                                                                    |                                                                                 | 12,38         D         X1           13,23         D         X1           31,50         D         X1           96,75         D         X1           98,10         D         X1           98,10         D         X1           98,10         D         X1                                                                                                    |                                            |                  | BLOMSTERTRAD GR<br>TAVLEKRIDT ROBE<br>MODELLERVOKS SM<br>PIBERENSERE 15<br>AXVARELBLOK A4<br>ARVARELBLOK A3<br>PASSEPARTOUTRAM<br>PASSEPARTOUTRAM                                                                                                    |                                                               | 23NIJ<br>23NIJ<br>23NIJ<br>23NIJ<br>23NIJ<br>23NIJ<br>23NIJ<br>23NIJ | \$                | 2          |      |
| 6<br>7<br>8<br>9<br>10<br>11<br>12<br>13<br>14                                                                                                    |                                                                                 | 12,38         D         X1           13,23         D         X1           31,50         D         X1           7,74         D         X1           96,75         D         X1           98,43         D         X1           98,10         D         X1           98,10         D         X1                                                                                                    |                                            |                  | BLOWSTERTRAD OR<br>TAXLEKRIDT ROBE<br>MODELLERVCKS SM<br>PIBERENSREE 15<br>AKVARELBLOCK A4<br>AKVARELBLOCK A4<br>PASSEPARTOUTRAM<br>PASSEPARTOUTRAM<br>PENSEL HOBBY LA                                                                                                    |                                                               | 23NJ<br>23NJ<br>23NJ<br>23NJ<br>23NJ<br>23NJ<br>23NJ<br>23NJ         | 3                 | 2          |      |
| 6<br>7<br>8<br>9<br>10<br>11<br>11<br>12<br>13<br>14                                                                                                    |                                                                                 | 12,38         D         X1           13,23         D         X1           31,50         D         X1           7,74         D         X1           96,75         D         X1           98,10         D         X1           98,10         D         X1           98,10         D         X1           11,25,10         D         X1                                                                                                    |                                            |                  | BLOMSTERTRAD OR<br>TAXLEXRIDT ROBE<br>MODELLERVONS SM<br>PIBERENSBER 15<br>AVVARELBLOK A4<br>ARVARELBLOK A3<br>PASEPARTOUTRAM<br>PASEPARTOUTRAM<br>PENBELHOBBY LA                                                                                                    |                                                               | 23NJ<br>23NJ<br>23NJ<br>23NJ<br>23NJ<br>23NJ<br>23NJ<br>23NJ         | 8                 | 2          |      |
| 6<br>6<br>7<br>8<br>9<br>10<br>11<br>11<br>12<br>13<br>14<br>14                                                                                                    |                                                                                 | 12,38 D x X1<br>13,23 D X X1<br>31,50 D XX<br>7,74 D XX<br>68,75 D X X1<br>68,16 D X X1<br>68,16 D X X1<br>125,10 D X1                                                                                                    |                                            |                  | BLOMSTERTRAD OR<br>TAVLEKRIDT ROBE<br>MODELLERVCKS SM<br>PIBERENSREE 15<br>AKVARELBLOCK A4<br>AKVARELBLOCK A4<br>PASSEPARTOUTRAM<br>PASSEPARTOUTRAM<br>PENBEL HOBBY LA                                                                                                    |                                                               | 23NJ<br>23NJ<br>23NJ<br>23NJ<br>23NJ<br>23NJ<br>23NJ<br>23NJ         | 2                 | 2          |      |
| 6<br>7<br>9<br>9<br>10<br>11<br>11<br>12<br>13<br>14<br>8                                                                                                    |                                                                                 | 12,38 D x1<br>13,23 D x1<br>31,50 D x1<br>96,75 D x1<br>98,10 D x1<br>98,10 D x1<br>125,10 D x1<br>125,10 D x1                                                                                                    |                                            |                  | BLOWSTERTRAD OR<br>MODELLERVOKS SM<br>PIBERENSRE 15<br>AKVARELBLOK A4<br>AKVARELBLOK A4<br>PASSEPARTOUTRAM<br>PASSEPARTOUTRAM<br>PENSEL HOBBY LA<br>FUNDER 10, 10, 10, 10, 10, 10, 10, 10, 10, 10,                                                                          |                                                               | 23NJ<br>23NJ<br>23NJ<br>23NJ<br>23NJ<br>23NJ<br>23NJ<br>23NJ         |                   | 2          |      |
| G     G     G | s Kon<br>Nav<br>Ni EndepunktiD )                                                | 12.38         D         X1           13.23         D         X1           31.50         D         X1           7.74         D         X1           96,75         D         X1           98,10         D         X1           98,10         D         X1 <td< td=""><td></td><td></td><td>BLOWSTERTRAD OR<br/>TALLERKIDT FOBE<br/>MODELLERVOKS SM<br/>PIBERENSREE 15<br/>AKVARELBLOK A4<br/>AKVARELBOK A4<br/>PASSEPARTOUTRAM<br/>PROBELHOBBY LA<br/>PROBELHOBBY LA<br/>EAKTUREA<br/>Nummer: 857880<br/>Dato: 2019-61-29<br/>Kelten ordnon: ANN HANSEN<br/>Salgers ordnen:: 515880</td><td></td><td>23NIJ<br/>23NIJ<br/>23NIJ<br/>23NIJ<br/>23NIJ<br/>23NIJ<br/>23NIJ<br/>23NIJ</td><td></td><td>2</td><td></td></td<> |                                            |                  | BLOWSTERTRAD OR<br>TALLERKIDT FOBE<br>MODELLERVOKS SM<br>PIBERENSREE 15<br>AKVARELBLOK A4<br>AKVARELBOK A4<br>PASSEPARTOUTRAM<br>PROBELHOBBY LA<br>PROBELHOBBY LA<br>EAKTUREA<br>Nummer: 857880<br>Dato: 2019-61-29<br>Kelten ordnon: ANN HANSEN<br>Salgers ordnen:: 515880 |                                                               | 23NIJ<br>23NIJ<br>23NIJ<br>23NIJ<br>23NIJ<br>23NIJ<br>23NIJ<br>23NIJ |                   | 2          |      |
| 6         6           7         8           9         10           11         12           13         14           3llag         3llag                                                                                                    | rs Kon<br>Net Pers<br>Navr<br>IN EndepunktID )<br>VR Jurdisk )<br>Er, Jurdisk ) | 12.38         D         X1           13.23         D         X1           31.50         D         X1           0.67.5         D         X1           0.68.43         D         X1           0.69.75         D         X1           0.69.76         D         X1           0.69.70         D         X1           0.69.10         D         X1           0.69.10         D         X1           0.69.10         D         X1           0.69.10         D         X1           0.69.10         D         X1           0.69.10         D         X1           0.69.10         D         X1           0.79.11         D         X1           0.79.11         D         X1           0.79.11         D         X1           0.79.11         D         X1           0.79.11         D         X1           1.79.11         D         X1           1.79.11         D         X1           1.79.11         D         X1           1.79.11         D         X1           1.79.11         D                                                                                                    |                                            |                  | BLOWSTERTRAD OR<br>TAXLEKRIDT ROBE<br>MODELLERVOKS SM<br>PIEGENERGE 15<br>AKVARELBLOK A<br>PASSEPARTOUTRAM<br>PENSEL HOBBY LA<br>FACKTURA<br>Nummer: 857880<br>Dato: 2015-01-29<br>Kebers ordren:: ANN HANSEN<br>Swigers ordren:: 515880                                    |                                                               | 23NJ<br>23NJ<br>23NJ<br>23NJ<br>23NJ<br>23NJ<br>23NJ<br>23NJ         |                   | 2          |      |

Afsnittet indeholder felter og funktionsknapper som er gældende for hele bilaget.

<sup>2</sup> Afsnittet indeholder konteringslinjer og funktionsknapper, som benyttes til kontering.

<sup>3</sup> Afsnittet viser den vedhæftede faktura. Opsætningen kan ændres via indstillinger under 'Personaliser'.

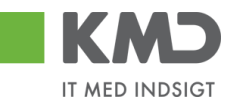

# BILAGSHOVED

| Kvitter Godkend                                                                                                   | Kontroller Videresend                                                                                             | Afvis til bogholder                                                                                                    | Afvis til leverandør Slet Gem og læg tilb                                                                                                    | age Gem og reserver I     | akturaplan Betalingspla                                                                                                    | n Personalis | er         |                          |      |  |
|----------------------------------------------------------------------------------------------------|----------------------------------------------------------------------------------------------------|----------------------------------------------------------------------------------------------------|----------------------------------------------------------------------------------------------------|---------------------------|----------------------------------------------------------------------------------------------------|--------------|------------|--------------------------|------|--|
| Bilagstype:<br>Regnskabsår:<br>Fak -/ Bilagsdato: *<br>Registreringsdato:<br>Bogføringsdato: *<br>Forfaldsdato: * | Faktura         2019           31.10.2019         1           06.11.2019         1           30.11.2019         1 | Fakturabilag:<br>Fakturabilag:<br>Fibilag:<br>Fakturanr./Reference:<br>Firmakode:<br>EAN nr.:<br>Købers ordrenr.:<br>Sælgers ordrenr.: | Ans an even and         Set         Gen og as jub           5105609174         5100000484         41422405176087           0020         5798000000004         SFO ØSTRE SKOLE           ANN HANSEN         515880 | aye Coming itsenike in i  | Kommentarer:<br>Ronnie Hitzinger (XYDKOC) 09.11.2019 22.27.51 CET<br>Vil du betale<br>Bilaget er nu videresend til Ronnie Hitzinger<br>Ronnie Hitzinger (XYCKOC) 11.11.2019 10.16.41 CET<br>Bilaget er demt og ladt tilbage via app<br>Vis alle meddelelser v Vis i popop |              |            |                          |      |  |
|                                                                                                    |                                                                                                    | Betalingsplan ID.:<br>Fakturaplan:                                                                                                    |                                                                                                    | <u>.</u>                  | Vedhæft nyt                                                                                                    | Туре         | Brugernavn | Dato                     | Slet |  |
| Nettobeløb:<br>Moms:<br>Bruttobeløb:                                                                              | 2.460,13 DKK<br>615,03 DKK<br>3.075,16 DKK                                                                        | Kreditor:                                                                                                    | 28692927 L<br>CREATIV COMPANY A/S<br>Rasmus Færchs Vej 23<br>7500 Holstebro                                                                                                    | everingsadresse::         | Vedhæflet dokument XML<br>Faktura HTML                                                                                                    | XML          |            | 08.11.2019<br>08.11.2019 |      |  |
| Næste agent     Næste org.enhed     Næste EAN nr.                                                                 | XYCPMO                                                                                                    | Betbetingelser:<br>Betalingsmåde:<br>Læselinje:                                                                                        | 30 dage netto F.Fælles indbetalingskort Anvend N                                                                                                    | emKonto som betalingsmåde |                                                                                                    |              |            |                          |      |  |

Oplysninger i denne del af bilaget er gældende for hele bilaget – i modsætning til de oplysninger der står på de enkelte posteringslinjer (bilagsafsnit 2).

# Beskrivelse af funktionsknapper (hele bilaget)

Øverst i skærmbilledet er der en række funktionsknapper. Knapperne indeholder forskellig funktionalitet som kan/skal benyttes i forbindelse med behandling af bilaget.

Kvitter Godkend Kontroller Videresend Afvis til bogholder Afvis til leverandør Slet Gem og læg tilbage Gem og reserver Fakturaplan Betalingsplan Personaliser

# **Kvitter**

Funktionen giver dig mulighed for at kvittere (varemodtage) din faktura/kreditnota. Dette gør du ved at klikke på knappen Kvitter.

Følgende pop-up vindue kommer:

| itter Bilag                                                                                                | ×  |
|----------------------------------------------------------------------------------------------------|----|
| Bilaget vil blive kvitteret og videresendt til de agenter/org.enheder/EAN numre, som du har valgt på bilag | et |
| Undlad videresend                                                                                          |    |
| Årsag til kvitteringen:                                                                                    |    |
|                                                                                                    |    |
|                                                                                                    |    |
|                                                                                                    |    |
|                                                                                                    |    |
|                                                                                                    |    |
|                                                                                                    |    |
|                                                                                                    |    |
| Bemærk: Årsagen indsættes som kommentar på bilaget                                                         |    |
| Kvitter Annuller                                                                                           |    |
|                                                                                                    |    |
|                                                                                                    |    |
|                                                                                                    |    |
|                                                                                                    |    |
|                                                                                                    |    |
|                                                                                                    |    |

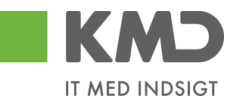

Her gives der mulighed for at kvittere og videresende bilaget i samme arbejdsgang. Videsend funktionen kan læses om i et særskilt afsnit. Ønskes bilaget ikke at blive videresendt, men kun kvitteret, afkrydses feltet "Undlad videresend".

Der kan kun foretages én kvittering pr. bilag, og du har ikke mulighed for at fortryde en kvittering. Knappen 'Kvitter' bliver gråtonet.

Når du har kvitteret dit bilag, bliver der automatisk stemplet en log i kommentarfeltet, og du får en meddelelse i toppen af bilaget på, at dit bilag er kvitteret.

| 6  | Bilaget er kvitteret |              |                       |               |                                                  |   |  |
|----|----------------------|--------------|-----------------------|---------------|--------------------------------------------------|---|--|
| I. |                      |              |                       |               | Kommentarer:                                     |   |  |
|    | Bilagstype:          | Faktura      | Fakturabilag:         | 5105868527    | Sofie Jensen ( 930-500 ) 22.02.2019 15:10:09 CET |   |  |
|    | Regnskabsår:         | 2019         | FI bilag:             | 5100003276    | Bilaget er kvitteret via Godkenderskærmen        |   |  |
|    | Fak / Bilagsdato: *  | 29.01.2019 1 | Fakturanr./Reference: | 59740781      |                                                  | ~ |  |
|    | Registreringsdato:   | 21.02.2019   | Firmakode:            | 0020          |                                                  |   |  |
|    | Bogføringsdato: *    | 22.02.2019   | EAN nr.:              | 5790002130700 |                                                  | ^ |  |
| L  | Forfaldsdato: *      | 19.03.2019 1 | Købers ordrenummer:   | 41224050      |                                                  | ~ |  |

Dit bilag forbliver åbent. For at vende tilbage til din Bilagsindbakke skal du anvende knappen Gem og læg tilbage

Du må **aldrig lukke** bilaget på det lille kryds, da bilaget så kun vil være synligt i din egen bilagsindbakke.

Bilaget forbliver synligt i din indbakke. Hvordan du skal viderebehandle bilaget afhænger af, hvilken bilagsproces I har i jeres kommune.

- 1. Hvis bilaget skal færdigbehandles af en medarbejder, der er fakturabehandler på dit EAN-NR., skal du ikke foretage yderligere.
- 2. Hvis bilaget skal færdigbehandles af en medarbejder, der <u>ikke</u> er fakturabehandler på dit EAN-NR. skal du videresende bilaget se afsnittet 'Videresend'.

# Godkend

Når du er klar til at godkende et bilag – dvs. når du har indtastet de nødvendige konteringsoplysninger m.m., hvilket du får gennemgået i afsnittet vedr. bilagslinjerne – skal du klikke på knappen Godkend. Bilaget bliver kontrolleret og såfremt alt er ok, bliver bilagslinjerne godkendt/bogført.

Bilaget lukker automatisk eller springer til næste bilag, såfremt du har markeret flere bilag til behandling i din indbakke.

Knappen 'Godkend' bliver kun vist, hvis du har lov til at godkende et bilag. Du får knappen 'Godkend' ved at have tilknyttet en beløbsgrænse.

### Kontroller

Inden du godkender eller videresender et bilag, har du mulighed for at kontrollere om dine indtastninger vil resultere i fejl eller advarsler.

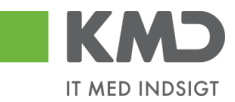

Det gør du ved at trykke på knappen **Kontroller**. Bilaget bliver nu kontrolleret for, om der mangler oplysninger, og der påføres bl.a betegnelser på konteringselementerne såfremt du har disse kolonner vist i dit view.

I skærmbilledets øverste venstre hjørne kommer der en kvittering på, at bilaget er klar til godkendelse.

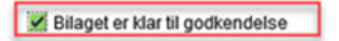

Hvis alt er OK, kan du gå videre i processen.

## Videresend

Knappen **Videresend** benyttes hvis du ønsker at videresende **hele bilaget.** Funktionaliteten 'videresend' gennemgås i et særskilt afsnit.

# Afvis til opretter

Funktionaliteten 'Afvis til opretter' kan kun benyttes når et udlæg er lavet via app'en "Mine udlæg". Udlægget vil sendes tilbage til opretter, som enten selv skal ændre eller slette udlægget.

Du afviser udlægget til opretter ved at klikke på knappen Afvis til opretter.

Der åbnes nu et nyt skærmbillede. Du skal indtaste en begrundelse for, hvorfor du afviser udlægget, og trykker på knappen .

| ris Bilag til Opretter                                           | × |
|------------------------------------------------------------------|---|
| Du afviser bilaget til Opretter, når du trykker på Afvis knappen |   |
| Årsag til afvisningen:                                           |   |
|                                                                  |   |
|                                                                  |   |
|                                                                  |   |
|                                                                  |   |
|                                                                  |   |
|                                                                  |   |
|                                                                  |   |
| emærk: Arsagen indsættes som kommentar på bilaget                |   |
| Afvis Annuller                                                   |   |
|                                                                  |   |
|                                                                  |   |
|                                                                  |   |

# Afvis til bogholder

Funktionaliteten 'Afvis til bogholder' kan benyttes, hvis der f.eks. er fejl i de oplysninger, som kreditoren har medsendt – Det kan evt. være en forkert betalingsoplysning, momsberegning eller lign. Disse oplysninger har du ikke selv autorisation til at rette.

Du afviser et bilag ved at klikke på knappen Afvis til bogholder.

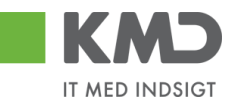

Der åbnes nu et nyt skærmbillede. Du skal indtaste en begrundelse for, hvorfor du afviser bilaget, og trykker på knappen Aris.

I kan i din kommune have vedtaget at benytte funktionaliteten 'Afvis til bogholder', når der skal slettes et bilag. Du kan have brug for at slette et bilag, hvis bilaget skal betales via et andet system. Det vil derfor være bogholderfunktionen, der sletter bilaget for dig. Hvis det er denne løsning, der er valgt i din kommune, er knappen <sup>Slet</sup> ikke synlig hos dig. Funktionen 'Slet' bliver gennemgået i et særskilt afsnit.

Det er muligt at få fjernet knappen 'Afvis til bogholder' hvis din kommune ikke ønsker at anvende denne funktion. Ønsker i at få den fjernet, skal i kontakte KMD Opus Økonomi supporten.

## Afvis til leverandør

Funktionaliteten 'Afvis til leverandør' kan benyttes, hvis leverandøren har fremsendt en forkert faktura eller der f.eks. er en fejl i de oplysninger, som leverandøren har medsendt.

Knappen Afvis til leverandør er kun synlig, hvis leverandøren er i stand til at modtage et svar.

Du afviser et bilag ved at klikke på knappen Afvis til leverandør

Der åbnes nu et nyt skærmbillede. Du skal indtaste en begrundelse for, hvorfor du afviser bilaget, og trykke på knappen Aris.

| Afvis Bilag til leverandøren                                                                   | × |
|------------------------------------------------------------------------------------------------|---|
| Du afviser bilaget til leverandøren, når du trykker på Afvis knappen<br>Årsag til afvisningen: |   |
| Faktura afvises pga. fejl i beløb - jvf. aftale. pr. ttf. d.d.                                 |   |
| Bemærk: Årsagen indsættes som kommentar på bilaget<br>Atvis Annuller                           |   |

## Slet

Knappen Slet er kun synlig, såfremt du har en speciel autorisation.

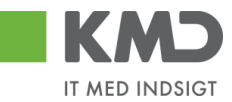

Funktionen stet giver dig mulighed for at slette bilaget permanent. For at få sletteknappen vist, kræves en speciel autorisation.

Du sletter et bilag ved at klikke på knappen set. Nu åbnes der et nyt skærmbillede, hvor du skal angive en årsag til, at bilaget bliver slettet, og herefter trykker du på knappen set.

| S | let Bilag                                                                   | × |
|---|-----------------------------------------------------------------------------|---|
|   | Du sletter bilaget, når du trykker på Slet knappen<br>Årsag til sletningen: |   |
|   | Bilaget udbetales via andet system.                                         |   |
|   |                                                                             |   |
|   |                                                                             |   |
|   |                                                                             |   |
|   | Bemærk: Årsagen indsættes som kommentar på bilaget                          |   |
|   | Slet Annuller                                                               |   |

Den årsag du har anført, da du slettede bilaget, bliver automatisk 'stemplet, i kommentarfeltet på fakturaen.

| ĸ | ommentarer                                                                                                    | × |
|---|----------------------------------------------------------------------------------------------------|---|
|   | Udsat til 22.02.2019<br>Sofie Jensen ( 930-500 ) 22.02.2019 09:03:09 CET<br>Bilaget er gemt og lagt tilbage<br>Sofie Jensen ( 930-500 ) 25.02.2019 09:22:45 CET | ^ |
| ÷ | Bilaget er gemt og lagt tilbage                                                                                                    |   |
|   | Sofie Jensen ( 930-500 ) 25.02.2019 16:42:36 CET<br>Bilaget udbetales via et andet system<br>Bilaget er slettet via godkenderskærmen                            | ~ |
| T | Vis alle meddelelser 🐱 Vis i popop                                                                                                    |   |

Systemet returnerer automatisk til din bilagsindbakke. Bilagslisten opdateres ikke automatisk, når du sletter et bilag. Hvis du gerne vil have listen opdateret, kan du gøre det ved at trykke på knappen Opdater.

Du kan udsøge slettede bilag via funktionen 'Bilagsforspørgsel'.

Det er ikke muligt at genaktivere et bilag, der er slettet. Hvis du har slettet et bilag ved en fejl, kan du evt. vælge at udbetale bilaget til kreditoren via et udgiftsbilag.

### Gem og læg tilbage

Når du benytter funktionen Gem og læg tilbage vil bilaget igen være synligt hos de andre sagsbehandlere for bilagets EAN NR.

Funktionen Gem og læg tilbage benyttes når du har åbnet et bilag og evt. indtastet nogle oplysninger og ikke ønsker at færdiggøre bilaget – f.eks. godkende eller videresende bilaget. Der er ingen validering af de gemte oplysninger.

Du må **aldrig lukke** bilaget på det lille kryds, da bilaget kun vil være synligt i din egen bilagsindbakke.

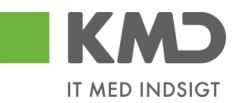

#### Gem og reserver

Når du benytter funktionen Gemogreserver har du reserveret bilaget til dig selv, og de andre sagsbehandlere kan ikke længere se bilaget.

Funktionen Gem og reserver benyttes når du har åbnet et bilag og evt. indtastet nogle oplysninger og ikke ønsker at færdiggøre bilaget – f.eks. godkende eller videresende bilaget. Der er ingen validering af de gemte oplysninger.

### Fakturaplan

Har din kommune købt fakturaplan, kan en sådan plan startes fra din godkenderskærm. Se særskilt vejledning om fakturaplan.

## Betalingsplan

Har din kommune købt betalings, kan en sådan plan startes fra din godkenderskærm. Se særskilt vejledning om betalingsplan.

## Personaliser

I funktionen Personaliser har du mulighed for at foretage en personlig tilpasning af skærmbilledet.

Når du klikker på knappen Personaliser åbnes et nyt skærmbillede, hvor du har mulighed for at foretage en personlig opsætning af hvordan du vil have originalbilagene præsenteret. Herudover kan du bestemme, om du vil have et pop-up vindue i forbindelse med at du videresender et bilag.

| <sup>2</sup> ersonaliser                                                | × |
|-------------------------------------------------------------------------|---|
| Her opsætter du dine personlige indstillinger af skærmen og funktioner. |   |
| Original bilag vises ikke                                               |   |
| <ul> <li>Vis original bilaget i bunden af skærmen</li> </ul>            |   |
| Vis original bilaget i et popop vindue/fane                             |   |
| Vis popop vindue i forbindelse med knappen "Videresend"                 |   |
| Gem Annuller                                                            |   |
|                                                                         |   |

Når opsætningen er som du ønsker den, klikker du på knappen Gem . Tilpasningerne er kun gældende for dig.

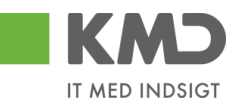

# Beskrivelse af felter – Bilagshoved

Alle felter, der er gråtonet, er oplysningsfelter, hvor indholdet ikke kan ændres. Du har mulighed for at ændre i alle de hvide felter.

| Bilagstype               | Kan være enten Faktura eller Kreditnota.                                                                                                    |
|--------------------------|----------------------------------------------------------------------------------------------------|
| Regnskabsår              | Viser hvilket regnskabsår bilaget bliver bogført i.                                                                                                    |
| Fak/Bilagsdato           | Dato, som kreditoren har påført.                                                                                                    |
| Registreringsdato        | Dato for hvornår bilaget er blevet registreret i systemet.                                                                                                    |
| Bogføringsdato           | Feltet er forudfyldt med dags dato. Du har mulighed for at ændre dato-<br>en til en dato i de åbne bogføringsperioder. Vedr. supplementsbogføring<br>henvises til en særskilt vejledning.                                                           |
| Forfaldsdato             | Dato for hvornår bilaget forfalder til betaling. Det er din kommune, der<br>har valgt betalingsbetingelserne for jeres kreditorer. Datoen kan æn-<br>dres, men du skal selvfølgelig være OBS på, om der er opsat regler for<br>dette i din kommune. |
| Fakturabilag             | Bilagsnummer (finansnummer) i KMD Opus Økonomi.                                                                                                    |
| FI bilag                 | Bilagsnummer (regnskabsbilag) i KMD Opus Økonomi.                                                                                                    |
| Fakturanr./Reference     | Udfyldt af leverandøren. Er typisk udfyldt med faktura- eller kreditnota-<br>nummer.                                                                                                    |
| Firmakode                | Den firmakode, som bilaget er registret på.                                                                                                    |
| EAN-nr.                  | EAN-nr. som er påført faktura eller kreditnota.                                                                                                    |
| Købers ordre-<br>nummer  | Kan være udfyldt af leverandøren, men du har mulighed for at ændre eller tilføje i feltet.                                                                                                    |
| Sælgers ordre-<br>nummer | Er udfyldt af leverandøren og du har ikke mulighed for at ændre i feltet.                                                                                                    |
| Betalingsplan ID         | Dette felt giver dig mulighed for at indtaste ID'et på en eksisterende be-<br>talingsplan, så fakturaen bliver koblet på betalingsplanen. Funktionalitet<br>for Faktura- og Betalingsplaner gennemgås i en særskilt vejledning.                     |
| Fakturaplan              | Nummer til en fakturaplan. Skal fakturaen indgå i en fakturaplan, skal<br>nummeret på fakturaplanen indsættes her. Funktionalitet for Faktura-<br>og Betalingsplaner gennemgås i en særskilt vejledning                                             |
| Nettobeløb               | Totalbeløb <b>uden</b> moms for bilaget.                                                                                                    |
| Moms                     | Samlet momsbeløb for hele bilaget.                                                                                                    |

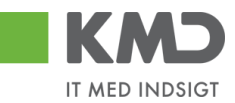

- Næste agent Identifikation af den bruger, der efterfølgende skal modtage bilaget. Bilaget vil, når du er færdig med at behandle det, kun være synligt hos denne bruger \*).
- Næste org.enhed Identifikation af den organisatoriske enhed, der efterfølgende skal modtage bilaget. Bilaget vil, når du er færdig med at behandle det, være synligt hos de brugere, der er autoriseret til at behandle bilag for organisationsenheden. \*).
- Næste EAN-nr. Identifikation af det EAN-nr., der skal modtage bilaget efterfølgende. Bilaget vil, når du er færdigt med at behandle det, være synligt hos de brugere, der er autoriseret til at behandle bilag for dette EAN-nr. \*).

\*) Der vil typisk være en beslutning i jeres kommune om, hvilken metode, du skal anvende, når et bilag skal sendes til godkendelse eller videresendes.

Felterne 'Næste agent', 'Næste org.enhed', og 'Næste EAN-nr.' hænger sammen med videresendelse af et bilag.

Hvis du ikke kender medarbejderens brugernavn, nummeret på organisationsenheden eller det korrekte EAN-nr., kan du søge dette frem via søgehjælpen. Se evt. afsnittet 'Søgemuligheder' under 'Generelle funktioner'.

- Kreditor Feltet indeholder oplysninger om Kreditornummer, Kreditorens Navn, Adresse, Postnummer og By.
- Bet. Betingelser Feltet indeholder oplysninger hvilke betalingsbetingelser, der er gældende for kreditoren.
- Betalingsmåde Her fremgår det, hvordan kreditoren modtager pengene. Feltet bliver ikke vist på kreditnotaer. Feltet kan have følgende indhold: N (Nemkonto) F (Fælles indbetalingskort) P (Pengeinstitut) (Girokonto)
- Anvend Nemkonto Betalingsmåden kan ændres til kreditorens Nemkonto, ved at markere i feltet. Anvend NemKonto som betalingsmåde

| Bankkontonr. | Hvis betalingsmåden | er <b>P</b> , så bliver feltet | 'Bankkontonr.' vist. |
|--------------|---------------------|--------------------------------|----------------------|
|              | Bankkontonr.:       | 5039 _ 1229791                 |                      |
|              |                     |                                | i                    |

Læselinje Hvis betalingsmåden er **F** eller **G** vil feltet 'Læselinje' blive vist.

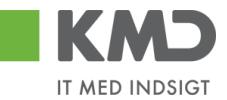

| Læselinje: | + | 71 | < | 001437721001348 + | 87654567 | < |
|------------|---|----|---|-------------------|----------|---|
| Lassenije. | - |    | 1 | 001101121001010   | 01004001 | - |

Kommentarer

Når bilaget bliver åbnet, gemt, videresendt, godkendt osv. bliver det automatisk logget hvilken bruger, der har udført handlingen – samt hvilket tidspunkt for hvornår dette er foretaget.

Feltet er opdelt i to dele. I den øverste del af vinduet (gråtonet), kan du se allerede eksisterende kommentarer på bilaget.

I den nederste del af vinduet (den hvide del) har du mulighed for selv at tilføje en ny kommentar til det pågældende bilag. Disse kommentarer vil også blive vist i den øverste del af vinduet, og kan ikke efterfølgende ændres.

Kommentarer:

| Sofie Jensen ( 930-500 ) 19.02.2019 12:13:17 CET<br>Bilaget er gemt og lagt tilbage<br>Sofie Jensen ( 930-500 ) 19.02.2019 12:41:35 CET<br>Bilaget er gemt og lagt tilbage | < > |
|----------------------------------------------------------------------------------------------------|-----|
| Vis alle meddelelser v Vis i popop                                                                                                    |     |
|                                                                                                    | ^   |
|                                                                                                    | ~   |

#### Visning af meddelelser

Du har mulighed for at sortere i kommentarerne via knappen Vis alle meddelelser

Hvis du trykker på den lille pil til højre i feltet kan du vælge mellem følgende muligheder:

| Vis alle meddelelser      | Her ser du samtlige meddelelser, både de<br>kommentarer, der er indtastet, og de<br>meddelelser som systemet har logget. |
|---------------------------|----------------------------------------------------------------------------------------------------|
| Vis kun indtastede        | Her ser du kun se de brugerindtastede<br>kommentarer.                                                                    |
| Vis kun systemmeddelelser | Her ser du kun de meddelelser, som systemet har logget.                                                                  |

Du har mulighed for at få vist kommentarerne i et større vindue.

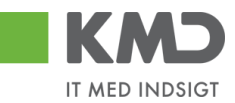

# Tryk på knappen Vis i popop. Kommentarerne bliver nu vist i et større skærmbillede.

| lle meddelelser for bilaget                                                                                                    | × |
|----------------------------------------------------------------------------------------------------|---|
| Sofie Jensen ( 930-500 ) 19.02.2019 12:13:17 CET<br>Bilaget er gemt og lagt tilbage<br>Sofie Jensen ( 930-500 ) 19.02.2019 12:41:35 CET<br>Bilaget er gemt og lagt tilbage |   |
|                                                                                                    |   |
|                                                                                                    |   |
|                                                                                                    |   |
|                                                                                                    |   |
| Luk                                                                                                    |   |

#### Vedhæft dokument

| Vedhæft nyt            |      |            |            |      |
|------------------------|------|------------|------------|------|
| Vedhæftet dokument     | Туре | Brugernavn | Dato       | Slet |
| Vedhæftet dokument XML | XML  |            | 11.02.2019 | 53   |
| Faktura HTML           | HTM  |            | 11.02.2019 | 53   |
|                        |      |            |            |      |
|                        |      |            |            |      |
|                        |      |            |            |      |

I dette felt vises en oversigt over alle vedhæftede dokumenter til bilaget. Du kan nu klikke på det enkelte bilag – Du skal klikke på teksten der er markeret med blå.

Du har mulighed for selv at vedhæfte bilag ved at klikke på knappen

Nu åbnes der et lille skærmbillede, hvor du kan vælge det dokument, du vil have vedhæftet.

| Vedhæft nyt doku | ment   | × |
|------------------|--------|---|
|                  | Browse |   |

OK Afbryd

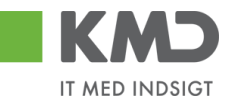

# KONTERINGSLINJER

| View: | Stand | ard ~     | 🖉 🗧 🔣 Eksport 🖌 🕴 Saml I | injer Opsplit linj | ei  | 2 Oph | æv linjer   | Mine fakturaer Mine konteringer |                 |    |             |       |                  | E. |
|-------|-------|-----------|--------------------------|--------------------|-----|-------|-------------|---------------------------------|-----------------|----|-------------|-------|------------------|----|
| Ð     | Nr.   | Artskonto | Artskonto betegnelse     | Beløb              | D/K | Мо    | PSP-element | PSP belegnelse                  | Posteringstekst | VS | Næste agent | Ordre | Ordre betegnelse |    |
|       | 5     |           |                          | 37,80              | D   | X1    |             |                                 | VANDFARVER FANT |    | Z3NIJ       |       |                  |    |
|       | 6     |           |                          | 12,38              | D   | X1    |             |                                 | BLOMSTERTRÅD GR |    | Z3NIJ       |       |                  |    |
|       | 7     |           |                          | 13,23              | D   | X1    |             |                                 | TAVLEKRIDT ROBE |    | Z3NIJ       |       |                  |    |
|       | 8     |           |                          | 31,50              | D   | X1    |             |                                 | MODELLERVOKS SM |    | Z3NIJ       | 0     |                  |    |
|       | 9     |           |                          | 7,74               | D   | X1    |             |                                 | PIBERENSERE 15  |    | Z3NIJ       | 2     |                  |    |
|       | 10    |           |                          | 96,75              | D   | X1    |             |                                 | AKVARELBLOK A4  |    | Z3NIJ       |       |                  |    |
|       | 11    |           |                          | 88,43              | D   | X1    |             |                                 | AKVARELBLOK A3  |    | Z3NIJ       |       |                  |    |
|       | 12    |           |                          | 98,10              | D   | X1    |             |                                 | PASSEPARTOUTRAM |    | Z3NIJ       |       |                  |    |
|       | 13    |           |                          | 98,10              | D   | X1    |             |                                 | PASSEPARTOUTRAM |    | Z3NIJ       |       |                  |    |
|       | 14    |           |                          | 125,10             | D   | X1    |             |                                 | PENSEL HOBBY LA |    | Z3NIJ       |       |                  |    |

# Beskrivelse af kolonner

Artskonto

Her skriver du hvilken artskonto linjens beløb skal konteres på. Artskontoen er på 8 cifre.

Eksempler på en artskonto:

| 22000000 | Fødevarer m/moms          |
|----------|---------------------------|
| 29000000 | Øvrig varekøb             |
| 40000000 | Tienestevdelser uden moms |
| 49000000 | Tjenesteydelser med moms  |
|          | 5 7                       |

Du har mulighed for at udsøge artskontonumret ved at trykke på de 2 små firkanter i højre hjørne af feltet.

| Artskonto |   | Artsł |
|-----------|---|-------|
| 1         | C | Ð     |

Nu åbnes der et nyt skærmbillede, hvor du kan udsøge artskontonumret.

Hvis du f.eks. vil udsøge en konto til håndværkerydelser, kan du i feltet 'Langtekst' indtaste en del af teksten sammen med søgetegnet \*. Tryk herefter på knappen Start søgning.

Du overfører resultatet til dit bilag ved at trykke på resultatlinjen og herefter trykke på knappen  $\begin{tabular}{c} \infty \\ \hline \end{tabular}$ .

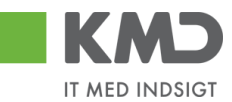

| 20gekilleriel                                    |           | Personlig værdiliste | Indstillinger Skjul søgekrite |
|--------------------------------------------------|-----------|----------------------|-------------------------------|
| angtekst: 💌 *HÅNDV* 🛛 🗙 🕈                        |           |                      |                               |
| Contoplan: 🔳 0020 🗇 🔷 🗢                          |           |                      | -                             |
| rtskonto: 🗇 🖻                                    |           |                      |                               |
| alid pr.: 2019                                   |           |                      |                               |
| Begræns antal entries i værdiliste til 500       |           |                      |                               |
| Start søgning Resæt                              |           |                      |                               |
|                                                  |           |                      |                               |
| Træfferliste: 1 træffere fundet for              | Artskonto |                      |                               |
| Træfferliste: 1 træffere fundet for<br>Langtekst | Artskonto | Artskonto            | Artskonto                     |

- Artskontobetegnelse Betegnelse på artskonto. Feltet bliver automatisk udfyldt når du godkender din faktura eller hvis du klikker på knappen Kontroller.
- BeløbLinjens beløb. Beløbet kan reduceres, hvis det skal opdeles i mindre<br/>beløb. Det er ikke muligt at øge beløbet.
- D/K Feltet er forudfyldt afhængig af, om der er tale om et debet eller et kredit beløb. Feltet kan ikke ændres.
- Omkostningssted Udfyldes med nummer på et omkostningssted, som kan være en afdeling, et plejecenter, en skole osv.

Omkostningssteder anvendes som hovedregel til lønninger. Du vil derfor kun i sjælde tilfælde skulle anvende et omkostningssted i forbindelse med kontering af en faktura/kreditnota.

- Omk.sted betegnelse Betegnelse på omkostningssted. Feltet bliver automatisk udfyldt når du godkender din faktura eller hvis du klikker på knappen Kontroller.
- PSP element Udfyldes med nummer på et psp-element. Et psp-element er altid tilknyttet til ét profitcenter.

PSP-elementer kan benyttes til registrering af alle udgifter og indtægter.

Eksempler på psp-elementer kan være: XG-000000111-00001 Uddannelse og kurser XG-000000111-00002 Møder XG-0000000111-00003 Øvrige personaleudgifter XG-0000000222-00001 Undervisningsmateriale XG-0000000222-00002 Aktiviteter

Du har altid mulighed for at udsøge dine psp-elementer ved at trykke på <u>de to små firkanter i højre hjørne af feltet</u>.

| PSP-element | PSP b |
|-------------|-------|
|             | ð     |

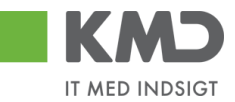

# PSP-betegnelse Betegnelse på PSP-element. Feltet bliver automatisk udfyldt når du godkender din faktura eller hvis du klikker på knappen Kontroller.

Posteringstekst Teksten knytter sig til den enkelte posteringslinje, og hvis leverandøren har udfyldt en tekst, er det denne tekst, der bliver vist. Du har mulighed for at tilføje eller overskrive teksten, hvis du ønsker det.

> Det er vigtigt, at teksten er så beskrivende så muligt, da det er denne tekst der efterfølgende vil blive vist i de forskellige økonomirapporter.

- VS Her kan du markere de linjer du ønsker at videresende til andre Du kan læse nærmere i afsnittet 'Behandl faktura videresend'.
- Næste agent Feltet er automatisk udfyldt med brugernavnet på den medarbejder som evt. skal behandle bilaget efter dig.

Hvis du har udfyldt et af felterne 'Næste org.enhed' eller 'EAN nr.' i bilagshovedet vil det være det udledte brugernavn herfra, der vil blive overført til bilagslinjerne. Nummeret/navnet bliver først overført når du godkender eller videresender dit bilag – eller hvis du trykker på knappen Kontroller

Hvis der er mere end én mulig behandler bliver brugernavnet på den første 'agent' vist med en foranstillet \*.

Du har mulighed for at indtaste et brugernavn direkte i feltet på den enkelte bilagslinje, hvis denne linje skal videresendes til en anden kollega. Du kan læse nærmere i afsnittet 'Behandl faktura – videresend'.

- Agent navn Her vises navnet på den bilagsbehandler, der er angivet i feltet 'Næste agent'. Hvis der er flere mulige behandlere på én linje, er feltet blankt. Nummeret/navnet bliver først overført når du godkender eller videresender dit bilag – eller hvis du trykker på knappen Kontroller.
- Næste org.enhed Hvis du har udfyldt feltet 'Næste org.enhed' i bilagshovedet vil nummeret på organisationsenheden automatisk blive overført til bilagslinjerne. Nummeret/navnet bliver først overført når du godkender eller videresender dit bilag – eller hvis du trykker på knappen Kontroller.

Du har mulighed for at indtaste en organisationsenhed direkte i feltet på den enkelte bilagslinje, hvis denne linje skal videresendes til en anden afdeling. Du kan læse nærmere i afsnittet 'Behandl faktura – videresend'.

Org.enhed betegn. Her vises navnet på den organisationsenhed, der er angivet i feltet 'Næste org.enhed.

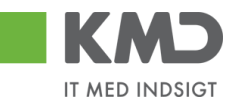

| Næste EAN nr.    | Hvis du har udfyldt feltet 'Næste EAN nr.' i bilagshovedet vil EAN num-<br>meret automatisk blive overført til bilagslinjerne. Nummeret/navnet bli-<br>ver først overført når du godkender eller videresender dit bilag – eller<br>hvis du trykker på knappen Kontroller. |
|------------------|----------------------------------------------------------------------------------------------------|
|                  | Du har mulighed for at indtaste et EAN nr. direkte i feltet på den enkelte<br>bilagslinje, hvis denne linje skal videresendes til en anden afdeling. Du<br>kan læse nærmere i afsnittet 'Behandl faktura – videresend'.                                                   |
| EAN-betegnelse   | Her vises navnet på den organisationsenhed, hvor EAN nr. er tilknyttet.                                                                                                    |
| Ordre (SIO)      | Udfyldes med et nummer på en Statistisk Intern Ordre (SIO).                                                                                                    |
|                  | En SIO er en yderligere konteringsdimension, og kan eksempelvis være benyttet til yderligere opdeling af udgifter på et PSP-element.                                                                                                    |
|                  | XG-000000222-00004 Undervisningsmaterialer.                                                                                                    |
|                  | Eksempler på SIO:<br>430000010 Matematik<br>4300000011 Fysik<br>4300000012 Dansk<br>4300000013 Hjemkundskab                                                                                                    |
| Ordre betegnelse | Betegnelse på den Statistiske Interne Ordre (SIO). Feltet bliver<br>automatisk udfyldt når du godkender din faktura eller hvis du klikker på<br>knappen Kontroller                                                                                                    |
| Betalingsart/AK  | Feltet benyttes ikke.                                                                                                    |
| Påligningsår/AI  | Feltet benyttes ikke.                                                                                                    |
| Sagsnr.          | Feltet benyttes ikke.                                                                                                    |
| Netværk          | Feltet benyttes i forbindelse med bogføring af en regning, vedr. områder<br>der benytter Opus Ressourcestyring.                                                                                                    |
| Operation        | Feltet benyttes i forbindelse med bogføring af en regning, vedr. områder<br>der benytter Opus Ressourcestyring.                                                                                                    |
| ҮМК              | Ydelsesmodtager. Feltet udfyldes med en kode for typen på ydelsesmodtager. Du kan finde koden ved at trykke på de to små firkanter til højre i feltet.                                                                                                    |
| Ydelsesmodt.nr.  | Feltet udfyldes med nummer på ydelsesmodtager – f.eks. CPR.nr.                                                                                                    |
| ОРК              | Oplysningspligtig B-indkomst. Feltet udfyldes med en kode for hvilken type B-indkomst, udbetalingen vedrører. Du kan finde koden ved at trykke på de to små firkanter til højre i feltet.                                                                                 |

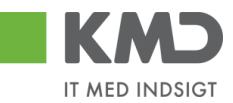

- Opl.pligt.modt.nr. Feltet udfyldes med et nummer på den person, som det oplysningspligtige beløb skal indberettes. Det kan f.eks. være et cpr.nr.
- OMK Feltet udfyldes med en kode for typen på den oplysningspligtige person. Du kan finde koden ved at trykke på de to små firkanter til højre i feltet.
- UNSPEC Feltet kan være udfyldt af enten leverandøren eller hvis din kommune er tilknyttet KMD LetBetaling.

UNSPEC tekst Teksten på UNSPEC. Feltet vil være udfyldt med en sigende tekst, hvis der er udfyldt noget i feltet 'UNSPEC'.

Bevillingsdisp. Hvis der er indberettet en manuel disponering/bevilling har du mulighed for at få den nedskrevet via dette felt.

Feltet er en identifikation af disponeringen/bevillingen, og udfyldes med med bilagsnumret. Du kan finde nummeret ved at trykke på de to små firkanter til højre i feltet.

- Pos. Bevillingsdisp. Hvis din bevilling er opdelt i flere positioner (linjer) kan du i dette felt anføre det positionsnummer, der skal nedskrives.
- Pos.eff. Feltet markeres, hvis du ønsker at bevillingen skal afsluttes/lukkes på baggrund af denne linjes beløb.
- Godk Her kan du se om den pågældende linje er godkendt eller ej.

Er feltet blankt, så er linjen endnu ikke godkendt. Er feltet udfyldt med et 'flueben', så er linjen godkendt.

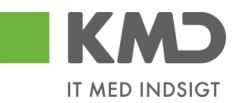

# Generel funktionalitet bilagslinjer

I vejledningen 'Generelle funktioner' er der beskrevet, hvordan du kan

- oprette en personlig værdiliste
- fremsøge konteringsoplysninger

# Beskrivelse af funktionsknapper (bilagslinjer)

I toppen af bilagslinjerne er der en række med funktionsknapper, der kan benyttes på bilagslinjerne.

#### View

Via knappen View: Mit bedste view 
har du mulighed for at vælge forskellige kolonneopsætninger til dine bilagslinjer. Du kan vælge mellem forskellige **standardviews** ved at trykke på den lille pil til højre i feltet.

Der er som standard opsat følgende views:

StandardviewDette view indeholder de typiske kolonner du har brug for ifm. din<br/>kontering.MinimumDette view indeholder det absolutte minimum af kolonner du har brug<br/>for ifm. din kontering.Fuld viewDette view indeholder samtlige kolonner, som det er muligt at vælge.OplysningspligtDette view indeholder basis konteringskolonner, samt kolonnerne<br/>oplysningspligtig og betalingsmodtager.YdelsesmodtagerDette view indeholder basis konteringskolonner, samt kolonnen<br/>ydelsesmodtager.

Du mister ingen data ved at skifte view.

Du har mulighed for selv at ændre i kolonneopsætningen og gemme dit eget view. Metoden er beskrevet i vejledningen Generelle funktioner under afsnittet 'Views – tilpasning af layout' under punktet 'Generelle funktioner'.

# Saml linjer

I dette eksempel vælges en faktura fra Netto, hvor der er indkøbt en del forskellige varer. Fakturaen bliver ved indlæsningen opdelt, så hver vare bliver indlæst på hver sin bilagslinje. Det kan resultere i rigtig mange bilagslinjer.

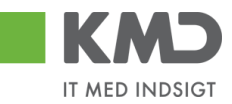

| View: Sta | ndard     | 🗸 🗄 🛛 Eksport 🖌  | SamH  | injer 🖌 | Opsp | lit linje i 2 0 | phævlinjer Kopier felter | Mine fakturaer Mine | konteringer |             |       | ₿ Fælles view    |
|-----------|-----------|------------------|-------|---------|------|-----------------|--------------------------|---------------------|-------------|-------------|-------|------------------|
| nr.       | Artskonto | Artskonto betegn | Beløb | D/K     | М    | PSP-element     | PSP betegnelse           | Posteringstekst     | VS          | Næste agent | Ordre | Ordre betegnelse |
| 1         |           |                  | 61,20 | D       | X1   |                 |                          | LER VEDSTAARUP      |             | Z3NIJ       |       | -                |
| 2         |           |                  | 37,80 | D       | X1   |                 |                          | VANDFARVER FANT     |             | Z3NIJ       |       |                  |
| 3         |           |                  | 18,90 | D       | X1   |                 |                          | VANDFARVER FANT     |             | Z3NIJ       |       |                  |
| 4         |           |                  | 18,90 | D       | X1   |                 |                          | VANDFARVER FANT     |             | Z3NIJ       |       |                  |
| 5         |           |                  | 37,80 | D       | X1   |                 |                          | VANDFARVER FANT     |             | Z3NIJ       |       |                  |
| 6         |           |                  | 12,38 | D       | X1   |                 |                          | BLOMSTERTRÃOD GR    |             | Z3NIJ       |       |                  |
| 7         |           |                  | 13,23 | D       | X1   |                 |                          | TAVLEKRIDT ROBE     |             | Z3NIJ       |       |                  |
| 8         |           |                  | 31,50 | D       | X1   |                 |                          | MODELLERVOKS SM     |             | Z3NIJ       |       |                  |
| 9         |           |                  | 7,74  | D       | X1   |                 |                          | PIBERENSERE 15      |             | Z3NIJ       |       |                  |
| 10        |           |                  | 96,75 | D       | X1   |                 |                          | AKVARELBLOK A4      |             | Z3NIJ       |       |                  |

Hvis du ønsker at kontere dit indkøb i et samlet beløb, kan du klikke på knappen Saml linjer.

| Saml linjer 🖌  | Opsp |
|----------------|------|
| l én linje     |      |
| l debet og kre | dit  |

Under knappen saml linjer, har du to muligheder

I én linje, her er det muligt at samle linjerne i kun én linje. Her vil debet og kredit linjer med samme kontering blive slået sammen.

I debet og kredit, her er det muligt at samle debet linjerne i én linje og kredit linjerne i én linje.

Linjer med moms vil ikke kunne samles med linjer uden moms og omvendt.

| Vie | w: Star | ndard     | ✓ 吕   Eksport    | Saml lin | njer 🗚 | Opspli | itlinje i 2 Op | hævlinjer Kopier felter | Mine fakturaer Mine k | onteringer |             | b     | 🌡 Fælles view 🛛 🖉 |
|-----|---------|-----------|------------------|----------|--------|--------|----------------|-------------------------|-----------------------|------------|-------------|-------|-------------------|
| Ē   | Nr.     | Artskonto | Artskonto betegn | Beløb    | D/K    | M      | PSP-element    | PSP betegnelse          | Posteringstekst       | VS         | Næste agent | Ordre | Ordre betegnelse  |
|     | 1       |           |                  | 2.460,13 | D      | X1     |                |                         | LER VEDSTAARUP        |            | Z3NIJ       |       |                   |

I ovenstående eksempel er alle linjer blevet samlet til én bilagslinje, der skal konteres. Når du benytter funktionen 'Saml linjer', så bliver posteringsteksten fra første bilagslinje stående på linjen, og det er derfor vigtigt at du tilretter posteringsteksten, så den beskriver, hvad der er indkøbt.

Det er muligt at vælge linjer der skal samles, hvis det ikke er alle der skal samles. Markér de linjer, som du vil samle. Dette gør du ved at klikke i den lille firkant til venstre på linjen, samtidig med at du holder Ctrl-tasten nede på dit tastatur. Herefter trykker du på knappen 'saml linjer'.

# Opsplit linje

Det er muligt at opdele en fakturalinje i to eller flere linjer. Hvilken metode du skal anvende til dette, afhænger af hvordan du ønsker linjerne opdelt.

- Hvis linjerne skal opdeles i lige store beløb, kan du gøre det ved at bruge funktionen
   Opsplit linje i
   Det er værdien i feltet efter knappen 'Opsplit linje i', der afgør, hvor mange linjer en opsplit resulterer i. Feltet er forudfyldt med 2.
- Hvis bilagslinjerne skal have forskelligt beløb, tilrettes beløbet på bilagslinjen.

Begge metoder gennemgås nedenfor.

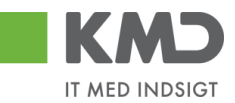

#### Opdeling af en fakturalinje i lige store beløb

I dette eksempel vælges en faktura fra Kontor og Papir. Fakturaen er på netto 2.460,13, og der er indlæst 1 bilagslinje. Vi vil nu gerne have denne faktura konteret på 2 forskellige PSP-elementer.

Start med at markere bilagslinjen ved at klikke i den lille firkant yderst til venstre på bilagslinien og tryk herefter på knappen Opsplit linje i

| View: Standard 🗸 🗟 🛛 Eksport 🖌 Samilie | ijer Opsplit linje i | 2 Ophæ | v linjer    | Mine fakturaer Mine konteringer |                 |    |             |       | Þ                |
|----------------------------------------|----------------------|--------|-------------|---------------------------------|-----------------|----|-------------|-------|------------------|
| nr. Artskonto Artskonto betegnelse     | Beløb D/K            | Mo     | PSP-element | PSP betegnelse                  | Posteringstekst | VS | Næste agent | Ordre | Ordre betegnelse |
| 1                                      | 2.460,13 D           | X1     |             |                                 | LER VEDSTAARUP  |    | Z3NIJ       |       |                  |

Bilagslinjen bliver opdelt i 2 nye bilagslinjer med lige store beløb, såfremt det er muligt.

| Vie | w: Stand | ard       | 🗸 🗄 🕴 Eksport 🖌 🕴 Sami lin | njer Opsplit linje | 1   | 2 Ophrav linjer Kopier felter    Mine fakturaer Mine konteringer |             |                |                 |    |             |       |                  |
|-----|----------|-----------|----------------------------|--------------------|-----|------------------------------------------------------------------|-------------|----------------|-----------------|----|-------------|-------|------------------|
| 1   | Nr.      | Artskonto | Artskonto betegnelse       | Beløb              | D/K | Mo                                                               | PSP-element | PSP betegnelse | Posteringstekst | VS | Næste agent | Ordre | Ordre belegnelse |
|     | 1        |           |                            | 1.230,07           | D   | X1                                                               |             |                | LER VEDSTAARUP  |    | Z3NIJ       |       |                  |
|     | 2        |           |                            | 1.230,06           | D   | X1                                                               |             |                | LER VEDSTAARUP  |    | Z3NIJ       |       |                  |

Opdeling af en fakturalinje med forskellig beløb pr. linje

Når beløbene ikke skal være ens pr. bilagslinje, kan du opdele linjerne ved at ændre beløbet direkte i beløbsfeltet. Du taster det beløb, du vil have en bilagslinje på, og taster enter. Systemet danner nu automatisk en ny bilagslinje på det resterende nettobeløb. Hvis du skal have en bilagslinje yderligere, tilretter du den nye bilagslinje og taster enter. Herefter fremkommer der endnu en bilagslinje med restbeløbet.

I dette eksempel vælges en faktura fra Kontor og Papir. Fakturaen er på netto 2.460,13, og der er indlæst 1 bilagslinje.

| Vie | w: Stand | lard 🔨    | V 🖯 Bksport, J Sami linjer Opspit linje 1 2 Ophavi linjer Kopier febrer   Mine katkuraer Mine konteringer |          |     |    |                     |                |                 |    |             |       |                  |
|-----|----------|-----------|----------------------------------------------------------------------------------------------------|----------|-----|----|---------------------|----------------|-----------------|----|-------------|-------|------------------|
| 1   | Nr.      | Artskonto | Artskonto betegnelse                                                                                      | Beløb    | D/K | Мо | PSP-element         | PSP betegnelse | Posteringstekst | VS | Næste agent | Ordre | Ordre betegnelse |
|     | 1        | 29000000  | 🗇 rige varekøb                                                                                            | 2.460,13 | D   | X1 | XG-2251000000-00003 | Kontorartikler | LER VEDSTAARUP  |    | Z3NIJ       |       |                  |

Vi vil nu gerne have denne faktura konteret på 3 forskellige PSP-elementer. Der skal konteres 100,00 kr. til 'Udflugter', 750,00 kr. til 'Temadage' og restbeløbet skal konteres på 'Børnehaven Børnehuset'.

Start med at tilrette beløbet på bilagslinjen til 100,00 kr. – og tryk på enter Systemet danner nu automatisk en ny bilagslinje på 2.360,13 kr. Denne bilagslinje tilretter du til 750,00 kr. – og trykker på enter Systemet danner nu automatisk en ny bilagslinje på 1.610,13 kr.

| View: Standard 💌 🗄   Eksport , Samilinjer Opspitt linje i 2 Ophæv linjer   Kopier fetter   Mine fakturaer Mine konteringer |       |           |                      |          |     |    |             |                |                 |    |             | B     |                  |
|----------------------------------------------------------------------------------------------------|-------|-----------|----------------------|----------|-----|----|-------------|----------------|-----------------|----|-------------|-------|------------------|
| 1                                                                                                    | h Nr. | Artskonto | Artskonto betegnelse | Beløb    | D/K | Mo | PSP-element | PSP betegnelse | Posteringstekst | VS | Næste agent | Ordre | Ordre betegnelse |
|                                                                                                    | 1     |           |                      | 100,00   | D   | X1 |             |                | LER VEDSTAARUP  |    | Z3NIJ       |       |                  |
|                                                                                                    | 2     |           |                      | 750,00   | D   | X1 |             |                | LER VEDSTAARUP  |    | Z3NIJ       |       |                  |
|                                                                                                    | 3     |           |                      | 1.610,13 | D   | X1 |             |                | LER VEDSTAARUP  |    | Z3NIJ       |       |                  |

I kan også benytte % fordeling ved efter beløbet at indtaste 0,3 for 30%.

Eksempel hvis første linje skal belastes med 30% skrives efter beløbet 2.460,13\*0,3 trykker enter og de 70% ryger ned på næste linje.
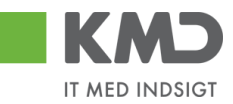

OBS – Du skal være opmærksom på, at posteringsteksten fra første bilagslinje bliver kopieret med ned på næste linje – Tilret evt. denne tekst.

### Ophæv linjer

Når der på en faktura er 2 ens beløb i henholdsvis debet og kredit – altså beløb, der ophæver hinanden, har du mulighed for at fjerne disse beløb fra fakturaen. Det gør du ved at markere linjerne og herefter klikke på knappen Ophæv linjer.

I dette eksempel har vi en faktura fra 'Coop', hvorpå der er 2 bilagslinjer, der kan ophæve hinanden – række nr. 30 og række nr. 33.

Marker rækkerne 30 og 33 ved at holde ctrl-tasten nede og klikke i den grå firkant til venstre på linjerne. Herefter trykker du på knappen Ophæv linjer.

| View | r: Stand | lard ~    | 🗄 🛛 Eksport 🖌 🗍 Saml li | injer Opsplit linje | Þ i | 2 Opt | National Kopier felter | Mine fakturaer Mine konteringer |                 |    |             |       |                  | B |
|------|----------|-----------|-------------------------|---------------------|-----|-------|------------------------|---------------------------------|-----------------|----|-------------|-------|------------------|---|
| 1    | Nr.      | Artskonto | Artskonto betegnelse    | Beløb               | D/K | Mo    | PSP-element            | PSP betegnelse                  | Posteringstekst | VS | Næste agent | Ordre | Ordre betegnelse | ^ |
|      | 27       |           |                         | 29,48               | D   | X1    |                        |                                 | 0410 VAREKØB(BO |    | Z3NIJ       |       |                  |   |
|      | 28       |           |                         | 44,68               | D   | X1    |                        |                                 | 0410 VAREKØB(BO |    | Z3NIJ       |       |                  |   |
|      | 29       |           |                         | 62,72               | D   | X1    |                        |                                 | 0410 VAREKØB(BO |    | Z3NIJ       |       |                  |   |
|      | 30       |           |                         | 31,04               | D   | X1    |                        |                                 | 0810 VAREKØB(BO |    | Z3NIJ       |       |                  |   |
|      | 31       |           |                         | 38,22               | D   | X1    |                        |                                 | 0810 VAREKØB(BO |    | Z3NIJ       |       |                  | _ |
| _    | 32       |           |                         | 73,40               | D   | X1    |                        |                                 | 0810 VAREKØB(BO |    | Z3NIJ       |       |                  |   |
|      | 33       |           |                         | 31,04               | к   | X1    |                        |                                 | 0810 VAREKØB(BO |    | Z3NIJ       |       |                  |   |
|      | 34       |           |                         | 109,24              | D   | X1    |                        |                                 | 0810 VAREKØB(BO |    | Z3NIJ       |       |                  |   |
|      | 35       |           |                         | 74,40               | D   | X1    |                        |                                 | 0810 VAREKØB(BO |    | Z3NIJ       |       |                  |   |
|      | 36       |           |                         | 30,68               | D   | X1    |                        |                                 | 0810 VAREKØB(BO |    | Z3NIJ       |       |                  | ~ |

Beløbene er nu slettet fra din faktura.

| View | Stand | jard ~    | 🗄 🛛 Eksport 🖌 🗍 Saml | linjer Opsplit linj | e i | 2 Opt | æv linjer   | Mine fakturaer Mine konteringer |                 |    |        |       |       |                  | ß |
|------|-------|-----------|----------------------|---------------------|-----|-------|-------------|---------------------------------|-----------------|----|--------|-------|-------|------------------|---|
| 1    | Nr.   | Artskonto | Artskonto betegnelse | Beløb               | D/K | Mo    | PSP-element | PSP betegnelse                  | Posteringstekst | VS | Næste  | agent | Ordre | Ordre betegnelse | ^ |
|      | 27    |           |                      | 29,48               | D   | X1    |             |                                 | 0410 VAREKØB(BO |    | Z3NIJ  |       |       |                  |   |
|      | 28    |           |                      | 44,68               | D   | X1    |             |                                 | 0410 VAREKØB(BO |    | Z3NIJ  |       |       |                  |   |
|      | 29    |           |                      | 62,72               | D   | X1    |             |                                 | 0410 VAREKØB(BO |    | Z3NIJ  |       |       |                  |   |
|      | 30    |           |                      | 38,22               | D   | X1    |             |                                 | 0810 VAREKØB(BO |    | Z3NIJ  |       |       |                  |   |
|      | 31    |           |                      | 73,40               | D   | X1    |             |                                 | 0810 VAREKØB(BO |    | Z3NIJ  |       |       |                  |   |
|      | 32    |           |                      | 109,24              | D   | X1    |             |                                 | 0810 VAREKØB(BO |    | Z3NIJ  |       |       |                  |   |
|      | 33    |           |                      | 74,40               | D   | X1    |             |                                 | 0810 VAREKØB(BO |    | Z3NIJ  |       |       |                  |   |
|      | 34    |           |                      | 1 <sub>30,68</sub>  | D   | X1    |             |                                 | 0810 VAREKØB(BO |    | Z3NIJ  |       |       |                  |   |
|      | 35    |           |                      | 99,84               | D   | X1    |             |                                 | 0810 VAREKØB(BO |    | Z3NIJ  |       |       |                  |   |
|      | 26    |           |                      | 15.00               | D   | ¥4    | 1           |                                 | 0910 VAREKOR/RO |    | 725111 |       |       |                  |   |

### Kopier felter

Hvis du skal kontere et antal bilagslinjer, hvor én eller flere værdier er ens, kan du kopiere denne værdi til de øvrige linjer. Du finder funktionaliteten til at kopiere felter ved at trykke på knappen Kopier felter.

Der er flere forskellige metoder til at kopiere konteringsoplysninger. Hvilken metode du skal anvende, afhænger af hvordan du ønsker at oplysningerne skal kopieres.

- Du kan kopiere udvalgte konteringsoplysninger til <u>alle</u> bilagslinjer eller
- Du kan kopiere udvalgte konteringsoplysninger til enkelte linjer

OBS – Du skal være opmærksom på, at du kun får vist de felter, der svarer til de kolonner, der er vist i dit view.

De 2 metoder gennemgås efterfølgende.

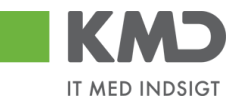

Udvalgte konteringsoplysninger kopieres til alle øvrige bilagslinjer

Ved denne metode udfyldes alle bilagslinjer med de konteringsoplysninger, som du vælger at få kopieret.

I dette eksempel har vi en faktura fra Coop. Der er 49 bilagslinjer på fakturaen, og vi vil nu opiere udvalgte konteringsoplysninger fra første bilagslinje til de øvrige linjer.

Start med at indtaste artskonto og PSP-element. Tryk evt. på knappen Kontroller

| Viev | r: Stand | lard 🗸    | 🗄 🛛 Eksport 🖌 🗍 Sami I | linjer Opsplit linj | ei  | 2 Oph | æv linjer Kopier felter | Mine fakturaer Mine konteringer |                         |    |             |       |                  | B |
|------|----------|-----------|------------------------|---------------------|-----|-------|-------------------------|---------------------------------|-------------------------|----|-------------|-------|------------------|---|
| 1    | Nr.      | Artskonto | Artskonto betegnelse   | Beløb               | D/K | Mo    | PSP-element             | PSP belegnelse                  | Posteringstekst         | VS | Næste agent | Ordre | Ordre betegnelse | ^ |
|      | 1        | 22000000  | Fødevarer              | 87,12               | D   | M1    | XG-2250000000-00003     | Udflugter                       | varekøb - februar måned |    | Z3NIJ       |       |                  |   |
|      | 2        |           |                        | 24,80               | D   | X1    |                         |                                 | 1809 VAREKØB(BO         |    | Z3NIJ       |       |                  |   |
|      | 3        |           |                        | 7,96                | D   | X1    |                         |                                 | 1909 VAREKØB(BO         |    | Z3NIJ       |       |                  |   |
|      | 4        |           |                        | 86,80               | D   | X1    |                         |                                 | 2109 VAREKØB(BO         |    | Z3NIJ       |       |                  |   |
|      | 5        |           |                        | 62,00               | D   | X1    |                         |                                 | 2109 VAREKØB(BO         |    | Z3NIJ       |       |                  |   |
|      | 6        |           |                        | 59,88               | D   | X1    |                         |                                 | 2109 VAREKØB(BO         |    | Z3NIJ       |       |                  |   |
|      | 7        |           |                        | 216,37              | D   | X1    |                         |                                 | 2409 VAREKØB(BO         |    | Z3NIJ       |       |                  |   |
|      | 8        |           |                        | 67,08               | D   | X1    |                         |                                 | 2509 VAREKØB(BO         |    | Z3NIJ       |       |                  |   |
|      | 9        |           |                        | 20,00               | D   | X1    |                         |                                 | 2509 VAREKØB(BO         |    | Z3NIJ       |       |                  |   |
|      | 10       |           |                        | 62,00               | D   | X1    |                         |                                 | 2509 VAREKØB(BO         |    | Z3NIJ       |       |                  | ~ |

Bilagslinjen der skal kopieres fra, skal være markeret. Hvis ikke linjen allerede er markeret, markerer du den ved klikke i den grå firkant til venstre på bilagslinjen. Herefter trykker du på knappen Kopier felter.

Der åbnes nu et nyt skærmbillede, hvor du klikker på de felter, som du ønsker at få kopieret. Hvis du ønsker at få overskrevet eventuelle eksisterende data – f.eks. posteringsteksten, skal du sætte huske at markere i feltet *Overskriv eksisterende data*. Herefter trykker du på knappen

|              | Nr.:                      | 001                             |
|--------------|---------------------------|---------------------------------|
| ✓            | Artskonto:                | 22000000                        |
|              | Artskonto betegnelse:     | Fødevarer                       |
|              | Beløb:                    | 87,12                           |
|              | D/K:                      | D                               |
|              | Momsindk.:                | M1                              |
| ✓            | PSP-element:              | XG-225000000-0000:              |
|              | PSP betegnelse:           | Udflugter                       |
| ✓            | Posteringstekst:          | varekøb - februar måne          |
|              | VS                        |                                 |
|              | Næste agent:              | Z3NIJ                           |
|              | Ordre:                    |                                 |
|              | Ordre betegnelse:         |                                 |
|              |                           |                                 |
| Va           | ælg alle Fravælg alle     |                                 |
| $\checkmark$ | Overskriv eksisterende o  | lata                            |
| K            | opier til alle linjer Kor | pier til valgte linjer Annuller |

Kopier data fra valgt linje til alle/valgte linjer (Ctrl D) 🛛 🗶

Oplysningerne er nu kopieret til samtlige bilagslinjer, og bilaget er klar til godkendelse.

©KMD A/S Alle rettigheder forbeholdes

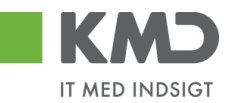

| View: Sta | ndard     | 🗸 🗄 📔 Eksport 🖌 📔 Sami I | injer Opsplit linj | ei  | 2 Opt | næv linjer Kopier felter | Mine fakturaer Mine konteringer |                         |    |             |       |                  | B |
|-----------|-----------|--------------------------|--------------------|-----|-------|--------------------------|---------------------------------|-------------------------|----|-------------|-------|------------------|---|
| Ph Nr.    | Artskonto | Artskonto betegnelse     | Beløb              | D/K | Mo    | PSP-element              | PSP belegnelse                  | Posteringstekst         | VS | Næste agent | Ordre | Ordre betegnelse | ^ |
| 1         | 22000000  | Fødevarer                | 87,12              | D   | M1    | XG-225000000-00003       | Udflugter                       | varekøb - februar måned |    | Z3NIJ       |       |                  |   |
| 2         | 22000000  |                          | 24,80              | D   | X1    | XG-225000000-00003       |                                 | varekøb - februar måned |    | Z3NIJ       |       |                  |   |
| 3         | 22000000  |                          | 7,96               | D   | X1    | XG-225000000-00003       |                                 | varekøb - februar måned |    | Z3NIJ       |       |                  |   |
| 4         | 22000000  |                          | 86,80              | D   | Х1    | XG-225000000-00003       |                                 | varekøb - februar måned |    | Z3NIJ       |       |                  |   |
| 5         | 22000000  |                          | 62,00              | D   | X1    | XG-225000000-00003       |                                 | varekøb - februar måned |    | Z3NIJ       |       |                  |   |
| 6         | 22000000  |                          | 59,88              | D   | X1    | XG-225000000-00003       |                                 | varekøb - februar måned |    | Z3NIJ       |       |                  |   |
| 7         | 22000000  |                          | 216,37             | D   | X1    | XG-225000000-00003       |                                 | varekøb - februar måned |    | Z3NIJ       |       |                  |   |
| 8         | 22000000  |                          | 67,08              | D   | Х1    | XG-225000000-00003       |                                 | varekøb - februar måned |    | Z3NIJ       |       |                  |   |
| 9         | 22000000  |                          | 20,00              | D   | X1    | XG-225000000-00003       |                                 | varekøb - februar måned |    | Z3NIJ       |       |                  |   |
| 10        | 22000000  |                          | 62,00              | D   | X1    | XG-225000000-00003       |                                 | varekøb - februar måned |    | Z3NIJ       |       |                  | ~ |

Udvalgte konteringsoplysninger kopieres til enkelte linjer

Ved denne metode bliver de markerede bilagslinjer udfyldt med de konteringsoplysninger, som du vælger at få kopieret.

I dette eksempel har vi en faktura fra Coop. Der er 49 bilagslinjer på fakturaen, og vi vil nu kopiere udvalgte konteringsoplysningerne fra første bilagslinje til 3 andre bilagslinjer.

Start med at indtaste artskonto og PSP-element på den bilagslinje, der skal kopieres fra. Tryk evt. på knappen Kontroller.

| Vi | ew: Stan | dard 🗸    | Eksport 🖌 Saml       | linjer Opsplit linj | je i | 2 Opt | aev linjer Kopier felter | Mine fakturaer Mine konteringer |                         |    |             |       |                  | B |
|----|----------|-----------|----------------------|---------------------|------|-------|--------------------------|---------------------------------|-------------------------|----|-------------|-------|------------------|---|
| 2  | ] Nr.    | Artskonto | Artskonto betegnelse | Beløb               | D/K  | Mo    | PSP-element              | PSP betegnelse                  | Posteringstekst         | VS | Næste agent | Ordre | Ordre betegnelse | ^ |
|    | 1        | 22000000  | Fødevarer            | 87,12               | D    | M1    | XG-225000000-00003       | Udflugter                       | varekøb - februar måned |    | Z3NIJ       |       |                  |   |
|    | 2        |           |                      | 24,80               | D    | X1    |                          |                                 | 1809 VAREKØB(BO         |    | Z3NIJ       |       |                  |   |
|    | 3        |           |                      | 7,96                | D    | X1    |                          |                                 | 1909 VAREKØB(BO         |    | Z3NIJ       |       |                  |   |
|    | 4        |           |                      | 86,80               | D    | X1    |                          |                                 | 2109 VAREKØB(BO         |    | Z3NIJ       |       |                  |   |
|    | 5        |           |                      | 62,00               | D    | X1    |                          |                                 | 2109 VAREKØB(BO         |    | Z3NIJ       |       |                  |   |
|    | 6        |           |                      | 59,88               | D    | X1    |                          |                                 | 2109 VAREKØB(BO         |    | Z3NIJ       |       |                  |   |
|    | 7        |           |                      | 216,37              | D    | X1    |                          |                                 | 2409 VAREKØB(BO         |    | Z3NIJ       |       |                  |   |
|    | 8        |           |                      | 67,08               | D    | X1    |                          |                                 | 2509 VAREKØB(BO         |    | Z3NIJ       |       |                  |   |
|    | 9        |           |                      | 20,00               | D    | X1    |                          |                                 | 2509 VAREKØB(BO         |    | Z3NIJ       |       |                  |   |
|    | 10       |           |                      | 62,00               | D    | X1    |                          |                                 | 2509 VAREKØB(BO         |    | Z3NIJ       |       |                  |   |

Bilagslinjen der skal kopieres fra, skal være markeret. Hvis ikke linjen allerede er markeret, markerer du den ved at holde ctrl-tasten nede og klikke i den grå firkant til venstre på bilagslinjen.

Marker bilagslinjen/bilagslinjerne du vil have konteringsoplysningerne kopieret til. Du markerer linjerne ved at holde ctrl-tasten nede og klikke i den grå firkant til venstre på bilagslinjen.

Herefter trykker du på knappen Kopier felter.

| View: Stan | dard 🗸    | Eksport 🖌 📔 Saml     | linjer Opsplit linj | ei  | 2 Op | hæv linjer         | Mine fakturaer Mine konteringer |                         |    |             |       | [                | Ş |
|------------|-----------|----------------------|---------------------|-----|------|--------------------|---------------------------------|-------------------------|----|-------------|-------|------------------|---|
| P Nr.      | Artskonto | Artskonto betegnelse | Beløb               | D/K | Mo   | PSP-element        | PSP belegnelse                  | Posteringstekst         | VS | Næste agent | Ordre | Ordre betegnelse | ^ |
| 1          | 22000000  | Fødevarer            | 87,12               | D   | M1   | XG-225000000-00003 | Udflugter                       | varekøb - februar måned |    | Z3NIJ       |       |                  |   |
| 2          |           |                      | 24,80               | D   | X1   |                    |                                 | 1809 VAREKØB(BO         |    | Z3NIJ       |       |                  |   |
| 3          |           |                      | 7,96                | D   | X1   |                    |                                 | 1909 VAREKØB(BO         |    | Z3NIJ       |       |                  |   |
| 4          |           |                      | 86,80               | D   | X1   |                    |                                 | 2109 VAREKØB(BO         |    | Z3NIJ       |       |                  | 5 |
| 5          |           |                      | 62,00               | D   | X1   |                    |                                 | 2109 VAREKØB(BO         |    | Z3NIJ       |       |                  |   |
| 6          |           |                      | 59,88               | D   | X1   |                    |                                 | 2109 VAREKØB(BO         |    | Z3NIJ       |       |                  |   |
| 7          |           |                      | 216,37              | D   | X1   |                    |                                 | 2409 VAREKØB(BO         |    | Z3NIJ       |       |                  |   |
| 8          |           |                      | 67,08               | D   | X1   |                    |                                 | 2509 VAREKØB(BO         |    | Z3NIJ       |       |                  |   |
| 9          |           |                      | 20,00               | D   | X1   |                    |                                 | 2509 VAREKØB(BO         |    | Z3NIJ       |       |                  |   |
| 10         |           |                      | 62,00               | D   | X1   |                    |                                 | 2509 VAREKØB(BO         |    | Z3NIJ       |       |                  | ~ |

Der åbnes nu et nyt skærmbillede, hvor du klikker på de felter, som du ønsker at få kopieret. Hvis du ønsker at få overskrevet eventuelle eksisterende data – f.eks. posteringsteksten, skal du sætte huske at markere i feltet *v* <sup>Overskriv eksisterende data</sup>.

Herefter trykker du på knappen Kopier til valgte linjer

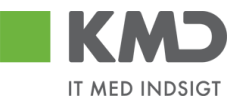

|    | sion aata na taigu                                | inge ar ano        | raigie injei (ea | , . |
|----|---------------------------------------------------|--------------------|------------------|-----|
|    | Nr.:                                              | 001                |                  |     |
| ✓  | Artskonto:                                        | 22000000           |                  |     |
|    | Artskonto betegnelse:                             | Fødevarer          |                  |     |
|    | Beløb:                                            |                    | 87,12            |     |
|    | D/K:                                              | D                  |                  |     |
|    | Momsindk.:                                        | M1                 |                  |     |
| ✓  | PSP-element:                                      | XG-2250000         | 000-0000: 🗇      |     |
|    | PSP betegnelse:                                   | Udflugter          |                  |     |
| ✓  | Posteringstekst:                                  | varekøb - fel      | oruar måne       |     |
|    | VS                                                |                    |                  |     |
|    | Næste agent:                                      | Z3NIJ              |                  |     |
|    | Ordre:                                            |                    |                  |     |
|    | Ordre betegnelse:                                 |                    |                  |     |
| Va | elg alle Fravælg alle<br>Overskriv eksisterende d | ata                |                  |     |
| Ko | opier til alle linjer Kop                         | ier til valgte lir | ijer Annuller    |     |

### Kopier data fra valgt linje til alle/valgte linjer (Ctrl D) 🛛 🗖

Oplysningerne er nu kopieret til de bilagslinjer, som du havde markeret.

| dr. Artsk | konto Artskonto betegnelse | Beløb  | D/K | Mo | PSP-element         | PSP betegnelse | Posteringstekst         | VS | Næste agent | Ordre | Ordre betegnelse |
|-----------|----------------------------|--------|-----|----|---------------------|----------------|-------------------------|----|-------------|-------|------------------|
| 2200      | 00000 Fødevarer            | 87,12  | D   | M1 | XG-225000000-00003  | Udflugter      | varekøb - februar måned |    | Z3NIJ       |       |                  |
| 5/ L      |                            | 24,80  | D   | X1 |                     |                | 1809 VAREKØB(BO         |    | Z3NIJ       |       |                  |
| 3 2200    | 00000                      | 7,96   | D   | X1 | XG-2250000000-00003 |                | varekøb - februar måned |    | Z3NIJ       |       |                  |
|           |                            | 86,80  | D   | X1 |                     |                | 2109 VAREKØB(BO         |    | Z3NIJ       |       |                  |
| 2200      | 00000                      | 62,00  | D   | X1 | XG-225000000-00003  |                | varekøb - februar måned |    | Z3NIJ       |       |                  |
|           |                            | 59,88  | D   | X1 |                     |                | 2109 VAREKØB(BO         |    | Z3NIJ       |       |                  |
| 2200      | 00000                      | 216,37 | D   | X1 | XG-2250000000-00003 |                | varekøb - februar måned |    | Z3NIJ       |       |                  |
|           |                            | 67,08  | D   | X1 |                     |                | 2509 VAREKØB(BO         |    | Z3NIJ       |       |                  |
|           |                            | 20,00  | D   | X1 |                     |                | 2509 VAREKØB(BO         |    | Z3NIJ       |       |                  |
| 0         |                            | 62.00  | D   | X1 |                     |                | 2509 VAREKØB(BO         |    | Z3NU        |       |                  |

### Mine fakturaer

Du har mulighed for at anvende konteringsoplysninger fra en faktura, som du tidligere har behandlet. Fordelen ved at anvende denne funktionalitet er, at du altid anvender samme konteringsoplysninger til samme type indkøb. Og du undgår udsøgning af konteringsdimensionerne. Funktionaliteten findes ved at klikke på knappen Mine fakturaer.

I dette eksempel har vi valgt en faktura fra Netto. Fakturaen skal bogføres på de samme konteringsoplysninger, som de fakturaer du tidligere har modtaget fra denne leverandør.

Klik herefter på knappen Mine fakturaer

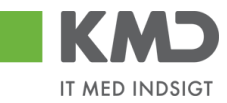

| Vie | w: Slut | bruger    | 🗸 🔡 🛛 Eksport 🖌   | Saml linjer 🖌 🤇 | Opsplit li | inje i | 2 Opha   | ev linjer Kopier felter | Mine fakturaer Mine | konteringer    |                 |    | 🖇 Fælles view 🔗 |
|-----|---------|-----------|-------------------|-----------------|------------|--------|----------|-------------------------|---------------------|----------------|-----------------|----|-----------------|
| Ē   | Nr.     | Artskonto | Artskonto betegne | Beløb           | D/K        | М      | Omk.sted | Omk.sted betegnelse     | PSP-element         | PSP betegnelse | Posteringstekst | VS | Næste agent     |
|     | 1       |           |                   | 41,56           | D          | X1     |          |                         |                     |                | KYLL.BRYST.     |    | Z3NIJ           |
|     | 2       |           |                   | 41,56           | D          | X1     |          |                         |                     |                | KYLL.BRYST.     |    | Z3NIJ           |
|     | 3       |           |                   | 3,60            | D          | X1     |          |                         |                     |                | PASTA SKRUER    |    | Z3NIJ           |
|     | 4       |           |                   | 3,20            | D          | X1     |          |                         |                     |                | AGURK           |    | Z3NIJ           |
| <   |         |           |                   |                 |            |        |          |                         |                     |                |                 |    | >               |

Nu åbnes der et nyt skærmbillede, der viser de fakturalinjer, du tidligere har behandlet fra denne leverandør. Skærmbilledet viser alle fakturalinjer, så derfor er det en god idé at bruge søgefunktionaliteten øverst i skærmbilledet.

Udfyld feltet behandlingsdato fra og til og marker 'Vis kun godkendte'. Tryk herefter på knappen Søg .

| ditor: * | 86561913 [           | Behandlingso | dato:* 01.01.201 | 9 👖 Til:* | 31.12.2019   | 1 Brugerid: 930-500 | 📋 🗹 Vis kun go   | dkendte | Søg     |
|----------|----------------------|--------------|------------------|-----------|--------------|---------------------|------------------|---------|---------|
| vn:      | Netto                |              |                  |           |              |                     |                  |         |         |
| Pos      | steringstekst        | Artskonto    | Artskonto b      | Omk.sted  | Omk.sted bet | PSP-element         | PSP betegnelse   | Pr      | Profi   |
| KYI      | L.BRYST.             | 22000000     | Fødevarer        |           |              | XG-225000000-00003  | Udflugter        | 22      | Bør···· |
| For      | plejning til børnene | 22000000     | Fødevarer        |           |              | XG-225000000-00003  | Udflugter        | 22      | Bør···· |
| For      | plejning til børnene | 22000000     | Fødevarer        |           |              | XG-225000000-00003  | Udflugter        | 22      | Bør···· |
| KYI      | L.BRYST.             |              |                  |           |              |                     |                  |         |         |
| For      | plejning til børnene | 22000000     | Fødevarer        |           |              | XG-225000000-00003  | Udflugter        | 22      | Bør···· |
| AG       | URK                  |              |                  |           |              |                     |                  |         |         |
| KYI      | L.BRYST.             | 22000000     | Fødevarer        |           |              | XG-225000000-00003  | Udflugter        | 22      | Bør···· |
| xg       |                      | 22000000     | Fødevarer        |           |              | XG-225000000-00002  | Indtægter fra a… | 22      | Bør···· |
|          |                      |              |                  |           |              |                     |                  |         |         |
|          |                      |              |                  |           |              |                     |                  |         |         |
|          |                      |              |                  |           |              |                     |                  |         | >       |

Du kan også søge på en anden kreditor eller et andet brugerid, såfremt du ved, at den regning du sidder med, skal konteres nøjagtig, som den du konterede fra en anden leverandør eller som du ved en kollega plejer at kontere.

**Tips** *Sæt datoen i felterne behandlingsdato' som standardværdi. Dette vil lette din udsøgning af posteringslinjer fremover – se eventuelt hvordan du gør det i vejledningen Generelle funktioner under afsnittet ' Anvend aktuel værdi som standardværdi'.* 

Nu får du præsenteret de forskellige konteringskombinationer, som du har konteret på i det valgte datointerval.

Vælg den posteringslinje, der passer til dit bilag ved at klikke på den lille firkant til venstre på posteringslinjen og tryk herefter på knappen Kopier til alle linjer eller Kopier til valgte linjer. Hvis der allerede f.eks. står en artskonto på en konteringslinje, skal der sættes et flueben i feltet hvor der står "Overskriv eksisterende data".

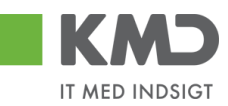

| editor:* | 86561913           | Behandlingsda | ato:* 01.01.201 | 9 <u>1</u> Til:* | 31.12.2019   | Brugerid: 930-500  | 🗇 🗹 Vis kun go   | dkendte | Søg    |
|----------|--------------------|---------------|-----------------|------------------|--------------|--------------------|------------------|---------|--------|
| Poste    | ringstekst         | Artskonto     | Artskonto b     | Omk.sted         | Omk.sted bet | PSP-element        | PSP betegnelse   | Pr      | Profi  |
| KYLL     | .BRYST.            | 22000000      | Fødevarer       |                  |              | XG-225000000-00003 | Udflugter        | 22      | Bør··· |
| Forple   | ejning til børnene | 22000000      | Fødevarer       |                  |              | XG-225000000-00003 | Udflugter        | 22      | Bør··· |
| Forple   | ejning til børnene | 22000000      | Fødevarer       |                  |              | XG-225000000-00003 | Udflugter        | 22      | Bør··· |
| KYLL     | .BRYST.            |               |                 |                  |              |                    |                  |         |        |
| Forple   | ejning til børnene | 22000000      | Fødevarer       |                  |              | XG-225000000-00003 | Udflugter        | 22      | Bør··· |
| AGUF     | RK                 |               |                 |                  |              |                    |                  |         |        |
| KYLL     | .BRYST.            | 22000000      | Fødevarer       |                  |              | XG-225000000-00003 | Udflugter        | 22      | Bør··· |
| xg       |                    | 22000000      | Fødevarer       |                  |              | XG-225000000-00002 | Indtægter fra a… | 22      | Bør··· |
|          |                    |               |                 |                  |              |                    |                  |         |        |
|          |                    |               |                 |                  |              |                    |                  |         |        |

Du får en kvittering på, at konteringsoplysningerne nu er overført til linjerne. Vær opmærksom på, at posteringsteksten ikke overføres. Hvis den skal ændres, kan du overskrive teksten manuelt – eller ved at anvende funktionaliteten 'Kopier felter'.

| View | Stand | ard       | 🗸 🗄 📔 Eksport 🖌 🕴 Sami lin | jer Opsplit linje | 1   | 2 Opha | æv linjer           | Mine fakturaer Mine konteringer |                 |    |             |       | B                |
|------|-------|-----------|----------------------------|-------------------|-----|--------|---------------------|---------------------------------|-----------------|----|-------------|-------|------------------|
| 1    | Nr.   | Artskonto | Artskonto betegnelse       | Beløb             | D/K | Mo     | PSP-element         | PSP betegnelse                  | Posteringstekst | VS | Næste agent | Ordre | Ordre betegnelse |
|      | 1     | 22000000  | Fødevarer                  | 41,56             | D   | X1     | XG-2250000000-00003 | Udflugter                       | KYLL.BRYST.     |    | Z3NIJ       |       |                  |
|      | 2     | 22000000  | devarer                    | 41,56             | D   | X1     | XG-2250000000-00003 | Udflugter                       | KYLL.BRYST.     |    | Z3NIJ       |       |                  |
|      | 3     | 22000000  | Fødevarer                  | 3,60              | D   | X1     | XG-2250000000-00003 | Udflugter                       | PASTA SKRUER    |    | Z3NIJ       |       |                  |
|      | 4     | 22000000  | Fødevarer                  | 3,20              | D   | X1     | XG-225000000-00003  | Udflugter                       | AGURK           |    | Z3NIJ       |       |                  |

### Mine Konteringer

I funktionen 'Mine Konteringer' har du mulighed for at oprette forskellige 'konteringsskabeloner', som indeholder oplysninger om artskonto, psp-element osv. Fordelen ved en konteringsskabelon er, at du efterfølgende kan benytte denne til at kopiere konteringsoplysninger til fakturaer.

Mine konteringer kan benyttes i E-faktura, Udgiftsbilag og Omposteringsbilag. I App'en Mine udlæg skal Mine konteringer benyttes såfremt, personen som opretter Mine udlæg, også skal kontere.

Der kan oprettes mange konteringsskabeloner, hvor hver skabelon svarer til én bilagslinje.

En 'konteringsskabelon' <u>kan</u> indeholde oplysninger om alle konteringsdimensioner – eksempelvis artskonto, psp-element og SIO. Det er også muligt at oprette en konteringsstandard, der eksempelvis kun indeholder oplysninger om artskonto og pspelement, og hvor du så efter kopiering til bilagslinjerne selv vil indtaste oplysningerne om hvilken SIO indkøbet skal konteres på.

### **Oprettelse af 'konteringsskabelon' på 'Mine konteringer'**

Du opretter en 'konteringsskabelon' ved at klikke på knappen Mine konteringer. Der åbnes nu et nyt skærmbillede, hvor du har mulighed for at oprette dine konteringsskabeloner.

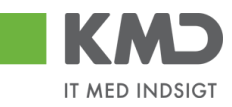

| Min | line konteringer           |               |              |                 |        |                                |              |     |              |             |     |     |            |     |              |            |
|-----|----------------------------|---------------|--------------|-----------------|--------|--------------------------------|--------------|-----|--------------|-------------|-----|-----|------------|-----|--------------|------------|
| V   | ælg alle kolonner          | Fravælg al    | lle kolonner |                 |        |                                |              |     |              |             |     |     |            |     |              |            |
|     | Beskrivelse                |               | Artskonto    |                 | PS     | P-element                      |              | Pos | teringstekst | Kommentarer | Ord | ire |            | Omk | ostningssted |            |
| Đ   |                            |               | Nr.          | Betegnelse      |        | Nr.                            | Betegnelse   |     |              |             |     | Nr. | Betegnelse |     | Nr.          | Betegnelse |
|     |                            |               |              |                 |        |                                |              |     |              |             |     |     |            |     |              |            |
|     |                            |               |              |                 |        |                                |              |     |              |             |     |     |            |     |              |            |
|     |                            |               |              |                 |        |                                |              |     |              |             |     |     |            |     |              |            |
|     |                            |               |              |                 |        |                                |              |     |              |             |     |     |            |     |              |            |
|     |                            |               |              |                 |        |                                |              |     |              |             |     |     |            |     |              |            |
|     |                            |               |              |                 |        |                                |              |     |              |             |     |     |            |     |              |            |
|     |                            |               |              |                 |        |                                |              |     |              |             |     |     |            |     |              |            |
|     |                            |               |              |                 |        |                                |              |     |              |             |     |     |            |     |              |            |
|     |                            |               |              |                 |        |                                |              |     |              |             |     |     |            |     |              |            |
| Ĥ   | C Overkity desistence data |               |              |                 |        |                                |              |     |              |             |     |     |            |     |              |            |
| K   | pier til alle linjer       | Kopier til va | ılgte linjer | Slet linje Inds | æt lin | je Overfør linjer Masseoverfør | fra regneark | Gem | Annuller     |             |     |     |            |     |              |            |

Oplysninger i kolonnerne Artskonto, PSP-element, Posteringstekst, Ordre, Omkostningssted, Netværk og Operation kan overføres til bilagslinjerne. Oplysninger i kolonnerne Beskrivelse og Kommentarer er til din egen information.

Udfyld linjerne med de ønskede oplysninger – og tryk på knappen Gem.

| Min        | e konteringer                                                                                                    |          |          |                 |        |                          |                   |    |               |                       |   |     |            |    |              | □ ×        |
|------------|----------------------------------------------------------------------------------------------------|----------|----------|-----------------|--------|--------------------------|-------------------|----|---------------|-----------------------|---|-----|------------|----|--------------|------------|
|            | Konteringer opdateret                                                                                                    |          |          |                 |        |                          |                   |    |               |                       |   |     |            |    |              |            |
| Va         | elg alle kolonner Fravæl                                                                                                    | g alle   | kolonner |                 |        |                          |                   |    |               |                       |   |     |            |    |              |            |
|            | Beskrivelse                                                                                                    | Art      | skonto   |                 | PSI    | P-element                |                   | Po | steringstekst | Kommentarer           | O | dre |            | Om | kostningsste | t          |
| ۳ <u>۵</u> |                                                                                                    |          | Nr.      | Betegnelse      |        | Nr.                      | Betegnelse        |    |               |                       |   | Nr. | Betegnelse |    | Nr.          | Betegnelse |
|            | MED MOMS                                                                                                    |          | 49000000 | Tjenesteydels   |        | XG-2251000000-00002      | Abonnement        |    |               | Denne anvendes til xx |   |     |            |    |              |            |
|            | UDEN MOMS                                                                                                    |          | 4000000  | Tjenesteydels   |        | XG-2251000000-00002      | Abonnement        |    |               | Denne anvendes til xx |   |     |            |    |              |            |
|            | FODEVARER         22000000         Fodewarer         XG-225000000-00003         Udflugter         Forplejning til børnene         Anvendes til forpl- udflugter - Huskpåter SIO |          |          |                 |        |                          |                   |    |               |                       |   |     |            |    |              |            |
|            |                                                                                                    |          |          |                 |        |                          |                   |    |               |                       |   |     |            |    |              |            |
|            |                                                                                                    |          |          |                 |        |                          |                   |    |               |                       |   |     |            |    |              |            |
|            |                                                                                                    |          |          |                 |        |                          |                   |    |               |                       |   |     |            |    |              |            |
|            |                                                                                                    |          |          |                 |        |                          |                   |    |               |                       |   |     |            |    |              |            |
|            |                                                                                                    |          |          |                 |        |                          |                   |    |               |                       |   |     |            |    |              |            |
|            |                                                                                                    |          |          |                 |        |                          |                   |    |               |                       |   |     |            |    |              |            |
| <          |                                                                                                    |          |          |                 |        |                          |                   |    |               |                       |   |     |            |    |              | >          |
|            | Overskitv eksisterende data                                                                                                    |          |          |                 |        |                          |                   |    |               |                       |   |     |            |    |              |            |
| Ко         | pier til alle linjer Kopier t                                                                                                    | il valgt | e linjer | Slet linje Inds | æt lin | je Overfør linjer Masseo | verfør fra regnea | rk | Gem Annuller  |                       |   |     |            |    |              |            |
|            |                                                                                                    |          |          |                 |        |                          |                   |    |               |                       |   |     |            |    |              |            |

Der er 10 tomme linjer, som du kan benytte til forskellige 'konteringsskabeloner'. Hvis du har behov for flere linjer, kan du sætte flere linjer ind ved at trykke på knappen Indsætlinje.

Hvis du skal have slettet en linje, markerer du linjen ved at trykke på den lille firkant til venstre på linjen og herefter klikker du på knappen Slet linje.

Når du er færdig med at oprette/slette og har gemt oplysningerne, kan du lukke vinduet ved at trykke på det lille kryds i øverste højre hjørne.

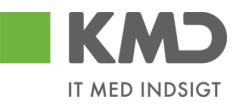

### Sådan kopierer du fra 'Mine konteringer'

Til dette eksempel opretter vi et bilag, som skal bogføres med oplysninger fra en af konteringskabelonerne fra 'Mine konteringer'.

Klik på knappen Mine konteringer

På det næste skærmbillede vælger du konteringslinjen – enten ved at markere hele linjen – eller ved at markere med et 'flueben' hvilken konteringsskabelon, du ønsker overført. Vi vælger skabelonen 'Fødevarer'.

I dette eksempel har vi ikke udfyldt feltet til SIO på konteringsskabelonen, men som det fremgår af kommentarerne til konteringsskabelonen, så har man valgt, at der til denne kontering skal bruges et SIO nr. Du kan med fordel sætte denne oplysning på i dette skærmbillede, da nummeret så vil blive kopieret sammen med de øvrige oplysninger. Oplysningen bliver <u>ikke</u> gemt på din skabelon, og næste gang du benytter den, kan du derfor gøre det samme med et andet SIO-nr.

Når du har markeret og udfyldt de oplysninger, som du har behov for, så trykker du på knappen Kopier til alle linjer.

| e konteringer           |                 |         |                |     |                     |             |              |                         |                                                   |       |      |        |          |          | 0 |
|-------------------------|-----------------|---------|----------------|-----|---------------------|-------------|--------------|-------------------------|---------------------------------------------------|-------|------|--------|----------|----------|---|
| ælg alle kolonner Frava | elg alle koloni | ner     |                |     |                     |             |              |                         |                                                   |       |      |        |          |          |   |
| Beskrivelse             | Artskonto       | )       |                | PSF | -element            |             | Pos          | steringstekst           | Komm entarer                                      | Ordre |      |        | Omkostni | ingssted |   |
|                         | N r.            | E       | Betegnelse     |     | Nr.                 | Betegnelse  |              |                         |                                                   |       | N.C. | Betegn |          | Beteg    | 1 |
| MED MOMS                | 490             | 00000   | Tjenesteydels  |     | XG-2251000000-00002 | Abonnem ent |              |                         | Denne anvendes til xx                             |       |      |        |          |          |   |
| U DE N MOMS             | 400             | 00000   | Tjenesteydels  |     | XG-2251000000-00002 | Abonnem ent |              |                         | Denne anvendes til xx                             |       |      |        |          |          |   |
| FØD E VARE R            | 220             | 00000 F | Fødevarer      | 1   | XG-225000000-00003  | Udflugter   | $\checkmark$ | Forplejning til børnene | An ven des til forplud flugter -Husk på før SIO   | 1     | 105  |        |          |          |   |
| YDE L SE SMODT          | 525             | 20016   | Ovenførsler ud | -   | XG-225000000-00001  | Børnehaven  | _            |                         | An ven des til at kopiere ydelsesm odtager på bl. | _     |      |        |          |          |   |
|                         |                 |         |                |     |                     |             |              |                         |                                                   |       |      |        |          |          |   |
|                         |                 |         |                |     |                     |             |              |                         |                                                   |       |      |        |          |          |   |
|                         |                 |         |                |     |                     |             |              |                         |                                                   |       |      |        |          |          |   |
|                         |                 |         |                |     |                     |             |              |                         |                                                   |       |      |        |          |          |   |
|                         |                 |         |                |     |                     |             |              |                         |                                                   |       |      |        |          |          |   |
|                         |                 |         |                |     |                     |             |              |                         |                                                   |       |      |        |          |          |   |
|                         |                 |         |                |     |                     |             |              |                         |                                                   |       |      |        |          |          |   |

Markeringerne fra bilagslinjen bliver nu overført til alle bilagslinjer på udgiftsbilaget.

| View: Stan | dard 🗸 🗧  | Eksport Sletlinje Indsætanta | I linjer   1 | Kopier fell | er India | s fra regneark Mine konteringer |                |                         |             |       | 🖉 Fælles view 🛛 🖉 |
|------------|-----------|------------------------------|--------------|-------------|----------|---------------------------------|----------------|-------------------------|-------------|-------|-------------------|
| Ph Nr.     | Artskonto | Artskonto betegnelse         | Beløb        | D/K         | Mom sin  | PSP-element                     | PSP belegnelse | Posteringstekst         | Næste agent | Ordre | Ordre betegnelse  |
| 1          | 22000000  |                              | 0,00         | D ¥         |          | XG-225000000-00003              |                | Forplejning til børnene |             | 105   |                   |
| 2          | 22000000  |                              | 0,00         | D ¥         |          | XG-2250000000-00003             |                | Forplejning til børnene |             | 105   |                   |
| 3          | 22000000  |                              | 0,00         | D ¥         |          | XG-225000000-00003              |                | Forplejning 18 børnene  |             | 105   |                   |
| 4          | 22000000  |                              | 0,00         | D ¥         |          | XG-2250000000-00003             |                | Forplejning til børnene |             | 105   |                   |
| 5          | 22000000  |                              | 0,00         | D ~         |          | XG-2250000000-00003             |                | Forplejning 18 barnene  |             | 105   |                   |
|            |           |                              |              |             |          |                                 |                |                         |             |       |                   |

Hvis du kun vil have oplysningerne kopieret til enkelte bilagslinjer skal du starte med at markere disse bilagslinjer inden du trykker på knappen Mine konteringer.

Når du har valgt hvilke oplysninger, der skal kopieres, skal du trykke på knappen 'Kopier til valgte Linjer'.

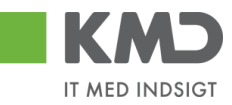

| Min | Aline konteringer                                                                                                    |              |          |          |                 |        |                          |                   |     |               |                       |       |     |            |    |               |            |
|-----|----------------------------------------------------------------------------------------------------|--------------|----------|----------|-----------------|--------|--------------------------|-------------------|-----|---------------|-----------------------|-------|-----|------------|----|---------------|------------|
| V   | ælg alle kolonner                                                                                                    | Fravælg      | alle ko  | lonner   |                 |        |                          |                   |     |               |                       |       |     |            |    |               |            |
|     | Beskrivelse                                                                                                    |              | Artsko   | onto     |                 | PS     | P-element                |                   | Pos | steringstekst | Kommentarer           | Ordre | е   |            | Om | kostningssted | (          |
| 1   |                                                                                                    |              |          | Nr.      | Betegnelse      |        | Nr.                      | Betegnelse        |     |               |                       |       | Nr. | Betegnelse |    | Nr.           | Betegnelse |
|     | MED MOMS                                                                                                    |              | 4        | 49000000 | Tjenesteydels   |        | XG-2251000000-00002      | Abonnement        |     |               | Denne anvendes til xx |       |     |            |    |               |            |
|     | UDEN MOMS                                                                                                    |              | 4        | 40000000 | Tjenesteydels   |        | XG-2251000000-00002      | Abonnement        |     |               | Denne anvendes til xx |       |     |            |    |               |            |
|     | FODEVARER 🕑 2200000 Fadevarer 🦪 X3-225000000-00003 Udflugter 🖓 Forplejning II barnene Anvendes til forpl udflugter - Husk påtar SIO 😒 105 |              |          |          |                 |        |                          |                   |     |               |                       |       |     |            |    |               |            |
|     |                                                                                                    |              |          |          |                 |        |                          |                   |     |               |                       |       |     |            |    |               |            |
|     |                                                                                                    |              |          |          |                 |        |                          |                   |     |               |                       |       |     |            |    |               |            |
|     |                                                                                                    |              |          |          |                 |        |                          |                   |     |               |                       |       |     |            |    |               |            |
|     |                                                                                                    |              |          |          |                 |        |                          |                   |     |               |                       |       |     |            |    |               |            |
|     |                                                                                                    |              |          |          |                 |        |                          |                   |     |               |                       |       |     |            |    |               |            |
|     |                                                                                                    |              |          |          |                 |        |                          |                   |     |               |                       |       |     |            |    |               |            |
|     |                                                                                                    |              |          |          |                 |        |                          |                   |     |               |                       |       |     |            |    |               |            |
|     | Overskriv eksisterer                                                                                                    | nde data     |          |          |                 |        |                          |                   |     |               |                       |       |     |            |    |               | ,          |
| К   | ppier til alle linier                                                                                                    | Kopier til v | alate li | inier    | Slet linie Inds | æt lin | ie Overfør linier Masser | werfør fra regnea | rk  | Gem Annuller  |                       |       |     |            |    |               |            |
| 144 |                                                                                                    |              |          |          |                 |        | , masses                 |                   |     |               |                       |       |     |            |    |               |            |
|     |                                                                                                    |              |          |          |                 |        |                          |                   |     |               | N                     |       |     |            |    |               |            |

### Del 'Mine konteringer' med andre

Knappen 'Overfør linjer'

Du har mulighed for at dele dine konteringslinjer med andre kollegaer. Linjerne deles via knappen 'Overfør linjer'.

Du skal starte med at markere den eller de linjer, som du vil dele med andre. Tryk herefter på knappen Overfør linjer.

I dette eksempel er der markeret 2 linjer.

| Min | Vine konteringer                                                                                                    |         |        |          |                |     |                     |             |     |                         |                                                 |       |     |        |           |         |     |
|-----|----------------------------------------------------------------------------------------------------|---------|--------|----------|----------------|-----|---------------------|-------------|-----|-------------------------|-------------------------------------------------|-------|-----|--------|-----------|---------|-----|
| V   | ælg alle kolonner                                                                                                    | Fravælg | alle I | kolonner |                |     |                     |             |     |                         |                                                 |       |     |        |           |         |     |
|     | Beskrivelse                                                                                                    |         | Arts   | skonto   |                | PSF | -element            |             | Pos | steringstekst           | Kommentarer                                     | Ordre |     |        | Omkostnii | ngssted |     |
| 5   |                                                                                                    |         |        | Nr.      | Betegnelse     |     | Nr.                 | Betegnelse  |     |                         |                                                 |       | Nr. | Betegn |           | Beteg   | Nr. |
|     | MED MOMS                                                                                                    |         | ✓      | 49000000 | Tjenesteydels  | -   | XG-2251000000-00002 | Abonnem ent |     |                         | Denne anvendes til xx                           |       |     |        |           |         |     |
|     | U DE N MOMS                                                                                                    |         |        | 40000000 | Tjenesteydels  |     | XG-2251000000-00002 | Abonnem ent |     |                         | Denne anvendes til xx                           |       |     |        |           |         |     |
|     | FØDE VARE R                                                                                                    |         |        | 22000000 | Fødevarer      |     | XG-225000000-00003  | Udflugter   |     | Forplejning til børnene | An ven des til fonplud fugter -Husk på før SIO  |       |     |        |           |         |     |
|     | YDE LSE SMODT                                                                                                    |         |        | 52520016 | Overførsler ud |     | XG-225000000-00001  | Børnehaven  |     |                         | Anvendes til at kopiere ydelsesm odtager på bl. |       |     |        |           |         |     |
|     |                                                                                                    |         |        |          |                |     |                     |             |     |                         |                                                 |       |     |        |           |         |     |
|     |                                                                                                    |         |        |          |                |     |                     |             |     |                         |                                                 |       |     |        |           |         |     |
|     |                                                                                                    |         |        |          |                |     |                     |             |     |                         |                                                 |       |     |        |           |         |     |
|     |                                                                                                    |         |        |          |                |     |                     |             |     |                         |                                                 |       |     |        |           |         |     |
|     |                                                                                                    |         |        |          |                |     |                     |             |     |                         |                                                 |       |     |        |           |         |     |
|     |                                                                                                    |         |        |          |                |     |                     |             |     |                         |                                                 |       |     |        |           |         |     |
| H   | C m Sectored data                                                                                                    |         |        |          |                |     |                     |             |     |                         |                                                 |       |     |        |           |         |     |
| K   | Kopier til alle linjer Kopier til valgte linjer Stet linje Indsæt linje Overførlinjer Masseoverfør fra regneark. Gem Annuller |         |        |          |                |     |                     |             |     |                         |                                                 |       |     |        |           |         |     |

Der åbnes nu et nyt skærmbillede, hvor du skal indtaste brugeridenten på den eller de kollegaer, som du vil dele dine konteringslinjer med. Hvis du kender brugeridenten kan du indtaste oplysningen direkte i feltet. Hvis du ikke kender din kollegas brugeriden, kan du søge den frem via søgefunktionen **D**.

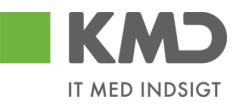

| Overfør lir                                  | njer                                                                         | ×      |
|----------------------------------------------|------------------------------------------------------------------------------|--------|
| Du kan over<br>konteringer<br>De valgte linj | føre konteringslinjer fra di<br>til en/flere kollegaer.<br>er overføres til: | ine    |
| Bruger. 🛇                                    | 930-501 🗇 🖻                                                                  |        |
|                                              | Overfør Ann                                                                  | nuller |

Hvis du skal overføre konteringslinjer til flere kollegaer, skal du klikke på den gule pil  $\stackrel{\bullet}{\Rightarrow}$ Når du er færdig med indtastningen trykker du på knappen  $\stackrel{\bullet}{\frown}$ .

| Multiselekt | tion 🗆 🗙   |
|-------------|------------|
| i 🔂         |            |
| C Option    | Fra        |
| =           | 930-501    |
| =           | 930-502    |
| =           | 930-503    |
| $\diamond$  |            |
| $\diamond$  |            |
|             | OK Afb ryd |

De valgte linjer bliver overført til de udpegede brugere. De får en nøjagtig kopi af de valgte linjer i deres "Mine konteringer".

### Indlæs 'Mine konteringer' fra regneark

Knappen 'Masseoverfør fra regneark'

Hvis du har mange linjer, der skal deles med mange kollegaer, kan du benyttet funktionen 'Masseoverfør fra regneark'.

Funktionaliteten giver dig også mulighed for at overføre konteringslinjerne til flere kollegaer uden at du behøver at opretter linjerne hos dig selv.

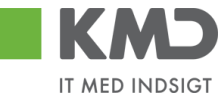

 $\square \times$ 

#### Mine konteringer

| V  | Verig alle kolonner Fraxelg alle kolonner                                                                                        |          |           |                  |        |                         |                   |     |               |                      |       |      |        |          |         |     |
|----|----------------------------------------------------------------------------------------------------|----------|-----------|------------------|--------|-------------------------|-------------------|-----|---------------|----------------------|-------|------|--------|----------|---------|-----|
|    | Beskrivelse                                                                                                    | Ar       | tskonto   |                  | PS     | P-element               |                   | Pos | steringstekst | Komm entarer         | Ordre |      |        | Omkostni | ngssted |     |
| Ē  | 1                                                                                                    |          | Nr.       | Betegnelse       |        | Nr.                     | Betegnelse        |     |               |                      |       | N r. | Betegn |          | Beteg   | Nr. |
|    | MED MOMS                                                                                                    | <b>V</b> | 4900000   | Tjenesteydels    | -      | XG-2251000000-00002     | Abonnem ent       |     |               | Denne anvendes til 🗙 |       |      |        |          |         |     |
|    | UDEN MOMS 40000000 Tjenesteydels XG-2251000000-0002 Abonnem ent Denne anvendes Bi xx                                             |          |           |                  |        |                         |                   |     |               |                      |       |      |        |          |         |     |
|    | FØDE VÆRE R 2200000 Fødeværer XG-225000000-00003 Udfugler Forplejning til børnene Anvendes til forpl - udfugler - Husk påfør SIO |          |           |                  |        |                         |                   |     |               |                      |       |      |        |          |         |     |
|    | VDELSE SMODT 5252016 Overførsler ud XG-225000000-0001 Børnehaven Anvendes til at kopiere ydelsesm odtager på bl.                 |          |           |                  |        |                         |                   |     |               |                      |       |      |        |          |         |     |
|    |                                                                                                    |          |           |                  |        |                         |                   |     |               |                      |       |      |        |          |         |     |
|    |                                                                                                    |          |           |                  |        |                         |                   |     |               |                      |       |      |        |          |         |     |
|    |                                                                                                    |          |           |                  |        |                         |                   |     |               |                      |       |      |        |          |         |     |
|    |                                                                                                    |          |           |                  |        |                         |                   |     |               |                      |       |      |        |          |         |     |
|    |                                                                                                    |          |           |                  |        |                         |                   |     |               |                      |       |      |        |          |         |     |
|    |                                                                                                    |          |           |                  |        |                         |                   |     |               |                      |       |      |        |          |         |     |
| <  |                                                                                                    |          |           |                  |        |                         |                   |     |               |                      |       |      |        |          |         | )   |
|    | O verskriveksisterende data                                                                                                    |          |           |                  |        |                         |                   |     |               |                      |       |      |        |          |         |     |
| Ko | opier til alle linjer Kopier                                                                                                    | til valg | te linjer | Slet linje Ind s | æt lin | je Overførlinjer Masseo | verfør fra regnea | rk  | Gem Annuller  |                      |       |      |        |          |         |     |

### Udfyld regneark

Du skal først hente den skabelon, som du kan indtaste konteringslinjerne i.

Skabelonen findes ved at klikke på knappen 'Masseoverførsler fra regneark'. Nu åbnes der et nyt skærmbillede.

| Masseoverfør fra | regneark | × |
|------------------|----------|---|
|                  | Browse   |   |
| OK Annuller      |          |   |
| Hent skabelon    | -:-      |   |
|                  |          |   |

Klik på linket 'Hent skabelon'.

| Masseoverfør fra regneark    | × |
|------------------------------|---|
| OK Annuller<br>Hent skabelon |   |
|                              |   |

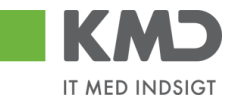

Nu åbnes der en skabelon i Excel.

|   | Δ      | R           | C         | n               | F           | F       | G         | н     | 1   | 1               | ĸ               |             | _ м |
|---|--------|-------------|-----------|-----------------|-------------|---------|-----------|-------|-----|-----------------|-----------------|-------------|-----|
| 1 | Bruger | Beskrivelse | Artskonto | Omkostningssted | PSP-element | Netværk | Operation | Ordre | ҮМК | Ydelsesmodt.nr. | Posteringstekst | Kommentarer |     |
| 2 |        |             |           |                 |             |         |           |       |     |                 |                 |             |     |

Den første kolonne i regnearket "Bruger" en ny kolonne, som du skal benytte til at indberette dine kollegaers brugerid i. De øvrige kolonner svarer nøjagtig til de kolonner, du har i skærmbilledet til "Mine konteringer". Der må ikke ændres eller flyttes rundt på kolonnerne.

Du skal starte i linje 2 med dine indtastninger. Start med at indtaste brugerid på den/de brugere, som skal have overført konteringslinjerne. Der er ingen begrænsning på antallet af linjer.

Når du er færdig med dine indtastninger, gemmer du Excel-regnearket på din pc eller server.

### Overfør konteringslinjer

Klik på knappen 'Masseoverførsler fra regneark' og vælg dit regneark ved at klikke på knappen 'Browse'.

| Masseoverfør fra             | regneark | × |
|------------------------------|----------|---|
| _ <u>_</u> 1-                | Browse   |   |
| OK Annuller<br>Hent skabelon |          |   |
|                              |          |   |

Så finder du dit Excel regnearket og klikker på knappen 'Åbn'.

Klik på knappen 'OK'. Nu starter der et batchjob og følgende meddelelse:

🜌 Masseoverførslerne er nu sat i gang og du vil få en e-mail, når jobbet er færdigt

Når batchjobbet er færdigt, får du en e-mail i din Indbakke i Outlook.

Eksempel på mail.

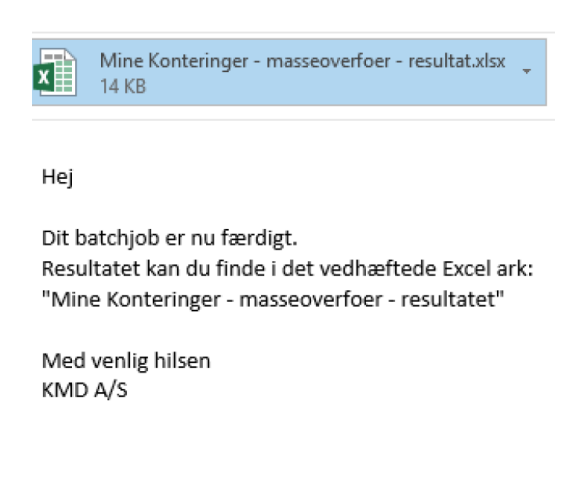

©KMD A/S Alle rettigheder forbeholdes

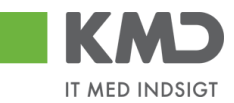

I mailen er resultatet af din overførsel vedhæftet. Du kan nu åbne regnearket og se om dine overførsler er gået godt.

Der er tilføjet to nye kolonner i regnearket –'Status' og 'Fejlbesked'.

Eksempel på status/fejlbesked for en linje, som er overført.

Status Fejlbesked Linjen er oprettet/opdateret

Eksempel på status/fejlbesked for en linje, som er fejlet.

 Status
 Fejlbesked

 Kunne ikke oprettes/ændres pga. fejl
 Artskonto 20501000 findes ikkeOmkostningssted 2200000000 findes ikke

Hvis der er opstået fejl, så kan du rette dit Excel regneark og overføre igen.

Hvis modtageren har en konteringslinje med samme beskrivelse, som den du vil overføre, bliver informationerne overskrevet.

Hvis modtageren ikke har en konteringslinjen med beskrivelsen, så opretter systemet linjen automatisk.

### Slet konteringslinjer

Nu har også mulighed for at slette konteringslinjer via regneark.

| 1 | Α      | В           | С         | D               | E           | F       | G        | н     | 1   | J               | К               | L           | М    | N |
|---|--------|-------------|-----------|-----------------|-------------|---------|----------|-------|-----|-----------------|-----------------|-------------|------|---|
| L | Bruger | Beskrivelse | Artskonto | Omkostningssted | PSP-element | Netværk | Operatio | Ordre | YMK | Ydelsesmodt.nr. | Posteringstekst | Kommentarer | Slet |   |
| , |        |             |           |                 |             |         |          |       |     |                 |                 |             |      |   |

Du sletter mine konteringer for en anden bruger ved at:

- Sætte X i kolonnen slet
- Udfylde kolonnen bruger med brugerid for den bruger konteringslinjen skal slettes for
- Udfylde kolonnen beskrivelse for konteringen

Regnearket gemmes og indlæses. Når regnearket er indlæst bliver linjerne slettet.

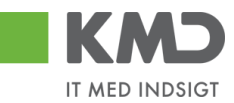

# SEND EN FAKTURA TIL GODKENDELSE VIA MAIL

Du kan sende en faktura til godkendelse via mail.

Åben fakturaen i en nyt fane/vindue.

| File Edit View Favorites Tools Help                                                                                                    | : på AS Stat 📕 Frederikssund ekstern 🔳 Gribskov ekstern Magang til testmiljø D                              | » 🚡 ▾ 🖾 ▾ 🖃 🖶 ▾ I | Page ▼ Safety ▼                                                    | Tools 🕶 🔞 🕶 🕸 🕅                                   |   |
|----------------------------------------------------------------------------------------------------|----------------------------------------------------------------------------------------------------|-------------------|--------------------------------------------------------------------|---------------------------------------------------|---|
| 5                                                                                                    |                                                                                                    |                   | FAKTURA<br>Nummer:<br>Dato:<br>Købers ordrenr:<br>Sælgers ordrenr: | 856477<br>2019-10-31<br>Pernille Hansen<br>513560 | ^ |
| Fakturamodtager<br>Daginstifution - Kursus<br>Kursusvej 27<br>2760 Kursusby<br>Landekode DK<br>5790002130700 (GLN , EndepunktID )<br>5798000000400 (GLN )                                                                                                | Kontaktoplysninger<br>Personreference:Pernille Hansen<br>Navn:Pernille Hansen                               |                   |                                                                    |                                                   |   |
| Fakturaafsender           KONTOR & PAPIR NS           HVDEVOLD 2           9800 HJØIRRING           Landekode DK           57980000000400 (GLN , EndepunktID )           DK86563614 (DKCVR )           DK86563614 (DKCVR )           DK86563614 (DKCVR ) | Kontaktoplysninger<br>Personreference:OD<br>Navn:OLE DAHL                                                   |                   |                                                                    |                                                   |   |
| Levering<br>Leveringsdag 2012-05-02                                                                                                    | Leveringssted<br>Adresse:<br>Att. Daginstitution - Kursus<br>Kursusvej, 27<br>2760 Kursusby<br>Landekode.DK |                   |                                                                    |                                                   |   |

Klik på 'File' i øverste venstre hjørne.

| File | Edit View Favorites Tools                                        | Help         |                                                                                              |
|------|------------------------------------------------------------------|--------------|----------------------------------------------------------------------------------------------|
|      | New tab                                                          | Ctrl+T       | AS Stat 📕 Frederikssund ekstern 📗                                                            |
|      | Duplicate tab                                                    | Ctrl+K       |                                                                                              |
|      | New window                                                       | Ctrl+N       |                                                                                              |
|      | New session                                                      |              |                                                                                              |
|      | Open with Microsoft Edge                                         | Ctrl+Shift+E |                                                                                              |
|      | Open                                                             | Ctrl+O       |                                                                                              |
|      | Edit                                                             |              |                                                                                              |
|      | Save                                                             |              | Kontaktoplysninger                                                                           |
|      | Save as                                                          | Ctrl+S       | Navn:Pernille Hansen                                                                         |
|      | Close tab                                                        | Ctrl+W       |                                                                                              |
|      | Page setup                                                       |              |                                                                                              |
|      | Print                                                            | Ctrl+P       |                                                                                              |
|      | Print preview                                                    |              | Kontaktoplysninger                                                                           |
|      | Send                                                             | >            | Page by e-mail                                                                               |
|      | Import and export                                                |              | Link by e-mail                                                                               |
|      | Properties                                                       |              | Shortcut to Desktop                                                                          |
|      | Exit                                                             |              |                                                                                              |
|      | Print preview<br>Send<br>Import and export<br>Properties<br>Exit | >            | Kontaktonlyspinger         Page by e-mail         Link by e-mail         Shortcut to Desktop |

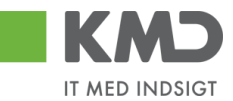

Vælg 'Send' og 'Page by e-mail'. Systmet åbner e-mail, og du kan sende fakturaen til godkendelse hos rette vedkommende.

| $\triangleright$                                                                            | Til                                                       |                                                                                                  |                                                                                         |
|---------------------------------------------------------------------------------------------|-----------------------------------------------------------|--------------------------------------------------------------------------------------------------|-----------------------------------------------------------------------------------------|
| Send                                                                                        | Cc                                                        |                                                                                                  |                                                                                         |
|                                                                                             | Emne                                                      | Emailing: OIOUBL visning version 2.0.0 (2017).html                                               |                                                                                         |
|                                                                                             |                                                           |                                                                                                  | FAKTURANummer:856477Dato:2019-10-31Købers ordrenr:Pernille HansenSælgers ordrenr:513560 |
| akturamo<br>Daginstituti<br>(ursusvej 2<br>?760 Kursu<br>andekode<br>;79000213<br>;79800000 | on - Kursus<br>27<br>Isby<br>DK<br>0700 (GLN<br>0400 (GLN | Kontaktoplysninger<br>Personreference:Pernille Hansen<br>Navn:Pernille Hansen<br>, EndepunktID ) |                                                                                         |
| akturaafs<br>(ONTOR 8<br>IVIDEVOL                                                           | ender<br>PAPIR A/S<br>D 2                                 | Kontaktoplysninger<br>Personreference:OD<br>Navn:OLE DAHL                                        |                                                                                         |

Har du ikke menulinjen, så du kan videresendesende fakturaen, skal du højreklikke øverst og sætte flueben i 'Menu bar'.

|                                                                                                    |                       | _ □           | X     |
|----------------------------------------------------------------------------------------------------|-----------------------|---------------|-------|
| < 🖂 https://opentext-p1.kmd.dk/archive?get&pVersion=0046&contRep=U4&docId=40F2E91E126D1EEA83FCCB366C63B18D&a- 🖌 🖒 Search |                       | P- 🖬 🕇        | x 🗘 🤇 |
| 📕 Forside - KMD Rollebaseret Ind 📕 Godkend af faktura/kreditnota 🔀 OIOUBL visning version 2.0.0 🛛 🧻                      |                       |               |       |
| 🌟 🔹 Ny indsamlingsside 🙋 Klippekort - klik på AS Stat 🔳 Frederikssund ekstern 🔳 Gribskov ekstern 📕 Adgang til t          | 🖃 🖶 🔻 Page 🔻 Safety 🔻 | Tools 🔻 🔞 🕶   | • 🔊 🕅 |
| V Pavontes bar                                                                                                    |                       | _             |       |
| V Command Dar                                                                                                    | FAKTUR                | A             |       |
| Status bar                                                                                                    | Nummer:               | 856477        |       |
| ✓ Lock the toolbars                                                                                                    | Dato:                 | 2019-10-31    |       |
| Show tabs on a separate row                                                                                              | Købers ordrenr:       | Pernille Hans | sen   |
|                                                                                                    | Sælgers ordrenr:      | 513560        |       |

Menu linjen er nu synlig

|                                                                                                    |                  | _ •           | x        |
|----------------------------------------------------------------------------------------------------|------------------|---------------|----------|
| 🗲 🔿 💐 https://opentext-p1.kmd.dk/archive?get&pVersion=0046&contRep=U4&docId=40F2E91E126D1EEA83FCCB366C63B18D&a - 🔒 🖸 Search                            |                  | ዖ - 🚹 🖈       | 🗘 🙂      |
| 📕 Forside - KMD Rollebaseret Ind 📕 Godkend af faktura/kreditnota 📈 OIOUBL visning version 2.0.0 🛛 🚺                                                    |                  |               |          |
| File Edit View Favorites Tools Help                                                                                                    |                  |               |          |
| 🙀 🗣 Ny indsamlingsside 🕘 Klippekort - k <sup>l</sup> ik på AS Stat 📕 Frederikssund ekstern 🔳 Gribskov ekstern 📕 Adgang til testmiljø D 🛛 👋 🏠 👻 📓 👻 🖃 🖷 | Page 🔻 Safety 🔻  | Tools 🔻 🔞 🕶   | <b>M</b> |
|                                                                                                    | FAKTURA          | ۱             | ^        |
|                                                                                                    | Nummer:          | 856477        |          |
|                                                                                                    | Dato:            | 2019-10-31    |          |
|                                                                                                    | Købers ordrenr:  | Pernille Hans | en       |
|                                                                                                    | Sælgers ordrenr: | 513560        |          |
|                                                                                                    |                  |               |          |

# FAKTURABEHANDLING

## Behandl faktura – simpel

Når du skal behandle en faktura, kan du vælge bilaget i din Bilagsindbakke ved at trykke på den blå opgavetekst.

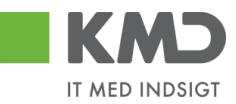

| - |        |                |           |             |                             |                                 |                                     |                       |          |          |         |                 |      |                 |                                                                                          |                | _           |
|---|--------|----------------|-----------|-------------|-----------------------------|---------------------------------|-------------------------------------|-----------------------|----------|----------|---------|-----------------|------|-----------------|------------------------------------------------------------------------------------------|----------------|-------------|
| Ľ | K      | (MD            |           | nmen Sofie  |                             |                                 |                                     |                       |          |          |         |                 |      |                 | Hiælo Noter Pr                                                                           | rrsonaliser Lo | <u>a af</u> |
| C | Forsi  | de 🔳           | Bilagsb   | ehandlir    | Mine Genveje                |                                 |                                     |                       |          |          |         |                 |      |                 |                                                                                          |                |             |
| 1 | Bilags | sindbakke      | Opret     | udgiftsbili | ag   Opret ompostering      | sbilag   Bilags                 | forespørgsel   Kontrolcenter   Plan |                       |          |          |         |                 |      |                 |                                                                                          |                |             |
|   |        |                |           |             |                             |                                 |                                     |                       |          |          |         |                 |      |                 |                                                                                          | 🚖 🎝 C          |             |
| ľ | В      | lilag (41)     |           |             |                             |                                 |                                     |                       |          |          |         |                 |      |                 |                                                                                          |                | ~           |
| L |        | Skiul kriterio |           |             |                             |                                 |                                     |                       |          |          |         |                 |      |                 |                                                                                          |                | 18          |
| L |        | organ kinema   |           |             |                             |                                 |                                     |                       |          |          |         |                 |      |                 |                                                                                          |                |             |
|   | Vi     | is: *          |           | Nye bilag   | og bilag under behandling   | 1 V                             |                                     |                       |          |          |         |                 |      |                 |                                                                                          |                |             |
| L | Bi     | ilagstype: *   |           | Alle        | ~                           |                                 |                                     |                       |          |          |         |                 |      |                 |                                                                                          |                |             |
| L | Ar     | rbejde på: *   |           | Alle bilag  |                             | ~                               |                                     |                       |          |          |         |                 |      |                 |                                                                                          |                |             |
| L | К      | reditor:       |           |             |                             | Ē 🎐                             |                                     |                       |          |          |         |                 |      |                 |                                                                                          |                |             |
|   | E      | AN Nr.         |           |             |                             | Ē 🎐                             |                                     |                       |          |          |         |                 |      |                 |                                                                                          |                |             |
|   | Be     | egræns anti    | al til: * | 500         |                             |                                 |                                     |                       |          |          |         |                 |      |                 |                                                                                          |                |             |
|   |        | Sag Ryc        | 1         |             |                             |                                 |                                     |                       |          |          |         |                 |      |                 |                                                                                          |                |             |
|   |        | 009 1.00       |           |             |                             |                                 |                                     |                       |          |          |         |                 |      |                 |                                                                                          | _              |             |
| L | Vi     | iew: Mit be    | dste view | ~           | Opdater Behandl             | Kvitter Vio                     | deresend Reserver Læg tilbage       | Note Udskriv          | Udsæt    | jern uds | ettelse | Slet Stedfortræ | eder | Eksport ,       |                                                                                          | 7 8            |             |
| L | T.     | Forfald        | Forfalds  | sdato O     | ogavetekst                  | <ul> <li>Kreditornr.</li> </ul> | Kreditornavn                        | Fakturanr./Reference. | Beløb    | Dok.     | Kom.    | EAN nr./Tekst   | Egne | Ref.navn        | Nole / Emne                                                                              | ^              |             |
|   | Г      | 4              | 19.03.20  | 019 G       | odkend faktura / kreditnoti | 94156742                        | Telenor                             | 59740781              | 75,00    | 8        | 2       | 5790002130700   |      | Søren Petersen  | Godkend Faktura 59740781 Søren Petersen 5105868188 fra Telenor                           |                |             |
|   |        | 4              | 20.03.2   | 019 🧕       | odkend faktura / kreditnol: | 86561913                        | Netto                               | 3817765               | 112,40   | 0        | B,      | 5790002130700   |      | Hans Thomasen   | Skal undersøges inden godkendelse - Godkend Faktura 3817765 Hans Thomasen 5105868002 fra | Netto          |             |
|   |        | 4              | 21.03.2   | 019 G       | odkend faktura / kreditnoli | 86561212                        | Coop Danmark                        | 207100000059165       | 4.118,88 | 8        | B       | 5790002130472   |      | Mette Jørgensen | Godkend Faktura 207100000059165 Mette Jørgensen 5105867933 fra Coop Danmark              | _              |             |

I dette eksempel vælges en faktura fra Telenor.

For at kontere en faktura, skal der <u>altid</u> bruges 2 konteringsdimensioner – en artskonto og et PSP-element eller evt. et omkostningssted.

Den valgte faktura vedrører et abonnement, og skal derfor konteres på en art 4.9. I dette eksempel konterer vi fakturaen på artskonto 49000000 og PSP-element XG-2251000000-00002. Når du kender oplysningerne, kan du indtaste dem direkte i felterne.

Der er også mulighed for at fremsøge oplysninger om artskonto og PSP-element. Se afsnittet 'Fremsøgning af konteringsoplysninger'.

| Wee:         Standard         • 5         Eksport,         Samil Trijer         Oppbruit Injer         2         Opphrum Finite         Manne hasturare         Manne hasturare |     |           |                      |       |     |    |                     |                |                 |    |             | B     |                  |
|----------------------------------------------------------------------------------------------------|-----|-----------|----------------------|-------|-----|----|---------------------|----------------|-----------------|----|-------------|-------|------------------|
| ą                                                                                                    | Nr. | Artskonto | Artskonto betegnelse | Beløb | D/K | Mo | PSP-element         | PSP betegnelse | Posteringstekst | VS | Næste agent | Ordre | Ordre betegnelse |
|                                                                                                    | 1   | 4900000   | ×                    | 60,00 | D   | X1 | XG-2251000000-00002 |                | Mobil Erhverv s |    | Z3NIJ       |       |                  |

Når oplysningerne er indtastet, er det er en god idé at trykke på knappen Kontroller. Bilaget bliver nu kontrolleret for, om der mangler oplysninger, og der påføres betegnelserne på artskontoen og PSP-elementet.

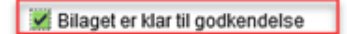

I skærmbilledets øverste venstre hjørne kommer der en kvittering på, at bilaget er klar til godkendelse.

For at godkende bilaget trykkes på knappen Godkend.

Bilaget lukkes automatisk, og du vender tilbage til din bilagsindbakke.

### Behandl faktura – videresend

Hvis du ønsker at videresende et bilag til en anden sagsbehandler benyttes felterne 'Næste agent, Næste org.enhed, og Næste EAN-nr.

Du skal være opmærksom på, at der i din kommune typisk vil være en beslutning, om hvilken metode, du skal benytte, når du skal videresende et bilag.

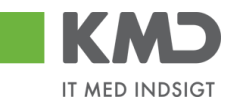

Du finder felterne i bilagshoved og på bilagslinjen. Herudover skal du i forbindelse med en videresendelse af bilagslinjer bruge kolonnen 'VS'.

| Bilagsindbakke - KMD Ro | ollebas 📕 Godkend af fak | tura/kreditn 🛛 📑      |                                  |                                 |                 |                       |              |            |            |            |              |                   |          |                   |
|-------------------------|--------------------------|-----------------------|----------------------------------|---------------------------------|-----------------|-----------------------|--------------|------------|------------|------------|--------------|-------------------|----------|-------------------|
| Godkend af faktura/k    | reditnota                |                       |                                  |                                 |                 |                       |              |            |            |            |              |                   | Histor   | ik Tilbage Fortsæ |
| [                       |                          |                       |                                  |                                 | I and a         |                       |              |            |            |            |              |                   |          |                   |
| Kvitter Godkend         | Kontroller Videresen     | d Afvis til bogholder | Afvis til leverandør Slet Gen    | og læg tilbage Gem og reserver  | Fakturaplan     | Personaliser          |              |            |            |            |              |                   |          |                   |
|                         | Falture                  |                       | 510500000                        |                                 | Komm            | entarer:              |              |            |            |            |              |                   |          |                   |
| Bilagstype:             | Faktura                  | Fakturabilag:         | 5105808319                       |                                 | Sofie           | Jensen (930-500) 27.0 | 2.2019 13:02 | 2:43 CET   |            | ^          |              |                   |          |                   |
| Regnskabsår:            | 2019                     | FI bilag:             | 5100003068                       |                                 | Sofie           | Jensen (930-500) 01.0 | 3.2019 14:31 | :52 CET    |            |            |              |                   |          |                   |
| Fak/Bilagsdato: *       | 30.01.2019 1             | Fakturanr./Reference: | 381//65                          |                                 | Laget           | iibage                |              |            |            | Ť          |              |                   |          |                   |
| Registreringsdato:      | 21.02.2019               | Firmakode:            | 0020                             |                                 | Vis al          | le meddelelser 🗸 🗸    | Vis i popop  |            |            |            |              |                   |          |                   |
| Bogføringsdato: *       | 03.03.2019               | EAN nr.:              | 5790002130502                    |                                 |                 |                       |              |            |            |            |              |                   |          |                   |
| Forfaldsdato: *         | 20.03.2019 1             | Købers ordrenummer:   | ikke oplyst                      |                                 |                 |                       |              |            |            | ~          |              |                   |          |                   |
|                         |                          | Fakturaplan:          |                                  |                                 |                 |                       |              |            |            | ~          |              |                   |          |                   |
|                         |                          |                       |                                  |                                 |                 |                       |              |            |            |            |              |                   |          |                   |
| Nettobeløb:             | 89,92 DKK                |                       |                                  |                                 | 0 V             | edhæft nyt            |              |            |            |            |              |                   |          |                   |
| Moms:                   | 22,48 DKK                | Kreditor:             | 0086561913                       |                                 | Vedh            | æftet dokument        | Type         | Brugernavn | Dato       | Slet       |              |                   |          |                   |
| Bruttobelab:            | 112,40 DKK               |                       | Netto                            |                                 | Vedh            | æftet dokument XML    | XML          |            | 21.02.2019 |            |              |                   |          |                   |
| Næste agent             |                          |                       | 9800 Hjørring                    |                                 | Faktu           | ira HTML              | HTM          |            | 21.02.2019 |            |              |                   |          |                   |
| O Næste org.enhed       | d                        | Bet.betingelser:      | Forfaldsdato tages fra fakturaen |                                 |                 |                       |              |            |            |            |              |                   |          |                   |
| O Næste EAN nr.         |                          | Betalingsmåde         | F: Fælles indbetalingskort       | Anvend NemKonto som betalingsmå | de              |                       |              |            |            |            |              |                   |          |                   |
|                         |                          | Lonalinia             | 74 000000270202276               | 96561013                        |                 |                       |              |            |            |            |              |                   |          |                   |
|                         |                          | Læselinje:            | + /1 < 000002/0293370 +          | 00001010 <                      |                 |                       |              |            |            |            |              |                   |          |                   |
|                         |                          |                       |                                  |                                 |                 |                       |              |            |            |            |              |                   |          |                   |
| View: * Fuld view       | ✓ 🔚 Eksport              | Saml linjer Ops       | plit linje i 2 Ophæv linjer      | Kopier feiter Mine fakturaer    | Mine kontering  | er                    |              |            |            |            |              |                   |          | B                 |
| 1 Artskonto beteg       | gnelse                   | Beløb D/K             | PSP-element                      | PSP belegnelse                  | Posteringstekst | VS                    | Na           | este agent |            | Agent navn | Næste org.en | Org.enhed betegn. | Næste EA | EAN betegnelse    |
|                         |                          | 41,56 D               |                                  |                                 | KYLL.BRYST.     |                       | Z31          | au -       |            | Z3NIJ      |              |                   |          |                   |
|                         |                          | 41,56 D               |                                  |                                 | KYLL.BRYST.     |                       | Z31          | au         |            | Z3NIJ      |              |                   |          |                   |
|                         |                          | 3,60 D                |                                  |                                 | PASTA SKRUEF    |                       | Z3M          | 4IJ        |            | Z3NIJ      |              |                   |          |                   |
|                         |                          | 3,20 D                |                                  |                                 | AGURK           |                       | Z31          | 4U         |            | Z3NIJ      |              |                   |          |                   |

Nedenstående gennemgås 2 eksempler på videresendelse:

- 1. Faktura til en anden sagsbehandler (næste agent).
- 2. Udvalgte bilagslinjer videresendes til anden sagsbehandler(næste agent), og de resterende bilagslinjer konteres og godkendes.

### Faktura til en anden sagsbehandler (næste agent)

Til dette eksempel benytter vi en faktura fra 'Bissen'. Fakturaen skal videresendes til en anden sagsbehandler.

Når du har åbnet fakturaen fra din bilagsindbakke indtaster du den anden sagsbehandlers brugernavn i feltet 'Næste agent'. Hvis du ikke kender brugernavnet, kan du fremsøge det. Se evt afsnittet 'Søgehjælp' i vejledningen 'Generelle funktioner'.

| ilagrindbakke - KMD Ro                                                                                         | liabar Godkand af fakt                                                        |                                                                                                    | rugernu                                                                | vince erynder e                                              |                                                                                                    | per                                       | • •                  |                    |      |                      |       |                  |          |
|----------------------------------------------------------------------------------------------------|-------------------------------------------------------------------------------|----------------------------------------------------------------------------------------------------|------------------------------------------------------------------------|--------------------------------------------------------------|----------------------------------------------------------------------------------------------------|-------------------------------------------|----------------------|--------------------|------|----------------------|-------|------------------|----------|
| Ikend af faktura/ki                                                                                            | reditnota                                                                     |                                                                                                    |                                                                        |                                                              |                                                                                                    |                                           |                      |                    |      |                      |       | Historik Tilba   | age Fort |
| Kvitter Godkend                                                                                                | Kontroller                                                                    | d Afris til bogholder                                                                                              | Slet Gern og læg tilb                                                  | age Gem og reserver Fakturaplan                              | Personaliser                                                                                                    |                                           |                      |                    |      |                      |       |                  |          |
| Bilagstype:<br>Regnskabsår:<br>Fak/Bilagsdato: *<br>Registreringsdato:<br>Bogføringsdato: *<br>Forfaldsdato: * | Faktura<br>2019<br>01 02 2019 1<br>11 02 2019<br>03 03 2019 1<br>03 03 2019 1 | Faldurabilag:<br>Fi bilag:<br>Falduranr/Reference:<br>Firmakode:<br>EAN nr.:<br>Købers ordrenummer<br>Falduraplan: | 5105888258<br>5100003009<br>EFAK2_1004<br>0020<br>5790002130472<br>N/A |                                                              | Kommentarer:<br>Udsatt III 64.03.2019<br>Sofie Jensen (309-500) 19.0<br>Udsattelses data fernet<br>Sofie Jensen (309-500) 19.0<br>Billaget er gent og løgt tilbage<br>Vis alle meddelelser | 2.2019 09:1<br>2.2019 12:1<br>Vis i popop | 6:13 CET<br>5:33 CET |                    | < >  |                      |       |                  |          |
| lettobelab:                                                                                                    | 1.764,00 DKK                                                                  | Kreditor:                                                                                                    | 0086045214                                                             |                                                              | ij) Vedhæft nyt                                                                                                    |                                           |                      |                    |      |                      |       |                  |          |
| ruttobeløb:                                                                                                    | 1.781,25 DKK                                                                  | Bet.betingelser:                                                                                                   | 30 dage netto                                                          |                                                              | Vedhæftet dokument<br>Vedhæftet dokument XML                                                                                                    | Type<br>XML                               | Brugernavn           | Dato<br>11.02.2019 | Slet |                      |       |                  |          |
| Næste agent     Næste org.enhed     Næste EAN nr.                                                              | 930-420                                                                       | Betalingsmåde:<br>Læselinje:                                                                                       | F: Fælles indbetalingsko<br>+ 71 < 03345230                            | ett Anvend NemKonto som betalingsmåd<br>1916502 + 86045214 < | Pakura ni ML                                                                                                    | FILM                                      |                      | 11.02.2019         |      |                      |       |                  |          |
| View: Standard                                                                                                 | ✓ E   Eksport                                                                 | J Saml linjer Op                                                                                                   | split linje i 2 Opha                                                   | ev linjer                                                    | Mine konteringer                                                                                                    |                                           |                      |                    |      |                      |       |                  | ß        |
| 1 Nr. Artsko                                                                                                   | Artskonto bete                                                                | ignelse 1                                                                                                    | .695,00 D X2                                                           | PSP-element PSP betegnelse                                   | Posteringsteks<br>M4 AQUA - Sort                                                                                                    | t                                         | VS                   |                    |      | Næste agent<br>Z3NIJ | Ordre | Orare betegnelse |          |
| 2                                                                                                    |                                                                               |                                                                                                    | 69,00 D X1                                                             |                                                              | Andet                                                                                                    |                                           |                      |                    |      | Z3NU                 |       |                  |          |

Når du har indtastet brugernavnet trykker du på knappen Videresend

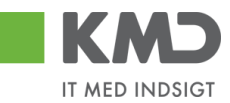

Du får nu et nyt skærmbillede, hvori du skal indtaste en kommentar til modtageren og trykke på knappen Videresend.

| rrsag til videresend:                      | iumre, som du har valgt på bilaget |
|--------------------------------------------|------------------------------------|
| Hej                                        |                                    |
| Bilaget videresendes til jer - jvf. aftale |                                    |
| vh<br>Sofie                                |                                    |
|                                            |                                    |

Bilaget videresendes og forsvinder automatisk fra din bilagsindbakke.

### Udvalgte bilagslinjer videresendes til anden sagsbehandler

Til dette eksempel benytter vi en faktura fra Netto. Fakturaen er på 4 bilagslinjer. 2 bilagslinjer skal videresendes til en anden sagsbehandler og 2 bilagslinjer skal konteres og godkendes.

Når du har åbnet fakturaen fra din bilagsindbakke gør du følgende:

- Indtaster den anden sagsbehandlers brugernavn i feltet 'Næste agent'. Hvis du ikke kender brugernavnet, kan du fremsøge det. Se evt afsnittet 'Søgehjælp' i vejledningen 'Generelle funktioner'.
- Konter de bilagslinjer, som du selv vil godkende. Anvend f.eks. funktionen 'Mine konteringer' eller 'Kopier felter'.
- Marker kolonnen 'VS' på de bilagslinjer der skal videresendes.
- Klik på knappen 'Kontroller'.
- Klik på knappen 'Godkend'.

| Bilagsindbakke - KMD Rollebas     Godkend af faktura/kreditn                                                                                                    |                                                                                                    |                                                   |            |      |             |       | Historik  Tilt   | xage Fortsæt 💌 |
|----------------------------------------------------------------------------------------------------|----------------------------------------------------------------------------------------------------|---------------------------------------------------|------------|------|-------------|-------|------------------|----------------|
| Kvitter Godkend Kontroller Videresend Afris til bogholder Afris til leverander Slet Gem og læg til                                                                                                    | ilbage Gem og reserver Fakturaplan Personaliser                                                             |                                                   |            |      |             |       |                  |                |
| Bilaget er klar til godkendelse                                                                                                    |                                                                                                    |                                                   |            |      |             |       |                  |                |
|                                                                                                    | Kommentarer:                                                                                                |                                                   |            |      |             |       |                  | ^              |
| Bilagstype         Faktura         Faktura         Fakturabilag:         5105568319           Regnslabsfarr         2019         Fi bilag:         5100003068           Cold         0.01.010 [77]         Fi bilag:         5100003068 | Bilaget er gemit og lagt tilba<br>Softe Jensen ( 930-500 ) 0<br>Lagt tilbage<br>Softe Jensen ( 930-500 ) 03 | 0<br>03.2019 14:37:52 CET<br>03.2019 18:09:53 CET |            | Ĵ    |             |       |                  |                |
| Registreringsdato: 21.02.2019 Firmakode: 0020                                                                                                    | Bilaget er gemt og lagt tilba<br>Vis alle mertfelelser                                                      | 0 Mic Loopen                                      |            |      |             |       |                  |                |
| Bogføringsdato: * 28.02.2019 1 EAN mr.: 5790002130502                                                                                                    | Vis and fileddeleter •                                                                                      | vis i popop                                       |            |      |             |       |                  |                |
| Forfaldsdato: * 20.03.2019                                                                                                    |                                                                                                    |                                                   |            | ^    |             |       |                  |                |
| Fakturaplan:                                                                                                    |                                                                                                    |                                                   |            | ~    |             |       |                  |                |
| Nettobelab: 89,92 DKK                                                                                                    | í∫ Vedhæft nyt                                                                                              |                                                   |            |      |             |       |                  |                |
| Moms: 22,48 DKK Kreditor: 0086561913                                                                                                    | Vedhæftet dokument                                                                                          | Type Brugern                                      | avn Dato   | Slet |             |       |                  |                |
| Bruttobeløb: 112,40 DKK Netto<br>Bispensoade                                                                                                    | Vedhæftet dokument XML                                                                                      | XML                                               | 21.02.2019 |      |             |       |                  |                |
| Næste agent 930-420      9800 Hjørring                                                                                                    | Faktura HTML                                                                                                | HTM                                               | 21.02.2019 |      |             |       |                  |                |
| Næste org.enhed Bet.betingelser: Forfaldsdato tages fra fakturaen                                                                                                    |                                                                                                    |                                                   |            |      |             |       |                  |                |
| Næste EAN nr. Betalingsmåde: F: Fælles indbetalingskort Anvend                                                                                                    | NemKonto som betalingsmåde                                                                                  |                                                   |            |      |             |       |                  |                |
| Hans Iversen Læselinje: • 71 < 000000270293376 + 865619                                                                                                    | 13 <                                                                                                    |                                                   |            |      |             |       |                  |                |
|                                                                                                    |                                                                                                    |                                                   |            |      |             |       |                  |                |
| View: Standard 🗸 🗄 Eksport 🖌 Saml linjer Opsplit linje i 2 Ophæv linjer Kopier                                                                                                    | r feiter Mine fakturaer Mine konteringer                                                                    |                                                   |            |      |             |       |                  | ß              |
| The Nr. Artskonto Artskonto betegnelse Belab D/K Mo PSP-element                                                                                                    | PSP betegnelse Posteringste                                                                                 | kst V                                             | s          |      | Næste agent | Ordre | Ordre betegnelse |                |
| 1 22000000 Fødevarer 41,56 D M1 XG-2250000000-0                                                                                                    | 0003 Udflugter Forplejning t                                                                                | børnene                                           |            |      | 930-420     |       |                  |                |
| 2 41,56 D X1                                                                                                    | KYLL.BRYS1                                                                                                  |                                                   | 2          |      | 930-420     |       |                  |                |
| 3 22000000 Fødevarer 3,60 D M1 XG-2250000000-0                                                                                                    | 0003 Udtlugter Forplejning t                                                                                | børnene                                           |            |      | 930-420     |       |                  |                |
| 4 3,20 D X1                                                                                                    | AGURK                                                                                                    | L                                                 | 4          |      | 930-420     |       |                  |                |

Bilagsprocesser Vejledning Betalingsplan RI

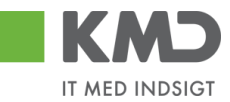

De bilagslinjer som du har konteret bliver nu markeret som godkendt mens de øvrige bilagslinjer bliver videresendt til den sagsbehandler, som du har sat på som 'Næste agent'.

| Søg | seg andre bilag - KMO Rollebau. 🖉 Blagsvioning - KMO Rolleba X 🗋 |                |                    |                       |               |                                   |                             |               |                                                                                                    |                    |             |           |            |               |       |            |              |
|-----|------------------------------------------------------------------|----------------|--------------------|-----------------------|---------------|-----------------------------------|-----------------------------|---------------|----------------------------------------------------------------------------------------------------|--------------------|-------------|-----------|------------|---------------|-------|------------|--------------|
|     |                                                                  |                |                    |                       |               |                                   |                             |               |                                                                                                    |                    |             |           |            |               |       |            |              |
|     |                                                                  |                |                    |                       |               |                                   |                             |               |                                                                                                    |                    |             |           |            |               |       |            |              |
|     |                                                                  | Falder         |                    |                       | E40E060244    |                                   |                             |               | Kommentarer:                                                                                                    |                    |             |           |            |               |       |            |              |
| Bil | agstype:                                                         | Faktura        | 3                  | Fakturabilag:         | 5105868315    | 1                                 |                             |               | Lagt tilbage<br>Sofie Jensen ( 1                                                                                                    | 930-500 ) 03.03.20 | 19 18:09:53 | CET       |            | ^             |       |            |              |
| Re  | gnskabsår:                                                       | 2019           | 2240               | FI bilag:             | 2017765       | 100003068<br>817765<br>820<br>020 |                             |               | Balaget er geming balaget blaget.<br>Sole Jennen (130-560) (10.0.2019 19:06 44 CET<br>Balaget er godinand og uidersenand via godianderskærm til Hans hersen |                    |             |           |            |               |       |            |              |
| Fa  | k-/Bilagsda                                                      | ito: * 30.01.2 | 2019               | Fakturanr./keterence: | 0020          |                                   |                             |               |                                                                                                    |                    |             |           |            |               |       |            |              |
| Re  | gistreringsd                                                     | ato: 21.02.2   | 2019               | Firmakooe:            | 5790002130    |                                   |                             |               | Vis alle meddel                                                                                                    | lelser v Vis       | i popop     |           |            |               |       |            |              |
| Bo  | gføringsdato                                                     | 28.02.4        | 2019               | EAN III               | ikke onket    |                                   |                             |               |                                                                                                    |                    |             |           |            | ^             |       |            |              |
| Fo  | rfaldsdato: *                                                    | 20.03.4        | 2019               | Købers ordrenummer.   | mana opigar   | 3 optyst                          |                             |               |                                                                                                    |                    |             |           |            |               |       |            |              |
|     |                                                                  |                |                    | Fakturapian:          |               |                                   |                             |               |                                                                                                    |                    |             |           |            | *             |       |            |              |
| hie | Habolab:                                                         |                | 89.92 DKK          |                       |               |                                   |                             |               | Gem                                                                                                    |                    |             |           |            |               |       |            |              |
| M   | 0000100.                                                         |                | 22.48 DKK          | Kreditor              | 0086561913    |                                   |                             |               | 0.0.0                                                                                                    |                    |             |           |            |               |       |            |              |
| 0.  | meholeh:                                                         | 1              | 12.40 DKK          |                       | Netto         |                                   |                             |               | U vedhætt ny                                                                                                    | 1                  |             |           |            |               |       |            |              |
| ы   | JEODEIDD.                                                        |                | 12,40 0101         |                       | Bispensgade   |                                   |                             |               | Vedhæftet doku                                                                                                    | ument              | Type Bi     | rugernavn | Dato       | Blet          |       |            |              |
|     |                                                                  |                |                    |                       | 9800 Hjørrin  | g                                 |                             |               | Coldura LITMI                                                                                                    | Jment XML          | AML         |           | 21.02.2019 |               |       |            |              |
|     |                                                                  |                |                    | Bet.betingelser:      | Forfaldsdate  | tages fra                         | fakturaen                   |               | Fahaura Fillinic                                                                                                    |                    | 11100       |           | 21.02.2010 |               |       |            |              |
|     |                                                                  |                |                    | Betalingsmåde:        | F: Fælles ind | fbetaling:                        | kort Anvend NemKonto som be | talingsmåde   |                                                                                                    |                    |             |           |            |               |       |            |              |
|     |                                                                  |                |                    | Læselinje:            | + 71 <        | 000000                            | 270293376 + 86561913 <      |               |                                                                                                    |                    |             |           |            |               |       |            |              |
|     |                                                                  |                |                    |                       |               |                                   |                             |               |                                                                                                    |                    |             |           |            |               |       |            |              |
| Vie | WC * Fuld v                                                      | iew 🔹          | Eksport ,          |                       |               |                                   |                             |               |                                                                                                    |                    |             |           |            |               |       |            | B            |
| 5-  | Nr                                                               | Artekonto      | Artekonto belegnel | 20                    | Dalah         | DW                                | PSP. alemant                | PSP hotomoleo |                                                                                                    | Poetaringetaket    |             | VS        | Godk       | Nancto accont | - Ann | an awa     | Profileenter |
|     | 1                                                                | 22000000       | Fødevarer          |                       | 41.56         | D                                 | XG-2250000000-00003         | Udflugter     |                                                                                                    | Forpleining til ba | nene        |           | Z          | naoote agent  | nge   |            | 2250000000   |
|     | 2                                                                |                |                    |                       | 41,56         | D                                 |                             |               |                                                                                                    | KYLL.BRYST.        |             | 2         |            | 930-420       | Han   | is iversen |              |
|     | 3                                                                | 22000000       | Fødevarer          |                       | 3,60          | D                                 | XG-2250000000-00003         | Udflugter     |                                                                                                    | Forplejning til bø | nene        |           | 1          |               |       |            | 225000000    |
|     | 4                                                                |                |                    |                       | 3,20          | D                                 |                             |               |                                                                                                    | AGURK              |             |           |            | 930-420       | Han   | is iversen |              |

Bilaget forsvinder først fra din bilagsindbakke ved næst opdatering. – Tryk evt. på knappen 'Opdater'.

## Behandl faktura – kontering med ydelses-/betalingsmodtager

I nogle tilfælde har du behov for at kunne indtaste oplysninger om en ydelsesmodtager og/eller en betalingsmodtager i forbindelse med en bogføring (systemet tjekker op på, om cpr. nummeret overholder Modulus 11 kontrollen).

Der er til dette formål oprettet nogle standardview's, som du har mulighed for at vælge imellem.

I dette eksempel tager vi udgangspunkt i en faktura fra Coop Danmark. Der er 51 bilagslinjer på denne faktura.

Hvis der kun er tale om 1 bilagslinje, kan oplysningerne om ydelsesmodtager indtastes direkte i feltet, man i dette eksempel vælger vi at bibeholde alle 51 bilagslinjer, og derfor vil vi gerne have mulighed for at kopiere oplysningerne. Det gør vi ved at benytte funktionaliteten 'Kopier felter'.

Når du har åbnet fakturaen fra din bilagsindbakke, gør du følgende:

Vælg et view ved at klikke på knappen 'View'.

|                                                                                                    |                |                        |              |                        |                                    |                       | Economications                 |             |             |            |      |      |               |
|----------------------------------------------------------------------------------------------------|----------------|------------------------|--------------|------------------------|------------------------------------|-----------------------|--------------------------------|-------------|-------------|------------|------|------|---------------|
| -polyne:                                                                                                    | Faidura        | Pullbuildes            | 5105065      | 296                    |                                    |                       | Sollie January (\$55,500) 28.0 | 0 2015 18 1 | 410.077     |            |      |      |               |
| estabelic                                                                                                    | 2019           | Fibling:               | 5100003      | 044                    |                                    |                       | Diaget er gemt og legt tilbege |             |             |            | ^    |      |               |
| C./ Thissachiday .                                                                                                    | 31.01.2019 [7] | Faiturer, Robrence     | 28710000     | 00050195               |                                    |                       |                                |             |             |            | ~    |      |               |
| ainthread and a second second s | 21 82 2819     | Fimiliode              | 6629         |                        |                                    |                       | The effect monthly before and  |             |             |            |      |      |               |
| dependent a                                                                                                    | 03 03 2020 [7] | EAN or:                | 5790002      | 136700                 |                                    |                       | The are reported as            | via ipopo   |             |            |      |      |               |
| fakturgen atte                                                                                                    | 21.03.2010 [7] | Kabars ordnonemmer     | Cenp         |                        |                                    |                       |                                |             |             |            | ^    |      |               |
| NOTES.                                                                                                    |                | Faiturapian            |              |                        |                                    |                       |                                |             |             |            | ~    |      |               |
|                                                                                                    |                |                        |              |                        |                                    |                       |                                |             |             |            |      |      |               |
| fotosist:                                                                                                    | 3.295.10 DKK   |                        |              |                        |                                    |                       | d Vedentest                    |             |             |            |      |      |               |
| ns.                                                                                                    | 823.78 DHK     | KK Kiveliar 0000501212 |              |                        | 0000501212                         |                       |                                |             |             |            |      |      |               |
| Antonia                                                                                                    | 4.110.00 DKK   |                        | Coop Dan     | not                    |                                    |                       | HOTARSK OCKUTNER               | 1994        | angenam     | 11.00      | 2008 |      |               |
|                                                                                                    |                |                        | Kansdalsav   | a .                    |                                    |                       | Enders Miller                  | 100         |             | 21.02.2019 |      |      |               |
| Name agent                                                                                                    | - D            |                        | 2010 Rad     | izvie                  |                                    |                       |                                |             |             | 1101.0010  |      |      |               |
| Neste ang enhod                                                                                                    |                | Bet.betingelsec        | Fortaided    | No lages its bilturaes |                                    |                       |                                |             |             |            |      |      |               |
| Nacila EAN ex.                                                                                                    |                | Detailings mach:       | C. Cesko     | rito                   | <ul> <li>Anrend Nemilia</li> </ul> | nto som betalingsmåde |                                |             |             |            |      |      |               |
|                                                                                                    |                | Lasselle (v.           | - 84         | 200000000059165-       | 8008099 -                          |                       |                                |             |             |            |      |      |               |
| er jidelsesraadtr                                                                                                    | ger v E Dispor | , Santinger Op         | spitt Impe 1 | 2 Ophan Injur          | Kopier leiber                      | Mine lakturater Mine  | kzelistinger                   |             |             |            |      |      |               |
| , Fullyow                                                                                                    |                | BURD DK                | Honoi        | Ome.sted               | PSP-element                        | Postoringstatust      | 18                             |             | Nexts agent | Apertry    | aven | 1964 | Ydelsesmod.m. |
| Maintain .                                                                                                    |                | 87.12 D                | X1           |                        |                                    | 1729 XAREK28(80       |                                |             | ZINU        | 23NJ       |      |      |               |
| Non borderin                                                                                                    |                | 24,80 D                | X1           |                        |                                    | 1889 XARCK29(\$0      |                                |             | ZINU        | 23NU       |      |      |               |
| Calumingual                                                                                                    |                | 7,96 D                 | X1           |                        |                                    | 1969 XM/8X20(80       |                                |             | ZINU        | 23844      |      |      |               |
| Standard                                                                                                    |                | 86,80 D                | X1           |                        |                                    | 2109 KAREK20(80       |                                |             | ZINU        | ZINU       |      |      |               |
| Standard bill                                                                                                    |                | 62,00 D                | X1           |                        |                                    | 2109 XAREX26(80       |                                |             | ZSNU        | 23MJ       |      |      |               |
|                                                                                                    |                |                        |              |                        |                                    |                       |                                |             |             |            |      |      |               |

©KMD A/S Alle rettigheder forbeholdes Bilagsprocesser Vejledning Betalingsplan RI

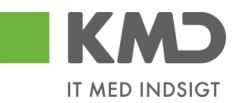

Nu får du vist kolonnerne 'YMK' og 'Ydelsesmodt.nr.'.

Felterne i kolonnerne skal udfyldes med henholdsvis '02' i kolonne YMK, hvor '02 er koden for et personnummer, og kolonnen 'Ydelsesmodt.nr. skal udfyldes med et cpr.nr.

Udfyld den første linje med konteringsoplysningerne og cpr.nr. og tryk på knappen Kopier felter

På det næste skærmbillede vælger du de felter, du vil have kopieret til de øvrige bilagslinjer, og herefter trykker du på knappen Kopier til alle linjer.

| Kopier data fra valgt linje til alle/valgte linjer (Ctrl D) 🛛 🗙                                                   |                     |                       |  |  |  |  |
|----------------------------------------------------------------------------------------------------|---------------------|-----------------------|--|--|--|--|
|                                                                                                    | Nr.:                | 001                   |  |  |  |  |
| √                                                                                                    | Artskonto:          | 52520016              |  |  |  |  |
|                                                                                                    | Beløb:              | 87,12                 |  |  |  |  |
|                                                                                                    | D/K:                | D                     |  |  |  |  |
|                                                                                                    | Momsindk.:          | X1                    |  |  |  |  |
|                                                                                                    | Omk.sted:           |                       |  |  |  |  |
| ✓                                                                                                    | PSP-element:        | XG-2250000000-0000: 다 |  |  |  |  |
|                                                                                                    | Posteringstekst:    | 1709 VAREKØB(BO       |  |  |  |  |
|                                                                                                    | VS                  |                       |  |  |  |  |
|                                                                                                    | Næste agent:        | Z3NIJ                 |  |  |  |  |
|                                                                                                    | Agent navn:         | Z3NIJ                 |  |  |  |  |
|                                                                                                    | YMK:                | 02                    |  |  |  |  |
| √                                                                                                    | Ydelsesmodt.nr.:    | 3112999999            |  |  |  |  |
|                                                                                                    | Ydelsesperiode fra: |                       |  |  |  |  |
|                                                                                                    | Ydelsesperiode til: |                       |  |  |  |  |
| Vælg alle Fravælg alle<br>Overskriv eksisterende data<br>Kopier til alle linjer Kopier til valgte linjer Annuller |                     |                       |  |  |  |  |

### Konteringen er nu overført til alle 51 bilagslinjer.

| View: Ydelse | smodtager 👻 🗄 | Eksport _ Saml | linjer | Opsplit linje i | 2 Ophæv linjer | Kopier felter     | Mine fakturaer Mine konteringer |    |             |            |     |                 | ß |
|--------------|---------------|----------------|--------|-----------------|----------------|-------------------|---------------------------------|----|-------------|------------|-----|-----------------|---|
| Nr.          | Artskonto     | Beløb          | D/K    | Momsi           | Omk.sted       | PSP-element       | Posteringstekst                 | VS | Næste agent | Agent navn | YMK | Ydelsesmodt.nr. | ^ |
| 1            | 52520016      | 87,12          | D      | X1              |                | XG-2250000000-000 | 709 VAREKØB(BO                  |    | Z3NIJ       | Z3NIJ      | 02  | 3112999999      |   |
| 2            | 52520016      | 24,80          | D      | X1              |                | XG-2250000000-000 | 809 VAREKØB(BO                  |    | Z3NIJ       | Z3NIJ      | 02  | 3112999999      |   |
| 3            | 52520016      | 7,96           | D      | X1              |                | XG-2250000000-000 | 909 VAREKØB(BO                  |    | Z3NIJ       | Z3NIJ      | 02  | 3112999999      |   |
| 4            | 52520016      | 86,80          | D      | X1              |                | XG-2250000000-000 | 2109 VAREKØB(BO                 |    | Z3NIJ       | Z3NIJ      | 02  | 3112999999      |   |
| 5            | 52520016      | 62,00          | D      | X1              |                | XG-2250000000-000 | 2109 VAREKØB(BO                 |    | Z3NIJ       | Z3NIJ      | 02  | 3112999999      |   |
| 6            | 52520016      | 59,88          | D      | X1              |                | XG-2250000000-000 | 109 VAREKØB(BO                  |    | Z3NIJ       | Z3NIJ      | 02  | 3112999999      |   |
| 7            | 52520016      | 216,37         | D      | X1              |                | XG-2250000000-000 | 2409 VAREKØB(BO                 |    | Z3NIJ       | Z3NIJ      | 02  | 3112999999      |   |
| 8            | 52520016      | 67,08          | D      | X1              |                | XG-2250000000-000 | 2509 VAREKØB(BO                 |    | Z3NIJ       | Z3NIJ      | 02  | 3112999999      |   |
| 9            | 52520016      | 20,00          | D      | X1              |                | XG-2250000000-000 | 2509 VAREKØB(BO                 |    | Z3NIJ       | Z3NIJ      | 02  | 3112999999      |   |
| 10           | 52520016      | 62,00          | D      | X1              |                | XG-2250000000-000 | 2509 VAREKØB(BO                 |    | Z3NIJ       | Z3NIJ      | 02  | 3112999999      | ~ |

Samme metode benyttes hvis der skal konteres med betalingsmodtager/oplysningspligt. Så vælger du View 'Oplysningspligt'. Du kan frit skifte imellem views uden at miste de indtastede data.

# KMD Opus Vejledning – Udgiftsbilag

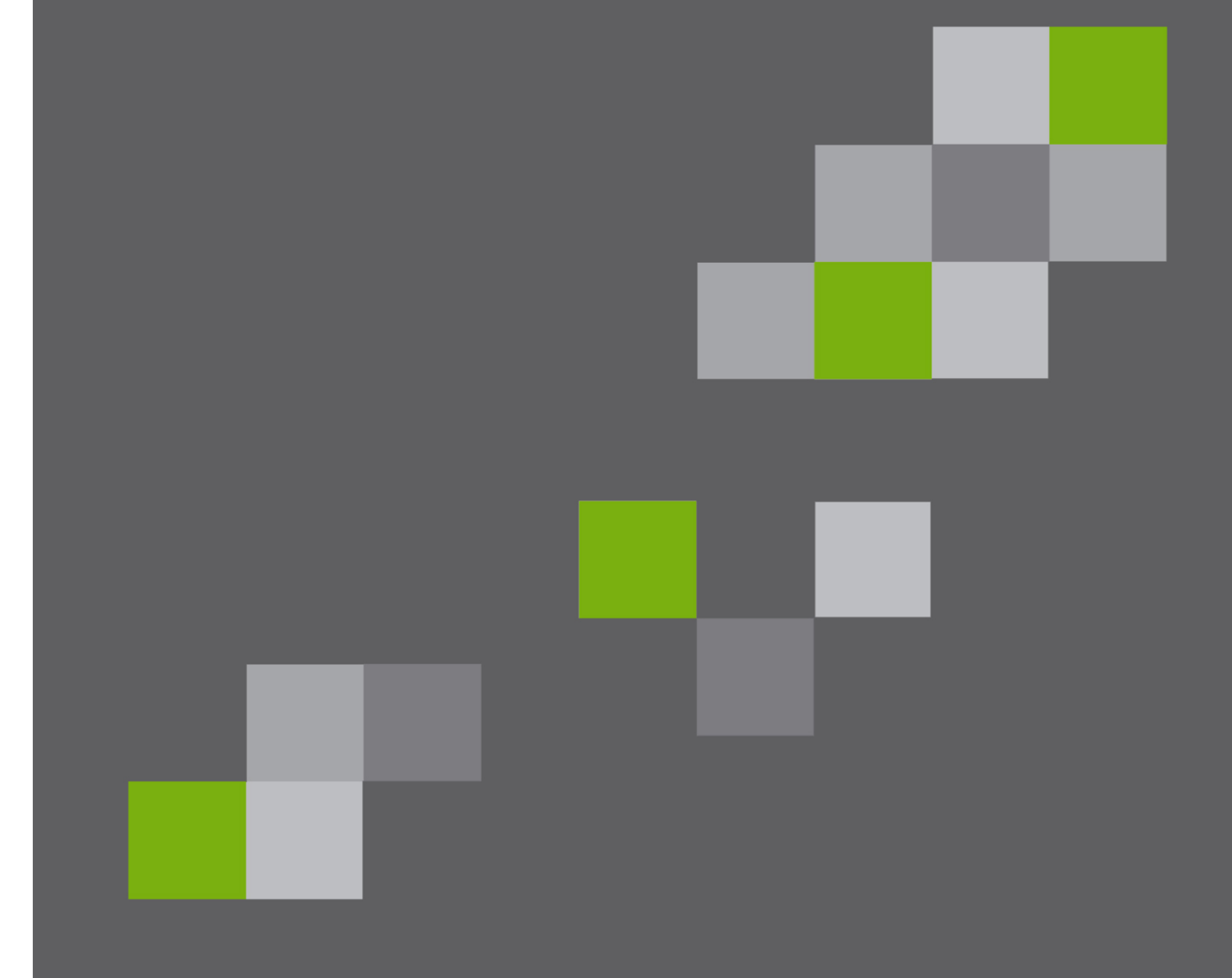

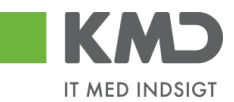

| Generel introduktion til udgiftsbilag<br>Bilagshoved                                                                                                    | . 2<br>. 4                                   |
|----------------------------------------------------------------------------------------------------|----------------------------------------------|
| Beskrivelse af funktionsknapper (hele bilaget)<br>Opret<br>Opret og behold data<br>Gem som kladde<br>Fortryd<br>Skabeloner<br>Skift firmakode                                                                                                    | . 4<br>. 4<br>. 6<br>. 6<br>. 8<br>. 8<br>13 |
| Beskrivelse af felter – bilagshoved                                                                                                    | 14                                           |
| Beskrivelse af udvalgte felter – Bilagshoved<br>Kreditor – Hent oplysninger<br>Kreditor – Opret oplysninger<br>Kreditor – Opret bankoplysninger<br>Kreditor – søg<br>Kreditor – Tilknyt flere kreditorer til ét udgiftsbilag<br>Konteringslinjer | 20<br>20<br>21<br>21<br>23<br>23<br>26       |
| Beskrivelse af kolonner                                                                                                    | 26                                           |
| Generel funktionalitet bilagslinjer                                                                                                    | 30                                           |
| Beskrivelse af funktionsknapper (bilagslinjer)<br>View<br>Slet linje<br>Indsæt antal linjer<br>Kopier felter<br>Indlæs fra regneark<br>Mine Konteringer                                                                                          | 30<br>30<br>31<br>31<br>33<br>36<br>36       |
| Opret udgiftsbilag – Simpel                                                                                                    | 44<br>46                                     |
| Opret udgiftsbilag – Avanceret                                                                                                    | 40<br>47                                     |

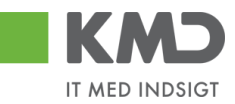

# GENEREL INTRODUKTION TIL UDGIFTSBILAG

Du skal benytte udgiftsbilaget til at indberette udgifter, hvor du ikke har haft mulighed for at få indlæst en elektronisk faktura i systemet.

Udgiftsbilaget bliver automatisk sendt til godkendelse i workflow efter de samme regler, der er gældende for en E-faktura. Det er dog muligt, hvis du har den fornødne autorisation, at oprette og bogføre udgiftsbilaget i én arbejdsgang. Altså uden en ekstra godkendelse i workflow.

Der kan oprettes bilag inden for ét regnskabsår, og systemet tager højde for lukkede bogføringsperioder.

Du opretter et udgiftsbilag under menupunktet 'Opret udgiftsbilag'. Menupunktet kan være placeret flere steder afhængig af hvilken fane du står på.

På fanen 'Bilagsbehandling' er menupunktet placeret øverst på fanebladet.

| Velkommen Sofie Jensen                                                                                | KND Velkommen Sofie Jensen <u>Hizelp</u> Noter Personaliser Log af |     |  |  |  |  |  |
|----------------------------------------------------------------------------------------------------|--------------------------------------------------------------------|-----|--|--|--|--|--|
| Forside Bilagsbehandling Mine Ge                                                                      | orside Bilagsbehandling Mine Genveje                               |     |  |  |  |  |  |
| Bilagsindbakke Opret udgiftsbilag Opret omposteringsbilag   Bilagsforespørgsel   Kontrolcenter   Plan |                                                                    |     |  |  |  |  |  |
|                                                                                                    |                                                                    |     |  |  |  |  |  |
| Opret Opret og behold data Gem som kladde Kontroller Fortryd Skabeloner Skit Fim akode                |                                                                    |     |  |  |  |  |  |
| Fakturabilag:                                                                                         | Fi bilag:                                                          | ^ - |  |  |  |  |  |
| Bilagstype: Faktura ✓                                                                                 | Firm akode: 0020                                                   |     |  |  |  |  |  |
| Bilagsdato: * 03.05.2019 1                                                                            | Bog føringsdato: * 03.05.2019                                      |     |  |  |  |  |  |
| Kreditor: *                                                                                           | Udbelales nu     Annivhetalions dato                               |     |  |  |  |  |  |
| Flere kreditorer                                                                                      | Hent Kreditors Betopl.                                             |     |  |  |  |  |  |
|                                                                                                    | Betalingsdato: 03.05.2019                                          |     |  |  |  |  |  |
|                                                                                                    | Betalingsmåde: N: Nemkonto 👻 🔟 veonæn nyt                          |     |  |  |  |  |  |

På fanen **'Min Økonomi'** finder du menupunktet 'Opret udgiftsbilag' ved at klikke på menupunktet 'Bilag og fakturaer'.

|                                                                                          | Haelp Noter Personaliser Log af                                                                                                    |
|------------------------------------------------------------------------------------------|----------------------------------------------------------------------------------------------------|
| Forside Egne Oplysninger                                                                 | 🖩 Regnskab 🖩 Økonomi (Controller) 🗧 Arbejdsskade 🖷 Tid og Tillæg 📮 Løn- og Personaleoplysninger 📮 Personaleudvikling 🗮 Min Økonomi 🔳 Bilagst                                                                                                    |
| Budgetopfølgning   Oversigt   Bilag                                                      | ag fakturaer Mine rapporter                                                                                                    |
| I () () () () () () () () () () () () ()                                                 | Biling (1)                                                                                                    |
| Bilagsindbakke     Opret udgiftsbilag                                                    | Skjul kriterer Ander foresp. De iner ny forespang sel Personaliser                                                                                                    |
| Opret organizationg     Opret organization     Opret organization     Opret organization | Ms.*     Nye bilag og bilag under behandling       Bilagstype:*     Alle       Arbejde på.*     Alle bilag                                                                                                    |
| Mine Genveje 🖉 🔊                                                                         | Kreditor.     Image: Comparison of the second second |
|                                                                                          | Begræns antal til: * 100<br>Søg Ryd                                                                                                    |
|                                                                                          | Mext     Simpetitivew     Opdater     Behandl     Kvitter     Godkend     Videresend     Reserver     Læg tilbage     Nob     Udskriv     Udsæt     Fjern udsættelse     Siet       Stedfortræder                                                                                                    |
|                                                                                          | Forhald Forhaldsdab Opgavelekst Kreditomavn Fakturanr./Reference. Beleb Dok. Kom. EAN nr./Tekst Egn Ref.navn          Image: Status Status St   |

Der åbnes nu en menu til venstre i skærmbilledet, hvor du du kan vælge 'Opret udgiftsbilag'.

©KMD A/S Alle rettigheder forbeholdes Bilagsprocesser Vejledning Betalingsplan RI Side 2

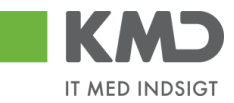

### Udgiftsbilaget er inddelt i 2 afsnit:

| Velkommen Sofie Jensen                                                                                                    |                                                                                                 |                      |                 |                   | Haelo Noter Personaliser Log.af |  |  |  |
|----------------------------------------------------------------------------------------------------|-------------------------------------------------------------------------------------------------|----------------------|-----------------|-------------------|---------------------------------|--|--|--|
| Forside Bilagsbehandling Mine Genveje                                                                                                    | onside <b>a Bilagsbehanding</b> Mine Genradje                                                   |                      |                 |                   |                                 |  |  |  |
| Bilagsindbakke   Opret udgiftsbilag   Opret omposteringsbilag   Bilagsforespergsel   Kontrolcenter   F                                                                                                    | gaindbakke   Opret udgiftsbilag   Opret udgiftsbilag   Bilagsforeapergoal   Kontrokenter   Plan |                      |                 |                   |                                 |  |  |  |
|                                                                                                    |                                                                                                 |                      |                 |                   | S & G S                         |  |  |  |
|                                                                                                    |                                                                                                 |                      |                 |                   |                                 |  |  |  |
| Opret Opret og behold data Gem som kladde Kontroller Fortryd Skabeloner Skit Firm ak                                                                                                    | ode                                                                                             |                      |                 |                   |                                 |  |  |  |
| Tables Inc.                                                                                                    | Komm entarer:                                                                                   |                      |                 |                   | ^                               |  |  |  |
| Pilanahara: Fakhara Y Simushada: 0020                                                                                                    |                                                                                                 | ^                    |                 |                   |                                 |  |  |  |
| Bilanstato * 29.04.2019                                                                                                    |                                                                                                 |                      |                 |                   |                                 |  |  |  |
|                                                                                                    |                                                                                                 |                      |                 |                   |                                 |  |  |  |
| Kreditor: * 🗇 Hent                                                                                                    |                                                                                                 |                      |                 |                   |                                 |  |  |  |
| Flere kreditorer                                                                                                    |                                                                                                 | J                    |                 |                   | ન                               |  |  |  |
| Them to be apply to be apply t |                                                                                                 |                      |                 |                   |                                 |  |  |  |
| Betalingsdab: 29.04.2019                                                                                                    | ill Vedhæft nvt                                                                                 |                      |                 |                   |                                 |  |  |  |
| ustaariigan ause,                                                                                                    | Vedhæftetdokum ent Type                                                                         | Brugernavn Dato Slet |                 |                   |                                 |  |  |  |
| U db etalingstekst:                                                                                                    |                                                                                                 |                      |                 |                   |                                 |  |  |  |
| Posteringstekst:                                                                                                    |                                                                                                 |                      |                 |                   |                                 |  |  |  |
| Reference: *                                                                                                    |                                                                                                 |                      |                 |                   |                                 |  |  |  |
| Beløb (bruto): * 0,00 Aut sum Valuta: DKK                                                                                                    |                                                                                                 |                      |                 |                   |                                 |  |  |  |
| Mom s: 0,00 V Mom sberegning                                                                                                    |                                                                                                 |                      |                 |                   |                                 |  |  |  |
| Næste agent                                                                                                    |                                                                                                 |                      |                 |                   |                                 |  |  |  |
| Næste org.enhed                                                                                                    |                                                                                                 |                      |                 |                   |                                 |  |  |  |
| E AN nr.                                                                                                    |                                                                                                 |                      |                 |                   |                                 |  |  |  |
| • U den godkendelse                                                                                                    |                                                                                                 |                      |                 |                   |                                 |  |  |  |
| View: Standard VII Eksport, Sletlinje Indsætantallinjer 1 Kopier                                                                                                    | leiter Indiæs fra regneark Mine konte                                                           | ringer               |                 |                   | & Fælles view &                 |  |  |  |
| T Nr. Artskonto Artskonto belegnelse Belab D/K                                                                                                    | Mom sin PSP-element                                                                             | PSP betegnelse       | Posteringstekst | Næste agent Ordre | Ordre betegnelse                |  |  |  |
| 1 0,00 D                                                                                                    | v                                                                                               |                      |                 |                   |                                 |  |  |  |
| 2 0,00 D                                                                                                    | v                                                                                               |                      |                 |                   |                                 |  |  |  |
| 3 0,00 D                                                                                                    | v                                                                                               |                      |                 |                   | 2                               |  |  |  |
| 4 0,00 D<br>5 000 D                                                                                                    | •                                                                                               |                      |                 |                   | ~                               |  |  |  |

Afsnittet indeholder felter og funktionsknapper som er gældende for hele bilaget.

Afsnittet indeholder konteringslinjer og funktionsknapper, som benyttes til kontering.

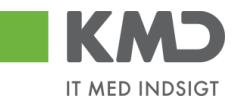

# BILAGSHOVED

| Velkommen Sofie Jansen                                                                               |                                    |           | Hjælg Nob |
|----------------------------------------------------------------------------------------------------|------------------------------------|-----------|-----------|
| Bilansindhakka   Onsat udni fitabilan   Onsat compatizionabilan   Dilansforamismal   Kortokastar   P |                                    |           |           |
| angunadake r opec agreson g r opec cripsielingsung i biogsiatespegse i konoucente i p                |                                    |           |           |
| 1                                                                                                    |                                    |           |           |
| Opret Opret og behold data Gem som kladde Kontroller Fortryd Skabeloner Skit Firm ak                 | ide                                |           |           |
| Esthushilar Eibilar                                                                                  | Komm entarer:                      |           |           |
| Bilaostroe: Faktura V Firm akode: 0020                                                               |                                    | ^         |           |
| Bilagsdato: * 29.04.2019                                                                             |                                    |           |           |
|                                                                                                    |                                    |           |           |
| Kreditor: * D Hent Angivbetalingsdato                                                                |                                    |           |           |
| Flere kreditorer Hent Kreditors BeLopi.                                                              |                                    | ~         |           |
| Betalingsdato: 29.04.2019                                                                            |                                    |           | 1         |
| Betalingsmåde: N: Nemkonto 👻                                                                         | ∬ Vedhæft nyt                      |           |           |
| Udbetalingstekst:                                                                                    | Vedhæftetdokum ent Type Brugernavn | Dato Slet |           |
| Posteringstekst                                                                                      |                                    |           |           |
| Reference: *                                                                                         |                                    |           |           |
| Beleb (brutto): * 0.00 Aut.sum Valuta: DKK                                                           |                                    |           |           |
| Mom s: 0.00 V Mom sberegning                                                                         |                                    |           |           |
| Næste agent                                                                                          |                                    |           |           |
| Næste org.enhed                                                                                      |                                    |           |           |
| C E AN INC                                                                                           |                                    |           |           |
| • U den godkendelse                                                                                  |                                    |           |           |

Oplysninger i denne del af bilaget er gældende for hele bilaget – i modsætning til de oplysninger der står på de enkelte posteringsbilagslinjer. Se beskrivelse vedr. 'Konteringslinjerne'.

Alle systemmeddelelser, fejlbeskeder og godkendelser vil altid blive vist øverst i skærmen.

## Beskrivelse af funktionsknapper (hele bilaget)

Øverst i skærmbilledet er der en række funktionsknapper. Knapperne indeholder forskellig funktionalitet som kan/skal benyttes i forbindelse med behandling af bilaget.

### Opret

| EKKO valuomen 56k karaen Itali                                                                                       |             |  |  |  |  |  |  |
|----------------------------------------------------------------------------------------------------|-------------|--|--|--|--|--|--|
| Forside Bilagsbehandling Mine Genveje                                                                                |             |  |  |  |  |  |  |
| Blagairdbakke   <u>Opret udgiftbaklag</u>   Goret onçosteringsblag   Blagsforespesgnel   Kontrokenter   Plan         |             |  |  |  |  |  |  |
|                                                                                                    |             |  |  |  |  |  |  |
| Opent Opentog behold dab Gem som tiladde Kontroller Fodryd Skabeloner Still Firm akode                               |             |  |  |  |  |  |  |
| Fathurabilag:     Fiblag:       Dilagsbye:     Fathura       Bilagsdato:     22042019       Bilagsdato:     22042019 | Kom edarer. |  |  |  |  |  |  |

Når du er klar til at oprette et bilag – dvs. når du har indtastet de nødvendige konteringsoplysninger m.m., hvilket du får gennemgået i afsnittet vedr. bilagslinjerne – skal du klikke på knappen Opret. Bilaget bliver kontrolleret og eventuelle fejlmeddelelser bliver vist i toppen af skærmbilledet.

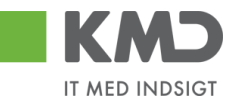

| KMD Valkommen Sole Jensen                                                                                                    | Haelp Noter Personaliser Log af |
|----------------------------------------------------------------------------------------------------|---------------------------------|
| Fosial Blagsbehandling Hina Genzaje                                                                                                    |                                 |
| Blagnindaska   <u>opret udgifisbilag</u>   Opret omposteringsblag   Bilogsforespargsel   Kortrukenter   Plan                                      |                                 |
|                                                                                                    | i                               |
| Opret Opret og behold data Gem som kladde Kontholler Fofnyd Skabetoner Skit Finn akode                                                            |                                 |
| Bilag in deh kider ingen positioner - Via hjelip                                                                                                  | Ç                               |
| Faburability     Fibility       Billagstigset:     Fabura       V     Firm abdet:       Billagstigset:     29.042019       T     Bogtimingsdato:* |                                 |

Såfremt alt er ok bliver udgiftsbilaget oprettet og der startes et worklow, hvor bilaget automatisk bliver sendt til 'næste agent'. Der vises en kvittering øverst på skærmbilledet.

Hvis du har den fornødne autorisation til at oprette og bogføre et udgiftsbilag i én arbejdsgang, bliver bilaget automatisk bogført ved godkendelsen.

### Eksempler på typiske fejlmeddelelser:

- </u> Reference mangler. Feltet skal udfyldes
- 🕒 Check om fak.fra lev. 3103829819 med ref. nr. allerede er registreret

I dette tilfælde mangler du at udfylde feltet 'Reference'. Du kan læse mere om indhold af feltet i afsnittet 'Beskrivelse af felter – Bilagshoved'.

🌉 Mulige bog føringsperioder: 04 2019 / 03 2019 / 12 2018 –

I dette tilfælde har du udfyldt en bogføringsdato, der ligger udenfor de tilladte bogføringsperioder.

👯 Bilag indeholder ingen positioner -

I dette tilfælde mangler du at udfylde en eller flere konteringslinjer. Du kan læse mere om, hvordan konteringslinjerne udfyldes i afsnittet 'Konteringslinjer'.

🎊 Der mangler opl. om beløb. Ved tryk på tasten igen fjernes nul linjeme

I dette tilfælde har du udfyldt bilagslinjerne med oplysninger om artskonto og PSPelement/omkostningssted – men har endnu ikke påført et beløb.

🌉 Saldo erikke nul: 150,00 - debet: 150,00 kredit: 0,00 -

I dette tilfælde mangler du at udfylde beløb på bilagshoved – eller markere i feltet 'autosum'.

Knappen Opret opretter udgiftsbilaget, og rydder skærmen efterfølgende. Alle indtastede data bliver slettet. Hvis du ønsker at 'genbruge' de indtastede data på et lignende bilag, kan du i stedet trykke på knappen Opret og behold data. Se bekrivelsen af denne i afsnittet 'Opret og behold data'.

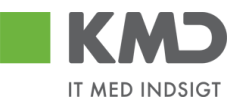

## Opret og behold data

| KMD Valkommen Sofie Jersen                                                                                                    | <u>Hiarig Noter Personaliser Log af</u> |
|----------------------------------------------------------------------------------------------------|-----------------------------------------|
| Forside Bilagsbehanding Mine Genveje                                                                                                    |                                         |
| Bilognindbakke   <u>Operet udgifbablag</u>   Operet omposteringzblag   Bilogzforespergnel   KontroKenter   Plan                                                           |                                         |
|                                                                                                    | 🗎 🖨 🖬 🖬                                 |
| Opert Opperlog behold dala Gem som kladde Kontroller Fortyd Skabeloner Skilt Fim akode                                                                                    |                                         |
| Faturaliag:     Fibiag:     Kommentarer       Bitsgsbpe     Fatura     V     Fire adde:     022       Bitsgsbpator #     29042019 T     Bogsteringsdator #     29042019 T | ^                                       |

Denne funktion kan du bruge, når du skal oprette flere udgiftsbilag med samme indhold. Når du bruger knappen 'Opret og behold data' beholder systemet de data, du har indtastet på et udgiftsbilag.

Start med at indtaste data på det første udgiftsbilag. Når du har udfyldt alle felter på dette bilag, trykker du på knappen Opret og behold data. Bilaget bliver oprettet og alle indtastede data bliver stående på skærmen. Dog bliver den tekst der er indberettet i feltet 'Kommentarer', og de vedhæftede dokumenter slettet.

Du har stadig mulighed for at ændre i felterne.

Hvis du ofte opretter et udgiftsbilag med de samme oplysninger, kan du med fordel oprette en skabelon. Du kan læse om denne funktion i afsnittet 'Opret skabeloner'.

### Gem som kladde

| Valkommen Sofie Jansen                                                                                                    | Hiaulg Noter Personaliser Log af |
|----------------------------------------------------------------------------------------------------|----------------------------------|
| Forside Bilagsbehandling Mine Genveje                                                                                                    |                                  |
| Bilogsindbakke   <u>Opret udgiftsbilog</u>   Opret omposteringsbilog   Bilogsforespergse    Kortrokenter   Plan                                                              |                                  |
|                                                                                                    | i d e                            |
| Opet Opretlog behold dals Cem som kladde Kontroller Fortyd Skill Fim akode                                                                                                   |                                  |
| Faturability:     Fibility:     Komm ondurer:       Disgotype     Fatura v     Fem abode:     8020       Disgotype(ab):     2304/2019 T     Bogteringsclab):     2304/2019 T | <b>^</b>                         |

Du har mulighed for at gemme dit udgiftsbilag som en kladde ved at trykke på knappen Gem som kladde

Du får en kvittering på, at bilaget er blevet gemt.

💹 Udgiftsbilag 5105870251 2019 ergemt som kladde.

Udgiftsbilaget sendes automatisk til din egen bilagsindbakke, og vil ligge under opgavetekst 'Opret udgiftsbilag ud fra kladde'. Det vil være en god idé at benytte denne funktionalitet, såfremt du bliver forstyrret under oprettelsen af udgiftsbilaget. Hvis du ikke er aktiv i systemet i ca. 20 min, vil systemet nemlig automatisk logge dig af, og dine indberettede oplysninger vil gå tabt.

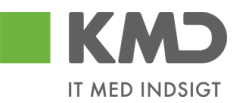

### Kontroller

| KMD Valkommen Sofie Jarsen                                                                                                    | <u>Hiælg Noter Personaliser Log af</u> |
|----------------------------------------------------------------------------------------------------|----------------------------------------|
| Foside Biggsbehandling Kike Genveje                                                                                                    |                                        |
| Bilognindbakke   <u>Operet udgifbablag</u>   Operet omposteringzblag   Bilogzforespergnel   KontroKenter   Plan                                    |                                        |
|                                                                                                    | 🗎 🖨 🖬 🖬                                |
| Opert Opret og behold dala Gem som kladde Kontroller Forlyd Skabeloner Skilt Fim akode                                                             |                                        |
| Faturalitag:     Fibilag:     Fibilag:       Bitsgstope     Fatura     V       Bitsgstope     29042019     T       Bogsdapstope     29042019     T | <u>^</u>                               |

Du har mulighed for at få kontrolleret om de oplysninger, som du har indtastet, er korrekte. Det gør du ved at trykke på knappen Kontroller.

Hvis der bliver fundet en fejl i forbindelse med kontrollen, vil fejlmeddelelsen blive vist øverst i skærmen. Er der ingen fejl vises der en 'godkendelse'.

Er der bilagslinjer som indeholder konteringsoplysninger samt nul i beløb, vil du få følgende advarsel.

🛆 Der mangler opl. om beløb. Ved tryk på tasten igen fjernes nul linjerne

Bilagslinjerne fjernes hvis du trykker på knappen Kontroller igen.

I forbindelse med kontrollen bliver følgende udfyldt på bilaget:

- Næste agent/agenter kopieres ned på alle beløbslinjer som ikke har en næste agent indberettet.
- En eventuel posteringstekst i bilagshovedet kopieres ned på linjerne uden posteringstekst.
- Kreditors navn og adresse hentes fra kreditorregistret.
- Er kreditor et frit valgt nummer med bankoplysninger, så hentes bankkonto.
- Er der markeret for Aut.sum, så beregnes totalbeløbet og vises.
- Er der markeret for Momsberegning, så udregnes momsen og vises.
- Er der moms jf. Positivlisten så vises dette.

Du skal være opmærksom på, at der <u>ikke</u> kontrolleres for følgende:

- a) Har du autorisation til at bogføre på den angivne kontering.
- b) Markering i feltet 'Uden godkendelse'.
- c) Oprettelse af bilag på eget cpr.nr.

I disse tilfælde fejler bilaget ikke, når du bruger funktionen 'Kontroller'. Bilaget bliver først kontrolleret og evt. afvist, når du forsøger at oprette det ved hjælp af knappen 'Opret'.

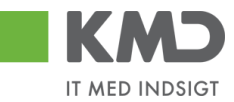

## Fortryd

| Velkommen Sole Jansen                                                                                   | <u>Hiælg Noter Personaliser Log af</u> |
|----------------------------------------------------------------------------------------------------|----------------------------------------|
| Facility Blagsbehanding Mitta Cervejo                                                                   |                                        |
| Bilagsindbakke   Opret udgrifbalag   Opret omposteringstilag   Bilagsforespengel   Kontrolcenter   Plan |                                        |
|                                                                                                    | i i i i i i i i i i i i i i i i i i i  |
| Opet Opretog behold data Gem som kladde Kontroller Forlyd Skabeloner Skill Fim akode                    |                                        |
| Fatharabilag: Fibilag: Kommientarier:                                                                   | <u>^</u>                               |
| Bilagstype: Pattera Y Fim akode: 0020                                                                   |                                        |
| Bilagadalo: * 29.04.2019 🖺 Bogteringedalo: * 28.04.2019                                                 |                                        |
|                                                                                                    |                                        |

Ved at trykke på 'Fortryd', sletter du alle de indtastninger, som du har foretaget på bilaget. Værdier der er hentet fra en skabelon, vil også blive slettet.

Skærmbilledet vises nu med standardværdier.

### Skabeloner

| KMD Valcomen Sofe Samen                                                                                                    | Haulo Noter Personaliser Log af |
|----------------------------------------------------------------------------------------------------|---------------------------------|
| Forside Bilagsbehandling Mine Gerweje                                                                                                    |                                 |
| bilsgrinðsakke ( <u>Opret udgiftsbilag</u>   Opret omposteringsbilag   Bilogsforespenged   Kontrokenter   Plan                                                             |                                 |
|                                                                                                    |                                 |
| Opet og behold dala Gem som kladde Kontroller Forlyd Skabeloner Skitt Film akode                                                                                           |                                 |
| Fathurabitag:     Fibilitag:     Komm exterer       DBagstope:     Fathura     Prem acide:     0020       BBagsdatu:     2004/2019 T     Bogsteringerdatu:     2004/2019 T | ^                               |

### Opret en skabelon

Hvis du ofte opretter udgiftsbilag med de samme oplysninger, kan du med fordel gemme dine indtastninger som en skabelon. Kommentarfelt og evt. vedhæftede dokumenter gemmes ikke på skabelonen.

Når du har indtastet de data, der ønskes gemt, skal du trykke på knappen 'Skabeloner'.

Herefter vises dette skærmbillede. Tryk på knappen Opret . Vær opmærksom på, at det kan være nødvendig at benytte scroll-baren til højre i skærmbilledet for at få vist funktionsknappen.

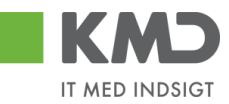

|               | Fælles skabeloner Ove | erfør skabelon fra andetbilag |
|---------------|-----------------------|-------------------------------|
| Skabelon navn | Beskrivelse           | Oprettet af                   |
| LUDVIG        | Materialer            | Sofie Jensen (930-500)        |
| NETTO         | Voksenlæring          | Sofie Jensen (930-500)        |
| SKO           | sko                   | Sofie Jensen (930-500)        |
| SLAGE LSE     | Slagelse              | Sofie Jensen (930-500)        |
| UDEN KREDITOR | Uden kreditor         | Sofie Jensen ( 930-500 )      |
|               |                       |                               |
|               |                       |                               |

På det næste skærmbillede skal du navngive din skabelon og indtaste en beskrivelse af, hvad skabelonen skal benyttes til.

| Opret skabe               | lon        | ×              |
|---------------------------|------------|----------------|
| Navn:: *                  | Ludvig     |                |
| Beskrivelse∶*<br>☐ Fælles | Materialer | ×              |
|                           |            | Opret Annuller |

Du har mulighed for at gemme skabelonen som din egen skabelon eller som en fælles skabelon.

Hvis skabelonen skal kunne benyttes af andre i din kommune, skal du sætte et 'flueben' i feltet  $\Box$  Fælles

Herefter klikker du på knappen Opret.

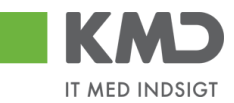

### Vælg en skabelon

Ønsker du at anvende en tidligere gemt skabelon, skal du trykke på knappen 'Skabeloner'.

På oversigten over skabeloner klikker du på den skabelon, som du ønsker at benytte.

| Skal | peloner         |        |                |             |                      |    |  | × |
|------|-----------------|--------|----------------|-------------|----------------------|----|--|---|
|      | Mine skabeloner | Fælles | skabeloner     | Overførskab | elon fra andet bilag |    |  | ^ |
|      | Skabelon navn   |        | Beskrivelse    |             | Oprettet a f         |    |  |   |
|      | LUDVIG          |        | Materialer     |             | Sofie Jensen (930-50 | 0) |  |   |
|      | NETTO           |        | Voksenlæring   |             | Sofie Jensen (930-50 | 0) |  |   |
|      | SKO             |        | sko            |             | Sofie Jensen (930-50 | 0) |  |   |
|      | SLAGELSE        |        | Slagelse       |             | Sofie Jensen (930-50 | 0) |  |   |
|      | UDEN KREDITOR   |        | U den kreditor |             | Sofie Jensen (930-50 | 0) |  |   |
|      |                 |        |                |             |                      |    |  |   |

Oplysningerne fra skabelonen bliver overført til skærmen. Du har mulighed for at ændre i de oplysninger, der er blevet udfyldt fra skabelonen.

### Benyt et andet bilag som skabelon

Hvis du ønsker at anvende et tidligere bogført udgiftsbilag, så skal du klikke på fanen "Overfør skabelon fra andet bilag".

| abeloner                         |                                         |                  |                   |            |                  |             |                |   |
|----------------------------------|-----------------------------------------|------------------|-------------------|------------|------------------|-------------|----------------|---|
| Mine skabelo                     | ner Fælles skabeloner                   | Overfør skabelon | ı fra andet bilaç | ,          |                  |             |                | , |
| ndtast bilag direkt<br>Greditor: | ie, søg eller vælg fra listen: Bilagsnu | ımmer            | Regnsk            | 1 Søg      |                  |             |                |   |
| Kreditor 🔺                       | K reditorn avn                          | Bilagsnumm       | Regnskab          | Bilagsdato | Bog førings dato | Reference   | Bilagstoptekst |   |
| 3103829819                       | Ludvig Vallentin                        | 5105870249       | 2019              | 29.04.2019 | 29.04.2019       | 1234        |                |   |
| 3103829819                       | Ludvig Vallentin                        | 5105870248       | 2019              | 29.04.2019 | 29.04.2019       | 123         |                |   |
| 94156742                         | Telenor                                 | 5105868504       | 2019              | 29.01.2019 | 27.02.2019       | 59740781    | 5790002130502  |   |
| 92986314                         | Socialpædagogisk Forlag A/S             | 5105868482       | 2019              | 30.01.2019 | 21.02.2019       | 345158      | 5790002130700  |   |
| 92986314                         | Socialpædagogisk Forlag A/S             | 5105868458       | 2019              | 30.01.2019 | 21.02.2019       | 345158      | 5790002130502  |   |
| 86561913                         | N etto                                  | 5105868341       | 2019              | 30.01.2019 | 28.02.2019       | 3817765     | 5790002130700  |   |
| 3103829819                       | Ludvig Vallentin                        | 5105868259       | 2019              | 19.02.2019 | 19.02.2019       | JANUAR 2019 |                |   |
| 86563614                         | Kontor og Papir                         | 5105868048       | 2019              | 29.01.2019 | 19.02.2019       | 857880      | 5790002130700  |   |

Her vises de bogførte udgiftsbilag du selv har oprettet eller behandlet.

Du kan afgrænse listen ved at benytte søgefunktionaliteten øverst på skærmbilledet. I nedenstående eksempel har jeg afgrænset listen til at indeholde udgiftsbilag, som du har oprettet til CVR nr. 92986314 – behandlet i perioden 01.01.2019 – 31.12.2019.

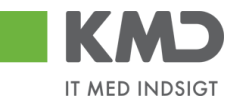

| beloner                                                                                              |                                                                |            |                |           |                |  |
|----------------------------------------------------------------------------------------------------|----------------------------------------------------------------|------------|----------------|-----------|----------------|--|
| Mine skabeloner Fælles skabeloner                                                                    | Overfør skabelon fra andet bilag                               |            |                |           |                |  |
| dtast bilag direkte, søg eller vælg fra listen: Bilagsnu<br>editor: 92986314 🗗 Behandlingsdato: 01.0 | mmer Regnsk<br>1.2019 1 Til: 31.12.2019<br>Bilagsnumm Regnskab | 1 Søg      | Bogfaringsdato | Reference | Bilanstontekst |  |
| 92986314 Socialpædagogisk Forlag A/S                                                                 | 5105868482 2019                                                | 30.01.2019 | 21.02.2019     | 345158    | 5790002130700  |  |
| 92986314 Socialpædagogisk Forlag A/S                                                                 | 5105868458 2019                                                | 30.01.2019 | 21.02.2019     | 345158    | 5790002130502  |  |

Vælg et udgiftsbilag fra listen ved at klikke på det. Oplysningerne fra bilaget bliver overført til dit udgiftsbilag. Kommentar-feltet og eventuelle vedhæftede-dokumenter bliver **ikke** overført til det nye bilag.

Du kan også, hvis du har et bilagsnummer, indtaste dette i feltet Bilagsnummer + regnskabsår. Oplysningerne fra bilaget bliver overført til dit udgiftsbilag.

### Slet en skabelon

Ønsker du at slette en tidligere gemt skabelon, skal du klikke på knappen 'Skabeloner'.

Marker den skabelon, du ønsker at slette. Du markerer skabelonen ved at klikke i den grå firkant til venstre på linjen. Linjen bliver nu 'blå', Klik herefter på knappen stet.

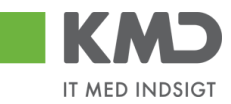

|                | ællesskabeloner Ove | rførskabelon fra andet bilag |  |
|----------------|---------------------|------------------------------|--|
| Skabelon na vn | Beskrivelse         | Oprettet a f                 |  |
| LUDVIG         | Materialer          | Sofie Jensen (930-500)       |  |
| NETTO          | Voksenlæring        | Sofie Jensen (930-500)       |  |
| SKO            | sko                 | Sofie Jensen (930-500)       |  |
| SLAGELSE       | Slagelse            | Sofie Jensen (930-500)       |  |
| UDEN KREDITOR  | U den kreditor      | Sofie Jensen (930-500)       |  |
|                |                     |                              |  |
|                |                     |                              |  |
|                |                     |                              |  |

Tryk på knappen 'Ja' på næste skærmbillede.

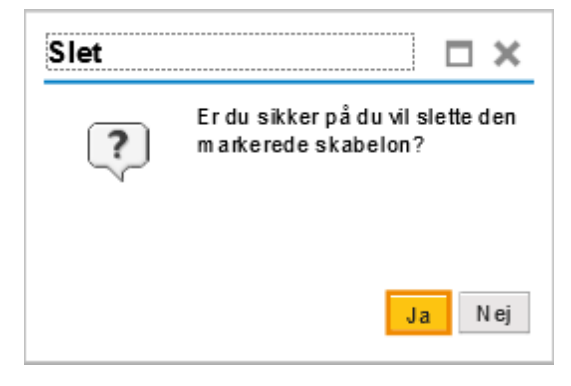

Skabelonen er nu slettet.

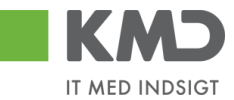

## Skift firmakode

| KMD Velkommen Sofie Jansen                                                                                                    |             | Harlo Noter Personaliser Log.ef |
|----------------------------------------------------------------------------------------------------|-------------|---------------------------------|
| Forside Bilagsbehandling Mine Gerweje                                                                                                    |             |                                 |
| Bilagsindbakke   Opret udgiftsbilag   Opret omposteringsbilag   Bilagsforespørgsel   Kontrolcenter   Pla                                           | n           |                                 |
| *                                                                                                    |             | 1 a a a                         |
| Opret Opret og behold dala Gem som kladde Kontroller Fortryd Skabeloner Skit Firm ako                                                              |             |                                 |
| Faturableg:         Flolidg:           Ditugstype:         Fatura           Bilagodato:         29042019           Dopsinngsdato:         29042019 | oom entere: | ^                               |

Hvis du har behov for at ændre firmakode, kan du klikke på knappen 'Skift Firmakode'.

| Skift  | firmakode                              |  |
|--------|----------------------------------------|--|
| Ved sł | tift af firmakode slettes alle linjer. |  |
| OK     | Annuller                               |  |
|        |                                        |  |

Indtast den nye firmakode og tryk på knappen 'OK'. Hvis ikke du har den nødvendige autorisation, bliver der vist en fejlmeddelelse.

Er der indberettet oplysninger på skærmens bilagslinjer, bliver disse slettet i forbindelse med at firmakoden bliver skiftet.

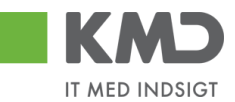

## Beskrivelse af felter – bilagshoved

Alle felter, der er gråtonet, er oplysningsfelter, hvor indholdet ikke kan ændres. Du har mulighed for at ændre i alle de hvide felter.

| Fakturabilag   | Bilagsnummer (finansnummer) i KMD Opus Økonomi.                                                                                                    |
|----------------|----------------------------------------------------------------------------------------------------|
| FI bilag       | Bilagsnummer (regnskabsbilag) i KMD Opus Økonomi.                                                                                                    |
| Bilagstype     | I dette felt skal du vælge om det er et udgiftsbilag (Faktura) eller et ind-<br>tægtsbilag (Kreditnota), du vil oprette. Feltet er forudfyldt med Faktura.<br>Vælges Kreditnota udskiftes den forudfyldte værdi på bilagslinjerne fra De-<br>bet til Kredit (D/K), og Betalingsmåden sættes automatisk til K. |
| Firmakode      | Feltet er forudfyldt med firmakode 0020. Med den nødvendige autorisation, kan du skifte koden ved tryk på knappen Skift Firmakode.                                                                                                    |
| Bilagsdato     | Her angives fakturadatoen fra fakturaen. For øvrige bilag angives nor-<br>malt dags dato. Feltet er forudfyldt med dags dato. Datoen kan indta-<br>stes direkte i feltet eller ved at vælge en dato i kalenderfunktionen -<br>tryk på 1. Vedr. supplementsbogføring henvises til en særskilt vejled-<br>ning. |
| Bogføringsdato | Feltet er forudfyldt med dags dato. Du har mulighed for at ændre dato-<br>en til en dato i de åbne bogføringsperioder. Datoen kan indtastes direkte<br>i feltet eller ved at vælge en dato i kalenderfunktionen - tryk på 1.<br>Vedr. supplementsbogføring henvises til en særskilt vejledning.               |
| Straksbetaling | Når du danner en 'Straksbetaling' har du mulighed for at vælge mellem<br>3 typer. Du får præsenteret valgmulighederne, når du sætter et 'flue-<br>ben' i feltet 'Straksbetaling'. Du skal have en speciel autorisation, for at<br>kunne foretage en 'Straksbetaling'.                                         |
|                | <ul> <li>a) STR - Straksudbetaling fra dag til dag.</li> <li>Her sker kontooverførselen via NemKonto eller direkte til en bogfø-<br/>ringscentral, således at beløbet er på modtagerens konto næste<br/>bankdag.</li> </ul>                                                                                   |
|                | <ul> <li>b) SDA – Samme dags betaling.</li> <li>Overførslen til modtagerens bankkonto sker samme dag.</li> </ul>                                                                                                    |
|                | c) HON – Her og nu betaling.<br>Her sker overførslen til modtagers bankkonto indenfor relativ kort<br>tid. For hvert 20. minut gennemføres der overførsler til Bogførings-<br>centralen. Beløbet vil være på modtagerens konto, når Bogførings-<br>centralen har behandlet overførslen.                       |
| Kreditor       | Kreditornummeret kan være et CVR-, CPR- eller 'frit valgt' nummer. Du<br>kan udsøge nummeret ved at trykke på funktionstasten F4 eller 🗇 ifm.                                                                                                    |

©KMD A/S Alle rettigheder forbeholdes

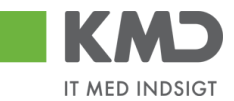

|                  | feltet. Du kan læse mere om funktionaliteten senere i vejledningen – i<br>afsnittet 'Beskrivelse af udvalgte felter – Bilagshoved'.                                                                                                    |
|------------------|----------------------------------------------------------------------------------------------------|
| Flere kreditorer | I forbindelse med opret udgiftsbilag har du mulighed for at oprette ét<br>udgiftsbilag til flere kreditorer. Det vil sige, at der oprettes et udgiftsbi-<br>lag hvor konteringslinjer, betalingsbetingelser, vedhæftninger m.m.er<br>ens, men hvor udbetalingen skal ske til flere forskellige kreditorer. |
|                  | Der er mulighed for at tilknytte op til 25 kreditorer til samme udgiftsbi-<br>lag.                                                                                                    |
|                  | Du kan læse mere om funktionaliteten senere i vejledningen – i afsnittet<br>'Beskrivelse af udvalgte felter – Bilagshoved'.                                                                                                    |
| Betalingsdato    | Til angivelse af betalingsoplysninger vælges en af 3 knapper:                                                                                                    |
|                  | <ul> <li>Udbetales nu (der indsættes automatisk dags dato).</li> <li>Angiv betalingsdato (du skal indtaste betalingsdato).</li> <li>Hent Kreditors Bet.opl. (betalingsmåde og betalingsbetingelser hentes fra kreditor. Betalingsdato beregnes automatisk).</li> </ul>                                     |
| Betalingsmåde    | Betalingsmåde er forudfyldt med N for Nemkonto.                                                                                                    |
|                  | <ul> <li>Feltet kan ændres til:</li> <li>F (fælles indbetalingskort).</li> <li>G (girokonto).</li> <li>P (pengeinstitut).</li> </ul>                                                                                                    |
|                  | Har du klikket på knappen Hent for Kreditor, er betalingsmåden over-<br>ført fra stamoplysningen.<br>Ved Kreditnota sættes værdien automatisk til K og feltet vises ikke.                                                                                                    |
| Udbetalingstekst | Indholdet af feltet sendes med betalingen til kreditor.                                                                                                    |
|                  | Feltet afhænger af hvordan feltet "Betalingsmåde" er udfyldt feltet.                                                                                                    |
|                  | <ul> <li>Feltet er åbent ved betalingsmåde:</li> <li>N (nemkonto).</li> <li>P (pengeinstitut).</li> <li>F (fælles indbetalingskort - kun kortart 73).</li> </ul>                                                                                                    |
|                  | Du kan indberette 35 tegn i feltet.                                                                                                    |
|                  | Har du behov for at indberette mere end 1 linie, kan du trykke på knappe                                                                                                    |

Har du behov for at indberette mere end 1 linje, kan du trykke på knappen Hermed åbnes en pop-up, hvor du kan indberette yderligere tekst. Du kan indberette 5 linjer á 35 tegn.
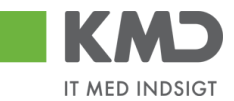

| Greditor: *      | 87654567 🗇 Hent               | Udbetales nu     Angir betalingsdato     Hent Kreditors Bet opl. Betalingsdato: 19.02 Betalingsmåde: N: Ne | Udbetalingstekst der sendes med til kreditor<br>1. linje i udbetalingsteksten<br>2. linje<br>3. linje<br>4. linje  X | × |
|------------------|-------------------------------|----------------------------------------------------------------------------------------------------|----------------------------------------------------------------------------------------------------|---|
| Jdbetalingstekst | 1. linje i udbetalingsteksten |                                                                                                    | 5. linje                                                                                                    |   |
| Posteringstekst  |                               |                                                                                                    | Gem Ryd Annuller                                                                                                    |   |

#### Bankkontonr. Hvis betalingsmåden er **P**, så bliver feltet 'Bankkontonr.' vist. Der skal indberettes bankregistreringsnummer og –kontonummer.

| Bankkontonr.: |  |  |
|---------------|--|--|
|---------------|--|--|

Hvis brugeren <u>ikke</u> har autorisation til at oprette bilag med en bankkonto, så vil feltet være låst.

Læselinje Hvis betalingsmåden er **F** eller **G** vil feltet 'Læselinje' blive vist.

Fælles indbetalingskort:

| Læselinje: | + 71 💌 < | + |  |
|------------|----------|---|--|
|            |          |   |  |

Girokort:

Læselinje: + 04 ▼ < \_\_\_\_ + \_\_\_ <

Hvis brugeren <u>ikke</u> har autorisation til at oprette bilag med en bankkonto, så vil feltet være låst.

Tilknyt Bankinfo For at give en øget sikkerhed omkring udbetaling til kreditorer har du mulighed for at oprette bankoplysning på kreditorens stamoplysninger. Det gælder på kreditorer der er oprettet med CPR, CVR eller SE nummer. Opdatering af bankoplysningerne kræver godkendelse før der kan ske bogføring og udbetaling til kreditoren.

Posteringstekst Tekst der efterfølgende vil blive vist i de forskellige økonomirapporter.

Hvis du har udfyldt dette felt, så vil indholdet automatisk blive kopieret til posteringsteksten i de linjer, hvor du ikke har udfyldt en posteringstekst.

Reference Her skal der indberettes et fakturanr. eller hvis ikke du har det, så skal du indberette et selvvalgt nummer/tekst. Værdien kan være en hjælp til at genfinde bilaget senere.

Der kan ikke indberettes et referencenummer, der allerede findes til kreditoren. Dette er for at sikre, at der ikke indberettes samme faktura flere gange.

**Bemærk:** hvis du indberetter en reference på mere end 16 positioner, så er det <u>de sidste 16 positioner</u> af feltet, som systemet foretager en dubletkontrol af.

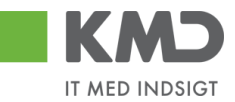

- Beløb(brutto) Bilagets totalbeløb indberettes som et bruttobeløb. Er markeringen for 'Aut.sum' sat, så udregner systemet det samlede bruttobeløb og feltet er låst.
- Aut.sum Markeringen for at systemet automatisk skal udregne det samlede bruttobeløb. Det er muligt at få markering forudfyldt. Hvis i ønsker at udgiftsbilaget er forudfyldt med Automatisk sum skal i kontakte KMD Opus Økonomi supporten.
- Valuta Valutatype kan kun være DKK.
- Moms Bilagets momsbeløb indberettes. Er markeringen for 'Momsberegning' sat, så udregner systemet det samlede momsbeløb og feltet er låst.
- Momsberegning Markeringen for at momsberegning skal foretages automatisk. Markeringen er sat som forudfyldt.
- Moms jf. Positivlisten I feltet 'Moms' er det altid 25% moms der vises, men hvis posteringen rammer positivlisten, så vises den korrekte moms her. Hvis beløbet er 0, vises feltet ikke på skærmen.
- Næste agent Identifikation af den bruger, der efterfølgende skal modtage bilaget. Bilaget vil, når du er færdig med at behandle det, kun være synligt hos denne bruger \*). Ved tryk på 'Kontroller' kopieres indholdet i feltet til bilagslinjerne. Feltet bliver 'slettet'.
- Næste org.enhed Identifikation af den organisatoriske enhed, der efterfølgende skal modtage bilaget. Bilaget vil, når du er færdig med at behandle det, være synligt hos de brugere, der er autoriseret til at behandle bilag for organisationsenheden. \*) Ved tryk på 'Kontroller' kopieres indholdet i feltet til bilagslinjerne. Feltet bliver 'slettet'.
- Næste EAN-nr. Identifikation af det EAN-nr., der skal modtage bilaget efterfølgende. Bilaget vil, når du er færdigt med at behandle det, være synligt hos de brugere, der er autoriseret til at behandle bilag for dette EAN-nr. \*). Ved tryk på 'Kontroller' kopieres indholdet i feltet til bilagslinjerne. Feltet bliver 'slettet'.

\*) Der vil typisk være en beslutning i jeres kommune om, hvilken metode, du skal anvende, når et bilag skal sendes til godkendelse eller videresendes.

Hvis du ikke kender medarbejderens brugernavn, nummeret på organisationsenheden eller det korrekte EAN-nr., kan du søge dette frem via søgehjælpen. Se evt. afsnittet 'Søgemuligheder' under 'Generelle funktioner'.

Uden godkendelse Hvis du har autorisation til at oprette og bogføre bilag, uden at det skal godkendes af andre, så vises dette felt. Ved markering vil bilaget blive bogført samtidig med at det bliver oprettet.

> Du kan ikke godkende bilag til dit eget cpr-nr. Du kan godt oprette bilaget, men bilaget skal sendes i workflow og godkendes af en anden bruger.

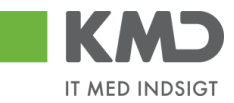

Overskrider du din beløbsgrænse, kan bilaget ikke bogføres uden godkendelse. I den situation vises fejlmeddelelsen:

Du har ikke beløbsgrænse til at kunne bogføre direkte. Indsæt godkender.

Kommentarer Når et bilag bliver åbnet, gemt, videresendt, godkendt osv. bliver det automatisk logget hvilken bruger, der har udført handlingen – samt hvilket tidspunkt for hvornår dette er foretaget.

Feltet er opdelt i 2 dele. I den øverste del af vinduet (gråtonet), kan du se allerede eksisterende kommentarer på bilaget.

I den nederste del af vinduet (den hvide del) har du mulighed for selv at tilføje en ny kommentar til det pågældende bilag. Disse kommentarer vil også blive vist i den øverste del af vinduet, og kan ikke efterfølgende ændres.

| Sofie Jensen ( 930-500 ) 01.05.2019 16:22:05 CET<br>Gemt | ^ |
|----------------------------------------------------------|---|
|                                                          | ~ |
| Vis i popop                                              |   |
|                                                          | ^ |
|                                                          | ~ |

#### Visning af meddelelser

Du har mulighed for at sortere i kommentarerne via knappen Vis alle meddelelser

Hvis du trykker på den lille pil til højre i feltet kan du vælge mellem følgende muligheder:

| Vis alle meddelelser      | Her ser du samtlige meddelelser, både de<br>kommentarer, der er indtastet, og de<br>meddelelser som systemet har logget. |
|---------------------------|----------------------------------------------------------------------------------------------------|
| Vis kun indtastede        | Her ser du kun de brugerindtastede<br>kommentarer.                                                                       |
| Vis kun systemmeddelelser | Her ser du kun de meddelelser, som<br>systemet har logget.                                                               |
| -                         |                                                                                                    |

Du har mulighed for at få vist kommentarerne i et større vindue.

Tryk på knappen Vis i popop. Kommentarerne bliver nu vist i et større skærmbillede.

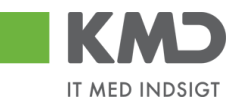

| lle meddelelser for bilaget                             | <br>× |
|---------------------------------------------------------|-------|
| iofie Jensen (930-500) 01.05.2019 16:22:05 CET<br>Sem 1 |       |
|                                                         |       |
|                                                         |       |
|                                                         |       |
|                                                         |       |
|                                                         |       |
|                                                         |       |
|                                                         |       |
| Luk                                                     |       |
| Luk                                                     |       |

Vedhæft dokument Du har mulighed for at vedhæfte bilag ved at klikke på knappen 'Vedhæft nyt'.

Nu åbnes der et lille skærmbillede, hvor du kan vælge det dokument, du vil have vedhæftet.

| Vedhæft nyt dok | ument 🗖 🗙     |
|-----------------|---------------|
|                 | Browse        |
|                 |               |
|                 | OK Afbryd     |
|                 | Destsringstek |

Når du har valgt dokumentet trykker du på knappen 'OK'.

Der vises en oversigt over alle vedhæftede dokumenter til bilaget. Du kan nu klikke på det enkelte bilag – Du skal klikke på teksten der er markeret med blå.

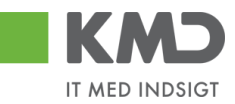

| ∬ Vedhættnyt          |      |            |            |      |
|-----------------------|------|------------|------------|------|
| Vedhæ fletdokum en t  | Туре | Brugernavn | Dato       | Slet |
| 117519318 - SKÆRMDUMP | PNG  | 930-500    | 01.05.2019 | Î    |
| 117492709             | XLS  | 930-500    | 01.05.2019 | Û    |
|                       |      |            |            |      |
|                       |      |            |            |      |
|                       |      |            |            |      |

Du kan slette din egne vedhæftninger ved at klikke på skraldespanden 🗊 i kolonnen "Slet".

Symbolet 🔤 betyder, at du ikke kan slette det vedhæftede dokument.

## Beskrivelse af udvalgte felter - Bilagshoved

#### Kreditor – Hent oplysninger

Du har mulighed for at få vist kreditors navn og adresseoplysninger samt kreditors betalingsmåde på dit bilag. Dette gør du ved at trykke på tasten 'Enter' eller ved at klikke på knappen Hent

I dette eksempel har vi indtastet cvr.nr. 86561212 og trykket på knappen Hent

| Forside Bilagsbehandling Mine Ge                                                            | Hiæls Noter Personaliser Loo.af                                                                                                    |
|---------------------------------------------------------------------------------------------|----------------------------------------------------------------------------------------------------|
| Bilagsindbakke   <b>Opret udgiftsbilag</b>   Opret om                                       | osteringsbilag   Bilagsforespørgsel   Kontrokenter   Plan                                                                                      |
| Opret Opret og behold data Gem som kladd                                                    | 6 Kontroller Fortryd Skabeloner Skit Firm akode                                                                                                |
| Fakturabilag:<br>Bilagstype: Faktura v<br>Bilagsdato: * 30.04.2019                          | Fibilag:         Kommentarer:         A           Firm akode:         0020         A           Bog føringsdato:*         30.042019 T         A |
| Kreditor: * 86561212 D Hent<br>Flere kreditorer Coop Danmark<br>Korsdalsvej<br>2610 Rødovre | Udbetates nu     Angivbetatingsdato     Hent Kreditors Betopl.  Betaingsdato: 03.05.2019  Betaingsdato: 03.05.2019                             |
|                                                                                             | Betalingsmåde: N: Nem konto V<br>Vednætletdokum ent Tvoe Brugernavn Dato Siet                                                                  |

Systemet har nu ajourført udgiftsbilaget med kreditors stamoplysninger.

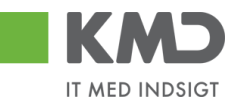

#### Kreditor – Opret oplysninger

| Veltormen Sele Janer<br>Fonde Bilagsbehanding Mite Genreje<br>Regelnstakte <u>ogert udgiftekter</u> Opert ongesteringsbilsg   Bilagsforespergel   Korrickerter                                                                         | lan                                                     | Hanko Hoher Personaliser Loa af |
|----------------------------------------------------------------------------------------------------|---------------------------------------------------------|---------------------------------|
| Opnt Opnet og behold dals Gem som kladde Kontroller Forlyd Skabeloner Skilf fim a                                                                                                    | ode                                                     | 2 a 6 x                         |
| Kredior 1752 1977 Den Selvejende institution Brenders er autom atisk opretiet                                                                                                    | Komm entarer:                                           | ^                               |
| r John John John John John John John John                                                                                                    |                                                         |                                 |
| Kreditor: #         17521977         Heat         © Udeballes nu           Plere kreditor:         Dan Selvajanda Instituto,<br>Knodagada 15         Angivbe tallings dato           9700 Brandesilov         Heat Kireditors Bet opl. |                                                         | ,                               |
| U de talingstekst                                                                                                    | Vedhættnyt<br>Vedhættdokum ent Type Brugernavn Dab Siet |                                 |

Hvis du på dit udgiftsbilag indtaster et CVR/CPR nummer på en kreditor, der endnu ikke er oprettet i din kommunes kreditorregistret, vil denne kreditor automatisk blive oprettet. Betalingsmåden vil blive sat til 'Nemkonto'.

OBS - Du kan kun benytte denne funktionalitet, hvis du har den nødvendige autorisation.

#### Kreditor – Opret bankoplysninger

Din kommune kan blive tilsluttet kontrol af bankinformation. Er din kommune ikke tilsluttet, men i ønsker at blive det, skal der tages kontakt til vores support på 3117@kmd.dk.

Når du opretter et udgiftsbilag til en kreditor med nye bankoplysninger, skal du tilknytte disse oplysninger på kreditorens stamdata vha. knappen 'Tilknyt Bankinfo' (1).

En Bankkonto registreres sammen med bankregistreringsnummer. Et FI-kreditornummer og Gironummer registreres med værdien '0010' i bankregistreringsnummer (2).

Du skal altid vedhæfte dokumentation for ændringen (3). Denne dokumentation vedhæftes på kreditors stamdata.

Når du gemmer disse bankoplysninger (4) overføres oplysningerne automatisk til udgiftsbilaget (5).

| Kreditor.* 0087654967 🗇 Hent<br>Flere kreditorer Fakturas ervice Tas foredit<br>8000 Aalborg | Udbetales nu     Angivibetalings dato     Hent Kreditors Bet.opl. Betalings dato: | 18.02.2019<br>G: Girrkonto | Tilknyt bankinformation<br>Reg.nummer Bankkonto<br>0010 7000413 1 | Kontoha      | ver<br>ervice Tes Kred | itor 2             |      | × |
|----------------------------------------------------------------------------------------------|-----------------------------------------------------------------------------------|----------------------------|-------------------------------------------------------------------|--------------|------------------------|--------------------|------|---|
| Læselinje: + 04 v <<br>Postaringstekst 5<br>Reference: • Bliag nr 001                        | + 7000413 < Tiknyt                                                                | Bankinfo                   | U Vedhæft nyt<br>Vedhæftet dokument<br>NY BANKKONTO TIL KREDITOR  | Type<br>DOCX | Brugernavn<br>2751_03  | Deto<br>18.02.2019 | Slet | 3 |
| Beløb(bruto): ● 100,00 ✓ Auts um<br>Moms: 20,00 ✓ Moms bereg<br>Neste oro.enhed              | Valuta: DKK                                                                       |                            | Gem Anni-Ilar<br>4                                                |              |                        |                    |      |   |

Samtidig med at udgiftsbilaget oprettes, startes et godkendelsesworkflow for ændringen af kreditors stamdata.

Udgiftsbilaget vil ikke blive bogført og udbetalt før kreditors stamdata er godkendt.

Hvis du opretter udgiftsbilaget Uden godkendelse eller videresender et bilag til godkendelse får du følgende kvittering

| / | Dokumentation | er | vedhæftet | til | kreditor | 87654567 |
|---|---------------|----|-----------|-----|----------|----------|
|---|---------------|----|-----------|-----|----------|----------|

🗹 Udgiftsbilag 5107734050 2020 er oprettet og sendes automatisk til godkendelse når kreditor 87654567 er godkendt

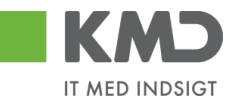

Udgiftsbilaget vil findes som en kladde i din Indbakke, indtil bankoplysningerne er godkendt. Kladden ligger med Opgavetekst 'Udgiftsbilag afventer kreditorgodkendelse'.

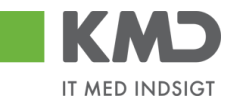

#### Kreditor – søg

Hvis du ikke kender nummeret på kreditoren, kan du søge det frem via knappen  $\Box$  i højre side af feltet 'Kreditor'.

|                                                                                                    | <u>Hiælp</u> | <u>Noter</u> | Personaliser | Log_af | Pas<br>*          |
|----------------------------------------------------------------------------------------------------|--------------|--------------|--------------|--------|-------------------|
| Forside Bilagsbehandling Mine Genveje                                                                                                    |              |              |              |        | 0                 |
| Bilagsindbakke   Opret udgiftsbilag   Opret omposteringsbilag   Bilagsforespørgsel   Kontrolcenter   Plan                                                                   |              |              |              |        | 6                 |
| ×                                                                                                    |              |              | د 😭          | ٤, ۷   | - 15 - 1          |
| Opret Opretog behold data Gem som kladde Kontroller Fortryd Skabeloner Skit Firm akode                                                                                      |              |              |              |        | - 16 -            |
| Fakturabilag:     Fi bilag:     Kommentarer:       Bilagstype:     Faktura     Firm akode:     0020       Bilagsdato:*     30.042019 T     Bogføringsdato:*     30.042019 T |              |              |              |        | . 18 - 1 - 17 - 1 |
| Kreditor: *     •     Udbetales nu       Angivbetalingsdato       Flere kreditorer     •       Hent Kreditors Betopt.                                                       |              |              |              |        | - 20 - 1 - 19 - 1 |

Du vil nu få vist et nyt søgebillede, hvor du kan indtaste forskellige søgekriterier. Det anbefales, at du altid anvender \* i forbindelse med din søgning.

Når du har indtastet dine søgekriterier, skal du taste 'Enter' – eller trykke på knappen Start søgning

I dette eksempel har vi søgt efter kreditor Coop Danmark.

| Søgekrite                                | rier   |                             |                      |                | Personlig værdilist | e Indstillinger | Skjul søgekriterie |
|------------------------------------------|--------|-----------------------------|----------------------|----------------|---------------------|-----------------|--------------------|
| Søgekriterium:                           | •      |                             |                      | \$             |                     |                 |                    |
| Land:                                    | 0      | [                           | 7                    | <b>₽</b>       |                     |                 |                    |
| Postnum m er:                            | •      |                             |                      | \$             |                     |                 |                    |
| By:                                      | •      |                             |                      | <b>₽</b>       |                     |                 |                    |
| Navn:                                    | [11]   | *COOP*                      |                      | <b>₽</b>       |                     |                 |                    |
| Kreditor:                                | •      |                             |                      | \$             |                     |                 |                    |
| Start søgning<br>Træfferlis<br>Søgekrite | te:    | esæt<br><b>1 træf</b><br>La | f <b>ere funde</b> t | t for Kreditor | Navn                | _               | Kreditor           |
| 0086561                                  | 212    | DK                          | 2610                 | RØDOVRE        | CO OP DANM          | ARK             | 86561212           |
|                                          |        |                             |                      |                |                     |                 |                    |
| Yderlige ne in pu                        | thjælp | Kredi                       | tore r ge ne reit    |                | *                   |                 |                    |

Vælg kreditoren ved at klikke på 'resultatlinjen'. Nummeret på kreditoren bliver nu overført til feltet kreditor.

#### Kreditor – Tilknyt flere kreditorer til ét udgiftsbilag

I forbindelse med oprettelse af et udgiftsbilag har du mulighed for at tilknytte flere kreditorer til ét udgiftsbilag. Det vil sige, at der oprettes et udgiftsbilag hvor konteringslinjer, betalingsbetingelser, vedhæftninger m.m.er ens, men hvor udbetalingen skal ske til flere forskellige kreditorer.

Der er mulighed for at tilknytte op til 25 kreditorer til samme udgiftsbilag.

©KMD A/S Alle rettigheder forbeholdes

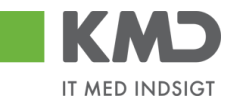

Tilknytning af kreditorer til samme udgiftsbilag sker via knappen Flere kreditorer

| Forside Bilagsbehandling Mine Ge                                   | veje                                                                                                    |   | <u>Hiæle Noter Personaliser Log af</u> |
|--------------------------------------------------------------------|----------------------------------------------------------------------------------------------------|---|----------------------------------------|
| Bilagsindbakke   Opret udgiftsbilag   Opret om                     | osteringsbilag   Bilagsforespørgsel   Kontrolcenter   Plan                                                                          |   |                                        |
|                                                                    |                                                                                                    |   | 😰 🍛 💪 😰                                |
|                                                                    |                                                                                                    |   |                                        |
| Opret Opret og behold data Gem som klado                           | Kontroller Fortryd Skabeloner Skitt Fim akode                                                                                       |   |                                        |
| Fakturabilag:<br>Bilagstype: Faktura v<br>Bilagsdato: * 03.05.2019 | Fi bilag: Kommentarer:<br>Firm akode: 0020<br>Bog føringsdalo: * 03.05.20.19 1                                                      | ^ |                                        |
| Kreditor: *                                                        | Udbetales nu     Angivbetalingsdato     Hent Kreditors Betopl.  Betalingsdab: 03.05.2019 Betalingsdab: N: Nem konto V V Vedhæft nyt | Ÿ |                                        |

Når du klikker på knappen får du et nyt skærmbillede. Det er her du skal indbette de kreditorer, som skal have udbetalingen.

| Kreditorer som udgiftsbilagene opr | ettes til   | ×  |
|------------------------------------|-------------|----|
| Sletlinje Indsæt antal linjer 1    |             |    |
| The Kreditor navn                  | Kreditornr. |    |
|                                    |             | d' |
|                                    |             |    |
|                                    |             |    |
|                                    |             |    |
|                                    |             |    |
|                                    |             |    |
|                                    |             |    |
|                                    |             |    |
|                                    |             |    |
| Gem Annuller                       |             |    |

Du kan taste kreditornumrene direkte eller anvende søgehjælpen  $\Box$ . – se evt. vejledning i afsnittet '. Kreditor – søg'.

Der vises som udgangspunkt altid 10 linjer. Hvis du har behov for mere end de 10 linjer, indsætter du flere linjer ved at trykke på knappen **Indsæt antal linjer**. Du kan skrive antallet af linjer, som du ønsker at indsætte, i feltet **Indsæt antal linjer**.

**OBS** der kan maksimalt indsættes linjer svarende til 25 linjer i alt.

Når du er færdig med indtastning af kreditorer, trykker du på knappen 'Gem'.

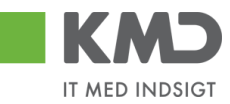

| Sletlinje Indsæt antal lin | jer 1 |             |   |
|----------------------------|-------|-------------|---|
| Kreditor navn              |       | Kreditornr. |   |
| Ludvig Vallentin Palsby    |       | 3103829819  |   |
| Anne Grethe                |       | 5000060     |   |
| D orte H ansen             |       | 5000075     | × |
|                            |       |             |   |
|                            |       |             |   |
|                            |       |             |   |
|                            |       |             |   |
|                            |       |             |   |
|                            |       |             |   |
|                            |       |             |   |

Kreditornummer fra første linje bliver overført til dit bilag.

Bemærk: Hvis du ikke har autorisation til at oprette kreditorer, så får du en fejl.

Når du klikker på "Gem", så lukkes skærmbilledet og du kan fortsætte med at oprette dit udgiftsbilag på traditionel vis.

**OBS:** Hvis der vælges flere kreditorer, er det kun **betalingsmåden Nemkonto** der kan benyttes. Du kan læse mere om betalingsmåderne i afsnittet 'Beskrivelse af felter – bilagshoved'.

Når du klikker på "Opret", så oprettes et udgiftsbilag pr. kreditor.

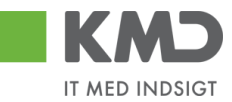

# KONTERINGSLINJER

| View: Stand | ard 🗸 🖯   | Eksport Sletlinje Indsætanta | I linjer   1 | Kopier fell | er Indiæ | s fra regneark Mine konteringer |                |                 |             |       | & Fælles view    |
|-------------|-----------|------------------------------|--------------|-------------|----------|---------------------------------|----------------|-----------------|-------------|-------|------------------|
| nr.         | Artskonto | Artskonto betegnelse         | Beløb        | D/K         | Mom sin  | PSP-element                     | PSP betegnelse | Posteringstekst | Næste agent | Ordre | Ordre belegnelse |
| 1           |           |                              | 0,00         | D ¥         |          |                                 |                |                 |             |       |                  |
| 2           |           |                              | 0,00         | D v         |          |                                 |                |                 |             |       |                  |
| 3           |           |                              | 0,00         | D ~         |          |                                 |                |                 |             |       |                  |
| 4           |           |                              | 0,00         | D v         |          |                                 |                |                 |             |       |                  |
| 5           |           |                              | 0,00         | D 🗸         |          |                                 |                |                 |             |       |                  |

På bilagslinjerne indtaster du de relevante konteringsoplysninger. Som udgangspunkt er den første linje markeret og åben for indtastning.

Hvis du ønsker at springe direkte til første linjes Artskonto felt, kan du anvende genvejen Ctrl+J.

Hvis der er brugt Tab-tasten til at hoppe ind i et felt, så er feltindholdet markeret med blåt. Denne markering kan fjernes ved at trykke tasterne shift og F2, og feltindholdet er klar til at blive redigeret.

Nedenfor vil de mest anvendte kolonner i konteringslinjerne blive beskrevet.

## Beskrivelse af kolonner

Artskonto

Her skriver du hvilken artskonto linjens beløb skal konteres på. Artskontoen er på 8 cifre.

| Eksempler på | en artskonto              |
|--------------|---------------------------|
| 22000000     | Fødevarer m/moms          |
| 29000000     | Øvrig varekøb             |
| 40000000     | Tjenesteydelser uden moms |
| 49000000     | Tjenesteydelser med moms  |

Du har mulighed for at udsøge artskontonumret ved at trykke på de 2 små firkanter i højre hjørne af feltet.

| Artskonto | Artsi |
|-----------|-------|
|           | ð     |

Nu åbnes der et nyt skærmbillede, hvor du kan udsøge artskontonumret.

Hvis du f.eks. vil udsøge en konto til håndværkerydelser, kan du i feltet 'Langtekst' indtaste en del af teksten sammen med søgetegnet \*. Tryk herefter på knappen Start søgning.

Du overfører resultatet til dit bilag ved at trykke på resultatlinjen og herefter trykke på knappen OK.

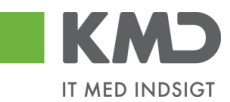

| and a second second sec | Personlig | værdiliste Indstillin | ger Skjul søgekriterier |
|----------------------------------------------------------------------------------------------------|-----------|-----------------------|-------------------------|
| angtekst: 🗷 *HÅNDV* 🛛 🗙 🕏                                                                                                    |           |                       |                         |
| iontoplan: 🔳 0020 🗇 🔷 🌩                                                                                                    |           | -                     |                         |
| rtskonto: 🗇 🍙                                                                                                    |           |                       |                         |
| alid pr.: 2019                                                                                                    |           |                       |                         |
| Begræns antal entries i værdiliste til 500<br>Start søgning Resæt                                                                                                    |           |                       |                         |
|                                                                                                    |           |                       |                         |
| ræfferliste: 1 træffere fundet for                                                                                                    | Artskonto |                       |                         |
| Træfferliste: 1 træffere fundet for<br>Langlekst                                                                                                    | Artskonto | tskonto               | Artskonto               |

Hvis du ikke kender den konkrete konteringsdimension, kan bilaget oprettes med dummy-kontering i feltet 'Artskonto'. Her indtaster du EFAK1 for momsbærende linjer og EFAK0 for beløbslinjer uden moms. Den korrekte værdi skal senere indsættes inden en godkendelse.

Artskontobetegnelse Betegnelse på artskonto. Feltet bliver automatisk udfyldt når du godkender din faktura eller hvis du klikker på knappen Kontroller.

Beløb Du kan indberette linjebeløbene enten som bruttobeløb eller som nettobeløb. Det er den angivne konteringsdimension, der er afgørende for, om linjen bliver momsbærende eller ej.

> Efter indberetning af alle beløbslinjer kontrollerer systemet om bilagssummen på bilagslinjerne stemmer med det totale bilagsbeløb, der er angivet i bilagshovedet. Der kontrolleres på beløb incl. moms.

Hvis der på bilagshovedet er markeret for Aut.sum, så udfyldes beløbsfeltet på bilagshovedet automatisk.

D/K Ved bilagstypen 'Faktura' er koden forudfyldt med 'Deb' og ved Kreditnota er den forudfyldt med 'Kredit'. Der kan skiftes mellem koderne ved at taste D el. K.

PSP element Udfyldes med nummer på et PSP-element. Et PSP-element er altid tilknyttet til ét profitcenter.

PSP-elementer kan benyttes til registrering af alle udgifter og indtægter.

Eksempler på psp-elementer kan være: XG-0000000111-00001 Uddannelse og kurser XG-0000000111-00002 Møder XG-0000000111-00003 Øvrige personaleudgifter XG-0000000222-00001 Undervisningsmateriale XG-0000000222-00002 Aktiviteter

Du har altid mulighed for at udsøge dine PSP-elementer ved at trykke på de 2 små firkanter i højre hjørne af feltet.

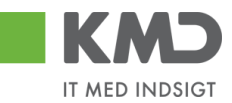

| PSP-element | PSP b |
|-------------|-------|
|             | Ð     |

PSP-betegnelse Betegnelse på PSP-element. Feltet bliver automatisk udfyldt når du opretter dit bilag eller hvis du klikker på knappen Kontroller.

Ordre (SIO) Udfyldes med et nummer på en Statistisk Intern Ordre (SIO).

En SIO er en yderligere konteringsdimension, og kan eksempelvis være benyttet til yderligere opdeling af udgifter på et PSP-element.

XG-000000222-00004 Undervisningsmaterialer.

Eksempler på SIO: 4300000010 Matematik 4300000011 Fysik 4300000012 Dansk 4300000013 Hjemkundskab

- Ordre betegnelse Betegnelse på den Statistiske Interne Ordre (SIO). Feltet bliver automatisk udfyldt når du opretter dit bilag eller hvis du klikker på knappen Kontroller.
- Betalingsart/AK Betalingsart/Aftalekonto. Benyttes ikke.
- Påligningsår/AI Påligningsår/Aftaleindhold. Benyttes ikke.
- Sagsnr. Sagsnummer. Benyttes ikke.
- Posteringstekst Teksten knytter sig til den enkelte posteringslinje. Hvis du har udfyldt feltet 'Posteringstekst' på bilagshovedet, bliver denne tekst overført til bilagslinjerne når du opretter dit bilag eller hvis du klikker på knappen Kontroller Du har mulighed for at tilføje eller overskrive teksten, hvis du ønsker det.

Det er vigtigt, at teksten er så beskrivende så muligt, da det er denne tekst der efterfølgende vil blive vist i de forskellige økonomirapporter.

- YMK Ydelsesmodtager. Feltet udfyldes med en kode for typen på ydelsesmodtager. Du kan finde koden ved at trykke på de to små firkanter til højre i feltet.
- Ydelsesmodt.nr. Feltet udfyldes med nummer på ydelsesmodtager f.eks. CPR.nr.
- OPK Oplysningspligtig B-indkomst. Feltet udfyldes med en kode for hvilken type B-indkomst, udbetalingen vedrører. Du kan finde koden ved at trykke på de to små firkanter til højre i feltet.

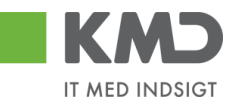

- Opl.pligt.modt.nr. Feltet udfyldes med et nummer på den person, som det oplysningspligtige beløb skal indberettes. Det kan f.eks. være et cpr.nr.
- OMK Feltet udfyldes med en kode for typen på den oplysningspligtige person. Du kan finde koden ved at trykke på de to små firkanter til højre i feltet.
- UNSPEC Feltet kan være udfyldt af enten leverandøren eller hvis din kommune er tilknyttet KMD LetBetaling.
- UNSPEC tekst Teksten på UNSPEC. Feltet vil være udfyldt med en sigende tekst, hvis der er udfyldt noget i feltet 'UNSPEC'.
- Bevillingsdisp. Hvis der er indberettet en manuel disponering/bevilling har du mulighed for at få den nedskrevet via dette felt.

Feltet er en identifikation af disponeringen/bevillingen, og udfyldes med med bilagsnumret. Du kan finde nummeret ved at trykke på de to små firkanter til højre i feltet.

- Pos. Bevillingsdisp. Hvis din bevilling er opdelt i flere positioner (linjer) kan du i dette felt anføre det positionsnummer, der skal nedskrives.
- Pos.eff. Feltet markeres, his du ønsker at bevillingen skal afsluttes/lukkes på baggrund af denne linjes beløb.
- Næste agent Udfyldes med brugernavnet fra feltet 'Næste agent'. Hvis du har udfyldt et af felterne 'Næste org.enhed' eller 'EAN nr.' i bilagshovedet vil det være det udledte brugernavn herfra, der vil blive overført til bilagslinjerne. Nummeret/navnet bliver først overført når du opretter dit bilag – eller

hvis du trykker på knappen Kontroller.

Hvis der er mere end én mulig behandler bliver brugernavnet på den første 'agent' vist med en foranstillet \*.

Du har mulighed for at indtaste et brugernavn direkte i feltet på den enkelte bilagslinje, hvis denne linje skal videresendes til en anden kollega.

Agent navn Her vises navnet på den bilagsbehandler, der er angivet i feltet 'Næste agent'. Hvis der er flere mulige behandlere på én linje, er feltet blankt. Navnet bliver først overført når du opretter dit bilag – eller hvis du trykker på knappen Kontroller.

Næste org.enhed Hvis du har udfyldt feltet 'Næste org.enhed' i bilagshovedet vil nummeret på organisationsenheden automatisk blive overført til bilagslinjerne. Nummeret/navnet bliver først overført når du opretter dit bilag – eller hvis du trykker på knappen Kontroller.

Du har mulighed for at indtaste en organisationsenhed direkte i feltet på den enkelte bilagslinje, hvis denne linje skal videresendes til en anden afdeling.

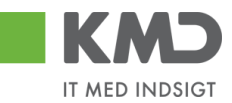

| Org.enhed betegn. | Her vises navnet på den organisationsenhed, der er angivet i feltet 'Næ-<br>ste org.enhed.                                                                                                    |
|-------------------|----------------------------------------------------------------------------------------------------|
| Næste EAN nr.     | Hvis du har udfyldt feltet 'Næste EAN nr.' i bilagshovedet vil EAN num-<br>meret automatisk blive overført til bilagslinjerne. Nummeret/navnet bli-<br>ver først overført når du opretter dit bilag – eller hvis du trykker på<br>knappen Kontroller |
|                   | Du har mulighed for at indtaste et EAN nr. direkte i feltet på den enkelte bilagslinje, hvis denne linje skal videresendes til en anden afdeling.                                                                                                    |
| EAN-betegnelse    | Her vises navnet på den organisationsenhed, hvor EAN nr. er tilknyttet.                                                                                                    |

# Generel funktionalitet bilagslinjer

I vejledningen 'Generelle funktioner' er der beskrevet, hvordan du kan

- oprette en personlig værdiliste.
- fremsøge konteringsoplysninger.

# Beskrivelse af funktionsknapper (bilagslinjer)

I toppen af bilagslinjerne er der en række med funktionsknapper, der kan benyttes på bilagslinjerne.

#### View

Via knappen Vew \*standard VE har du mulighed for at vælge forskellige kolonneopsætninger til dine bilagslinjer. Du kan vælge mellem forskellige **standardviews** ved at trykke på den lille pil til højre i feltet.

Der er som standard opsat følgende views:

| Standardview    | Dette view indeholder de typiske kolonner du har brug for ifm. din kontering.                           |
|-----------------|----------------------------------------------------------------------------------------------------|
| Minimum         | Dette view indeholder det absolutte minimum af kolonner du har brug for ifm. din kontering.             |
| Fuld view       | Dette view indeholder samtlige kolonner, som det er muligt at vælge.                                    |
| Oplysningspligt | Dette view indeholder basis konteringskolonner, samt kolonnerne oplysningspligtig og betalingsmodtager. |
| Ydelsesmodtager | Dette view indeholder basis konteringskolonner, samt kolonnen ydelsesmodtager.                          |

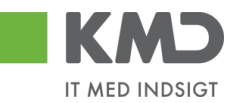

Du mister ingen data ved at skifte view.

Du har mulighed for selv at ændre i kolonneopsætningen og gemme dit eget view. Metoden er beskrevet i vejledningen Generelle funktioner under afsnittet 'Views – tilpasning af layout' under punktet 'Generelle funktioner'.

#### Slet linje

For at slette en eller flere bilagslinjer skal du benytte knappen Slet linje.

Start med at markere én eller flere linjer ved at klikke i den grå firkant til venstre på linjen. Hvis du markerer flere bilagslinjer skal du holde ctrl-tasten nede inden du klikker i feltet. De bilagslinjer, som du markerer bliver blå.

| View: * S | andard v  | 🗄 Eksport Sletlinje Indsæ | t antal linjer 1 | Ко | pierfelter | Indlæs fra regneark Mine | konteringer    |                    |             |       |                  | & Fælles view   |
|-----------|-----------|---------------------------|------------------|----|------------|--------------------------|----------------|--------------------|-------------|-------|------------------|-----------------|
| 🐑 Nr.     | Artskonto | Artskonto betegnelse      | Beløb D/         | ĸ  | Mom sin    | PSP-element              | PSP betegnelse | Posteringstekst    | Næste agent | Ordre | Ordre betegnelse | Betalingsart/AK |
|           | 29000000  |                           | 61,20 D.         | ×  | M1         | XG-2250000000-00002      |                | LER VEDSTAARUP     |             |       |                  |                 |
|           | 29000000  |                           | 37,80 D.         | ¥  | M1         | XG-225000000-00002       |                | VAN DEAR VER EANT  |             |       |                  |                 |
|           | 29000000  |                           | 18,90 D.         |    | M1         | XG-2250000000-00002      |                | VAN DEAR VER EANT  |             |       |                  |                 |
|           | 29000000  |                           | 18,90 D.         | ¥  | M1         | XG-2250000000-00002      |                | VAN DE AR VER EANT |             |       |                  |                 |
|           | 29000000  |                           | 37,80 D.         |    | M1         | XG-225000000-00002       |                | VAN DEAR VER EANT  |             |       |                  |                 |

Når du har markeret de linjer, der skal slettes, klikker du på knappen Sletlinje.

Hvis du ønsker at slette alle linjer kan du markere alle linjer ved at trykke på knappen vælg 'Selekter alt'. Tryk herefter på knappen Slet linje.

| View: * Stan | dard 🗸 🗒 🛛 | Eksport J Sletlinje Indsæt | antal linjer | 1 К | opierfelter | Indiæs fra regneark Mine | konteringer    |                    |             |       |                  | & Factors view   |
|--------------|------------|----------------------------|--------------|-----|-------------|--------------------------|----------------|--------------------|-------------|-------|------------------|------------------|
| nr.          | Artskonto  | Artskonto betegnelse       | Beløb        | D/K | Mom sin     | PSP-element              | PSP betegnelse | Posteringstekst    | Næste agent | Ordre | Ordre betegnelse | Betalings art/AK |
| Selekter alt | 900000     |                            | 61,20        | D 🔻 | M1          | XG-2250000000-00002      |                | LE R VE DSTAARU P  |             |       |                  |                  |
| Fravelg alt  | 900000     |                            | 37,80        | D v | M1          | XG-225000000-00002       |                | VAN DE AR VER EANT |             |       |                  |                  |
|              | 2900000    |                            | 18,90        | D v | M1          | XG-225000000-00002       |                | VAN DE AR VER EANT |             |       |                  |                  |
|              | 2900000    |                            | 18,90        | D 🔻 | M1          | XG-225000000-00002       |                | VANDFARVER FANT    |             |       |                  |                  |
|              | 29000000   |                            | 37.80        | D v | M1          | XG-2250000000-00002      |                | VAN DEAR VER EANT  |             |       |                  |                  |

#### Indsæt antal linjer

For at indsætte én eller flere linjer skal du benytte knappen Indsætantallinjer. Det hvide felt ved siden af knappen angiver hvor mange linjer, der bliver indsat. Feltet er forudfyldt med 1.

Den/de nye linjer indsættes over den linje, der er markeret med blåt i oversigten.

| View: * Stand | dard      | 👻 🗄 📔 Eksport 🖉 Sletlinje | Indsæt antal linjer 1 | Kop | ierfelter | Indlæs fra regneark 📗 Mine ko | nteringer      |                 |             |       | d                |                 |
|---------------|-----------|---------------------------|-----------------------|-----|-----------|-------------------------------|----------------|-----------------|-------------|-------|------------------|-----------------|
| nr.           | Artskonto | Artskonto betegnelse      | Beløb                 | D/K | Mom sin   | PSP-element                   | PSP belegnelse | Posteringstekst | Næste agent | Ordre | Ordre belegnelse | Betalingsart/AK |
| 1             |           |                           | 0,00                  | D v |           |                               |                |                 |             |       |                  |                 |
| 2             |           |                           | 0,00                  | D 🗸 |           |                               |                |                 |             |       |                  |                 |

Hvis du f.eks. vil indsætte 3 nye bilagslinjer kan du gøre det ved at skrive 3 i det hvide felt og herefter klikke på knappen Indsæt antallinjer. Du kan også vælge at klikke på knappen Indsæt antallinjer 3 gange.

Hvis du gerne vil indsætte flere linjer i bunden af skærmbilledet, skal du klikke på knappen og vælge 'Fravælg alt'.

| View: * Stand | lard      | 🖌 🗒 🛛 Eksport 🖌 Sletlinje 🛛 Indsæt | antal linjer 1 | Кор | ierfelter | Indiæs fra regneark Mine ko | nteringer      |                 |             |       |                  | 🖗 Fælles view 📔 🖉 | l |
|---------------|-----------|------------------------------------|----------------|-----|-----------|-----------------------------|----------------|-----------------|-------------|-------|------------------|-------------------|---|
| nr.           | Artskonto | Artskonto betegnelse               | Beløb          | D/K | Mom sin   | PSP-element                 | PSP betegnelse | Posteringstekst | Næste agent | Ordre | Ordre betegnelse | Betalingsart/AK   |   |
| Selekter alt  |           |                                    | 0,00           | D ¥ |           |                             |                |                 |             |       |                  |                   |   |
| Fravelg alt   |           |                                    | 0,00           | D 👻 |           |                             |                |                 |             |       |                  |                   |   |

©KMD A/S Alle rettigheder forbeholdes Bilagsprocesser Vejledning Betalingsplan RI

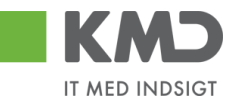

Indtast det antal linjer, som du vil have indsat, i det hvide felt, og tryk herefter på knappen Indsæt antal linjer. De ekstra linjer er nu indsat i bunden af skærmbilledet.

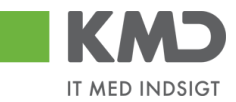

#### Kopier felter

Hvis du skal kontere et antal bilagslinjer, hvor én eller flere værdier er ens, kan du kopiere denne værdi til de øvrige linjer. Du finder funktionaliteten til at kopiere felter ved at trykke på knappen Kopier felter.

Der er flere forskellige metoder til at kopiere konteringsoplysninger. Hvilken metode du skal anvende, afhænger af hvordan du ønsker at oplysningerne skal kopieres.

- Du kan kopiere udvalgte konteringsoplysninger til <u>alle</u> bilagslinjer eller
- Du kan kopiere udvalgte konteringsoplysninger til enkelte linjer

OBS – Du skal være opmærksom på, at du kun får vist de felter, der svarer til de kolonner, der er vist i dit view.

De 2 metoder gennemgås efterfølgende.

Udvalgte konteringsoplysninger kopieres til alle øvrige bilagslinjer

Ved denne metode udfyldes alle bilagslinjer med de konteringsoplysninger, som du vælger at få kopieret.

I dette eksempel har vi et bilag, hvor jeg gerne vil kopiere udvalgte konteringsoplysninger fra første bilagslinje til de øvrige linjer.

Start med at indtaste artskonto og PSP-element. Tryk evt. på knappen Kontroller.

| View: | Stand | ard       | ▼ E Eksport Sletlinje Indsætan | al linjer   1 | Kopierfel | ter India | es fra regneark 📗 Mine konteringer |                |                  |             |       | Ø Fælles view 0  | 9 |
|-------|-------|-----------|--------------------------------|---------------|-----------|-----------|------------------------------------|----------------|------------------|-------------|-------|------------------|---|
| Ð     | Nr.   | Arlskonto | Artskonto betegnelse           | Beløb         | D/K       | Mom sin   | PSP-element                        | PSP belegnelse | Posteringstekst  | Næste agent | Ordre | Ordre betegnelse |   |
|       |       | 22000000  |                                | 309,60        | D ~       | M1        | XG-225100000-00003                 |                | Udlæg morgenbrød |             |       |                  |   |
|       | 2     |           |                                | 500,00        | D ¥       |           |                                    |                |                  |             |       |                  |   |
|       | 3     |           |                                | 7,00          | D v       |           |                                    |                |                  |             |       |                  |   |
|       | 4     |           |                                | 300,00        | D ¥       |           |                                    |                |                  |             |       |                  |   |
|       | 5     |           |                                | 5,00          | D v       |           |                                    |                |                  |             |       |                  | ~ |

Bilagslinjen der skal kopieres fra, skal være markeret. Hvis ikke linjen allerede er markeret, markerer du den ved at holde ctrl-tasten nede og klikke i den grå firkant til venstre på bilagslinjen. Herefter trykker du på knappen Kopier fetter.

Der åbnes nu et nyt skærmbillede, hvor du klikker på de felter, som du ønsker at få kopieret. Hvis du ønsker at få overskrevet eventuelle eksisterende data – f.eks. posteringsteksten, skal du sætte huske at markere i feltet *Overskriv eksisterende data*. Herefter trykker du på knappen Kopier til alle linjer

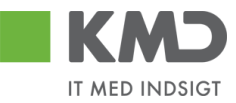

|   | no | bier data fra valgt i     | inje til alle/valgte linjer (Cth D) |
|---|----|---------------------------|-------------------------------------|
|   |    | Nr.:                      | 000                                 |
|   | ✓  | Artskonto:                | 22000000                            |
|   |    | Artskonto betegnelse:     |                                     |
|   |    | Beløb:                    | 309,60                              |
|   |    | D /K:                     | Deb.                                |
|   |    | Mom sindk.:               | M1                                  |
|   | ✓  | PSP-elem ent:             | XG-225100000-0000:                  |
|   |    | PSP betegnelse:           |                                     |
|   | ✓  | Posteringstekst:          | Varekøb - april måned               |
|   |    | Næste agent:              |                                     |
|   |    | Ordre:                    |                                     |
|   |    | Ordre betegnelse:         |                                     |
|   |    |                           |                                     |
|   | Va | elg alle Fravælg alle     |                                     |
| [ | 1  | Overskriv eksisterende d  | ata                                 |
|   | К  | opier til alle linjer Kop | iertil valgte linjer Annuller       |

#### Kopier data fra valgt linje til alle/valgte linjer (Ctrl D) 🛛 🗖

Oplysningerne er nu kopieret til samtlige bilagslinjer, og bilaget er klar til at blive oprettet.

| Vie w. | Standa | ard 🗸 🗄   | Eksport Sletlinje Indsætantal | linjer   1   I | Kopierfe | ller Indiæ | s fra regneark 📗 Mine konteringer |                |                       |             |       | & Fælles view 🛛 & |
|--------|--------|-----------|-------------------------------|----------------|----------|------------|-----------------------------------|----------------|-----------------------|-------------|-------|-------------------|
| 1      | Nr.    | Artskonto | Artskonto betegnelse          | Beløb          | D/K      | Mom sin    | PSP-element                       | PSP betegnelse | Posteringstekst       | Næste agent | Ordre | Ordre betegnelse  |
|        | 1      | 22000000  | Fødevarer                     | 309,60         | D >      | M1         | XG-2251000000-00003               | Kontorartikler | Varekøb - april måned | 930-520     |       |                   |
|        | 2      | 22000000  | Fødevarer                     | 500,00         | D 🔻      | M1         | XG-2251000000-00003               | Kontorartikler | Varekøb - april måned | 930-520     |       |                   |
|        | 3      | 22000000  | Fødevarer                     | 7,00           | D 🔻      | M1         | XG-2251000000-00003               | Kontorartikler | Varekøb - april måned | 930-520     |       |                   |
|        | 4      | 22000000  | Fødevarer                     | 300,00         | D 🔻      | M1         | XG-2251000000-00003               | Kontorartikler | Varekøb - april måned | 930-520     |       |                   |
|        | 5      | 22000000  | Fødevarer                     | 5,00           | D        | M1         | XG-2251000000-00003               | Kontorartikler | Varekøb - april måned | 930-520     |       |                   |

Udvalgte konteringsoplysninger kopieres til enkelte linjer

Ved denne metode bliver de markerede bilagslinjer udfyldt med de konteringsoplysninger, som du vælger at få kopieret.

I dette eksempel har et bilag hvor vi vil kopiere udvalgte konteringsoplysningerne fra første bilagslinje til 3 andre bilagslinjer.

Start med at indtaste artskonto og PSP-element på den bilagslinje, der skal kopieres fra. Tryk evt. på knappen Kontroller.

| View: Stand | ard 🗸 🗄   | Eksport J Sletlinje Indsætantal | linjer 1 | Kopierfe | ller Indlæ | s fra regneark 📗 Mine konteringer |                |                       |             |       | 🖉 Fælles view 🛛 🖉 |
|-------------|-----------|---------------------------------|----------|----------|------------|-----------------------------------|----------------|-----------------------|-------------|-------|-------------------|
| Ph Nr.      | Arlskonto | Artskonto betegnelse            | Beløb    | D/K      | Mom sin    | PSP-element                       | PSP betegnelse | Posteringstekst       | Næste agent | Ordre | Ordre belegnelse  |
| 1           | 22000000  | Fødevarer                       | 309,60   | D 🗸      | M1         | XG-2251000000-00003               | Kontorartikler | Varekøb - april måned | 930-520     |       |                   |
| 2           |           | Fødevarer                       | 500,00   | D v      | M1         |                                   | Kontorartikler |                       | 930-520     |       |                   |
| 3           |           | Fødevarer                       | 7,00     | D v      | M1         |                                   | Kontorartikler |                       | 930-520     |       |                   |
| 4           |           | Fødevarer                       | 300,00   | D v      | M1         |                                   | Kontorartikler |                       | 930-520     |       |                   |
| 5           |           | Fødevarer                       | 5,00     | D v      | M1         |                                   | Kontorartikler |                       | 930-520     |       |                   |

Bilagslinjen der skal kopieres fra, skal være markeret. Hvis ikke linjen allerede er markeret, markerer du den ved at holde ctrl-tasten nede og klikke i den grå firkant til venstre på bilagslinjen.

©KMD A/S Alle rettigheder forbeholdes Bilagsprocesser Vejledning Betalingsplan RI

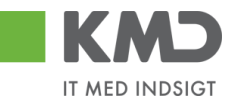

Marker bilagslinjen/bilagslinjerne du vil have konteringsoplysningerne kopieret til. Du markerer linjerne ved at holde ctrl-tasten nede og klikke i den grå firkant til venstre på bilagslinjen.

Herefter trykker du på knappen Kopier felter.

| View: | Standa | rd 🗸 🗄    | Eksport, Sletlinje Indsætantal | linjer 1 | К     | pierfel | Her Indiæ | s fra regneark 📗 Mine konteringe |                |                       |             |       | & Fælles view    |
|-------|--------|-----------|--------------------------------|----------|-------|---------|-----------|----------------------------------|----------------|-----------------------|-------------|-------|------------------|
| 1     | Nr.    | Artskonto | Artskonto betegnelse           | Bel      | ab I  | D/K     | Mom sin   | PSP-element                      | PSP betegnelse | Posteringstekst       | Næste agent | Ordre | Ordre betegnelse |
|       | 1      | 22000000  | Fødevarer                      | 309.     | ,60 C | ) v     | M1        | XG-2251000000-00003              | Kontorarlikler | Varekøb - april måned | 930-520     |       |                  |
|       | 2      |           | Fødevarer                      | 500      | 00.0  | ) v     | M1        |                                  | Kontorartikler |                       | 930-520     |       |                  |
|       | 3      |           | Fødevarer                      | 7.       | 00,00 | ) v     | M1        |                                  | Kontorartikler |                       | 930-520     |       |                  |
|       | 4      |           | Fødevarer                      | 300,     | 00 0  | ) v     | M1        |                                  | 🗇 ntorartikler |                       | 930-520     |       |                  |
|       | 5      |           | Fødevarer                      | 5.       | .00 0 | ) v     | M1        |                                  | Kontorartikler |                       | 930-520     |       |                  |

Der åbnes nu et nyt skærmbillede, hvor du klikker på de felter, som du ønsker at få kopieret. Hvis du ønsker at få overskrevet eventuelle eksisterende data – f.eks. posteringsteksten, skal du sætte huske at markere i feltet <sup>V</sup> <sup>Overskriv eksisterende data</sup>.

Herefter trykker du på knappen Kopier til valgte linjer

|   | Kop      | pier data fra valgt l     | inje til alle/valgte    | linjer (Ctrl D) | □ × |
|---|----------|---------------------------|-------------------------|-----------------|-----|
|   |          | Nr.:                      | 001                     |                 |     |
|   | ✓        | Artskonto:                | 22000000                | D               |     |
|   |          | Artskonto betegnelse:     | Fødevarer               | ]               |     |
|   |          | Beløb:                    | 309,60                  |                 |     |
|   |          | D/K:                      | Deb.                    | _               |     |
|   |          | Mom sindk.:               | M1                      |                 |     |
|   | ✓        | PSP-elem ent:             | XG-2251000000-00003     | -<br>-          |     |
|   |          | PSP betegnelse:           | Kontorartikler          | 1               |     |
|   | <b>v</b> | Posteringstekst:          | Varekøb - april måned   | 1               |     |
|   |          | Næste agent:              | 930-520                 |                 |     |
|   |          | Ord ne:                   |                         | 1               |     |
|   |          | Ordne betegnelse:         |                         |                 |     |
| 1 |          |                           | 1                       | _               |     |
|   | Va       | elgalle Fravælgalle       |                         |                 |     |
|   |          | Overskriveksisterende d   | ata                     |                 |     |
|   | Ko       | opier til alle linjer Kop | iertil valgte linjer An | nuller          |     |
|   |          |                           |                         |                 |     |

Oplysningerne er nu kopieret til de bilagslinjer, som du havde markeret.

| View: Stand | ard 🗸 🗄   | Eksport J Sletlinje Indsætantal lin | jer 1 1 | Copierfell | er Indlæ | s fra regneark 📗 Min e konteringer |                |                       |             |       | & Fælles view    |
|-------------|-----------|-------------------------------------|---------|------------|----------|------------------------------------|----------------|-----------------------|-------------|-------|------------------|
| 🖺 Nr.       | Artskonto | Artskonto betegnelse                | Beløb   | D/K        | Mom sin  | PSP-element                        | PSP betegnelse | Posteringstekst       | Næste agent | Ordre | Ordre belegnelse |
| 1           | 22000000  | Fødevarer                           | 309,60  | D ~        | M1       | XG-2251000000-00003                | Kontorartikler | Varekøb - april måned | 930-520     |       |                  |
| 2           |           | Fødevarer                           | 500,00  | D ~        | M1       |                                    | Kontorartikler |                       | 930-520     |       |                  |
| 3           | 22000000  | Fødevarer                           | 7,00    | D ~        | M1       | XG-2251000000-00003                | Kontorartikler | Varekøb - april måned | 930-520     |       |                  |
| 4           | 22000000  | Fødevarer                           | 300,00  | D v        | M1       | XG-2251000000-00003                | Kontorartikler | Varekøb - april måned | 930-520     |       |                  |
| 5           |           | Fødevarer                           | 5,00    | D ~        | M1       |                                    | Kontorartikler |                       | 930-520     |       |                  |

©KMD A/S Alle rettigheder forbeholdes

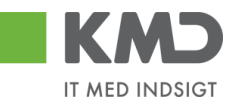

#### Indlæs fra regneark

Det er muligt at indlæse linjeoplysningerne fra et lokalt oprettet regneark. Det kan være en fordel, hvis du skal oprette et bilag, hvor du har brug for mange konteringslinjer.

| Indlæs fra regnear           | rk 🗆 🗙   |
|------------------------------|----------|
| OK Annuller<br>Hent skabelon | Gennemse |

En skabelon til filen hentes ved at du klikker på 'Hent skabelon'.

|   | skabelon_u | dgiftsbilag. | csv [Skrive | beskyttet] |       |           |           |       |          |       |            |            |         |
|---|------------|--------------|-------------|------------|-------|-----------|-----------|-------|----------|-------|------------|------------|---------|
|   | А          | В            | С           | D          | E     | F         | G         | Н     | - I      | J     | K          | L          | М       |
| 1 | Artskonto  | Omkostni     | PSP-elem    | Profitcent | Ordre | Debet/kre | Netto/bru | Beløb | Næste ag | Tekst | Betalingsa | Pålignings | Betalin |
| 2 |            |              |             |            |       |           |           |       |          |       |            |            |         |
| 3 |            |              |             |            |       |           |           |       |          |       |            |            |         |
| 4 |            |              |             |            |       |           |           |       |          |       |            |            |         |

Indtast de relevante oplysninger i arket – og gem filen. **Bemærk**: Dine excel-filer SKAL gemmes som typen .CSV-filer og ikke som traditionelle excel-filer og du må ikke bytte om på rækkefølgen af kolonnerne i skabelonen!

#### Mine Konteringer

I funktionen 'Mine Konteringer' har du mulighed for at oprette forskellige 'konteringsskabeloner', som indeholder oplysninger om artskonto, PSP-element osv. Fordelen ved en konteringsskabelon er, at du efterfølgende kan benytte denne til at kopiere konteringsoplysninger til fakturaer.

Mine konteringer kan benyttes i E-faktura, Udgiftsbilag og Omposteringsbilag. I App'en Mine udlæg skal Mine konteringer benyttes, såfremt personen som opretter Mine udlæg, også skal kontere.

Der kan oprettes mange konteringsskabeloner, hvor hver skabelon svarer til én bilagslinje.

'En 'konteringsskabelon' <u>kan</u> indeholde oplysninger om alle konteringsdimensioner – eksempelvis artskonto, PSP-element og SIO. Det er også muligt at oprette en konteringsstandard, der eksempelvis kun indeholder oplysninger om artskonto og PSPelement, og hvor du så efter kopiering til bilagslinjerne selv vil indtaste oplysningerne om hvilken SIO indkøbet skal konteres på.

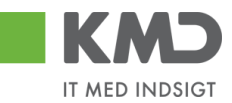

#### **Oprettelse af 'konteringsskabelon' på 'Mine konteringer'**

Du opretter en 'konteringsskabelon' ved at klikke på knappen Mine konteringer. Der åbnes nu et nyt skærmbillede, hvor du har mulighed for at oprette dine konteringsskabeloner.

| Mine | Mine konteringer                                                                                                |             |            |            |     |           |            |     |              |             |     |     |            |     |              |            |
|------|----------------------------------------------------------------------------------------------------|-------------|------------|------------|-----|-----------|------------|-----|--------------|-------------|-----|-----|------------|-----|--------------|------------|
| Væ   | ig alle kolonner                                                                                                | Fravælg all | e kolonner |            |     |           |            |     |              |             |     |     |            |     |              |            |
|      | Beskrivelse                                                                                                    | A           | rtskonto   |            | PSF | p-element |            | Pos | teringstekst | Kommentarer | Ord | Ire |            | Omł | ostningssted |            |
| 1    |                                                                                                    |             | Nr.        | Betegnelse |     | Nr.       | Betegnelse |     |              |             |     | Nr. | Betegnelse |     | Nr.          | Betegnelse |
|      |                                                                                                    |             |            |            |     |           |            |     |              |             |     |     |            |     |              |            |
|      |                                                                                                    |             |            |            |     |           |            |     |              |             |     |     |            |     |              |            |
|      |                                                                                                    |             |            |            |     |           |            |     |              |             |     |     |            |     |              |            |
|      |                                                                                                    |             |            |            |     |           |            |     |              |             |     |     |            |     |              |            |
|      |                                                                                                    |             |            |            |     |           |            |     |              |             |     |     |            |     |              |            |
|      |                                                                                                    |             |            |            |     |           |            |     |              |             |     |     |            |     |              |            |
|      |                                                                                                    |             |            |            |     |           |            |     |              |             |     |     |            |     |              |            |
|      |                                                                                                    |             |            |            |     |           |            |     |              |             |     |     |            |     |              |            |
| <    |                                                                                                    |             |            |            |     |           |            |     |              |             |     |     |            |     |              |            |
| 0    | Cverskriv eksisterende data                                                                                     |             |            |            |     |           |            |     |              |             |     |     |            |     |              |            |
| Корі | Kopier til alle linjer Kopier til valgte linjer Stet linje Overfor linjer Masseverfor fra regneark Gem Annuller |             |            |            |     |           |            |     |              |             |     |     |            |     |              |            |

Oplysninger i kolonnerne Artskonto, PSP-element, Posteringstekst, Ordre, Omkostningssted, Netværk og Operation kan overføres til bilagslinjerne. Oplysninger i kolonnerne Beskrivelse og Kommentarer er til din egen information.

Udfyld linjerne med de ønskede oplysninger – og tryk på knappen Gem.

| Mine       | line konteringer 🗆 🗸                                                                                                    |           |             |                 |        |                          |                    |     |               |             |    |     |            |    |               |            |
|------------|----------------------------------------------------------------------------------------------------|-----------|-------------|-----------------|--------|--------------------------|--------------------|-----|---------------|-------------|----|-----|------------|----|---------------|------------|
| <b>V</b> I | Conteringer opdateret                                                                                                    |           |             |                 |        |                          |                    |     |               |             |    |     |            |    |               |            |
| Va         | Vælg alle kolonner Fravælg alle kolonner                                                                                     |           |             |                 |        |                          |                    |     |               |             |    |     |            |    |               |            |
|            | Beskrivelse                                                                                                    | 1         | Artskonto   |                 | PSI    | P-element                |                    | Pos | steringstekst | Kommentarer | Or | dre |            | Om | kostningssted |            |
| ۳          |                                                                                                    |           | Nr.         | Betegnelse      |        | Nr.                      | Betegnelse         |     |               |             |    | Nr. | Betegnelse |    | Nr.           | Betegnelse |
|            | ED MOUS     4900000     Tenesterdets     X0-225100000-0002     Abonement     Deme amendes ta x                               |           |             |                 |        |                          |                    |     |               |             |    |     |            |    |               |            |
|            | UDEN MOMS 4000000 Tjenesleydels XG-225100000-00002 Abonement Denne anvendes til x                                            |           |             |                 |        |                          |                    |     |               |             |    |     |            |    |               |            |
|            | FODEVARER 2200000 Føderarer XG-225000000-00003 Udflugter Forplejning il børnen Arvendes til forpl udflugter - Husk påtar SIO |           |             |                 |        |                          |                    |     |               |             |    |     |            |    |               |            |
|            |                                                                                                    |           |             |                 |        |                          |                    |     |               |             |    |     |            |    |               |            |
|            |                                                                                                    |           |             |                 |        |                          |                    |     |               |             |    |     |            |    |               |            |
|            |                                                                                                    |           |             |                 |        |                          |                    |     |               |             |    |     |            |    |               |            |
|            |                                                                                                    |           |             |                 |        |                          |                    |     |               |             |    |     |            |    |               |            |
|            |                                                                                                    |           |             |                 |        |                          |                    |     |               |             |    |     |            |    |               |            |
|            |                                                                                                    |           |             |                 |        |                          |                    |     |               |             |    |     |            |    |               |            |
| <          |                                                                                                    |           |             |                 |        |                          |                    |     |               |             |    |     |            |    |               | >          |
|            | verskriv eksisterende da                                                                                                    | ita       |             |                 |        |                          |                    |     |               |             |    |     |            |    |               |            |
| Koj        | pier til alle linjer Kopie                                                                                                   | er til va | lgte linjer | Slet linje Inds | æt lin | je Overfør linjer Masseo | verfør fra regnear | k   | Gem Annuller  |             |    |     |            |    |               |            |
|            |                                                                                                    |           |             |                 |        |                          |                    |     |               |             |    |     |            |    |               |            |

Der er 10 tomme linjer, som du kan benytte til forskellige 'konteringsskabeloner'. Hvis du har behov for flere linjer, kan du sætte flere linjer ind ved at trykke på knappen Indsæt linje.

Hvis du skal have slettet en linje, markerer du linjen ved at trykke på den lille firkant til venstre på linjen og herefter klikker du på knappen Slet linje.

Når du er færdig med at oprette/slette og har gemt oplysningerne, kan du lukke vinduet ved at trykke på det lille kryds i øverste højre hjørne.

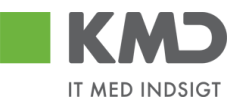

#### Sådan kopierer du fra 'Mine konteringer'

Til dette eksempel opretter vi et bilag, som skal bogføres med oplysninger fra en af konteringskabelonerne fra 'Mine konteringer'.

Klik på knappen Mine konteringer

På det næste skærmbillede vælger du konteringslinjen – enten ved at markere hele linjen – eller ved at markere med et 'flueben' hvilken konteringsskabelon, du ønsker overført. Vi vælger skabelonen 'Fødevarer'.

I dette eksempel har vi ikke udfyldt feltet til SIO på konteringsskabelonen, men som det fremgår af kommentarerne til konteringsskabelonen, så har man valgt, at der til denne kontering skal bruges et SIO nr. Du kan med fordel sætte denne oplysning på i dette skærmbillede, da nummeret så vil blive kopieret sammen med de øvrige oplysninger. Oplysningen bliver <u>ikke</u> gemt på din skabelon, og næste gang du benytter den, kan du derfor gøre det samme med et andet SIO-nr.

Når du har markeret og udfyldt de oplysninger, som du har behov for, så trykker du på knappen Kopier til alle linjer.

| ælg alle kolonner 🛛 Fra | vælg alle | kolonner |                |      |                       |             |              |                         |                                                 |       |      |        |         |          |  |
|-------------------------|-----------|----------|----------------|------|-----------------------|-------------|--------------|-------------------------|-------------------------------------------------|-------|------|--------|---------|----------|--|
| Beskrivelse             | Art       | skonto   |                | P SF | <sup>p</sup> -element |             | Pos          | steringstekst           | Komm entare r                                   | Ordre |      |        | Omkostr | ingssted |  |
|                         |           | N r.     | Betegnelse     |      | Nr.                   | Betegnelse  |              |                         |                                                 |       | N r. | Betegn |         | Beteg    |  |
| MED MOMS                |           | 49000000 | Tjenesteydels  |      | XG-2251000000-00002   | Abonnem ent |              |                         | Denne anvendes til xx                           |       |      |        |         |          |  |
| U DE N MOMS             |           | 4000000  | Tjenesteydels  |      | XG-225100000-00002    | Abonnem ent |              |                         | Denne anvendes til xx                           |       |      |        |         |          |  |
| FØD E VARE R            | 1         | 22000000 | Fødevarer      | 1    | XG-225000000-00003    | Udflugter   | $\checkmark$ | Forplejning til børnene | An ven des til forpludfugter-Husk på før SIO    | 1     | 105  |        |         |          |  |
| YDE LSE SMODT           |           | 52520016 | Overførsler ud | _    | XG-225000000-00001    | Børnehaven  |              |                         | Anvendes til at kopiere ydelsesm odtager på bl. |       |      |        |         |          |  |
|                         |           |          |                |      |                       |             |              |                         |                                                 |       |      |        |         |          |  |
|                         |           |          |                |      |                       |             |              |                         |                                                 |       |      |        |         |          |  |
|                         |           |          |                |      |                       |             |              |                         |                                                 |       |      |        |         |          |  |
|                         |           |          |                |      |                       |             |              |                         |                                                 |       |      |        |         |          |  |
|                         |           |          |                |      |                       |             |              |                         |                                                 |       |      |        |         |          |  |
| (                       | _         |          |                |      |                       |             |              |                         |                                                 |       |      |        |         |          |  |

Markeringerne fra bilagslinjen bliver nu overført til alle bilagslinjer på udgiftsbilaget.

| View: Stan | dard 👻 🗄  | Eksport Sletlinje Indsætanta | I linjer   1   I | Kopierfelt | er Indlæ | es fra regneark 📗 Mine konteringer |                |                         |             |       | & Facilies view  |
|------------|-----------|------------------------------|------------------|------------|----------|------------------------------------|----------------|-------------------------|-------------|-------|------------------|
| nr.        | Artskonto | Artskonto betegnelse         | Beløb            | D/K        | Mom sin  | PSP-element                        | PSP belegnelse | Posteringstekst         | Næste agent | Ordre | Ordre belegnelse |
| 1          | 22000000  |                              | 0.00             | D 🗸        |          | XG-225000000-00003                 |                | Forplejning til børnene |             | 105   |                  |
| 2          | 22000000  |                              | 0.00             | D ~        |          | XG-2250000000-00003                |                | Forplejning til børnene |             | 105   |                  |
| 3          | 22000000  |                              | 0.00             | D ~        |          | XG-225000000-00003                 |                | Forplejning til børnene |             | 105   |                  |
| 4          | 22000000  |                              | 00,0             | D v        |          | XG-225000000-00003                 |                | Forplejning til børnene |             | 105   |                  |
| 5          | 22000000  |                              | 00,0             | D v        |          | XG-225000000-00003                 |                | Forplejning til børnene |             | 105   |                  |
|            |           |                              |                  |            |          |                                    |                |                         |             |       |                  |

Hvis du kun vil have oplysningerne kopieret til enkelte bilagslinjer skal du starte med at markere disse bilagslinjer inden du trykker på knappen Mine konteringer.

Når du har valgt hvilke oplysninger, der skal kopieres, skal du trykke på knappen 'Kopier til valgte Linjer'.

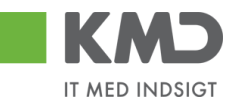

| Min                                                                                                    | e konteringer                                                                                                    |              |          |          |                 |        |                          |                   |     |               |                       |       |     |            |    |               | □ ×        |
|----------------------------------------------------------------------------------------------------|----------------------------------------------------------------------------------------------------|--------------|----------|----------|-----------------|--------|--------------------------|-------------------|-----|---------------|-----------------------|-------|-----|------------|----|---------------|------------|
| V                                                                                                    | ælg alle kolonner                                                                                                    | Fravælg      | alle ko  | lonner   |                 |        |                          |                   |     |               |                       |       |     |            |    |               |            |
|                                                                                                    | Beskrivelse                                                                                                    |              | Artsko   | onto     |                 | PS     | P-element                |                   | Pos | steringstekst | Kommentarer           | Ordre | е   |            | Om | kostningssted | (          |
| 1                                                                                                    |                                                                                                    |              |          | Nr.      | Betegnelse      |        | Nr.                      | Betegnelse        |     |               |                       |       | Nr. | Betegnelse |    | Nr.           | Betegnelse |
|                                                                                                    | MED MOMS                                                                                                    |              | 4        | 49000000 | Tjenesteydels   |        | XG-2251000000-00002      | Abonnement        |     |               | Denne anvendes til xx |       |     |            |    |               |            |
|                                                                                                    | UDEN MONS 4000000 Tjenesteydels XX-225100000-0002 Abonement Denne amendes til xx                                                           |              |          |          |                 |        |                          |                   |     |               |                       |       |     |            |    |               |            |
|                                                                                                    | FODEVARER 🗹 2200000 Faderarer 🗸 X0-225000000-00003 Udflugter 🖓 Forpiejning til barnene Anvendes til forpi udflugter - Husk påtar SIO 📿 105 |              |          |          |                 |        |                          |                   |     |               |                       |       |     |            |    |               |            |
|                                                                                                    |                                                                                                    |              |          |          |                 |        |                          |                   |     |               |                       |       |     |            |    |               |            |
|                                                                                                    |                                                                                                    |              |          |          |                 |        |                          |                   |     |               |                       |       |     |            |    |               |            |
|                                                                                                    |                                                                                                    |              |          |          |                 |        |                          |                   |     |               |                       |       |     |            |    |               |            |
|                                                                                                    |                                                                                                    |              |          |          |                 |        |                          |                   |     |               |                       |       |     |            |    |               |            |
|                                                                                                    |                                                                                                    |              |          |          |                 |        |                          |                   |     |               |                       |       |     |            |    |               |            |
|                                                                                                    |                                                                                                    |              |          |          |                 |        |                          |                   |     |               |                       |       |     |            |    |               |            |
|                                                                                                    |                                                                                                    |              |          |          |                 |        |                          |                   |     |               |                       |       |     |            |    |               |            |
| C in Construction designment of the sector of the sector o |                                                                                                    |              |          |          |                 |        |                          |                   |     |               |                       |       |     |            |    |               |            |
| К                                                                                                    | ppier til alle linier                                                                                                    | Kopier til v | alate li | inier    | Slet linie Inds | æt lin | ie Overfør linier Masser | werfør fra regnea | rk  | Gem Annuller  |                       |       |     |            |    |               |            |
| 144                                                                                                    |                                                                                                    |              |          |          |                 |        | , masses                 |                   |     |               |                       |       |     |            |    |               |            |
|                                                                                                    |                                                                                                    |              |          |          |                 |        |                          |                   |     |               | N                     |       |     |            |    |               |            |

#### Del 'Mine konteringer' med andre

Knappen 'Overfør linjer'

Du har mulighed for at dele dine konteringslinjer med andre kollegaer. Linjerne deles via knappen 'Overfør linjer'.

Du skal starte med at markere den eller de linjer, som du vil dele med andre. Tryk herefter på knappen Overfør linjer.

I dette eksempel er der markeret 2 linjer.

| Min | ne konteringer                                                                                          |          |            |                |     |                     |             |    |                         |                                                  |       |     |        |           |         |     |
|-----|----------------------------------------------------------------------------------------------------|----------|------------|----------------|-----|---------------------|-------------|----|-------------------------|--------------------------------------------------|-------|-----|--------|-----------|---------|-----|
| 1   | Ælg alle kolonner Fra                                                                                   | avælg al | e kolonner |                |     |                     |             |    |                         |                                                  |       |     |        |           |         |     |
|     | Beskrivelse                                                                                             | A        | rtskonto   |                | PSF | -element            |             | Po | steringstekst           | Kommentarer                                      | Ordre |     |        | Omkostnii | ngssted |     |
| Ē   | 1                                                                                                    |          | Nr.        | Betegnelse     |     | Nr.                 | Betegnelse  |    |                         |                                                  |       | Nr. | Betegn |           | Beteg   | Nr. |
|     | MED MOMS                                                                                                |          | 4900000    | Tjenesteydels  | -   | XG-2251000000-00002 | Abonnem ent |    |                         | Denne anvendes til xx                            |       |     |        |           |         |     |
|     | U DE N MOMS                                                                                             |          | 40000000   | Tjenesteydels  |     | XG-2251000000-00002 | Abonnem ent |    |                         | Denne anvendes til xx                            |       |     |        |           |         |     |
|     | FØDE VARE R                                                                                             |          | 22000000   | Fødevarer      |     | XG-225000000-00003  | Udflugter   |    | Forplejning til børnene | An ven des til fonplud flugter-Husk på før SIO   |       |     |        |           |         |     |
|     | YDE LSE SMODT                                                                                           |          | 52520016   | Overførsler ud |     | XG-2250000000-00001 | Børnehaven  |    |                         | An vendes til at kopiere ydelsesm odtager på bl. |       |     |        |           |         |     |
|     |                                                                                                    |          |            |                |     |                     |             |    |                         |                                                  |       |     |        |           |         |     |
|     |                                                                                                    |          |            |                |     |                     |             |    |                         |                                                  |       |     |        |           |         |     |
|     |                                                                                                    |          |            |                |     |                     |             |    |                         |                                                  |       |     |        |           |         |     |
|     |                                                                                                    |          |            |                |     |                     |             |    |                         |                                                  |       |     |        |           |         |     |
|     |                                                                                                    |          |            |                |     |                     |             |    |                         |                                                  |       |     |        |           |         |     |
|     |                                                                                                    |          |            |                |     |                     |             |    |                         |                                                  |       |     |        |           |         |     |
|     |                                                                                                    |          |            |                |     |                     |             |    |                         |                                                  |       |     |        |           |         |     |
| K   | Kopier Bil valgte linjer Slet linje Indsæt linje Overførlinjer Masseoverfør fra regne ark. Gem Annuller |          |            |                |     |                     |             |    |                         |                                                  |       |     |        |           |         |     |

Der åbnes nu et nyt skærmbillede, hvor du skal indtaste brugeridenten på den eller de kollegaer, som du vil dele dine konteringslinjer med. Hvis du kender brugeridenten kan du indtaste oplysningen direkte i feltet. Hvis du ikke kender din kollegas brugeriden, kan du søge den frem via søgefunktionen **D**.

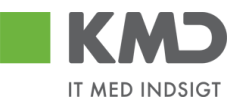

| Overfør lir                                  | njer                                                                          | ×     |
|----------------------------------------------|-------------------------------------------------------------------------------|-------|
| Du kan over<br>konteringer<br>De valgte linj | føre konteringslinjer fra din<br>til en/flere kollegaer.<br>er overføres til: | e     |
| Bruger. 🛇                                    | 930-501 🗇 🖻                                                                   |       |
|                                              | Overfør Annu                                                                  | ıller |

Hvis du skal overføre konteringslinjer til flere kollegaer, skal du klikke på den gule pil  $\stackrel{\bullet}{\Rightarrow}$ Når du er færdig med indtastningen trykker du på knappen  $\stackrel{\bullet}{\leftarrow}$ .

| Multiselekt | tion 🗆 🗙   |
|-------------|------------|
| i 🔂         |            |
| C Option    | Fra        |
| =           | 930-501    |
| =           | 930-502    |
| =           | 930-503    |
| $\diamond$  |            |
| $\diamond$  |            |
|             | OK Afb ryd |

De valgte linjer bliver overført til de udpegede brugere. De får en nøjagtig kopi af de valgte linjer i deres "Mine konteringer".

#### Indlæs 'Mine konteringer' fra regneark

Knappen 'Masseoverfør fra regneark'

Hvis du har mange linjer, der skal deles med mange kollegaer, kan du benyttet funktionen 'Masseoverfør fra regneark'.

Funktionaliteten giver dig også mulighed for at overføre konteringslinjerne til flere kollegaer uden at du behøver at opretter linjerne hos dig selv.

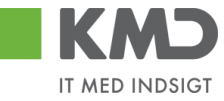

 $\square \times$ 

#### Mine konteringer

| V  | fælgalle kolonner Fravæ                                                                                                    | elg alle | kolonner  |                  |        |                         |                   |     |               |                      |       |      |        |          |         |     |
|----|----------------------------------------------------------------------------------------------------|----------|-----------|------------------|--------|-------------------------|-------------------|-----|---------------|----------------------|-------|------|--------|----------|---------|-----|
|    | Beskrivelse                                                                                                    | Ar       | tskonto   |                  | PS     | P-element               |                   | Pos | steringstekst | Komm entarer         | Ordre |      |        | Omkostni | ngssted |     |
| Ē  | 1                                                                                                    |          | Nr.       | Betegnelse       |        | Nr.                     | Betegnelse        |     |               |                      |       | N r. | Betegn |          | Beteg   | Nr. |
|    | MED MOMS                                                                                                    | <b>V</b> | 4900000   | Tjenesteydels    | -      | XG-2251000000-00002     | Abonnem ent       |     |               | Denne anvendes til 🗙 |       |      |        |          |         |     |
|    | UDEN MOMS 4000000 Tjenesteydels XG-225100000-0002 Abonnem ent Denne anvendes M xx                                           |          |           |                  |        |                         |                   |     |               |                      |       |      |        |          |         |     |
|    | FØDE VARE R 2200000 Fødevarer XX-225000000-00003 Udfugter Forglejning til barnene Anvendes til forpludfugter-Husk påfer SIO |          |           |                  |        |                         |                   |     |               |                      |       |      |        |          |         |     |
|    | YDELSESMODT 5252016 Overfarster ud X3-2250000000-00001 Barnehaven Avvendes lå at kopisre ydelsesm odtager på bl.            |          |           |                  |        |                         |                   |     |               |                      |       |      |        |          |         |     |
|    |                                                                                                    |          |           |                  |        |                         |                   |     |               |                      |       |      |        |          |         |     |
|    |                                                                                                    |          |           |                  |        |                         |                   |     |               |                      |       |      |        |          |         |     |
|    |                                                                                                    |          |           |                  |        |                         |                   |     |               |                      |       |      |        |          |         |     |
|    |                                                                                                    |          |           |                  |        |                         |                   |     |               |                      |       |      |        |          |         |     |
|    |                                                                                                    |          |           |                  |        |                         |                   |     |               |                      |       |      |        |          |         |     |
|    |                                                                                                    |          |           |                  |        |                         |                   |     |               |                      |       |      |        |          |         |     |
| <  |                                                                                                    |          |           |                  |        |                         |                   |     |               |                      |       |      |        |          |         | )   |
|    | Overskriv eksisterende data                                                                                                 | 3        |           |                  |        |                         |                   | _   |               |                      |       |      |        |          |         |     |
| Ko | opier til alle linjer Kopier                                                                                                | til valg | te linjer | Slet linje Ind s | æt lin | je Overførlinjer Masseo | verfør fra regnea | rk  | Gem Annuller  |                      |       |      |        |          |         |     |

#### Udfyld regneark

Du skal først hente den skabelon, som du kan indtaste konteringslinjerne i.

Skabelonen findes ved at klikke på knappen 'Masseoverførsler fra regneark'. Nu åbnes der et nyt skærmbillede.

| Masseoverfør fra i | regneark | × |
|--------------------|----------|---|
|                    | Browse   |   |
| OK Annuller        |          |   |
| Hent skabelon      | -¦-      |   |
|                    |          |   |

Klik på linket 'Hent skabelon'.

| Masseoverfør fra regneark    | × |
|------------------------------|---|
| Browse                       |   |
| OK Annuller<br>Hent skabelon |   |
|                              |   |

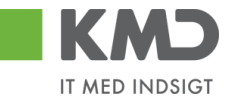

Nu åbnes der en skabelon i Excel.

| А      | В           | С         | D               | E           | F       | G         | н     | I.  | J               | К               | L           | М    |
|--------|-------------|-----------|-----------------|-------------|---------|-----------|-------|-----|-----------------|-----------------|-------------|------|
| Bruger | Beskrivelse | Artskonto | Omkostningssted | PSP-element | Netværk | Operation | Ordre | YMK | Ydelsesmodt.nr. | Posteringstekst | Kommentarer | Slet |

Den første kolonne i regnearket "Bruger" en ny kolonne, som du skal benytte til at indberette dine kollegaers brugerident i. De øvrige kolonner svarer nøjagtig til de kolonner, du har i skærmbilledet til "Mine konteringer". Der må ikke ændres eller flyttes rundt på kolonnerne.

Du skal starte i linje 2 med dine indtastninger. Start med at indtaste brugerid på den/de brugere, som skal have overført konteringslinjerne. Der er ingen begrænsning på antallet af linjer.

Når du er færdig med dine indtastninger, gemmer du Excel-regnearket på din pc eller server.

#### **Overfør konteringslinjer**

Klik på knappen 'Masseoverførsler fra regneark' og vælg dit regneark ved at klikke på knappen 'Browse''.

| Masseoverfør fra | ×      |  |
|------------------|--------|--|
|                  | Browse |  |
| OK Annuller      |        |  |
| Hent skabelon    |        |  |
|                  |        |  |

Så finder du dit Excel regnearket og klikker på knappen "Åbn".

Klik på knappen 'OK'. Nu starter der et batchjob og du følgende meddelelse:

💹 Masseoverførslerne er nu sat i gang og du vil få en e-mail, når jobbet er færdigt

Når batchjobbet er færdigt, får du en e-mail i din Indbakke i Outlook.

Eksempel på mail.

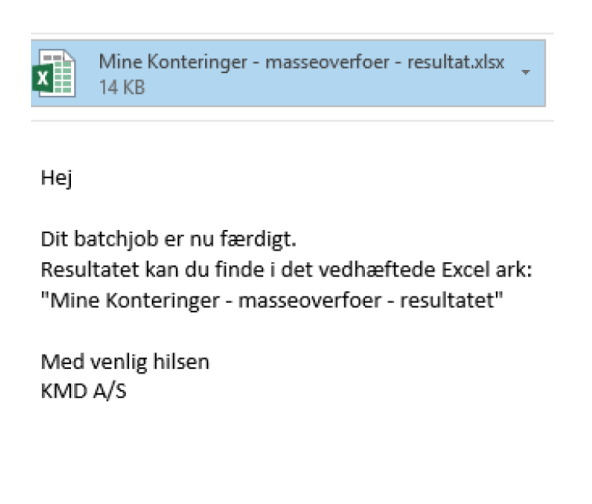

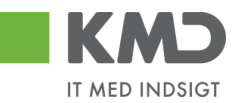

I mailen er resultatet af din overførsel vedhæftet. Du kan nu åbne regnearket og se om dine overførsler er gået godt.

Der er tilføjet to nye kolonner i regnearket -"Status" og "Fejlbesked".

Eksempel på status/fejlbesked for en linje, som er overført.

Status Fejlbesked Linjen er oprettet/opdateret

Eksempel på status/fejlbesked for en linje, som er fejlet.

 Status
 Fejlbesked

 Kunne ikke oprettes/ændres pga. fejl
 Artskonto 20501000 findes ikkeOmkostningssted 2200000000 findes ikke

Hvis der er opstået fejl, så kan du rette dit Excel regneark og overføre igen.

Hvis modtageren har en konteringslinje med samme beskrivelse, som den du vil overføre, bliver informationerne overskrevet.

Hvis modtageren ikke har en konteringslinjen med beskrivelsen, så opretter systemet linjen automatisk.

#### Slet konteringslinjer

Nu har også mulighed for at slette konteringslinjer via regneark.

| _ | -      |             | _         |                 |             |         |          |       |     |                 |                 |             |      |   |
|---|--------|-------------|-----------|-----------------|-------------|---------|----------|-------|-----|-----------------|-----------------|-------------|------|---|
|   | А      | В           | С         | D               | E           | F       | G        | н     | 1   | J               | К               | L           | М    | N |
| L | Bruger | Beskrivelse | Artskonto | Omkostningssted | PSP-element | Netværk | Operatio | Ordre | YMK | Ydelsesmodt.nr. | Posteringstekst | Kommentarer | Slet |   |
| , |        |             |           |                 |             |         |          |       |     |                 |                 |             |      |   |

Du sletter mine konteringer for en anden bruger ved at:

- Sætte X i kolonnen slet
- Udfylde kolonnen bruger med brugerid for den bruger konteringslinjen skal slettes for
- Udfylde kolonnen beskrivelse for konteringen

Regnearket gemmes og indlæses. Når regnearket er indlæst bliver linjerne slettet.

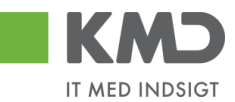

# OPRET UDGIFTSBILAG – SIMPEL

I dette eksempel skal der udbetales 1.550 kr. til en medarbejder. Beløbet dækker materialeindkøb til en udflugt.

Udgiftsbilaget åbnes fra fanen 'Bilagsbehandling' og via menupunktet 'Opret udgiftsbilag'.

| KMD Velkommen Sofie Jensen                                                                                       |                                                                                                    | <u>Hiælp Noter Personaliser Log af</u> |
|----------------------------------------------------------------------------------------------------|----------------------------------------------------------------------------------------------------|----------------------------------------|
| Forside Bilagsbehandling Mine Ge<br>Bilagsindbakke   <u>Opret udgiftsbilag</u>   Opret om                        | nveje<br>osteringsbilag   Bilagsforespørgsel   Kontrolcenter   Plan                                                                                                    |                                        |
| Opret Opret og behold dala Gem som kladd<br>Fakturabilag:<br>Bilagstype: Faktura v<br>Bilagsdato: * 30.04.2019 T | e Kontroller Fortryd Skabeloner Skit Firm akode<br>FI bilag: Kom m entarer:<br>Firm akode: 0020<br>Bog feringsdato: * 30.042019                                                          | Î                                      |
| Kreditor: *                                                                                                    | Udbetales nu     Angivbetalingsdato     Hent Kreditors BeLopi.  Betalingsdato: 03.05.2019 Betalingsmåde: N: Nem konto Vedhæft nyt Vedhæft nyt Vedhæfteddokum ent Type Brucemann Dab Siet |                                        |

Når du har åbnet udgiftsbilaget, skal du tage stilling til om de forudfyldte bilags- og bogføringsperioder er ok.

Herefter indtastes kreditornummer. Ved tryk på tasten 'Enter' eller klik på knappen Hent hentes oplysningerne om kreditor – dvs. Navn, Adresse, Betalingsmåde og Betalingsdato.

| Forside Bilagsbehandling Mine G                                                                                | enveje                                                                                                    |                        | Hiælp | <u>Noter Personaliser</u> I |
|----------------------------------------------------------------------------------------------------|----------------------------------------------------------------------------------------------------|------------------------|-------|-----------------------------|
| Bilagsindbakke   <u>Opret udgiftsbilag</u>   Opret on                                                          | posteringsbilag   Bilagsforespørgsel   Kontrolcenter   P                                                           | Plan                   | -     | 2                           |
| Opret Opret og behold data Gem som klad<br>Fakturabilag:<br>Bilagstype: Faktura v<br>Bilagsdato: * 30.04.2019  | te Kontroller Fortryd Skabeloner Skit Fim ak<br>Fi bilag:<br>Fim akode: 0020<br>Bogføringsdato: \$ 30.042019       | Kode<br>Kom m enlarer: |       |                             |
| Kreditor: * 3103829819 🗇 Hent<br>Flere kreditorer Ludvig Vallenin Palsby<br>Allegade 25 8, 01 tv<br>2500 Valby | Udbetales nu     Angivbetalingsdato     Hent Kreditors Betopl. Betalingsdato: 03.05.2019 Betalingsmåde: N:Nemkonto |                        |       |                             |

Felterne udbetalingstekst, posteringstekst, reference samt beløb udfyldes.

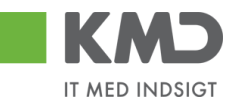

| Velkommen Sofie Jensen                                                                    |                              |                     |      |            |      |      | <u>Hiælp</u> | <u>Noter</u> | <u>Personaliser</u> | Log af |
|-------------------------------------------------------------------------------------------|------------------------------|---------------------|------|------------|------|------|--------------|--------------|---------------------|--------|
| Forside Bilagsbehandling Mine Genveje                                                     |                              |                     |      |            |      |      |              |              |                     |        |
| Bilagsindbakke  Opret udgiftsbilag   Opret omposteringsbilag   Bilagsforesp               | ørgsel   Kontrolcenter   Pla | in                  |      |            |      |      |              |              |                     |        |
| ×                                                                                         |                              |                     |      |            |      |      |              |              | 🚖 🛓                 | ¢, ▼   |
| Opret Opret og behold data Gem som kladde Kontroller Fortryd                              | Skabeloner Skit Fim akor     | de                  |      |            |      |      |              |              |                     |        |
| Fakturabilao: Fi bilao:                                                                   |                              | Komm entarer:       |      |            |      |      |              |              |                     | ^      |
| Bilagstype: Faktura Y Firm akode: 0020                                                    |                              |                     |      |            |      | ^    |              |              |                     |        |
| Bilagsdato: * 30.04.2019 T Bogføringsdato: * 30.04.20                                     | 19 1                         |                     |      |            |      |      |              |              |                     |        |
| Kreditor: * 3103829819 🗇 Hent Odbetales nu                                                | retales nu                   |                     |      |            |      |      |              |              |                     |        |
| Flere kreditorer Ludvig Vallentin Palsby<br>Allegade 25 B, 01 tv OHent Kreditors Bet.opl. |                              | ×                   |      |            |      |      |              |              |                     |        |
| 2500 Valby Betalingsdato:                                                                 | 03.05.2019                   |                     | _    |            | _    |      |              |              |                     |        |
| Betalingsmåde:                                                                            | N:Nemkonto 👻                 | í∬ Vedhæftnyt       |      |            |      |      |              |              |                     |        |
| Udbetalingstekst: Refusion af udlæg til varekøb                                           |                              | Vedhæftetdokum en t | Туре | Brugernavn | Dato | Slet |              |              |                     |        |
| Posteringstekst: Materialer til ud flugt 25/4                                             |                              |                     |      |            |      |      |              |              |                     |        |
| Reference: * 25.04.2019                                                                   |                              |                     |      |            |      |      |              |              |                     |        |
| Beløb (brutto): * 1.550,00 Aut.sum Valuta: DKK                                            |                              |                     |      |            |      |      |              |              |                     | ~      |

For at kontere udgiftsbilaget skal der <u>altid</u> bruges 2 konteringsdimensioner – en artskonto og et PSP-element eller evt. et omkostningssted.

Da indkøbene vedrører indkøb af materialer, skal udgiften konteres på en art 4.9, I dette eksempel konterer vi udgiftsbilaget på artskonto 49000000 og PSP-element XG-2251000000-00002. Når du kender oplysningerne, kan du indtaste dem direkte i felterne.

Der er også mulighed for at fremsøge oplysninger om artskonto og PSP-element. Se afsnittet 'Fremsøgning af konteringsoplysninger'.

Når oplysningerne er indtastet, er det er en god idé at trykke på knappen Kontroller. Bilaget bliver nu kontrolleret for, om der mangler oplysninger, og der påføres betegnelserne på artskontoen og psp-elementet.

| KMD Velkommen Sofie Jensen                                                                                                    |                                       |                      |                             |             |       | <u>Hjælp Noter Personaliser Log</u> | e at |
|----------------------------------------------------------------------------------------------------|---------------------------------------|----------------------|-----------------------------|-------------|-------|-------------------------------------|------|
| Forside Bilagsbehandling Mine Genveje                                                                                                    |                                       |                      |                             |             |       |                                     |      |
| Bilagsindbakke   Opret udgiftsbilag   Opret omposteringsbilag   Bilagsforespargsel   Kontrolcenter                                                                                                    | Plan                                  |                      |                             |             |       |                                     |      |
| ,<br>Opmt    Opret og behold data    Gem som kladde    Kontroller    Forfyd       Skabeloner    Skilf Fima                                                                                                    | kođe                                  |                      |                             |             |       |                                     |      |
| ₩ Udgiftsbilag er kontrolleret og OK                                                                                                    |                                       |                      |                             |             |       |                                     |      |
| Fatherability:     Fibling:       Billingsdate:     Fine alcole:       Billingsdate:     30042019       Billingsdate:     30042019       Billingsdate:     30042019       Billingsdate:     30042019       Billingsdate:     30042019       Billingsdate:     30042019       Billingsdate:     0.00000000000000000000000000000000000 | Komm entarer:                         | Ŷ                    |                             |             |       |                                     | ^    |
| Udbathlingsteket Refusion of udlago til varekab                                                                                                    | Vedhæftetdokum ent Type               | Brugernavn Dato Slet |                             |             |       |                                     |      |
| Posteringstekst: Materialer til udflugt 25/4                                                                                                    |                                       |                      |                             |             |       |                                     |      |
| R eference: # 25.04.2019                                                                                                    |                                       |                      |                             |             |       |                                     |      |
| Beløb (bruto): * 1.550,00 Aut.sum Valuta: DKK                                                                                                    |                                       |                      |                             |             |       |                                     |      |
| Mom s: 310,00 📝 Mom sberegning                                                                                                    |                                       |                      |                             |             |       |                                     |      |
| Namte sgent     Namte sgent     Auste org enhed     EV n n     U den godkendelse                                                                                                    |                                       |                      |                             |             |       |                                     |      |
| View: Standard VIII Eksport, Sietlinje Indsætantallinjer 1 Kopie                                                                                                    | feller Indiæs fra regneark Mine konte | ringer               |                             |             |       | & Faciles view                      |      |
| The Nr. Artskonto Artskonto betegnelse Belab D/K                                                                                                    | Mom sin PSP-element                   | PSP betegnelse       | Posteringstekst             | Næste agent | Ordre | Ordre belegnelse                    |      |
| 1 49000000 Tjenestaydelser med moms 1.550,00 D                                                                                                    | ~ M1 XG-2250000000-00003              | V d Nugler           | Materialer til ud flug125/4 | 930-520     |       |                                     | ~    |

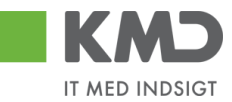

I skærmbilledets øverste venstre hjørne kommer der en kvittering på, at bilaget er kontroleret og ok.

For at oprette bilaget trykkes på knappen Opret.

# **OPRET UDGIFTSBILAG – VIDERESEND**

I dette eksempel skal du udgiftsføre 1.500 kr. på to PSP-elementer. Du har kun autorisation til det ene PSP-element og er derfor nødt til at videresende en åben linje til en kollega der har autorisation til PSP-elementet.

Udgiftsbilaget åbnes fra fanen 'Bilagsbehandling' og via menupunktet 'Opret udgiftsbilag'.

Når du har åbnet udgiftsbilaget, skal du tage stilling til de forskellige muligheder. Det er dog krævet, at der er en bilagsdato, bogføringsdato, kreditor og reference. Bilagsdato og bogføringsdato er altid forudfyldt med dags-dato.

| Fakturabilag:            |                  | Fl bilag                                                                          |                   | Kommentarer:       |      |            |      |      |
|--------------------------|------------------|-----------------------------------------------------------------------------------|-------------------|--------------------|------|------------|------|------|
| Bilagstype:              | Faktura 🗸        | Firmakode                                                                         | 0020              |                    |      |            |      | ~    |
| Bilagsdato: *            | 10.02.2020       | Bogføringsdato: *                                                                 | 10.02.2020 1      |                    |      |            |      |      |
| Kreditor: *              | 口 门 Hent         | <ul> <li>Udbetales nu</li> <li>Angiv betalings</li> <li>Hent Kreditors</li> </ul> | sdato<br>Bet.opl. |                    |      |            |      | ~    |
|                          |                  | Betalingsdato:                                                                    | 10.02.2020        | Vedbæft nvt        |      |            |      |      |
|                          |                  | Betalingsmåde:                                                                    | N: Nemkonto 🗸     | Vedhæftet dekument | Typo | Brugorpaup | Data | Slot |
| Udbetalingstekst:        |                  |                                                                                   |                   | vedhæket dokument  | Type | Diugeman   | Dato | 5161 |
| Posteringstekst:         |                  |                                                                                   |                   |                    |      |            |      |      |
| Reference: *             |                  |                                                                                   |                   |                    |      |            |      |      |
| Beløb(brutto): *         | 0,00 🗸 Aut.sum   | Valuta: DKK                                                                       |                   |                    |      |            |      |      |
| Moms:                    | 0,00 🗸 Momsbereg | ning                                                                              |                   |                    |      |            |      |      |
| Næste agent              | ed               |                                                                                   |                   |                    |      |            |      |      |
| EAN Nr.     Iden godkend | else             |                                                                                   |                   |                    |      |            |      |      |

Konteringslinjerne på udgiftsbilaget skal være udfyldt med artskonto og PSP-element for den/de linje du selv ønsker at kontere. I dette eksempel konterer du selv linje 1. Linje 2 skal videresendes.

| O Næste agent                   |                      | 1                                      |        |           |                                 |                                      |                 |             |             |               |
|---------------------------------|----------------------|----------------------------------------|--------|-----------|---------------------------------|--------------------------------------|-----------------|-------------|-------------|---------------|
| O Næste org.en                  | hed                  |                                        |        |           |                                 |                                      |                 |             |             |               |
| C EAN nr.                       |                      | 1                                      |        |           |                                 |                                      |                 |             |             |               |
| <ul> <li>Uden godken</li> </ul> | delse                | 1                                      |        |           |                                 |                                      |                 |             |             |               |
| 4                               |                      | -                                      |        |           |                                 |                                      |                 |             |             |               |
| View: Slutbrug                  | er Uddannel 🗸 🗄 🛛 Ek | sport A Slet linje Indsæt antal linjer | 1 Kopi | er felter | Indlæs fra regneark Mine konter | ringer                               |                 |             |             | & Fælles view |
| PD Nr.                          | Artskonto            | Artskonto belegnelse                   | Beløb  | D/K       | PSP-element                     | PSP belegnelse                       | Posteringstekst | Næste agent | Agent navn  |               |
| 1                               | 29000000             | ðvrige varekøb                         | 750,00 | Deb. 🔻    | XG-2250000002-00004             | emadage/uger (udgifter og indtægter) | Udgiftsbilag    |             |             |               |
| 2                               | EFAK1                | E-fak m. moms                          | 750,00 | Deb.      | 2                               |                                      | Udgiftsbilag    | 930-503     | Kirsten Løy |               |
| 3                               | 2                    |                                        | - 0,00 | Deb.      | / 🗲                             |                                      |                 |             | 5           |               |
| 4                               | 2                    |                                        | ± 0,00 | Deb.      | /                               |                                      |                 |             | 2           |               |
| 5                               |                      |                                        | 0,00   | Deb.      |                                 |                                      |                 |             |             |               |

#### 1: Beløbene skal udfyldes.

©KMD A/S Alle rettigheder forbeholdes Bilagsprocesser Vejledning Betalingsplan RI Side 46

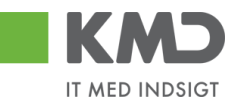

2: Der indtastes et PSP-element for den linje du selv ønsker at kontere.

3: Der indtastes en artskonto for den linje du selv ønsker at kontere. På linjen der skal videresendes skrives enten EFAK0 eller EFAK1. EFAK0 afspejler en linje uden moms og EFAK 1 afspejler en linjen som er momsbærende.

4: Der skal afkrydses i feltet 'Uden godkendelse'.

5: På linjen du selv ønsker at kontere, skal feltet i 'Næste agent' være tomt. I linjen der skal videresendes skrives burgernavnet på personen, der skal kontere den sidste konteringslinje.

Når udgiftsbilaget oprettes vil bilaget blive videresendt og i dette eksempel vil linje 1 være låst og bruger 930-503 kan kun kontere på linje 2.

# **OPRET UDGIFTSBILAG – AVANCERET**

Der kan til et udgiftsbilag oprettes 'Udgiftsplaner'. Det vil sige, at du kan oprette en serie af udgiftsbilag, som udbetales i forskellige intervaller.

Se vejledning 'Gentagne udgiftsbilag'.

# KMD Opus Vejledning – Omposteringsbilag

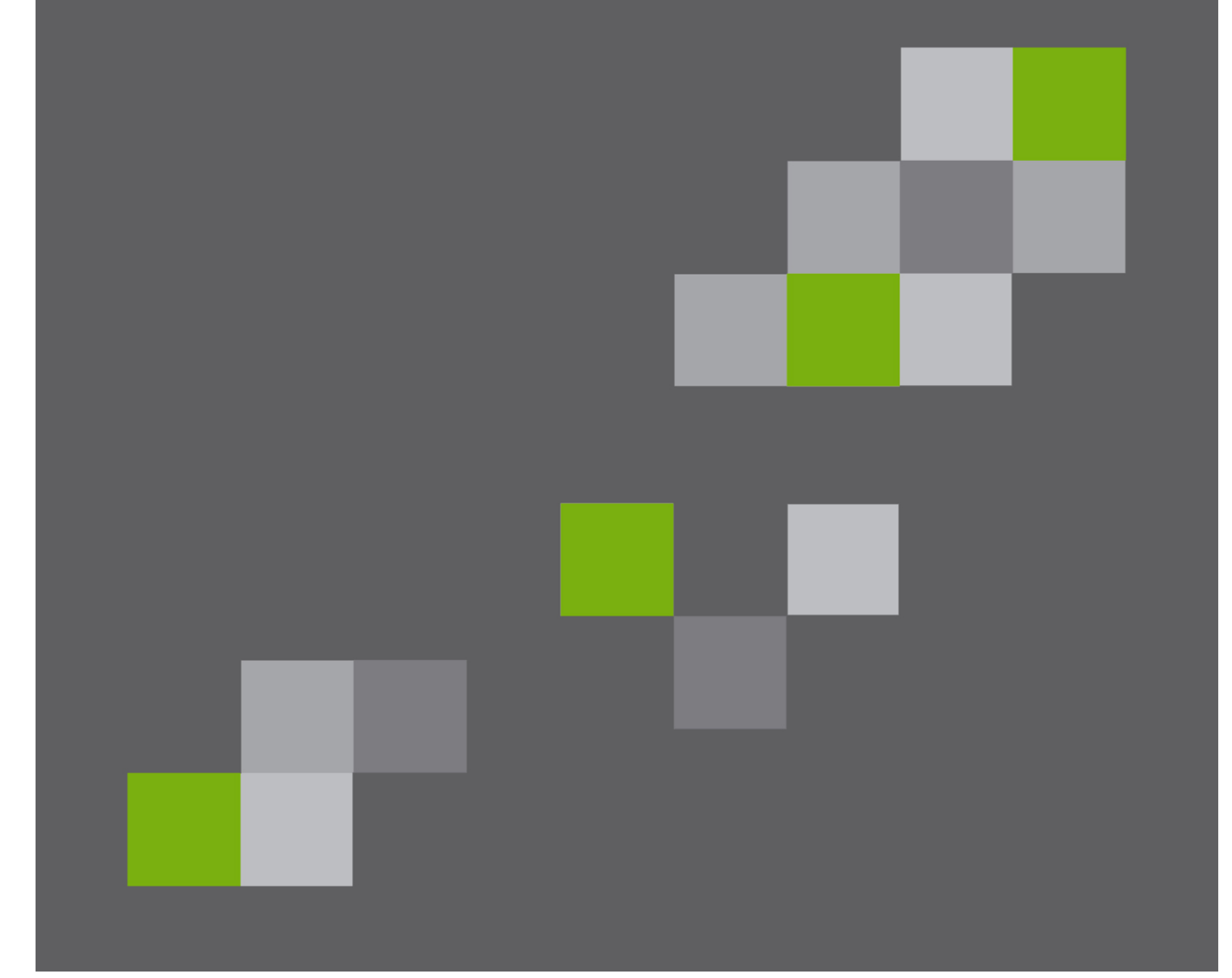

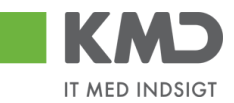

### Indhold

| Generel introduktion til Omposteringsbilag 2      |
|---------------------------------------------------|
| Bilagshoved 4                                     |
| Beskrivelse af funktionsknapper (hele bilaget)4   |
| Opret 4                                           |
| Opret og behold data5                             |
| Gem som kladde 6                                  |
| Kontroller                                        |
| Fortryd 8                                         |
| Skabeloner                                        |
| Skift firmakode 12                                |
| Beskrivelse af felter – bilagshoved 13            |
| Konteringslinjer                                  |
| Beskrivelse af kolonner                           |
| Generel funktionalitet bilagslinjer 19            |
| Beskrivelse af funktionsknapper (bilagslinjer) 20 |
| View                                              |
| Slet linje                                        |
| Indsæt antal linjer 21                            |
| Kopier felter                                     |
| Indlæs fra regneark 25                            |
| Mine Konteringer 25                               |
| Opret omposteringsbilag – simpel                  |
| Opret omposteringsbilag – videresend 34           |
| Opret omposteringsbilag - avanceret               |

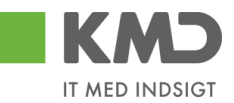

# GENEREL INTRODUKTION TIL OMPOSTERINGSBILAG

Omposteringsbilag kan oprettes og sendes i workflow. Hvis kommunen er sat op til at bogføre uden godkendelse på omposteringsbilag, er det muligt at oprette et omposteringsbilag og bogføre det i én arbejdsgang – altså uden at det sendes i workflow.

Du opretter et omposteringsbilag under menupunktet 'Opret omposteringsbilag'. Menupunktet kan være placeret flere steder afhængig af hvilken fane du står på.

På fanen 'Bilagsbehandling' er menupunktet placeret øverst på fanebladet.

| KMD Velkommen Sofie Jensen                        |                                                      |                  | Histo Noter Personaliser Log.a |
|---------------------------------------------------|------------------------------------------------------|------------------|--------------------------------|
| Forside Bilagsbehandling Mine Gen                 | reje                                                 |                  |                                |
| Bilagsindbakke   Opret udgittsbilag   Opret ompos | teringsbilag   Bilagsforespørgsel   Kontrokenter   P | lan              |                                |
|                                                   |                                                      |                  |                                |
| Fortsæt > Opret Opretog behold data G             | em som kladde Kontroller Fortryd Skabeloner          | Skift firm akode | 0.                             |
|                                                   |                                                      | nT               |                                |
| Bilagsnummer:                                     | Bilagsart: Z8                                        | Kommentarer:     |                                |
| Bilagsdato: 06.05.2019                            | Firm akode: 0020                                     | ^                |                                |
| Bogferingsdato: 06.05.2019                        | Debet total: 0.00                                    |                  |                                |
| Periode:                                          | Kredit total: 0,00                                   |                  |                                |
| Tekst: *                                          | Forskel: 0,00 \$Bereg                                | n                |                                |
| Reference:                                        | Beløb til godkendelse: 0,00                          | ~                |                                |
|                                                   | Valuta: DKK                                          |                  |                                |
| O Næste agent                                     |                                                      | i) Vedhætnyt     |                                |

På fanen **'Min Økonomi'** finder du menupunktet 'Opret omkostningsbilag' ved at klikke på menupunktet 'Bilag og fakturaer'.

Der åbnes nu en menu til venstre i skærmbilledet, hvor du du kan vælge 'Opret omposteringsbilag.

| KMD                                                 | CMA             |                             |                |               |                              |                    |               |                  |                                 |                                         |          |    |
|-----------------------------------------------------|-----------------|-----------------------------|----------------|---------------|------------------------------|--------------------|---------------|------------------|---------------------------------|-----------------------------------------|----------|----|
| Forside Egne Oplysninger                            | Regnskab        | Økonomi (Controller)        | 😐 Arbejdsskade | Tid og Tillæg | Løn- og Personaleoplysninger | Personaleudvikling | 🔲 Min Økonomi | Bilagsbehandling | 🔲 Detailplanlægning - Økonomi 📕 | Fakturasøgning og fakturering           | ⊡.       |    |
| Budgetpidging   Density  Budgetpidging   Annoration |                 |                             |                |               |                              |                    |               |                  |                                 |                                         |          |    |
|                                                     |                 |                             |                |               |                              |                    |               |                  |                                 | <b>2</b>                                | <b>e</b> | ×  |
| Indhold                                             | Bilag (1)       |                             |                |               |                              |                    |               |                  |                                 |                                         |          | ~^ |
| Bilagsindbakke     Opret udgiftsbilag               | Skjul kriterier |                             |                |               |                              |                    |               |                  | /Endr fore                      | sp. Definer ny forespørgsel Personalise | -1       |    |
| Opret omposteringsbilag                             | Vis:*           | N ye bilag og bilag under t | oehandling v   |               |                              |                    |               |                  |                                 |                                         |          |    |
| Kontrolcenter                                       | Bilagstype: *   | Alle                        | ~              |               |                              |                    |               |                  |                                 |                                         |          |    |
|                                                     | Arbejde på: *   | Alle bilag 🗸 🗸              |                |               |                              |                    |               |                  |                                 |                                         |          |    |
| Mine Genveje 🖉 🔊                                    | Kreditor:       |                             | ď 🕏            |               |                              |                    |               |                  |                                 |                                         |          |    |
|                                                     | EAN Nr:         |                             | <u>6</u> \$    |               |                              |                    |               |                  |                                 |                                         |          |    |

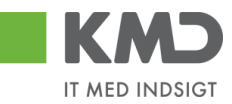

Omposteringsbilaget er inddelt i 2 afsnit:

| Forside Billagsbehandling Mine Genveje                                                                                                    |                                              |               |           |                      |                     | <u>Hiaelp Noter Personaliser Log af</u>      |
|----------------------------------------------------------------------------------------------------|----------------------------------------------|---------------|-----------|----------------------|---------------------|----------------------------------------------|
| Bilgendrukke i Opret udgebabbe j <u>Opret omprosteringeblag</u>   Bilgendrucker   Plan                                                                                                    |                                              |               |           |                      |                     |                                              |
|                                                                                                    |                                              |               |           |                      |                     | i i i i                                      |
| Fofmat ) Opert Opertog behold data Gem som kladde Kontoller Fortyd Skabeloner Skilt firmakode                                                                                                    |                                              |               |           |                      |                     | 0.                                           |
| Bilagsnum ner: Bilagsnuf: 20<br>Bilagsnum ner: 00.05.20 9 T Firm akode: 0020<br>Bilgstmingsdab: 06.05.20 9 T Debet total: 00.00<br>Periode: Nordit total: 0.00<br>Tetst * 000 10 Bill goddendetes: 0.00<br>Reference: Belef total: 0.00 10 Bill goddendetes: 0.00<br>Nutur: DKK<br>Netwis og anhed<br>0 Uden godkendetes | Kommentarer<br>Wedhættnyl<br>Vedhættdokument | Type Bagemain | Dato Siet |                      | đ                   |                                              |
| Vex n v 🗄 Eksport, Skellinje indsætantalinjer 1 Kopierfeller indæs faregneak Mine konteringer                                                                                                    |                                              |               |           |                      |                     |                                              |
| Nr. Artskonto Beleb D/K Omk.sted                                                                                                    | Posteringstekst                              | PSP-element   | ОМК       | Oplpligtm odtnr. OPK | BMK Betalingsmodt.n | r. Artskonto betegnelse Om k.sted betegnelse |
| 1         0.00         Deb.         v           2         0.00         Deb.         v           3         0.00         Deb.         v           4         0.00         Deb.         v           5         0.00         Deb.         v                                                                                    |                                              |               |           |                      | 2                   |                                              |

Afsnittet indeholder felter og funktionsknapper som er gældende for hele bilaget.

Afsnittet indeholder konteringslinjer og funktionsknapper, som benyttes til kontering.
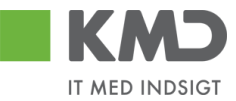

# BILAGSHOVED

| Fortsæt >                                                                            | ofiset ) Opet Opet op behold data Gem som Madde Konholler Fortyd Skabebner Skill fim akodo |                                                                                                 |                                                     |               |      |             |       |        |  | 0. |
|--------------------------------------------------------------------------------------|--------------------------------------------------------------------------------------------|-------------------------------------------------------------------------------------------------|-----------------------------------------------------|---------------|------|-------------|-------|--------|--|----|
| Bilagsnummen<br>Bilagsdato:<br>Bog teringsdato<br>Periode:<br>Tekst: *<br>Reference: | 66.05.2019 T<br>06.05.2019 T<br>10.00000000000000000000000000000000000                     | Bilagsart:<br>Firm akode:<br>Debet total:<br>Kredit total:<br>Forskel:<br>Beleb til godkendelse | Z8 (1)<br>0020<br>0,00<br>0,00<br>0,00<br>(2)Beregn | Kommentarer:  |      |             |       | ^<br>~ |  |    |
| Næste agei<br>Næste org.∢<br>● Uden godke                                            | nt Indelse                                                                                 | Valuta:                                                                                         | DKK                                                 | Vedhæt fin yt | Туре | Brugern avn | D ato | Slet   |  |    |

Oplysninger i denne del af bilaget er gældende for hele bilaget – i modsætning til de oplysninger der står på de enkelte posteringsbilagslinjer (bilagsafsnit 2).

Alle systemmeddelelser, fejlbeskeder og godkendelser, vil altid blive vist øverst i skærmen.

## Beskrivelse af funktionsknapper (hele bilaget)

Øverst i skærmbilledet er der en række funktionsknapper. Knapperne indeholder forskellig funktionalitet som kan/skal benyttes i forbindelse med behandling af bilaget.

#### Opret

| KMD Velkommen Sohe kmaen Haalo Notax Rezonalizaz kozaf                                           |                                                                                          |  |  |  |  |  |  |  |
|--------------------------------------------------------------------------------------------------|------------------------------------------------------------------------------------------|--|--|--|--|--|--|--|
| gide <b>Bilagsbehanding</b> Mine Genveje                                                         |                                                                                          |  |  |  |  |  |  |  |
| aganduakka   Opret udgfabilag   Opret omposteringsbilag   Bilapsforespergal   Kontokenter   Plan |                                                                                          |  |  |  |  |  |  |  |
| *                                                                                                |                                                                                          |  |  |  |  |  |  |  |
| Forfacet > Opret Opret og behold dala Gem som kladde Kontroller Fortryd Stabeloner S             | Foduat ) Opert Opertog behold dats Gem som Madde Kontoller Fortyd Stabebaner Skittmakode |  |  |  |  |  |  |  |
| Bilagsnummer: Bilagsant Z8 🗗                                                                     | nmentaer.                                                                                |  |  |  |  |  |  |  |
| Bilagsdato: 06.05.2019                                                                           | ^                                                                                        |  |  |  |  |  |  |  |
| Bogferingsdato: 06.05.2019 1 Debet total: 0,00                                                   |                                                                                          |  |  |  |  |  |  |  |
| Periode:                                                                                         |                                                                                          |  |  |  |  |  |  |  |

Når du er klar til at oprette et bilag – dvs. når du har indtastet de nødvendige konteringsoplysninger m.m., hvilket du får gennemgået i afsnittet vedr. bilagslinjerne – skal du klikke på knappen Opret. Bilaget bliver kontrolleret og eventuelle fejlmeddelelser bliver vist i toppen af skærmbilledet.

| Velkommen Sofie Jensen                                                                            | KMD Velkommen Sche Jenzen Blauls 100ar Bestonaliser 400.af                                   |   |  |  |  |  |  |  |  |  |
|---------------------------------------------------------------------------------------------------|----------------------------------------------------------------------------------------------|---|--|--|--|--|--|--|--|--|
| tside Bilagsbehandling Mine Genveje                                                               |                                                                                              |   |  |  |  |  |  |  |  |  |
| spindbakks   Opert udpflatking   Opert amposteringshilag   Bilapstreaperpail   Kontokeeter   Plan |                                                                                              |   |  |  |  |  |  |  |  |  |
| ¥                                                                                                 |                                                                                              |   |  |  |  |  |  |  |  |  |
| Fortset > Opret Opret og behold data Gem som kladde Kontroller Fortryd Skabeloner                 | Format Opent opentog behold data Gem som Kladde Kontroller Fortrød Skabeloner Stilt Imrakode |   |  |  |  |  |  |  |  |  |
| 👪 Bilagstoplekst skal være udfyldt                                                                |                                                                                              |   |  |  |  |  |  |  |  |  |
|                                                                                                   |                                                                                              |   |  |  |  |  |  |  |  |  |
| Bilagsnum mer. Bilagsatt Z8 🗇                                                                     | Kommentarer:                                                                                 |   |  |  |  |  |  |  |  |  |
| Bilagsdato: 06.05.2019 T Firm akode: 0020                                                         |                                                                                              | ^ |  |  |  |  |  |  |  |  |
| Bogføringsdato: 06.05.2019                                                                        |                                                                                              |   |  |  |  |  |  |  |  |  |

Såfremt alt er ok bliver omposteringsbilaget oprettet og der startes et workflow, hvor bilaget automatisk bliver sendt til 'næste agent'. Der vises en kvittering øverst på skærmbilledet.

©KMD A/S Alle rettigheder forbeholdes Bilagsprocesser Vejledning Betalingsplan RI

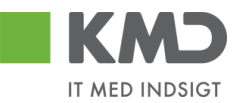

🛒 Bilag 3000000113 er oprettet

Hvis du har den fornødne autorisation til at oprette og bogføre et omposteringsbilag i én arbejdsgang, bliver bilaget automatisk bogført ved oprettelsen.

#### Eksempler på typiske fejlmeddelelser:

Bilagstoptekst skal være udfyldt Du mangler at udfylde feltet 'Tekst'.

\rm Bogføring kun mulig ved saldo nul. Korriger bilag

Summen af debet posteringer stemmer ikke med summen af kreditposteringer.

Knappen Opret opretter omposteringsbilaget, og rydder skærmen efterfølgende. Alle indtastede data bliver slettet. Hvis du ønsker at 'genbruge' de indtastede data på et lignende bilag, kan du i stedet trykke på knappen Opret og behold data.

#### Opret og behold data

| Hasio texter Personalese Loa af                                                                 |  |  |  |  |  |  |  |
|-------------------------------------------------------------------------------------------------|--|--|--|--|--|--|--|
|                                                                                                 |  |  |  |  |  |  |  |
|                                                                                                 |  |  |  |  |  |  |  |
|                                                                                                 |  |  |  |  |  |  |  |
| Fotiset ) Opet Opetog behold data Gem som kladde Konholler Fothyd Skabeloner Skill tim akode O, |  |  |  |  |  |  |  |
| Kommentarer.                                                                                    |  |  |  |  |  |  |  |
| ^                                                                                               |  |  |  |  |  |  |  |
|                                                                                                 |  |  |  |  |  |  |  |
| Plan                                                                                            |  |  |  |  |  |  |  |

Denne funktion kan du bruge, når du skal oprette flere omposteringsbilag med samme indhold. Når du bruger knappen 'Opret og behold data' beholder systemet de data, du har indtastet på et omposteringsbilag.

Start med at indtaste data på det første omposteringsbilag. Når du har udfyldt alle felter på dette bilag, trykker du på knappen Opret og behold data. Bilaget bliver oprettet og alle indtastede data bliver stående på skærmen. Dog bliver den tekst der er indberettet i feltet 'Kommentarer', og de vedhæftede dokumenter slettet.

Du har stadig mulighed for at ændre i felterne.

Hvis du ofte opretter et omposteringsbilag med de samme oplysninger, kan du med fordel oprette en skabelon. Du kan læse om denne funktion i afsnittet 'Opret skabeloner'.

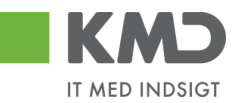

## Gem som kladde

| Velkommen Softe Janson                                                                                    | Hanto Noter Personaliaer inqui |
|----------------------------------------------------------------------------------------------------|--------------------------------|
| Forside Bilagsbehandling Mine Gerweje                                                                     |                                |
| Bilagsindbakke   Opret udgiftsbilag   Opret omposteringsbilag   Bilagsforespergsel   Kontrolcenter   Plan |                                |
|                                                                                                    |                                |
| Opret   Opret og behold dala Gem som kladde Kontroller   Fortryd   Skabeloner   Skit Firm akode           |                                |
| Fakturabilag: FI bilag:                                                                                   |                                |
| Bilagstype: Faktura ~ Firm akode: 0020                                                                    | ^                              |
| Bilagsdato: * 29.04.2019                                                                                  |                                |
|                                                                                                    |                                |

Du har mulighed for at gemme dit omposteringsbilag som en kladde ved at trykke på knappen Gem som kladde

Du får en kvittering på, at bilaget er blevet gemt. Bilag 3000000232 0020 gemt som kladde.

Bilaget sendes automatisk til din egen bilagsindbakke. KMD anbefaler, at du benytter denne funktionalitet, såfremt du bliver forstyrret i forbindelse med oprettelsen, da systemet timer out efter ca. 20 min., og dine data går tabt.

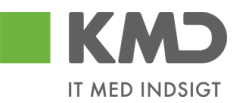

## Kontroller

| E KND Vekanmen Sofe Jensen                                                                                     |                                                                                                  |  |  |  |  |  |  |  |
|----------------------------------------------------------------------------------------------------|--------------------------------------------------------------------------------------------------|--|--|--|--|--|--|--|
| orside Bilagsbehandling Mine Genvreje                                                                          |                                                                                                  |  |  |  |  |  |  |  |
| illagindvakke   Opret odg/tizbilag   <u>Opret omposteringsbilag</u>   Bilgasforespargael   Kontrokenter   Plan |                                                                                                  |  |  |  |  |  |  |  |
| *                                                                                                    |                                                                                                  |  |  |  |  |  |  |  |
| Fortsant > Opret Opret og behold data Gem som kladde Kontroller                                                | Foftset > Opert Opertog behold data Gem som kizde Kontoller Fortyd Skabeloner Suit tim akode O., |  |  |  |  |  |  |  |
| Bilagsnummer: Bilagsant: 28                                                                                    | A Kommentarer:                                                                                   |  |  |  |  |  |  |  |
| Bilagsdato: 06.05.2019 1 Firm akode: 0020                                                                      |                                                                                                  |  |  |  |  |  |  |  |
| Bog teringsdato: 06.05.2019 T<br>Debet total:                                                                  | 0.00                                                                                             |  |  |  |  |  |  |  |

Du har mulighed for at få kontrolleret om de oplysninger, som du har indtastet, er korrekte. Det gør du ved at trykke på knappen Kontroller.

Hvis der bliver fundet en fejl i forbindelse med kontrollen, vil fejlmeddelelsen blive vist øverst i skærmen. Er der ingen fejl vises der en 'godkendelse'.

I forbindelse med kontrollen bliver følgende udfyldt på bilaget:

- Næste agent/agenter kopieres ned på alle beløbslinjer som ikke har en næste agent indberettet.
- Posteringstekst fra bilagshovedet kopieres ned på linjerne uden posteringstekst.

Du skal være opmærksom på, at der <u>ikke</u> kontrolleres for om du har autorisation til at bogføre på den angivne kontering. Dette kontrolleres først, når du forsøger at oprette det ved hjælp af knappen 'Opret'.

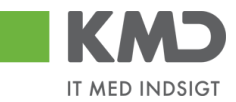

## Fortryd

| KMD Velkommen Sofie Jensen                                                                            |                                                                                               |   | Hatip Noter Personaliser Loa af |  |  |  |  |
|----------------------------------------------------------------------------------------------------|-----------------------------------------------------------------------------------------------|---|---------------------------------|--|--|--|--|
| rside <b>II Bilagsbehandling</b> Mine Genveje                                                         |                                                                                               |   |                                 |  |  |  |  |
| Bilagsindbakke   Opret udgitsbilag   Opret omposteringsbilag   Bilagsfore                             | lagandaske   Opet udgfablag   Opet empecteringsbillag   Bilagsforepargial   Kontokente   Plan |   |                                 |  |  |  |  |
| 8                                                                                                    |                                                                                               |   |                                 |  |  |  |  |
| Fortsont > Opret Opret og behold data Gern som kladde Kontrolle                                       | Fréduit ) Opret Opertog behold das Gem son Made Kontoller Forty Stateboner Skittmakode        |   |                                 |  |  |  |  |
| Bilags autor mer: Bilags at:<br>Bilags ato: 06.05.2019 1 Fim akode:<br>Bonchinopodato: 06.05.2019 1 1 | 28 🗇 Kommentarer:<br>9920                                                                     | ^ |                                 |  |  |  |  |
| Debet total:                                                                                          | 0,00                                                                                          |   |                                 |  |  |  |  |

Ved at trykke på 'Fortryd', sletter du alle de indtastninger, som du har foretaget på bilaget. Værdier der er hentet fra en skabelon, vil også blive slettet.

Skærmbilledet vises nu med standardværdier.

#### Skabeloner

|                                       | kommen Sofie Jensen                                                                                 |                      |                             |                   |   |  | Hælp Noter Personaliser Log_af |
|---------------------------------------|----------------------------------------------------------------------------------------------------|----------------------|-----------------------------|-------------------|---|--|--------------------------------|
| Forside Bilagsbehandling Mine Genreje |                                                                                                    |                      |                             |                   |   |  |                                |
| Bilagsindbakke   Oprel                | lagandbakke   Oper udgitablag   Oper t omposteringsblag   Bilapsforesporgal   Kontrol-center   Plan |                      |                             |                   |   |  |                                |
| ×                                     |                                                                                                    |                      |                             |                   |   |  |                                |
| Forfacet > Open                       | et Opretog behold data                                                                              | Gem som kladde 📗 Kor | stroller Fortryd Skabeloner | Skitt firm ak ode |   |  | 0.                             |
| Bilagsnum mer:                        |                                                                                                    | Bilags art:          | Z8 🗇                        | Kommentarer       |   |  |                                |
| Bilagsdato:                           | 06.05.2019                                                                                          | Firm akode:          | 0020                        |                   | ^ |  |                                |
| Bog forings dato:                     | 06.05.2019                                                                                          | Debet Mai            | 0.00                        |                   |   |  |                                |
| Periode:                              |                                                                                                    |                      | 0.00                        |                   |   |  |                                |

#### Opret en skabelon

Hvis du ofte opretter omposteringsbilag med de samme oplysninger, kan du med fordel gemme dine indtastninger som en skabelon. Kommentarfelt og evt. vedhæftede dokumenter gemmes ikke på skabelonen.

I stedet for skabeloner, kan der også indlæses fra regneark. Du kan læse om denne funktion under Indlæs fra regneark.

Når du har indtastet de data, der ønskes gemt, skal du trykke på knappen 'Skabeloner'.

Herefter vises dette skærmbillede. Tryk på knappen Opret . Vær opmærksom på, at det kan være nødvendig at benytte scroll-baren til højre i skærmbilledet for at få vist funktionsknappen.

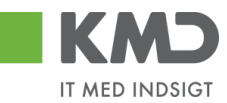

| Mine skabeloner | Fællesskabeloner | Overfør sk    | abelon fra andet bilag |   |
|-----------------|------------------|---------------|------------------------|---|
| Skabelon navn   | Beskrivelse      |               | Oprettet af            |   |
| DAGLIG OMPOSTER | RING Postering a | fsoc.ydelser  | Sofie Jensen (930-500) |   |
| MDL. OMPOSTERIN | G Anvendesti     | i bia bia bia | Sofie Jensen (930-500) |   |
|                 |                  |               |                        |   |
|                 |                  |               |                        |   |
|                 |                  |               |                        |   |
|                 |                  |               |                        |   |
|                 |                  |               |                        |   |
|                 |                  |               |                        |   |
|                 |                  |               |                        |   |
|                 |                  |               |                        |   |
|                 |                  |               |                        |   |
|                 |                  |               |                        |   |
|                 |                  |               |                        |   |
|                 |                  |               |                        |   |
|                 |                  |               |                        |   |
|                 |                  |               |                        |   |
|                 |                  |               |                        |   |
|                 |                  |               |                        |   |
|                 |                  |               |                        |   |
|                 |                  |               |                        |   |
|                 |                  |               |                        |   |
|                 |                  |               |                        |   |
|                 |                  |               |                        |   |
|                 |                  |               |                        |   |
|                 |                  |               |                        |   |
|                 |                  |               |                        |   |
|                 |                  |               |                        |   |
|                 |                  |               |                        |   |
|                 |                  |               |                        |   |
|                 |                  |               |                        |   |
|                 |                  |               |                        |   |
|                 |                  |               |                        |   |
|                 |                  |               |                        |   |
| <               |                  |               |                        | > |

På det næste skærmbillede skal du navngive din skabelon og indtaste en beskrivelse af, hvad skabelonen skal benyttes til.

| Opret skabe               | lon                     | х    |
|---------------------------|-------------------------|------|
| Navn:: *                  | Fælles indkøb - IT      |      |
| Beskrivelse∶*<br>☐ Fælles | Postering af fællesindk |      |
|                           | Opret Annu              | ller |

Du har mulighed for at gemme skabelonen som din egen skabelon eller som en fælles skabelon. Hvis skabelonen skal kunne benyttes af andre i din kommune, skal du sætte et 'flueben' i feltet  $\Box$  Fælles .

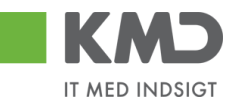

Herefter klikker du på knappen Opret .

#### Vælg en skabelon

Ønsker du at anvende en tidligere gemt skabelon, skal du trykke på knappen 'Skabeloner'.

På oversigten over skabeloner klikker du på den skabelon, som du ønsker at benytte.

| Mine skabeloner Fæl | es skabeloner Overførsk  | abelon fra andet bilag |  |
|---------------------|--------------------------|------------------------|--|
| Skabelon navn       | Beskrivelse              | Oprettet af            |  |
| DAGLIG OMPOSTERING  | Postering afsoc. ydelser | Sofie Jensen (930-500) |  |
| FÆLLES IND KØB-IT   | Postering affælles indk  | Sofie Jensen (930-500) |  |
| MD L. OMPOSTERING   | Anvendes til bla bla bla | Sofie Jensen (930-500) |  |

Oplysningerne fra skabelonen bliver overført til skærmen. Du har mulighed for at ændre i de oplysninger, der er blevet udfyldt fra skabelonen.

#### Benyt et andet bilag som skabelon

Hvis du ønsker at anvende et tidligere bogført omposteringsbilag, så skal du klikke på fanen "Overfør skabelon fra andet bilag".

| Her vises | de | boaførte  | ompostering | asbilaa | du | selv ha  | ar opreti | tet elle | r behan | dlet. |
|-----------|----|-----------|-------------|---------|----|----------|-----------|----------|---------|-------|
|           | ac | bogiorice | omposeemi   | goonag  | uu | 2014 110 | a opice   |          | a benun | uict. |

| abeloner                       |                   |                         |                         |                    |                      | □ > |
|--------------------------------|-------------------|-------------------------|-------------------------|--------------------|----------------------|-----|
| Mine skabelone                 | r Fælless         | kabeloner               | Overfør skabek          | on fra andet bilag |                      |     |
| Indtast bilag direkte, s       | søg ellervælg fra | alisten: <i>Bilag</i> s | snum mer                | Regnsk             |                      |     |
| Behandlingsdato:<br>Bilagsnumm | 1<br>Regnskab     | Til:<br>Bilagsdato      | 1 Søg<br>Bogføringsdato | Reference          | Bilagstoptekst       |     |
| 3000000113                     | 2019              | 06.05.2019              | 06.05.2019              |                    | Tekst                |     |
| 300000092                      | 2019              | 19.02.2019              | 19.02.2019              | FORDELINGER        | Posteringstekst      |     |
| 300000091                      | 2019              | 19.02.2019              | 19.02.2019              | FORDELINGER        | Posteringstekst      |     |
| 300000082                      | 2019              | 07.02.2019              | 07.02.2019              | 07-02-2019         | tekst                |     |
| 300000080                      | 2019              | 24.01.2019              | 24.01.2019              | 12345678           | Rep af kopi, om post |     |
| 300000079                      | 2019              | 24.01.2019              | 24.01.2019              | 12345678           | Rep af kopi, om post |     |
| 300000047                      | 2019              | 14.01.2019              | 14.01.2019              | 12345678           | Rep af kopi, om post |     |
| 300000046                      | 2019              | 14.01.2019              | 14.01.2019              | 12345678           | Rep af kopi, om post |     |
| 300000025                      | 2019              | 09.01.2019              | 09.01.2019              | 12345678           | Rep af kopi, om post |     |
| 300000015                      | 2019              | 09.01.2019              | 09.01.2019              | 12345678           | Rep afkopi, om post  |     |

Vælg et omposteringsbilag fra listen ved at klikke på det. Oplysningerne fra bilaget bliver overført til dit omposteringsbilag. Kommentar-feltet og eventuelle vedhæftede-dokumenter bliver **ikke** overført til det nye bilag.

Du kan også, hvis du har et bilagsnummer, indtaste dette i feltet Bilagsnummer + regnskabsår. Oplysningerne fra bilaget bliver overført til dit omposteringsbilag.

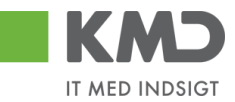

Du kan også, inden du overfører oplysningerne til dit omposteringsbilag, sætte flueben i

Vend Debet/Kredit markeringerne

fejlkontering, og bilaget ønskes tilbageført.

#### Slet en skabelon

Ønsker du at slette en tidligere gemt skabelon, skal du klikke på knappen 'Skabeloner'.

Marker den skabelon, du ønsker at slette. Du markerer skabelonen ved at klikke i den grå firkant til venstre på linjen. Linjen bliver nu 'blå', Klik herefter på knappen stet.

| Mine skabeloner   | Fælles skabelone | r Overførsk     | abelon fra andet bilag |   |
|-------------------|------------------|-----------------|------------------------|---|
| Skabelon navn     | Beskrivels       | e               | Oprettet af            |   |
| DAGLIG OMPOSTER   | NG Postering     | afsoc.ydelser   | Sofie Jensen (930-500) |   |
| FÆLLESINDKØB-I    | T Postering      | a ffællesindk   | Sofie Jensen (930-500) |   |
| MD L. OMPOSTER IN | G Anvendes       | til bla bla bla | Sofie Jensen (930-500) |   |
|                   |                  |                 |                        |   |
|                   |                  |                 |                        |   |
|                   |                  |                 |                        |   |
|                   |                  |                 |                        |   |
|                   |                  |                 |                        |   |
|                   |                  |                 |                        |   |
|                   |                  |                 |                        |   |
|                   |                  |                 |                        |   |
|                   |                  |                 |                        |   |
|                   |                  |                 |                        |   |
|                   |                  |                 |                        |   |
|                   |                  |                 |                        |   |
|                   |                  |                 |                        |   |
|                   |                  |                 |                        |   |
|                   |                  |                 |                        |   |
|                   |                  |                 |                        |   |
|                   |                  |                 |                        |   |
|                   |                  |                 |                        |   |
|                   |                  |                 |                        |   |
|                   |                  |                 |                        |   |
|                   |                  |                 |                        |   |
|                   |                  |                 |                        |   |
| <                 |                  |                 |                        | > |

Tryk på knappen 'Ja' på næste skærmbillede.

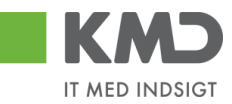

| Slet | □ ×                                                      |
|------|----------------------------------------------------------|
| ?    | Er du sikker på du vil slette den<br>markerede skabelon? |
|      |                                                          |
|      | Ja Nej                                                   |

#### Skabelonen er nu slettet.

## Skift firmakode

| <b>KMD</b> v.                 | ikommen Sofie Jensen          |                       |                                   |                  |   | Hizelo Noter Personaliser Log.af      |
|-------------------------------|-------------------------------|-----------------------|-----------------------------------|------------------|---|---------------------------------------|
| Forside Bilaç                 | <b>sbehandling</b> Mine Ger   | nveje                 |                                   |                  |   |                                       |
| Bilagsindbakke   Opre         | at udgiftsbilag   Opret ompo  | steringsbilag   Bilag | sforespergsel   Kontrolcenter   P | an               |   |                                       |
| ×                             |                               |                       |                                   |                  |   | 1 1 1 1 1 1 1 1 1 1 1 1 1 1 1 1 1 1 1 |
| Forts and >   Op              | ret 📗 Opretog behold data 📗 O | Gem som kladde    Ko  | ntroller Fortryd Skabeloner       | Skitt firm akode |   | 0.                                    |
| Bilagsnum mer:                |                               | Bilags art:           | Z8 🗗                              | Kommentarer:     |   |                                       |
| Bilagsdato:                   | 06.05.2019                    | Firm akode:           | 0.02.0                            |                  | ^ |                                       |
| Bog ferings dato:<br>Periode: | 06.05.2019                    | Debet total:          | 0,00                              |                  |   |                                       |

Hvis du har behov for at ændre firmakode, kan du klikke på knappen 'Skift Firmakode'.

| Skift firmakode                             |  |
|---------------------------------------------|--|
| Ved skift af firmakode slettes alle linjer. |  |
|                                             |  |
| OK Annuller                                 |  |
|                                             |  |
|                                             |  |

Indtast den nye firmakode og tryk på knappen 'OK'. Hvis ikke du har den nødvendige autorisation, bliver der vist en fejlmeddelelse.

Er der indberettet oplysninger på skærmens bilagslinjer, bliver disse slettet i forbindelse med at firmakoden bliver skiftet.

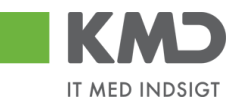

## Beskrivelse af felter – bilagshoved

Alle felter, der er gråtonet, er oplysningsfelter, hvor indholdet ikke kan ændres. Du har mulighed for at ændre i alle de hvide felter.

| Bilagsnummer    | Når et omposteringsbilag er oprettet, vises bilagsnummeret fra KMD<br>Opus Økonomi. Feltet er låst.                                                                                                    |
|-----------------|----------------------------------------------------------------------------------------------------|
| Firmakode       | Feltet er forudfyldt med firmakode 0020. Med den nødvendige autorisation, kan du skifte koden ved tryk på knappen                                                                                                    |
| Bilagsdato      | Her kan du indtaste bilagets dato. Feltet er forudfyldt med dags dato.<br>Datoen kan indtastes direkte i feltet eller ved at vælge en dato i kalen-<br>derfunktionen - tryk på 1. Vedr. supplementsbogføring henvises til en<br>særskilt vejledning.                                                                                                    |
| Bogføringsdato  | Feltet er forudfyldt med dags dato. Du har mulighed for at ændre dato-<br>en til en dato i de åbne bogføringsperioder. Datoen kan indtastes direkte<br>i feltet eller ved at vælge en dato i kalenderfunktionen - tryk på 1.<br>Vedr. supplementsbogføring henvises til en særskilt vejledning.                                                              |
| Periode         | Feltet bliver automatisk udfyldt, når omposteringsbilaget oprettes. Du<br>har dog mulighed for selv at ændre perioden – typisk ifm. Supplement.<br>Vedr. supplementsbogføring henvises til en særskilt vejledning.                                                                                                    |
| Bilagsart       | Feltet er forudfyldt med bilagsarten 'Z8 – ompostering'. Du kan ændre<br>bilagsarten ved at anvende søgehjælpen 🗗.                                                                                                    |
| Tekst           | Tekstfelt - der efterfølgende vil blive vist i de forskellige økonomirapporter.                                                                                                    |
|                 | Hvis du har udfyldt dette felt, så vil indholdet automatisk blive kopieret til<br>posteringsteksten i de linjer, hvor du ikke har udfyldt en posteringstekst.                                                                                                    |
| Reference       | Her kan du indberette et selvvalgt nummer/tekst. Værdien kan være en<br>hjælp til at genfinde bilaget senere.                                                                                                    |
| Næste agent     | Identifikation af den bruger, der efterfølgende skal modtage bilaget. Bi-<br>laget vil, når du er færdig med at behandle det, kun være synligt hos<br>denne bruger *). Ved tryk på 'Kontroller' kopieres indholdet i feltet til bi-<br>lagslinjerne. Feltet bliver 'slettet'.                                                                                |
| Næste org.enhed | Identifikation af den organisatoriske enhed, der efterfølgende skal mod-<br>tage bilaget. Bilaget vil, når du er færdig med at behandle det, være<br>synligt hos de brugere, der er autoriseret til at behandle bilag for orga-<br>nisationsenheden. *) Ved tryk på 'Kontroller' kopieres indholdet i feltet<br>til bilagslinjerne. Feltet bliver 'slettet'. |

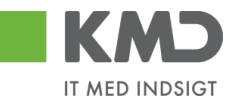

Hvis du ikke kender medarbejderens brugernavn eller nummeret på organisationsenheden, kan du søge dette frem via søgehjælpen. Se evt. afsnittet 'Søgemuligheder' under 'Generelle funktioner'.

Uden godkendelse Hvis ikke bilaget skal sendes videre og behandles af andre, så skal der krydses af i 'Uden godkendelse'.

Beregn Når du har oprettet nogle bilagslinjer, kan du klikke på <sup>Beregn</sup>for at beregne totalen for dine debet-linjer og kredit-linjer. Samtidig kan du se differencen i feltet "Forskel".

Feltet "Beløb til godkendelse" er først interessant ifm. en godkendelse af et omposteringsbilag.

Felterne er låste.

| Debet total:           | 00,0   |          |
|------------------------|--------|----------|
| Kredit total:          | 0,00   |          |
| Forskel:               | 0 0, 0 | 🌣 Beregn |
| Beløb til godkendelse∶ | 0,00   |          |

Kommentarer Når et bilag bliver oprettet bliver det automatisk logget hvilken bruger, der har udført handlingen – samt hvilket tidspunkt for hvornår dette er foretaget.

Feltet er opdelt i 2 dele. I den øverste del af vinduet (gråtonet), kan du se allerede eksisterende kommentarer på bilaget.

I den nederste del af vinduet (den hvide del) har du mulighed for selv at tilføje en ny kommentar til det pågældende bilag. Disse kommentarer vil også blive vist i den øverste del af vinduet, og kan ikke efterfølgende ændres.

Kom mentarer:

| Sofie Jensen ( 930-500 ) 01.05.2019 16:22:05 CET<br>Gemt | ^ |
|----------------------------------------------------------|---|
|                                                          | ~ |
| Vis i popop                                              |   |
|                                                          | ^ |
|                                                          | ~ |

Visning af meddelelser

Du har mulighed for at sortere i kommentarerne via knappen Vis alle meddelelser

Hvis du trykker på den lille pil til højre i feltet kan du vælge mellem følgende muligheder

Vis alle meddelelser

Her ser du samtlige meddelelser, både de kommentarer, der er indtastet, og de meddelelser som systemet har logget.

Bilagsprocesser Vejledning Betalingsplan RI

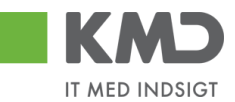

| Vis kun indtastede        | Her ser du kun de brugerindtastede kommentarer.         |
|---------------------------|---------------------------------------------------------|
| Vis kun systemmeddelelser | Her ser du kun de meddelelser, som systemet har logget. |

Du har mulighed for at få vist kommentarerne i et større vindue.

Tryk på knappen Vis i popop. Kommentarerne bliver nu vist i et større skærmbillede.

|                    | (000 500 ) 0 | 4 05 0040 404  |            |  |  |
|--------------------|--------------|----------------|------------|--|--|
| one Jensen<br>Gemt | (930-500)0   | 1.05.2019 16:. | 22:05 GE I |  |  |
|                    |              |                |            |  |  |
|                    |              |                |            |  |  |
|                    |              |                |            |  |  |
|                    |              |                |            |  |  |
|                    |              |                |            |  |  |
|                    |              |                |            |  |  |
|                    |              |                |            |  |  |
|                    |              |                |            |  |  |
|                    |              |                |            |  |  |
|                    |              |                |            |  |  |
|                    |              |                |            |  |  |
|                    |              |                |            |  |  |
|                    |              |                |            |  |  |
|                    |              |                |            |  |  |
|                    |              |                |            |  |  |
|                    |              |                |            |  |  |
| Luk                |              |                |            |  |  |

Vedhæft dokument Du har mulighed for at vedhæfte bilag ved at klikke på knappen 'Vedhæft nyt'.

Nu åbnes der et lille skærmbillede, hvor du kan vælge det dokument, du vil have vedhæftet.

| Vedhæft nyt dok | ument 🗖 🗙        |
|-----------------|------------------|
|                 | Browse           |
|                 |                  |
|                 | OK Afbryd        |
|                 | De stering state |

Når du har valgt dokumentet trykker du på knappen 'OK'.

Der vises en oversigt over alle vedhæftede dokumenter til bilaget. Du kan nu klikke på det enkelte bilag – Du skal klikke på teksten der er markeret med blå.

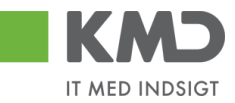

| ∬ Vedhættnyt          |      |            |            |      |
|-----------------------|------|------------|------------|------|
| Vedhæftetdokument     | Туре | Brugernavn | Dato       | Slet |
| 117519318 - SKÆRMDUMP | PNG  | 930-500    | 01.05.2019 | Î    |
| 117492709             | XLS  | 930-500    | 01.05.2019 | Î    |
|                       |      |            |            |      |
|                       |      |            |            |      |
|                       |      |            |            |      |

Du kan slette din egne vedhæftninger ved at klikke på skraldespanden 🗊 i kolonnen "Slet".

Symbolet 🔤 betyder, at du ikke kan slette det vedhæftede dokument.

## KONTERINGSLINJER

| Verw Standard sew 🗸 🖗 Etsport, Stellinge Indeset antalilinge 1 Kapier fehter Indese ta regreserk. Mina konkomger |           |                      |       |      |   |                |          |             |             |                |                 |           |
|----------------------------------------------------------------------------------------------------|-----------|----------------------|-------|------|---|----------------|----------|-------------|-------------|----------------|-----------------|-----------|
| Crdre beleg                                                                                                    | Artskonto | Artskonto betegnelse | Beløb | D/K  |   | Omk.sted beteg | Omk.sted | Næste agent | PSP-element | PSP belegnelse | Posteringstekst | Agentnavn |
|                                                                                                    |           |                      | 0,00  | Deb. | ~ |                |          |             |             |                |                 |           |
|                                                                                                    |           |                      | 0,00  | Deb. | ~ |                |          |             |             |                |                 |           |
|                                                                                                    |           |                      | 0,00  | Deb. | ~ |                |          |             |             |                |                 |           |
|                                                                                                    |           |                      | 0,00  | Deb. | ~ |                |          |             |             |                |                 |           |
|                                                                                                    |           |                      | 0,00  | Deb. | ~ |                |          |             |             |                |                 |           |

På bilagslinjerne indtaster du de relevante konteringsoplysninger. Som udgangspunkt er den første linje markeret og åben for indtastning.

Hvis du ønsker at springe direkte til første linjes Artskonto felt, kan du anvende genvejen Ctrl+J.

Hvis der er brugt Tab-tasten til at hoppe ind i et felt, så er feltindholdet markeret med blåt. Denne markering kan fjernes ved at trykke tasterne shift og F2, og feltindholdet er klar til at blive redigeret.

## Beskrivelse af kolonner

Artskonto

Her skriver du hvilken artskonto linjens beløb skal konteres på. Artskontoen er på 8 cifre.

Eksempler på en artskonto22000000Fødevarer m/moms29000000Øvrig varekøb40000000Tjenesteydelser uden moms49000000Tjenesteydelser med moms

Du har mulighed for at udsøge artskontonumret ved at trykke på de 2 små firkanter i højre hjørne af feltet.

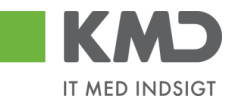

| Artskonto |   | Artsł |
|-----------|---|-------|
| 1         | C | Ð     |

Nu åbnes der et nyt skærmbillede, hvor du kan udsøge artskontonumret.

Hvis du f.eks. vil udsøge en konto til håndværkerydelser, kan du i feltet 'Langtekst' indtaste en del af teksten sammen med søgetegnet \*. Tryk herefter på knappen Start søgning.

Du overfører resultatet til dit bilag ved at trykke på resultatlinjen og herefter trykke på knappen  $o\kappa$ .

| Alle værdier: Nummer på artskonto                                           |           |                                  |               |                     |
|-----------------------------------------------------------------------------|-----------|----------------------------------|---------------|---------------------|
| Søgekriterier                                                               |           | <sup>o</sup> ersonlig værdiliste | Indstillinger | Skjul søgekriterier |
| Langtekst: 📕 *HÅNDV* 🛛 🖍 🕈                                                  |           |                                  |               |                     |
| Kontoplan: = 0020 🗇 🗢                                                       |           |                                  | -             |                     |
| Artskonto: 🗇 🇬                                                              |           |                                  |               |                     |
| Valid pr.: 2019                                                             |           |                                  |               |                     |
| Begræns antal entries i værdiliste til     500      Start sogning     Resæt |           |                                  |               |                     |
| Træfferliste: 1 træffere fundet for Artsko                                  | πτο       |                                  |               |                     |
| Langtekst 🛓                                                                 | Kontoplan | Artskonto                        | Ar            | tskonto             |
| Entreprenør og håndværkerydelser                                            | 0020      | 45000000                         | 45            | 000000              |
| Yderligere inputhjælp: Artskontobetegnelse i kontoplan Aktiv                |           | ~                                |               |                     |
|                                                                             |           |                                  |               | OK Afbryd           |

Artskontobetegnelse Betegnelse på artskonto. Feltet bliver automatisk udfyldt når du godkender din faktura eller hvis du klikker på knappen Kontroller.

Beløb Du skal indberette linjebeløbene som **bruttobeløb** (beløb incl. moms). Det er den angivne konteringsdimension, der er afgørende for, om linjen bliver momsbærende eller ej.

D/K Feltet er forudfyldt med 'Deb'. Der kan skiftes mellem koderne ved at taste D el. K.

PSP element Udfyldes med nummer på et PSP-element. Et PSP-element er altid tilknyttet til ét profitcenter.

PSP-elementer kan benyttes til registrering af alle udgifter og indtægter.

Eksempler på PSP-elementer kan være: XG-000000111-00001 Uddannelse og kurser XG-0000000111-00002 Møder XG-0000000111-00003 Øvrige personaleudgifter XG-0000000222-00001 Undervisningsmateriale XG-0000000222-00002 Aktiviteter

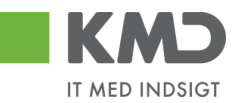

Du har altid mulighed for at udsøge dine psp-elementer ved at trykke på <u>de 2 små firkanter i h</u>øjre hjørne af feltet.

| PSP-element | PSP b |
|-------------|-------|
|             | ď     |

PSP-betegnelse Betegnelse på PSP-element. Feltet bliver automatisk udfyldt når du opretter dit bilag eller hvis du klikker på knappen Kontroller.

Ordre (SIO) Udfyldes med et nummer på en Statistisk Intern Ordre (SIO).

En SIO er en yderligere konteringsdimension, og kan eksempelvis være benyttet til yderligere opdeling af udgifter på et PSP-element.

XG-000000222-00004 Undervisningsmaterialer.

Eksempler på SIO 4300000010 Matematik 4300000011 Fysik 4300000012 Dansk 4300000013 Hjemkundskab

- Ordre betegnelse Betegnelse på den Statistiske Interne Ordre (SIO). Feltet bliver automatisk udfyldt når du opretter dit bilag eller hvis du klikker på knappen Kontroller.
- Betalingsart/AK Betalingsart/Aftalekonto. Benyttes ikke.
- Påligningsår/AI Påligningsår/Aftaleindhold. Benyttes ikke.
- Sagsnr. Sagsnummer. Benyttes ikke.
- Posteringstekst Teksten knytter sig til den enkelte posteringslinje. Hvis du har udfyldt feltet 'Tekst' på bilagshovedet, bliver denne tekst overført til bilagslinjerne når du opretter dit bilag eller hvis du klikker på knappen Kontroller. Du har mulighed for at tilføje eller overskrive teksten, hvis du ønsker det.

Det er vigtigt, at teksten er så beskrivende så muligt, da det er denne tekst der efterfølgende vil blive vist i de forskellige økonomirapporter.

YMK Ydelsesmodtager. Feltet udfyldes med en kode for typen på ydelsesmodtager. Du kan finde koden ved at trykke på de to små firkanter til højre i feltet.

Ydelsesmodt.nr. Feltet udfyldes med nummer på ydelsesmodtager – f.eks. CPR.nr.

OPK Oplysningspligtig B-indkomst. Feltet udfyldes med en kode for hvilken type B-indkomst, udbetalingen vedrører. Du kan finde koden ved at trykke på de to små firkanter til højre i feltet.

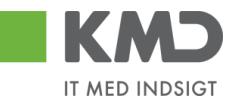

- Opl.pligt.modt.nr. Feltet udfyldes med et nummer på den person, som det oplysningspligtige beløb skal indberettes. Det kan f.eks. være et cpr.nr.
- OMK Feltet udfyldes med en kode for typen på den oplysningspligtige person. Du kan finde koden ved at trykke på de to små firkanter til højre i feltet.

Bevillingsdisp. Hvis der er indberettet en manuel disponering/bevilling har du mulighed for at få den nedskrevet via dette felt.

Feltet er en identifikation af disponeringen/bevillingen, og udfyldes med med bilagsnumret. Du kan finde nummeret ved at trykke på de to små firkanter til højre i feltet.

- Pos. Bevillingsdisp. Hvis din bevilling er opdelt i flere positioner (linjer) kan du i dette felt anføre det positionsnummer, der skal nedskrives.
- Pos.eff. Feltet markeres, his du ønsker at bevillingen skal afsluttes/lukkes på baggrund af denne linjes beløb.

Næste agent Udfyldes med brugernavnet fra feltet 'Næste agent'. Hvis du har udfyldt et af felterne 'Næste org.enhed' eller 'EAN nr.' i bilagshovedet vil det være det udledte brugernavn herfra, der vil blive overført til bilagslinjerne. Nummeret/navnet bliver først overført når du opretter dit bilag – eller

hvis du trykker på knappen Kontroller.

Hvis der er mere end én mulig behandler bliver brugernavnet på den første 'agent' vist med en foranstillet \*.

Du har mulighed for at indtaste et brugernavn direkte i feltet på den enkelte bilagslinje, hvis denne linje skal videresendes til en anden kollega.

Agent navn Her vises navnet på den bilagsbehandler, der er angivet i feltet 'Næste agent'. Hvis der er flere mulige behandlere på én linje, er feltet blankt. Navnet bliver først overført når du opretter dit bilag – eller hvis du trykker på knappen Kontroller.

Næste org.enhed Hvis du har udfyldt feltet 'Næste org.enhed' i bilagshovedet vil nummeret på organisationsenheden automatisk blive overført til bilagslinjerne. Nummeret/navnet bliver først overført når du opretter dit bilag – eller hvis du trykker på knappen Kontroller.

Du har mulighed for at indtaste en organisationsenhed direkte i feltet på den enkelte bilagslinje, hvis denne linje skal videresendes til en anden afdeling.

Org.enhed betegn. Her vises navnet på den organisationsenhed, der er angivet i feltet 'Næste org.enhed.

## Generel funktionalitet bilagslinjer

©KMD A/S Alle rettigheder forbeholdes

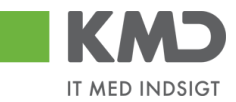

I vejledningen 'Generelle funktioner' er der beskrevet, hvordan du kan

- oprette en personlig værdiliste
- fremsøge konteringsoplysninger

## Beskrivelse af funktionsknapper (bilagslinjer)

I toppen af bilagslinjerne er der en række med funktionsknapper, der kan benyttes på bilagslinjerne.

#### View

Via knappen <sup>Vew</sup> \* Standard Vew har du mulighed for at vælge forskellige kolonneopsætninger til dine bilagslinjer. Du kan vælge mellem forskellige **standardviews** ved at trykke på den lille pil til højre i feltet.

Der er som standard opsat følgende views:

| "Standardview"    | Dette view indeholder de typiske kolonner du har brug for ifm. din kontering.                           |
|-------------------|----------------------------------------------------------------------------------------------------|
| ″Minimum″         | Dette view indeholder det absolutte minimum af kolonner du har brug for ifm. din kontering.             |
| "Fuld view"       | Dette view indeholder samtlige kolonner, som det er muligt at vælge.                                    |
| "Oplysningspligt" | Dette view indeholder basis konteringskolonner, samt kolonnerne oplysningspligtig og betalingsmodtager. |
| "Ydelsesmodtager" | Dette view indeholder basis konteringskolonner, samt kolonnen ydelsesmodtager.                          |

Du mister ingen data ved at skifte view.

Du har mulighed for selv at ændre i kolonneopsætningen og gemme dit eget view. Metoden er beskrevet i vejledningen Generelle funktioner under afsnittet 'Views – tilpasning af layout' under punktet 'Generelle funktioner'.

#### Slet linje

For at slette en eller flere bilagslinjer skal du benytte knappen Slet linje.

Start med at markere én eller flere linjer ved at klikke i den grå firkant til venstre på linjen. Hvis du markerer flere bilagslinjer skal du holde ctrl-tasten nede inden du klikker i feltet. De bilagslinjer, som du markerer bliver blå.

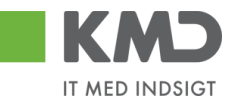

| Vie w: | * Stand | dand 🗸 🖯  | Eksport Sletlinje In | ndsæt antal linjer | 1   к | opierfelter | Indlæs fra regneark Mine | konteringer    |                   |             |       |                  | & Fælles view    | - I |
|--------|---------|-----------|----------------------|--------------------|-------|-------------|--------------------------|----------------|-------------------|-------------|-------|------------------|------------------|-----|
| 6      | Nr.     | Artskonto | Artskonto betegnelse | Beløb              | D/K   | Mom sin     | PSP-element              | PSP betegnelse | Posteringstekst   | Næste agent | Ordre | Ordre betegnelse | Betalings art/AK | ^   |
|        |         | 29000000  |                      | 61,20              | D 🗸   | M1          | XG-2250000000-00002      |                | LER VEDSTAARUP    |             |       |                  |                  |     |
|        |         | 29000000  |                      | 37,80              | D v   | M1          | XG-2250000000-00002      |                | VAN DEAR VER EANT |             |       |                  |                  |     |
|        |         | 29000000  |                      | 18,90              | D 🗸   | M1          | XG-2250000000-00002      |                | VAN DEAR VER EANT |             |       |                  |                  | - E |
|        |         | 29000000  |                      | 18,90              | D 🗸   | M1          | XG-2250000000-00002      |                | VAN DEAR VER EANT |             |       |                  |                  |     |
|        |         | 29000000  |                      | 37,80              | D v   | M1          | XG-225000000-00002       |                | VAN DEAR VER EANT |             |       |                  |                  | Ň   |

Når du har markeret de linjer, der skal slettes, klikker du på knappen Sletlinje.

Hvis du ønsker at slette alle linjer kan du markere alle linjer ved at trykke på knappen vælg 'Selekter alt'. Tryk herefter på knappen Slet linje.

| View: * Star | dard      | 🗸 🖸 Elsport, Sletlinje Indsæt antallinjer 🚹 Kopierbiker indens bæregneak. Mine konteringer |       |     |        |                     |                |                    |             |       |                  |                 |
|--------------|-----------|--------------------------------------------------------------------------------------------|-------|-----|--------|---------------------|----------------|--------------------|-------------|-------|------------------|-----------------|
| E Nr.        | Artskonto | Artskonto betegnelse                                                                       | Beløb | D/K | Momsin | PSP-element         | PSP betegnelse | Posteringstekst    | Næste agent | Ordre | Ordre betegnelse | Betalingsart/AK |
| Selekter all | 9000000   |                                                                                            | 61,20 | D 🗸 | M1     | XG-2250000000-00002 |                | LER VEDSTAARUP     |             |       |                  |                 |
| Fraveelg alt | 9000000   |                                                                                            | 37,80 | D v | M1     | XG-2250000000-00002 |                | VAN DEAR VER EANT  |             |       |                  |                 |
|              | 29000000  |                                                                                            | 18,90 | D v | M1     | XG-2250000000-00002 |                | VAN DEAR VER EANT  |             |       |                  |                 |
|              | 29000000  |                                                                                            | 18,90 | D v | M1     | XG-2250000000-00002 |                | VAN DEAR VER EANT  |             |       |                  |                 |
|              | 29000000  |                                                                                            | 37,80 | D v | M1     | XG-225000000-00002  |                | VAN DE AR VER EANT |             |       |                  |                 |

#### Indsæt antal linjer

For at indsætte én eller flere linjer skal du benytte knappen Indsætantallinjer. Det hvide felt ved siden af knappen angiver hvor mange linjer, der bliver indsat. Feltet er forudfyldt med 1.

Den/de nye linjer indsættes over den linje, der er markeret med blåt i oversigten.

| View: * Star | idard 🗸 🖯 | Eksport J Sletlinje  | Indsæt antal linjer 1 | Ko  | Copierfeiler   Indites fra regneark Mine konteringer |             |                |                 |             |       |                  |                 |
|--------------|-----------|----------------------|-----------------------|-----|------------------------------------------------------|-------------|----------------|-----------------|-------------|-------|------------------|-----------------|
| 1 Nr.        | Artskonto | Artskonto betegnelse | Beløb                 | D/K | Mom sin                                              | PSP-element | PSP belegnelse | Posteringstekst | Næste agent | Ordre | Ordre betegnelse | Betalingsart/AK |
| 1            |           |                      | 0,00                  | D * |                                                      |             |                |                 |             |       |                  |                 |
| 2            |           |                      | 0,00                  | D 👻 |                                                      |             |                |                 |             |       |                  |                 |

Hvis du f.eks. vil indsætte 3 nye bilagslinjer kan du gøre det ved at skrive 3 i det hvide felt og herefter klikke på knappen Indsæt antallinjer. Du kan også vælge at klikke på knappen Indsæt antallinjer 3 gange.

Hvis du gerne vil indsætte flere linjer i bunden af skærmbilledet, skal du klikke på knappen og vælge 'Fravælg alt'.

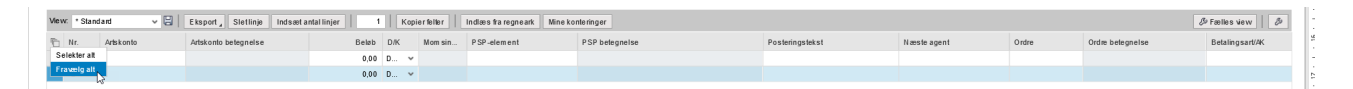

Indtast det antal linjer, som du vil have indsat, i det hvide felt, og tryk herefter på knappen Indsætantal linjer. De ekstra linjer er nu indsat i bunden af skærmbilledet.

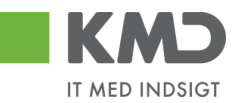

#### Kopier felter

Hvis du skal kontere et antal bilagslinjer, hvor én eller flere værdier er ens, kan du kopiere denne værdi til de øvrige linjer. Du finder funktionaliteten til at kopiere felter ved at trykke på knappen Kopier felter.

Der er flere forskellige metoder til at kopiere konteringsoplysninger. Hvilken metode du skal anvende, afhænger af hvordan du ønsker at oplysningerne skal kopieres.

- Du kan kopiere udvalgte konteringsoplysninger til <u>alle</u> bilagslinjer eller
- Du kan kopiere udvalgte konteringsoplysninger til enkelte linjer

OBS – Du skal være opmærksom på, at du kun får vist de felter, der svarer til de kolonner, der er vist i dit view.

De 2 metoder gennemgås efterfølgende.

Udvalgte konteringsoplysninger kopieres til alle øvrige bilagslinjer

Ved denne metode udfyldes alle bilagslinjer med de konteringsoplysninger, som du vælger at få kopieret.

I dette eksempel har vi et bilag, hvor jeg gerne vil kopiere udvalgte konteringsoplysninger fra første bilagslinje til de øvrige linjer.

Start med at indtaste artskonto og PSP-element. Tryk evt. på knappen Kontroller.

| View | Stand | ard       | ▼ 🗄   Eksport,   Sletlinje   Indsæt | ntal linjer   1 | Kopierfe | ter India | es fra regneark 📗 Mine konteringer |                |                  |             |        | Ø Fælles view 6  | ß |
|------|-------|-----------|-------------------------------------|-----------------|----------|-----------|------------------------------------|----------------|------------------|-------------|--------|------------------|---|
| Ð    | Nr.   | Arlskonto | Artskonto betegnelse                | Beløb           | D/K      | Mom sin   | PSP-element                        | PSP belegnelse | Posteringstekst  | Næste agent | Ordire | Ordre betegnelse |   |
|      |       | 22000000  |                                     | 309,60          | D ¥      | M1        | XG-225100000-00003                 |                | Udlæg morgenbrød |             |        |                  |   |
|      | 2     |           |                                     | 500,00          | D V      |           |                                    |                |                  |             |        |                  |   |
|      | 3     |           |                                     | 7,00            | D ¥      |           |                                    |                |                  |             |        |                  |   |
|      | 4     |           |                                     | 300,00          | D ~      |           |                                    |                |                  |             |        |                  |   |
|      | 5     |           |                                     | 5,00            | D v      |           |                                    |                |                  |             |        |                  | Ý |

Bilagslinjen der skal kopieres fra, skal være markeret. Hvis ikke linjen allerede er markeret, markerer du den ved at holde ctrl-tasten nede og klikke i den grå firkant til venstre på bilagslinjen. Herefter trykker du på knappen Kopier felter.

Der åbnes nu et nyt skærmbillede, hvor du klikker på de felter, som du ønsker at få kopieret. Hvis du ønsker at få overskrevet eventuelle eksisterende data – f.eks. posteringsteksten, skal du huske at markere i feltet *Coverskriv eksisterende data*. Herefter trykker du på knappen Kopier til alle linjer

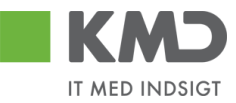

|   | no                           | bier data fra valgt i     | inje til alle/valgte linjer (Cth D) |  |  |  |  |  |  |  |  |  |
|---|------------------------------|---------------------------|-------------------------------------|--|--|--|--|--|--|--|--|--|
| 1 |                              | Nr.:                      | 000                                 |  |  |  |  |  |  |  |  |  |
|   | ✓                            | Artskonto:                | 22000000                            |  |  |  |  |  |  |  |  |  |
|   |                              | Artskonto betegnelse:     |                                     |  |  |  |  |  |  |  |  |  |
|   |                              | Beløb:                    | 309,60                              |  |  |  |  |  |  |  |  |  |
|   |                              | D /K:                     | Deb.                                |  |  |  |  |  |  |  |  |  |
|   |                              | Mom sindk.:               | M1                                  |  |  |  |  |  |  |  |  |  |
|   | ✓                            | PSP-elem ent:             | XG-225100000-0000:                  |  |  |  |  |  |  |  |  |  |
|   |                              | PSP betegnelse:           |                                     |  |  |  |  |  |  |  |  |  |
|   | ✓                            | Posteringstekst:          | Varekøb – april måned               |  |  |  |  |  |  |  |  |  |
|   |                              | Næste agent:              |                                     |  |  |  |  |  |  |  |  |  |
|   |                              | Ordre:                    |                                     |  |  |  |  |  |  |  |  |  |
|   |                              | Ordre betegnelse:         |                                     |  |  |  |  |  |  |  |  |  |
| 1 |                              |                           |                                     |  |  |  |  |  |  |  |  |  |
|   | Va                           | elg alle Fravælg alle     |                                     |  |  |  |  |  |  |  |  |  |
| l | ✓ Overskriveksisterende data |                           |                                     |  |  |  |  |  |  |  |  |  |
| 1 | К                            | opier fil alle linjer Kop | iertil valgte linjer Annuller       |  |  |  |  |  |  |  |  |  |

#### Kopier data fra valgt linje til alle/valgte linjer (Ctrl D) 🛛 🗮

Oplysningerne er nu kopieret til samtlige bilagslinjer, og bilaget er klar til at blive oprettet.

| Vie w: | Standa | ard 🗸 🗄 🛛 | Eksport Sletlinje Indsætantal | Ilinjer 1 | Kopierfe | iter Indiæ | s fra regneark 📗 Mine konteringer | 1              |                       |             |       | & Fælles view    |
|--------|--------|-----------|-------------------------------|-----------|----------|------------|-----------------------------------|----------------|-----------------------|-------------|-------|------------------|
| 1      | Nr.    | Artskonto | Artskonto betegnelse          | Beløb     | D/K      | Mom sin    | PSP-element                       | PSP belegnelse | Posteringstekst       | Næste agent | Ordre | Ordre belegnelse |
|        | 1      | 22000000  | Fødevarer                     | 309,60    | D v      | M1         | XG-2251000000-00003               | Kontorartikler | Varekøb - april måned | 930-520     |       |                  |
|        | 2      | 22000000  | Fødevarer                     | 500,00    | D v      | M1         | XG-2251000000-00003               | Kontorartikler | Varekøb - april måned | 930-520     |       |                  |
|        | 3      | 22000000  | Fødevarer                     | 7,00      | D v      | M1         | XG-2251000000-00003               | Kontorartikler | Varekøb - april måned | 930-520     |       |                  |
|        | 4      | 22000000  | Fødevarer                     | 300,00    | D v      | M1         | XG-225100000-00003                | Kontorartikler | Varekøb - april måned | 930-520     |       |                  |
|        | 5      | 22000000  | Fødevarer                     | 5,00      | D ~      | M1         | XG-225100000-00003                | Kontorartikler | Varekøb - april måned | 930-520     |       |                  |

Udvalgte konteringsoplysninger kopieres til enkelte linjer

Ved denne metode bliver de markerede bilagslinjer udfyldt med de konteringsoplysninger, som du vælger at få kopieret.

I dette eksempel har vi et bilag hvor vi vil kopiere udvalgte konteringsoplysningerne fra første bilagslinje til 3 andre bilagslinjer.

Start med at indtaste artskonto og PSP-element på den bilagslinje, der skal kopieres fra. Tryk evt. på knappen Kontroller.

| View: Stand | Verw Sandard 🗸 🗄 Ebsport, Stellinge Indesetantalinger 1 Kapier kliner in dass ka regreaek. Mina konteringer 🖉 Perkes server 🤌 |                      |        |     |         |                     |                |                       |             |       |                  |  |  |
|-------------|----------------------------------------------------------------------------------------------------|----------------------|--------|-----|---------|---------------------|----------------|-----------------------|-------------|-------|------------------|--|--|
| Ph Nr.      | Arlskonto                                                                                                    | Artskonto betegnelse | Beløb  | D/K | Mom sin | PSP-element         | PSP betegnelse | Posteringstekst       | Næste agent | Ordre | Ordre belegnelse |  |  |
| 1           | 22000000                                                                                                    | Fødevarer            | 309,60 | D 🗸 | M1      | XG-2251000000-00003 | Kontorartikler | Varekøb - april måned | 930-520     |       |                  |  |  |
| 2           |                                                                                                    | Fødevarer            | 500,00 | D v | M1      |                     | Kontorartikler |                       | 930-520     |       |                  |  |  |
| 3           |                                                                                                    | Fødevarer            | 7,00   | D v | M1      |                     | Kontorartikler |                       | 930-520     |       |                  |  |  |
| 4           |                                                                                                    | Fødevarer            | 300,00 | D v | M1      |                     | Kontorartikler |                       | 930-520     |       |                  |  |  |
| 5           |                                                                                                    | Fødevarer            | 5,00   | D v | M1      |                     | Kontorartikler |                       | 930-520     |       |                  |  |  |

Bilagslinjen der skal kopieres fra, skal være markeret. Hvis ikke linjen allerede er markeret, markerer du den ved at holde ctrl-tasten nede og klikke i den grå firkant til venstre på bilagslinjen.

©KMD A/S Alle rettigheder forbeholdes Bilagsprocesser Vejledning Betalingsplan RI

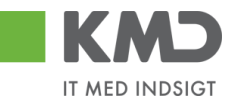

Marker bilagslinjen/bilagslinjerne du vil have konteringsoplysningerne kopieret til. Du markerer linjerne ved at holde ctrl-tasten nede og klikke i den grå firkant til venstre på bilagslinjen.

Herefter trykker du på knappen Kopier felter.

| View: | Standa | rd 🗸 🗄    | Eksport, Sletlinje Indsætantal | linjer 1 | К     | pierfel | Her Indiæ | s fra regneark 📗 Mine konteringe |                |                       |             |       | & Fælles view    |
|-------|--------|-----------|--------------------------------|----------|-------|---------|-----------|----------------------------------|----------------|-----------------------|-------------|-------|------------------|
| 1     | Nr.    | Artskonto | Artskonto betegnelse           | Bel      | ab I  | D/K     | Mom sin   | PSP-element                      | PSP betegnelse | Posteringstekst       | Næste agent | Ordre | Ordre betegnelse |
|       | 1      | 22000000  | Fødevarer                      | 309.     | ,60 C | ) v     | M1        | XG-2251000000-00003              | Kontorarlikler | Varekøb - april måned | 930-520     |       |                  |
|       | 2      |           | Fødevarer                      | 500      | 00.0  | ) v     | M1        |                                  | Kontorartikler |                       | 930-520     |       |                  |
|       | 3      |           | Fødevarer                      | 7.       | 00,00 | ) v     | M1        |                                  | Kontorartikler |                       | 930-520     |       |                  |
|       | 4      |           | Fødevarer                      | 300,     | 00 0  | ) v     | M1        |                                  | 🗇 ntorartikler |                       | 930-520     |       |                  |
|       | 5      |           | Fødevarer                      | 5.       | .00 0 | ) v     | M1        |                                  | Kontorartikler |                       | 930-520     |       |                  |

Der åbnes nu et nyt skærmbillede, hvor du klikker på de felter, som du ønsker at få kopieret. Hvis du ønsker at få overskrevet eventuelle eksisterende data – f.eks. posteringsteksten, skal du sætte huske at markere i feltet <sup>V</sup> <sup>Overskriv eksisterende data</sup>.

Herefter trykker du på knappen Kopier til valgte linjer

|   | Kop      | pier data fra valgt l     | inje til alle/valgte    | linjer (Ctrl D) | □ × |
|---|----------|---------------------------|-------------------------|-----------------|-----|
|   |          | Nr.:                      | 001                     |                 |     |
|   | ✓        | Artskonto:                | 22000000                | D               |     |
|   |          | Artskonto betegnelse:     | Fødevarer               | ]               |     |
|   |          | Beløb:                    | 309,60                  |                 |     |
|   |          | D/K:                      | Deb.                    | _               |     |
|   |          | Mom sindk.:               | M1                      |                 |     |
|   | ✓        | PSP-elem ent:             | XG-2251000000-00003     | -<br>-          |     |
|   |          | PSP betegnelse:           | Kontorartikler          | 1               |     |
|   | <b>v</b> | Posteringstekst:          | Varekøb - april måned   | 1               |     |
|   |          | Næste agent:              | 930-520                 |                 |     |
|   |          | Ord ne:                   |                         | 1               |     |
|   |          | Ordne betegnelse:         |                         |                 |     |
| 1 |          |                           | 1                       | _               |     |
|   | Va       | elgalle Fravælgalle       |                         |                 |     |
|   |          | Overskriveksisterende d   | ata                     |                 |     |
|   | Ko       | opier til alle linjer Kop | iertil valgte linjer An | nuller          |     |
|   |          |                           |                         |                 |     |

Oplysningerne er nu kopieret til de bilagslinjer, som du havde markeret.

| View: Stand | ard 🗸 🗄   | Eksport J Sletlinje Indsætantal lin | jer 1 1 | Copierfell | er Indlæ | s fra regneark 📗 Mine konteringer |                |                       |             |       | & Fælles view    |
|-------------|-----------|-------------------------------------|---------|------------|----------|-----------------------------------|----------------|-----------------------|-------------|-------|------------------|
| 🖺 Nr.       | Artskonto | Artskonto betegnelse                | Beløb   | D/K        | Mom sin  | PSP-element                       | PSP betegnelse | Posteringstekst       | Næste agent | Ordre | Ordre belegnelse |
| 1           | 22000000  | Fødevarer                           | 309,60  | D ~        | M1       | XG-2251000000-00003               | Kontorartikler | Varekøb - april måned | 930-520     |       |                  |
| 2           |           | Fødevarer                           | 500,00  | D v        | M1       |                                   | Kontorartikler |                       | 930-520     |       |                  |
| 3           | 22000000  | Fødevarer                           | 7,00    | D ~        | M1       | XG-2251000000-00003               | Kontorartikler | Varekøb - april måned | 930-520     |       |                  |
| 4           | 22000000  | Fødevarer                           | 300,00  | D v        | M1       | XG-2251000000-00003               | Kontorartikler | Varekøb - april måned | 930-520     |       |                  |
| 5           |           | Fødevarer                           | 5,00    | D ~        | M1       |                                   | Kontorartikler |                       | 930-520     |       |                  |

©KMD A/S Alle rettigheder forbeholdes

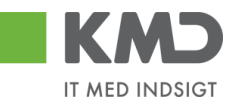

#### Indlæs fra regneark

Det er muligt at indlæse linjeoplysningerne fra et lokalt oprettet regneark. Det kan være en fordel, hvis du skal oprette et bilag, hvor du har brug for mange konteringslinjer.

| Indlæs fra regnea            | rk 🗆     | 1 × 1 |
|------------------------------|----------|-------|
| OK Annuller<br>Hent skabelon | Gennemse |       |

En skabelon til filen hentes ved at du klikker på 'Hent skabelon'.

📳 skabelon\_udgiftsbilag.csv [Skrivebeskyttet]

|   | А         | В        | С        | D          | E     | F         | G         | Н     | 1        | J     | K          | L         | M       |
|---|-----------|----------|----------|------------|-------|-----------|-----------|-------|----------|-------|------------|-----------|---------|
| 1 | Artskonto | Omkostni | PSP-elem | Profitcent | Ordre | Debet/kre | Netto/bru | Beløb | Næste ag | Tekst | Betalingsa | Påligning | Betalin |
| 2 |           |          |          |            |       |           |           |       |          |       |            |           |         |
| 3 |           |          |          |            |       |           |           |       |          |       |            |           |         |
| 4 |           |          |          |            |       |           |           |       |          |       |            |           |         |

Indtast de relevante oplysninger i arket – og gem filen. **Bemærk**: Dine excel-filer SKAL gemmes som typen .CSV-filer og ikke som traditionelle excel-filer og du må ikke bytte om på rækkefølgen af kolonnerne i skabelonen!

Når du skal indlæse filen, vælger du den ved at klikke på <u>Gennemse...</u>. Når du har valgt din fil klikker du på knappen OK. Herefter bliver filen indlæst på dine bilagslinjer.

#### Mine Konteringer

I funktionen 'Mine Konteringer' har du mulighed for at oprette forskellige 'konteringsskabeloner', som indeholder oplysninger om artskonto, psp-element osv. Fordelen ved en konteringsskabelon er, at du efterfølgende kan benytte denne til at kopiere konteringsoplysninger til fakturaer.

Der kan oprettes mange konteringsskabeloner, hvor hver skabelon svarer til én bilagslinje.

'En 'konteringsskabelon' <u>kan</u> indeholde oplysninger om alle konteringsdimensioner – eksempelvis artskonto, PSP-element og SIO. Det er også muligt at oprette en konteringsstandard, der eksempelvis kun indeholder oplysninger om artskonto og PSPelement, og hvor du så efter kopiering til bilagslinjerne selv vil indtaste oplysningerne om hvilken SIO indkøbet skal konteres på.

#### **Oprettelse af 'konteringsskabelon' på 'Mine konteringer'**

Du opretter en 'konteringsskabelon' ved at klikke på knappen Mine konteringer. Der åbnes nu et nyt skærmbillede, hvor du har mulighed for at oprette dine konteringsskabeloner.

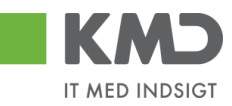

 $\square \times$ 

| Mir | ne konteringer        |               |              |                 |         |                                 |              |     |              |             |    |     |            |     |               | = ×        |
|-----|-----------------------|---------------|--------------|-----------------|---------|---------------------------------|--------------|-----|--------------|-------------|----|-----|------------|-----|---------------|------------|
| 1   | /ælg alle kolonner    | Fravælg a     | lle kolonner |                 |         |                                 |              |     |              |             |    |     |            |     |               |            |
|     | Beskrivelse           |               | Artskonto    |                 | PS      | P-element                       |              | Pos | teringstekst | Kommentarer | Or | ire |            | Oml | kostningssted |            |
| Ē   | 1                     |               | Nr.          | Betegnelse      |         | Nr.                             | Betegnelse   |     |              |             |    | Nr. | Betegnelse |     | Nr.           | Betegnelse |
|     |                       |               |              |                 |         |                                 |              |     |              |             |    |     |            |     |               |            |
|     |                       |               |              |                 |         |                                 |              |     |              |             |    |     |            |     |               |            |
|     |                       |               |              |                 |         |                                 |              |     |              |             |    |     |            |     |               |            |
|     |                       |               |              |                 |         |                                 |              |     |              |             |    |     |            |     |               |            |
|     |                       |               |              |                 |         |                                 |              |     |              |             |    |     |            |     |               |            |
|     |                       |               |              |                 |         |                                 |              |     |              |             |    |     |            |     |               |            |
|     |                       |               |              |                 |         |                                 |              |     |              |             |    |     |            |     |               |            |
|     |                       |               |              |                 |         |                                 |              |     |              |             |    |     |            |     |               |            |
|     |                       |               |              |                 |         |                                 |              |     |              |             |    |     |            |     |               |            |
|     | Overskriv eksisteren  | nde data      |              |                 |         |                                 |              |     |              |             |    |     |            |     |               | ,          |
| к   | opier til alle linjer | Kopier til va | algte linjer | Slet linje Ind: | aet lin | ije Overfør linjer Masseoverfør | fra regneark | Gem | Annuller     |             |    |     |            |     |               |            |

Oplysninger i kolonnerne Artskonto, PSP-element, Posteringstekst, Ordre, Omkostningssted, Netværk og Operation kan overføres til bilagslinjerne. Oplysninger i kolonnerne Beskrivelse og Kommentarer er til din egen information.

Mine konteringer Konteringer opdateret Vælg alle kolonner Kommentarer element Nr Nr MED MOMS 49000000 Tienestevdels... XG-2251000000-00002 Abonnement Denne anvendes til xx UDEN MOMS 40000000 XG-2251000000-00002 Abonnemer Denne anvendes til xx FØDEVARER 22000000 Fødevarer XG-2250000000-00003 Udflugter nina til børne Anvendes til forpl. - udflugt Overskriv eksiste ende data Kopier til alle linjer Kopier til valgte linjer Slet linje Indsæt linje Overfør linjer Masseoverfør fra regneark Gem Annuller

Udfyld linjerne med de ønskede oplysninger – og tryk på knappen Gem.

Der er 10 tomme linjer, som du kan benytte til forskellige 'konteringsskabeloner'. Hvis du har behov for flere linjer, kan du sætte flere linjer ind ved at trykke på knappen Indsæt linje.

Hvis du skal have slettet en linje, markerer du linjen ved at trykke på den lille firkant til venstre på linjen og herefter klikker du på knappen Slet linje.

Når du er færdig med at oprette/slette og har gemt oplysningerne, kan du lukke vinduet ved at trykke på det lille kryds i øverste højre hjørne.

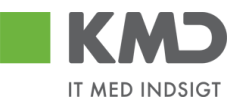

#### Sådan kopierer du fra 'Mine konteringer'

Til dette eksempel opretter vi et bilag, som skal bogføres med oplysninger fra en af konteringskabelonerne fra 'Mine konteringer'.

Klik på knappen Mine konteringer

På det næste skærmbillede vælger du konteringslinjen – enten ved at markere hele linjen – eller ved at markere med et 'flueben' hvilken konteringsskabelon, du ønsker overført. Vi vælger skabelonen 'Fødevarer'.

I dette eksempel har vi ikke udfyldt feltet til SIO på konteringsskabelonen, men som det fremgår af kommentarerne til konteringsskabelonen, så har man valgt, at der til denne kontering skal bruges et SIO nr. Du kan med fordel sætte denne oplysning på i dette skærmbillede, da nummeret så vil blive kopieret sammen med de øvrige oplysninger. Oplysningen bliver <u>ikke</u> gemt på din skabelon, og næste gang du benytter den, kan du derfor gøre det samme med et andet SIO-nr.

Når du har markeret og udfyldt de oplysninger, som du har behov for, så trykker du på knappen Kopier til alle linjer.

| ælg alle kolonner 🛛 Fra | vælg alle | kolonner |                |      |                       |             |              |                         |                                                 |       |      |        |         |          |  |
|-------------------------|-----------|----------|----------------|------|-----------------------|-------------|--------------|-------------------------|-------------------------------------------------|-------|------|--------|---------|----------|--|
| Beskrivelse             | Art       | skonto   |                | P SF | <sup>p</sup> -element |             | Pos          | steringstekst           | Komm entare r                                   | Ordre |      |        | Omkostr | ingssted |  |
|                         |           | N r.     | Betegnelse     |      | Nr.                   | Betegnelse  |              |                         |                                                 |       | N r. | Betegn |         | Beteg    |  |
| MED MOMS                |           | 49000000 | Tjenesteydels  |      | XG-2251000000-00002   | Abonnem ent |              |                         | Denne anvendes til xx                           |       |      |        |         |          |  |
| U DE N MOMS             |           | 4000000  | Tjenesteydels  |      | XG-225100000-00002    | Abonnem ent |              |                         | Denne anvendes til xx                           |       |      |        |         |          |  |
| FØD E VARE R            | 1         | 22000000 | Fødevarer      | 1    | XG-225000000-00003    | Udflugter   | $\checkmark$ | Forplejning til børnene | An ven des til forpludfugter-Husk på før SIO    | 1     | 105  |        |         |          |  |
| YDE LSE SMODT           |           | 52520016 | Overførsler ud | _    | XG-225000000-00001    | Børnehaven  |              |                         | Anvendes til at kopiere ydelsesm odtager på bl. |       |      |        |         |          |  |
|                         |           |          |                |      |                       |             |              |                         |                                                 |       |      |        |         |          |  |
|                         |           |          |                |      |                       |             |              |                         |                                                 |       |      |        |         |          |  |
|                         |           |          |                |      |                       |             |              |                         |                                                 |       |      |        |         |          |  |
|                         |           |          |                |      |                       |             |              |                         |                                                 |       |      |        |         |          |  |
|                         |           |          |                |      |                       |             |              |                         |                                                 |       |      |        |         |          |  |
| (                       | _         |          |                |      |                       |             |              |                         |                                                 |       |      |        |         |          |  |

Markeringerne fra bilagslinjen bliver nu overført til alle bilagslinjer på udgiftsbilaget.

| View: Sta | ndard 🗸   | Eksport Sletlinje Indsætanta | I linjer   1   I | Kopierfel | er   Indiæ | es fra regneark 📗 Mine konteringer |                |                         |             |       | & Fælles view &  |
|-----------|-----------|------------------------------|------------------|-----------|------------|------------------------------------|----------------|-------------------------|-------------|-------|------------------|
| 1 Nr.     | Artskonto | Artskonto belegneise         | Beløb            | D/K       | Mom sin    | PSP-element                        | PSP belegnelse | Posteringstekst         | Næste agent | Ordre | Ordre belegnelse |
| 1         | 22000000  |                              | 0.00             | D 🗸       |            | XG-2250000000-00003                |                | Forplejning til børnene |             | 105   |                  |
| 2         | 22000000  |                              | 0,00             | D ~       |            | XG-225000000-00003                 |                | Forplejning til børnene |             | 105   |                  |
| 3         | 22000000  |                              | 0,00             | D ~       |            | XG-2250000000-00003                |                | Forplejning til børnene |             | 105   |                  |
| 4         | 22000000  |                              | 0,00             | D ~       |            | XG-225000000-00003                 |                | Forplejning til børnene |             | 105   |                  |
| 5         | 22000000  |                              | 00,0             | D v       |            | XG-225000000-00003                 |                | Forplejning til børnene |             | 105   |                  |
|           |           |                              |                  |           |            |                                    |                |                         |             |       |                  |

Hvis du kun vil have oplysningerne kopieret til enkelte bilagslinjer skal du starte med at markere disse bilagslinjer inden du trykker på knappen Mine konteringer.

Når du har valgt hvilke oplysninger, der skal kopieres, skal du trykke på knappen 'Kopier til valgte Linjer'.

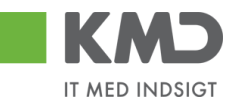

| Min | e konteringer                 |              |            |          |                 |        |                          |                   |     |                         |                                               |          |     |            |    |               | □ ×        |
|-----|-------------------------------|--------------|------------|----------|-----------------|--------|--------------------------|-------------------|-----|-------------------------|-----------------------------------------------|----------|-----|------------|----|---------------|------------|
| V   | ælg alle kolonner             | Fravælg      | alle ko    | lonner   |                 |        |                          |                   |     |                         |                                               |          |     |            |    |               |            |
|     | Beskrivelse                   |              | Artsko     | onto     |                 | PS     | P-element                |                   | Pos | steringstekst           | Kommentarer                                   | Ordre    | е   |            | Om | kostningssted | (          |
| 1   |                               |              |            | Nr.      | Betegnelse      |        | Nr.                      | Betegnelse        |     |                         |                                               |          | Nr. | Betegnelse |    | Nr.           | Betegnelse |
|     | MED MOMS                      |              | 4          | 49000000 | Tjenesteydels   |        | XG-2251000000-00002      | Abonnement        |     |                         | Denne anvendes til xx                         |          |     |            |    |               |            |
|     | UDEN MOMS                     |              | 4          | 40000000 | Tjenesteydels   |        | XG-2251000000-00002      | Abonnement        |     |                         | Denne anvendes til xx                         |          |     |            |    |               |            |
|     | FØDEVARER                     |              | <b>v</b> 3 | 22000000 | Fødevarer       | -      | XG-2250000000-00003      | Udflugter         | ✓   | Forplejning til børnene | Anvendes til forpl udflugter - Husk påfør SIO | <b>v</b> | 105 |            |    |               |            |
|     |                               |              |            |          |                 |        |                          |                   |     |                         |                                               |          |     |            |    |               |            |
|     |                               |              |            |          |                 |        |                          |                   |     |                         |                                               |          |     |            |    |               |            |
|     |                               |              |            |          |                 |        |                          |                   |     |                         |                                               |          |     |            |    |               |            |
|     |                               |              |            |          |                 |        |                          |                   |     |                         |                                               |          |     |            |    |               |            |
|     |                               |              |            |          |                 |        |                          |                   |     |                         |                                               |          |     |            |    |               |            |
|     |                               |              |            |          |                 |        |                          |                   |     |                         |                                               |          |     |            |    |               |            |
|     |                               |              |            |          |                 |        |                          |                   |     |                         |                                               |          |     |            |    |               |            |
|     | Checkerity ackeleterende rata |              |            |          |                 |        |                          |                   |     |                         |                                               |          |     |            |    |               |            |
| К   | ppier til alle linier         | Kopier til v | alate li   | inier    | Slet linie Inds | æt lin | ie Overfør linier Masser | werfør fra regnea | rk  | Gem Annuller            |                                               |          |     |            |    |               |            |
| 144 |                               |              |            |          |                 |        | , masses                 |                   |     |                         |                                               |          |     |            |    |               |            |
|     |                               |              |            |          |                 |        |                          |                   |     |                         | N                                             |          |     |            |    |               |            |

#### Del 'Mine konteringer' med andre

Knappen 'Overfør linjer'

Du har mulighed for at dele dine konteringslinjer med andre kollegaer. Linjerne deles via knappen 'Overfør linjer'.

Du skal starte med at markere den eller de linjer, som du vil dele med andre. Tryk herefter på knappen Overførlinjer.

I dette eksempel er der markeret 2 linjer.

| Min | ne konteringer         |              |        |          |                  |         |                                                                                                    |                    |     |                         |                                                 |       |     |        |           |         |     |
|-----|------------------------|--------------|--------|----------|------------------|---------|----------------------------------------------------------------------------------------------------|--------------------|-----|-------------------------|-------------------------------------------------|-------|-----|--------|-----------|---------|-----|
| V   | ælg alle kolonner      | Fravælg      | alle I | kolonner |                  |         |                                                                                                    |                    |     |                         |                                                 |       |     |        |           |         |     |
|     | Beskrivelse            |              | Arts   | skonto   |                  | PSF     | -element                                                                                                    |                    | Pos | steringstekst           | Kommentarer                                     | Ordre |     |        | Omkostnii | ngssted |     |
| 5   |                        |              |        | Nr.      | Betegnelse       |         | Nr.                                                                                                    | Betegnelse         |     |                         |                                                 |       | Nr. | Betegn |           | Beteg   | Nr. |
|     | MED MOMS               |              | ✓      | 49000000 | Tjenesteydels    | -       | XG-2251000000-00002                                                                                                    | Abonnem ent        |     |                         | Denne anvendes til xx                           |       |     |        |           |         |     |
|     | U DE N MOMS            |              |        | 40000000 | Tjenesteydels    |         | XG-2251000000-00002                                                                                                    | Abonnem ent        |     |                         | Denne anvendes til xx                           |       |     |        |           |         |     |
|     | FØDE VARE R            |              |        | 22000000 | Fødevarer        |         | XG-225000000-00003                                                                                                    | Udflugter          |     | Forplejning til børnene | An ven des til fonplud fugter-Husk på før SIO   |       |     |        |           |         |     |
|     | YDE LSE SMODT          |              |        | 52520016 | Overførsler ud   |         | XG-225000000-00001                                                                                                    | Børnehaven         |     |                         | Anvendes til at kopiere ydelsesm odtager på bl. |       |     |        |           |         |     |
|     |                        |              |        |          |                  |         |                                                                                                    |                    |     |                         |                                                 |       |     |        |           |         |     |
|     |                        |              |        |          |                  |         |                                                                                                    |                    |     |                         |                                                 |       |     |        |           |         |     |
|     |                        |              |        |          |                  |         |                                                                                                    |                    |     |                         |                                                 |       |     |        |           |         |     |
|     |                        |              |        |          |                  |         |                                                                                                    |                    |     |                         |                                                 |       |     |        |           |         |     |
|     |                        |              |        |          |                  |         |                                                                                                    |                    |     |                         |                                                 |       |     |        |           |         |     |
|     |                        |              |        |          |                  |         |                                                                                                    |                    |     |                         |                                                 |       |     |        |           |         |     |
| H   | Overe kriv eke jeteren | ete h ah     |        |          |                  |         | in the second second se |                    |     |                         |                                                 |       |     |        |           |         | ,   |
| K   | opier til alle linjer  | Kopier til v | /algte | e linjer | Slet linje Ind s | æt linj | e Overførlinjer Masseo                                                                                                    | verfør fra regnear | k   | Gem Annuller            |                                                 |       |     |        |           |         |     |

Der åbnes nu et nyt skærmbillede, hvor du skal indtaste brugeridenten på den eller de kollegaer, som du vil dele dine konteringslinjer med. Hvis du kender brugeridenten kan du indtaste oplysningen direkte i feltet. Hvis du ikke kender din kollegas brugeriden, kan du søge den frem via søgefunktionen **D**.

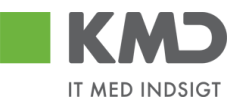

| Overfør lir                                  | njer                                                                         | ×      |
|----------------------------------------------|------------------------------------------------------------------------------|--------|
| Du kan over<br>konteringer<br>De valgte linj | føre konteringslinjer fra di<br>til en/flere kollegaer.<br>er overføres til: | ine    |
| Bruger. 🛇                                    | 930-501 🗇 🖻                                                                  |        |
|                                              | Overfør Ann                                                                  | nuller |

Hvis du skal overføre konteringslinjer til flere kollegaer, skal du klikke på den gule pil rightarrowNår du er færdig med indtastningen trykker du på knappen rightarrow.

| Multiselekt | tion 🗆 🗙   |
|-------------|------------|
| <i>6</i> 🕏  |            |
| C Option    | Fra        |
| =           | 930-501    |
| =           | 930-502    |
| =           | 930-503    |
| $\diamond$  |            |
| $\diamond$  |            |
|             | OK Afb ryd |

De valgte linjer bliver overført til de udpegede brugere. De får en nøjagtig kopi af de valgte linjer i deres "Mine konteringer".

#### Indlæs 'Mine konteringer' fra regneark

Knappen 'Masseoverfør fra regneark'

Hvis du har mange linjer, der skal deles med mange kollegaer kan du benyttet funktionen 'Masseoverfør fra regneark'.

Funktionaliteten giver dig også mulighed for at overføre konteringslinjerne til flere kollegaer uden at du behøver at opretter linjerne hos dig selv.

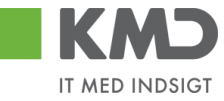

 $\square \times$ 

#### Mine konteringer

| V  | fælgalle kolonner Fravæ      | elg alle | kolonner  |                  |        |                         |                   |     |                         |                                                   |       |      |        |          |         |     |
|----|------------------------------|----------|-----------|------------------|--------|-------------------------|-------------------|-----|-------------------------|---------------------------------------------------|-------|------|--------|----------|---------|-----|
|    | Beskrivelse                  | Ar       | tskonto   |                  | PS     | P-element               |                   | Pos | steringstekst           | Komm entarer                                      | Ordre |      |        | Omkostni | ngssted |     |
| Ē  | 1                            |          | Nr.       | Betegnelse       |        | Nr.                     | Betegnelse        |     |                         |                                                   |       | N r. | Betegn |          | Beteg   | Nr. |
|    | MED MOMS                     | <b>V</b> | 4900000   | Tjenesteydels    | -      | XG-2251000000-00002     | Abonnem ent       |     |                         | Denne anvendes til 🗙                              |       |      |        |          |         |     |
|    | U DE N MOMS                  |          | 4000000   | Tjenesteydels    |        | XG-2251000000-00002     | Abonnem ent       |     |                         | Denne anvendes til xx                             |       |      |        |          |         |     |
|    | FØD E VARE R                 |          | 22000000  | Fødevarer        |        | XG-225000000-00003      | Udflugter         |     | Forplejning til børnene | An ven des til forplud flugter -Husk på før SIO   |       |      |        |          |         |     |
|    | YDE LSE SMODT                |          | 52520016  | Overførsler ud   |        | XG-225000000-00001      | Børnehaven        |     |                         | An ven des til at kopiere ydelsesm odtager på bl. |       |      |        |          |         |     |
|    |                              |          |           |                  |        |                         |                   |     |                         |                                                   |       |      |        |          |         |     |
|    |                              |          |           |                  |        |                         |                   |     |                         |                                                   |       |      |        |          |         |     |
|    |                              |          |           |                  |        |                         |                   |     |                         |                                                   |       |      |        |          |         |     |
|    |                              |          |           |                  |        |                         |                   |     |                         |                                                   |       |      |        |          |         |     |
|    |                              |          |           |                  |        |                         |                   |     |                         |                                                   |       |      |        |          |         |     |
|    |                              |          |           |                  |        |                         |                   |     |                         |                                                   |       |      |        |          |         |     |
| <  |                              |          |           |                  |        |                         |                   |     |                         |                                                   |       |      |        |          |         | )   |
|    | Overskriv eksisterende data  | 3        |           |                  |        |                         |                   | _   |                         |                                                   |       |      |        |          |         |     |
| Ko | opier til alle linjer Kopier | til valg | te linjer | Slet linje Ind s | æt lin | je Overførlinjer Masseo | verfør fra regnea | rk  | Gem Annuller            |                                                   |       |      |        |          |         |     |

#### Udfyld regneark

Du skal først hente den skabelon, som du kan indtaste konteringslinjerne i.

Skabelonen findes ved at klikke på knappen 'Masseoverførsler fra regneark'. Nu åbnes der et nyt skærmbillede.

| Masseoverfør fra i           | regneark | × |
|------------------------------|----------|---|
|                              | Browse   |   |
| OK Annuller<br>Hent skabelon |          |   |
|                              | -¦-      |   |
|                              |          |   |

Klik på linket 'Hent skabelon'.

| Masseoverfør fra regneark    | × |
|------------------------------|---|
| Browse                       |   |
| OK Annuller<br>Hent skabelon |   |
|                              |   |

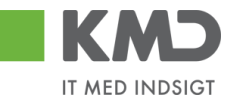

Nu åbnes der en skabelon i Excel

|   | Δ      | R           | C         | D               | F           | F       | G         | н     |     |                 | ĸ               |             |     |
|---|--------|-------------|-----------|-----------------|-------------|---------|-----------|-------|-----|-----------------|-----------------|-------------|-----|
| 1 | Bruger | Beskrivelse | Artskonto | Omkostningssted | PSP-element | Netværk | Operation | Ordre | ҮМК | Ydelsesmodt.nr. | Posteringstekst | Kommentarer | T   |
| 2 |        |             |           |                 |             |         |           |       |     |                 |                 |             | e . |
|   |        |             |           |                 |             |         |           |       |     |                 |                 |             |     |

Den første kolonne i regnearket "Bruger" en ny kolonne, som du skal benytte til at indberette dine kollegaers brugeridentitet. De øvrige kolonner svarer nøjagtig til de kolonner, du har i skærmbilledet til "Mine konteringer". Der må ikke ændres eller flyttes rundt på kolonnerne.

Du skal starte i linje 2 med dine indtastninger. Start med at indtaste brugerid på den/de brugere, som skal have overført konteringslinjerne. Der er ingen begrænsning på antallet af linjer.

Når du er færdig med dine indtastninger, gemmer du Excel-regnearket på din pc eller server.

#### **Overfør konteringslinjer**

Klik på knappen 'Masseoverførsler fra regneark' og vælg dit regneark ved at klikke på knappen 'Browse''.

| Masseoverfør fra             | ×      |  |
|------------------------------|--------|--|
| _ <u>.</u>                   | Browse |  |
| OK Annuller<br>Hent skabelon |        |  |
|                              |        |  |

Så finder du dit Excel regnearket og klikker på knappen "Åbn".

Klik på knappen 'OK'. Nu starter der et batchjob og du følgende meddelelse:

🜌 Masseoverførslerne er nu sat i gang og du vil få en e-mail, når jobbet er færdigt

Når batchjobbet er færdigt, får du en e-mail i din Indbakke i Outlook.

Eksempel på mail.

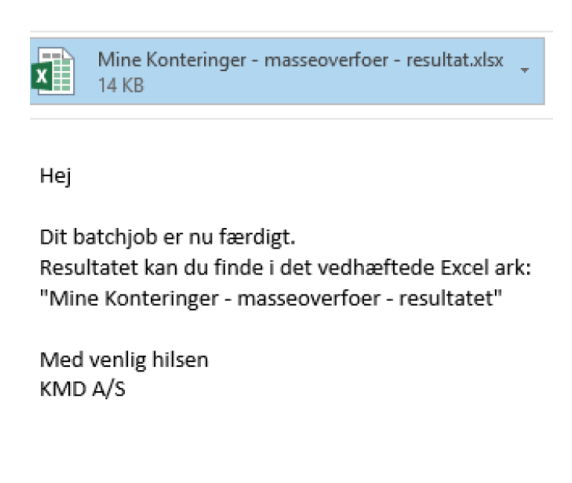

©KMD A/S Alle rettigheder forbeholdes Bilagsprocesser Vejledning Betalingsplan RI

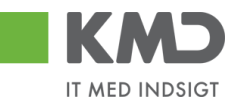

I mailen er resultatet af din overførsel vedhæftet. Du kan nu åbne regnearket og se om dine overførsler er gået godt.

Der er tilføjet to nye kolonner i regnearket -"Status" og "Fejlbesked".

Eksempel på status/fejlbesked for en linje, som er overført.

| Status                       | Fejlbesked |
|------------------------------|------------|
| Linjen er oprettet/opdateret |            |

Eksempel på status/fejlbesked for en linje, som er fejlet.

 Status
 Fejlbesked

 Kunne ikke oprettes/ændres pga. fejl
 Artskonto 20501000 findes ikkeOmkostningssted 2200000000 findes ikke

Hvis der er opstået fejl, så kan du rette dit Excel regneark og overføre igen.

Hvis modtageren har en konteringslinje med samme beskrivelse, som den du vil overføre, bliver informationerne overskrevet.

Hvis modtageren ikke har en konteringslinjen med beskrivelsen, så opretter systemet linjen automatisk.

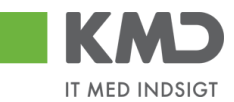

# OPRET OMPOSTERINGSBILAG – SIMPEL

I dette eksempel skal der omkonteres 1.550 kr. fra artskonto 49000000 til artskonto 29000000. Beløbet dækker materialeindkøb til en udflugt.

Omposteringsbilaget åbnes fra fanen 'Bilagsbehandling' og via menupunktet 'Opret omposteringsbilag'.

| Forside Bilagsbehandling Mine Ger                | veje                                                              |                  | titado fisitar Parascalhear Locual |
|--------------------------------------------------|-------------------------------------------------------------------|------------------|------------------------------------|
| Bilagsindbakke   Opret udgiftsbilag   Opret ompo | s <b>teringsbilag</b>   Bilagsforespærgsel   Kontrolcenter   Plar |                  |                                    |
| 8                                                |                                                                   |                  | 1 A 6                              |
| Fortsect > Opret Opret og behold data            | iem som kladde Kontroller Fortryd Skabeloner                      | Skitt firm akode | 0.                                 |
| Bilagsnum mer:                                   | Bilagsant: Z8 🗇                                                   | Kommentarer:     |                                    |
| Bilagsdato: 06.05.2019                           | Firm akode: 0020                                                  | ^                |                                    |
| Periode:                                         | Debet total: 0,00 Kredit total: 0,00                              |                  |                                    |
| Tekst: *                                         | Forskel: 0,00 C Beregn                                            |                  |                                    |
| Reference:                                       | Belab til godkendelse: 0,00                                       | •                |                                    |
| O Mark mark                                      | VEIVE.                                                            | ₿ Vedhænfinyt    |                                    |

Når du har åbnet omposteringsbilaget, skal du tage stilling til om de forudfyldte bilags- og bogføringsperioder er ok.

Udfyld feltet 'Tekst' og evt. 'Reference'.

| Velkommen Sofie Jensen                                                   |                                        |                      | Hiada Noter Personaliser ioqual |
|--------------------------------------------------------------------------|----------------------------------------|----------------------|---------------------------------|
| Forside Bilagsbehandling Mine Genveje                                    |                                        |                      |                                 |
| Bilagsindbakke   Opret udgftsbilag   Opret omposteringsbilag   Bilagsfor | espergsel   Kontrolcenter   Plan       |                      |                                 |
| 1                                                                        |                                        |                      |                                 |
| Fortsæt > Opret Opret og behold data Gem som kladde Kontrol              | er Fortryd Skabeloner Skift firm akode |                      | 0,                              |
| Bilagsnummer: Bilagsart:                                                 | Z8 [] Kommentarer:                     | \$                   |                                 |
| Bilagsdato: 06.05.2019 1 Firm akode:                                     | 0020                                   | ^                    |                                 |
| Bogferingsdato: 06.05.2019 T<br>Debet total:                             | 0,00                                   |                      |                                 |
| Periode: Kredit total:                                                   | 0,00                                   |                      |                                 |
| Tekst: * omp. pga. fejl i artskont Forskel:                              | 0,00 🗘 Beregn                          |                      |                                 |
| Reference: Beløb til godkendelse:                                        | 0,00                                   | ~                    |                                 |
| Veluta:                                                                  | DKK                                    |                      |                                 |
| Næste agent                                                              | (i) Vedhæ¶nyt                          | The Design Data Data |                                 |

For at kontere bilaget skal der <u>altid</u> bruges 2 konteringsdimensioner – en artskonto og et PSPelement eller evt. et omkostningssted. Hvis du kender oplysningerne, kan du indtaste dem direkte i felterne.

Der er også mulighed for at fremsøge oplysninger om artskonto og PSP-element. Se afsnittet 'Fremsøgning af konteringsoplysninger'.

Når oplysningerne er indtastet, er det er en god idé at trykke på knappen Kontroller. Bilaget bliver nu kontrolleret for, om der mangler oplysninger, og der påføres betegnelserne på artskontoen og PSP-elementet.

Nederst på bilaget vises 'Afledte bogføringslinjer' – Dette er en information om, hvor meget moms, der bliver beregnet på baggrund af konteringsdimensionerne. Felterne er oplysningsfelter, og kan ikke ændres.

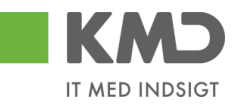

| Velkommen Sofie Jensen                                                                                  |                              |                     |                         |                      |     |                    | <u>Hiaslp</u> <u>Noter</u> | Personaliser Log af |
|----------------------------------------------------------------------------------------------------|------------------------------|---------------------|-------------------------|----------------------|-----|--------------------|----------------------------|---------------------|
| Forside Bilagsbehandling Mine Genveje                                                                   |                              |                     |                         |                      |     |                    |                            |                     |
| Bilagsindbakke   Opret udgftsbilag   Opret omposteringsbilag   Bilagsforespægsel   Kontrolcenter   Plan |                              |                     |                         |                      |     |                    |                            |                     |
| x                                                                                                    |                              |                     |                         |                      |     |                    |                            | i 🕹 🖕 💌             |
| Forfewith Origin Domina behalt data Can can Madde Kastellar Forted Skibalaar Skitt                      | m skodo                      |                     |                         |                      |     |                    |                            | 0                   |
|                                                                                                    |                              |                     |                         |                      |     |                    |                            |                     |
| Cmposteringsbilaget er kontrolleret og OK                                                               |                              |                     |                         |                      |     |                    |                            |                     |
|                                                                                                    |                              |                     |                         |                      |     |                    |                            |                     |
| Bilagsnum mer: Bilagsart: ZB                                                                            | Kom mentarer:                |                     |                         |                      |     |                    |                            | ^                   |
| Bilagsdato: 06.05.2019 1 Firm akode: 0020                                                               |                              |                     | ^                       |                      |     |                    |                            |                     |
| Bogferingsdato: 06.05.2019                                                                              |                              |                     |                         |                      |     |                    |                            |                     |
| Periode: 05 Kredit total: 1.550,00                                                                      |                              |                     |                         |                      |     |                    |                            |                     |
| Tekst: * Om p. pga. fejl i artskont Forskel: 0,00 © Beregn                                              |                              |                     |                         |                      |     |                    |                            |                     |
| Reference: Beløb til godkendelse: 0,00                                                                  |                              |                     | ~                       |                      |     |                    |                            |                     |
| Valuta: DKK                                                                                             |                              |                     |                         |                      |     |                    |                            |                     |
| Næste agent     Annie Nissen                                                                            | 🖟 Vedhætinyt                 |                     |                         |                      |     |                    |                            |                     |
| Næste org.enhed:                                                                                        | Vedhæftet dokum ent Typ      | e Brugernavn        | Dato Slet               |                      |     |                    |                            |                     |
| O U den godkendelse                                                                                     |                              |                     |                         |                      |     |                    |                            |                     |
|                                                                                                    |                              |                     |                         |                      |     |                    |                            |                     |
|                                                                                                    |                              |                     |                         |                      |     |                    |                            |                     |
|                                                                                                    |                              |                     |                         |                      |     |                    |                            |                     |
| Vew m v 🗄 Ebenort Statlinia Interstantatiiniar 1 Konjarfallar                                           | Indiae fra regneark          | ar.                 |                         |                      |     |                    | ßeFa                       | atas view R         |
| The Adskonto Beish D.K. Omitisted                                                                       | Posterinostekst PSI          | Puelem ent          | OMK                     | Oploligitmeditor OPK | BMK | Betaling smooth pr | adskonto betegnelse O      | mk sted betegnelse  |
| 1 49000000 1.550,00 Kredit ~                                                                            | Om p. pga. fejliartskont XG- | -2251000000-00001   |                         |                      |     | 1                  | jenesteydelser med         |                     |
| 2 29000000 1.550,00 Deb. ~                                                                              | Om p. pga. fejliartskont XG- | -2251000000-00001   |                         |                      |     | 6                  | övrige varekøb             |                     |
| Alladia beeferinadinia                                                                                  |                              |                     |                         |                      |     |                    |                            |                     |
| Aneste bogiønngsinje                                                                                    | alement 020 alement bala     | males Drafthantes I | D seffeentes belegnates |                      |     |                    |                            |                     |
| 68703000 0787-003 Kebsmoms 310.00 Kredit V1 XG-2                                                        | 25100000-00001 Telefon       | 2250000000          | Bamehuset               |                      |     |                    |                            |                     |
| 68703000 0787-003 Kabsmoms 310,00 Deb. M1 X3-2                                                          | 25100000-00001 Telefon       | 2250000000          | Bømehuset               |                      |     |                    |                            | ~                   |

I skærmbilledets øverste venstre hjørne kommer der en kvittering på, at bilaget er kontrolleret og ok.

For at oprette bilaget trykkes på knappen

## **OPRET OMPOSTERINGSBILAG – VIDERESEND**

I dette eksempel skal du omkontere 1.550 kr. fra dit PSP-element til et PSP-element du ikke har autorisation til. Omposteringslinjen skal derfor videresendes for at blive konteret.

Omposteringsbilaget åbnes fra fanen 'Bilagsbehandling' og via menupunktet 'Opret omposteringsbilag'.

| Bilagsnummer:              | Bilagsart              | Z8 📋 | 7        |        | Kommentarer:       |      |            |      |      |
|----------------------------|------------------------|------|----------|--------|--------------------|------|------------|------|------|
| Bilagsdato: 16.01.2020     | Firmakode:             | 0020 |          |        |                    |      |            |      | ^    |
| Bogføringsdato: 16.01.2020 | Debet total:           | 1    | 1.550,00 |        |                    |      |            |      |      |
| Periode: 01                | Kredit total:          | 1    | 1.550,00 |        |                    |      |            |      |      |
| Tekst *                    | Forskel:               | 0,   | 00       | Beregn |                    |      |            |      |      |
| Reference:                 | Beløb til godkendelse: | 1    | 1.550,00 |        |                    |      |            |      | ~    |
|                            | Valuta:                | DKK  |          |        |                    |      |            |      |      |
| Næste agent:               |                        |      |          |        | Vedhæft nyt        |      |            |      |      |
| Næste org.enhed:           |                        |      |          |        | Vedhæftet dokument | Туре | Brugernavn | Dato | Slet |
| O Uden godkendelse         |                        |      |          |        |                    |      |            |      |      |
|                            |                        |      |          |        |                    |      |            |      |      |
|                            |                        |      |          |        |                    |      |            |      |      |
|                            |                        |      |          |        |                    |      |            |      |      |
|                            |                        |      |          |        |                    |      |            |      |      |

Når du har åbnet omposteringsbilaget, skal du tage stilling til om de forudfyldte bilags- og bogføringsperioder er ok.

Udfyld feltet 'Tekst' og evt. 'Reference'.

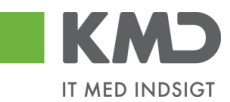

| Bilagsnummer:<br>Bilagsdato: 16.01.2020 T<br>Bogfaringsdato: 16.01.2020 T<br>Periode: 01<br>Tekst * Ompostering - feji I PSP<br>Reference: | Bilagsart:<br>Firmakode:<br>Debet total:<br>Kredit total:<br>Forskel:<br>Belab til godkendelse: | Z8 ⊡<br>0020<br>1.550,00<br>1.550,00<br>0,00<br>1.550,00 | 🌣 Beregn | Kommentarer:  |      |            |      |      | ~ |
|----------------------------------------------------------------------------------------------------|-------------------------------------------------------------------------------------------------|----------------------------------------------------------|----------|---------------|------|------------|------|------|---|
| Telefence.                                                                                                    | Valuta:                                                                                         | DKK                                                      |          |               |      |            |      |      |   |
| Næste agent     Næste org.enhed:     Uden godkendelse                                                                                      | YOIUG.                                                                                          |                                                          |          | U Vedhæft nyt | Туре | Brugernavn | Dato | Slet |   |

Konteringslinjerne på omposteringsbilaget skal være udfyldt med artskonto og PSP-element for den linje du selv ønsker at kontere. I dette eksempel konterer du selv linje 1. Linjen der skal videresendes skal konteres på en anden måde (linje 2).

| Næste agent:                                                       |                      | Vedhæft nyt                      |                  |                 |             |                |
|--------------------------------------------------------------------|----------------------|----------------------------------|------------------|-----------------|-------------|----------------|
| Næste orgenhed:                                                    |                      | Vedhæftet dokument               | Type B           | Brugernavn Dato | Slet        |                |
| Uden godkendelse                                                   |                      |                                  |                  |                 |             |                |
|                                                                    |                      |                                  |                  |                 |             |                |
|                                                                    |                      |                                  |                  |                 |             |                |
|                                                                    |                      |                                  |                  |                 |             |                |
| 3                                                                  | 1                    | 2                                |                  |                 | 5           |                |
| View: Slutbruger Uddannel 🗸 🗄 🛛 Eksport 🖌 Slet linje 🛛 Indsæt anta | ital linjer   1   Ko | opier felter Indlæs fra regneark | Mine konteringer |                 |             |                |
| T Nr. Artskonto Artskonto belegne                                  | Beløb D/K            | PSP-element                      | PSP betegnelse   | Posteringstekst | Næste agent | Agent navn     |
| 1 29000000 Øvrige varekøb                                          | 1.550,00 Kredit 🗸    | XG-2251000019-00002              | Abonnement       | Ompostering     | 930-519     | Pia Petersen   |
| 2 EFAK1 Efak                                                       | 1.550,00 Deb. 🗸      |                                  |                  | Ompostering     | 930-520     | Winnie Ramskov |

1: Beløbene skal udligne hinanden.

2: Der indtastes et PSP-element for den linje du selv ønsker at kontere.

3: Der indtastes en artskonto for den linje du selv ønsker at kontere. På linjen der skal videresendes skrives enten EFAK0 eller EFAK1. EFAK0 afspejler en linje uden moms og EFAK 1 afspejler en linjen som er momsbærende.

4: I dette eksempel skal linjen sendes videre til "næste agent", hvilket gøres ved at afkrydse feltet udfor "Næste agent". Ved at afkrydse feltet vil kolonnen "Næste agent" åbne sig i konteringslinjerne (5).

5: På linjen du selv ønsker at kontere, skal dit eget brugernavn indtastes. I linjen der skal videresendes skrives burgernavnet på personen, der skal kontere den sidste konteringslinje.

Når omposteringsbilaget oprettes vil bilaget blive videresendt og i dette eksempel vil linje 1 være låst og bruger 930-520 kan kun kontere på linje 2.

# OPRET OMPOSTERINGSBILAG - AVANCERET

Der er mulighed for flere steder i KMD Opus, at starte et omposteringsbilag. Dette er muligt eks fra:

Detailrapport FIBC21 Bilagsforespørgsel

©KMD A/S Alle rettigheder forbeholdes Bilagsprocesser Vejledning Betalingsplan RI

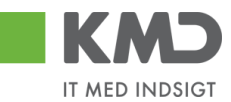

#### Betalingsplaner

I de nævnte tilfælde markeres det bilag, der skal omkonteres, og systemet åbner 'Omposteringsbilag' og har medtaget posteringslinjerne (med modsat fortegn).

Omposteringsbilaget skal behandles, som beskrevet ovenfor.

# KMD Opus Vejledning Bilagsforespørgsel

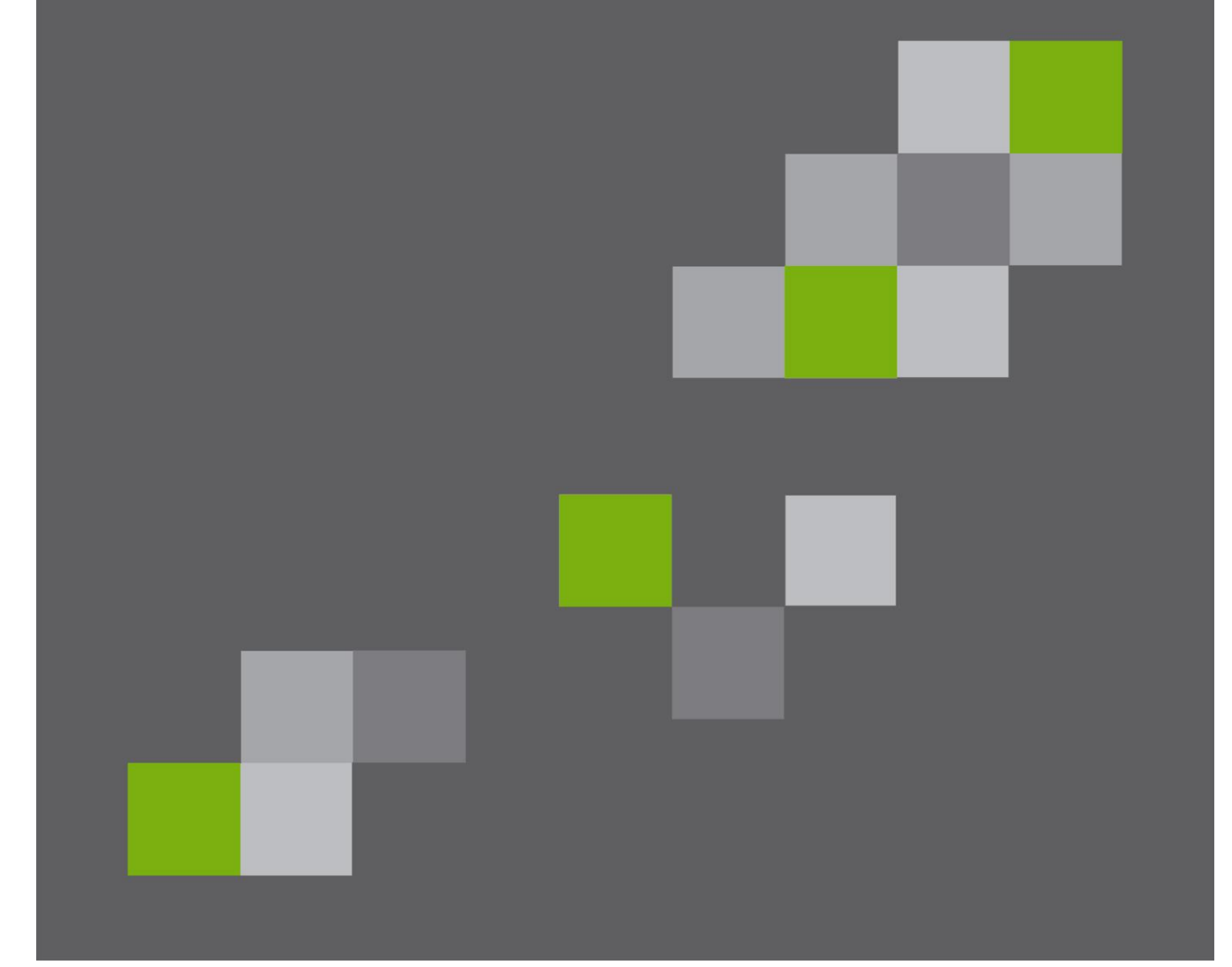

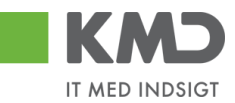

## Indhold

| Generel introduktion til bilagsforespørgsel 2 |
|-----------------------------------------------|
| Søg andre bilag 4                             |
| Generelle funktioner                          |
| Udvidede søgekriterier                        |
| Generelle udsøgningsmuligheder8               |
| Bilagstyper9                                  |
| Handling                                      |
| Bilagsstatus                                  |
| Handlinger foretaget via10                    |
| Bilagsoversigt                                |
| Funktionsknapper10                            |
| Kolonnebeskrivelser                           |
| Søg omposteringsbilag 17                      |
| Generelle funktioner                          |
| Udvidede søgekriterier                        |
| Generelle udsøgningsmuligheder 19             |
| Handling                                      |
| Bilagsstatus                                  |
| Bilagsoversigt                                |
| Funktionsknapper                              |
| Kolonnebeskrivelser                           |

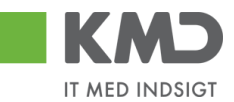

# GENEREL INTRODUKTION TIL BILAGSFORESPØRGSEL

Du finder Bilagsforespørgslen på fanen 'Min Økonomi' under menupunktet 'Bilag og fakturaer' og til venstre i menuen 'Bilagsforespørgsel'

| Forside Egne Oplysninger<br>Budgetopfølgning   Oversigt Bila                       | <b>G og fakturaer I</b> Mine rapporter                     | Arbejdsskade    | ninger 🔲 Tid og Tillæg 🔲 Personaleudvikling 🔲 Min Økonomi 📑 Bilagsbehandling |
|------------------------------------------------------------------------------------|------------------------------------------------------------|-----------------|------------------------------------------------------------------------------|
|                                                                                    |                                                            |                 |                                                                              |
| Indhold                                                                            | Søg andre bilag                                            |                 |                                                                              |
| Bilagsindbakke     Opret udgiftsbilag     Opret ungsbilag                          | Søg Ryd Varianter                                          |                 |                                                                              |
| Bilagsforespørgsel     Søg andre bilag     Søg omposteringsbilag     Kontrolcenter | Registreringsdato     D1.01.2019     T     Behandlingsdato | Til: 16.09.2019 | Brugerid XYCKOC      Org enhed                                               |
| Mine Genveje  Bilagsindbakke Bilagsforespørgsel                                    | Udbetalingsdato<br>Regnskabsår: 2019                       | Til:            | Hele kommunen     Stedfortr. for     Stedfortr. for mig                      |

eller på fanen 'Bilagsbehandling' under menupunktet 'Bilagsforespørgsel'.

| Forside Egne Oplysninger                                       | 🔳 Regnskab 📕 Økonomi (Controller) | 🗕 Arbejdsskade 📕 Løn- og Personaleoply: | sninger 📙 Tid og Tillæg | Personaleudvikling | Min Økonomi | Bilagsbehandling |  |  |  |
|----------------------------------------------------------------|-----------------------------------|-----------------------------------------|-------------------------|--------------------|-------------|------------------|--|--|--|
| Bilagsindbakke   Opret udgiftsbilag                            | Opret omposteringsbilag           | Kontrolcenter   Plan   Revisionsspor    |                         |                    |             |                  |  |  |  |
| Søg andre bilag                                                |                                   |                                         |                         |                    |             |                  |  |  |  |
| Indhold                                                        | Søg Ryd Varianter                 |                                         |                         |                    |             |                  |  |  |  |
| Søg omposteringsbilag                                          | Generelle søgekriterier           |                                         |                         |                    |             |                  |  |  |  |
| Mine Genveje 🖉 🖒                                               | Registreringsdato     01.01.2019  | Til: 16.09.2019 1                       | Brugerid XYCK           | oc 🗗               |             |                  |  |  |  |
| <ul> <li>Bilagsindbakke</li> <li>Bilagsforespørgsel</li> </ul> | OBehandlingsdato                  | Til:                                    | Org. enhed              |                    |             |                  |  |  |  |
| Ledelsestilsyn Frame                                           | OUdbetalingsdato                  | Til:                                    | Hele kommunen           |                    |             |                  |  |  |  |
| <ul> <li>Mine rapporter</li> </ul>                             | Regnskabsår: 2019                 | Til:                                    | O Stedfortr. for        |                    |             |                  |  |  |  |
| Budget og Bevillinger      Projektkort                         |                                   |                                         | O Stedfortr. for mig    |                    |             |                  |  |  |  |
| Rapportadministration                                          | EAN Nummer:                       |                                         | Begræns antal til: 500  | 0                  |             |                  |  |  |  |

I denne vejledning benytter vi fanen 'Bilagsbehandling'.

Bilagsforespørgslen er opdelt i to søgefunktioner:

Søg andre bilag

Søg omposteringsbilag

I 'Søg andre bilag' kan du søge på alle E-fakturaer og udgiftsbilag.

I 'Søg omposteringsbilag' kan du søge på omposteringsbilag.

På begge søgefunktioner findes knapperne:

Søg Ryd Varianter
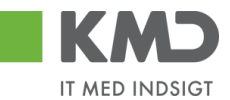

- Søg Når du har udfyldt det du ønsker at søge på, trykkes på knappen Søg.
- Ryd Fortryder du, det du har indberettet i selektionsskærmen, trykkes på knappen Ryd
- Varianter Hvis du gang på gang udfylder de samme værdier i søgefelterne, kan du med fordel gemme disse udsøgninger som en variant. Se afsnittet om 'Varianter' i Vejledningen 'Generelle funktioner'.

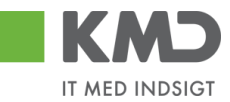

Bilagsforespørgslen er inddelt i 3 sektioner både for 'Søg andre bilag' og 'Søg omposteringsbilag'. Felterne for disse funktioner, er beskrevet nedenfor.

| l | Søg Ryd Varianter       |                                                                                                    |           |
|---|-------------------------|----------------------------------------------------------------------------------------------------|-----------|
| L | Generelle søgekriterier |                                                                                                    |           |
| l | Udvidede søgekriterier  |                                                                                                    |           |
| l | Bilagsoversigt          |                                                                                                    |           |
| G | Generelle funktioner    | Dette billede er altid åben, når du starter din søgning første gang,<br>det er her de mest anvendelige søgefelter findes. Nærmere besk<br>velse af felterne findes nedenfor.             | og<br>ri- |
| ι | ldvidede søgekriterier  | Dette billede kan åbnes ved tryk på ikonet 'Ekspander tray' ,<br>ler du kan dobbeltklikke på overskriftslinjen og kriterierne åbnes.<br>Nærmere beskrivelse af felterne findes nedenfor. | el-       |
| B | ilagsoversigt           | Her fremkommer de bilag, der rammes af ovenstående udsøgning<br>Billedet åbnes automatisk, når der trykkes på knappen 'Søg'. Nær<br>mere beskrivelse af felterne findes nedenfor.        | er.<br>-  |

# SØG ANDRE BILAG

I 'Søg andre bilag' kan du udsøge E-fakturaer og Udgiftsbilag. Du kan udsøge:

- Bilag der er bogført
- Bilag der er betalt
- Bilag endnu ikke bogført (findes i en eller flere brugeres indbakke)
- Bilag der er slettet

Skærmen er opdelt i 3 søgebilleder. Nedenfor beskrives de enkelte felter i de forskellige søgebilleder.

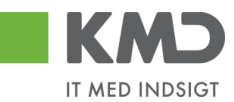

# Generelle funktioner

Dette vindue er altid åben, når du starter din søgning første gang, da det er de mest anvendte søgefelter, der findes her.

| Registreringsdato   Behandlingsdato   Udbetalingsdato   Udbetalingsdato   Regnskabsår:   2020   EAN Nummer:   Aktuel EAN nr.:   Aktuel EAN nr.:   Aktuel EAN nr.:   Reference:   Fakturadato:   Beløb:   0,000   Fakturabilag:   Købers ordrenr:   Sælgers ordrenr: | Til:<br>Til:<br>Til:<br>Til:<br>CI →<br>CI →<br>Til:<br>Til:<br>Til:<br>Til:<br>Til:                                                     |                                                                                                    | Brugerid     930-500     930-500     Org. enhed     Hele kommunen     Stedfortr. for     Stedfortr. for mig     Ekstern Fagsystem     Begræns antal til:     500                                                          |        |
|----------------------------------------------------------------------------------------------------|----------------------------------------------------------------------------------------------------|----------------------------------------------------------------------------------------------------|----------------------------------------------------------------------------------------------------|--------|
| Registreringsdato                                                                                                    | Her kan du s<br>denfor et inte<br><b>BEMÆRK:</b> S<br>IKKE behand<br>Til-værdien e<br><b>HUSK:</b> Du sl<br>indsætte en                  | øge efter bilag med en<br>erval af registreringsdat<br>øgningerne baseres på<br>llingsdato.<br>er automatisk forudfyldt<br>kal altid indtaste en fra-<br>fast værdi. Se vejlednir                                           | given registreringsdato eller in-<br>:oer.<br>bilagenes registreringsdato og<br>: med dagsdato.<br>dato eller vælge en. Du kan også<br>igen 'Generelle funktioner'.                                                       | å      |
| Behandlingsdato                                                                                                    | Her søger du<br>en periode, h<br>lagene, for e<br>Til-værdien e<br><b>HUSK:</b> Du sk<br>indsætte en<br>Dette kriteriu<br>tisk er forudf | i efter bilag med en give<br>hvor du eller en kollega<br>ksempel videresendt, g<br>er automatisk forudfyldt<br>kal altid indtaste en fra-<br>fast værdi. Se vejlednir<br>um skal kombineres me<br>fyldt med dine initialer. | en behandlingsdato eller indenfor<br>har foretaget en handling på bi-<br>odkendt eller lignende.<br>med dagsdato.<br>dato eller vælge en. Du kan også<br>igen 'Generelle funktioner'.<br>d feltet "Brugerid", som automa- | r<br>å |
| Udbetalingsdato                                                                                                    | Her søger du<br>en periode, h<br>Til-værdien e<br><b>HUSK:</b> Du sl<br>indsætte en                                                      | i efter bilag med en give<br>nvor bilaget forventes u<br>er automatisk forudfyldt<br>kal altid indtaste en fra-<br>fast værdi. Se vejlednir                                                                                 | en udbetalingsdato eller indenfor<br>dbetalt fra KMD Udbetaling.<br>: med dagsdato.<br>·dato eller vælge en. Du kan også<br>igen 'Generelle funktioner'.                                                                  | å      |
| Regnskabsår                                                                                                    | Her kan du s<br>af dem.<br>Er automatis<br>værdien.<br>Hvis du vil sø<br>kun fra-værd<br>Hvis du vil sø<br>fylde både fr                 | øge efter bilag med et e<br>k forudfyldt med indeva<br>øge efter bilag i et beste<br>dien.<br>øge efter bilag i et regn<br>a- og til-værdien.                                                                               | jivet regnskabsår eller et interval<br>ærende regnskabsår i fra-<br>emt regnskabsår, så udfylder du<br>skabsår interval, så skal du ud-                                                                                   | 3l     |

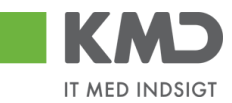

| EAN Nummer     | Her kan du søge efter bilag med et specifikt EAN-nr. eller en given<br>tekst. Du kan også via 'Multiselektion' søge på flere Ean<br>Nummer. Du kan indtaste Ean Nummer direkte i feltet, eller du kan                                                                         |
|----------------|----------------------------------------------------------------------------------------------------|
|                | søge via knappen søg 🖳 Søgefunktionen finder du i vejledningen 'Generelle funktioner' under afsnittet 'Søgehjælp'.                                                                                                    |
| Aktuel EAN Nr. | Her kan du søge efter et bilag med det aktuelle EAN-nr. Hvor bilaget<br>pt. bliver behandlet. Du kan også via 'Multiselektion' søge på<br>flere Ean Nummer. Du kan indtaste Ean Nummer direkte i feltet, eller                                                                |
|                | du kan søge via knappen søg 🖆. Søgefunktionen finder du i vejledningen 'Generelle funktioner' under afsnittet 'Søgehjælp'.                                                                                                    |
| Kreditor       | Her kan du søge på en specifik kreditor. Du kan også via 'Multiselek-<br>tion' 🕍 søge på flere kreditorer. Du kan indtaste kreditornummer                                                                                                    |
|                | direkte i feltet, eller du kan søge via knappen søg — .<br>Søgefunktionen finder du i vejledningen 'Generelle funktioner' under<br>afsnittet 'Søgehjælp'.<br>Der kan i feltet "Søgekriterium" søges på P-nummer.<br>Er feltet "Kreditor" blank, søges der på alle kreditorer. |
| Reference      | Her kan du søge efter et givet fakturanummer eller et interval af<br>dem                                                                                                    |
|                | Hvis du kun vil søge efter bilag med én bestemt reference, så udfyl-<br>der du kun fra-værdien.<br>Hvis du vil søge efter bilag i et reference interval, så skal du udfylde<br>både fra- og til-værdien.                                                                      |
| Fakturadato    | Her kan du søge efter en given fakturadato eller et interval af dem.<br>Hvis du kun vil søge efter én bestemt fakturadato, så udfylder du<br>kun fra-værdien.                                                                                                    |
|                | Hvis du vil søge efter bilag i et fakturadato interval, så skal du udfyl-<br>de både fra- og til-værdien.                                                                                                    |
|                | Datoen kan indtastes direkte i feltet eller ved at trykke på 🖻.                                                                                                    |
| Beløb          | Her kan du søge efter et givet fakturabeløb eller et interval af dem.<br>Hvis du kun vil søge efter bilag med ét bestemt beløb, så udfylder du<br>kun fra-værdien.                                                                                                    |
|                | Hvis du vil søge efter bilag i et beløbs interval, så skal du udfylde bå-<br>de fra- og til-værdien.                                                                                                    |
| Fakturabilag   | Fakturabilag er det nummer systemet giver fakturaen, når den<br>kommer ind i Opus. Må ikke forveksles med FI bilag, som fakturaen<br>får, når den bogføres. Dette kan søges på under 'Udvidede søgemu-<br>ligheder'.                                                          |
|                | Du kan søge på et givet fakturabilag eller et interval af dem.<br>Hvis du kun vil søge efter bilag med ét bestemt fakturabilag, så ud-<br>fylder du kun fra-værdien.<br>Hvis du vil søge efter bilag i et fakturabilag interval, så skal du udfyl-                            |
|                | de både fra- og til-værdien.<br>Du kan indtaste fakturabilag direkte i feltet, eller du kan søge via                                                                                                    |

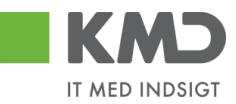

|                       | Bemærk: Jo større tal, jo længere svartider.                                                                                                    |
|-----------------------|----------------------------------------------------------------------------------------------------|
| Begræns antal til     | Bilagsoversigten kan maksimal indeholde det antal bilag, som er<br>specificeret her. Dvs. at hvis der står 500 og der findes 730 bilag in-<br>denfor de specificerede søgekriterier, så vises der kun 500 i oversig-<br>ten. Såfremt du ønsker at se flere end de 500 du har specificeret, så<br>skal du rette antal og foretag søgningen igen. Du kan ændre denne<br>værdi til hvor mange bilag du ønsker at se i oversigten. |
| Stedfortræder for mig | Bilag behandlet af en person, som har været stedfortræder for dig.<br>Udfyld feltet med brugerid for den person, der har været stedfortræ-<br>der for dig.                                                                                                    |
| Stedfortræder for     | Bilag behandlet af dig, hvor du har været stedfortræder for en anden<br>person. Udfyld feltet med brugerid for den person, du har været<br>stedfortræder for.                                                                                                    |
| Hele kommunen         | Ønsker du at udsøge for hele kommunen, flyttes markeringen til<br>Hele kommunen                                                                                                    |
| Org.enhed             | Udfyld feltet 'Ord.endhed' med den organisationsenhed, du ønsker at finde bilag for.                                                                                                    |
|                       | knappen søg 🗇. Søgefunktionen finder du i vejledningen 'Generelle funktioner' under afsnittet 'Søgehjælp'.                                                                                                    |
| Bruger ID             | Feltet er altid udfyldt med dit brugerid (brugernavn i Opus). Du kan<br>ændre det til en kollegas brugernavn, såfremt du ønsker at udsøge<br>på en anden person.<br>Du kan indtaste brugerid direkte i feltet, eller du kan søge via                                                                                                    |
| Sælgers ordrenr.      | Giver dig mulighed for at søge efter bilag med et givet sælgers<br>ordrenr. fra leverandøren.                                                                                                    |
| Købers ordrenr.       | Giver dig mulighed for at søge efter bilag med et givet 'Købers ordrenr.' fra leverandøren.                                                                                                    |
|                       | knappen søg <sup></sup> . Søgefunktionen finder du i vejledningen 'Generelle funktioner' under afsnittet 'Søgehjælp'.                                                                                                    |

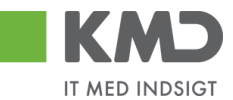

-

# Udvidede søgekriterier

I dette søgebillede har du mulighed for at udsøge mere specifikt. Du kan åbne de "Udvidede søgekriterier" ved at klikke på 🔲 ikonet placeret på overskriftslinjen helt til højre, eller du kan dobbeltklikke på overskriftslinjen og kriterierne åbnes.

| Udvidede søgekri                                                                                                    | terier                                                                  |                                               |                                                            |                                                                    |                                                                  |                |
|----------------------------------------------------------------------------------------------------|-------------------------------------------------------------------------|-----------------------------------------------|------------------------------------------------------------|--------------------------------------------------------------------|------------------------------------------------------------------|----------------|
| Firmakode:<br>Forfaldsdato:<br>Udbetalingsref:                                                                             | 0020 🗇                                                                  | Tit:                                          | (kun forudre                                               | Indkøbsordrenr.:<br>FI Bilag:<br>Fakturaplan:<br>Betalingsplan ID: | <ul> <li>♦</li> <li>♦</li> <li>♦</li> <li>♦</li> <li></li> </ul> |                |
| Bilagstyper<br>Fravælg alle<br>V Faktura V In<br>V Rykker V Ur<br>Handling<br>Vælg alle<br>V Oprettet V<br>V Tilbageført V | dkøbsordrebundet faktura 📝<br>igitfsbilag 🗹<br>Godkendt<br>Tilbagekaldt | Kredithota 🗹 Indk<br>Udgiftsbilag (FB60/FB65) | øbsordrebundet kred<br>Ø Gemt Ø Vider<br>Ø Afvist Ø Slette | jitnota<br>esendt                                                  | k matchet og godke<br>edilnota                                   | ndt (IO-bilag) |
| V Kvitteret<br>Bilagsstatus<br>Fravælg alle<br>Ø Bogført Ø For<br>Handling foretaget<br>Fravælg alle                       | Konteringsforslag via LetBet<br>udreg, 🗹 Tilbageført 🗹 Sle<br>t via     | aling 🔲 Bogført af LetBetaling                |                                                            |                                                                    |                                                                  |                |
| Rollebaseret in                                                                                                    | logang / ERP 🔽 Apps                                                     |                                               |                                                            |                                                                    |                                                                  |                |

Billedet er opdelt i forskellige kategorier:

- Øverst finder du nogle generelle udsøgningsmuligheder
- Bilagstyper
- Handling
- Bilagsstatus
- Handling foretaget via

Som udgangspunkt er de fleste valgmuligheder udfyldt, med undtagelse af de generelle udsøgningsmuligheder, som du selv skal indberette. Ved de øvrige kategorier, kan du fravælge alle ved at klikke på knappen Fravælg alle. Herefter skal du aktivt tilvælge, hvilke valgmuligheder du ønsker at søge på. Felterne under de forskellige kategorier er beskrevet nedenfor.

## Generelle udsøgningsmuligheder

| Firmakode       | Er default udfyldt med 0020, som er jeres standardfirmakode. Kan ændres til en anden, hvis jeres kommune har flere firmakoder.                                                                                 |
|-----------------|----------------------------------------------------------------------------------------------------|
| Forfaldsdato    | <b>Bemærk:</b> Søgning på forfaldsdato er kun muligt på forudregistrede<br>bilag, altså bilag der endnu ikke er bogført.<br>Du kan indberette en given forfaldsdato eller indenfor en periode.                 |
|                 | Du kan indberette direkte i feltet eller udsøg via 🛄 .                                                                                                    |
| Udbetalingsref. | Når der sker en udbetaling fra KMD-udbetaling, bliver der generet et<br>nummer i KMD-udbetaling (udbetalingsref). Dette nummer får leve-<br>randøren oplyst. Du kan søge direkte på en sådan *Udbetalingsref.' |

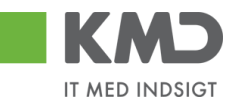

| Indkøbsordrenr.  | Denne funktion benyttes kun til Opus Indkøb, og beskrives derfor ik-<br>ke.                                                                                                    |
|------------------|----------------------------------------------------------------------------------------------------|
| FI bilag         | Her kan du søge efter bilag med et givet Finansbilagsnummer, det<br>bilagsnummer fakturaen får ved bogføring.<br>Kender du Finansbilagsnummeret, kan du indtaste det direkte i fel-                                                                                                    |
|                  | tet, eller du kan søge via knappen søg 🗇. Søgefunktionen finder du i vejledningen 'Generelle funktioner' under afsnittet 'Søgehjælp'.                                                                                                    |
| Fakturaplan      | Her kan du søge efter bilag, som er matchet med en Fakturaplan.<br>Kender du Fakturaplan nr., kan du indtaste det direkte i feltet, eller<br>du kan søge via knappen søg . Søgefunktionen finder du i<br>vejledningen 'Generelle funktioner' under afsnittet 'Søgehjælp'.<br>Feltet kommer kun frem, hvis I er tilsluttet Fakturaplan.          |
| Betalingsplan ID | Her kan du søge efter bilag, som er matchet med en Betalingsplan.<br>Kender du Betalingsplan nr./id, kan du indtaste det direkte i feltet,<br>eller du kan søge via knappen søg . Søgefunktionen finder du i<br>vejledningen 'Generelle funktioner' under afsnittet 'Søgehjælp'.<br>Feltet kommer kun frem, hvis I er tilsluttet Betalingsplan. |

## Bilagstyper

Under bilagstyper finder du alle de typer af bilag, du kan søge på.

Indkøbsordrebundne faktura og indkøbsordrebundne kreditnota, kan kun benyttes, såfremt Opus Indkøb er en del af jeres løsning.

## Handling

En handling er det der kan udføres på et bilag. Nedenfor angives kun de handlinger, der ikke umiddelbart benyttes af alle kunder.

Godkendt mod kreditnota, automatisk matchet og godkendt (IO-bilag) og Afventer kreditnota, kan kun benyttes, såfremt Opus Indkøb er en del af jeres løsning.

Tilbagekald benyttes ikke p.t.

Konteringsforslag via Letbetaling og bogført af Letbetaling fremkommer kun, såfremt kommunen har tilkøbt Letbetaling funktionen.

**Vær OBS på**, at Letbetaling er omvendt af de øvrige handlinger. De to kategorier vedr. Letbetaling har ikke flueben default, men kommer alligevel med, hvis du ønsker at se alle handlinger. Til gengæld, hvis du sætter flueben sammen med flueben på de øvrige handlinger, ser du kun de to handlinger vedr. Letbetaling. Det samme resultat fremkommer, såfremt du fravælger alt, og sætter flueben i de to handlinger vedr. Letbetaling.

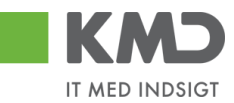

## Bilagsstatus

En status er det bilaget får, efter der er foretaget en handling.

## Handlinger foretaget via

Her kan afgrænses på, om handlingen er foretaget via Rollebaseret Indgang eller via APP's (gælder både Bilags- og udlægs APP).

## Bilagsoversigt

Nederste del af skærmbilledet indeholder Bilagsoversigten. Når du har udfyldt søgefelterne, som beskrevet ovenfor, og trykket på 'Søg' åbner Bilagsoversigten. De bilag du bliver præsenteret for i Bilagsoversigten, er dannet på baggrund af de søgekriterier, der er anført i øverste del af skærmbilledet.

| Viev | v: * Standard v | iew 🗸     | Ekspo   | ort 🖌 🛛 V | is bilag E       | Behandl Vi | deresend | Vis Indkø | bsordre        | Vis brugere | Omkonter |         |       |     |            |      | 🔑 Fælles | view   | 8    |
|------|-----------------|-----------|---------|-----------|------------------|------------|----------|-----------|----------------|-------------|----------|---------|-------|-----|------------|------|----------|--------|------|
|      | Kreditor        | Kreditor  | Refer   | Bilag     | Faktu            | Beløb      | Indkø    | Aktu      | Nuv            | Bogføri     | Forfa    | Forfald | Bilag | Dok | Kom        | Kvit | Kvit.d   | Betali | Ud ^ |
|      | 10665841        | MULTI···· | &&5     | 5798      | <u>5105</u> ···· | 4.118,88   |          | Î         |                | 02.08       | 29.0     |         | RE    |     | B,         |      |          |        |      |
|      | 19433692        | TELEN···· | 2145…   | 5798      | <u>5105</u> ···· | 75,00      |          | Δ         | <u>XYC</u>     | 02.08       | 30.0     | 5       | RE    | U   | 2          |      |          |        |      |
|      | 28692927        | CREA····  | 4142    | 5798      | <u>5105</u> ···· | 3.075,16   |          | ۲         |                | 03.12       | 30.1     | 5       | RE    | U   | ∎}⁄        | ✓    |          |        |      |
|      | 28692927        | CREA····  | &&5···· | 5798      | <u>5105</u> ···· | 89,40      |          | î         |                | 08.11.2     | 29.1     |         | RE    |     | ∎}⁄        |      |          |        |      |
|      | 28692927        | CREA····  | &&5     | 5798      | <u>5105</u> ···· | 3.075,16   |          | î         |                | 02.08       | 30.0     |         | RE    |     | ₿¢         |      |          |        |      |
|      | 29197849        | SAXO      | &&5     | 5798      | <u>5105</u> ···· | 143,90     |          | Î         |                | 02.08       | 28.0…    |         | RE    |     | <b>B</b> y |      |          |        |      |
|      | 29197849        | SAXO      | 1021    | 5798      | <u>5105</u> ···· | 143,90     |          | ۵         |                | 29.10       | 01.0…    | 5       | RE    | U   | -          | ✓    |          |        |      |
|      | 58200115        | 'GYLD     | 1601…   | 5798      | <u>5105</u> ···· | 1.266,25   |          | Δ         | <u>*ХҮ</u> ··· | 16.01       | 15.0…    | \$      | RE    | U   | ∎¢         |      |          |        |      |
|      | 402444851       | Peter ··· | &&5     | 9999      | <u>5105</u> ···· | 123,00     |          | Î         |                | 14.10       | 14.1…    |         | RE    |     | <b>₽</b> ∕ |      |          |        |      |
|      | 1203414842      | Peter ··· | ОК      |           | <u>5105</u> ···· | 750,00     |          | ۵         |                | 16.01       | 16.0…    | ÷       | RE    | U   | _¢         |      |          |        |      |
|      | 1206564837      |           | PU      | 9999      | <u>5105</u> ···· | 100,00     |          | ۲         |                | 19.11.2     | 10.0…    | 5       | RE    | U   | <b>B</b> y |      |          |        |      |
|      | 1206564837      |           | PU-···  | 9999      | <u>5105</u> ···· | 150,00     |          | ۵         |                | 03.12       | 29.0     | ÷       | RE    | U   | -          |      |          |        |      |
|      | 1206564837      |           | PU      | 9999      | <u>5105</u> ···· | 500,00     |          | ×         |                | 19.08       | 25.0     | 5       | RE    | U   | R,         |      |          |        |      |

Øverst på Bilagsoversigten er der en række med 'knapper', der indeholder forskellige funktionalitet, som kan benyttes. Beskrivelsen af knapperne findes nedenfor.

I Bilagsoversigten findes forskellige kolonner. Beskrivelse af de mest anvendte kolonner findes nedenfor.

## Funktionsknapper

Funktionsknapperne er kun sorte, såfremt de kan benyttes. Er de gråtonet kan de ikke benyttes på det bilag, der er markeret.

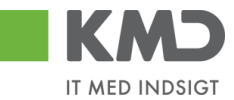

#### View

| View: Standard vie | w 🗸 | Eksport 4 | Vis bilag | Behandl | Videresend | Vis Indkøbsordre | Vis brugere | Omkonter |
|--------------------|-----|-----------|-----------|---------|------------|------------------|-------------|----------|

🖇 Fælles view 🛛 🍞 🔌

KMD har som udgangspunkt lavet nogle views, som kan benyttes. Du kan også lave dit/dine egne eller fælles for hele kommunen. Beskrivelse for oprettelse af egne/fælles view, findes i vejledningen 'Generelle funktioner' afsnit om Views – tilpasning af layout.

Knapperne View, Fælles view og Indstillinger benyttes alle for opsætning af layouts for Bilagsoversigten.

## Eksport

| View: Standard view | ~ | Eksport 🖌 | Vis bilag | Behandl | Videresend | Vis Indkøbsordre | Vis brugere | Omkonter | 🖇 Fælles view 🏼 🍞 🖇 |
|---------------------|---|-----------|-----------|---------|------------|------------------|-------------|----------|---------------------|
|                     |   |           |           |         |            |                  |             |          |                     |

Ved klik på Eksport smides Bilagsoversigten over i Excel.

### Vis bilag

| Vie | w: * Standard v | iew 🗸    | Ekspor | rt 🖌 Vis | bilag Bel        | handl Vider | esend V | is Indkøbso | rdre Vis | brugere Or | nkonter |         |       |     |          | E    | Fælles vi | ew 🏼 🍸 | 3 3 |
|-----|-----------------|----------|--------|----------|------------------|-------------|---------|-------------|----------|------------|---------|---------|-------|-----|----------|------|-----------|--------|-----|
|     | Kreditor        | Kreditor | Refer  | Bilags   | Faktu            | Beløb       | Indkø   | Aktue       | Nuv      | Bogføri    | Forfal  | Forfald | Bilag | Dok | Kom      | Kvit | Kvit.d    | Betali | Ud  |
|     | 29197849        | SAXO     | 1021   | 5798     | <u>5105</u> ···· | 143,90      |         | ۵           |          | 29.10.2    | 01.0    | 2       | RE    | U   | <u>s</u> | ✓    |           |        |     |

Når du klikker på Vis bilag, vises godkenderskærmen for dette bilag. Du kan også få vist bilaget ved at dobbeltklikke i kolonnen Fakt. nummeret med blå skrift.

|                     |                       |                      |                         |                       |                     | Kommentarer:                                     |                          |                 |                 |  |  |
|---------------------|-----------------------|----------------------|-------------------------|-----------------------|---------------------|--------------------------------------------------|--------------------------|-----------------|-----------------|--|--|
| Bilagstype:         | Faktura               | Fakturabilag:        | 5105608850              |                       |                     | Bilaget er gemt og lagt<br>Ronnie Hitzinger (XYC | tilbage via app          | 19 12 58 24 CET |                 |  |  |
| Regnskabsår:        | 2019                  | FI bilag:            | 5100000196              |                       |                     | Bilaget er gemt og lagt                          | tilbage via app          | 10 12.00.24 021 |                 |  |  |
| Fak / Bilagsdato: * | 29.03.2019            | Fakturanr./Reference | e: 1021254797499        |                       |                     | Ronnie Hitzinger (XYC<br>Bilaget er gemt og lagt | KOC) 12.09.20<br>tilbage | 19 09:10:38 CET |                 |  |  |
| Registreringsdato:  | 01.04.2019            | Firmakode:           | 0020                    |                       |                     | Vis alle meddelelser                             | ✓ Vis i po               | DOD             |                 |  |  |
| Bogføringsdato: *   | 12.09.2019            | EAN nr.:             | 579800000004            |                       |                     |                                                  |                          |                 |                 |  |  |
| Forfaldsdato: *     | 01.05.2019            | Købers ordrenumm     | er:                     |                       |                     |                                                  |                          |                 |                 |  |  |
|                     |                       | Fakturaplan:         |                         |                       |                     |                                                  |                          |                 |                 |  |  |
|                     | 142.00 DKK            |                      |                         |                       |                     | Gem                                              |                          |                 |                 |  |  |
| Nettobeløb:         | 143,50 DRR            | Kreditor:            | 0029197849              | Lev                   | eringsadresse:      |                                                  |                          |                 |                 |  |  |
| Moms:               | 0,00 DKK              |                      | SAXO COM AnS            |                       | -                   | Vedhæft nyt                                      | 🖞 Vedhæft nyt            |                 |                 |  |  |
| Bruttobeløb:        | 143,90 DKK            |                      | Strandboulevarden 89,3  | 2                     |                     | Vedhæftet dokument                               | Ту                       | pe Brugernavn   | Dato            |  |  |
|                     |                       |                      | 2100 København Ø        |                       |                     | Vedhæftet dokument T                             | IF TIF                   | -               | 01.04.2019      |  |  |
|                     |                       | Bet.betingelser:     | 30 dage netto           |                       |                     | Vedhæftet dokument X                             | ML XN                    | 1L              | 01.04.2019      |  |  |
|                     |                       | Betalingsmåde:       | F: Fælles indbetalingsk | kort 📃 Anvend NemKont | o som betalingsmåde | Faktura HTML                                     | HT                       | M               | 01.04.2019      |  |  |
|                     |                       | l æselinie           | + 71 - 2772707          | 26207728 80176007     |                     |                                                  |                          |                 |                 |  |  |
|                     |                       | Labooningo.          |                         |                       |                     |                                                  |                          |                 |                 |  |  |
|                     |                       |                      |                         |                       |                     |                                                  |                          |                 |                 |  |  |
| View: RHI           | ✓ ⊟ Eksport _         |                      |                         |                       |                     |                                                  |                          |                 | & Fælles viev   |  |  |
| nr. Artsko          | nto Artskonto betegn  | Beløb D/K            | PSP-element             | PSP betegnelse        | Profitcenter bete   | Posteringstekst                                  | VS                       | Næste agent     | Agent navn      |  |  |
| 1 40000             | 000 Tjenesteydelser u | 143,90 D             |                         |                       | Grønne områder      | Komputer for Alle Nr 11                          |                          | хүскос          | Ronnie Hitzinge |  |  |

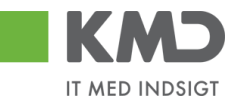

## Behandl

| V | iew: Standa | rd view   | ✓ E   | Eksport 🖌 | Vis bilag        | Behandl  | Viderese | nd Vis Ir | ndkøbsordre | Vis bruge | ere Omko | onter   |       |     |     |      | 🔑 Fa   | elles view | 78   | 2 |
|---|-------------|-----------|-------|-----------|------------------|----------|----------|-----------|-------------|-----------|----------|---------|-------|-----|-----|------|--------|------------|------|---|
|   | Kreditor    | Kreditor  | Refer | Bilag     | Faktu            | Beløb    | Indkø    | Aktu      | Nuv         | Bogføri   | Forfa    | Forfald | Bilag | Dok | Kom | Kvit | Kvit.d | Betalin    | Udbe | ^ |
|   | 1015        | KONT····  | 5555  |           | <u>5105</u> ···· | 500,00   |          | ۲         |             | 04.11.2   | 04.1     | 5       | RE    | U   | B   |      |        |            |      |   |
|   | 1066        | MULTI···· | 2235  | 5798      | <u>5105</u> ···· | 4.118,88 |          |           | <u>XYC</u>  | 03.02     | 29.0     | 5       | RE    | U   | B   |      |        |            |      |   |

Når du trykker på behandl, så åbner bilaget med mulighed for at behandle bilaget. Det er muligt at kvittere, godkende, afvise osv.

Knappen vil kun være aktiv hvis bilaget indeholder linjer til dig selv eller dig som stedfortræder.

Videresend

| View | : Standar | rd view   | • E   | ksport 🖌 | Vis bilag        | Behandl  | Videreser | Nis In | dkøbsordre | Vis bruge | re Omko | onter   |       |     |     |      | 🔑 Fa   | elles view | 7 3  |
|------|-----------|-----------|-------|----------|------------------|----------|-----------|--------|------------|-----------|---------|---------|-------|-----|-----|------|--------|------------|------|
|      | Kreditor  | Kreditor  | Refer | Bilag    | Faktu            | Beløb    | Indkø     | Aktu   | Nuv        | Bogføri   | Forfa   | Forfald | Bilag | Dok | Kom | Kvit | Kvit.d | Betalin    | Udbe |
|      | 1015      | KONT····  | 5555  |          | <u>5105</u> ···  | 500,00   |           | ۲      |            | 04.11.2   | 04.1    | 5       | RE    | Ū   | B   |      |        |            |      |
|      | 1066      | MULTI···· | 2235  | 5798     | <u>5105</u> ···· | 4.118,88 |           | Δ      | <u>XYC</u> | 03.02     | 29.0…   | 5       | RE    | U   | B   |      |        |            |      |

Når du trykker på videresend, så kommer et pop-up vindue som giver dig mulighed for at videresende et aktivt bilag.

| Videresend Faktura                     | ×                                        |
|----------------------------------------|------------------------------------------|
| Du videresender Faktura 5105609        | 371                                      |
| Valgte bilag vil blive videresendt til |                                          |
| <ul> <li>Næste agent</li> </ul>        | - D                                      |
| Næste org.enhed                        |                                          |
| Næste EAN nr.                          |                                          |
|                                        |                                          |
| محمد منابع فالع شراح محمد مار          |                                          |
| Arsag til videresend:                  |                                          |
|                                        |                                          |
|                                        |                                          |
|                                        |                                          |
| Bemærk: Årsagen indsættes som ko       | ommentar på alle bilag som videresendes! |
|                                        | OK Annuller                              |

Knappen vil kun være aktiv hvis bilaget indeholder linjer til dig selv eller dig som stedfortræder.

## Vis indkøbsordre

| v | iew: | * Standard vi | iew 🗸    | Ekspor | t 🖌 Vis | bilag Bel        | nandl Vider | esend V | is Indkøbso | rdre Vis | brugere Or | mkonter |         |       |     |     | Ş    | Fælles vi | ew 🍞   | ß  |
|---|------|---------------|----------|--------|---------|------------------|-------------|---------|-------------|----------|------------|---------|---------|-------|-----|-----|------|-----------|--------|----|
|   |      | Kreditor      | Kreditor | Refer  | Bilags  | Faktu            | Beløb       | Indkø   | Aktue       | Nuv      | Bogføri    | Forfal  | Forfald | Bilag | Dok | Kom | Kvit | Kvit.d    | Betali | Ud |
|   |      | 29197849      | SAXO     | 1021   | 5798    | <u>5105</u> ···· | 143,90      |         | ۲           |          | 29.10.2    | 01.0    | 2       | RE    | U   | B,  | ✓    |           |        |    |

Vis indkøbsordre kan kun benyttes såfremt der I kører Opus indkøb.

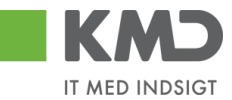

## Vis brugere

| Vie | w: * Standard v | iew 👻     | Ekspor | rt 🖌 🛛 Vis | bilag Bel        | handl Vider | esend V | is Indkøbso | rdre Vis        | brugere O | mkonter |         |       |     |     | B    | Fælles vi | ew 🛛 🍞 | ß  |
|-----|-----------------|-----------|--------|------------|------------------|-------------|---------|-------------|-----------------|-----------|---------|---------|-------|-----|-----|------|-----------|--------|----|
|     | Kreditor        | Kreditor  | Refer  | Bilags     | Faktu            | Beløb       | Indkø   | Aktue       | Nuv             | Bogføri   | Forfal  | Forfald | Bilag | Dok | Kom | Kvit | Kvit.d    | Betali | Ud |
|     | 58200115        | 'GYLD···· | 1601   | 5798       | <u>5105</u> ···· | 1.266,25    |         | Δ           | <u>*XY</u> ···· | 16.01.2   | 15.0…   | 5       | RE    | U   | B,  |      |           |        |    |

Når du klikker på Vis bruger, vises hvilke brugere, det bilag du har markeret, ligger hos.

| Bruger | Brugernavn       |
|--------|------------------|
| XYCADF | Adnan Fazlagic   |
| XYCKOC | Ronnie Hitzinger |
| XYCPMO | Peter Møller     |
| XYCZJP | Jacob Pedersen   |
|        |                  |

Du kan også se brugeren/brugerne ved at kikke på brugernavet i kolonnen Nuværende bruger.

## Omkonter

| Vie | ew: * Standard v | iew 🗸     | Ekspor | t 🖌 🛛 Vis | bilag Be         | handl Vider | resend | is Indkøbso | rdre Vis | brugere Or | nkonter |         |       |     |     | Ş    | Fælles vi | ew 🏼 🍟 | ß  |
|-----|------------------|-----------|--------|-----------|------------------|-------------|--------|-------------|----------|------------|---------|---------|-------|-----|-----|------|-----------|--------|----|
|     | Kreditor         | Kreditor  | Refer  | Bilags    | Faktu            | Beløb       | Indkø  | Aktue       | Nuv      | Bogføri    | Forfal  | Forfald | Bilag | Dok | Kom | Kvit | Kvit.d    | Betali | Ud |
|     | 1203414842       | Peter ··· | ок     |           | <u>5105</u> ···· | 750,00      |        | ۲           |          | 16.01.2    | 16.0    | 5       | RE    | U   | -   |      |           |        |    |

Omkonter kan kun benyttes, når bilaget er bogført. Når et bilag er markeret, og du klikker på Omkonter, åbner systemet omposteringsbilaget.

| Vie | N: DS | is v      | Eksport _   | Slet linje | Indsæ  | t antal linjer | 1   К | Copier felter | Indlæs fra regneark | Mine konteringer |                    | & Fælles           |
|-----|-------|-----------|-------------|------------|--------|----------------|-------|---------------|---------------------|------------------|--------------------|--------------------|
| Ē   | Nr.   | Artskonto | Artskonto b | Beløb      | D/K    | Omk.sted       | Or    | mk.sted       | PSP-element         | PSP betegnelse   | Ydelsesperiode fra | Ydelsesperiode til |
|     | 1     |           | 0           | 750,00     | Deb. 🗸 |                |       |               |                     |                  |                    |                    |
|     | 2     | 29000000  |             | 750,00     | Kre v  |                |       |               | XD-000000040-00005  |                  |                    |                    |

Linje 2 er udfyldt med den kontering, der var på bilaget, dog har den vendt D/K. Linje 1 er den du skal udfylde med den kontering, der skal være gældende.

## Kolonnebeskrivelser

Nedenfor er beskrevet de mest anvendte kolonner

Kreditor nr. Kreditors cvr.nr.

Kreditor navn Kreditorens navn.

©KMD A/S Alle rettigheder forbeholdes

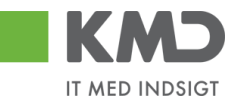

| Forfald                   | Kolonnen viser et ikon, der viser status for hvor tæt bilaget er på<br>forfaldsdato.                                                                                                    |
|---------------------------|----------------------------------------------------------------------------------------------------|
|                           | • 🕝 - Bilaget er ikke forfalden til betaling                                                                                                    |
|                           | <ul> <li>Bilaget er forfalden til betaling (der er 3 eller 4 bankdage til forfald)</li> <li>Bilaget er overforfalden eller kan ikke betales rettidigt</li> </ul>                                                                                                  |
| Forfaldsdato              | Kolonnen viser datoen for, hvornår bilaget forfalder til betaling.                                                                                                    |
| Aktuel bilags-<br>status  | Her vises hvilket status bilaget har:                                                                                                    |
|                           | A Bilaget findes hos en bruger i en indbakke, men endnu ikke bogført.                                                                                                    |
|                           | 👅 Bilaget er bogført men endnu ikke betalt.                                                                                                    |
|                           | Bilaget er bogført og betalt. Denne status skal ses sammen med<br>kolonnerne Betalingsoplysninger og Udbetalingsrefe-rence, da bilaget kan<br>være udlignet, men er gået på fejl i KMD-udbetaling, hvilket dokumenteres<br>i de to nævnte kolonner.               |
|                           | Bilaget er slettet og kan <b>ikke</b> genaktiveres.                                                                                                    |
| Registrerings-<br>dato    | Den dato fakturaen er kommet ind i Opus Økonomi.                                                                                                    |
| Fakturanr./refe-<br>rence | Fakturanr. fra fakturaen.                                                                                                    |
| Org.enhed for<br>EAN nr.  | Kolonnen viser navnet på den organisatoriske enhed, som er tilknyttet<br>EAN-nummeret.                                                                                                    |
| Betalingsop-              |                                                                                                    |
| lysninger                 | I kolonnen Betalingsoplysninger vises statussen fra KMD Udbetaling. Her<br>kan feltet enten være tomt eller der kan vises status Sendt til Betaling eller<br>Afvist. Ved at trykke på linket i kolonnen Betalingsoplysninger vil du kunne<br>få retursvaret vist. |
| Udbetalings-              |                                                                                                    |
| reference                 | Her kan du se hvilket referencenummer udbetalingen har i KMD Udbeta-<br>ling. Er flere udbetalinger 'slået' sammen til én udbetaling, ses det med *                                                                                                    |

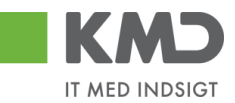

efter nummeret. Dobbeltklik på udbetalingsreferencenr. og du kan se, hvilke fakturaer der er blevet betalt sammen.

Bilagstype Bilagstype er en kode, systemet sætter, når der bogføres. Både e-faktura og udgiftsbilag får RE. Vil du kun søge på manuelle udgiftsbilag, kan du gøre dette via 'Udvidede søgekriterier'.

Kvit Hvis kolonnen indeholder dette ikon 🗹 er der kvitteret for bilaget.

Kvit dato Dato for hvornår kvitteringen er foretaget.

Nuværende bruger Hvis bilaget ikke er færdigbehandlet, vises den første bruger, som har bilaget liggende til behandling.

Såfremt bilaget ligger hos flere brugere, så vises der en stjerne foran.

Dok. Hvis kolonnen indeholder ikonet U betyder det, at der er vedhæftet et eller flere dokumenter til bilaget. Hvis du klikker på ikonet får du dette skærmbillede.

| Vedhæft nyt           |      |            |            |      |
|-----------------------|------|------------|------------|------|
| edhæftet dokument     | Туре | Brugernavn | Dato       | Slet |
| edhæftet dokument XML | XML  |            | 11.02.2019 |      |
| aktura HTML           | HTM  |            | 11.02.2019 |      |
|                       |      |            |            |      |
|                       |      |            |            |      |
|                       |      |            |            |      |

Du kan se dokumenterne ved at klikke på den blå skrift.

EAN nr./Tekst Det EAN nr. fakturaen eller kreditnotaen er kommet ind til kommunen med (bliver ikke ændret selv om bilaget videresendes til et andet ean.nr.).

Seneste egen Handling Såfremt du har foretaget en handling på det pågældende bilag, så vil feltet være udfyldt med din seneste handling.

Kom. Kolonnen indeholder et ikon, der viser om der findes kommentarer til et bilag.

- 📴 (bilag med kommentarer), hvis bilaget allerede indeholder kommentarer
- 🔲 (bilag uden kommentarer), hvis bilaget **ikke** indeholder kommentarer

Hvis du klikker på symbolet vil der fremkomme et nyt skærmbillede, hvor du kan se de eksisterende kommentarer og tilføje nye kommentarer.

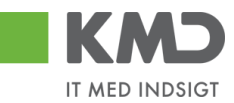

| ommentarer                                                                           | 3 |
|--------------------------------------------------------------------------------------|---|
| Sofie Jensen ( 930-500 ) 12.02.2019 14:18:53 CET<br>Har set de vedhæftede dokumenter | ^ |
| /ic alle meddelelser                                                                 | ~ |
|                                                                                      |   |
| Evt. nye kommentaerer skrives i dette fel                                            | t |
|                                                                                      | ~ |

Leveringsadresse Kolonnen indeholder den sammensatte leveringsadresse (navn/sted, adresse og by) for et bilag, hvis leverandøren har udfyldt feltet på fakturaen.

- Aktuel EAN nr. Kolonnen viser som udgangspunkt det EAN-nummer det pågældende bilag er modtaget på. Hvis du videresender et bilag til et andet EAN-nummer, så vil kolonnen vise det aktuelle EAN-nummer.
- A Kolonnen viser med en bogstavsforkortelse om bilaget er blevet automatisk bogført.
  - B (Betalingsplan)
  - F (Fakturaplan)
  - L (LetBetaling)
  - U (Udgiftsplan)

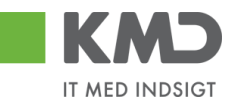

# SØG OMPOSTERINGSBILAG

I 'Søg omposteringsbilag kan du udsøge alle omposteringsbilag.

Skærmen er som 'Søg andre bilag' opdelt i 3 søgebilleder.

| Seg Ryd Varianter<br>Generelle segekriterier<br>Udvidede segekriterier<br>Bilagsoversigt |                                                                                                    |
|------------------------------------------------------------------------------------------|----------------------------------------------------------------------------------------------------|
| Generelle funktioner                                                                     | Dette billede er altid åben, når du starter din søgning første gang, og<br>det er her de mest anvendelige søgefelter findes. Nærmere beskri-<br>velse af felterne findes nedenfor.            |
| Udvidede søgekriterier                                                                   | Dette billede kan åbnes ved tryk på ikonet 'Ekspander tray' , el-<br>ler du kan dobbelt klikke på overskriftslinjen og kriterierne åbnes.<br>Nærmere beskrivelse af felterne findes nedenfor. |
| Bilagsoversigt                                                                           | Her fremkommer de bilag, der rammes af ovenstående udsøgninger.<br>Billedet åbnes automatisk, når der trykkes på knappen 'Søg'. Nær-<br>mere beskrivelse af felterne findes nedenfor.         |

# Generelle funktioner

Dette vindue er altid åben, da det er de mest anvendte søgefelter, der findes her.

| Generelle søgekriterier                                                                           |                                                                                                    | -                 |
|---------------------------------------------------------------------------------------------------|----------------------------------------------------------------------------------------------------|-------------------|
| Registreringsdato     Behandingsdato     Regnskabsår:     2019     Reference:     Belab:     0,00 | Tit.     17.09 2019     Image: Constraint of the constraint of the constraint of the |                   |
| Registreringsdato                                                                                 | Her kan du søge efter bilag med en given registreringsdato eller in<br>denfor et interval af registreringsdatoer.<br><b>BEMÆRK:</b> Søgningerne baseres på bilagenes registreringsdato og<br>IKKE behandlingsdato.<br>Til-værdien er automatisk forudfyldt med dagsdato.<br><b>HUSK:</b> Du skal altid indtaste en fra-dato eller vælge en. Du kan og<br>indsætte en fast værdi. Se vejledningen 'Generelle funktioner'.                                                                                                    | gså               |
| Behandlingsdato                                                                                   | Her søger du efter bilag med en given behandlingsdato eller inden<br>en periode, hvor du eller en kollega har foretaget en handling på b<br>lagene, for eksempel videresendt, godkendt eller lignende.<br>Til-værdien er automatisk forudfyldt med dagsdato.<br><b>HUSK:</b> Du skal altid indtaste en fra-dato eller vælge en. Du kan og<br>indsætte en fast værdi. Se vejledningen 'Generelle funktioner'.                                                                                                    | for<br>)i-<br>gså |

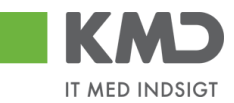

|                       | Dette kriterium skal kombineres med feltet "Brugerid", som automa-<br>tisk er forudfyldt med dine initialer.                                                                                                    |
|-----------------------|----------------------------------------------------------------------------------------------------|
| Regnskabsår           | Her kan du søge efter bilag med et givet regnskabsår eller et interval af dem.                                                                                                    |
|                       | Er automatisk forudfyldt med indeværende regnskabsår i fra-<br>værdien                                                                                                    |
|                       | Hvis du vil søge efter bilag i et bestemt regnskabsår, så udfylder du<br>kun fra-værdien.                                                                                                    |
|                       | Hvis du vil søge efter bilag i et regnskabsår interval, så skal du ud-<br>fylde både fra- og til-værdien.                                                                                                    |
| Reference             | Her kan du søge efter et givet referencenummer eller et interval af dem.                                                                                                    |
|                       | Hvis du kun vil søge efter bilag med én bestemt reference, så udfyl-<br>der du kun fra-værdien.                                                                                                    |
|                       | Hvis du vil søge efter bilag i et reference interval, så skal du udfylde<br>både fra- og til-værdien.                                                                                                    |
| Beløb                 | Her kan du søge efter et givet beløb eller et interval af dem.<br>Hvis du kun vil søge efter bilag med ét bestemt beløb, så udfylder du                                                                                                    |
|                       | Hvis du vil søge efter bilag i et beløbs interval, så skal du udfylde bå-<br>de fra- og til-værdien.                                                                                                    |
| Bruger ID             | Feltet er altid udfyldt med dit brugerid (brugernavn i Opus). Du kan<br>ændre det til en kollegas brugernavn, såfremt du ønsker at udsøge<br>på en anden person.<br>Du kan indtaste brugerid direkte i feltet, eller du kan søge via                                                          |
|                       | knappen søg <sup>1</sup> . Søgefunktionen finder du i vejledningen 'Generelle funktioner' under afsnittet 'Søgehjælp'.                                                                                                    |
| Org.enhed             | Udfyld feltet 'Ord.endhed' med den organisationsenhed, du ønsker at finde bilag for.                                                                                                    |
| Hele kommunen         | Ønsker du at udsøge for hele kommunen, flyttes markeringen til                                                                                                    |
| Stedfortræder for     | Bilag behandlet af dig, hvor du har været stedfortræder for en anden<br>person. Udfyld feltet med brugerid for den person, du har været<br>stedfortræder for.                                                                                                    |
| Stedfortræder for mig | Bilag behandlet af en person, som har været stedfortræder for dig.<br>Udfyld feltet med brugerid for den person, der har været stedfortræ-<br>der for dig.                                                                                                    |
| Begræns antal til     | Bilagsoversigten kan maksimal indeholde det antal bilag, som er<br>specificeret her. Dvs. at hvis der står 500 og der findes 730 bilag in-<br>denfor de specificerede søgekriterier, så vises der kun 500 i oversig-<br>ten. Såfremt du ønsker at se flere end de 500 du har specificeret, så |

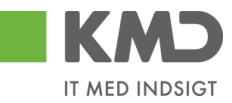

skal du rette antal og foretag søgningen igen. Du kan ændre denne værdi til hvor mange bilag du ønsker at se i oversigten.

Bemærk: Jo større tal, jo længere svartider.

## Udvidede søgekriterier

I dette søgebillede har du mulighed for at udsøge mere specifikt. Du kan åbne de "Udvidede søgekriterier" ved at klikke på 🔲 ikonet placeret på overskriftslinjen helt til højre, eller du kan dobbelt klikke på overskriftslinjen og kriterierne åbnes.

| Udvidede søgekriterier                                                                      |  |
|---------------------------------------------------------------------------------------------|--|
| Firmakode: 0020 🗇<br>Bilagstoptekst:                                                        |  |
| FI Bilag 🔶 🗇 🛱                                                                              |  |
| Handling<br>Fravela alle                                                                    |  |
| Videresendt 🗸 Godkendt 🖌 Gemt 🖌 Videresendt 🖌 Tilbageført 🗸 Tilbagekaldt 🖌 Afvist 🖌 Slettet |  |
| Bilagsstatus<br>Fravelg alle                                                                |  |
| 🔽 Bogført 📝 Forudreg. 🗹 Tilbageført 🗹 Slettet                                               |  |

Billedet er opdelt i forskellige kategorier:

- Øverst finder du nogle generelle udsøgningsmuligheder
- Handling
- Bilagsstatus

Som udgangspunkt er de fleste valgmuligheder udfyldt, med undtagelse af de generelle udsøgningsmuligher, som du selv skal indberette. Ved de øvrige kategorier, kan du fravælge alle ved at klikke på knappen Fravælg alle. Herefter skal du aktivt tilvælge, hvilke valgmuligheder du ønsker at søge på. Felterne under de forskellige kategorier er beskrevet nedenfor.

## Generelle udsøgningsmuligheder

| Firmakode      | Er default udfyldt med 0020, som er jeres standardfirmakode. Kan ændres til en anden, hvis jeres kommune har flere firmakoder.                                                                                                    |
|----------------|----------------------------------------------------------------------------------------------------|
| Bilagstoptekst | Her kan du søge efter bilag med en given tekst.                                                                                                    |
|                | Du kan indtaste teksten helt eller delvis. Se søgemuligheder under vejledningen 'Generelle funktioner', afsnittet 'Søgehjælp'.                                                                                                    |
| FI bilag       | Her kan du søge efter bilag med et givet Finansbilagsnummer, det bi-<br>lagsnummer fakturaen får ved bogføring.<br>Kender du Finansbilagsnummeret, kan du indtaste det direkte i feltet,<br>eller du kan søge via knappen søg . Søgefunktionen finder du i<br>vejledningen 'Generelle funktioner' under afsnittet 'Søgehjælp'.<br>Endvidere kan du søge på flere bilagsnr. ved brug af knappen |

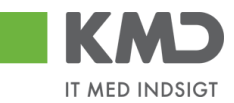

'Multiselektion' 🚔 . Nærmere beskrivelse af multiselektion finder du i vejledningen 'Generelle funktioner' afsnit 'Multiselektion'.

## Handling

En handling er det der kan udføres på et bilag. Nedenfor angives kun de handlinger, der ikke umiddelbart benyttes af alle kunder.

Tilbagekald benyttes ikke p.t.

### Bilagsstatus

En status er det bilaget får, efter der er foretaget en handling.

## Bilagsoversigt

Nederste del af skærmbilledet indeholder Bilagsoversigten. Når du har udfyldt søgefelterne, som beskrevet ovenfor, og trykket på 'Søg' åbner Bilagsoversigten. De bilag du bliver præsenteret for i Bilagsoversigten, er dannet på baggrund af de søgekriterier, der er anført i øverste del af skærmbilledet.

| Bilag | soversigt          |                     |                     |          |                     |                  |                |            | -             |
|-------|--------------------|---------------------|---------------------|----------|---------------------|------------------|----------------|------------|---------------|
| Vier  | V: Standard view V | Eksport J Vis bilag | Vis brugere Omkonte | r        |                     |                  |                | [          | & Fælles view |
|       | Reference          | Bilagstoptekst      | FI Bilag            | Beløb    | Aktuel bilagsstatus | Nuværende bruger | Bogføringsdato | Bilagstype | Dok           |
|       | 12345678           | Rep af kopi, ompost | 300000015           | 1.750,00 | •                   |                  | 09.01.2019     | Z8         |               |
|       | 12345678           | Rep af kopi, ompost | 300000025           | 1.750,00 | ۲                   |                  | 09.01.2019     | Z8         |               |
|       | 12345678           | Rep af kopi, ompost | 300000046           | 1.750,00 | ٠                   |                  | 14.01.2019     | Z8         |               |
|       | 12345678           | Rep af kopi, ompost | 300000047           | 1.750,00 |                     |                  | 14.01.2019     | Z8         |               |
|       | 12345678           | Rep af kopi, ompost | 300000079           | 1.750,00 | ۲                   |                  | 24.01.2019     | Z8         |               |
|       | 12345678           | Rep af kopi, ompost | 300000080           | 1.750,00 | ۲                   |                  | 24.01.2019     | Z8         |               |
|       | 12345678           | Rep af kopi, ompost | 300000081           | 1.750,00 | Δ                   | Ukendt IIII      | 24.01.2019     | Z8         |               |
|       | 07-02-2019         | tekst               | 300000082           | 1.750,00 |                     |                  | 07.02.2019     | Z8         |               |
|       | FORDELINGER        | Posteringstekst     | 300000091           | 100,00   |                     |                  | 19.02.2019     | Z8         |               |
|       | FORDELINGER        | Posteringstekst     | 300000092           | 1.750,00 | ۲                   |                  | 19.02.2019     | Z8         |               |
|       |                    | 111                 | 300000104           | 1,00     |                     | Ukendt IIII      | 27.02.2019     | Z8         |               |
|       |                    | 111                 | 300000105           | 10,00    | Δ                   | Ukendt IIII      | 27.02.2019     | Z8         |               |
|       |                    |                     |                     |          |                     |                  |                |            |               |

Øverst på Bilagsoversigten er der en række med 'knapper', der indeholder forskellige funktionalitet, som kan benyttes. Beskrivelsen af knapperne findes nedenfor.

I Bilagsoversigten findes forskellige kolonner. Beskrivelse af de mest anvendte kolonner findes nedenfor.

## Funktionsknapper

Funktionsknapperne er kun sorte, såfremt de kan benyttes. Er de gråtonet kan de ikke benyttes på det bilag, der er markeret.

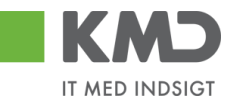

#### View

| View: Standard view 🗸 | Eksport Vis bila | J Vis brugere Omkonter |  |  | ₿ F | ælles view |
|-----------------------|------------------|------------------------|--|--|-----|------------|
|                       |                  |                        |  |  |     |            |

KMD har som udgangspunkt lavet nogle views, som kan benyttes. Du kan også lave dit/dine egne eller fælles for hele kommunen. Beskrivelse for oprettelse af egne/fælles view, findes i vejledningen 'Generelle funktioner' afsnit om Views – tilpasning af layout.

Knapperne View, Fælles view og Indstillinger benyttes alle for opsætning af layouts for Bilagsoversigten.

### Eksport

| View: Standard view | Eksport Vis bilag Vis brugere Omkonter |  |
|---------------------|----------------------------------------|--|
|---------------------|----------------------------------------|--|

Ved klik på Eksport smides Bilagsoversigten over i excel.

### Vis bilag

| View: Standard view 🗸 Eksport Vis brugere Omkonter |           |                     |           |          |                     |                  |                |            |     |  |  |
|----------------------------------------------------|-----------|---------------------|-----------|----------|---------------------|------------------|----------------|------------|-----|--|--|
|                                                    | Reference | Bilagstoptekst      | FI Bilag  | Beløb    | Aktuel bilagsstatus | Nuværende bruger | Bogføringsdato | Bilagstype | Dok |  |  |
|                                                    | 12345678  | Rep af kopi, ompost | 300000015 | 1.750,00 | ۲                   |                  | 09.01.2019     | Z8         |     |  |  |

Når du klikker på Vis bilag, vises godkenderskærmen for dette bilag. Du kan også få vist bilaget ved at dobbeltklikke på nummeret med blå skrift i kolonnen FIBilag.

| Bilagsnumm  | er: 300000015       | Bilagsart     | Z8       | Kommentarer:                                                           | ,       |            |         |     |      |            |     |     |           |                |              |
|-------------|---------------------|---------------|----------|------------------------------------------------------------------------|---------|------------|---------|-----|------|------------|-----|-----|-----------|----------------|--------------|
| Bilagsdato: | 09.01.2019          | Firmakode     | 0020     | Sofie Jensen (930-500) 09.01.2019 14:49:47 CET<br>Oprettet og godkendt |         |            |         |     | ^    |            |     |     |           |                |              |
| Bogføringsd | ato: 09.01.2019     | Debet total   | 1.750,00 | Sofie Jensen (930-500) 09 01.2019 14:55.28 CET                         |         |            |         |     |      | ~          |     |     |           |                |              |
| Periode:    | 01                  | Kredit total: | 1.750,00 | Vis alle meddelelser                                                   | ✓ Vi    | is i popop |         |     |      |            |     |     |           |                |              |
| Tekst *     | Rep af kopi, ompost | Forskel:      | 0,00     |                                                                        |         |            |         |     |      |            |     |     |           |                |              |
| Reference:  | 12345678            | Valuta:       | DKK      |                                                                        |         |            |         |     |      |            |     |     |           |                |              |
|             |                     |               |          |                                                                        |         |            |         |     |      |            | ~   |     |           |                |              |
|             |                     |               |          | Gem                                                                    |         |            |         |     |      |            |     |     |           |                |              |
|             |                     |               |          |                                                                        |         |            |         |     |      |            | _   |     |           |                |              |
|             |                     |               |          | 🕖 Vedhæft nyt                                                          |         |            |         |     |      |            |     |     |           |                |              |
|             |                     |               |          | Vedhæftet dokument                                                     |         | Туре       | Brugema | avn | Dato | Slet       |     |     |           |                |              |
|             |                     |               |          |                                                                        |         |            |         |     |      |            |     |     |           |                |              |
|             |                     |               |          |                                                                        |         |            |         |     |      |            |     |     |           |                |              |
|             |                     |               |          |                                                                        |         |            |         |     |      |            |     |     |           |                |              |
|             |                     |               |          |                                                                        |         |            |         |     |      |            |     |     |           |                |              |
|             |                     |               |          |                                                                        |         |            |         |     |      |            |     |     |           |                |              |
| View m      | v 🗉 Ekenart         |               |          |                                                                        |         |            |         |     |      |            |     |     |           | ß Exell        | ac view Ba   |
| NGW. III    | * C Eksport 4       |               |          |                                                                        |         |            |         |     |      |            |     |     |           | 2º Facili      | es view      |
| nr.         | Artskonto Beløb     | D/K C         | 0mk.sted | Posteringstekst                                                        | PSP-ele | ement      |         | OMK | 9    | pl.pligt.m | OPK | BMK | Betalings | Artskonto bet  | Omk.sted bet |
| 1           | 29000000 1.400,00   | Kredit        |          | Rep af kopi, omp                                                       | XG-2251 | 1000000-00 | 0003    |     |      |            |     |     |           | Øvrige varekøb |              |
| 2           | 49000000 1.400,00   | Deb.          |          | flyttet fra 29000000                                                   | XG-2251 | 1000000-00 | 0003    |     |      |            |     |     |           | Tjenesteydels  |              |
|             |                     |               |          |                                                                        |         |            |         |     |      |            |     |     |           |                |              |

## Vis brugere

| View: Standard view 🗸   Eksport   Ks bilag Vis brugere Omkonter |                |                |           |        |                     |                  |                |            |     |  |  |
|-----------------------------------------------------------------|----------------|----------------|-----------|--------|---------------------|------------------|----------------|------------|-----|--|--|
|                                                                 | Reference      | Bilagstoptekst | FI Bilag  | Beløb  | Aktuel bilagsstatus | Nuværende bruger | Bogføringsdato | Bilagstype | Dok |  |  |
|                                                                 | BYVEJENS SKOLE | Fejlkontering  | 300000118 | 100,00 | ۵                   | 930-501          | 17.09.2019     | Z8         |     |  |  |

Når du klikker på Vis bruger, vises hvilke brugere, det bilag du har markeret, ligger hos.

©KMD A/S Alle rettigheder forbeholdes

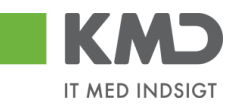

| versigeove |              | ~ |
|------------|--------------|---|
| Bruger     | Brugernavn   |   |
| 930-501    | Sofie Glavid |   |
|            |              |   |
|            |              |   |
|            |              |   |
|            |              |   |

Du kan også se brugeren/brugerne ved at kikke på brugernavet i kolonnen Nuværende bruger.

### Omkonter

| View: Standard view 🗸 Eksport 🖌 Vis briage Vis brugere Omkonter |           |                     |           |          |                      |                  |                |            |     |  |  |
|-----------------------------------------------------------------|-----------|---------------------|-----------|----------|----------------------|------------------|----------------|------------|-----|--|--|
|                                                                 | Reference | Bilagstoptekst      | FI Bilag  | Beløb    | Aktuel bilags status | Nuværende bruger | Bogføringsdato | Bilagstype | Dok |  |  |
|                                                                 | 12345678  | Rep af kopi, ompost | 300000015 | 1.750,00 | ۲                    |                  | 09.01.2019     | Z8         |     |  |  |
|                                                                 | 12345678  | Rep af kopi, ompost | 300000025 | 1.750,00 | 8                    |                  | 09.01.2019     | Z8         |     |  |  |

Omkonter kan kun benyttes, når bilaget er bogført. Når et bilag er markeret, og du klikker på Omkonter, åbner systemet omposteringsbilaget.

| View | m   | v         | B Ekspo | t _ Slet I | nje | Indsætantal linjer 1 | Kopier felter        | Indlæs fra regneark Mine | konteringer |             |     |     |           | & Fælle       | es view      |
|------|-----|-----------|---------|------------|-----|----------------------|----------------------|--------------------------|-------------|-------------|-----|-----|-----------|---------------|--------------|
| ħ    | Nr. | Artskonto | Be      | øb D/K     |     | Omk.sted             | Posteringstekst      | PSP-element              | OMK         | Opl.pligt.m | OPK | BMK | Betalings | Artskonto bet | Omk.sted bet |
|      | 1   | 29000000  | 1.750   | .00 Deb.   | ~   |                      | Rep af kopi, ompos   | XG-2251000000-00003      |             |             |     |     |           |               |              |
|      | 2   | 49000000  | 1.750   | 00 Kredit  | ~   |                      | flyttet fra 29000000 | XG-2251000000-00003      | ď           |             |     |     |           |               |              |

Omposteringsbilaget er udfyldt med den samme kontering, som bilaget i sin tid er bogført med. Dog har den vendt D/K på linjerne.

## Kolonnebeskrivelser

Nedenfor er beskrevet de mest anvendte kolonner

Refernece Den reference du har indtastet på dit omposteringsbilag.

Bilagstoptekst Den tekst du har indtastet på dit omposteringsbilag.

Aktuel bilagsstatus Her vises hvilket status bilaget har:

Bilaget findes hos en bruger i en indbakke, men endnu ikke bogført.

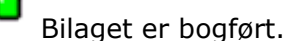

©KMD A/S Alle rettigheder forbeholdes Bilagsprocesser Vejledning Betalingsplan RI

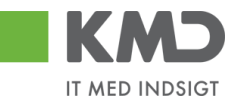

î Bilaget er slettet.

Registrerings-<br/>datoDen dato fakturaen er kommet ind i Opus Økonomi.

Nuværende bruger Hvis bilaget ikke er færdigbehandlet, vises den første bruger, som har bilaget liggende til behandling. Såfremt bilaget ligger hos flere brugere, så vises der en stjerne foran.

Bilagstype Bilagstype er en kode, systemet sætter, når der bogføres. Der findes følgende på omposteringsbilag:

- Z8 Ompostering.
- Z6 Primosaldokorrektion.
- ZS Bogfør på Balancen HKT9.

Dok. Hvis kolonnen indeholder ikonet <sup>II</sup> betyder det, at der er vedhæftet et eller flere dokumenter til bilaget. Hvis du klikker på ikonet får du dette skærmbillede.

| 🕖 Vedhæft nyt          |      |            |            |      |
|------------------------|------|------------|------------|------|
| /edhæftet dokument     | Туре | Brugernavn | Dato       | Slet |
| vedhæftet dokument XML | XML  |            | 11.02.2019 |      |
| Faktura HTML           | HTM  |            | 11.02.2019 |      |
|                        |      |            |            |      |
|                        |      |            |            |      |
|                        |      |            |            |      |

Du kan se dokumenterne ved at klikke på den blå skrift.

| Seneste egen<br>Handling | Såfremt du har foretaget en handling på det pågældende bilag, så vil feltet være udfyldt med din seneste handling. |
|--------------------------|----------------------------------------------------------------------------------------------------|
| Kom.                     | Kolonnen indeholder et ikon, der viser om der findes kommentarer til et<br>bilag.                                  |
|                          | <ul> <li>i</li></ul>                                                                                               |

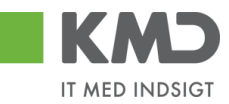

Hvis du klikker på symbolet vil der fremkomme et nyt skærmbillede, hvor du kan se de eksisterende kommentarer og tilføje nye kommentarer.

| Kommentarer                                                                          | ×    |
|--------------------------------------------------------------------------------------|------|
| Sofie Jensen ( 930-500 ) 12.02.2019 14:18:53 CET<br>Har set de vedhæftede dokumenter | ^    |
|                                                                                      | ~    |
| Vis alle meddelelser v Vis i popop                                                   |      |
| Evt. nye kommentaerer skrives i dette felt                                           | Î    |
| Gem Annu                                                                             | ller |

KMD Opus Vejledning Betalingsplaner Version 2.2019

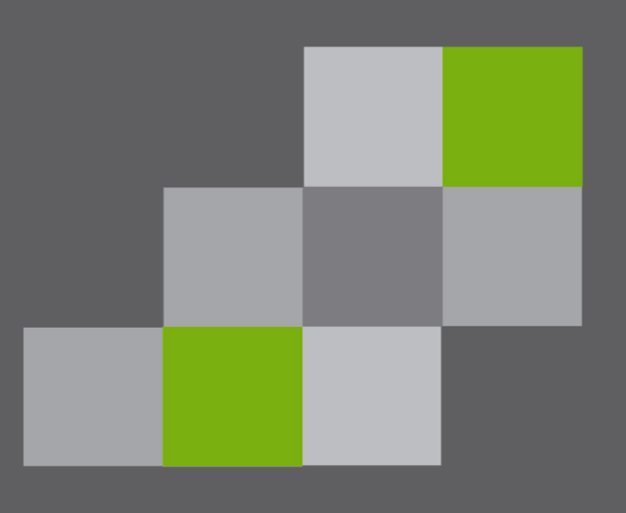

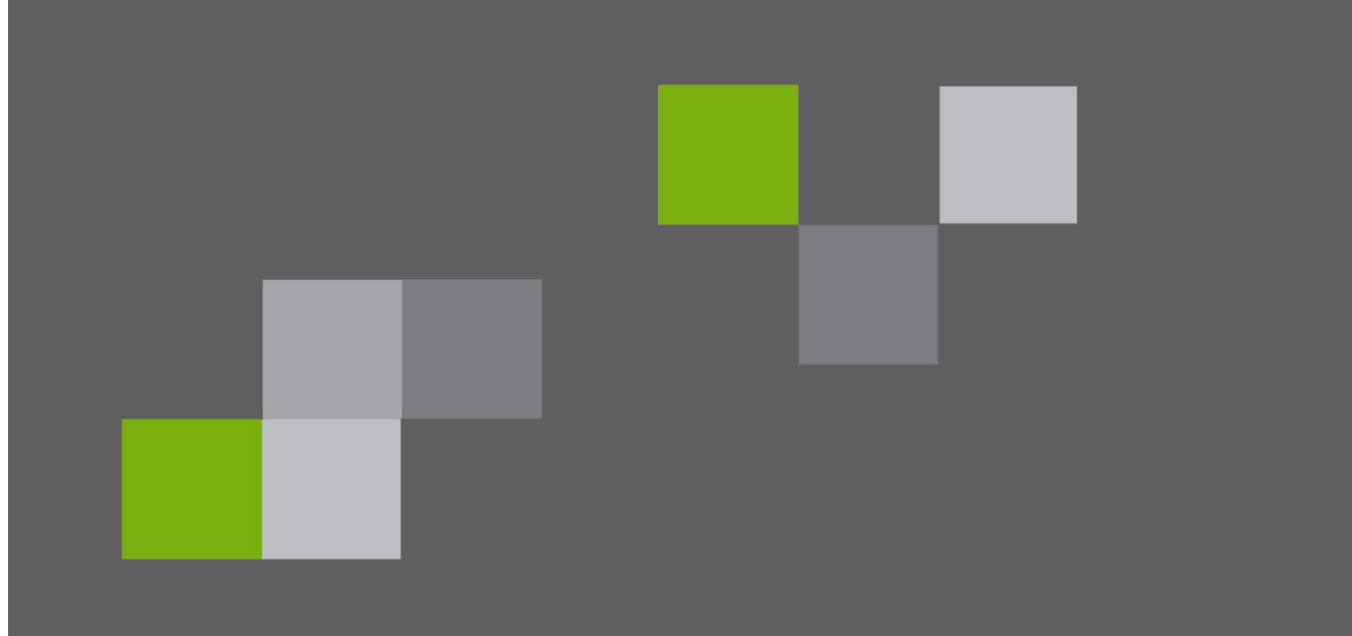

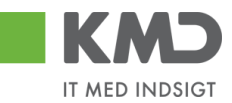

# Indhold

| Betalingsplan                                                                             |
|-------------------------------------------------------------------------------------------|
| Opret Betalingsplan                                                                       |
| Generelle oplysninger                                                                     |
| Konteringsinformationer                                                                   |
| Matchinformationer                                                                        |
| Funktionsknapper 14                                                                       |
| Godkendelse eller afvisning af Betalingsplan15                                            |
| Match af fakturaer og kreditnotaer mod Betalingsplan 18                                   |
| Søg betalingsplan 20                                                                      |
| Vis Betalingsplan                                                                         |
| Behandl Betalingsplan 23                                                                  |
| Ny periode 24                                                                             |
| Slet                                                                                      |
| Inaktiver                                                                                 |
| Aktiver                                                                                   |
| Omkontering og opfølgning af bilag på en betalingsplan                                    |
| Ny periode 26                                                                             |
| Masseændre fra regneark 27                                                                |
| Masseændring og/eller masseoprettelse på basis af allerede eksisterende betalingsplaner27 |
| Masseoprettelse på basis af et blankt regneark                                            |
| Beskrivelse af regnearkets kolonner 30                                                    |
| Hovedoplysninger fanen                                                                    |
| Linjeoplysninger fanen                                                                    |
| Fritagelsesperiode                                                                        |

Bilagsprocesser Vejledning Betalingsplan RI

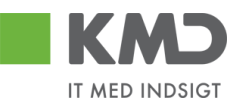

# BETALINGSPLAN

Betalingsplaner er en måde hvorpå du automatisk kan få systemet til at kontere og evt. godkende og bogføre bilagstyperne:

- Fakturaer **uden** indkøbsordre
- Kreditnotaer **uden** indkøbsordre

Denne funktionalitet giver dig en mere præcis og ensartet kontering af bilagene fra en given leverandør og mulighed for en automatisk godkendelse og bogføring.

Du sparer derved en hel del tid på behandlingen af bilagene.

Såfremt en person lukker en kostbærer eller artskonto, der benyttes i en betalingsplan, får denne person en mail om hvilken plan/planer dimensionen benyttes i:

Denne meddelelse er dannet i forbindelse med ændring af stamdata. Omkostningssted 6003130204 bruges i: Fakturaplan: 7

Der skal straks følges op på denne mail, ellers vil fakturaer til den/de betalingsplaner kører til manuel behandling.

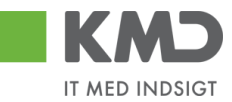

Kommunen skal være opmærksom på, hvordan Betalingsplanerne oprettes, da planerne efter godkendelse vil resultere i, at fakturaer og kreditnotaer kan blive bogført automatisk, såfremt dette er valgt.

I Betalingsplanen angiver du fra hvilken leverandør og for hvilket EAN-nummer, du ønsker at lade systemet behandle dine bilag.

Du skal derfor ikke som udgangspunkt kontakte leverandøren. Dog er du nødt til at involvere leverandøren, såfremt du handler flere typer af varer hos den samme leverandør, på det samme EAN-nummer, og konteringen skal være forskellige. Da er du nødt til at bede leverandøren om at påføre et nummer i Købers eller Sælgers ordrenr., så du kan oprette to planer, med to forskellige konteringer.

Betalingsplaner finder du under 'Bilagsbehandling', 'Plan' og 'Betalingsplaner'.

| Forside Egne Oplysninger                                       | 📕 Regnskab 📕 Ø          | konomi (Controller)    | Arbejdsskade         | 📕 Løn- og Personaleoplysninger     | Tid og Tillæg        | Personaleudvikling | 📕 Min Økonomi | Bilagsbehandling |
|----------------------------------------------------------------|-------------------------|------------------------|----------------------|------------------------------------|----------------------|--------------------|---------------|------------------|
| Bilagsindbakke   Opret udgiftsbilag                            | Opret omposteringsbilag | Bilagsforespørgsel   H | controlcenter   Plan | Revisionsspor                      |                      |                    |               |                  |
| Betalingsplaner                                                |                         |                        |                      |                                    |                      |                    |               | 😭 🕰              |
| Indhold<br>Betalingsplaner<br>• Fakturaplaner                  | Søg Ryd Varian          | ter                    |                      |                                    |                      |                    |               |                  |
| Forlæng planer                                                 | Beskrivelse:            |                        |                      |                                    |                      |                    |               |                  |
| Mine Genveje 🖉 🐁                                               | Betalingsplan ID:       | - D                    | \$                   |                                    |                      |                    |               |                  |
| <ul> <li>Bilagsindbakke</li> </ul>                             | Profitcenter:           | Ĺ.                     | \$                   |                                    |                      |                    |               |                  |
| Bilagsforespørgsel     Ledelsestilsvn Frame                    | EAN nr.:                |                        | d 🗢                  |                                    |                      |                    |               |                  |
| <ul> <li>Mine rapporter</li> </ul>                             | Kreditor:               | Ċ                      | ۵                    |                                    |                      |                    |               |                  |
| <ul> <li>Budget og Bevillinger</li> <li>Projektkort</li> </ul> | Oprettet af:            | ď                      | \$                   |                                    |                      |                    |               |                  |
| Rapportadministration                                          | Faktura godkender:      | - D                    | \$                   |                                    |                      |                    |               |                  |
| <ul> <li>Betalingsplaner</li> </ul>                            | Status:                 | Aktiv 🗸                |                      |                                    |                      |                    |               |                  |
| <ul> <li>SAP</li> </ul>                                        | Afventer godkendelse:   |                        |                      |                                    |                      |                    |               |                  |
| <ul> <li>Analyzer (Excel)</li> <li>IM den gule</li> </ul>      | Betalingsplan overs     | gt / Fritagelsesperiod | e: 01.12 til 31.01   |                                    |                      |                    |               | -                |
| <ul> <li>Forhandling</li> <li>Fraværsrapporter</li> </ul>      | View: Standard view     | ✓ Eksport ₄            | Opret Vis Behand     | I Ny Periode Masseændre fra regnea | rk Fritagelsesperiod | le                 |               | 8                |

I det billede der fremkommer, har du mulighed for at 'Søge', 'Eksportere', 'Oprette', 'Vise', 'Behandl', lave 'Ny periode', 'Masseændre' og lave 'Fritagelsesperioder'. De nævnte funktioner er beskrevet nedenfor.

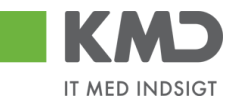

# Opret Betalingsplan

Du kan oprette en betalingsplan to steder.

• Direkte fra 'Godkenderskærmen', når du behandler en faktura.

| Godkend af faktura/kr | editnota              |                       |                         |                 | Ŷ                   |                                                                              |
|-----------------------|-----------------------|-----------------------|-------------------------|-----------------|---------------------|------------------------------------------------------------------------------|
| Kvitter Godkend       | Kontroller Videresend | Afvis til bogholder   | Slet Gem og læg tilbage | Gem og reserver | Fakturaplan Betalin | gsplan Personaliser                                                          |
|                       |                       |                       |                         |                 |                     | Kommentarer:                                                                 |
| Bilagstype:           | Faktura               | Fakturabilag:         | 5105608850              |                 |                     | Bilaget er gemt og lagt tilbage                                              |
| Regnskabsår:          | 2019                  | Fl bilag:             | 5100000196              |                 |                     | Ronnie Hitzinger (XYCKOC) 19.08.2<br>Bilaget er gemt og lagt tilbage via app |
| Fak/Bilagsdato: *     | 29.03.2019            | Fakturanr./Reference: | 1021254797499           |                 |                     | Ronnie Hitzinger (XYCKOC) 19.08.2<br>Bilaget er gemt og lagt tilbage via app |

• Eller via 'Opret' under 'Betalingsplaner'.

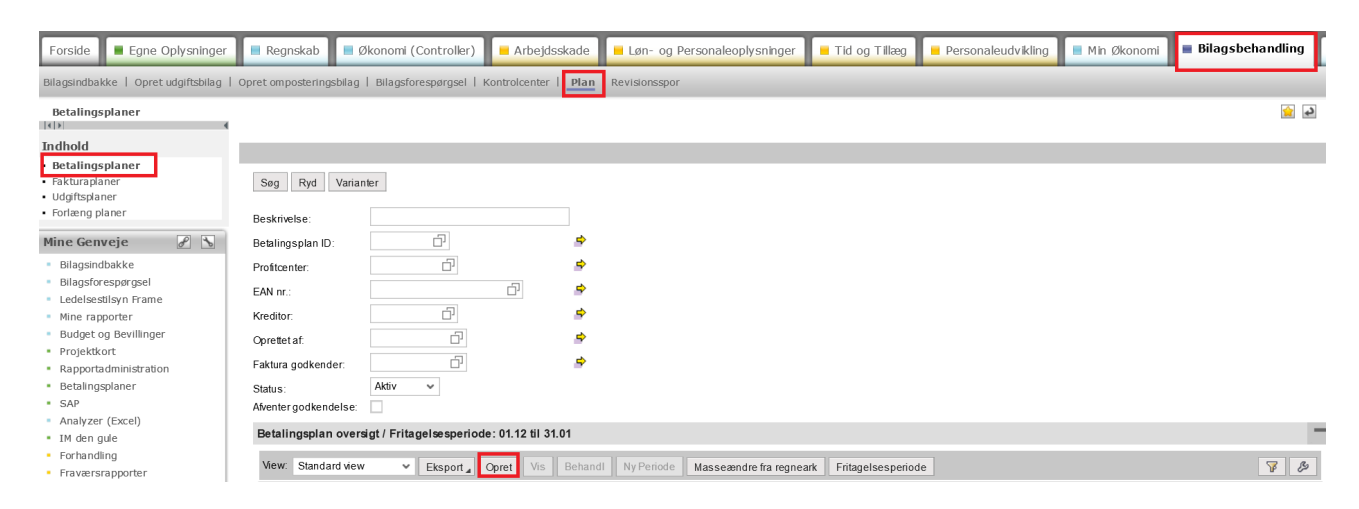

Uanset hvor du opretter fra, kommer du ind i nedenstående billede.

| Opret Kontroller Fortryd                                                                                                    |                                                                                                    |                                             |           |                        |             |                               |      |                 |            |       |
|----------------------------------------------------------------------------------------------------|----------------------------------------------------------------------------------------------------|---------------------------------------------|-----------|------------------------|-------------|-------------------------------|------|-----------------|------------|-------|
| Betalingsplan ID:                                                                                                    |                                                                                                    | Kreditor: *                                 | 🗇 Hent    |                        | Ko          | mmentarer:                    |      |                 |            |       |
| Beskrivelse:                                                                                                    |                                                                                                    |                                             |           |                        |             |                               |      |                 |            |       |
|                                                                                                    |                                                                                                    |                                             |           |                        |             |                               |      |                 |            |       |
| 🔿 Kun kontering                                                                                                    |                                                                                                    | Kondotoga                                   |           |                        |             |                               |      |                 |            |       |
| <ul> <li>Kontering + Godkendelse</li> </ul>                                                                                                    |                                                                                                    | Kendelegn                                   |           |                        |             |                               |      |                 |            |       |
| Saml linier                                                                                                    |                                                                                                    | Firmakode: * 0                              | 020 🗇     |                        |             |                               |      |                 |            |       |
| Medtag kun fakturaer                                                                                                    |                                                                                                    | EAN nr.: *                                  |           |                        |             |                               |      |                 |            |       |
| Periode start: *                                                                                                    |                                                                                                    | Fakturanr:                                  |           |                        |             |                               |      |                 |            |       |
| Periode slut: *                                                                                                    |                                                                                                    | Købers ordrenr:                             |           |                        |             | l) Vedhæft nyt                |      |                 |            |       |
| Plan godkondor *                                                                                                    |                                                                                                    | Sælgers ordrenr:                            |           |                        |             | odbaoBal dakumani             | Tuno | Reidornave      | Date       | 9 lat |
|                                                                                                    |                                                                                                    |                                             |           |                        | ·           | eunseidet übkument            | 13be | brugeman        | Dato       | OIR(  |
| Faktura godkender:                                                                                                    |                                                                                                    | Acceptregler                                |           |                        |             |                               |      |                 |            |       |
|                                                                                                    |                                                                                                    | Danktentens 4                               | 61.       |                        |             |                               |      |                 |            |       |
|                                                                                                    |                                                                                                    | Darinkontonr. 1:                            |           |                        |             |                               |      |                 |            |       |
|                                                                                                    |                                                                                                    | Bankkontonr. 2:                             | <u> </u>  |                        |             |                               |      |                 |            |       |
|                                                                                                    |                                                                                                    |                                             |           |                        |             |                               |      |                 |            |       |
|                                                                                                    |                                                                                                    | NemKonto                                    |           |                        |             |                               |      |                 |            |       |
|                                                                                                    |                                                                                                    | NemKonto                                    |           |                        |             |                               |      |                 |            |       |
| onteringsinformation                                                                                                    |                                                                                                    | NemKonto                                    |           |                        |             |                               |      |                 |            |       |
| onteringsinformation                                                                                                    |                                                                                                    | NemKonto                                    |           |                        |             |                               |      |                 |            |       |
| onteringsinformation<br>lew: *Mit v<br>Linjetype                                                                                                    | Procent Artskonto                                                                                                    | Artskonto betegnelse                        | Omk.sted  | Omk.sted betegnelse    | PSP-element | PSP belegnelse                |      | Posteringstekst | Profitcent | er I  |
| ever: *Mit ~<br>Linjetype<br>Incl. Moms - 1                                                                                                    | Procent Artskonio<br>100,00                                                                                                    | Artskonto belegnelse                        | Omk.sted  | Omk.sted belegnelse    | PSP-element | PSP belegnelse                |      | Posteringstekst | Profitcent | er I  |
| Incl. Mons - 2                                                                                                    | Procent Artskonto<br>100,00<br>0.00                                                                                                    | Artskonto betegnelse                        | Omk sted  | Omk.sted belegnelse    | PSP-element | PSP belegnelse                |      | Posteringstekst | Profitcent | er I  |
| Incl. Momes - 1<br>Incl. Momes - 1<br>Excl. Momes - 1                                                                                                    | Procent Artskonto<br>100.00<br>0.00<br>100.00                                                                                                    | Artskonlo belegnelse                        | Omik.sted | Omk.sted betegnelse    | PSP-element | PSP belognelse                |      | Posteringstekst | Profitcent | er I  |
| Nonteringsinformation                                                                                                    | Procent Attakonto<br>100.00<br>0.00<br>100.00<br>0.00                                                                                                    | Artskonlo betegnelse                        | Omk.sted  | Omk sted betegnelse    | PSP-element | PSP betegnetse                |      | Posteringstekst | Profitcent | er I  |
| Konteringsinformation                                                                                                    | Procent Attakonto 100.00 0.00 100.00 0.00 100.00 100.00                                                                                                    | Attskonto belegneise                        | Omicsted  | Omik sted betegnelse   | PSP-element | PSP belognelse                |      | Posteringstekst | Profitcent | er I  |
|                                                                                                    | Procent Artskonto 100,00 0,00 0,00 0,00 0,00 0,00 0,00 0                                                                                                    | Artskonto betegnetse                        | Omix.sted | Omk.sted belegnelse    | PSP-element | PSP betegnelse                |      | Posteringstekst | Profitcent | er I  |
| Konteringsinformation<br>New Mt v<br>Linjehpe<br>Ind. Nons - 1<br>Ind. Nons - 2<br>End. Nons - 2<br>End. Nons - 2<br>Ormend bet pigt - 1<br>Ormend bet pigt - 2<br>Adrag - 1                                                                                                    | Procent Attakonto 100.00 0.00 0.00 0.00 0.00 0.00 0.00 0                                                                                                    | Artskonto belegnelse                        | Omicsted  | Omk sted belegnelse    | PSP-element | PSP belegnelse                |      | Posteringstekst | Profitcent | er I  |
|                                                                                                    | Precent Atskonto<br>100,00<br>0,00<br>100,00<br>0,00<br>100,00<br>0,00<br>0,00<br>0,00<br>0,00<br>0,00                                                                                                    | Artskonto betegnelse                        | Omicated  | Omik sted betegnelse   | PSP-element | PSP betegnelse                |      | Posteringstekst | Profitcent | er I  |
| Environmetion           Implement         * Mit         •           Linjebpe         •         •           Incl. Monns - 1         •         •           Incl. Monns - 2         •         •           Excl. Monns - 1         •         •           Ornword bet pligt - 1         •         •           Aftrag - 1         •         •           Monng - 2         •         •                                                                                                    | Procent Attskonto 100.00 0.00 100.00 0.00 0.00 100.00 0.00 100.00 0.00 | Attskonto betegnelse                        | Omksted   | Omk sted betegnelse    | PSP-element | PSP belegnelse                |      | Posteringstekst | Profitcent | er l  |
| biteringsinformation biteringsinformation bitering bitering biter                                                                                                    | Precent         Attakonto           100.00         0.00           0.00         0.00           100.00         0.00           0.00         0.00           100.00         0.00           0.00         0.00           100.00         0.00           0.00         0.00           0.00         0.00           0.00         0.00                                                                                                    | Artskonto belegnelse                        | Omksted   | Omk.sted belegnetse    | PSP-element | PSP belegnelse                |      | Posteringstekst | Profitcent | er    |
|                                                                                                    | Procent         Aftskonto           100.00         0.00           0.00         0.00           100.00         0.00           100.00         0.00           100.00         0.00           100.00         0.00           100.00         0.00           0.00         0.00           100.00         0.00           100.00         0.00                                                                                                    | Attstorito belegnetise                      | Omk.sted  | Omk sted betegnetse    | PSP-element | PSP betegnelse                |      | Posteringstekst | Profilcent | er l  |
| Address Contentings information  Were *Mit Unjektype Incl. Mons - 1 Incl. Mons - 1 Incl. Mons - 1 Excl. Mons - 1 Excl. Mons - 2 Ornwend bet pitgt - 1 Ornwend bet pitgt - 2 Addrag - 1 Bidrag - 2 Bidrag - 1 Bidrag - 2 Rente - 1 Rente - 2                                                                                                    | Procent Attskonto 100,00 0,00 0,00 0,00 0,00 0,00 0,00 0                                                                                                    | Attained beingenetice                       | Omk.sted  | Omk sted betegnelse    | PSP-element | PSP botegnetse PSP botegnetse |      | Posteringstekst | Profilcent | er l  |
| Souteringsinformation           Werr         *Mt            Unpippe         Ind. Moms - 1            Ind. Moms - 2         Excl. Moms - 1            Excl. Moms - 1              Ownernd bet pligt - 1              Ownernd bet pligt - 2              Afdrag - 1               Bidrag - 1                Bidrag - 1 <td< td=""><td>Precent         Attikonto           100.00         0.00           0.00         0.00           0.00         0.00           0.00         0.00           100.00         0.00           100.00         0.00           100.00         0.00           0.00         0.00           100.00         0.00           100.00         0.00           100.00         0.00           100.00         0.00</td><td>Attisonto belegnetise</td><td>Omk.sted</td><td>Omix stad betegnetse</td><td>PSP-element</td><td>PSP belognelse</td><td></td><td>Posteringstekst</td><td>Profitcent</td><td>er I</td></td<>                                                                                                    | Precent         Attikonto           100.00         0.00           0.00         0.00           0.00         0.00           0.00         0.00           100.00         0.00           100.00         0.00           100.00         0.00           0.00         0.00           100.00         0.00           100.00         0.00           100.00         0.00           100.00         0.00                                                                                                    | Attisonto belegnetise                       | Omk.sted  | Omix stad betegnetse   | PSP-element | PSP belognelse                |      | Posteringstekst | Profitcent | er I  |
| Address Contentings information  Week Market State Incl. Morris - 2 Excl. Morris - 2 Ornword bet pigit - 2 Addrag - 1 Addrag - 1 Bidrag - 1 Bidrag - 2 Rente - 2 Gebyr - 1 Gebyr - 2                                                                                                    | Procent Artskonto 100,00 0,00 0,00 0,00 0,00 0,00 0,00 0                                                                                                    | Attstorto belegnetise Attstorto belegnetise | Omk.sted  | Omix sted betegnetse   | PSP-element | PSP belognetse                |      | Pösteringstekst | Profitcent | er I  |
| None - 1<br>Gaby - 2<br>Gaby - 2<br>Gaby - | Precent         Attikonto           100.00         0.00           0.00         0.00           0.00         0.00           0.00         0.00           100.00         0.00           0.00         0.00           100.00         0.00           100.00         0.00           100.00         0.00           100.00         0.00           100.00         0.00           0.00         0.00           100.00         0.00           100.00         0.00                                                                                                    | Artakonto belegnelise                       | Omik.sted | Omix sted betregnetise | PSP-element | PSP belognelse                |      | Posteringstekst | Profitcent | er I  |

©KMD A/S Alle rettigheder forbeholdes Bilagsprocesser Vejledning Betalingsplan RI

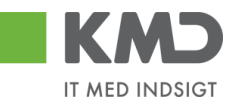

| Match Informationer     |        |      |           |   |
|-------------------------|--------|------|-----------|---|
| Beløb pr. faktura: *    | 0,00 . | 0,00 |           |   |
| Max beløb pr. interval: | 0,00   |      | Interval: | ~ |
| Fak, pr Interval:       | 0      |      | Interval: | ~ |

Skærmbilledet er opdelt i 3 dele:

- Generelle oplysninger til en betalingsplan
- Konteringsinformationer
- Match informationer

Alle felterne er beskrevet nedenfor. De felter der er markeret med en \* skal udfyldes, de øvrige felter er valgfrie.

# Generelle oplysninger

| Opret Kontroller Fortryd                                                                |                                                      |                    |      |            |      |      |
|-----------------------------------------------------------------------------------------|------------------------------------------------------|--------------------|------|------------|------|------|
| Betalingsplan ID:                                                                       | Kreditor. *                                          | Kommentarer:       |      |            |      |      |
| Beskrivelse:                                                                            |                                                      |                    |      |            |      | ^    |
| Kun kontering       © Kontering - Godkendelse       Samt linjer       Bdag kun faktuaer | Kendetegn<br>Firmakode: * 0020 ①<br>EAN nc: * 0020 ① |                    |      |            |      | ~    |
| Periode statt.**                                                                        | Købers ordrenn:                                      | il Vedhæft nvt     |      |            |      |      |
| Plan godkender: *                                                                       | Sælgers ordrenn:                                     | Vedhæftet dokument | Туре | Brugernavn | Dato | Slet |
| Faktura godkender:                                                                      | Acceptregler                                         |                    |      |            |      |      |
|                                                                                         | Bankkontonr. 1:                                      |                    |      |            |      |      |
|                                                                                         | Bankkontonr. 2:                                      |                    |      |            |      |      |
|                                                                                         | NemKonto                                             |                    |      |            |      |      |

Du kan søge i mange af felterne ved brug af ikonet søg 🖆. Nærmere beskrivelse af denne funktion finder du i vejledningen 'Generelle funktioner' afsnit 'Søgehjælp'.

| Betalingsplan ID           | Dette er et nummer, som systemet tildeler Betalingsplanen, når den gem-<br>mes.                                                                                                    |
|----------------------------|----------------------------------------------------------------------------------------------------|
| Beskrivelse                | En valgfri beskrivelse af, hvad Betalingsplanen dækker/indeholder. Kan be-<br>nyttes i forbindelse med udsøgning af en Betalingsplan.                                                                                                    |
| Kontering                  | Sættes markering i dette felt, bliver Betalingsplanen kun konteret, men<br>kommer stadig ud til manuel godkendelse. Sættes denne markering, kom-<br>mer feltet 'Plan godkender' ikke frem. Du kan godt oprette en Betalings-<br>plan, hvor du kun har sat artskonto på og ingen kostbærer.                                                                                                    |
| Kontering+god-<br>kendelse | Sættes markering i dette felt, bliver Betalingsplanen automatisk bogført,<br>såfremt alle de indberettede oplysninger matcher fakturaen. Matcher faktu-<br>raen ikke det indberettede, bliver fakturaen sendt til manuel godkendelse,<br>med besked om i kommentarfeltet, at den ikke matcher betalingsplanen.<br>Fakturaen er konteret.                                                                                                    |
| Saml linjer                | Sættes markering i dette felt, vil alle linjer på en faktura blive samlet til en.<br>Funktionen er den samme, som når du bogfører et bilag og samler linjer.<br>Benytter du funktionen, bør du overveje om du skal påføre en generel po-<br>steringstekst i konteringsbilledet. Ved brug af 'Nettobeløbsfordeling', skal<br>du være OBS på, at hvis ikke du benytter 'Saml linjer', vil systemet tjekke<br>op på hver enkelt linje på fakturaen, og har du sat første linje til at skulle |

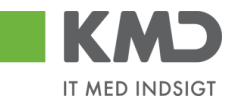

kontere 100 kr. og første linje på fakturaen er på 50 kr., vil fakturaen blive sendt ud til manuel behandling, og der vil ikke være tilføjet konteringsoplysninger på nogle af linjerne. I loggen vil der stå hvorfor fakturaen er sendt til manuel behandling.

Betalingsplaner med Nettobeløbsfordeling vil altid kun **behandle faktura**er og ingen kreditnotaer.

- Medtag kun fakturaer Sættes markering i dette felt er det kun fakturaer, der bliver behandlet ikke kreditnotaer.
- Periode start Her angiver du, hvornår Betalinsplanen skal starte.
- Periode slut Her angiver du, hvornår Betalingsplanen skal slutte. Opretter du eks. Betalingsplaner på kontrakter, vil det være en god idé at sætte periode slut til den dato kontrakten udløber.
- Plan godkender Såfremt der sættes markering i 'Kontering + godkendelse' skal en Betalingsplan sendes videre til godkendelse, før den bliver aktiv. Det er brugernavnet på denne godkender, der skal indsættes. Der valideres på om plangodkender er kendt i KMD Opus.

Ønsker din kommune **ikke** godkender på Betalingsplaner, kan I kontakte KDM økonomi support. Husk undertrykkelsen gælder for hele jeres kommune.

Fakturagodkender Såfremt bilagene ikke kan behandles automatisk, eller hvis du har angivet betingelsen 'Kun kontering', har du mulighed for at sætte en fakturagod-kender på.

Der skal kun påføres en 'Fakturagodkender' såfremt bilagene skal sendes til en **anden** person, end den der normalt modtager bilag på det aktuelle EAN-nummer.

KreditorDen kreditor Betalingsplanen skal oprettes på. Kreditornummeret kan være<br/>CVR, CPR eller 'Frit valg'. Kender du ikke nummeret, kan du søge via Når du har indtastet kreditor nummeret, kan du klikke påHent<br/>Hent<br/>, og du får<br/>vist navn og adresse fra kreditors stamoplysnigner.

Når betalingsplanen er oprettet, bliver dette felt låst og kan ikke ændres.

- Firmakode Er forudfyldt med værdien 0020.
- EAN nr. Her angives for hvilket EAN-nummer Betalingsplanen skal gælde for.

Fakturnr. Hvis du ved, at der på en faktura, står noget sigende i 'Fakturanr.', kan du angive dette i feltet. Det sigende kan stå i begyndelsen, i midten eller til slut i feltet. Du kan angive det sigende med en \*. Du kan også benytte kendetegn =, i første position, til at angive en præcis/eksakt værdi.

> Eksemplet nedenfor, kan benyttes både i 'Fakturanr.', 'Købers ordrenummer' og 'Sælgers ordrenummer'.

Eksempel:

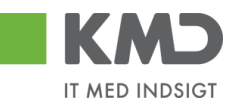

| Opret Kontroller Fortryd          |                           |                                 |
|-----------------------------------|---------------------------|---------------------------------|
| Betalingsplan ID:                 |                           | Kreditor: * 87654567 🗇 Hent     |
| Beskrivelse:                      |                           | MJX Testkreditor<br>vej<br>8000 |
| <ul> <li>Kun kontering</li> </ul> | Eakturapr. ekal           | <br>Kd-t                        |
| O Kontering + Godkendelse         | rakturani, skar           | Kendetegn                       |
| Bariada start *                   | starte med 4567           | Firmakode: * 0020               |
|                                   |                           | EAN nr.: *                      |
| Periode slut: *                   | Værdien 4579 står         | Fakturanr: 4567                 |
| Plan godkender: *                 | et vilkårligt sted i 🛛 💳  | Købers ordrenr: *4579*          |
| Faktura godkender:                | Købers ordrenr.           | Sælgers ordrenr: *999           |
|                                   |                           | Acceptregler                    |
| Væ                                | rdien 999 står til slut i | Bankkontonr. 1:                 |
|                                   | Sæigers ordrein.          | Bankkontonr. 2: 🛛 +             |
|                                   |                           | NemKonto                        |

Købers ordrenr. Hvis du ved, der står noget sigende i 'Købers ordrenummer' hver gang du handler denne vare, kan du skrive dette i feltet. Du kan gøre det på samme måde, som vist ovenfor i 'Fakturanr.'.

Købers ordrenr. findes i XML filen som BuyersOrderID.

Sælgers ordrenr. Hvis du ved, der står noget sigende i 'Sælgers ordrenummer' hver gang du handler denne vare, kan du skrive dette i feltet. Du kan gøre det på samme måde, som vist ovenfor i 'Fakturanr.'.

Sælgers ordrenr. findes i XML filen som SalesOrderID.

- Bankkontonr. 1 Her kan du angive, at de indkomne fakturaer **skal** indeholde et bestemt bankkontonr.
- Bankkontonr. 2 Her kan du angive, at de indkomne fakturaer **skal** indeholde et bestemt bankkontonr.
- Nemkonto Her kan du angive, at de indkomne fakturaer **skal** indeholde betaling til Nemkonto.
- Kommentarer Her logger systemet alle dine handlinger på Betalingsplanen, når du opretter eller ændrer. Herudover kan du selv skrive en kommentar, som følger betalingsplanen.

Når en Betalingsplan er oprettet, og du efterfølgende går ind på planen, vil dit kommentarfelt være opdelt i to. Øverst del, hvor de kommentarer, der p.t. er på planen vises, og den nederste del, hvor du kan skrive en ny

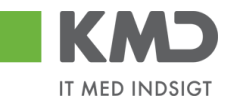

#### kommentar.

vedhæftet.

| Kommentarer:                                                                                                    |          |
|----------------------------------------------------------------------------------------------------|----------|
| Betalingsplanen er godkendt<br>Jacob Pedersen (XYCZJP) 12.08.2019 14:52:13 CET<br>Betalingsplanen er ændret og gemt<br>Ronnie Hitzinger (XYCKOC) 12.08.2019 14:56:46 CET<br>Betalingsplanen er godkendt | <b>^</b> |
| Vis alle meddelelser 🗸 Vis i popop                                                                                                    |          |
|                                                                                                    | ^        |
|                                                                                                    | ~        |

'Vis alle meddelelser' - klikker du her, får du mulighed for at vælge at se 'Vis kun indtastede' eller 'Vis systemmeddelser'.

'Vis i popop' - klikker du her, vises alle kommentarer i et større vindue.

#### Vedhæft dokument

Her har du mulighed for at vedhæfte dokumentation ved oprettelse af Betalingsplanen. Klik på Uvedhæftnyt og fremfind det dokument, du ønsker

Efterfølgende kan du se de vedhæftede dokumenter. Du har mulighed for at slette dokumenter, du selv har vedhæftet planen.

| 🕖 Vedhæft nyt      |      |            |            |      |
|--------------------|------|------------|------------|------|
| Vedhæftet dokument | Туре | Brugernavn | Dato       | Slet |
| VEJLEDNINGER       | DOCX | XYCKOC     | 03.10.2019 | Î    |
|                    |      |            |            |      |
|                    |      |            |            |      |
|                    |      |            |            |      |

# Konteringsinformationer

| Kor  | Konteringsinformation                |     |         |            |           |                 |          |                  |             |                |                 |              |
|------|--------------------------------------|-----|---------|------------|-----------|-----------------|----------|------------------|-------------|----------------|-----------------|--------------|
| Viev | 👷 *Fuld view 👻 Indsætlinje Stetlinje |     |         |            |           |                 |          |                  |             |                |                 |              |
|      | Linjetype                            | Nr. | Procent | Nettobeløb | Artskonto | Artskonto beteg | Omk.sted | Omk.sted betegne | PSP-element | PSP betegnelse | Posteringstekst | Profitcenter |
|      | Abonnement - telf.,                  | 1   | 100,00  |            |           |                 |          |                  |             |                |                 |              |
|      | Incl. Moms                           | 1   | 100,00  |            |           |                 |          |                  |             |                |                 |              |
|      | Excl. Moms                           | 1   | 100,00  |            |           |                 |          |                  |             |                |                 |              |
|      | Omvendt bet pligt                    | 1   | 100,00  |            |           |                 |          |                  |             |                |                 |              |
|      | Afdrag                               | 1   | 100,00  |            |           |                 |          |                  |             |                |                 |              |
|      | Bidrag                               | 1   | 100,00  |            |           |                 |          |                  |             |                |                 |              |
|      | Rente                                | 1   | 100,00  |            |           |                 |          |                  |             |                |                 |              |
|      | Gebyr                                | 1   | 100,00  |            |           |                 |          |                  |             |                |                 |              |
|      | Ydelse                               | 1   | 100,00  |            |           |                 |          |                  |             |                |                 |              |
|      | Udgifter til alarmer                 | 1   | 100,00  |            |           |                 |          |                  |             |                |                 |              |

I 'Konteringsinformation' udfylder du, hvordan dine fakturaer til den oprettede Betalingsplan skal konteres. Billedet indeholder forskellige kolonner, som du skal/kan udfylde, for at få dine fakturaer konteret. Skal dine fakturaer automatisk godkendes, skal du som minimum udfylde

©KMD A/S Alle rettigheder forbeholdes Bilagsprocesser Vejledning Betalingsplan RI

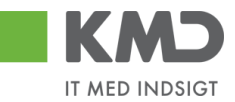

'Artskonto' og 'Omkostningssted' eller 'PSP-element' på minimum én linje. Skal dine faktuaer kun konteres, kan du nøjes med en af delene, og ved den manuelle godkendelse påsætte det resterende.

De forskellige kolonner er beskrevet nedenfor.

- View KMD har lavet nogle views, som du kan benytte. Du kan også lave dit eget. Se vejledningen 'Generelle funktioner' afsnittet 'Views – tilpasning af layout'.
- Indsæt linje Når du skal tilføje en linje, markerer du linjetypen, som du ønsker at tilføje, og klikker på knappen 'Indsæt linje'. Du får nu en ny linje tilføjet, hvor du kan indtaste konteringsoplysninger.
- Slet linje Tilsvarende har du mulighed for at slette linjer. Du markerer den ønskede linje og klikker på knappen 'Slet linje'. Dog kan linjer med nr. 1 aldrig slettes.
- Linjetype KMD har foruddefineret nogle linjetyper. Du skal som minimum indberette på én linje. KMD anbefaler, at du som minimum indberetter både én linje incl. moms og én linje excl. moms.

#### Linjetype Incl. og Excl. moms

Du har mulighed for at opsplitte din faktura i to linjer, for eksempel incl. moms, ved at opsplitte beløbet på fakturaen procentvis eller ved nettobeløbsfordeling. HUSK at du under de 'Generelle oplysninger', skal have sat markering i 'Procentfordeling' eller 'Nettofordeling'.

#### Linjetype Afdrag, Bidrag, Rente, Gebyr, Ydelse

Hvis en beløbslinjes posteringstekst på en faktura indeholder for eksempel ordet 'gebyr' (uanset hvor i posteringsteksten ordet 'gebyr' står, og uanset om det er med store/små bogstaver), så påsætter systemet konteringen fra 'gebyr linjen', under forudsætning af, at der er specificeret nogle konteringsoplysninger i betalingsplanen.

Det giver dig mulighed for at differentiere dine konteringer og sikre en mere korrekt kontering af linjerne på fakturaerne.

Du kan også under disse linjetyper opsplitte i to linjer, ved at opsplitte procentvis eller nettofordeling.

Såfremt posteringsteksten ikke matcher ovenstående linjer, vil indkomne beløbslinjer, afhængig af om linjen er med eller uden moms, ramme en af disse to linjetypers konteringsinformationer.

#### Linjetyper - egen oprettede

Du kan også selv definere egne linjer på betalingsplanerne. De kan oprettes på transaktionen ZFIE\_BETPLAN\_LINJER i ERP/R3.

Eksempel på egne oprettede linjer:

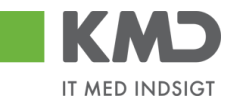

Transaktion ZFIE\_BETPLAN\_LINJER i ERP/R3.

| A  | Endr "Vedligehold Betalingspland | ers linjetyper": Oversigt     |
|----|----------------------------------|-------------------------------|
| 69 | Nye entries 🗈 🖶 🖙 💽 🚯            |                               |
|    |                                  |                               |
| V  | edligehold Betalin               |                               |
|    | Linje identifikation             | Beskrivelse                   |
|    | ABONNEMENT                       | Abonnement - telf., avis, mv. |
|    | ALARM                            | Udgifter til alarmer          |
|    |                                  |                               |

Egne oprettede linjetyper i Betalingsplanen.

| Konteringsinformation |                     |               |           |            |           |                 |          |                  |             |                |                 |              |
|-----------------------|---------------------|---------------|-----------|------------|-----------|-----------------|----------|------------------|-------------|----------------|-----------------|--------------|
| Vie                   | W: * Fuld view      | ✓ Indsætlinje | Sletlinje |            |           |                 |          |                  |             |                |                 | 7 3          |
|                       | Linjetype           | Nr.           | Procent   | Nettobeløb | Artskonto | Artskonto beteg | Omk.sted | Omk.sted betegne | PSP-element | PSP betegnelse | Posteringstekst | Profitcenter |
|                       | Abonnement - telf., | 1             | 100,00    |            |           |                 |          |                  |             |                |                 |              |

Den tekst du indberetter i beskrivelse, skal findes et eller andet sted på posteringslinjen.

Procent Har du under 'Generelle oplysninger valgt 'Procentfordeling', får du mulighed for at lave en procentfordeling, så en faktura automatisk bliver procentuelt fordelt på 2 linjer. Det eneste krav er at de to linjers (af samme type) skal give 100,00 procent.

| Linjetype             | Procent | Artskonto | Artskonto betegnelse |
|-----------------------|---------|-----------|----------------------|
| Incl. Moms - 1        | 100,00  | 29000000  | Øvrig varekøb        |
| Incl. Moms - 2        | 0,00    |           |                      |
| Excl. Moms - 1        | 20,00   | 29000000  | Øvrig varekøb        |
| Excl. Moms - 2        | 80,00   | 2900002   | Øvrig varekøb        |
| Omvendt bet.pligt - 1 | 100,00  |           |                      |

#### Nettobeløb

Har du under 'Generelle oplysninger valgt 'Nettobeløbsfordeling', får du mulighed for at lave en fordeling på nettobeløb. Pr. linjetype skal der altid være én linje, som indeholder ordet 'REST' i kolonnen 'Nettobeløb'.

#### Konteringsinformation

| View | ; Standard view | ~   | Indsæ | t linje | Slet linje |            |           |           |
|------|-----------------|-----|-------|---------|------------|------------|-----------|-----------|
|      | Linjetype       | Nr. |       |         | Procent    | Nettobeløb | Artskonto | Artsko    |
| 1    | ncl. Moms       | 1   |       | 0.00    |            | 100,00     | 29510000  | Driftsud  |
| 1    | ncl. Moms       | 2   |       | 0.00    |            | REST       | 29510000  | Driftsude |
| ł    | Excl. Moms      | 1   |       | 0.00    |            | 185,00     | 40410000  | M0 mon    |
| 1    | Excl. Moms      | 2   |       | 0.00    |            | REST       | 40410000  | M0 mon    |
| (    | Omvendt bet.pl  | 1   |       | 0.00    |            |            |           |           |

Det betyder at hvis en faktura indeholder en linje incl. Moms på 300 kr., så vil linjen blive splittet op i to fordelt med, 100 kr. på linje nr. 1 og linje 2 vil indeholde det resterende beløb (300 – 100 kr.), i dette tilfælde 200 kr., som =REST.

Ved brug af 'Nettobeløbsfordeling', skal du være OBS på, at hvis ikke du benytter 'Saml linjer', vil systemet tjekke op på hver enkelt linje på fakturaen, og har du sat første linje til at skulle kontere 100 kr. og første linje på fakturaen er på 50 kr., vil fakturaen blive sendt ud til manuel behandling, og der vil ikke være tilføjet konteringsoplysninger på nogle af linjerne. I loggen vil der stå hvorfor fakturaen er sendt til manuel behandling.

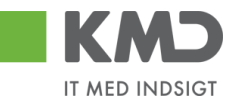

|                                                         | Betalingsplaner med Nettobeløbsfordeling vil altid kun behandle faktura-<br>er og ingen kreditnotaer.                                                                                                    |
|---------------------------------------------------------|----------------------------------------------------------------------------------------------------|
| Artskonto og<br>Artskonto-<br>betegnelse                | I feltet 'Artskonto' indtastes den konto, fakturaerne skal konteres på. Ved<br>brug af knappen Kontroller vises artskontoens tekst.                                                                              |
| Omkostningssted<br>og<br>Omkostningssted-<br>betegnelse | I feltet 'Omkostningssted' indtastes det omkostningssted, fakturaerne skal<br>konteres på. Ved brug af knappen Kontroller vises omkostningsstedets tekst.                                                        |
| PSP-element og<br>PSP-element-<br>betegnelse            | I feltet 'PSP-element' indtastes det PSP-element, fakturaerne skal konteres<br>på. Ved brug af knappen Kontroller vises PSP-elementets tekst.                                                                    |
| Posteringstekst                                         | Her kan indtastes en posteringstekst, som vil overskrive de tekster, der<br>findes på fakturaerne. Det vil være en god idé, at indberette en<br>posteringstekst såfremt 'Saml linjer' benyttes.                  |
| Profitcenter og<br>Profitcenter-<br>betegnelse          | Når du har udfyldt 'Omkostningssted' og 'PSP-element' og trykker på Kontroller udfyldes 'Profitcenternr. og tekst' automatisk.                                                                                   |
| Ordre og<br>ordrebetegnelse                             | Her kan du indberette en 'Statistisk intern ordre'. Ved brug af knappen<br>Kontroller vises ordrens tekst.                                                                                                    |
| Netværk og net-<br>værksbetegnelse                      | Her kan du indberette et 'Netværk'. Ved brug af knappen Kontroller vises netværkets tekst.                                                                                                    |
| Operation og ope-<br>rationsbetegnelse                  | Her kan du indberette en 'Operation'. Ved brug af knappen Kontroller vises operationens tekst.                                                                                                    |
| Betalingsmod-<br>tager                                  | Her har du mulighed for at indberette 'Betalingsmodtager'. I <b>BMK</b> skal indberettes om det er cpr. eller cvr. nr. I 'Betalingsmodtagernr.' er det selve nummeret cpr. eller cvr. Se <b>Bemærk</b> nedenfor. |
| Ydelsesmodtager                                         | Her har du mulighed for at indberette 'Ydelsesmodtager'. I <b>YMK</b> skal indberettes 02 for cpr.nr. I 'Ydelsesmodtagernr.' er det cpr. nummeret der skal indberettes. Se <b>Bemærk</b> nedenfor.               |
| Oplysningspligt                                         | Her har du mulighed for at indberette 'Oplysningpligt'. I <b>OMK</b> skal indberettes 02 for eks. cpr.nr. I 'Oplysningspligtnr.' er det cpr. nummeret                                                            |

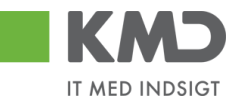

der skal indberettes, og i **OPK** indberettes typen af B-indkomsten. Se Bemærk nedenfor.

Bevillingsinformation

Såfremt din kontering skal være tilknyttet en manuel disponering, kan du tilknytte disponeringens oplysninger her. Det giver dig mulighed for at oprette en betalingsplan, hvor en manuel disponering bliver tilknyttet en eller flere konteringslinjer. Når linjen bliver bogført, vil den enkelte bevilling blive nedskrevet med linjens beløb. **Bevillingsdisp** er identifikationen af den manuelle disponering. **Pos. Bevillingsdisp** er positionen på bevillingen.

Bemærk: Hvis en kreditor sender en faktura, der indeholder en betalingsmodtager, ydelsesmodtager og/eller en oplysningspligtmodtager på bogføringslinjerne, vil systemet anvende disse oplysninger. **Dine indberetninger** i disse felter på Betalingsplanen bliver ignoreret.

Kun hvis kreditoren **IKKE** medsender en betalingsmodtager, ydelsesmodtager og/eller en oplysningspligtmodtager, bruger systemet dine indberetninger fra disse felter.

Hvis du angiver en positivliste kontering i forbindelse med indtastning af konteringsoplysninger på linjerne, får du en advarsel når du klikker på 'Opret' eller 'Gem' om, at du har anvendt en kontering, der rammer positivlisten.

Du kan du enten ændre dine konteringer, hvis det er forkert, eller du kan acceptere ved at klikke på knappen 'Opret' eller 'Gem' igen.

## Matchinformationer

| Match | Informationer |
|-------|---------------|
|       |               |

| Beløb pr. faktura:      | 0,00 | - 0,00 |           |   |
|-------------------------|------|--------|-----------|---|
| Max beløb pr. interval: | 0,00 |        | Interval: | ~ |
| Fak. pr Interval:       | 0    |        | Interval: | ~ |

Matchinformationerne anvendes kun såfremt du har valgt betingelsen 'Kontering + Godkendelse'.

| Nettobeløb                                                                                                    |                                                                                                  |                                                                                                    |                                                    |
|----------------------------------------------------------------------------------------------------|--------------------------------------------------------------------------------------------------|----------------------------------------------------------------------------------------------------|----------------------------------------------------|
| pr. faktura                                                                                                   | bet er større eller mir<br>sendt til manuel godk<br><b>Bemærk</b> at beløbet e                   | et beløb eller beløbsinterval pr. faktura<br>ndre, end det du har specificeret, vil fa<br>endelse.<br>er netto altså excl. moms. | i. Safremt belø-<br>kturaen blive                  |
| Max nettobeløb                                                                                                |                                                                                                  |                                                                                                    |                                                    |
| pr. interval                                                                                                  | Hvis du kun vil accept<br>i en periode (f.eks. pr<br>Feltet 'Max beløb pr.<br>står ved siden af. | tere et maksimum beløb af et bestemt<br>måned) fra kreditoren, kan du udfyld<br>interval' hænger sammen med feltet 'I            | antal fakturaer<br>le dette felt.<br>nterval', som |
| Antal fakturaer                                                                                               |                                                                                                  |                                                                                                    |                                                    |
| Pr. interval Hænger sammen med ovenstående 'Max beløb pr. interval'. Du v<br>det skal være pr. uge måned m fl |                                                                                                  |                                                                                                    |                                                    |
| Faktura pr.                                                                                                   | 1 5                                                                                              | ,<br>,                                                                                                    |                                                    |
| interval                                                                                                    | Hvis du kun vil accep<br>ned) fra kreditoren, k                                                  | tere x antal fakturaer for en periode (f<br>an du udfylde dette felt.                                                            | .eks. pr. må-                                      |
| ©KMD A/S                                                                                                    | В                                                                                                | ilagsprocesser                                                                                                    | Side 12                                            |
| Alle rettianeder forbeho                                                                                      | ides V                                                                                           | eilegning Betalingsplan RI                                                                                                    |                                                    |

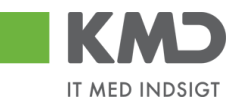

Feltet 'Faktura pr. interval' hænger sammen med feltet 'Interval', som står ved siden af.

Interval Hænger sammen med ovenstående 'Faktura pr. interval'. Du vælger om det skal være pr. uge, måned m.fl.
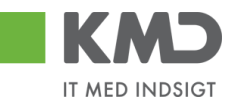

Funktionsknapper Når du har indtastet dine oplysninger til Betalingsplanen, har du tre muligheder.

| Opret      | Klik på opret og systemet kontrollere, om dine indberetninger er valide.<br>Hvis der er fejl, får du en meddelelse, ellers bliver planen oprettet og sendt<br>til godkendelse. Betalingsplanen er inaktiv indtil den bliver godkendt. Vær<br>OBS på, at jeres kommune, kan have fravalgt godkendelse af Betalingspla-<br>ner. |
|------------|----------------------------------------------------------------------------------------------------|
| Kontroller | Klik på kontroller, og du vil få vist teksterne på dine indberettede konte-<br>ringselementer. Du vil ligeledes få en meddelelse om dine indberetninger<br>er valide. Er alt ok, kan du oprette planen.                                                                                                    |
| Fortryd    | Klikker du på fortryd, så slettes alle dine indberetninger.                                                                                                    |

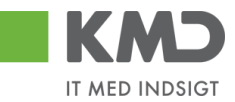

### Godkendelse eller afvisning af Betalingsplan

Når du har oprettet en Betalingsplan bliver den sendt til godkendelse, såfremt jeres kommune ikke har fravalgt godkendelse af Betalingsplaner.

Den skal ligeledes godkendes på ny, såfremt du ændrer i Betalingsplanen. Dog ikke, hvis du laver en kommentar eller vedhæfter et dokument.

Betalingsplanen vil blive sendt til godkenderens Bilagsindbakke og Betalingsplanen bliver placeret i opgaven 'Godkend Betalingsplan'.

For at godkende Betalingsplanen, skal du klikke på opgaveteksten.

| Bilag (16)           |           |                      |           |              |        |                      |          |        |         |               |
|----------------------|-----------|----------------------|-----------|--------------|--------|----------------------|----------|--------|---------|---------------|
| Skjul kriterier      |           |                      |           |              |        |                      |          |        |         |               |
| Vis: *               | Nye bila  | g og bilag under bel | handling  | ~            |        |                      |          |        |         |               |
| Bilagstype: *        | Betaling  | splan 🗸              | ]         |              |        |                      |          |        |         |               |
| Arbejde på: *        | Alle bila | g                    |           |              |        | ~                    |          |        |         |               |
| Begræns antal til: * | 500       |                      |           |              |        |                      |          |        |         |               |
| Søg Ryd              |           |                      |           |              |        |                      |          |        |         |               |
| View: Simpelt view   | ×         | GI Godkend           | Opdater   | Videresend   | Reserv | ver Læg tilbage      | Udskriv  | Udsæt  | Fjern u | dsættelse Sle |
| Forfald Forfal       | dsdato    | Opgavetekst          |           | Kreditornavn |        | Fakturanr./Referenc  | e.       | Beløb  | Dok.    | EAN nr./Tekst |
|                      |           | Håndter afvist Beta  | lingsplan | MJX Testkre  | ditor  | 52/29.09.2015-30     | .09.2015 | 0,00   |         |               |
|                      |           | Håndter afvist Beta  | lingsplan | MJX Testkre  | ditor  | 52 / 29.09.2015 - 30 | .09.2015 | 0,00   |         |               |
|                      | 1         | Godkend Betalings    | splan     | MJX Testkre  | ditor  | 51/22.09.2015-26     | .09.2015 | 123,00 |         |               |

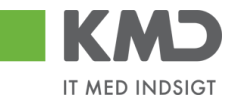

Du kan enten godkende eller afvise Betalingsplanen.

| Godkend betalingsplan                                           |                    |               | _            |                           |                         |            |                        |                                      |              |
|-----------------------------------------------------------------|--------------------|---------------|--------------|---------------------------|-------------------------|------------|------------------------|--------------------------------------|--------------|
| Godkend Afvis 🗲                                                 |                    |               |              |                           |                         |            |                        |                                      |              |
| Betalingsplan ID:                                               | 51                 |               |              | Kreditor: *               | 87654567                |            | Kommentar              | rer:                                 |              |
| Beskrivelse:                                                    | TEST               | S             |              |                           | MJX Testkreditor<br>vej |            | FZ405_03<br>Betalingsp | SZ405_03 ( Z405<br>lanen er oprettet | _03)22.09.20 |
| <ul> <li>Kun kontering</li> <li>Kontering + Godkende</li> </ul> | lse                |               |              | Kendetegr                 |                         |            |                        |                                      |              |
| Periode start: *                                                | 22.09              | 0.2015        |              | Firmakode:<br>EAN nr.: *  | * 0020<br>579000204     | 1747       |                        |                                      |              |
| Periode slut: *<br>Plan godkender: *                            | 26.09<br>Z405      | _02015        |              | Fakturanr:<br>Købers ordr | 12                      |            |                        |                                      |              |
| Faktura godkender:                                              | Faktura godkender: |               | Acceptreg    | Acceptrealer              |                         |            | Vedhæftet dokument     |                                      |              |
|                                                                 |                    |               |              | Bankkonton                | : 1: +                  |            |                        |                                      |              |
|                                                                 |                    |               |              | Bankkonton                | +                       |            |                        |                                      |              |
|                                                                 |                    |               |              | NemKon                    | to                      |            |                        |                                      |              |
| Konteringsinformation                                           |                    |               |              |                           |                         |            |                        |                                      |              |
| View: Standard view                                             | ~                  |               |              |                           |                         |            |                        |                                      |              |
| Moms Arts                                                       | skonto             | Artskonto b   | Omk.sted     | Omk.sted bet              | PSP-element             | PSP betegn | Posteringstekst        | Profitcenter                         | Profitcenter |
| Incl. Moms 290                                                  | 000000             | Øvrig varekøb | 3111111111   | Bøne HokusPo              |                         |            |                        | 3111111111                           | Bøne Hokus   |
| Excl. Moms                                                      |                    |               |              |                           |                         |            |                        |                                      |              |
| Match Informationer                                             |                    |               |              |                           |                         |            |                        |                                      |              |
| Max beløb pr. faktura: * 11,00                                  |                    |               |              |                           |                         |            |                        |                                      |              |
| Max beløb pr. interval:                                         | 12                 | 3,00 I        | nterval: Uge |                           |                         |            |                        |                                      |              |
| Fak. pr Interval:                                               | 0                  | I             | nterval:     |                           |                         |            |                        |                                      |              |

Når Betalingsplanen er godkendt, får den status 'Aktiv', og indkomne fakturaer kan nu blive matchet op imod Betalingsplanen.

Hvis du afviser Betalingsplanen, skal du indtaste en kommentar og klikke på knappen Afvis.

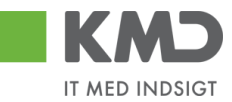

Betalingsplanen vil blive sendt retur til opretters Bilagsindbakke og Betalingsplanen bliver placeret i opgaven 'Håndter afvist Betalingsplan'.

| Bilag (16)           |                                     |                  |                            |        |         |               |
|----------------------|-------------------------------------|------------------|----------------------------|--------|---------|---------------|
| Skjul kriterier      |                                     |                  |                            |        |         |               |
| Vis: *               | Nye bilag og bilag under behandling | ~                |                            |        |         |               |
| Bilagstype: *        | Betalingsplan 🗸                     |                  |                            |        |         |               |
| Arbejde på: *        | Alle bilag                          |                  | ~                          |        |         |               |
| Begræns antal til: * | 500                                 |                  |                            |        |         |               |
| Søg Ryd              |                                     |                  |                            |        |         |               |
| View: Simpelt view   | GI Godkend Opdater                  | Videresend Rese  | erver Læg tilbage Udskriv  | Udsæt  | Fjern u | dsættelse Sle |
| Forfald Forfal       | dsdato Opgavetekst                  | reditornavn      | Fakturanr./Reference.      | Beløb  | Dok.    | EAN nr./Tekst |
|                      | Håndter afvist Betalingsplan        | MJX Testkreditor | 52/29.09.2015-30.09.2015   | 0,00   |         |               |
|                      | Håndter afvist Betalingsplan        | MJX Testkreditor | 52/29.09.2015-30.09.2015   | 0,00   |         |               |
|                      | Godkend Betalingsplan               | MJX Testkreditor | 51/22.09.2015 - 26.09.2015 | 123,00 |         |               |

Du åbner den afviste Betalingsplan ved at klikke på opgaveteksten og får vist følgende skærmbillede:

| Fuldfør betalingsplan                                                           |                                                       |                                                                      |                                                                                             |
|---------------------------------------------------------------------------------|-------------------------------------------------------|----------------------------------------------------------------------|---------------------------------------------------------------------------------------------|
| Fuldfør Kontroller Slet                                                         |                                                       |                                                                      |                                                                                             |
| Betalingsplan ID:<br>Beskrivelse:<br>• Kun kontering<br>Kontering + Godkendelse | 52<br>TEST                                            | Kreditor: * 87654567<br>MJX Testkreditor<br>vej<br>8000<br>Kendetegn | Kommentarer<br>FZ405_04 S2<br>Betalingspla<br>FZ405_07 S2<br>testing reject<br>Betalingspla |
| Periode start: *<br>Periode slut: *<br>Plan godkender: *                        | 29.09.2015     1       30.09.2015     1       Z405_07 | Firmakode: *0020EAN nr.: *5790002041747Fakturanr:13Købers ordrenr:   | () Vedhæft                                                                                  |
| Faktura godkender:                                                              |                                                       | Acceptregler Bankkontonr. 1:  Bankkontonr. 2:  + Bankkontonr. 2:  +  | Vedhæftet de                                                                                |
|                                                                                 |                                                       | NemKonto                                                             |                                                                                             |

Du kan nu rette oplysningerne og sende betalingsplanen til godkendelse igen, ved at klikke på knappen Fuldfør.

Eller du kan slette Betalingsplanen ved at klikke på knappen Slet.

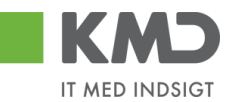

### Match af fakturaer og kreditnotaer mod Betalingsplan

Når en faktura indlæses i KMD Opus Økonomi, forsøger systemet at finde en Betalingsplan for den pågældende kreditor, hvor kendetegnene og eventuelle acceptregler samt indberettede match informationer er opfyldt.

| Gem Ny Periode S                                                               | Slet Inaktiver Kont                 | oller Fortryd                |                                                         |                                                                                 |                                     |                |  |
|--------------------------------------------------------------------------------|-------------------------------------|------------------------------|---------------------------------------------------------|---------------------------------------------------------------------------------|-------------------------------------|----------------|--|
| Betalingsplan ID:<br>Beskrivelse:                                              | 49<br>XMA_TST                       |                              | Kreditor: * 87654567<br>MJX Testkreditor<br>vej<br>8000 |                                                                                 |                                     |                |  |
| Kun kontering                                                                  |                                     |                              |                                                         | Kandataan                                                                       |                                     |                |  |
| Kontering + Godken                                                             | delse                               |                              |                                                         | Kendetegn                                                                       |                                     |                |  |
| Periode start: *<br>Periode slut: *<br>Plan godkender: *<br>Faktura godkender: | 18.09.2015<br>30.11.2015<br>Z405_03 | 1                            |                                                         | Firmakode: *<br>EAN nr.: *<br>Fakturanr:<br>Købers ordrenr:<br>Sælgers ordrenr: | 0020<br>5790002041747<br>INV<br>INV |                |  |
|                                                                                |                                     | Kendetegn og<br>acceptregler | Acceptregler<br>Bankkontonr. 1:                         | □ +<br>□ +                                                                      |                                     |                |  |
| Konteringsinformatio                                                           | on                                  |                              |                                                         | NemKonto                                                                        |                                     |                |  |
| View: Standard view                                                            | ~                                   |                              |                                                         |                                                                                 |                                     |                |  |
| Moms                                                                           | Artskonto                           | Artskonto betegn             | Omk.sted                                                | Omk.sted betegnelse                                                             | PSP-element                         | PSP betegnelse |  |
| Incl. Moms                                                                     | 29000000                            | Øvrig varekøb                | 311111111                                               | Bøne HokusPokus                                                                 |                                     |                |  |
|                                                                                |                                     |                              |                                                         |                                                                                 |                                     |                |  |

### Match Informationer

| Beløb pr. faktura: *    | 0,00 | - 10.000,00 |           |       |   |
|-------------------------|------|-------------|-----------|-------|---|
| Max beløb pr. interval: | 0,00 |             | Interval: |       | ~ |
| Fak.prInterval:         | 1    |             | Interval: | Måned | ~ |

Finder systemet ikke en Betalingsplan, sender systemet fakturaen/kreditnotaen til manuel behandling.

Overholder fakturaen/kreditnotaen alle ovenstående match informationer, påfører systemet fakturaen/kreditnotaen konteringsinformationer, og såfremt Betalingsplanen er defineret med automatisk godkendelse, forsøger systemet også at bogføre fakturaen automatisk.

### Logning

Er Betalingsplanen defineret med 'Kun kontering' og fakturaen matcher betalingsplanen:

| Kommentarer:                                                                  |         |
|-------------------------------------------------------------------------------|---------|
| 01.10.2015 10:08<br>Bilaget er påført kontering fra Betalingsplanen: 00000022 | <b></b> |
|                                                                               | -       |
|                                                                               |         |

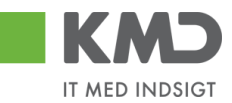

Er Betalingsplanen defineret med 'Kontering + Godkendelse' og fakturaen matcher betalingsplanen:

| Kommentarer:                                                                |         |
|-----------------------------------------------------------------------------|---------|
| 01.10.2015 10:24<br>Bilaget er automatisk bogført i Betalingsplan: 00000020 | <b></b> |
|                                                                             | -       |

Er der et eller flere match, der ikke overholdes, vil fakturaen/kreditnotaen blive sendt til manuel behandling med en fejlbesked om, at fakturaen/kreditnotaen er forsøgt matchet op imod Betalingsplanen, men følgende match er ikke overholdt.

Eksempel på fejlbesked i historikken:

| Kommentarer:                                                                                                    |         |
|----------------------------------------------------------------------------------------------------|---------|
| 01.10.2015 10:11<br>Forsøgt bogføring i Betalingsplan: 00000023. Matchet gav følgende meddelelser:<br>Automatisk kontering/bogføring ikke muligt, da interval beløbet overskrides.<br>Automatisk kontering/bogføring ikke muligt, da faktura beløbet overskrides. | ▲       |
|                                                                                                    | <b></b> |

Fakturaen/kreditnotaen skal behandles/bogføres manuelt.

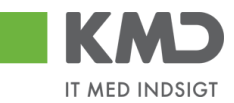

### Søg betalingsplan

Når du ønsker at finde/udsøge Betalingsplaner, gør du det via menuen 'Plan' og herunder menupunktet 'Betalingsplan', og følgende skærmbillede fremkommer.

| Forside                                           | Egne Oplysninger        | Regnskab               | Økonomi (Controller)       | Arbejdsskade         | Løn- og Personaleoplysninger    | E Tid og Tillæg     | Personaleudvikling | Min Økonomi | Bilagsbehandling |
|---------------------------------------------------|-------------------------|------------------------|----------------------------|----------------------|---------------------------------|---------------------|--------------------|-------------|------------------|
| Bilagsindbakk                                     | ke   Opret udgiftsbilag | Opret omposteringsbila | ig   Bilagsforespørgsel    | Kontrolcenter   Plan | Revisionsspor                   |                     |                    |             |                  |
| Betalingsp                                        | laner                   |                        |                            |                      |                                 |                     |                    |             | د 😭              |
|                                                   | 4                       |                        |                            |                      |                                 |                     |                    |             |                  |
| Indhold                                           |                         |                        |                            |                      |                                 |                     |                    |             |                  |
| Betalingsp     Fakturaplan     Udgiftsplane       | er<br>er                | Søg Ryd Var            | ianter                     |                      |                                 |                     |                    |             |                  |
| <ul> <li>Forlæng pla</li> </ul>                   | iner                    | Beskrivelse:           |                            |                      |                                 |                     |                    |             |                  |
| Mine Genv                                         | eje 🖉 🖒                 | Betalingsplan ID:      | Ē                          | \$                   |                                 |                     |                    |             |                  |
| <ul> <li>Bilagsindb</li> </ul>                    | oakke                   | Profitcenter:          | ď                          | \$                   |                                 |                     |                    |             |                  |
| <ul> <li>Bilagsfore</li> </ul>                    | spørgsel                | EAN nr                 |                            | r 🔿                  |                                 |                     |                    |             |                  |
| <ul> <li>Ledelsesti</li> </ul>                    | Isyn Frame              | Le et ann              |                            |                      |                                 |                     |                    |             |                  |
| <ul> <li>Mine rapp</li> </ul>                     | orter                   | Kreditor:              |                            |                      |                                 |                     |                    |             |                  |
| <ul> <li>Budget og</li> <li>Brojektkor</li> </ul> | rt.                     | Oprettet af:           | Ć <sup>1</sup>             | <b>\$</b>            |                                 |                     |                    |             |                  |
| <ul> <li>Rapportad</li> </ul>                     | Iministration           | Faktura godkender:     | . Ó                        | ۵                    |                                 |                     |                    |             |                  |
| <ul> <li>Betalingsp</li> </ul>                    | laner                   | Status:                | Aktiv v                    |                      |                                 |                     |                    |             |                  |
| <ul> <li>SAP</li> </ul>                           |                         | Afventer godkendelse   | e: 🗌                       |                      |                                 |                     |                    |             |                  |
| <ul> <li>Analyzer (</li> </ul>                    | (Excel)                 | <i>j</i>               |                            |                      |                                 |                     |                    |             |                  |
| <ul> <li>IM den gu</li> </ul>                     | le                      | Betalingsplan ov       | ersigt / Fritagelsesperiod | le: 01.12 til 31.01  |                                 |                     |                    |             |                  |
| <ul> <li>Forhandlin</li> </ul>                    | 19                      | View: Standard vi      | ew y Eksport               | Opent Vie Rehand     | Ny Periode Massamadra fra manag | rk Eritageleeenorie | da                 |             | R R              |
| <ul> <li>Fraværsra</li> </ul>                     | pporter                 | Standard w             | Ekspoll                    | opier 13 Benand      | masseaendre na regnea           | in mageisesperio    | Je .               |             | 19 69            |

Udfylder du ikke nogen kriterier, får du vist alle aktive Betalingsplaner, når du trykker på knappen 'Søg'.

Inden du søger, har du mulighed for at udfylde et eller flere søgefelter. Beskrivelsen af felterne finder du nedenfor.

I mange af søgefelterne kan du søge på mere end én værdi ved brug af Multiselektion Nærmere beskrivelse af denne funktion finder du i vejledningen 'Generelle funktioner' afsnit 'Multiselektion'.

| Beskrivelse      | Her søges på den beskrivelse planen fik ved oprettelsen. Du kan indtaste<br>beskrivelsen helt eller delvis – f.eks. en generisk søgning efter betalings-<br>planer, som du udfylder med en stjerne - eksempel: Måtter* |
|------------------|----------------------------------------------------------------------------------------------------|
|                  | I denne situation får du vist alle de betalingsplaner, som starter med ordet 'Måtter'.                                                                                                    |
| Betalingsplan ID | Her søges på det eller de numre planerne fik ved oprettelsen.                                                                                                    |
| Profitcenter     | Du har mulighed for at søge på det eller de profitcentre, der er på konte-<br>ringslinjerne på betalingsplanerne.                                                                                                    |
| EAN nr.          | Her søges på det eller de EAN nr. planen er oprettet på.                                                                                                    |
| Kreditor         | Her kan du søge på en eller flere kreditorer planerne er oprettet på.                                                                                                    |
| Oprettet af      | Der søges på bruger id, for den bruger, der har oprettet planen. Du kan<br>taste en anden bruger id, eller vælge en ved tryk på ikonet 🗖 eller trykke<br>F4. Er feltet blank, søges alle aktive planer frem.           |

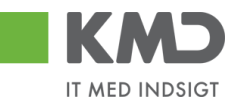

| Faktura god-<br>kender    | Her søges på bruger id på den eller de personer, der er oprettet som faktu-<br>ragodkender.                                                             |
|---------------------------|----------------------------------------------------------------------------------------------------|
| Status                    | Her kan du søge efter Betalingsplaner med en bestemt status. Feltet er<br>forudfyldt med status 'Aktiv'. Du har også mulighed for at søge på 'Inaktiv'. |
|                           | Hvis værdien er 'blank', søger du på alle betalingsplaner uanset status.                                                                                |
| Afventer god-<br>kendelse | Sættes flueben i dette felt, viser systemet de betalingsplaner, der afventer godkendelse.                                                               |

Når søgekriterierne er indtastet, trykkes på knappen 'Søg' og resultatlisten vises.

Ved tryk på knappen 'Ryd' slettes alle indberettede søgefelter, og systemet indsætter igen forudfyldte værdier.

Din søgning kan du få i Excel ved at klikke på knappen

Når du har udfyldt dine søgekriterier, præsenteres en oversigt over de Betalingsplaner, som opfylder dine kriterier.

| Betali | talingsplaner ()       |                  |                  |              |                         |                    |          |                |                   |                     |             |  |  |  |
|--------|------------------------|------------------|------------------|--------------|-------------------------|--------------------|----------|----------------|-------------------|---------------------|-------------|--|--|--|
|        |                        |                  |                  |              |                         |                    |          |                |                   |                     |             |  |  |  |
| Faktur | ra godkender:          | D)               | \$               |              |                         |                    |          |                |                   |                     |             |  |  |  |
| Status | a: Akt                 | iv 🗸             |                  |              |                         |                    |          |                |                   |                     |             |  |  |  |
| Afvent | er godkendelse:        |                  |                  |              |                         |                    |          |                |                   |                     |             |  |  |  |
| Beta   | Betalingsplan oversigt |                  |                  |              |                         |                    |          |                |                   |                     |             |  |  |  |
| View   | v: Standard view       | ✓ Eksport ₄ C    | pret Vis Behandl | Ny Periode   | Masseændre fra regneark | Fritagelsesperiode |          |                |                   |                     | ¥ &         |  |  |  |
| 1      | Beskrivelse            | Betalingsplan ID | Periode start    | Periode slut | Status                  | Kun kontering      | Kreditor | Kreditornavn   | Betalt i perioden | Antal betalte bilag | Oprettet af |  |  |  |
|        | MÅTTER MV - DU E       | 25               | 21.08.2018       | 31.12.2026   | Aktiv                   |                    | 27339506 | BERENDSEN TEX  | 120,00            | 2                   | XYCPMO      |  |  |  |
|        | MÅTTER MV BAK          | 26               | 06.09.2018       | 31.12.2025   | Aktiv                   |                    | 27339506 | BERENDSEN TEX  | 0,00              | 0                   | XYCPS4      |  |  |  |
|        | CREATIV - DUESL        | 11               | 12.02.2017       | 31.12.2017   | Aktiv                   | ✓                  | 28692927 | CREATIV COMPAN | 439,00            | 5                   | XYCPMOO     |  |  |  |
|        | CREATIV - DUESL        | 11               | 01.08.2018       | 31.12.2018   | Aktiv                   | ✓                  | 28692927 | CREATIV COMPAN | 0,00              | 0                   | XYCBIF      |  |  |  |
|        | ODE THE DUE OF         | ••               |                  |              | 40 C                    | -                  | 0000007  | 005171/001011  |                   | ^                   | 200000      |  |  |  |

Du får nu mulighed for at anvende funktionerne 'Eksport', 'Vis', 'Behandl', 'Ny Periode', 'Masseændre fra regneark' og 'Fritagelsesperiode'. De nævnte funktioner er beskrevet nedenfor.

### View

KMD har lavet nogle views, som du kan benytte. Du kan også lave dit eget. Se vejledningen 'Generelle funktioner' under afsnittet 'Views – tilpasning af layout'.

### Eksport

Ved klik på 'Eksport' overføres listen til Excel.

Filterknappen benyttes til at lave filtre i en eller flere kolonner. Se vejledningen 'Generelle funktioner' under afsnittet 'Filtrering'.

Din oversigt vises i kolonner. Beskrivelse af disse kolonner findes nedenfor:

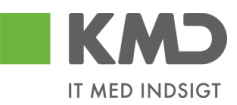

| Beskrivelse            | Beskrivelsen på Betalingsplanen.                                                                                                    |
|------------------------|----------------------------------------------------------------------------------------------------|
| Betalingsplan ID       | Det nummer Betalingsplanen fik ved oprettelsen.                                                                                                    |
| Periode start          | Hvornår fra Betalingsplanen gælder.                                                                                                    |
| Periode slut           | Hvornår Betalingsplanen slutter.                                                                                                    |
| Status                 | Fortæller om Betalingsplanen er 'Aktiv' eller 'Inaktiv'.                                                                                                    |
| Kun kontering          | Er der flueben i denne kolonne, er Betalingsplanen opsat til, at skulle ma-<br>nuelt godkendes. Er der ingen flueben, vil systemet automatisk godkende<br>fakturaer, såfremt den opfylder de opsatte kriterier på Betalingsplanen.                                                                                                  |
| Kreditor               | Det kreditornr. Betalingsplanen er opsat for.                                                                                                    |
| Kreditornavn           | Navnet på den kreditor Betalingsplanen er opsat for.                                                                                                    |
| Betalt i perioden      | Feltet indeholder en beløbssummering af alle bilag, som er betalt i Beta-<br>lingsplanens periode (periode start – periode slut). Beløbet er netto.                                                                                                    |
| Antal betalte<br>bilag | Feltet indeholder et antals-summering af alle de bilag, som er betalt i beta-<br>lingsplanens periode (periode start – periode slut).                                                                                                    |
| Oprettet af            | Feltet indeholder bruger id på den medarbejder, som har oprettet den på-<br>gældende Betalingsplan.                                                                                                    |
| EAN nr.                | Feltet indeholder det EAN-nummer, som Betalingsplanen er opsat for.                                                                                                    |
| Fakturanr.             | Er fakturanr. indsat som kendetegn på Betalingsplanen, vises dette i feltet.                                                                                                    |
| Købers ordrenr.        | Er købers ordrenr. indsat som kendetegn på Betalingsplanen, vises dette i<br>feltet.                                                                                                    |
| Sælgers ordrenr.       | Er sælgers ordrenr. indsat som kendetegn på Betalingsplanen, vises dette i feltet.                                                                                                    |
| Faktura god-<br>kender | Feltet indeholder bruger id på den person, som skal have bilagene tilsendt,<br>såfremt bilagene ikke kan behandles automatisk, eller du har angivet be-<br>tingelsen 'Kun kontering' på betalingsplanen. Er kun udfyldt såfremt det er<br>en anden person, end den som normalt modtager regninger fra det aktuel-<br>le EAN-nummer. |
| Senest bogføring       | Indeholder en dato for hvornår der sidst er bogført et bilag op imod den<br>pågældende betalingsplan.                                                                                                    |
| Match<br>informationer | Følgende tre kolonner vises:<br>'Nettobeløb pr. faktura'                                                                                                    |

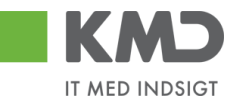

'Max nettobeløb pr. interval' 'Faktura pr. interval

### Vis Betalingsplan

Når dine betalinsplaner vises i oversigten, har du mulighed for at få vist, hvad der er indberettet på planen. Marker en plan og klik på 'Vis'.

| View | Standard view   | ✓ Eksport → Op   | ret Vis Behandl | Ny Periode   | Masseændre fra regneark | Fritagelsesperiode |          |                |                   |                     | 8           |
|------|-----------------|------------------|-----------------|--------------|-------------------------|--------------------|----------|----------------|-------------------|---------------------|-------------|
|      | Beskrivelse     | Betalingsplan ID | Periode start   | Periode slut | Status                  | Kun kontering      | Kreditor | Kreditornavn   | Betalt i perioden | Antal betalte bilag | Oprettet af |
|      | MÅTTER MV - DUE | 25               | 21.08.2018      | 31.12.2026   | Aktiv                   |                    | 27339506 | BERENDSEN TEX  | 120,00            | 2                   | XYCPMO      |
|      | MÅTTER MV BAK   | 26               | 06.09.2018      | 31.12.2025   | Aktiv                   |                    | 27339506 | BERENDSEN TEX  | 0,00              | 0                   | XYCPS4      |
|      | CREATIV - DUESL | 11               | 12.02.2017      | 31.12.2017   | Aktiv                   | ✓                  | 28692927 | CREATIV COMPAN | 439,00            | 5                   | XYCPMOO     |
|      | CREATIV - DUESL | 11               | 01.08.2018      | 31.12.2018   | Aktiv                   | ✓                  | 28692927 | CREATIV COMPAN | 0,00              | 0                   | XYCBIF      |
|      | CREATIV - DUESL | 11               | 01.01.2019      | 19.11.2020   | Aktiv                   | ✓                  | 28692927 | CREATIV COMPAN | 0,00              | 0                   | XYCPMO      |
|      | ANBRINGELSE - T | 24               | 01.05.2018      | 31.12.2018   | Aktiv                   |                    | 29189447 | Holbæk kommune | 0,00              | 0                   | XYCPMO      |
|      | DUESLAG - GYLD  | 12               | 12.02.2017      | 12.02.2019   | Aktiv                   |                    | 58200115 | 'GYLDENDALSKE  | 13.496,00         | 18                  | XYCPMOO     |

Du får nu vist billedet, hvori planen blev oprettet.

| Betalingsplan ID:<br>Beskrivelse:<br>Kun kontering      | 25<br>MÅTTER MV - DUESLAGET |              | Kreditor: * 27339506<br>BERENDSEN TE<br>Tobaksvejen 22<br>2860<br>Saborg | Kommentarer:<br>Betalingsplanen<br>Jacob Pedersen<br>Betalingsplanen<br>Ronnie Hitzinger<br>Betalingsplanen | Kommentare:<br>Betatingsplanen er godkend<br>Jacob Pedersen (NYCZP) 12 06 2019 14 52:13 CET<br>Betatingsplanen er smrdt el og emt<br>Ronnie Hitzinger (NYCKOC) 12 08 2019 14 56:46 CET<br>Setatingsplanen er godkend |                  |                |            |                 |              |                 |         |
|---------------------------------------------------------|-----------------------------|--------------|--------------------------------------------------------------------------|----------------------------------------------------------------------------------------------------|----------------------------------------------------------------------------------------------------|------------------|----------------|------------|-----------------|--------------|-----------------|---------|
| <ul> <li>Kontering + Godkendelse</li> </ul>             |                             |              | Kendetegn                                                                |                                                                                                    |                                                                                                    | Vis alle meddele | lser 🗸 Vis i   | popop      |                 |              |                 |         |
| Saml linjer<br>Medtag kun fakturaer<br>Periode start: * | 21.08.2018                  |              | Firmakode: * 0020<br>EAN nr.: * 5798000<br>Fakturanr:                    | 000010                                                                                                    |                                                                                                    | I                |                |            |                 | Ŷ            |                 |         |
| Periode slut: *                                         | 31.12.2026                  |              | Købers ordrenr:                                                          |                                                                                                    |                                                                                                    |                  |                |            |                 |              |                 |         |
| Plan godkender: *                                       | XYCKOC                      |              | Sælgers ordrenr:                                                         |                                                                                                    |                                                                                                    | Gem              | 2              |            |                 | _            |                 |         |
| Faktura godkender:                                      |                             |              |                                                                          |                                                                                                    |                                                                                                    | () Vedhæft nyt   |                |            |                 |              |                 |         |
|                                                         |                             |              | Acceptregler                                                             |                                                                                                    |                                                                                                    | Vedhæftet dokur  | nent Type      | Brugernavi | n Dato          | Slet         |                 |         |
|                                                         |                             |              | Bankkontonr. 1: +                                                        |                                                                                                    |                                                                                                    | Vejledninger     | DOCX           | XYCKOC     | 03.10.2019      | Û            |                 |         |
|                                                         |                             |              | Bankkontonr. 2: +                                                        |                                                                                                    |                                                                                                    |                  |                |            |                 |              |                 |         |
|                                                         |                             |              | NemKonto                                                                 |                                                                                                    |                                                                                                    |                  |                |            |                 |              |                 |         |
|                                                         |                             |              |                                                                          |                                                                                                    |                                                                                                    |                  |                |            |                 |              |                 |         |
| Konteringsinformation                                   | 1                           |              |                                                                          |                                                                                                    |                                                                                                    |                  |                |            |                 |              |                 |         |
| View: Mit                                               | ·                           |              |                                                                          |                                                                                                    |                                                                                                    |                  |                |            |                 |              |                 | 7       |
| Linjetype                                               | Proof                       | nt Artskonto | Artskonto betegnelse                                                     | Omk.sted                                                                                                    | Omk.sted belegnelse                                                                                                    | PSP-element      | PSP betegnelse | F          | Posteringstekst | Profitcenter | Profitcenter be | Netværk |
| F Incl.*;excl*                                          |                             |              |                                                                          |                                                                                                    |                                                                                                    |                  |                |            |                 |              |                 |         |
|                                                         |                             |              |                                                                          |                                                                                                    |                                                                                                    |                  |                |            |                 |              |                 |         |

Du har mulighed for at indføje en ny kommentar eller vedhæfte et nyt dokument, dog skal du huske at klikke på 'Gem', når du har skrevet en kommentar. Alle øvrige felter er låste.

### Behandl Betalingsplan

Når dine betalingsplaner vises i oversigten, har du mulighed for at ændre nogle af oplysningerne på en Betalingsplan. Marker en plan og klik på 'Behandl'.

| Viev | Standard view   | ✓ Eksport → Op   | ret Vis Behandl | Ny Periode   | Masseændre fra regneark | Fritagelsesperiode |          |                |                   |                     | 8           |
|------|-----------------|------------------|-----------------|--------------|-------------------------|--------------------|----------|----------------|-------------------|---------------------|-------------|
| Ē    | Beskrivelse     | Betalingsplan ID | Periode start   | Periode slut | Status                  | Kun kontering      | Kreditor | Kreditornavn   | Betalt i perioden | Antal betalte bilag | Oprettet af |
|      | MÂTTER MV - DUE | 25               | 21.08.2018      | 31.12.2026   | Aktiv                   |                    | 27339506 | BERENDSEN TEX  | 120,00            | 2                   | XYCPMO      |
|      | MÅTTER MV BAK   | 26               | 06.09.2018      | 31.12.2025   | Aktiv                   |                    | 27339506 | BERENDSEN TEX  | 0,00              | 0                   | XYCPS4      |
|      | CREATIV - DUESL | 11               | 12.02.2017      | 31.12.2017   | Aktiv                   | $\checkmark$       | 28692927 | CREATIV COMPAN | 439,00            | 5                   | XYCPMOO     |
|      | CREATIV - DUESL | 11               | 01.08.2018      | 31.12.2018   | Aktiv                   | $\checkmark$       | 28692927 | CREATIV COMPAN | 0,00              | 0                   | XYCBIF      |
|      | CREATIV - DUESL | 11               | 01.01.2019      | 19.11.2020   | Aktiv                   | $\checkmark$       | 28692927 | CREATIV COMPAN | 0,00              | 0                   | XYCPMO      |
|      | ANBRINGELSE - T | 24               | 01.05.2018      | 31.12.2018   | Aktiv                   |                    | 29189447 | Holbæk kommune | 0,00              | 0                   | XYCPMO      |
|      | DUESLAG - GYLD  | 12               | 12.02.2017      | 12.02.2019   | Aktiv                   |                    | 58200115 | 'GYLDENDALSKE  | 13.496,00         | 18                  | XYCPMOO     |
|      | DUESLAG - GYLD  | 12               | 13 02 2019      | 12 02 2021   | Aktiv                   |                    | 58200115 | 'GYI DENDALSKE | 6 078 00          | 6                   | XYCPMO      |

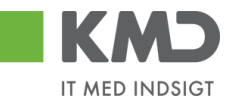

Skærmbilledet ligner 'Opret' skærmbilledet. Dog er der felter du ikke kan ændre bl.a. 'Betalingsplan ID', 'Kreditor', 'EAN nr.' m.fl. Disse felter er gråtonet.

| Gem Ny Periode Slet                                                                                                  | Inaktiver Kontroller Fortryd                                                                                                    |                                             |                      |                                                                                                    |                  |                     |                                                                                                    |                                                                                                    |                                                         |                    |                            |                              |         |
|----------------------------------------------------------------------------------------------------|----------------------------------------------------------------------------------------------------|---------------------------------------------|----------------------|----------------------------------------------------------------------------------------------------|------------------|---------------------|----------------------------------------------------------------------------------------------------|----------------------------------------------------------------------------------------------------|---------------------------------------------------------|--------------------|----------------------------|------------------------------|---------|
| Cam Wy Periode Set                                                                                                   | Inadive         Rotholie         Fortyd           25         MATTER MV-DUESLAGET           21.00.2016         [1]           31.12.2026         [1]           XYCK0C         [1] |                                             |                      | Kredtor: * 27339506<br>BERENDENT<br>Tobalis<br>Saborg<br>Kendetegn<br>Firmatode * 0020<br>Sabiger ordenr.<br>Sabiger ordenr.<br>Acceptregler<br>Bankkontov. t. C. | EXTIL SERVICE AS |                     | Kommentare:<br>Britalingsplaner<br>Berkingsplaner<br>Romin Hitzings<br>Beizingsplaner<br>Vis alle meddek<br>Ø Vedhant nyt<br>Vedhants doku<br>Vedhants doku | er godkendt<br>( XYCZJP ) 12 08<br>( XYCZJP ) 12 08<br>er godkendt<br>alser V Vis<br>ment Type<br>DOCX | 2019 14.52 13 Cf<br>N<br>I popop<br>Brugemarn<br>XYCKOC | ET Dato 03.10.2019 | Stet                       |                              |         |
| Konteringsinformation<br>View Ma<br>Linjebre<br>Mich. Moms - 1<br>Incl. Moms - 1<br>Excl. Moms - 1<br>Excl. Moms - 2 | 2                                                                                                    | Procent<br>100.00<br>0.00<br>100.00<br>0.00 | Artskonto<br>4900000 | Artskonto betegnelse Øvrige tjenesteydels                                                                                                    | Omksted          | Omk-sted betegnetse | PSP-element<br>XG-0020100401-00003                                                                                                    | PSP belegnelse<br>Aktivitetsudgifter                                                                   | a Pos                                                   | teringstekst       | Profitcenter<br>2010040001 | Profitcenter be<br>Dueslaget | Notrærk |
| Match Inform                                                                                                    | nationer                                                                                                    | 00 1                                        | 0.000.00             |                                                                                                    |                  |                     |                                                                                                    |                                                                                                    |                                                         |                    |                            |                              |         |
| Beløp pr. taktura:<br>Max beløb pr. inte<br>Fak. pr Interval:                                                        | rval: 0                                                                                                    | ,00                                         | 0.000,00             | Interval:                                                                                                    | ~                |                     |                                                                                                    |                                                                                                    |                                                         |                    |                            |                              |         |

| Bogførte bilag<br>Vis Omkonter |                   |                |       |                    |  |  |  |  |  |  |  |
|--------------------------------|-------------------|----------------|-------|--------------------|--|--|--|--|--|--|--|
| Interval                       | Fakturabilag      | Bogføringsdato | Beløb | Total pr. interval |  |  |  |  |  |  |  |
|                                | <u>5105608372</u> | 31.12.2018     | 60,00 | 0,00               |  |  |  |  |  |  |  |
|                                | <u>5105608373</u> | 31.08.2018     | 60,00 |                    |  |  |  |  |  |  |  |
|                                |                   |                |       |                    |  |  |  |  |  |  |  |
|                                |                   |                |       |                    |  |  |  |  |  |  |  |

Når du har foretaget dine ændringer klikker du på knappen 'Gem'.

Ud over at ændre i felterne har du mulighed for at lave 'Ny periode', 'Slet', 'Inaktivere' og 'Aktivere'. Disse funktioner er beskrevet nedenfor.

### Ny periode

Hvis du laver ændringer, der skal gælde for en anden periode. Kan du benytte denne funktionalitet. Du kan ligeledes benytte 'Ny periode' fra oversigten. Se vejledningen om 'Ny periode' nedenfor.

### Slet

Her kan du slette betalingsplanen. Er der bogført fakturaer på Betalingsplanen, kan du ikke slette. Her må du benytte 'Inaktiver'.

### Inaktiver

Skal en plan ikke benyttes mere, men der er blevet bogført fakturaer via planen, kan du inaktivere den.

©KMD A/S Alle rettigheder forbeholdes Bilagsprocesser Vejledning Betalingsplan RI

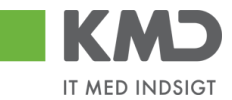

Du kan liegeledes via regneark, masse inaktivere planer. Se afsnittet 'Masseændre fra regneark'.

### Aktiver

Finder du en plan frem, som er inaktiveret, har du mulighed for at aktivere den igen.

### Omkontering og opfølgning af bilag på en betalingsplan

Nederst i bunden af billedet, ser du hvilke fakturaer, der er blevet bogført via Betalingsplanen. Du har mulighed for at foretage omkontering af disse bogførte bilag eller få vist bilagene.

Marker det bilag, der skal omkonteres, og tryk på knappen Omkonter.

#### Bogførte bilag

| V   | Vis Omkonter |                   |                |        |                   |  |  |  |  |  |  |  |  |
|-----|--------------|-------------------|----------------|--------|-------------------|--|--|--|--|--|--|--|--|
|     | Interval     | Fakturabilag      | Booføringsdato | Beløb  | Total pr interval |  |  |  |  |  |  |  |  |
|     | internar     | <u>5105608373</u> | 31.08.2018     | 60,00  | 0,00              |  |  |  |  |  |  |  |  |
|     |              | <u>5105608372</u> | 31.12.2018     | 60,00  | ,                 |  |  |  |  |  |  |  |  |
|     |              |                   |                |        |                   |  |  |  |  |  |  |  |  |
|     |              |                   |                |        |                   |  |  |  |  |  |  |  |  |
|     |              |                   |                |        |                   |  |  |  |  |  |  |  |  |
| 101 | ai deiød to  | r betaiingsplane  | en             | 120,00 |                   |  |  |  |  |  |  |  |  |

Du kommer nu over i omposteringsbilag, og kan lave dine rettelser.

Der vil blive logget på det oprindelige bilag at der er foretaget en omkontering.

Kommentarer:

```
Z8QSD (Z8QSD) 31.08.2018 13:47
The invoice has been automatic posted in the Payment plan: 00000025
Ronnie Hitzinger (XYCKOC) 17.09.2019 09:13:39 CET
Der er foretaget en omkontering - se Fl bilag 300000040
```

Ønsker du blot bilaget vist, markerer du bilaget og trykker på knappen Vis

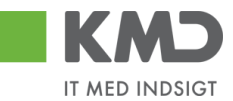

### Ny periode

På Betalingsplan oversigten har du mulighed for at oprette en ny periode til en eksisterende betalingsplan. Funktionen kan du også aktivere via Behandl skærmbilledet, som nævnt ovenfor.

Du markerer den Betalingsplan, du skal have lavet en ny periode for og klikker på Ny Periode

| Søg     | Ryd Variante      |                            |               |                         |                |                  |               |          |                     |                   |                     |             |      |
|---------|-------------------|----------------------------|---------------|-------------------------|----------------|------------------|---------------|----------|---------------------|-------------------|---------------------|-------------|------|
| Beskri  | velse:            |                            |               |                         |                |                  |               |          |                     |                   |                     |             |      |
| Betalir | gsplan ID:        | - Ci                       | \$            |                         |                |                  |               |          |                     |                   |                     |             |      |
| Profito | enter:            | ď                          | \$            |                         |                |                  |               |          |                     |                   |                     |             |      |
| EAN n   | :: [              | Ó                          | i 🎐           |                         |                |                  |               |          |                     |                   |                     |             |      |
| Kredite | or:               | Ĺ,                         | \$            |                         |                |                  |               |          |                     |                   |                     |             |      |
| Oprett  | et af:            | Ċ)                         | \$            |                         |                |                  |               |          |                     |                   |                     |             |      |
| Faktur  | a godkender:      | d'                         | \$            |                         |                |                  |               |          |                     |                   |                     |             |      |
| Status  |                   | Vktiv v                    |               |                         |                |                  |               |          |                     |                   |                     |             |      |
| Afvente | er godkendelse:   | ]                          |               |                         |                |                  |               |          |                     |                   |                     |             |      |
| Beta    | lingsplan oversig | / Fritagelsesperiode: 01.1 | 12 til 31.01  |                         |                |                  |               |          |                     |                   |                     |             | -    |
| View    | Standard view     | ← Eksport J Opret          | Vis Behandl N | y Periode Masseændre fr | a regneark Fri | itagelsesperiode |               |          |                     |                   |                     | 2           | 8 19 |
| 6       | Beskrivelse       | Betalingsplan ID           | Periode start | Periode slut            | Status         |                  | Kun kontering | Kreditor | Kreditornavn        | Betalt i perioden | Antal betalte bilag | Oprettet af |      |
|         | MÅTTER MV - DUE   | SL 25                      | 21.08.2018    | 31.12.2026              | Aktiv          |                  |               | 27339506 | BERENDSEN TEXTIL    | 120,00            | 2                   | XYCPMO      |      |
|         | MÂTTER MV BAK     | KEN 26                     | 06.09.2018    | 31.12.2025              | Aktiv          |                  |               | 27339506 | BERENDSEN TEXTIL    | 0,00              | 0                   | XYCPS4      |      |
|         | CREATIV - DUESL   | AGET 11                    | 12.02.2017    | 31.12.2017              | Aktiv          |                  | ✓             | 28692927 | CREATIV COMPANY A/S | 439,00            | 5                   | XYCPMOO     |      |
|         | CREATIV - DUESL   | AGET 11                    | 01.08.2018    | 31.12.2018              | Aktiv          |                  | ✓             | 28692927 | CREATIV COMPANY A/S | 0,00              | 0                   | XYCBIF      |      |
|         | CREATIV - DUESL   | AGET 11                    | 01.01.2019    | 19.11.2020              | Aktiv          |                  | ✓             | 28692927 | CREATIV COPPANY A/S | 0,00              | 0                   | XYCPMO      |      |
|         | ANBRINGELSE - T   | OR 24                      | 01.05.2018    | 31.12.2018              | Aktiv          |                  |               | 29189447 | Holbæk kommune      | 0,00              | 0                   | XYCPMO      |      |
|         | DUESLAG - GYLD    | EN 12                      | 12.02.2017    | 12.02.2019              | Aktiv          |                  |               | 58200115 | 'GYLDENDALSKE BO    | 13.496,00         | 18                  | XYCPMOO     |      |

I billedet du får frem, er 'Periode start' sat til dagen efter, den første plan er stoppet. Hvis 'Periode start' skal være før denne dato, skal du først have ændret 'Periode slut' på den første Betalingsplan.

| Opret Kontroller Fortryd                                                   |                              |                                                                                               |
|----------------------------------------------------------------------------|------------------------------|-----------------------------------------------------------------------------------------------|
| Betalingsplan ID:<br>Beskrivelse:                                          | 13<br>DUESLAGET - X          | Kreditor: <b>*</b> 78944218<br>MASKIN FABRIKKEN H.S.I. A/S<br>Ndr. Fabriksvej 2               |
| O Kun kontering                                                            |                              | Hedensted                                                                                     |
| <ul> <li>Kontering + Godkendelse</li> </ul>                                |                              | Kendetegn                                                                                     |
| Saml linjer<br>Medtag kun fakturaer<br>Periode start: *<br>Periode slut: * | 01.09.2019 1<br>19.03.2022 1 | Firmakode: *     0020       EAN nr.: *     5798000000010       Fakturanr:     Købers ordrenr: |
| Plan godkender: *                                                          | хүскос б                     | Sælgers ordrenr:                                                                              |
| TANUTA YOUNCIUCI.                                                          |                              | Acceptregler                                                                                  |

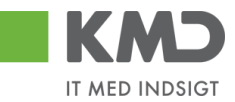

### Masseændre fra regneark

Denne facilitet, giver dig mulighed for at masseoprette og/eller masseændre betalingsplaner via regneark.

Nedenfor finder du en beskrivelse af;

- 1. hvordan du laver en masseændring og/eller masseoprettelse på basis af allerede eksisterende betalingsplaner.
- 2. hvordan du laver en masseoprettelse på basis af et blankt regneark.
- 3. regnearkets kolonner.

Masseændre knappen kan findes to steder lidt afhængig af jeres autorisation. Enten findes den som en selvstændig knap 'Masseændre fra regneark' eller et underpunkt til knappen 'Eksport'.

| Betalingsplaner       |                                                           |                            |                                     |              |                   |                  | ? 🗖         |
|-----------------------|-----------------------------------------------------------|----------------------------|-------------------------------------|--------------|-------------------|------------------|-------------|
|                       |                                                           |                            |                                     |              |                   |                  |             |
| Søg Ryd Varian        | ter                                                       |                            |                                     |              |                   |                  |             |
| Beskrivelse:          |                                                           |                            |                                     |              |                   |                  |             |
| Betalingsplan ID:     |                                                           | \$                         |                                     |              |                   |                  |             |
| Profitcenter:         | - C                                                       | <b>₽</b>                   |                                     |              |                   |                  |             |
| EAN nr.:              | 0                                                         |                            |                                     |              |                   |                  |             |
| Kreditor:             | - C                                                       | <b>\$</b>                  |                                     |              |                   |                  |             |
| Oprettet af:          | D D                                                       |                            |                                     |              |                   |                  |             |
| Faktura godkender:    | D                                                         |                            |                                     |              |                   |                  |             |
| Status:               | Aktiv 👻                                                   |                            |                                     |              |                   |                  |             |
| Afventer godkendelse: |                                                           |                            |                                     |              |                   |                  |             |
| Betalingsplan overs   | sigt / Fritagelsesperiode: 01.12 til 31.                  | D1                         |                                     |              |                   |                  | -           |
| View: Standard view   | Eksport Opret Vis                                         | Behandl Ny Periode Masseæn | dre fra regneark Fritagelsesperiode | ]            |                   |                  | 8           |
| Beskrivelse           | Betaling<br>Eksport til Excel<br>Eksport til masseændring | Periode slut Status        | Kun kontering Kreditor              | Kreditornavn | Betalt i perioden | Antal betalte bi | Oprettet af |

### Masseændring og/eller masseoprettelse på basis af allerede eksisterende betalingsplaner

Når du vil masseændre og/eller masseoprette betalingsplaner på basis af eksisterende betalingsplaner, så gør du følgende:

- 1. Først laver du udsøgning af betalingsplaner.
- 2. Marker de rækker/betalingsplaner i 'Betalingsplan oversigten', som du ønsker at overføre til Excel regnearket.

Eksempel hvor 5 rækker/betalingsplaner er markeret:

| Betal | ingsplan oversigt   |                  |                   |                       |
|-------|---------------------|------------------|-------------------|-----------------------|
| View  | Standard view       | Eksport / Opret  | Vis Behandl Ny Pe | eriode Masseændre fra |
| Ē     | Beskrivelse         | Betalingsplan ID | Periode start     | Periode slut          |
|       | TELENORD - DUESL    | 1                | 01.03.2018        | 02.11.2019            |
|       | PSP                 | 22               | 01.10.2017        | 31.12.2017            |
|       | MÂTTER MV - DUESL   | 25               | 21.08.2018        | 31.12.2025            |
|       | MÅTTER MV BAKKEN    | 26               | 06.09.2018        | 31.12.2025            |
|       | CREATIV - DUESLAGET | 11               | 12.02.2017        | 31.12.2017            |
|       | CREATIV - DUESLAGET | 11               | 01.08.2018        | 31.12.2018            |
|       | ANBRINGELSE - TOR   | 24               | 01.05.2018        | 31.12.2018            |
|       | DUESLAG - GYLDEN    | 12               | 12.02.2017        | 12.02.2019            |

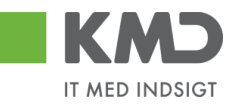

3. Klik på knappen 'Eksport' og vælg undermenuen 'Eksport til masseændring' eller vælg knappen 'Masseændre fra regneark'.

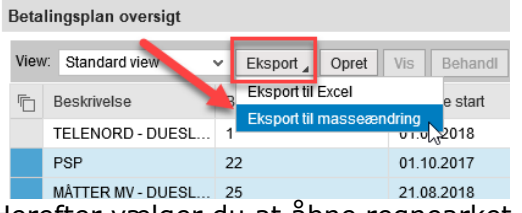

- 4. Herefter vælger du at åbne regnearket eller gemme det på din pc.
- 5. De markerede betalingsplaner er nu overført til et Excel regneark.
- 6. Nu laver du de korrektioner du ønsker, eventuelt kopierer/opretter nye betalingsplaner og/eller perioder og gemmer regnearket.
- 7. Når du er færdig, klikker du på knappen '**Masseændre fra regneark**' på Betalingsplan oversigten.

| <u>S</u> øg Ryd       |                     |               |                    |              |
|-----------------------|---------------------|---------------|--------------------|--------------|
| Beskrivelse:          |                     |               |                    |              |
| Betalingsplan ID:     | Ē                   | ÷ 🔹           |                    |              |
| Profitcenter:         | - D                 | \$            |                    |              |
| EAN nr.:              | Ē                   | \$            |                    |              |
| Kreditor:             | - D                 | \$            | <b>\</b>           |              |
| Oprettet af:          | Ē                   | \$            | <b>\</b>           |              |
| Faktura godkender:    | Ē                   | \$            |                    |              |
| Status:               | Aktiv 🗸             |               |                    |              |
| Afventer godkendelse: |                     |               | <u> </u>           |              |
| Betalingsplan oversi  | gt                  |               |                    |              |
| View: Standard view   | ✓ Eksport ₄ Opret \ | is Behandl Ny | Periode Masseændre | fra regneark |
| Beskrivelse           | Betalingsplan ID    | Periode start | Periode slut       | Status       |

8. Følgende pop-up vindue bliver vist:

| Masseændre fra regneark               | × |  |
|---------------------------------------|---|--|
| Browse                                |   |  |
| OK Annuller<br>Hent skabelon          |   |  |
|                                       |   |  |
| еПоге на теупеанк   гладуетсе срепоце |   |  |

- 9. Klik på knappen '**Browse...**' og find dit regneark.
- 10. Klik på knappen **`OK**'.
- 11. Nu bliver der sat et batchjob i gang med det samme og betalingsplanerne bliver nu forsøgt opdateret/oprettet.
- 12. Du modtager en mail i din Outlook, som indeholder en status samt et resultat regneark. NB: Afsenderen af mailen vil være dig selv.
- 13. Åbn resultat regnearket i din mail og kontroller resultatet.
- 14. I kolonnerne '**Status**' kan du pr. linje/betalingsplan se hvorvidt betalingsplanen er opdateret/oprettet eller ej. Du kan læse eventuelle fejlbeskeder i kolonnen '**Fejlbesked**'.
- 15. Hvis der er fejl, så kan du rette fejlene og foretage en ny opdatering/oprettelse. **HUSK** at fjerne de rækker, som er blevet opdateret/oprettet af systemet.
- 16. I betalingsplanens historik bliver følgende logget.

'Betalingsplanen er opdateret via Excel' eller 'Betalingsplanen er oprettet via Excel'.

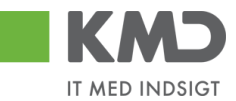

### Masseoprettelse på basis af et blankt regneark

Når du vil oprette betalingsplaner på basis af et blankt regneark, så gør du følgende:

1. På betalingsplan oversigten er der en knap 'Masseændre fra regneark'.

| <u>S</u> øg Ryd       |                                       |               |            |                         |
|-----------------------|---------------------------------------|---------------|------------|-------------------------|
| Beskrivelse:          |                                       |               |            |                         |
| Betalingsplan ID:     | D'                                    | \$            | •          |                         |
| Profitcenter:         | D D                                   | \$            | <b>\</b>   |                         |
| EAN nr.:              |                                       | ] ⇒           |            |                         |
| Kreditor:             | Ē                                     | \$            | · · ·      |                         |
| Oprettet af:          | L L L L L L L L L L L L L L L L L L L | \$            | · \        |                         |
| Faktura godkender:    | L L                                   | \$            |            |                         |
| Status:               | Aktiv 🗸                               |               |            |                         |
| Afventer godkendelse: |                                       |               |            |                         |
| Betalingsplan oversi  | gt                                    |               |            | -                       |
| View: Standard view   | ✓ Eksport ▲ Opret                     | Vis Behandl   | Ny Periode | Masseændre fra regneark |
| Beskrivelse           | Betalingsplan ID                      | Periode start | Perio      | ode slut Status         |

2. Klik på knappen 'Masseændre fra regneark' og følgende pop-up vindue bliver vist:

| Masseændre fra regneark               | × |  |
|---------------------------------------|---|--|
| Browse                                |   |  |
| OK Annuller                           |   |  |
| Hent skabelon                         |   |  |
|                                       |   |  |
| æПите на теупеатк    гніадеізезреноце |   |  |

- Klik på linket 'Hent skabelon'.
   Så henter du et tomt regneark kun med overskrifter.
   Herefter vælger du at åbne regnearket eller gemme det på din pc.
- 4. Du udfylder regnearket (se beskrivelse af kolonnerne nedenfor).
- 5. Når du er færdig, så klik på knappen 'Masseændre fra regneark'.
- 6. Klik på knappen '**Browse...**' og find dit regneark.
- 7. Klik på knappen '**OK**'.
- 8. Nu bliver der sat et batchjob i gang med det samme og betalingsplanerne bliver nu forsøgt oprettet.
- 9. Du modtager en mail i din Outlook, som indeholder en status samt et resultat regneark. NB: Afsenderen af mailen vil være dig selv.
- 10. Åbn resultat regnearket og kontroller resultatet.
- 11. I kolonnerne **`Status**' kan du pr. linje/betalingsplan se hvorvidt betalingsplanen er oprettet eller ej. Du kan læse eventuelle fejlbeskeder i kolonnen **`Fejlbesked**'.
- 12. Hvis der er fejl, så kan du rette fejlene og foretage en ny masseoprettelse. **HUSK** at fjerne de rækker, som er blevet oprettet af systemet.
- 13. I betalingsplanens historik bliver følgende logget.'Betalingsplanen er opdateret via Excel' eller 'Betalingsplanen er oprettet via Excel'.

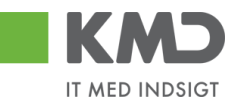

### Beskrivelse af regnearkets kolonner

- Skabelonen består af 2 faner 'Hovedopl' (hovedoplysninger) og 'Linjeopl' (linjeoplysninger)
- Kolonneoverskrifterne må IKKE ændres
- Rækkefølgen af kolonnerne må IKKE ændres
- Kolonner må IKKE slettes

### Hovedoplysninger fanen

| AutoSave 💽 Off                                        | ₽ 5°°         | ġ, Ŧ                                             |             |             | Betalingspl                  | an - massebe            | ehandle.xlsx -                       | Read-Only -                 | Excel                     |
|-------------------------------------------------------|---------------|--------------------------------------------------|-------------|-------------|------------------------------|-------------------------|--------------------------------------|-----------------------------|---------------------------|
| File Home                                             | Insert Page L | Layout Formulas                                  | Data Review | v View Helj | o ,∕⊂ Tell r                 | ne what you             | want to do                           |                             |                           |
| Paste<br>↓ Cut<br>Paste<br>↓ ✓ Format Pa<br>Clipboard | inter         | • 11 • A <sup>*</sup><br>•   🗄 •   🕭 • A<br>Font |             |             | ) Text<br>je & Center ⊸<br>⊡ | General<br>⊊ - %<br>Num | •<br>0.00 0.00<br>0.00 →.0<br>nber ⊑ | Conditional<br>Formatting ▼ | Format<br>Table<br>Styles |
| A2 🔻                                                  | × < .         | f <sub>x</sub>                                   |             |             |                              |                         |                                      |                             |                           |
| A B                                                   | с             | D                                                |             | E           |                              | F                       | G                                    | н                           |                           |
| 1 Ny Plan nr.                                         | Kreditor B    | eskrivelse                                       | Ka          | ontering    | Sam                          | l linjer Pe             | riode Start                          | Periode Slut                | Plan G                    |
| 2 💌                                                   |               |                                                  |             |             |                              |                         |                                      |                             |                           |
| 3                                                     |               |                                                  |             |             |                              |                         |                                      |                             |                           |
| 4                                                     | -             |                                                  |             |             |                              |                         |                                      |                             |                           |
| 5                                                     |               |                                                  |             |             |                              |                         | ÷                                    |                             |                           |
| 6                                                     |               |                                                  |             |             |                              |                         |                                      |                             |                           |
| 7                                                     |               |                                                  |             |             |                              |                         |                                      |                             |                           |
| 8                                                     |               |                                                  |             |             |                              |                         |                                      |                             |                           |
| 9 H                                                   | ovedopl Linje | eopl (+)                                         |             |             |                              |                         |                                      |                             | : [                       |

Regnearket består af en fane med navnet 'Hovedopl', som indeholder alle de felter en betalingsplan består af i 'hovedet'. Kolonnerne er beskrevet nedenfor.

Ny

- Her findes følgende værdier:
- Blank (findes kun på eksisterende betalingsplaner)
- 'X' du ønsker at oprette en ny betalingsplan eller du ønsker at kopiere en eksisterende betalingsplan. **HUSK** at tilrette øvrige kolonner.
- 'P' du ønsker at oprette en ny periode til en eksisterende betalingsplan eller du ønsker at oprette ny periode på eksisterende betalingsplan.
   HUSK at ændre periode.

### Plan nr. For eksisterende betalingsplaner

Dette felt er udfyldt med en fortløbende værdi – det er **IKKE** betalingsplan-id ´en, den findes i en anden kolonne (se senere).

### For nye betalingsplaner:

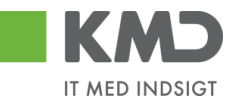

Et tilfældigt nummer, som du selv bestemmer – bruges kun ifm. oprettelse af nye betalingsplaner.

NB: Det er VIGTIGT at du benytter samme værdi (plan nr.) på 'Linjeopl.' fanen og 'Hovedopl.' fanen, når du opretter nye betalingsplaner, for at systemet kan finde ud af hvilke linjer, der hører til hvilken betalingsplan.

**Skal** udfyldes ifm. nye betalingsplaner.

- Kreditor Den kreditor Betalingsplanen skal oprettes på. Kreditornummeret kan være CVR, CPR eller 'Frit valg'.
- Beskrivelse En valgfri beskrivelse af, hvad Betalingsplanen dækker/indeholder. Kan benyttes i forbindelse med udsøgning af en Betalingsplan.
- Kontering Her skal du vælge mellem 'Kun kontering' eller 'Kontering + Godkendelse'.

Vælges 'Kun kontering' bliver fakturaen konteret, men sendes til manuel godkendelse.

Vælges 'Kontering + Godkendelse', bliver Betalingsplanen automatisk bogført, såfremt alle de indberettede oplysninger matcher fakturaen. Matcher fakturaen ikke det indberettede, bliver fakturaen sendt til manuel godkendelse, med besked om i kommentarfeltet, at den ikke matcher betalingsplanen. Fakturaen er konteret.

- Saml linjer Sættes markering i dette felt, vil alle linjer på en faktura blive samlet til en. Funktionen er den samme, som når du bogfører et bilag og samler linjer. Benytter du funktionen, bør du overveje om du skal påføre en generel posteringstekst i konteringsbilledet.
- Medtag kun fakturaer Sættes markering i dette felt er det kun fakturaer, der bliver behandlet, ikke kreditnotaer.
- Fordeling Her skal du vælge, om du ønsker procentfordeling eller nettobeløbsfordeling.
- Periode Start Her angiver du, hvornår Betalinsplanen skal starte. Skrives 'dd.mm.åååå'.

Periode Slut Her angiver du, hvornår Betalingsplanen skal slutte. Opretter du eks. Betalingsplaner på kontrakter, vil det være en god idé at sætte periode slut til den dato kontrakten udløber. Skrives 'dd.mm.åååå'.

Plan Godkender Såfremt der sættes markering i 'Kontering + godkendelse' skal en Betalingsplan sendes videre til godkendelse, før den bliver aktiv. Det er brugernavnet på denne godkender, der skal indsættes. Der valideres på om plangodkender er kendt i KMD Opus.

Ønsker din kommune **ikke** godkender på Betalingsplaner, kan I kontakte KDM økonomi support. Husk undertrykkelsen gælder for hele jeres kommune.

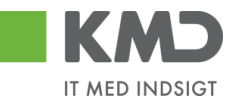

Faktura Godkender Såfremt bilagene ikke kan behandles automatisk, eller hvis du har angivet betingelsen 'Kun kontering', har du mulighed for at sætte en fakturagodkender på.

> Der skal kun påføres en 'Faktura godkender' såfremt bilagene skal sendes til en **anden** person, end den der normalt modtager bilag på det aktuelle EAN-nummer.

- Firmakode Her skrives 0020.
- EAN Nr. Her angives for hvilket EAN-nummer Betalingsplanen skal gælde for.
- Fakturanr. Hvis du ved, at der på en faktura, står noget sigende i 'Fakturanr.', kan du angive dette i feltet. Det sigende kan stå i begyndelsen, i midten eller til slut i feltet. Du kan angive det sigende med en \*. Du kan også benytte kendetegn =, i første position, til at angive en præcis/eksakt værdi.

Eksemplet nedenfor, kan benyttes både i 'Fakturanr.', 'Købers ordrenummer' og 'Sælgers ordrenummer'.

Eksempel: (Dette er en visning i Rollebaseret Indgang. Du skal blot skrive de samme værdier og tegn i Excel regnearket)

| Opret Kontroller Fortryd                                           |                                                |                                                                |
|--------------------------------------------------------------------|------------------------------------------------|----------------------------------------------------------------|
| Betalingsplan ID:<br>Beskrivelse:                                  |                                                | Kreditor: * 87654567 다 Hent<br>MJX Testixeditor<br>vej<br>8000 |
| <ul> <li>Kun kontering</li> <li>Kontering + Godkendelse</li> </ul> | Fakturanr. skal<br>starte med 4567             | Kendetegn<br>Firmakode: * 0020                                 |
| Periode start *<br>Periode slut: *<br>Plan godkender: *            | Værdien 4579 står                              | EAN nr.: * []<br>Fakturanr: 4567                               |
| Faktura godkender:                                                 | Købers ordrenr.                                | Sælgers ordrenr: *999                                          |
| Væ                                                                 | rdien 999 står til slut i<br>"Sælgers ordrenr. | Acceptregler Bankkontonr. 1:                                   |
|                                                                    |                                                | Bankkonton: 2:<br>NemKonto                                     |

Købers Ordrenr. Hvis du ved, der står noget sigende i 'Købers ordrenummer' hver gang du handler denne vare, kan du skrive dette i feltet. Du kan gøre det på samme måde, som vist ovenfor i 'Fakturanr.'.

Købers ordrenr. findes i XML filen som BuyersOrderID.

Sælgers ordrenr. Hvis du ved, der står noget sigende i 'Sælgers ordrenummer' hver gang du handler denne vare, kan du skrive dette i feltet. Du kan gøre det på samme måde, som vist ovenfor i 'Fakturanr.'.

Købers ordrenr. findes i XML filen som SalesOrderID.

Bankland 1 Registreringsnummer for banken.

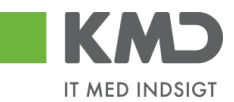

- Bankkontonr. 1 Her kan du angive, at de indkomne fakturaer **skal** indeholde et bestemt bankkontonr.
- Bankland 2 Registreringsnummer for banken.
- Bankkontonr. 2 Her kan du angive, at de indkomne fakturaer **skal** indeholde et bestemt bankkontonr.
- NemKonto Her kan du angive, at de indkomne fakturaer **skal** indeholde betaling til NemKonto.
- Kommentar Her kan du skrive en kommentar, som vil følge betalingsplanen. Systemet logger alle dine handlinger på Betalingsplanen, når du opretter eller ændrer.

Når en Betalingsplan er oprettet, og du efterfølgende går ind på planen, vil dit kommentarfelt være opdelt i to. Øverst del, hvor de kommentarer, der p.t. er på planen vises, og den nederste del, hvor du kan skrive en ny kommentar.

| Kommentarer:                                                                                                    |          |
|----------------------------------------------------------------------------------------------------|----------|
| Betalingsplanen er godkendt<br>Jacob Pedersen (XYCZJP) 12.08.2019 14:52:13 CET<br>Betalingsplanen er ændret og gemt<br>Ronnie Hitzinger (XYCKOC) 12.08.2019 14:56:46 CET<br>Betalingsplanen er godkendt | <b>^</b> |
| Vis alle meddelelser 🗸 Vis i popop                                                                                                    |          |
|                                                                                                    | ^        |
|                                                                                                    | ~        |

'Vis alle meddelelser' - klikker du her, får du mulighed for at vælge at se 'Vis kun indtastede' eller 'Vis systemmeddelser'.

'Vis i popop' - klikker du her, vises alle kommentarer i et større vindue.

Beløb pr. faktura Her **skal** du indtaste et beløb eller beløbsinterval pr. faktura. Såfremt beløbet er større eller mindre, end det du har specificeret, vil fakturaen blive sendt til manuel godkendelse.

Bemærk at beløbet er netto altså excl. moms.

Max beløb pr.

interval Hvis du kun vil acceptere et maksimum beløb af et bestemt antal fakturaer i en periode (f.eks. pr. måned) fra kreditoren, kan du udfylde dette felt.

Feltet 'Max beløb pr. interval' hænger sammen med feltet 'Interval', som står ved siden af.

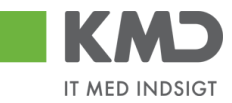

Interval Hænger sammen med ovenstående 'Max beløb pr. interval'. Du vælger om det skal være pr. uge, måned m.fl.

Faktura pr.

interval Hvis du kun vil acceptere x antal fakturaer for en periode (f.eks. pr. måned) fra kreditoren, kan du udfylde dette felt.

Feltet 'Faktura pr. interval' hænger sammen med feltet 'Interval', som står ved siden af.

- Plan interval Hænger sammen med ovenstående 'Faktura pr. interval'. Du vælger om det skal være pr. uge, måned m.fl.
- Inaktiver Sættes der kryds i denne kolonne, bliver betalingsplanen inaktiveret.
- Betalingsplan ID Udfyldes automatisk af systemet.

Her står det nummer, som enten betalingsplanen har i systemet eller får tildelt i forbindelse med oprettelsen. NB: Kun udfyldt, når kolonnen 'Status' = 'Oprettet'

### Må ikke ændres.

Version Teknisk felt.

### Må ikke ændres.

- Status Udfyldes automatisk af systemet. Her kan du læse, hvorvidt din Betalingsplan er opdateret, oprettet eller fejlet.
- Fejlbesked Udfyldes automatisk af systemet. Her kan du se hvilke fejl, der eventuelt måtte være opstået ifm. Opdateringen/oprettelsen af Betalingsplanen.

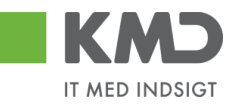

### Linjeoplysninger fanen

| AutoSave 🖲 Off     | ) 🖬 🕤 👌       | - <u>C</u> , ∓                                                      |              |                               | Betalingsplan - massebe                        | handle.xlsx - Read-O | nly - Excel                                |
|--------------------|---------------|---------------------------------------------------------------------|--------------|-------------------------------|------------------------------------------------|----------------------|--------------------------------------------|
| File Home          | Insert Page   | Layout Formulas                                                     | Data Rev     | view View He                  | lp 🔎 Tell me what you                          | want to do           |                                            |
| Paste<br>Clipboard | Painter       | • 11 • A <sup>*</sup><br>⊻ •   ⊡ •   <u>&gt;</u> • <u>/</u><br>Font |              | E ≫ - 2 <sup>b</sup> Wra<br>E | np Text General<br>rge & Center マ ♀ %<br>□ Num |                      | ≠<br>tional Forma<br>ting ← Tabl<br>Styles |
| A2 🔻               | : × 🗸         | f <sub>x</sub>                                                      |              |                               |                                                |                      |                                            |
| A                  | В             | C D                                                                 | E            | F G                           | н                                              | I                    | J                                          |
| 1 Plan nr. Linj    | etype Li      | inje nr. Procent A                                                  | rtskonto Oml | .sted PSP-eler                | nent Posteringtekst                            | Profitcenter         | Ordre                                      |
| 2                  |               |                                                                     |              |                               |                                                |                      |                                            |
| 3                  |               |                                                                     |              |                               |                                                |                      |                                            |
| 4                  |               |                                                                     |              |                               |                                                |                      |                                            |
| 5                  |               |                                                                     |              |                               |                                                |                      |                                            |
| 6                  |               |                                                                     |              |                               |                                                |                      |                                            |
| 7                  |               |                                                                     |              |                               |                                                |                      |                                            |
| 8                  |               |                                                                     |              |                               |                                                |                      |                                            |
|                    | Hovedopl Linj | jeopl 🔶                                                             |              |                               |                                                |                      | :                                          |

Regnearket består af en fane med navnet 'Linjeopl', som indeholder alle de konteringslinjer en betalingsplan består af. Kolonnerne er beskrevet nedenfor.

### Plan nr. For eksisterende betalingsplaner

Dette felt er udfyldt med en fortløbende værdi – det er **IKKE** Betalingsplan-id'en, den findes i en anden kolonne (se senere).

### For nye betalingsplaner:

Et tilfældigt nummer, som du selv bestemmer – bruges kun ifm. oprettelse af nye betalingsplaner.

NB: Det er VIGTIGT at du benytter samme værdi (plan nr.) på 'Linjeopl.' fanen og 'Hovedopl.' fanen, når du opretter nye betalingsplaner, for at systemet kan finde ud af hvilke linjer, der hører til hvilken betalingsplan.

Skal udfyldes ifm. nye betalingsplaner.

Linjetype Her vælges konteringslinjen. F.eks. incl. moms, excl. moms, afdrag m.fl.

Linjenummer Her kan du kun vælge linje nr. 1 eller 2.

Hvis hele beløbet skal placeres på én linje, vælger du 1.

Hvis du vil dele beløbet på to linjer (f.eks. omkostningssteder), så skal du indtaste to linjer med henholdsvis 1 i linjenr. i den første linje og 2 i linjenr. for den anden linje.

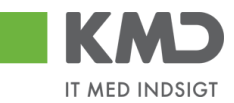

| Procent                | Du har for hver af førnævnte linjer mulighed for at lave en split kontering<br>af beløbslinjerne på en faktura. Har du i hovedoplysninger valgt procent-<br>fordling, kan du fordele beløbet ud fra procenter.                                                              |
|------------------------|----------------------------------------------------------------------------------------------------|
|                        | Hvis du ønsker beløbet konteret på én linje, så udfylder du procenten med<br>100.                                                                                                    |
|                        | Hvis du ønsker beløbet konteret på to linjer, så udfylder du linje 1 med<br>f.eks. 60 og linje 2 med 40.                                                                                                    |
|                        | NB: hvis du laver to linjer, så skal procenter give 100 ellers får du en fejl.                                                                                                    |
| Nettobeløb             | Du har for hver af førnævnte linjer mulighed for at lave en split kontering<br>af beløbslinjerne på en faktura. Har du i hovedoplysninger valgt nettobe-<br>løbsfordling, kan du fordele beløbet. Husk du skal have en linje to med<br>REST.                                |
| Artskonto              | I feltet 'Artskonto' indtastes den konto, fakturaerne skal konteres på.                                                                                                    |
| Omkostningssted        | I feltet 'Omkostningssted' indtastes det omkostningssted, fakturaerne skal<br>konteres på.                                                                                                    |
| PSP-element            | I feltet 'PSP-element' indtastes det PSP-element, fakturaerne skal konteres<br>på.                                                                                                    |
| Posteringstekst        | Her kan indtastes en posteringstekst, som vil overskrive de tekster, der<br>findes på fakturaerne. Det vil være en god idé, at indberette en<br>posteringstekst såfremt 'Saml linjer' benyttes.                                                                             |
| Profitcenter           | Profitcenter udledes af omkostningssted og PSP-element.                                                                                                    |
| Ordre                  | Her kan du indberette en 'Statistisk intern ordre'.                                                                                                    |
| Netværk                | Her kan du indberette et 'Netværk'.                                                                                                    |
| Operation              | Her kan du indberette en 'Operation'.                                                                                                    |
| Betalingsmod-<br>tager | Her har du mulighed for at indberette 'Betalingsmodtager'. I <b>BMK</b> skal indberettes om det er cpr. eller cvr. nr. I 'Betalingsmodtagernr.' er det selve nummeret cpr. eller cvr. Se <b>Bemærk</b> nedenfor.                                                            |
| Ydelsesmodtager        | Her har du mulighed for at indberette 'Ydelsesmodtager'. I <b>YMK</b> skal indberettes 02 for cpr.nr. I 'Ydelsesmodtagernr.' er det cpr. nummeret der skal indberettes. Se <b>Bemærk</b> nedenfor.                                                                          |
| Oplysningspligt        | Her har du mulighed for at indberette 'Oplysningpligt'. I <b>OMK</b> skal<br>indberettes typen af oplysningspligtig. I 'Oplysningspligtnr.' er det cpr.<br>nummeret der skal indberettes, og i <b>OPK</b> indberettes typen af B-<br>indkomsten. Se <b>Bemærk</b> nedenfor. |
| Bevillingsinfor-       |                                                                                                    |
|                        |                                                                                                    |

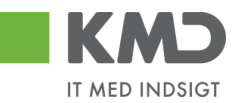

mation
 Såfremt din kontering skal være tilknyttet en manuel disponering, kan du tilknytte disponeringens oplysninger her. Det giver dig mulighed for at oprette en betalingsplan, hvor en manuel disponering bliver tilknyttet en eller flere konteringslinjer. Når linjen bliver bogført, vil den enkelte bevilling blive nedskrevet med linjens beløb.
 Bevillingsdisp er identifikationen af den manuelle disponering.
 Pos. Bevillingsdisp er positionen på bevillingen.

**Bemærk:** Hvis en kreditor sender en faktura, der indeholder en betalingsmodtager, ydelsesmodtager og/eller en oplysningspligtmodtager på bogføringslinjerne, vil systemet anvende disse oplysninger. **Dine indberetninger** i disse felter på Betalingsplanen bliver ignoreret.

Kun hvis kreditoren **IKKE** medsender en betalingsmodtager, ydelsesmodtager og/eller en oplysningspligtmodtager, bruger systemet dine indberetninger fra disse felter.

### Fritagelsesperiode

Her har du mulighed for at indtaste en periode hvor **ALLE** betalingsplaner, som er opsat med 'Kontering + Godkendelse', **IKKE** vil blive automatisk godkendt/bogført. Bilagene vil blive sendt til manuel behandling, dog påført konteringen fra betalingsplanen.

Funktionaliteten er især interessant ifm. supplementsperioden, men kan også benyttes i andre sammenhænge.

Fritagelsesperioden du kan angive, er kun dag og måned, der er ingen årstals angivelse. Det betyder, at fritagelsesperioden vil gælde for alle år.

Du vælger knappen Fritagelsesperiode

| Godkendelse"             | Fritagelsesperioden gælder for alle<br>betalingsplaner, som er opsat med "Kontering |            |  |       |             |   |
|--------------------------|-------------------------------------------------------------------------------------|------------|--|-------|-------------|---|
| Fritagelsesperiode: Til: | Godker                                                                              | delse"     |  | atmeu | nonnei III. | 9 |
|                          | ritagels                                                                            | esperiode: |  | Til:  |             |   |

Følgende kommentar bliver påsat bilaget.

Kommentarer:

| Manikandan Sekar ( Z8XMA ) 26.09.2018 12:49<br>Da bilaget ligger i fritagelsesperioden, er der kun påført kontering fra Betalingsplan | ^ |
|----------------------------------------------------------------------------------------------------|---|
| 00001807<br>Workflow baggrundbruger KMD ( WF-KMD ) 26.09.2018 12:50:18 CET<br>Automatisk fordelt til fakturagodkender : Z910_03       | ť |
|                                                                                                    |   |

Øverst over Bilagsplan oversigten vil der nu stå, at der er indberettet en 'Fritagelsesperiode'.

| Bet | alingsplan oversig | ∣t/Fritagelsesper | riode: 01.12 til 31. | 01             |               |                          |                |             |                   |                  |             | 1 |
|-----|--------------------|-------------------|----------------------|----------------|---------------|--------------------------|----------------|-------------|-------------------|------------------|-------------|---|
| Vie | w: Standard view   | ✓ Eksport         | J Opret Vis          | Behandl Ny Per | iode Masseænd | Ire fra regneark    Frit | agelsesperiode |             |                   |                  | 8           | 0 |
|     | Beskrivelse        | Betalingsplan     | Periode start        | Periode slut   | Status        | Kun kontering            | Kreditor       | Kreditomavn | Betalt i perioden | Antal betalte bi | Oprettet af |   |
|     | MÅTTER MV - D      | 25                | 21.08.2018           | 31.12.2026     | Aktiv         |                          | 27339506       | BERENDSEN T | 120,00            | 2                | XYCPMO      |   |
|     | MÂTTER MV B        | 26                | 06.09.2018           | 31.12.2025     | Aktiv         |                          | 27339506       | BERENDSEN T | 0,00              | 0                | XYCPS4      |   |
|     |                    |                   |                      |                |               |                          |                |             |                   |                  |             |   |

©KMD A/S Alle rettigheder forbeholdes Bilagsprocesser Vejledning Betalingsplan RI KMD Opus Vejledning Gentagne Udgiftsbilag Udgiftsplan

Version 1.4, juni 2019

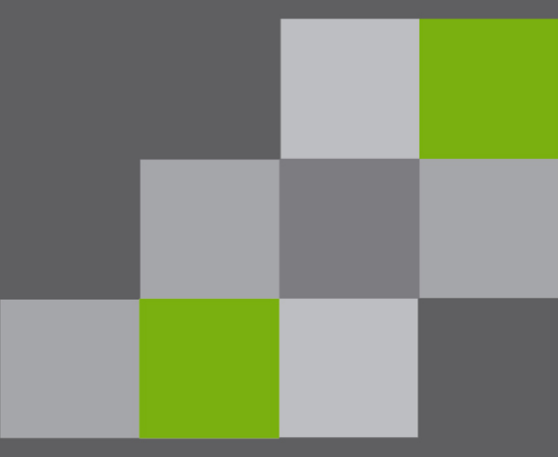

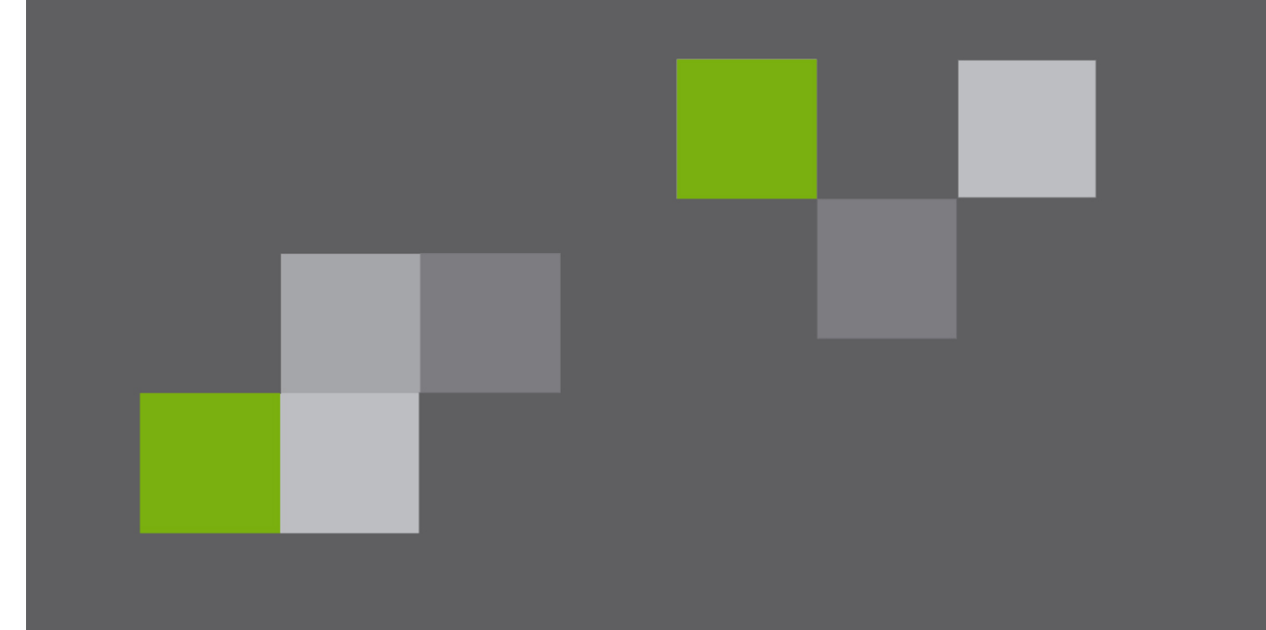

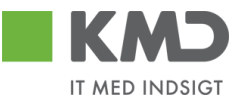

### Indholdsfortegnelse

| Indledning 3                                             |
|----------------------------------------------------------|
| Roller og autorisation                                   |
| Opret Udgiftsplan samtidig med første udgiftsbilag5      |
| Daglig frekvens                                          |
| Ugentlig frekvens                                        |
| Månedlig frekvens 13                                     |
| Funktionsknapper på planen 13                            |
| Godkend/afvis Udgiftsplan 17                             |
| Liste over oprettede planer                              |
| Udgiftsplan søgning 20                                   |
| Funktionsknapper på planens søgebillede 21               |
| Udgiftsplan oversigt                                     |
| Udgiftsplan – Opret                                      |
| Udgiftsplan – Vis                                        |
| Udgiftsplan – Behandl                                    |
| Udgiftsplan – Kopier                                     |
| Opret Udgiftsplan ud fra et eksisterende udgiftsbilag 27 |
| Oprettelse af gentagne udgiftsbilag 29                   |

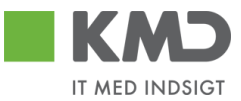

### INDLEDNING

Dette dokument omhandler oprettelse af en Udgiftsplan i KMD Opus Økonomi. Oprettelsen kan ske både fra Rollebaseret Indgang (RI) og fra R3.

En Udgiftsplan kan med fordel oprettes, når du har en udbetaling, der skal foretages til den samme modtager (kreditor) med samme beløb og med samme konteringsoplysninger, et givent antal gange. Her angives antallet af udbetalinger og med hvilken frekvens, de gentagne udgiftsbilag skal dannes.

Udgiftsplanen oprettes altid ud fra et givent Udgiftsbilag. Det vil sige samtidig med at man opretter det første udgiftsbilag eller efterfølgende ved at henvise til et allerede oprettet udgiftsbilag.

De gentagne udgiftsbilag dannes i en daglig batch-kørsel, og disse gentagne udgiftsbilag vil altid blive sendt i workflow, til normal godkendelse inden bogføring og betaling. Oprettelsen sker 28 dage før en beregnet betalingsdato, så der er tid til at gennemføre diverse godkendelser.

Reglen med at alle gentagne udgiftsbilag skal godkendes, kan erstattes af, at Udgiftsplanen bliver godkendt ved oprettelsen. I denne situation bliver alle gentagne udgiftsbilag oprettet og bogført automatisk.

Har du brug for at kunne ændre i de gentagne udgiftsbilag inden bogføring og betaling, kan de gentagne udgiftsbilag oprettes som kladde.

Løsningen er et tilkøbsmodul, så funktionaliteten er kun synlig, hvis din kommune har købt løsningen.

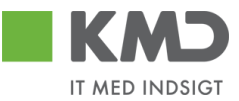

### ROLLER OG AUTORISATION

For at det bliver muligt at oprette Gentagne udgiftsbilag, og hermed også oprette en Udgiftsplan, kræves det, at du har autorisationen til en af disse portalroller:

dk.kmd.administrativ\_leder\_oekonomi\_ udgiftsbilagsplaner dk.kmd.administrativ\_stedfortraeder\_oekonomi\_ udgiftsbilagsplaner dk.kmd.administrativ\_assistent\_bilag\_ udgiftsbilagsplaner

Rolle for at kunne oprette Udgiftsplan:

|                                                                                                    | Beskrivelse                                       |
|----------------------------------------------------------------------------------------------------|---------------------------------------------------|
| Z <kmdwfok-udgiftsplan< td=""><td>Rollen giver adgang til at brugere kan oprette en</td></kmdwfok-udgiftsplan<> | Rollen giver adgang til at brugere kan oprette en |
|                                                                                                    | udgiftsplan                                       |
|                                                                                                    | Målgruppe:                                        |
|                                                                                                    |                                                   |

Udgiftsplanen kan også tilgås fra R3 med transaktionskoden ZFIE\_UDGPLAN.

Brugere der skal godkende en Udgiftsplan skal også have ovenstående autorisationer.

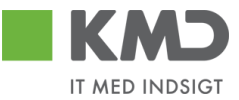

## OPRET UDGIFTSPLAN SAMTIDIG MED FØRSTE UDGIFTSBILAG

Det første udgiftsbilag udfyldes helt som du plejer. Information om udarbejdelse af et udgiftsbilag kan du finde i vejledningen 'Udgiftsbilag'.

| KMD Velkommen SZ405_03,                                                                                                    |              |
|----------------------------------------------------------------------------------------------------|--------------|
| Forside Min Økonomi Bilagsbehandling Økonomi (Controller) Ledelsestilsyn Min Økonomi Finans Mine Projekter Bevilling                                              | jer          |
| Bilagsindbakke   Opret udgiftsbilag   Opret omposteringsbilag   Bilagsforespørgsel   Bilagsarkiv   Kontrolcenter   Plan                                           |              |
|                                                                                                    |              |
|                                                                                                    |              |
| Opret         Opret og behold data         Gem som kladde         Kontroller         Fortryd         Skabeloner         Skift Firmakode         Opret udgiftsplan |              |
| Fakturabilao: FI bilao: Kommentarer.                                                                                                    |              |
| Bilagstype: Faktura V Firmakode; 0020                                                                                                    | ~            |
| Bilagsdato: * 14.10.2019 1 Bogferingsdato: * 14.10.2019 1                                                                                                    |              |
|                                                                                                    |              |
| Kreditor: *  Hent Vubbelales nu                                                                                                    |              |
| Flere kreditorer Hent Kreditors Bet opl.                                                                                                    | $\checkmark$ |
| 1440/2040                                                                                                    |              |
| Betaingsdato.                                                                                                    |              |
| Vedhættet dokument Type Brugernavn Dato Slet                                                                                                    |              |
| Udbetalingstekst Dilknyt Bankinfo                                                                                                    |              |
| Posteringstekst                                                                                                    |              |
| Reference: *                                                                                                    |              |
| Belati/hntto): * 0,00 🗸 Aut.sum Valuta: DKK                                                                                                    |              |
| Moms: 0,00 V Momsberegning                                                                                                    |              |
|                                                                                                    |              |
| Næste orgent                                                                                                    |              |
| EAN nr.                                                                                                    |              |
|                                                                                                    |              |
| View: Standard view 🗸 🗄 Eksport , Slet linje Indsæt antal linjer 1 Kopier felter Indlæs fra regneark Mine konteringer                                             |              |
| 🖗 Nr. Artskonto Artskonto belegnelse Beløb D/K Omk.sted Omk.sted belegnelse PSP-element PS                                                                        | P bete       |
| 1 0,00 D v                                                                                                    |              |
| 2 0,00 D v                                                                                                    |              |
| 3 0,00 D v                                                                                                    |              |

Inden du opretter en plan for automatiske gentagelser, skal det grundlæggende udgiftsbilag være udfyldt med korrekte oplysninger.

Herefter vælger du knappen 'Opret udgiftsplan', og en pop-up til indberetning vises.

Der åbnes altid med gentagelsesfrekvensen 'Daglig'. Denne frekvens kan ændres efter behov. Dette vil blive beskrevet nedenstående.

Efter at planen er oprettet, vender du tilbage til udgiftsbilaget, og først når der trykkes 'Opret', vil Udgiftsplanen blive oprettet samtidig med udgiftsbilaget.

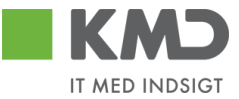

Så længe udgiftsbilaget ikke er oprettet, kan der ændres i udgiftsplanen. Den kan også slettes, såfremt dette ønsket.

Er der indberettet en Udgiftsplan og udgiftsbilaget bliver gemt som kladde, så vil planen blive slettet. Planen kan efterfølgende oprettes igen når udgiftsbilagets kladde færdiggøres.

NB: Der kan ikke laves Udgiftsplan til en straksbetaling.

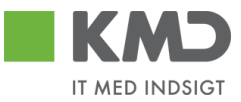

### Daglig frekvens

#### Opret/ret plan for dokument

| Fakturabilag:                  |                         |                 |                       |        | Kommentarer:            |       |           |      |      |
|--------------------------------|-------------------------|-----------------|-----------------------|--------|-------------------------|-------|-----------|------|------|
| Gentages: *                    | Dagligt 🗸               | Hver: *         | 0                     | dag    |                         |       |           |      | ^    |
| Periode: *                     | 1                       | Til: 🕷          | 1                     |        |                         |       |           |      |      |
| Automatisk                     | bogføring af gentagn    | e udgiftsbilag  |                       |        |                         |       |           |      |      |
| Opret genta                    | agne udgiftsbilag som   | kladde          |                       |        |                         |       |           |      |      |
| Hvis udbeta                    | alingsdato er en lukke  | t bankdag æn    | dres til Foregående b | ankdag |                         |       |           |      |      |
| Automatisk                     | udfyldelse af ydelses   | periode         |                       |        |                         |       |           |      |      |
| Ydelsesper                     | riode kopieres til Udb. | tekst og Post.t | ekst                  |        |                         |       |           |      | •    |
| Udfyld kun hvis                | Godkender skal ænd      | res på efterføl | gende udgiftsbilag:   |        | Vedhæft nyt             |       |           |      |      |
| <ul> <li>Næste ager</li> </ul> | nt                      | ц,              |                       |        | Madh and at delayer and | Turne | Devenue   | Data | 01-1 |
| O Næste org.e                  | enhed                   |                 |                       |        | vedhællet dokument      | Type  | Brugemavn | Dato | Slet |
| O EAN nr.                      |                         |                 |                       |        |                         |       |           |      |      |
| 🔘 Uden godke                   | endelse                 |                 |                       |        |                         |       |           |      |      |
|                                |                         |                 |                       |        |                         |       |           |      |      |
|                                |                         |                 |                       |        |                         |       |           |      |      |
|                                |                         |                 |                       |        |                         |       |           |      |      |

#### Fremtidige bilag

| Udbetalingstekst |                 |                 |           |                    |                    |        |       |
|------------------|-----------------|-----------------|-----------|--------------------|--------------------|--------|-------|
|                  | Udbetalingsdato | Posteringstekst | Reference | Ydelsesperiode fra | Ydelsesperiode til | Status | Belob |
|                  |                 |                 |           |                    |                    |        |       |
|                  |                 |                 |           |                    |                    |        |       |
|                  |                 |                 |           |                    |                    |        |       |
|                  |                 |                 |           |                    |                    |        |       |
|                  |                 |                 |           |                    |                    |        |       |

Gem Beregn Slet Annuller

Fakturabilag:

Felter med \* <u>skal</u> udfyldes.

ikke oprettet et fakturabilagsnummer, og feltet er tomt.
 Gentages: Som default er valgt 'Dagligt'. Kan ændres til 'Ugentligt' eller 'Månedligt' (se efterfølgende beskrivelse).
 Hver: Her angives med hvilken frekvens gentagelsen skal ske. Hvis det skal gælde hver anden dag, indsættes værdien '2'. Feltet er forudfyldt med 0, så der skal <u>altid</u> indsættes en værdi.
 Periode: Dette er periodens startdato. Indsæt udbetalingsdatoen for det første efterfølgende udgiftsbilag.

Når planen oprettes samtidigt med det første udgiftsbilag, er der endnu

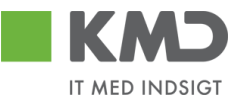

Til:Dette er periodens slutdato. Indsæt udbetalingsdatoen for det sidste<br/>efterfølgende udgiftsbilag.

### Automatisk bog-

### føring af gentag-

**ne udgiftsbilag:** Markeringen betyder at alle gentagne udgiftsbilag bliver godkendt automatisk ved oprettelse. Det er en forudsætning at Udgiftsplanen er godkendt. I tilfælde af at Udgiftsplanen ikke er godkendt inden næste gentagne bilag skal dannes, så oprettes bilaget til den bruger der oprettede det første bilag. I kommentarfeltet logges: Udgiftsplanen er endnu ikke godkendt.

### **Opret gentagne**

#### udgiftsbilag som

kladde:Er denne markering sat, vil gentagne udgiftsbilag blive oprettet som<br/>kladde, og færdigbehandles fra opgaven "Opret udgiftsbilag ud fra kladde".<br/>På planen logges at gentagne udgiftsbilag oprettes som kladde.

### Hvis udbeta-

lingsdato er en

### lukket bankdag,

### ændres til Fore-

**gående bankdag:** Er denne markering sat, vil en udbetalingsdato, der er beregnet til en lukket bankdag, automatisk blive ændret til den foregående åbne bankdag.

### Automatisk ud-

### fyldelse af

**ydelsesperiode:** Denne markering betyder at ydelsesperioden på de gentagne udgiftsbilag automatisk beregnes og indsættes.

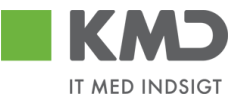

Som 'Ydelsesperiode fra' på det første gentagne bilag, indsættes automatisk den dato du har indsat som planens 'Periode fra'.

'Ydelsesperiode til' beregnes automatisk afhængig af hvilken frekvens der er valgt (dagligt, ugentligt eller månedligt).

På alle gentagne udgiftsbilag indsættes perioder ud fra samme regel.

Beregnede perioder ses på listen Fremtidige bilag efter tryk på knappen 'Beregn'.

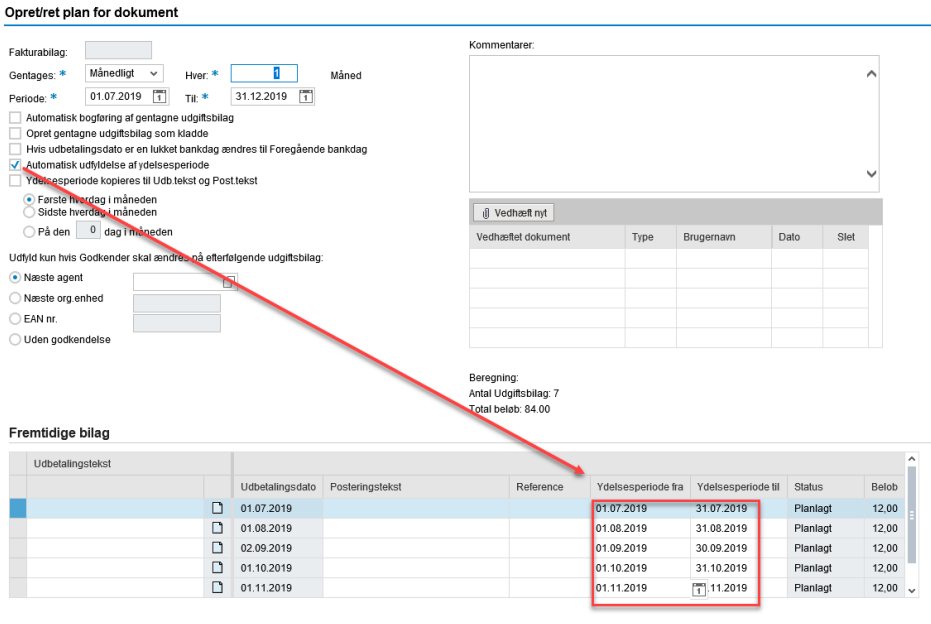

Gem Beregn Slet Annuller

### Ydelsesperiode

### kopieres til

#### Udb.tekst og

Post.tekst:Er denne markering sat, og Ydelsesperiode fra og Ydelsesperiode til er<br/>indberettet eller beregnet, så vil denne periode automatisk blive tilføjet i<br/>forlængelse af Udbetalingstekst og Posteringstekst. Tilføjelsen sker, når det<br/>gentagne Udgiftsbilag oprettes.

#### Næste agent/

©KMD A/S Alle rettigheder forbeholdes

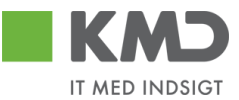

Org.enhed/

#### ean-nummer/

#### Uden godkend-

- else: Ønsker du, at efterfølgende gentagne bilag skal sendes til en anden godkender, end den der er indsat på det første udgiftsbilag (originale), så indsættes den nye godkender her. På de efterfølgende udgiftsbilag vil denne oplysning være indsat på alle beløbslinjer. Det er også muligt at sætte ingen godkendelse på
- **Plan godkender:** Oprettes planen med markering for, 'Automatisk bogføring af gentagne udgiftsbilag', skal du indsætte den bruger der skal godkende udgiftsplanen.

Denne bruger modtager opgaven "Godkend Udgiftsplan" i sin Bilagsindbakke. Feltet er kun synligt når du har sat flueben i 'Automatisk bogføring af gentagne Udgiftsbilag'.

Automatisk bogføring af gentagne udgiftsbilag

**Kommentarer:** I dette felt kan du indberette en fri tekst. Når planen gemmes, låses teksten og det logges af hvem og hvornår planen er gemt. Efterfølgende kan der suppleres med yderligere tekst i det åbne tekstfelt.

Ligeledes logges det totale antal udbetalinger og beløb, som planen resulterer i.

| Kommentarer:                                                                                                    |   |
|----------------------------------------------------------------------------------------------------|---|
| FZ751_04 SZ751_04 (Z751_04 ) 28.05.2014 13:32<br>Her skrives en intern bemærkning på planen<br>Oprettet<br>Beregning:<br>Antal Udgiftsbilag: 3<br>Total beløb: 300.00 |   |
|                                                                                                    | - |
|                                                                                                    |   |
|                                                                                                    | • |

### Vedhæft doku-

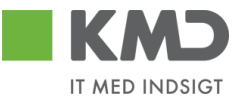

# mentation:Der kan vedhæftes dokumentation når du opretter en plan. Denne<br/>dokumentation vises kun på planen, ikke på de gentagne bilag.

| 🕖 Vedhæft nyt      |      |            |      |      |
|--------------------|------|------------|------|------|
| Vedhæftet dokument | Туре | Brugernavn | Dato | Slet |
|                    |      |            |      |      |
|                    |      |            |      |      |

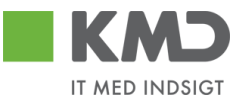

### Ugentlig frekvens

| akturabilag.                                                     | _                 |                                                                         |                 | Kommentarer:                                                             |                    |                     |                                                       |                                              |
|------------------------------------------------------------------|-------------------|-------------------------------------------------------------------------|-----------------|--------------------------------------------------------------------------|--------------------|---------------------|-------------------------------------------------------|----------------------------------------------|
| entages: * Ugenligt 🗸                                            | Hver: *           | 1                                                                       | uge             |                                                                          |                    |                     |                                                       | ^                                            |
| eriode: * 01.07.2019                                             | 1 Til: *          | 31.12.2019                                                              |                 |                                                                          |                    |                     |                                                       |                                              |
| Automatisk bogføring af genta                                    | gne udgiftsbilag  | 9                                                                       |                 |                                                                          |                    |                     |                                                       |                                              |
| Opret gentagne udgiftsbilag se                                   | om kladde         |                                                                         |                 |                                                                          |                    |                     |                                                       |                                              |
| Hvis udbetalingsdato er en luk<br>Automatisk udfuldelse af vdels | ket bankdag æ     | ndres til Foregående                                                    | e bankdag       |                                                                          |                    |                     |                                                       |                                              |
| Ydelsesperiode kopieres til U                                    | db.tekst og Pos   | t.tekst                                                                 |                 |                                                                          |                    |                     |                                                       | $\sim$                                       |
| ✓ Mandag                                                         |                   |                                                                         |                 |                                                                          |                    |                     |                                                       |                                              |
| Tirsdag                                                          |                   |                                                                         |                 | Vedhæft nyt                                                              |                    |                     |                                                       |                                              |
| Torsdag                                                          |                   |                                                                         |                 | Vedhæftet dokument                                                       | Туре               | Brugernavn          | Dato                                                  | Slet                                         |
| Fredag                                                           |                   |                                                                         |                 |                                                                          |                    |                     |                                                       |                                              |
| Jdfyld kun hvis Godkender skal æ                                 | endres på efterfø | ølgende udgiftsbilag:                                                   | :               |                                                                          |                    |                     |                                                       |                                              |
| <ul> <li>Næste agent</li> </ul>                                  | r -               | G                                                                       |                 |                                                                          |                    |                     |                                                       |                                              |
|                                                                  |                   | 4                                                                       |                 |                                                                          |                    |                     |                                                       |                                              |
| ) Næste org.enhed                                                |                   | ·                                                                       |                 |                                                                          |                    |                     |                                                       |                                              |
| Næste org.enhed     EAN nr.                                      |                   | · _                                                                     |                 |                                                                          |                    |                     |                                                       |                                              |
| Næste org.enhed       EAN nr.       Uden godkendelse             |                   | •                                                                       |                 |                                                                          |                    |                     |                                                       |                                              |
| Næste org.enhed<br>EAN nr.<br>Uden godkendelse                   |                   | •                                                                       |                 | Beregning:                                                               |                    |                     |                                                       |                                              |
| Næste org.enhed<br>EAN nr.<br>Uden godkendelse                   |                   | -                                                                       |                 | Beregning:<br>Antal Udgiftsbilag: 28<br>Total helds: 235.00              |                    |                     |                                                       |                                              |
| Næste org.enhed<br>EAN nr.<br>Uden godkendelse                   |                   | <u> </u>                                                                |                 | Beregning:<br>Antal Udgifisbilag: 28<br>Total beløb: 336.00              |                    |                     |                                                       |                                              |
| Næste org enhed<br>EAN nr.<br>) Uden godkendelse                 |                   |                                                                         |                 | Beregning:<br>Antal Udgifisbilag: 28<br>Total beløb: 336.00              |                    |                     |                                                       |                                              |
| Næste org.enhed<br>EAN nr.<br>Uden godkendelse                   |                   |                                                                         |                 | Beregning:<br>Antal Udgifisbilag: 28<br>Total beløb: 336.00              |                    |                     |                                                       |                                              |
| Næste org.enhed<br>EAN nr.<br>Uden godkendelse                   |                   | Udbetalingsdato                                                         | Posteringstekst | Beregning:<br>Antal Udgiftsbilag: 28<br>Total beløb: 336.00<br>Reference | Ydelsesperiode fr  | a Ydelsesperiode t  | il Status                                             | Belt                                         |
| Næste org.enhed<br>EAN nr.<br>Uden godkendelse                   |                   | Udbetalingsdato<br>08.07.2019                                           | Posteringstekst | Beregning:<br>Antal Udgiftsbilag: 28<br>Total beløb: 336.00<br>Reference | Ydelsesperiode fra | a Ydelsesperiode to | il Status<br>Planlag                                  | t 12.                                        |
| Næste org.enhed<br>EAN nr.<br>Uden godkendelse                   |                   | Udbetalingsdato<br>08.07.2019<br>15.07.2019                             | Posteringstekst | Beregning:<br>Antal Udgiftsbilag: 28<br>Total beløb: 336.00              | Ydelsesperiode fra | a Ydelsesperiode ta | il Status<br>Planlag<br>Planlag                       | t 12,0                                       |
| Næste org.enhed<br>EAN nr.<br>Uden godkendelse                   |                   | Udbetalingsdato<br>08.07.2019<br>15.07.2019<br>22.07.2019               | Posteringstekst | Beregning:<br>Antal Udgiftsbilag: 28<br>Total beleb: 336.00<br>Reference | Ydelsesperiode fra | a Ydelsesperiode te | il Status<br>Planlag<br>Planlag<br>Planlag            | Belo<br>t 12,<br>t 12,<br>t 12,              |
| Væste org,enhed<br>EAN nr.<br>Uden godkendelse                   |                   | Udbetalingsdato<br>08.07.2019<br>15.07.2019<br>22.07.2019<br>29.07.2019 | Posteringstekst | Beregning:<br>Antal Udgiftsbilag: 28<br>Total beleb: 336.00              | Ydelsesperiode fra | a Ydelsesperiode te | il Status<br>Planlag<br>Planlag<br>Planlag<br>Planlag | Beld<br>t 12,0<br>t 12,1<br>t 12,1<br>t 12,1 |

Vælges Gentagelsesfrekvensen til 'Ugentligt', så skal der vælges hvilken dag/dage i ugen at udbetalingen skal foretages. Der kan vælges flere dage i en uge.

For øvrige felter se beskrivelse under Daglig frekvens.
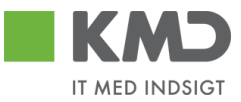

# Månedlig frekvens

Opret/ret plan for dokument

| Fakturabilag:                                                                                                    |                                          |                 | Kommentarer:                                              |                                         |                    |          |      |
|----------------------------------------------------------------------------------------------------|------------------------------------------|-----------------|-----------------------------------------------------------|-----------------------------------------|--------------------|----------|------|
| Gentages: * Månedligt v Hver<br>Periode: * 01.07.2019 1 Til: *                                                                | r. * 1<br>* 31.12.2019 1                 | Måned           |                                                           |                                         |                    |          | ^    |
| Automatisk bogføring af gentagne udgif     Opret gentagne udgiftsbilag som kladde     Hvis udbetalingsdato er en lukket banke | tsbilag<br>e<br>dag ændres til Foregåend | e bankdag       |                                                           |                                         |                    |          |      |
| Automatisk udfyldelse af ydelsesperiod                                                                                        | e<br>a Post tekst                        |                 |                                                           |                                         |                    |          | ~    |
| Første hverdag i måneden<br>Sidste hverdag i måneden<br>På den 0 dag i måneden                                                | g i ustiekst                             |                 | Vedhæft nyt                                               | Type                                    | Brugernavn         | Dato Sle | et . |
| Udfvld kun hvis Godkender skal ændres på                                                                                      | efterfølgende udgiftsbilag               | c.              |                                                           | .,,,,,,,,,,,,,,,,,,,,,,,,,,,,,,,,,,,,,, | Jagonnann          |          |      |
| Næste agent                                                                                                    |                                          |                 |                                                           |                                         |                    |          |      |
| Næste org.enhed                                                                                                    |                                          |                 |                                                           |                                         |                    |          |      |
| EAN nr.                                                                                                    |                                          |                 |                                                           |                                         |                    |          |      |
| 🔵 Uden godkendelse                                                                                                    |                                          |                 |                                                           |                                         |                    |          |      |
| Fremtidige bilag                                                                                                    |                                          |                 | Beregning:<br>Antal Udgiftsbilag: 7<br>Total beløb: 84.00 |                                         |                    |          |      |
| Udbetalingstekst                                                                                                    |                                          |                 |                                                           |                                         |                    |          |      |
|                                                                                                    | Udbetalingsdato                          | Posteringstekst | Reference                                                 | Ydelsesperiode fra                      | Ydelsesperiode til | Status   | Belo |
|                                                                                                    | 01.08.2019                               |                 |                                                           |                                         |                    | Planlagt | 12,0 |
|                                                                                                    | 02.09.2019                               |                 |                                                           |                                         |                    | Planlagt | 12,0 |
|                                                                                                    | 01.10.2019                               |                 |                                                           |                                         |                    | Planlagt | 12,0 |
|                                                                                                    | 01.11.2019                               |                 |                                                           |                                         |                    | Planlagt | 12,0 |

Gem Beregn Slet Annuller

Vælges Gentagelsesfrekvensen til 'Månedligt', så skal der vælges hvornår på måneden at udbetalingen skal foretages. Dagen på måneden kan selv vælges, eller der kan vælges første og sidste hverdag i måneden.

For øvrige felter se beskrivelse under Daglig frekvens.

02.12.2019

#### Funktionsknapper på planen

Gem Beregn Slet Annuller

Når du har udfyldt Udgiftsplanen som ønsket skal du trykke på knappen Gem: 'Gem'. Herefter vendes tilbage til udgiftsbilaget.

> Hvis ikke der er sket en beregning vil systemet automatisk foretage dette, og antal bilag og det totale beløb registreres i Kommentarfeltet, når planen gemmes.

Planlagt

12,00

12,00

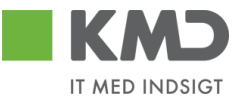

Først når Udgiftsbilaget oprettes, foretages oprettelse af planen.

**Beregn:** Når du har udfyldt frekvensen og perioden for gentagelser, kan du trykke på 'Beregn' knappen. Herved beregnes hvor mange udbetalinger der vil blive dannet og hvad det totale beløb er for disse udbetalinger.

| akturabilag.                                                                                                    |                                          |                                                                         |                 | Kommentarer:                                                |                    |                    |                                              |                |                      |
|----------------------------------------------------------------------------------------------------|------------------------------------------|-------------------------------------------------------------------------|-----------------|-------------------------------------------------------------|--------------------|--------------------|----------------------------------------------|----------------|----------------------|
| entages; * Ugenligt v H                                                                                                    | /er: *                                   | 1                                                                       | uge             |                                                             |                    |                    |                                              | ^              |                      |
| eriode: * 14.10.2019                                                                                                    | : *                                      | 31.12.2019                                                              | -               |                                                             |                    |                    |                                              |                |                      |
| Automatisk bogføring af gentagne udgi<br>Opret gentagne udgiftsbilag som kladd<br>Hvis udbetalingsdato er en lukket bank<br>Automatisk udfyldelse af ydelsesperioo<br>Ydelsesperiode kopieres til Udb tekst o | tsbilag<br>ie<br>dag æi<br>ie<br>jg Posi | ndres til Foregående                                                    | bankdag         |                                                             |                    |                    |                                              | ~              |                      |
| Mandag<br>Tirsdag                                                                                                    |                                          |                                                                         |                 | () Vedhæft nyt                                              |                    |                    |                                              |                |                      |
| Torsdag<br>Fredag                                                                                                    |                                          |                                                                         |                 | Vedhæftet dokument                                          | Type I             | Brugernavn         | Dato                                         | Slet           |                      |
| lfyld kun hvis Godkender skal ændres på                                                                                                    | efterfø                                  | Igende udgiftsbilag:                                                    |                 |                                                             |                    |                    |                                              |                |                      |
| Næste agent                                                                                                    | Ó                                        | 1                                                                       |                 |                                                             |                    |                    |                                              |                |                      |
| Næste org.enhed                                                                                                    |                                          |                                                                         |                 |                                                             |                    |                    |                                              |                |                      |
| EAN nr.                                                                                                    |                                          |                                                                         |                 |                                                             |                    |                    |                                              |                |                      |
|                                                                                                    |                                          |                                                                         |                 | Beregning:<br>Antal Udgiftsbilag: 13<br>Total beløb: 130.00 |                    |                    |                                              |                |                      |
| emtidige bilag                                                                                                    |                                          |                                                                         |                 |                                                             |                    |                    |                                              |                |                      |
|                                                                                                    |                                          |                                                                         |                 |                                                             |                    |                    |                                              |                | ^                    |
| Udbetalingstekst                                                                                                    |                                          |                                                                         |                 |                                                             |                    |                    |                                              | B              | elob                 |
| Udbetalingstekst                                                                                                    |                                          | Udbetalingsdato                                                         | Posteringstekst | Reference                                                   | Ydelsesperiode fra | Ydelsesperiode til | Status                                       | 0              |                      |
| Udbetalingstekst                                                                                                    |                                          | Udbetalingsdato<br>14.10.2019                                           | Posteringstekst | Reference                                                   | Ydelsesperiode fra | Ydelsesperiode til | Planlagt                                     | 1              | 0,00                 |
| Udbetalingstekst                                                                                                    |                                          | Udbetalingsdato<br>14.10.2019<br>21.10.2019                             | Posteringstekst | Reference                                                   | Ydelsesperiode fra | Ydelsesperiode til | Planlagt<br>Planlagt                         | 1              | 0,00<br>0,00         |
| Udbetalingstekst                                                                                                    |                                          | Udbetalingsdato<br>14.10.2019<br>21.10.2019<br>28.10.2019               | Posteringstekst | Reference                                                   | Ydelsesperiode fra | Ydelsesperiode til | Planlagt<br>Planlagt<br>Planlagt<br>Planlagt | 11<br>11       | 0,00<br>0,00<br>0,00 |
| Udbetalingstekst                                                                                                    |                                          | Udbetalingsdato<br>14.10.2019<br>21.10.2019<br>28.10.2019<br>04.11.2019 | Posteringstekst | Reference                                                   | Ydelsesperiode fra | Ydelsesperiode til | Planlagt<br>Planlagt<br>Planlagt<br>Planlagt | 11<br>11<br>11 | 0,00<br>0,00<br>0,00 |

Bemærk: Første bilag tælles også med.

Optællingen vises på skærmen under Vedhæftningsfeltet.

Desuden vises en liste med de fremtidige udgiftsbilag.

Resulterer beregningen i mere end 100 gentagelse, så vises en pop-up, hvor du skal tage stilling til dette antal.

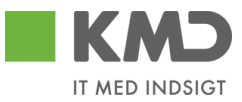

| EDP | ×                                                                                           |
|-----|---------------------------------------------------------------------------------------------|
| ?   | Udgiftsplanen vil resultere<br>mere end 100 gentagelser af<br>dokumentet. Vil du fortsætte? |
|     |                                                                                             |
|     | Ja Nej                                                                                      |

Der er mulighed for at indsætte Udbetalingstekst, Posteringstekst, en entydig Reference og Ydelsesperiode på hvert af de gentagne bilag.

Er et felt tomt, vil værdien fra det originale bilag blive kopieret ved oprettelse af det gentagne bilag. Specielt for Reference feltet gælder, at Udbetalingsdatoen tilføjes efter originale bilagets værdi.

| Fakturabilag:                                                                                                    |                                                                   |                    |                                            |                                         |                        |               |          |   |
|----------------------------------------------------------------------------------------------------|-------------------------------------------------------------------|--------------------|--------------------------------------------|-----------------------------------------|------------------------|---------------|----------|---|
| Gentages: * Ugenligt v Hver<br>Periode: * 14.10.2019 T TIL: *<br>Automatisk bogfsring af gentagne udgifts<br>Opret gentagne udgiftsbilag som kladde<br>H rivi sudbelalingsdato er en lukket bankda<br>Automatisk uddyfdelse af yddesseperiode<br>Ydelsesperiode kopieres til Udb tekst og | * 1<br>31.12.2019<br>bilag<br>g ændres til Foregåer<br>Post tekst | uge                | Kommentarer:                               |                                         |                        |               | <b>^</b> |   |
| ✓ Mandag<br>Tirsdag<br>Onsdag<br>Torsdag<br>Fordag                                                                                                    |                                                                   | Udbetalingstekst o | der sendes med til kredite                 | or 🗙 <sub>pe</sub>                      | Brugernavn             | Dato S        | let      |   |
| Lidéid kun bris Godkonder skal zandros nå o                                                                                                    | torfalgondo udgiđebil                                             | Udbetalingstekst   | ×                                          |                                         |                        |               |          |   |
| Næste agent                                                                                                    |                                                                   |                    |                                            |                                         |                        |               |          |   |
| Næste org.enhed                                                                                                    |                                                                   |                    |                                            |                                         |                        |               |          |   |
| O EAN nr.                                                                                                    |                                                                   |                    |                                            |                                         |                        |               |          |   |
| O Uden godkendelse                                                                                                    |                                                                   | Gem Ryd Annu       | <sub>iller</sub><br>dberettes kun, hvis de | e afviger fra                           | originalbilage         | at            |          |   |
| Linhetalingstekst                                                                                                    |                                                                   |                    |                                            |                                         |                        |               |          | ^ |
|                                                                                                    | Udbetalingsdat                                                    | to Posteringstekst | Reference                                  | Ydelsesperiode                          | fra Ydelsesperio       | de til Status | Belob    |   |
| -                                                                                                    | 1 14.10.2019                                                      |                    |                                            | 100100000000000000000000000000000000000 | inder in a composition | Planlagt      | 10.00    |   |
|                                                                                                    | 21.10.2019                                                        |                    |                                            |                                         |                        | Planlagt      | 10,00    |   |
|                                                                                                    | 28.10.2019                                                        |                    |                                            |                                         |                        | Planlagt      | 10,00    |   |
|                                                                                                    | 04.11.2019                                                        |                    |                                            |                                         |                        | Planlagt      | 10,00    |   |
|                                                                                                    |                                                                   |                    |                                            |                                         |                        | Disatest      | 40.00    |   |

Slet:

Du trykker på 'Slet' knappen hvis du fortryder den oprettede plan. Hermed slettes alle oplysninger om planen, og du vender tilbage til udgiftsbilaget

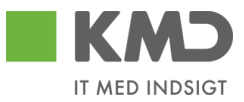

| Slet | ×                                          |
|------|--------------------------------------------|
| ?    | Ønsker du at slette plan for<br>dokument ? |
|      | Ja                                         |

Annuller: Du trykker på 'Annuller' knappen hvis du fortryder din ændring og vil retur til udgiftsbilaget.

| Annuller | ×                                                       |  |
|----------|---------------------------------------------------------|--|
| ?        | Alle dine indtastede<br>oplysninger slettes. Er det ok? |  |

| Ja | i i i i i |
|----|-----------|
|    |           |
|    |           |

la Nei

Har du foretaget ændringer på skærmen, skal du tage stilling til om du vil slette dem.

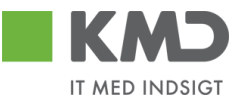

# GODKEND/AFVIS UDGIFTSPLAN

En Udgiftsplan der er sendt til godkendelse vises i den aktuelle brugers Bilagsindbakke med Opgavetekst 'Godkend Udgiftsplan'.

| Vis: *               | Nye bilag og bilag under behandling $\sim$ |
|----------------------|--------------------------------------------|
| Bilagstype: *        | Udgiftsplan 🗸 🗸                            |
| Arbejde på: *        | Alle bilag                                 |
| Kreditor:            | - D                                        |
| EAN Nr:              | Ē                                          |
| Begræns antal til: * | 500                                        |
| Søg Ryd Vari         | ianter                                     |
| View: * Simpelt view | ✓ Opdater Behandl Godke                    |
| Forfald For          | faldsdato Opgavetekst                      |
|                      | Godkend Udgiftsplan                        |

Når du åbner Udgiftsplanen, så er det muligt at godkende eller afvise Udgiftsplanen.

| • | Godkend udgiftsplan                                                                     |                                                                                  |                                    |                    |               |           |                 |                       |
|---|-----------------------------------------------------------------------------------------|----------------------------------------------------------------------------------|------------------------------------|--------------------|---------------|-----------|-----------------|-----------------------|
| l | Eakturabilag:                                                                           | 5105638657                                                                       |                                    |                    |               |           |                 | Kommentar             |
| l | Status:                                                                                 | Inaktiv                                                                          | _                                  |                    |               |           |                 | Oprettet<br>Beregning |
| l | Gentages: *                                                                             | Dagligt                                                                          | Hv                                 | er: *              |               | dag       |                 | Total beløt           |
| l | Periode: *                                                                              | 24.06.2019                                                                       | Til:                               | *                  | 26.06.2019    |           |                 | FZ405_04              |
| l | Plan godkender: *                                                                       | Z405_03                                                                          |                                    |                    |               |           |                 | Gemt                  |
| l | Oprettet af:                                                                            | Z405_04                                                                          | De                                 | en:                | 24.06.2019    |           |                 | Vis alle me           |
|   | Opret gentagne udg<br>Hvis udbetalingsdat<br>Automatisk udh/idels<br>Ydelsesperiode kop | iftsbilag som kla<br>o er en lukket ba<br>se af ydelsesper<br>ieres til Udb.tek: | dde<br>nkdag a<br>ode<br>st og Pos | endres<br>st.tekst | ill Foregåend | ə bankdag |                 | 🔮 Vedhæftet           |
|   | Udgiftsplan bilag                                                                       |                                                                                  |                                    |                    |               |           |                 |                       |
|   | Vis                                                                                     |                                                                                  |                                    |                    |               |           |                 |                       |
|   | Fakturabilag                                                                            |                                                                                  |                                    |                    |               |           | Udbetalingsdato |                       |
|   | <u>5105638657</u>                                                                       |                                                                                  |                                    |                    |               |           | 24.06.2019      |                       |

©KMD A/S Alle rettigheder forbeholdes Bilagsprocesser Vejledning Betalingsplan RI

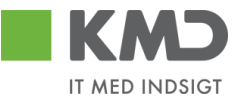

En afvist Udgiftsplan sendes retur til den bruger der har oprettet den. Den vises som 'Håndter afvist Udgiftsplan' i opgaveteksten som vises i Bilagsindbakken.

| Vis: *                      | Nye bilag og bila | g under behandling 🛛 🗸            |
|-----------------------------|-------------------|-----------------------------------|
| Bilagstype: *               | Udgiftsplan       | ~                                 |
| Arbejde på: *               | Alle bilag        | · ·                               |
| Kreditor:                   |                   | ل                                 |
| EAN Nr:                     |                   | ت                                 |
| Begræns antal ti<br>Søg Ryd | l: <b>*</b> 1000  |                                   |
| View: Simpelt               | riew ❤   Op       | odater Behandl Kvitter            |
| Forfald                     | Forfaldsdato      | Opgavetekst                       |
|                             |                   | Godkend Udgiftsplan               |
|                             |                   | Godkend Udgiftsplan               |
|                             |                   | Godkend Udgiftsplan               |
|                             |                   | Godkend Udgiftsplan               |
|                             |                   | Godkend Udgiftsplan               |
|                             |                   | Godkend Udgiftsplan               |
|                             |                   | Godkend Udgiftsplan               |
|                             |                   | <u>Håndter afvist udgiftsplan</u> |

Udgiftsplanen vises med en kommentar om afvisningen. Nu kan brugeren rette planen eller slette den, alt efter hvad årsagen er.

| Udgiftsplan til godl                  | kendelse                                           |                    |                     |        |                                     |                 |                  |             |      |
|---------------------------------------|----------------------------------------------------|--------------------|---------------------|--------|-------------------------------------|-----------------|------------------|-------------|------|
| Fuldfør Beregn                        | Slet                                               |                    |                     |        |                                     |                 |                  |             |      |
| Fakturabilag:                         | 5105632200                                         |                    |                     |        | Kommentarer:                        |                 |                  |             |      |
| Status:                               | Inaktiv                                            |                    |                     |        | Beregning:<br>Antal Udgiftsbilag: 4 |                 |                  |             |      |
| Gentages: *                           | Dagligt                                            | Hver: *            | 1                   | dag    | Total beløb: 200.00                 |                 |                  |             | Γ    |
| Periode: *                            | 07.11.2018                                         | Til: *             | 09.11.2018          | ]      | Z405_01 Fornavn Z405_01 E<br>fds    | fternavn ( Z405 | 5_01)07.11.20180 | 8:58:02 CET |      |
| Plan godkender: *                     | Z405_01                                            |                    |                     |        | Udgiftsplanen er afvist             |                 |                  |             |      |
| Oprettet af:                          | Z405_03                                            | Den:               | 07.11.2018          |        | Vis alle meddelelser 🗸 🗸            | Vis i popop     |                  |             |      |
| Automatisk bogfø     Opret gentagne u | ring af gentagne udgi<br>Idgiftsbilag som kladd    | ftsbilag<br>le     | a til Faragåanda ba | nkdog  |                                     |                 |                  |             |      |
| Automatisk udfyld                     | lelse af ydelsesperiod<br>copieres til Udb.tekst o | le<br>le post.teks | sti rolegaende ba   | annuag |                                     |                 |                  |             |      |
|                                       |                                                    |                    |                     |        | 🕖 Vedhæft nyt                       |                 |                  |             |      |
|                                       |                                                    |                    |                     |        | Vedhæftet dokument                  | Туре            | Brugernavn       | Dato        | Slet |
|                                       |                                                    |                    |                     |        |                                     |                 |                  |             |      |
|                                       |                                                    |                    |                     |        |                                     |                 |                  |             |      |
|                                       |                                                    |                    |                     |        |                                     |                 |                  |             |      |
|                                       |                                                    |                    |                     |        |                                     |                 |                  |             |      |
|                                       |                                                    |                    |                     |        |                                     |                 |                  |             |      |
|                                       |                                                    |                    |                     |        |                                     |                 |                  |             |      |

©KMD A/S Alle rettigheder forbeholdes Bilagsprocesser Vejledning Betalingsplan RI

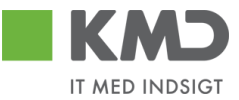

Er planen ikke godkendt, inden næste bilag oprettes, sendes bilaget til den bruger der oprettede det grundlæggende udgiftsbilag, med en bemærkning om, at planen endnu ikke er godkendt.

For en godkendt Udgiftsplan vil alle gentagne udgiftsbilag automatisk blive oprettet og bogført ud fra den frekvens der er angivet.

Der indsættes denne kommentar på de gentagne bilag: 'Bilaget er bogført automatisk'.

| Dette er bliag hr. 4 oprette<br>Bilaget er bogført automa | tisk      | ~ |
|-----------------------------------------------------------|-----------|---|
|                                                           |           |   |
| Vis alle meddelelser                                      | Visipopop |   |

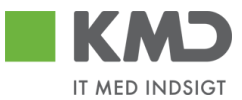

# LISTE OVER OPRETTEDE PLANER

#### Udgiftsplan søgning

For at få en oversigt over allerede oprettede planer, skal du vælge menupunktet 'Plan', og herefter løsningen 'Udgiftsplaner'.

| Velkommen SZ4                                                     | D5_03,                                  |                                |                      |                       |                         |              |             | Hiæ         | l <u>o Noter Personaliser Log af</u> |
|-------------------------------------------------------------------|-----------------------------------------|--------------------------------|----------------------|-----------------------|-------------------------|--------------|-------------|-------------|--------------------------------------|
| Forside 📕 Min Økonomi                                             | Bilagsbehandling                        | mi (Controller) 📔 Ledels       | estilsyn Min Økonomi | Finans Mine Projekter | 🗏 Bevillinger 📕 Opfølgr | ning         |             |             |                                      |
| Bilagsindbakke   Opret udgiftsbilag                               | l Opret omposteringsbilag   Bilagsfor   | espørgsel   Bilagsarkiv   Kont | rolcenter   Plan     |                       |                         |              |             |             |                                      |
| Udgiftsplaner                                                     |                                         |                                |                      |                       |                         |              |             |             | i 🖉 🖨 🖉                              |
| Indhold<br>• Betalingsplaner                                      | Søg Ryd                                 |                                |                      |                       |                         |              |             |             |                                      |
| Fakturaplaner                                                     | Oprettet af: Z405_03                    | 🗗 🖻                            |                      |                       |                         |              |             |             |                                      |
| Forlæng planer                                                    | Kreditor:                               | <i>•</i>                       |                      |                       |                         |              |             |             |                                      |
| Mine Genveje 🖉 🔊                                                  | Status: Aktiv                           | × .                            |                      |                       |                         |              |             |             |                                      |
| <ul> <li>Stikprøveplaner</li> <li>Oprettelse af udgift</li> </ul> | Fakturabilag:  Alventer godkendelse:    |                                |                      |                       |                         |              |             |             |                                      |
| <ul> <li>Oprettelse af udgift</li> </ul>                          | <ul> <li>Udgiftsplan oversig</li> </ul> | gt.                            |                      |                       |                         |              |             |             |                                      |
| <ul> <li>Oprettelse ar ompost</li> <li>Google</li> </ul>          |                                         |                                |                      |                       |                         |              |             |             |                                      |
| <ul> <li>Bilagsindbakke</li> </ul>                                | View: [Standardview] 🗸                  | Eksport / Opret Vis            | Behandl Kopier       |                       |                         |              |             |             | 8 8                                  |
| <ul> <li>Bilagsindbakke</li> </ul>                                | Kreditor                                | Kreditornavn                   | Fakturabilag         | Oprettet af           | Oprettet af navn        | Oprettet den | Periode fra | Periode til | Status                               |

Her kan du foretage en søgning efter Udgiftsplaner, ud fra angivne kriterier:

**Oprettet af:** Feltet er forudfyldt med din egen brugerid, men kan ændres til en anden. Blankstilles feltet foretages ingen afgrænsning. Hvis du ikke kender brugerid'et, kan du søge dette frem via søgehjælpen. Se evt. afsnittet 'Søgemuligheder' under 'Generelle funktioner'. **Kreditor:** Ønsker du kun at se planer for en given kreditor, så indsættes kreditornummeret. Hvis du ikke kender kreditornummeret, kan du søge dette frem via søgehjælpen. Se evt. afsnittet 'Søgemuligheder' under 'Generelle funktioner'. Status: Feltet er forudfyldt med værdien Aktiv, hvilket betyder at der søges efter planer, hvor slutdatoen er større end dagsdato. Ønsker du at se planer som er udløbet, altså hvor slutdatoen ligger før dagsdato, så vælges værdien 'Inaktiv'. Vælges 'blank' værdi i feltet, så vises alle planer uanset status.

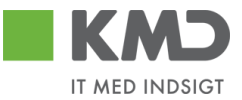

Fakturabilag:En plan er altid oprettet ud fra et givent udgiftsbilag. Ønsker du at finde<br/>planen til et bestemt udgiftsbilag, så skal du angive udgiftsbilagets<br/>nummer. Det er det nummer der benævnes Fakturabilag, f.eks.<br/>5107724380.

#### Funktionsknapper på planens søgebillede

Søg Ryd

Ved tryk på funktionsknappen 'Søg' vises en liste over de dannede Udgiftsplaner.

Ved tryk på funktionsknappen 'Ryd', fjernes indberettede søge-oplysninger, og de forudfyldte oplysninger indsættes igen.

#### Udgiftsplan oversigt

Udgiftsplan oversigt

| View | [Standardview] v | Eksport / Opret Vis | Behandl Kopier |             |                   |              |             |             | 7 8    |
|------|------------------|---------------------|----------------|-------------|-------------------|--------------|-------------|-------------|--------|
|      | Kreditor         | Kreditornavn        | Fakturabilag   | Oprettet af | Oprettet af navn  | Oprettet den | Periode fra | Periode til | Status |
|      | 87654567         | MJX Testkreditor    | 5105608047     | Z405_03     | FZ405_03 SZ405_03 | 19.12.2013   | 19.12.2013  | 01.12.2020  | Aktiv  |
|      | 87654567         | MJX Testkreditor    | 5105632270     | Z405_03     | FZ405_03 SZ405_03 | 19.12.2013   | 21.08.2021  | 31.10.2021  | Aktiv  |
|      | 10023912         | Grundfoss           | 5105641100     | Z405_03     | FZ405_03 SZ405_03 | 27.08.2019   | 01.09.2019  | 30.06.2020  | Aktiv  |
|      | 10023912         | Grundfoss           | 5105641102     | Z405_03     | FZ405_03 SZ405_03 | 27.08.2019   | 01.09.2019  | 27.08.2020  | Aktiv  |
|      | 87654567         | MJX Testkreditor    | 5105641531     | Z405_03     | FZ405_03 SZ405_03 | 16.09.2019   | 16.09.2019  | 21.02.2020  | Aktiv  |
|      | 87654567         | MJX Testkreditor    | 5105641542     | Z405_03     | FZ405_03 SZ405_03 | 18.09.2019   | 29.09.2019  | 29.01.2020  | Aktiv  |

Kreditor: Kreditornummer.

**Fakturabilag:** Bilagsnummeret på det første udgiftsbilag som danner grundlag for planen.

**Oprettet af:** Brugerid for den bruger der har oprettet planen.

**Oprettet af navn:** Navnet på den bruger der har oprettet planen.

- **Oprettet den:** Dato for hvornår planen er oprettet.
- **Periode fra:** Dato for hvornår planen starter.
- **Periode til:** Dato for hvornår planen slutter.

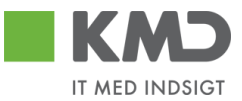

Status: Planens status. Aktiv betyder at der automatisk dannes udgiftsbilag ud fra de regler der er sat op. Inaktiv betyder at der ikke længere vil blive dannet udgiftsbilag.

#### Udgiftsplan – Opret

Se punktet 'Opret Udgiftsplan ud fra eksisterende udgiftsbilag'.

#### Udgiftsplan – Vis

For at få vist en given udgiftsplan markerer du den pågældende linje, og trykker på knappen 'Vis'.

| Vie | w: [Standardview] | ✓ Eksport Opret Vis | Behandl Kopier |             |                  |              |             |             | 7 3    |
|-----|-------------------|---------------------|----------------|-------------|------------------|--------------|-------------|-------------|--------|
|     | Kraditar          | Kraditarnaun        | Foldurabilar   | Oprottat of | Oprottet of pour | Oprottat dan | Deriede fre | Deriede til | Statuo |

Et nyt vindue åbnes med den pågældende udgiftsplan.

Det eneste felt der kan opdateres under en visning, er Kommentarfeltet og vedhæftningsfeltet.

Ved tryk på 'Annuller' knappen slettes evt. indtastede oplysninger (efter beskæftigelse i en popup), vinduet lukkes og der returneres til Oversigten over planer.

Ved tryk på 'Gem' knappen logges evt. indberettet tekst i kommentarfeltet med angivelse af tidspunkt og din brugerid.

På listen over udgiftsbilag vises de oprettede udgiftsbilag. Som det første, vises det bilag, der danner grundlag for planen.

På listen vises udbetalingsdatoen, status for bilaget og beløb.

Status viser om bilaget er oprettet, bogført, planlagt eller slettet.

Der beregnes hvilket beløb der resterer til de efterfølgende udgiftsbilag.

Desuden vises en liste over de fremtidige gentagne bilag.

Ved tryk på linket i kolonnen Fakturabilag eller tryk på knappen 'Vis', åbnes det valgte bilag i et nyt vindue.

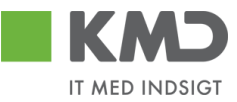

|                                      |                                                                            |                       |                                                              |               |                     | Kommentare | er.         |         |               |      |      |
|--------------------------------------|----------------------------------------------------------------------------|-----------------------|--------------------------------------------------------------|---------------|---------------------|------------|-------------|---------|---------------|------|------|
| Bilagstype:                          | Kreditnota                                                                 | Fakturabilag:         | 5105608192                                                   |               |                     |            |             |         |               |      |      |
| Regnskabsår:                         | 2013                                                                       | FI bilag:             | 5100002628                                                   |               |                     |            |             |         |               |      | ^    |
| Fak / Bilagsdato: *                  | 19.12.2013                                                                 | Fakturanr./Reference: | 056080472013122                                              | 20            |                     |            |             |         |               |      |      |
| Registreringsdato:                   | 20.12.2013                                                                 | Reference lang:       | 510560804720131                                              | 220           |                     |            |             |         |               |      |      |
| Bogføringsdato: *                    | 19.12.2013                                                                 | Firmakode:            | 0020                                                         |               |                     |            |             |         |               |      |      |
| Forfaldsdato: *                      | 19.12.2013                                                                 | EAN nr.:              | 5790002051852                                                | INVOICE OR    | SANISATION 4        |            |             |         |               |      | ~    |
|                                      |                                                                            | Købers ordrenr .:     |                                                              |               |                     | Gem        |             |         |               |      |      |
|                                      |                                                                            | Sælgers ordrenr.:     |                                                              |               |                     | Gen        |             |         |               |      |      |
|                                      |                                                                            | Betalingsplan ID.:    |                                                              |               |                     | 🕕 Vedhæ    | eft nyt     |         |               |      |      |
|                                      |                                                                            | Fakturaplan:          |                                                              |               |                     | Vedhæftet  | dokument    | Type Br | rugernavn     | Dato | Slet |
| Nettobeløb:<br>Moms:<br>Bruttobeløb: | 200,00         DKK           0,00         DKK           200,00         DKK | Kreditor.             | 87654567<br>MJX Testkreditor<br>vej<br>8000 Ter<br>451234567 | L             | .everingsadresse::  |            |             |         |               |      |      |
|                                      |                                                                            | Bet.betingelser:      | Betales med det sa                                           | amme uden fra | drag                |            |             |         |               |      |      |
|                                      |                                                                            | Udbetalingstekst:     |                                                              |               |                     |            |             |         |               |      |      |
|                                      |                                                                            | Udbetalingstekst:     |                                                              |               |                     |            |             |         |               |      |      |
|                                      |                                                                            |                       |                                                              |               |                     |            |             |         |               |      |      |
| View: Standard view                  | ✓ 吕 Eksport ,                                                              |                       |                                                              |               |                     |            |             |         |               |      |      |
| T Nr. Artskor                        | nto Artskonto betegne                                                      | lse E                 | Beløb Mo                                                     | Omk.sted      | Omk.sted betegnelse |            | PSP-element |         | PSP betegnels | e    |      |
| 1 400000                             | 00 Tjenesteydelser ud                                                      | en moms               | 0,00 D M0                                                    | 3111111111    | Bøne HokusPokus     |            |             |         |               |      |      |
| 2 400000                             | 00 Tjenesteydelser ud                                                      | en moms               | 0,00 D M0                                                    | 3111111111    | Bøne HokusPokus     |            |             |         |               |      |      |
|                                      |                                                                            |                       | 0.000                                                        | ~             |                     |            |             |         |               |      |      |

#### Udgiftsplan – Behandl

Ønsker du at ændre eller stoppe en allerede oprettet plan, så vælges knappen 'Behandl'. Det er kun den person der har oprettet planen og personer med administratorrollen Z<KMDWFOK-WF\_ADM, der kan ændre en plan.

| Gem Bereg                       | gn Annuller                                                         | Kopier                                |                        |            |                                         |             |                 |      |      |
|---------------------------------|---------------------------------------------------------------------|---------------------------------------|------------------------|------------|-----------------------------------------|-------------|-----------------|------|------|
| Fakturabilar:                   | 5105632270                                                          |                                       |                        |            | Kommentarer:                            |             |                 |      |      |
| Status:                         | Aktiv                                                               |                                       |                        |            | FZ405_03 SZ405_03 ( Z405_03<br>jfhgjfhj | ) 21.08.201 | 18 14:10:42 CET |      | /    |
| Gentages: *                     | Månedligt                                                           | Hver: *                               | 1                      | måned      | Oprettet                                | 8047        |                 |      |      |
| Periode: *                      | 21.08.2021                                                          | Til: *                                | 31.10.2021 1           |            | Antal Udgiftsbilag: 3                   |             |                 |      |      |
| Oprettet af:                    | Z405_03                                                             | Den:                                  | 19.12.2013             |            | Total beløb: 480.00                     |             |                 |      |      |
| Automatisk I                    | bogføring af gentag                                                 | gne udgiftsbi                         | lag                    |            | Vis alle meddelelser 🗸 🗸                | /is i popop |                 |      |      |
| Opret gentag<br>Hvis udbetal    | gne udgiftsbilag so<br>lingsdato er en luki<br>udfyldelse af ydelse | om kladde<br>ket bankdag<br>esperiode | ændres til Foregåend   | de bankdag |                                         |             |                 |      |      |
| Første hver                     | erdag i måneden<br>erdag i måneden                                  | JD. tekst og 1                        | USLIEKSI               |            |                                         |             |                 |      |      |
| 💿 På den                        | 19 dag i månede                                                     | en                                    |                        |            | Vedhæft nyt                             |             |                 |      |      |
| Udfyld kun hvis (               | Godkender skal ær                                                   | ndres på efte                         | erfølgende udgiftsbila | g:         | Vedhæftet dokument                      | Туре        | Brugernavn      | Dato | Slet |
| <ul> <li>Næste agent</li> </ul> | t                                                                   | Ľ                                     | 110                    |            |                                         |             |                 |      |      |
| O Næste org.e                   | nhed                                                                |                                       |                        |            |                                         |             |                 |      |      |
| O EAN nr.                       |                                                                     |                                       |                        |            |                                         |             |                 |      |      |
|                                 |                                                                     |                                       |                        |            |                                         |             |                 |      |      |
|                                 |                                                                     |                                       |                        |            |                                         |             |                 |      |      |
|                                 |                                                                     |                                       |                        |            |                                         |             |                 |      |      |
|                                 |                                                                     |                                       |                        |            |                                         |             |                 |      |      |

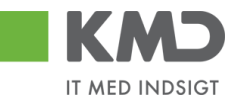

| Jdgiftsplan bilag                                       |                                             |           |                  |           |                    |             |            |                                |                           |
|---------------------------------------------------------|---------------------------------------------|-----------|------------------|-----------|--------------------|-------------|------------|--------------------------------|---------------------------|
| Vis                                                     |                                             |           |                  |           |                    |             |            |                                |                           |
| Ealdurabilag                                            |                                             |           | Lidbotalingcdato |           |                    | 0           | tatue      |                                | Poloh                     |
| 5405020270                                              |                                             |           |                  |           |                    |             | natus      | ulfa hila a                    | 400.00                    |
| 5105632270                                              |                                             |           | 21.08.2018       |           |                    | U           | prettet ud | giitsbilag                     | 160,00                    |
|                                                         |                                             |           |                  |           |                    |             |            |                                |                           |
|                                                         |                                             |           |                  |           |                    |             |            |                                |                           |
|                                                         |                                             |           |                  |           |                    |             |            |                                |                           |
|                                                         |                                             |           |                  |           |                    |             |            |                                | 460.00                    |
| otal beløb for dannede udgiftsbilag:<br>esterende beløb |                                             |           |                  |           |                    |             |            |                                | 160,00                    |
| remtidige bilag                                         |                                             |           |                  |           |                    |             |            |                                |                           |
| Udbetalingstekst                                        |                                             |           |                  |           |                    |             |            |                                |                           |
|                                                         |                                             |           |                  |           |                    |             |            |                                |                           |
|                                                         | Udbetalingsdato                             | Postering | stekst           | Reference | Ydelsesperiode fra | Ydelsesperi | iode til   | Status                         | Belob                     |
|                                                         | Udbetalingsdato<br>19.09.2021               | Postering | istekst          | Reference | Ydelsesperiode fra | Ydelsesperi | iode til   | Status<br>Planlagt             | Belob<br>160,00           |
|                                                         | Udbetalingsdato<br>19.09.2021<br>19.10.2021 | Postering | istekst          | Reference | Ydelsesperiode fra | Ydelsesperi | iode til   | Status<br>Planlagt<br>Planlagt | Belob<br>160,00<br>160,00 |
|                                                         | Udbetalingsdato<br>19.09.2021<br>19.10.2021 | Postering | istekst          | Reference | Ydelsesperiode fra | Ydelsesperi | iode til   | Status<br>Planlagt<br>Planlagt | Belob<br>160,00<br>160,00 |
|                                                         | Udbetalingsdato<br>19.09.2021<br>19.10.2021 | Postering | istekst          | Reference | Ydelsesperiode fra | Ydelsesperi | iode til   | Status<br>Planlagt<br>Planlagt | Belob<br>160,00<br>160,00 |

Hvis efterfølgende bilag skal godkendes af en anden, end den som godkendte første bilag, indsættes denne som næste agent. Gentagne bilag sendes så direkte til dennes indbakke.

Ønsker du at stoppe en Udgiftsplan tidligere end angivet, ændres datoen for Periode-til. Aktiveres 'Beregn' knappen foretages der en ny beregning.

Listen under 'Fremtidige bilag' viser de udgiftsbilag der vil blive oprettet, når den tid kommer. På hvert fremtidigt bilag er det muligt på forhånd at indsætte en værdi i Referencefeltet, Udbetalingsteksten, Posteringsteksten og Periode. Hvis der ikke udfyldes noget, så kopieres værdierne fra det originale udgiftsbilag. Dog vil Reference-feltet få tilføjet en dato, så feltet bliver entydigt.

Efter en ændring og tryk på knappen 'Gem', vil disse oplysninger blive anvendt næste gang et udgiftsbilag oprettes automatisk.

#### Udgiftsplan – Kopier

Det er ikke muligt at ændre i en Udgiftsplans gentagne bilag. For at lette arbejdet ved at oprette lignende plan med lignende Udgiftsbilag, kan du kopiere en Udgiftsplan samtidig med det grundlæggende Udgiftsbilag.

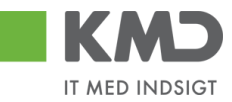

| Søg Ryc       | i           |         | 6 <i>0</i>          |                |             |                  |
|---------------|-------------|---------|---------------------|----------------|-------------|------------------|
| Oprettet af:  | -           | Z405_03 | c7 🖻                |                |             |                  |
| Kreditor:     | 0           | •       |                     |                |             |                  |
| Status:       |             | Aktiv   | *                   |                |             |                  |
| Fakturabilag: | 0           | •       | ⇒                   |                |             |                  |
| Afventer godk | endelse:    |         |                     |                |             |                  |
| 🕤 Udg         | giftsplan   | oversig | t                   |                |             |                  |
|               |             |         |                     |                |             |                  |
| View: [St     | andardview] | ×   [   | Eksport / Opret Vis | Behandl Kopier |             |                  |
| Krec          | litor       |         | Kreditornavn        | Fakturabilag   | Oprettet af | Oprettet af navn |
| 8765          | 54567       |         | MJX Testkreditor    | 5105608047     | Z405_03     | FZ405_03 SZ405   |
| 8765          | 54567       |         | MJX Testkreditor    | 5105608702     | Z405_03     | FZ405_03 SZ405   |

Processen starter med først at kopiere Udgiftsbilaget, som du nu tilretter. Vær opmærksom på at beløbet på linjen skal indberettes som brutto-beløb. Herefter vælger du Opret udgiftsplan.

| Opret Opret og behold data Gem som k                                              | ladde Kontroller Fortryd Skabelone                                                                                    | r Skift Firmakode | Opret udgiftsplan |
|-----------------------------------------------------------------------------------|----------------------------------------------------------------------------------------------------|-------------------|-------------------|
| Fakturabilag:     Bilagstype:     Faktura     Bilagsdato: *     24.10.2018        | Fl bilag:     Firmakode:     0020     Bogføringsdato: *     24.10.2018                                                | Komme             | entarer:          |
| Kreditor: * 0087654567 🗇 Hent<br>Flere kreditorer MJX Testkreditor<br>vej<br>8000 | Udbetales nu     Angiv betalingsdato     Hent Kreditors Bet.opl. Betalingsdato: 24.10.2018 Betalingsmåde: N: Nemkonto | ~ (j) Vi          | edhæft nyt        |

En kopi af Udgiftsplanen oprettes og skal nu tilrettes. Den nye plan kan ikke have Periode fra dato før den gamle plans Periode til dato.

| Opret/ret plan               | for dokument                                              |              |
|------------------------------|-----------------------------------------------------------|--------------|
| Fakturabilag:                |                                                           | Kommentarer: |
| Gentages: *                  | Månedligt 🗸 Hver: *                                       |              |
| Periode: *                   | Til: *                                                    |              |
| Plan godkender:              |                                                           |              |
| Automätisk bo                | gføring af gentagne udgiftsbilag                          |              |
| Hvis udbetalin               | gsdato er en lukket bankdag ændres til Foregående bankdag |              |
| Automatisk ud                | fyldelse af ydelsesperiode                                |              |
| Første hverd<br>Sidste hverd | dag i måneden<br>dag i måneden 🛛 🗖                        |              |
| På den 19                    | ag i måneden                                              |              |

Den nye plan gemmes og du vender tilbage til det nye udgiftsbilag som oprettes. Herefter er den nye Udgiftsplan kørende.

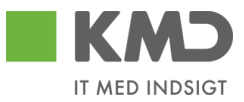

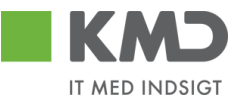

# OPRET UDGIFTSPLAN UD FRA ET EKSISTERENDE UDGIFTSBILAG

'Opret' knappen giver mulighed for at oprette en udgiftsplan ud fra et tidligere oprettet udgiftsbilag.

| Indtast udgiftsbilag til gentagelse |  | × |
|-------------------------------------|--|---|
|-------------------------------------|--|---|

| Fakturabilag: |    |     |          |  |
|---------------|----|-----|----------|--|
| År:           |    |     |          |  |
|               | Ok | Vis | Annuller |  |

Indsæt nummeret på det udgiftsbilag som du vil have gentaget. F.eks. 5107724380.

I feltet 'År' indsættes bilagets regnskabsår. Ved blank værdi i feltet, vælges det sidst oprettede bilag med pågældende bilagsnummer.

Ved tryk på knappen 'Vis' åbnes bilaget i et nyt vindue.

Angives et udgiftsbilag, hvortil der allerede er oprettet en plan, vises denne pop-up:

| Indtast udgiftsbila   | g til gentagelse 🛛 🗖 🗙        |
|-----------------------|-------------------------------|
| () Plan findes allere | de.                           |
| Fakturabilag:<br>År:  | 5107728188<br>Ok Vis Annuller |

Der kan kun oprettes én plan pr. udgiftsbilag.

Vælges 'Annuller' vendes tilbage til oversigten.

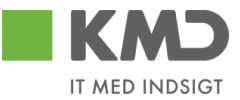

Ved at trykke 'Ok' kan du oprette en Udgiftsplan. Oprettelsesproceduren sker nu efter samme beskrivelse, som når planen oprettes samtidigt med registreringen af første udgiftsbilag (se tidligere i denne beskrivelse).

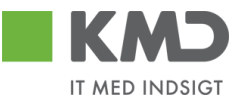

# OPRETTELSE AF GENTAGNE UDGIFTSBILAG

Hver nat køres et batchprogram, der løber de oprettede Udgiftsplaner igennem, for at se om der skal oprettes nye udgiftsbilag til godkendelse i workflow eller til automatisk bogføring.

Er der problemer vedrørende oprettelsen, vil der blive sendt en mail til den person der har oprettet Udgiftsplanen. Alternativt vil mailen gå til en person med administrator-rollen Z<KMDWFOK-WF\_ADM.

Oplysninger fra det originale udgiftsbilag kopieres til det gentagne bilag.

Dokumenter der er vedhæftet det originale bilag, vil også blive vedhæftet de gentagne bilag.

Er der indberettet en specifik værdi i Reference, Udbetalingstekst, Posteringstekst og Ydelsesperiode på planen, så anvendes denne i stedet for værdien på originalbilaget

Som bilagsdato indsættes dags dato.

Som udgangspunkt bliver de gentagne udgiftsbilag sendt til den person der har godkendt det originale udgiftsbilag. Er der på Udgiftsplanen markeret for, at de gentagne udgiftsbilag skal sendes til en anden godkender, så sendes bilaget til dennes indbakke. Er der på Udgiftsplanen markeret for automatisk bogføring af gentagne udgiftsbilag foretages oprettelsen og bogføringen uden at det sendes til godkendelse. Er der på Udgiftsplanen markeret for at gentagne bilag skal oprettes som kladde, oprettes bilaget i opgaven "Opret udgiftsbilag ud fra kladde".

Udgiftsbilag bliver oprettet 28 dage før den angivne udbetalingsdato. Dette for at der er tid til at få gennemført godkendelse, så udbetalingen kan foretages via KMD-UDB til angiven tid.

# Vejledning Manuelle disponeringer

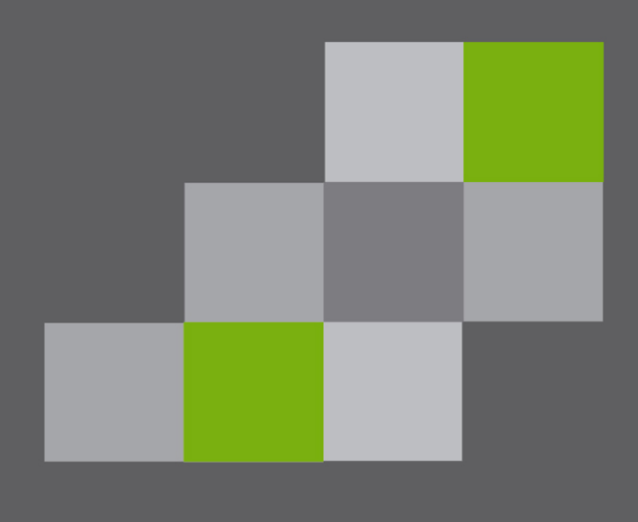

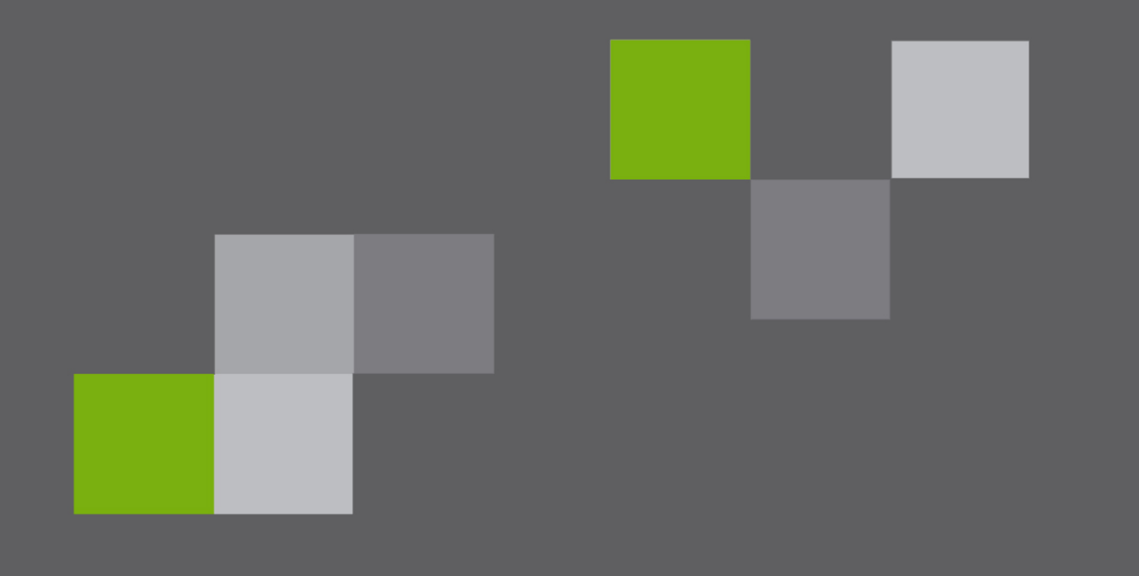

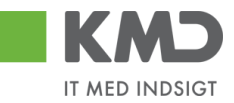

#### Indhold

| Forord                                                       | . 2 |
|--------------------------------------------------------------|-----|
| Disponering af udgifter (Binding af midler)                  | . 3 |
| Opret udgiftsdisponering                                     | . 3 |
| Ændre og vise en udgiftsdisponering                          | . 4 |
| Reducer udgiftsdisponering manuelt                           | . 4 |
| Disponering af indtægter (Anslåede indtægter)                | . 6 |
| Opret indtægtsdisponering                                    | . 6 |
| Ændre og vise en indtægtsdisponering                         | . 7 |
| Reducer indtægtsdisponering manuelt                          | . 8 |
| Reducer disponering ved bogføring                            | . 9 |
| Bogføring i ERP.                                             | . 9 |
| Bogføring i RI                                               | 10  |
| Rapporter                                                    | 11  |
| Opfølgningsrapporter i Rollebaseret Indgang                  | 11  |
| Projektopfølgning i R/3 – forbrug, disponeringer, restbudget | 11  |
| Disponeringsbilag                                            | 12  |
| Roller                                                       | 13  |

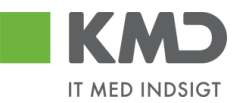

#### 🔁 Økonomi $\nabla$ 👂 🗀 Finansregnskab Financial Supply Chain Management FORORD D Controlling Du kan arbejde med manuelle dispo-Virksomhedscontrolling neringer både fra KMD Opus R/3 og 👂 🗀 Strategic Enterprise Management fra Rollebaseret Indgang. Investeringsmanagement Projektsystem Man kommer til de samme skærmbil-Ejendomsadministration leder. 🗢 🔂 Public Sector Management 🗢 🔂 Bevillingsstyring 🕑 🧰 Stamdata 2 👂 🗀 Budgettering 🗢 🔂 Postering 🔽 🔁 Bevillingsdisponering Spærring af midler Reservering af midler Til højre er vist menustrukturen i R/3 Forudbinding af midler til oprettelse, ændring, visning og 🗢 Ġ Binding af midler manuel udligning. 💬 FMZ1 - Opret 💬 FMZ2 - Ændr 💬 FMZ3 - Vis PMZPM1 - Opret værditilpasning 💬 FMZPM2 - Ændr værditilpasning PMZPM3 - Vis værditilpasning 💬 FMZ6 - Reducer manuelt Og nedenfor er vist strukturen i Rolle-🗢 🔂 Anslået indtægt baseret Ingang 💬 FMV1 - Opret 💬 FMV2 - Ændr 💬 FMV3 - Vis PMVPM1 - Opret værditilpasning SFMVPM2 - Ændr værditilpasning PMVPM3 - Vis værditilpasning 💬 FMV6 - Reducer manuelt KMD Økonomi Testbruger II Min Økonomi Detailplanlægning - Økonomi Bevillinger Disponeringer I € [▶] - 4 Finnavigation Bruger System Нj 🕶 🛅 Manuelle disp. - Udgifter Ø Opret • Ændr Vis SAP Reducer Nyt password Manuelle disp. - Indtægter Opret 10 Klient Ændr Vis Reducer Bruger

Bilagsprocesser-Vejledning manuelle disponeringer

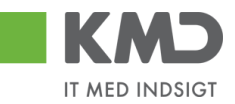

# DISPONERING AF UDGIFTER (BINDING AF MIDLER)

Er også benævnt Ej-øremærkede disponeringer. Der foregår ingen automatisk udligning af bilag for denne udgiftsdisponering.

Der kan også udgiftsdisponeres med en indkøbsordre. En indkøbsordre oprettes med et ordrenummer, som anvendes når faktura modtages. Hvis indkøbsordre og faktura matcher foregår der en automatisk udligning af indkøbsordre.

# Opret udgiftsdisponering

En udgiftsdisponering oprettes med transaktionen FMZ1.

Udgiftsdisponering oprettes med bilagsart 50.

Der skal angives en bilagsdato og en bogføringsdato.

Bogføringsdato er bestemmende for hvilken periode og regnskabsår bilaget tilhører.

Forfaldsdato kan udfyldes. Hvis forfaldsdato er udfyldt anvendes denne som udtrækskriterie i stedet for bogføringsdato på rapporter i R/3.

| Opret binding  | g af midler: | St.skærm           |
|----------------|--------------|--------------------|
|                |              |                    |
|                |              |                    |
| Bilagsart      | 50 🕝         |                    |
| Bilagsdato     | 10.11.2009   | ]                  |
| Bogføringsdato | 10.11.2009   | ]                  |
|                |              |                    |
| Firmakode      | 0020         | KMD OPUS Firmakode |
| Valuta/kurs    | DKK          |                    |
| Omregningsdato |              | ]                  |
|                |              |                    |

| Opret binding af midler:                                                                                                    | Oversigtsskærn                                               | n                                   |                                 |                     |          |         |               |            |
|----------------------------------------------------------------------------------------------------|--------------------------------------------------------------|-------------------------------------|---------------------------------|---------------------|----------|---------|---------------|------------|
|                                                                                                    | Forudregistrer 🕅 Input                                       |                                     |                                 |                     |          |         |               |            |
| Bilagsnummer     6       Bilagsart     50     Fund       Firmakode     0020     DKK     KMD       Bilagstekst     Tribune     Valuta     DKK       Valuta     DKK     DKK | Ny Bila<br>ds commitment Bog<br>0 OPUS Firmakode Val<br>0,00 | agsdato<br>gføringsdato<br>uta/kurs | 10.11.2009<br>10.11.2009<br>DKK |                     |          |         |               |            |
| BilagPositioner                                                                                                    |                                                              |                                     |                                 |                     |          |         |               |            |
| P Samlet beløb Tekst                                                                                                    | Artskonto                                                    | OmkostnSt 0                         | )rdre F                         | PSP-element         | Kreditor | Debitor | Forfalden den | <b>111</b> |
| 250000 Stole                                                                                                    | 45910000                                                     |                                     | Х                               | (A-6051900113-00009 | 80064519 |         | 01.12.2009    | -          |
| 120000 Gelænder                                                                                                    | 45910000                                                     |                                     | Х                               | (A-6051900113-00009 | 95164811 |         | 02.02.2010    | 3          |
|                                                                                                    |                                                              |                                     |                                 |                     |          |         |               |            |
|                                                                                                    |                                                              |                                     |                                 |                     |          |         |               |            |
|                                                                                                    |                                                              |                                     |                                 |                     |          |         |               |            |

🥝 Bevillingsdisponering 3400000000 blev bogført -

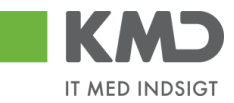

# Ændre og vise en udgiftsdisponering

Med transaktionerne FMZ2 og FMZ3 kan udgiftsdisponeringer ændres eller vises.

Hvis man kender bilagsnummeret kan bilaget findes ud fra nummeret. Ellers tast F5 eller tryk på 🛅 og der fremkommer et billede med adskillige selektionsmuligheder.

| Bevillingsdisponering     | jsjournal |       |           |
|---------------------------|-----------|-------|-----------|
|                           |           |       |           |
| Bilagstopdata             |           |       |           |
| BevillDisponering         | ð         | til   | <b>\$</b> |
| Bilagstype                | 50        | til   | ⇒         |
| Bilagsart                 |           | til   | \$        |
| Firmakode                 | 0020      | til   | <b>\$</b> |
| Bilagsdato                |           | til   | \$        |
| Bogføringsdato            |           | til   | \$        |
| Registreret af            |           | til   | \$        |
| Forfaldsdato omkostninger |           | til 🗍 | \$        |
|                           |           |       |           |
| Bilagspositionsdata       |           |       |           |
| CO-område                 | 0020      | til   | ➡         |
| Artskonto                 |           | til   | <b>\$</b> |
| Omkostningssted           |           | til   | \$        |
| Ordre                     |           | til   | \$        |
| PSP-element               |           | til   | \$        |
| Fl-område                 |           | til   | \$        |
| Bevillingsposition        |           | til   | <b>\$</b> |
| BevillAnsvarssted         |           | til   | \$        |
| Kapitalmidler             |           | til   | \$        |
| Kreditor                  |           | til   | \$        |
| Debitor                   |           | til   | \$        |

# Reducer udgiftsdisponering manuelt

Med transaktionerne FMZ6 kan udgiftsdisponeringer udlignes.

| Reducer bin        | ding af midler manuelt: St.skærm |
|--------------------|----------------------------------|
| 2 🖪 🖬              |                                  |
|                    |                                  |
|                    |                                  |
| Bilagsnummer       | 340000000 🕝                      |
| Bilagsposition     | 2                                |
| Bilagsdato (afvik) | 10.11.2009                       |
|                    |                                  |

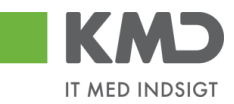

Hvis man kender bilagsnummeret kan bilagget findes ud fra nummeret. Ellers tast F5 eller tryk på  $\square$  og der fremkommer samme selektionsbilede som ovenfor i afsnit 2.2. Der kan f.eks. søges på psp-element og kreditor.

Der kan også søges på posteringsteksten ved brug af frie afgrænsninger.

Herefter kommer et billede med de disponeringer der er selekteret:

|   | Bevillin   | gsais | sponering  | gsjournai               |                         |                                                                                                    |          |             |          |            |             |           |                 |           |         |            |             |
|---|------------|-------|------------|-------------------------|-------------------------|----------------------------------------------------------------------------------------------------|----------|-------------|----------|------------|-------------|-----------|-----------------|-----------|---------|------------|-------------|
| ĺ | Q   A 1    | 7 7   | Z 🏂 🗗      | 🛃 🍜 🖪                   | 17 💊 🖪   🎟 🖷 🐨          | I                                                                                                    |          |             |          |            |             |           |                 |           |         |            |             |
|   |            |       |            |                         |                         |                                                                                                    |          |             |          |            |             |           |                 |           |         |            |             |
|   | Dato       |       |            |                         | 10.11.2009              |                                                                                                    |          |             |          |            |             |           |                 |           |         |            |             |
|   | NI.        |       |            |                         | 10.00.17                |                                                                                                    |          |             |          |            |             |           |                 |           |         |            |             |
|   |            |       |            |                         |                         |                                                                                                    |          |             |          |            |             |           |                 |           |         |            |             |
|   |            |       |            |                         |                         |                                                                                                    |          |             |          |            |             |           |                 |           |         |            |             |
|   |            |       |            |                         |                         |                                                                                                    |          |             |          |            |             |           |                 |           |         |            |             |
|   |            |       |            |                         |                         |                                                                                                    |          |             |          |            |             |           |                 |           |         |            |             |
|   | Bilagsnr.  | Pos   | Typ BA FK  | <sup>1</sup> Bilagsdato | PSP-element Tek         | <st< th=""><th>Beløb</th><th>Åbent beløb</th><th>Kreditor</th><th>BevillPos.</th><th>BevAnsvSted</th><th>KapMidler</th><th>Funktionsområde</th><th>Artskonto</th><th>Tekst</th><th>Bogf.dato</th><th>Registr.der</th></st<> | Beløb    | Åbent beløb | Kreditor | BevillPos. | BevAnsvSted | KapMidler | Funktionsområde | Artskonto | Tekst   | Bogf.dato  | Registr.der |
|   | 3400000000 | 1     | 50 50 0020 | 10.11.2009              | XA-6051900113-00009 Sto | le 250                                                                                                    | 0.000,00 | 230.000,00  | 80064519 | 459100     | 6050000000  | 30000000  | 003231-3-000_07 | 45910000  | Tribune | 10.11.2009 | 10.11.2009  |
|   |            | 2     | 50 50      | 10.11.2009              | XA-6051900113-00009 Gel | lænder 120                                                                                                    | 0.000,00 | 120.000,00  | 95164811 | 459100     | 6050000000  | 30000000  | 003231-3-000_07 | 45910000  | Tribune | 10.11.2009 | 10.11.2009  |
|   |            |       |            |                         |                         |                                                                                                    |          |             |          |            |             |           |                 |           |         |            |             |

Marker den disponering, der skal reduceres eller helt udlignes og tryk på Enter.

Du kommer herefter til et skærmbillede, hvor disponeringen kan reduceres ved at angive et beløb. **Reducer binding af midler** 

|                       | 3                  |
|-----------------------|--------------------|
| 68 68 28 12           | 🕅 🕅 Input 🚹 Forbru |
| Bilagsposition        | 340000000 1        |
| Tekst                 | Stole              |
| Afviklingsinformation | ier                |
| Valuta                | DKK                |
| Reduktionsbeløb       |                    |
| Tekst t.afvikl.       |                    |
|                       |                    |

Eller disponeringen kan helt udlignes ved at markere i feltet Position effektueret.

Styring Position effektueret

Bogfør bilaget med den reducerede disponering. Tast Ctrl S eller trtyk på Gem  $\blacksquare$  .

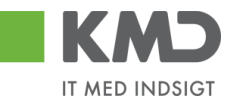

# DISPONERING AF INDTÆGTER (ANSLÅEDE INDTÆGTER)

Disponering af indtægter anvendes til at medtage beløb på rapporter, som forventes senere at indgå som en bogført indtægt.

Salgsordrer er ligeledes disponerede indtægter. Disponeringerne vil blive medtaget i diverse budgetopfølgningsrapporter, som en indtægt i restbudgettet. Bemærk at det ikke er i alle rapporter med restbudget disponeringerne medtages.

2 🖪

Bilagsart

Bilagsdato

Firmakode

Valuta/kurs

Omregningsdato

Bogføringsdato

Opret skønnet indtægt: St.skærm

50 🗗

0020

DKK

16.11.2009

16.11.2009

# Opret indtægtsdisponering

En indtægtsdisponering oprettes med transaktionen FMV1.

Indtægtsdisponering oprettes med bilagsart 60.

Der skal angives en bilagsdato og en bogføringsdato.

Bogføringsdato er bestemmende for hvilken periode og regnskabsår bilaget tilhører.

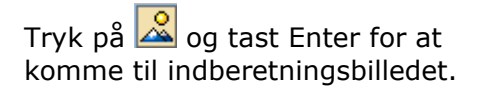

# Opret skønnet indtægt: Oversigtsskærm

| Bilagsnummer |          | 🚑 Ny                | Bilagsdato     | 16.11.2009 |
|--------------|----------|---------------------|----------------|------------|
| Bilagsart    | 60       | Forecast of revenue | Bogføringsdato | 16.11.2009 |
| Firmakode    | 0020 DKK | KMD OPUS Firmakode  | Valuta/kurs    | DKK        |
| Bilagstekst  |          |                     |                |            |
| Valuta       | DKK      |                     |                |            |
| Total samlet |          | 65.000,00           |                |            |

| Bila | gPositioner  |                |           |           |       |                     |          |          |             |     |
|------|--------------|----------------|-----------|-----------|-------|---------------------|----------|----------|-------------|-----|
| P    | Samlet beløb | Tekst          | Artskonto | OmkostnSt | Ordre | PSP-element         | Kreditor | Debitor  | Forfalden d |     |
| 1    | 65.000,00    | Sponsortilskud | 72902000  |           |       | XA-6051900113-00010 |          | 10041511 | 03.03.2010  | 0 🖪 |
|      |              |                |           |           |       |                     |          |          |             |     |
|      |              |                |           |           |       |                     |          |          |             |     |
|      |              |                |           |           |       |                     |          |          |             |     |
|      |              |                |           |           |       |                     |          |          |             |     |

Felterne Samlet beløb, Artkonto og enten Omkostningssted eller PSP-element skal udfyldes.

PSP-elementet skal være sat til fakturerbar. Artskontiene skal være indtægtskonti, dvs. have 7 i første position, 86 i de to første eller være en finansindtægt, som har første ciffer lig 6.

Ordre kan udfyldes med statistisk intern ordre.

🥝 Bevillingsdisponering 3500000000 blev bogført

KMD OPUS Firmakode

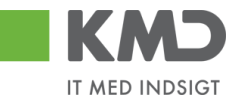

## Ændre og vise en indtægtsdisponering

Indtægtsdisponering ændres via transaktionskode FMV2 og vises via FMV3.

Hvis man kender bilagsnummeret kan bilaget findes ud fra nummeret. Ellers tast F5 eller tryk på 🛅 og der fremkommer et billede med adskillige selektionsmuligheder.

#### Bevillingsdisponeringsjournal

| Bilaqstopdata             |      |     |              |
|---------------------------|------|-----|--------------|
| BevillDisponering         | B    | til | <b>c</b> >   |
| Bilagstype                | 60   | til | \$           |
| Bilagsart                 |      | til | \$           |
| Firmakode                 | 0020 | til | <b>=</b>     |
| Bilagsdato                |      | til | <b>-&gt;</b> |
| Bogføringsdato            |      | til | _ ➡          |
| Registreret af            |      | til | <b>-</b>     |
| Forfaldsdato omkostninger |      | til | <b>-</b>     |
|                           |      |     |              |
| Bilagspositionsdata       |      |     |              |
| CO-område                 | 0020 | til | <b>₽</b>     |
| Artskonto                 |      | til | <b>₽</b>     |
| Omkostningssted           |      | til | <b>-</b>     |
| Ordre                     |      | til | <b>-</b>     |
| PSP-element               |      | til | <b>-</b>     |
| Fl-område                 |      | til | <b>-</b>     |
| Bevillingsposition        |      | til | <b>-</b>     |
| BevillAnsvarssted         |      | til | <b>-</b>     |
| Kapitalmidler             |      | til | <b>-</b>     |
| Kreditor                  |      | til | <u>₽</u>     |
| Debitor                   |      | til | \$           |

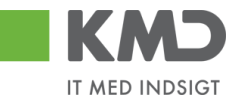

#### Reducer indtægtsdisponering manuelt Reducer skønnet indtægt manuelt: St.skærm

| 🚨 🖪 🛅              |             |
|--------------------|-------------|
|                    |             |
|                    |             |
| Bilagsnummer       | ₿50000002 œ |
| Bilagsposition     | 1           |
|                    | 00.40.0000  |
| Bilagsdato (afvik) | 28.10.2008  |

Angiv bilagsnummer og klik på 🔟. Der kan laves bilagssøgning via knappen 🛍

#### Reducer skønnet indtægt manuelt: Detailskrm

| 🔁 🖪 🚇 🤽 🛛             | 🕅 🕅 Input 🚹 Forbrug Reduktionsreferencer |
|-----------------------|------------------------------------------|
| Bilagsposition        | 350000002 1 Placer markør / 1            |
| Tekst                 |                                          |
| Afviklingsinformation | ner                                      |
| Valuta                | DKK                                      |
| Reduktionsbeløb       | 4.000,00                                 |
| Tekst t.afvikl.       | Rate 2                                   |
|                       |                                          |
| Styring               | ret Desition Makarat Desitioneen aver    |
|                       |                                          |
| Mængde/pris           |                                          |
| Mængde                | 0,000                                    |
| Pris                  | 0,00 / 0 <b>器 Enheder</b>                |
|                       |                                          |
| Værdier               |                                          |
| Valuta                | DKK                                      |
| Samlet beløb          | 20.000,00                                |
| Abent beløb           | 16.000,00                                |
| Forfalden den         | 28.10.2008                               |
|                       |                                          |
| Yderligere data       |                                          |
| Rreditor              |                                          |
|                       |                                          |
| Alv. petalwout.       |                                          |
|                       |                                          |
| Konteringsblok        |                                          |
| Omkostningssted       | Ordre                                    |
| PSP-element           | XA-0000270001-00003 Netværk              |
|                       | 🗢 Mere                                   |

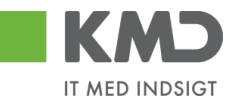

# REDUCER DISPONERING VED BOGFØRING

#### Bogføring i ERP

Ved bogføring skal disponeringsbilagsnummeret og positionslinien for disponeringen angives til den enkelte bogføringslinje, for at det disponerede beløb kan nedskrives.

Der er to muligheder for at finde disponeringen. Enten kan man benytte kolonnerne Bevillingsdisponering samt bilagspositioner bevillingsdisponeringer:

| BevillDisponering | Bilagspos. bevillingsdisponer. |
|-------------------|--------------------------------|
| 1                 |                                |
| i                 | I I                            |

Eller der kan trykkes F2 på bilagslinjen og derefter på 🛤 Mere , herefter udfyldes bilagsnummer og linie for disponering:

| 🔄 Konteringsblok |                 |                 | $\times$ |
|------------------|-----------------|-----------------|----------|
| ForretnOmråde    |                 |                 |          |
| Omkostningssted  |                 |                 |          |
| Ordre            |                 |                 |          |
| PSP-element      |                 | Netværk         |          |
| Funktionsområde  |                 |                 |          |
| BevillDispon.    | 350000002 001 🕝 |                 |          |
| Bet.modt.nr.kod  |                 | Bet.modtagernr. |          |
| Yd.modt.nr.kod   |                 | Yd.modtagernr.  |          |
| Opl.modt.nr.kod  |                 | Opl.¢vigt.nr.   |          |
| Oplys.pligtkode  |                 |                 |          |
|                  |                 | Momskode IM     |          |
| OmpostID         |                 |                 |          |
| 🖌 🛐 🗙            |                 |                 |          |

Uanset metoden skal disponeringen findes. Ved opslag i kolonnen Bevillingsdisponering er der f.eks. mulighed for at finde disponeringen ud fra PSP-elementnummer eller ud fra tekst på disponeringen.

| 📴 Bilagsnummer for bevillingsdisponering (1)    |                                                                                                    |
|-------------------------------------------------|----------------------------------------------------------------------------------------------------|
| Søgning via beskrivelse (bilags-toptekst)       | Søgning via beskrivelse (positionstekst) 👘 💽 📔                                                                                                    |
| Bil.type                                        | <ul> <li>Søgning via beskrivelse (bilags-toptekst)</li> <li>Søgning via beskrivelse (positionstekst)</li> <li>Søgning via CO-kontering</li> <li>Søgning via BS-kontering</li> <li>Søgning via indikator</li> <li>Søgning via projektstrukturplanelement</li> <li>Søgning via kreditkortnummer</li> <li>Yderligere selektioner (registrerAnsv,)</li> </ul> |
| Registreringsstatus<br>Maks. antal træffere 500 |                                                                                                    |

Bilagsprocesser-Vejledning manuelle disponeringer

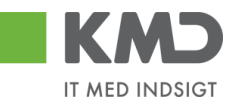

**Bogføring i RI** I RI kan disponeringen ligeledes nedskrives ved bogføring af faktura eller helt afsluttes. På bogføringslinjerne findes følgende 3 kolonner, som skal benyttes:

| Bevillingsinformation:                                                               | Såfremt din linje skal være tilknyttet en bevilling har du mulighed<br>for at specificere oplysningerne her.                                                                                                    |
|--------------------------------------------------------------------------------------|----------------------------------------------------------------------------------------------------|
| <ol> <li>Bevillingsdisp.</li> <li>Pos. bevillingsdisp.</li> <li>Pos. eff.</li> </ol> | Feltet "Bevillingsdisp." er identifikationen af bevillingen<br>Feltet "Pos.bevillingsdisp." er positionen på bevillingen<br>Feltet "Pos.eff." er en markering af hvorvidt du ønsker at bevil-<br>lingen skal afsluttes/lukkes på basis af denne linjes beløb |

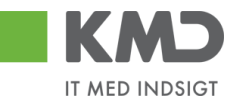

# RAPPORTER

# Opfølgningsrapporter i Rollebaseret Indgang

I den Rollebaserede indgang er manuelle udgiftsdisponeringer og manuelle indtægtsdisponeringer bl.a. med i:

- Min økonomi > Opfølgning > År til dato, FIBL30.
- Økonomi (controller) > Budgetopfølgning > Detailopfølgning, FIB042.
- Økonomi (controller) > Anlæg > Anlægsstyring total, FIB212.
- Mine projekter > Rapporter > Projektoverblik, PSA001.

# Projektopfølgning i R/3 – forbrug, disponeringer, restbudget

Rapporterne ZPS17 og ZPS01 anvendes ofte ved opfølgning på projekter. Begge rapporter viser manuelle udgiftsdisponeringer.

| Projektrapport detaljeliste |                            |                |                         |               |           |          |               |               |            |               |               |
|-----------------------------|----------------------------|----------------|-------------------------|---------------|-----------|----------|---------------|---------------|------------|---------------|---------------|
| 🔀 Sum pr år l               | liste                      |                |                         |               |           |          |               |               |            |               |               |
| Selektioner:                | ner: Projekt XA-6051700113 |                | 3                       | Netværk/Ordre |           |          |               | Planversion 1 |            | A00           | Rapporterings |
|                             | PSP-element                |                |                         | Op            | Operation |          | Planversion 2 |               |            | Kun godkendte |               |
| 중 会 👸                       |                            |                |                         |               |           |          |               |               |            |               |               |
| Projekt/Detail              |                            |                | ObjBet.                 |               |           | PI1      | KD            | Fkt. KD       | Afv.pln.1  |               | Forpligt.     |
| 🗢 🔀 Resultat                |                            |                |                         |               |           | 13.000.0 | 000           | 1.600.000     | 11.400.000 |               | 300.000       |
| 🗢 🖥 PRO                     | XA-6051700113              |                | AP17-Skøjtestadion      |               |           | 13.000.0 | 000           | 1.600.000     | 11.400.000 |               | 300.000       |
| a 🛆 P                       | SP XA-605170011            | 13-00001       | AP17-Skøjtestadion      |               |           | 13.000.0 | 000           | 1.600.000     | 11.400.000 |               | 300.000       |
| A PSP XA-6051700113-00002   |                            |                | AP17-Projektering       |               |           |          | 0             | 1.600.000     | 1.600.000- |               | 0             |
| 🗢 🛆 PSP XA-6051700113-00003 |                            |                | AP17-Håndværkerudgifter |               |           |          | 0             | 0             | 0          |               | 300.000       |
|                             | 🛛 🛆 PSP XA-605             | 51700113-00005 | AP17-Murerentreprise    |               |           |          | 0             | 0             | 0          |               | 300.000       |
|                             |                            |                |                         |               |           |          |               |               |            | -             |               |

Manuelle indtægtsdisponeringer fremgår ikke af rapporterne.

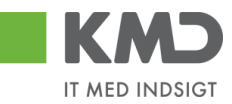

Rapporten Projektstruktur, ZCN41N er meget anvendt til visning/udskrift af projekter, hvor det er relevant se projektstrukturen f.eks. på et anlægsprojekt.

| Projektinformationssystem   |            |           |           |              |                   |  |  |  |  |  |
|-----------------------------|------------|-----------|-----------|--------------|-------------------|--|--|--|--|--|
|                             |            |           |           |              |                   |  |  |  |  |  |
|                             |            |           |           |              |                   |  |  |  |  |  |
| Projektstrukturoversigt     | Planl.elm. | KontElem. | Fakt.elm. | SmlOmkForp   |                   |  |  |  |  |  |
| 🗢 🖥 AP17-Skøjtestadion      |            |           |           | 300.00 Samle | t omkostnForpl.   |  |  |  |  |  |
| 🗢 🛆 AP17-Skøjtestadion      | Х          |           | Х         | 300.000,00   | Commercial cripin |  |  |  |  |  |
| 🛆 AP17-Projektering         |            | Х         |           | 0,00         |                   |  |  |  |  |  |
| 🗢 🛆 AP17-Håndværkerudgifter |            |           |           | 300.000,00   |                   |  |  |  |  |  |
| 🛆 AP17-Rådhusentreprise     |            | Х         |           | 0,00         |                   |  |  |  |  |  |
| 🛆 AP17-Murerentreprise      |            | Х         |           | 300.000,00   |                   |  |  |  |  |  |
| 🛆 AP17-Isentreprise         |            | Х         |           | 0,00         |                   |  |  |  |  |  |
| 🗢 🛆 AP17-Inventar           |            |           |           | 0,00         |                   |  |  |  |  |  |
| 🛆 AP17-Cafeteria            |            | Х         |           | 0,00         |                   |  |  |  |  |  |
| 🛆 AP17-Tribune              |            | Х         |           | 0,00         |                   |  |  |  |  |  |
| 🛆 AP17-Anlægstilskud        |            |           | Х         | 0,00         |                   |  |  |  |  |  |

Samme rapport kan vise på hvilke psp-elementer, at der er bogført udgiftsdisponeringer. Indtægtsdisponeringer fremgår ikke af rapporten.

#### Disponeringsbilag

På disponeringsbilagene kan man følge udligningen af både manuelle udgiftsdisponeringer og indtægtsdisponeringer. På disponeringstransaktionerne: FMZ1-FMZ3 og FMV1-FMV3 findes en knap **Forbrug**, som viser disponering, nedskrevne beløb og rest disponering (Åbent beløb).

#### Bevillingsdisponeringer: Vis forbrugsudvikling

#### 3 4 7 7 2 6 1 2 5 7 4 1 = = = 1

| Bilagsnr. 📫 | <sup>•</sup> Pos | Transaktion                  | Forbrugende bilag          | Forbrug    | Red.dato   | Bilagsdato | Tekst t.afvikl. |
|-------------|------------------|------------------------------|----------------------------|------------|------------|------------|-----------------|
| 3400000000  | 1                | Bilagsbeløb                  |                            | 250.000,00 |            |            |                 |
|             |                  | Manuel reduktion             | <u>00001</u>               | 20.000,00  | 10.11.2009 | 10.11.2009 | Aconto faktura  |
|             |                  | Total Manuel redukt.         |                            | 20.000,00  |            |            |                 |
|             |                  | Forbrug                      |                            | 20.000,00  |            |            |                 |
|             |                  | Ekspederet sat               |                            | 230.000,00 | 10.11.2009 |            |                 |
|             |                  | Åbent beløb                  |                            | 0,00       |            |            |                 |
|             | 2                | Bilagsbeløb                  |                            | 120.000,00 |            |            |                 |
|             |                  | Faktura/kreditnota           | <u>1900000046 00202009</u> | 80,00      | 16.11.2009 | 16.11.2009 |                 |
|             |                  | Total Fakturaer/kreditnotaer |                            | 80,00      |            |            |                 |
|             |                  | Forbrug                      |                            | 80,00      |            |            |                 |
|             |                  | Åbent beløb                  |                            | 119.920,00 |            |            |                 |

Der kan dobbeltklikkes på et bilag og originalfaktura findes og vises.

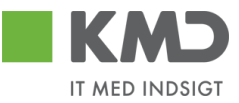

Det er muligt at udskrive en liste med disponeringstransaktioner, anvend rapport FMRP\_RFFMEP1OX.

Bemærk at Beløbsart angiver:

100 Oprindelige disponering (FMZ1 og FMV1)

200 Nedskrivning via forbrug eller Reducer manuelt (FMZ6 og FMV6)

500 Tilpasning (FMZ2 og FMV2)

| $\overline{}$ |                    | Økonomi                                              |
|---------------|--------------------|------------------------------------------------------|
|               | D                  | 🗀 Finansregnskab                                     |
|               | D                  | 🗀 Financial Supply Chain Management                  |
|               | D                  | Controlling                                          |
|               | D                  | C Virksomhedscontrolling                             |
|               | D                  | 🗀 Strategic Enterprise Management                    |
|               | Þ                  | 🗀 Investeringsmanagement                             |
|               | D                  | C Projektsystem                                      |
|               | D                  | 🗀 Ejendomsadministration                             |
|               | $\bigtriangledown$ | 🔁 Public Sector Management                           |
|               |                    | 🗢 🔂 Bevillingsstyring                                |
|               |                    | D 🗀 Stamdata                                         |
|               |                    | D 🗀 Budgettering                                     |
|               |                    | D 🗀 Postering                                        |
|               |                    | D 🗀 Yderligere funktioner                            |
|               |                    | 🗢 🔂 Infosystem                                       |
|               |                    | ▷ 🧰 Stamdatafortegnelser                             |
|               |                    | ▷ 🧰 Totalrecords                                     |
|               |                    | 🗢 🔂 Enkeltposter                                     |
|               |                    | 🕑 🧰 Budget (BCS)                                     |
|               |                    | 👂 🧀 Budget (klassisk budgettering)                   |
|               |                    | 🗢 🔂 Forpligtelser og fkt.                            |
|               |                    | SMRP_RFFMEP1OX - Forpligtelser og flytning af midler |
|               |                    | ~                                                    |

| Forpligtelser: Enkeltposter efter bilagsnumre                                                           |                               |                             |        |            |   |             |                |          |          |         |            |                      |           |
|----------------------------------------------------------------------------------------------------|-------------------------------|-----------------------------|--------|------------|---|-------------|----------------|----------|----------|---------|------------|----------------------|-----------|
| FI-område<br>Ar bevillPos<br>Bevillingspo<br>BevAnsvSte<br>Kapitalmidle<br>Layout<br>Bruger<br>Dato/kl. | sition<br>osition<br>ed<br>er | 0020<br>06.04.2010 14:23:09 | 9      |            |   |             |                |          |          |         |            |                      |           |
| RefBilNr 1                                                                                              | <sup>*</sup> Pos.             | Værditype-tekst             | BelArt | BS-bogfDat | F | Forp.bev.   | Tekst          | Hovedbog | Kreditor | Debitor | BS-program | Bet. bevillingsprog. | PSP-elem. |
| 3400000000                                                                                              | 1                             | Binding af midler           | 0100   | 10.11.2009 | Х | 250.000,00  | Stole          | 45910000 | 80064519 |         | 6051900113 | AP19-Skøjtestadion   |           |
|                                                                                                    |                               | Binding af midler           | 0200   | _          | Х | 20.000,00-  | Stole          | 45910000 | 80064519 |         | 6051900113 | AP19-Skøjtestadion   |           |
|                                                                                                    |                               | Binding af midler           | 0500   |            | Х | 230.000,00- | Stole          | 45910000 | 80064519 |         | 6051900113 | AP19-Skøjtestadion   |           |
|                                                                                                    | 2                             | Binding af midler           | 0100   |            |   | 120.000,00  | Gelænder       | 45910000 | 95164811 |         | 6051900113 | AP19-Skøjtestadion   |           |
|                                                                                                    |                               | Binding af midler           | 0200   |            |   | 80,00-      | Gelænder       | 45910000 | 95164811 |         | 6051900113 | AP19-Skøjtestadion   |           |
| 3400000001                                                                                              | 1                             | Binding af midler           | 0100   | 06.04.2010 |   | 300.000,00  | Kontrakt ABC   | 45910000 | 80064519 |         | 6051700113 | AP17-Skøjtestadion   |           |
| 3500000000                                                                                              |                               | Anslåede indtægter          | 0100   | 16.11.2009 |   | 65.000.00-  | Sponsortilskud | 72902000 |          |         | 6051900113 | AP19-Skøitestadion   |           |

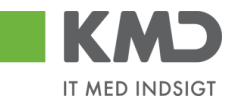

# ROLLER

Adgang til transaktionerne ligger i følgende roller:

| Transaktion                  |                                                                                                 | Rolle                                                                                                    |
|------------------------------|-------------------------------------------------------------------------------------------------|----------------------------------------------------------------------------------------------------|
| FMZ1                         | Opret binding af midler                                                                         | <kmdbsok-binding_midler< td=""></kmdbsok-binding_midler<>                                                                                                    |
| FMZ2                         | Ændr binding af midler                                                                          | <kmdbsok-binding_midler< td=""></kmdbsok-binding_midler<>                                                                                                    |
| FMZ3                         | Vis binding af midler                                                                           | <kmdbsok-binding_midler< td=""></kmdbsok-binding_midler<>                                                                                                    |
| FMZ6                         | Reducer binding af midler                                                                       | <kmdbsok-binding_midler< td=""></kmdbsok-binding_midler<>                                                                                                    |
| FMV1<br>FMV2<br>FMV3<br>FMV6 | Opret anslået indtægt<br>Ændr anslået indtægt<br>Vis anslået indtægt<br>Reducer anslået indtægt | <kmdbsok-binding_midler<br><kmdbsok-binding_midler<br><kmdbsok-binding_midler<br><kmdbsok-binding_midler< td=""></kmdbsok-binding_midler<></kmdbsok-binding_midler<br></kmdbsok-binding_midler<br></kmdbsok-binding_midler<br> |

Rettigheder ved dataafgrænsning på profitcenter anvendes ikke i forbindelse med disse transaktioner. Personerne får adgang til alle disponeringer.

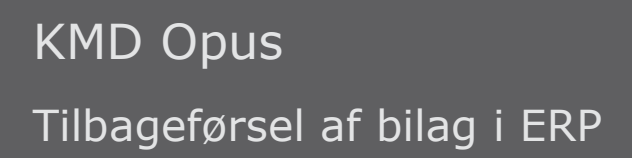

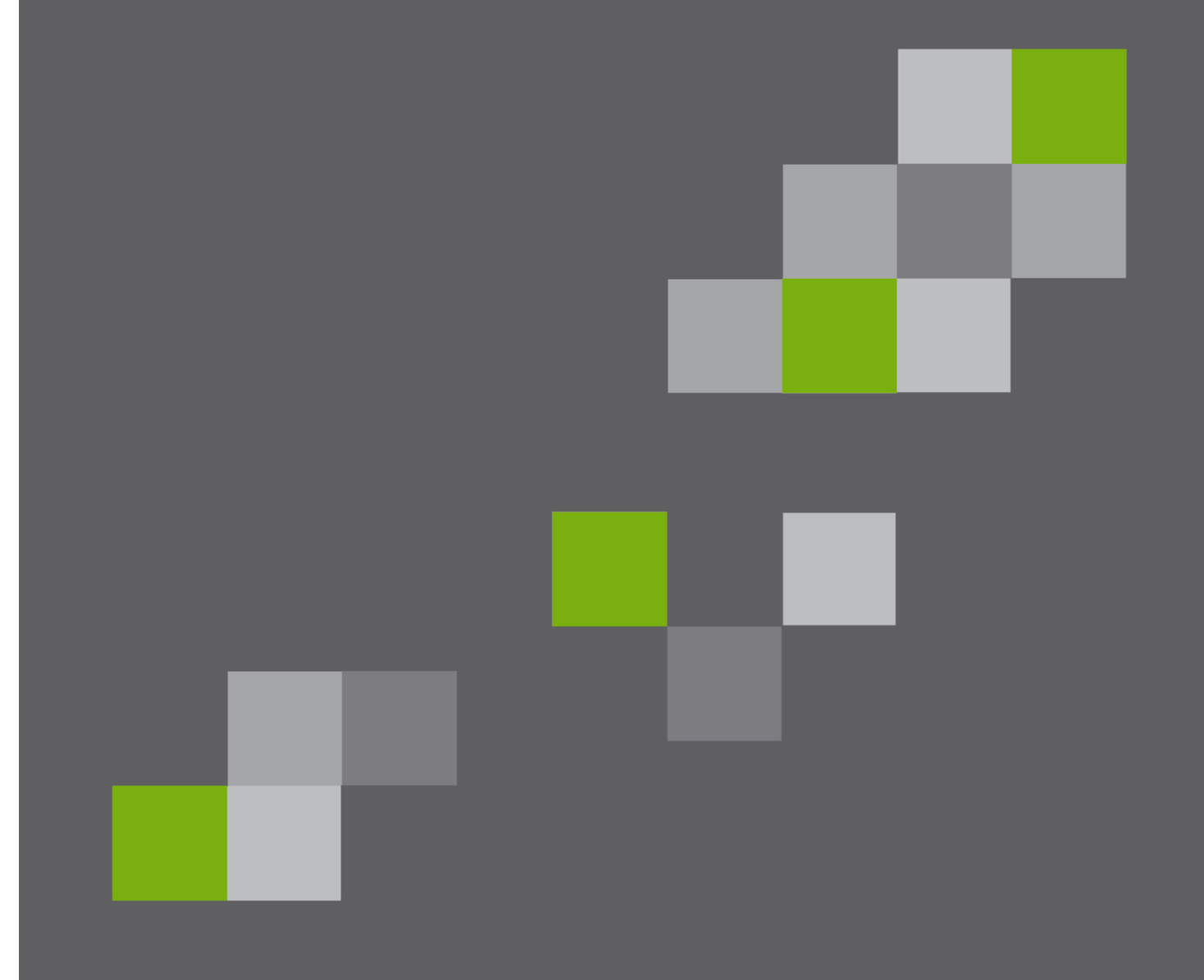

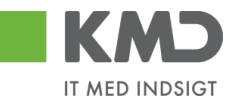

#### Indhold

| Tilbageførsel af bilag                                                               | 2 |
|--------------------------------------------------------------------------------------|---|
| Tilbageførsel af omposteringsbilag i RI, omposteringsbilag i ERP – ZFIE_OMPOSTERING, |   |
| FB50, FB60 og FB65                                                                   | 3 |
| Tilbageførsel af E-faktura, Udgiftsbilag i RI og ZFIE_UDGIFT                         | 5 |

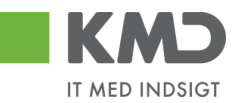

# TILBAGEFØRSEL AF BILAG

Ved fejlagtig bogføring af bilag er det muligt at tilbageføre bilaget og hermed alle bogføringslinerne i bilaget.

Det er i den forbindelse vigtigt at skelne mellem omposteringsbilag og bilag bogført som E-faktura/Udgiftsbilag i RI.

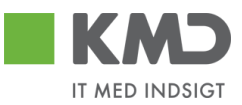

# Tilbageførsel af omposteringsbilag i RI, omposteringsbilag i ERP – ZFIE\_OMPOSTERING, FB50, FB60 og FB65

Tilbageførsel af bilag sker ved anvendelse af transaktionskoden FB08.

Angiv bilagsnummer for tilbageførsel og Tilbageførselsårsag, samt dags dato i feltet "bogføringsdato".

| Tryk på knappen 🖧 Vis før tilbageførs.                          |           |                                                                       |                                     |  |  |  |  |  |
|-----------------------------------------------------------------|-----------|-----------------------------------------------------------------------|-------------------------------------|--|--|--|--|--|
| I⊂<br>Bilag <u>B</u> ehandl <u>G</u> å til System <u>H</u> iælp |           |                                                                       |                                     |  |  |  |  |  |
| ◎ ■ ◎ ■ ◎ ○ ○ ○ ○ ○ ○ ○ ○ ○ ○ ○ ○ ○ ○ ○                         |           |                                                                       |                                     |  |  |  |  |  |
| Tilbagefør bilag: Topdata                                       |           |                                                                       |                                     |  |  |  |  |  |
| 🗞 Vis før tilbageførs. 🏢 Bilagsliste 🧱 Massetilbageførsel       |           |                                                                       |                                     |  |  |  |  |  |
|                                                                 |           | 🖙 Årsag til tilbageførsel eller modsat postering (1) 2 entries fundet |                                     |  |  |  |  |  |
| Oplysninger til bilag                                           |           |                                                                       | Begrænsninger                       |  |  |  |  |  |
| Bilagsnummer                                                    | 300000001 |                                                                       |                                     |  |  |  |  |  |
| Firmakode                                                       | 0020      |                                                                       |                                     |  |  |  |  |  |
| Regnskabsår                                                     | 2007      |                                                                       |                                     |  |  |  |  |  |
|                                                                 |           | TilbFÅrs.                                                             | Tekst                               |  |  |  |  |  |
| Angivelser til tilbageførselse                                  | nostering | 01                                                                    | Tilbageførsel i indeværende periode |  |  |  |  |  |
| TilbFørselsårs                                                  | R         | 02                                                                    | Tilbageførsel i lukket periode      |  |  |  |  |  |
| Bogføringsdato                                                  |           |                                                                       |                                     |  |  |  |  |  |
| Bogføringsperiode                                               |           |                                                                       |                                     |  |  |  |  |  |
|                                                                 |           |                                                                       |                                     |  |  |  |  |  |
| Angivelser for checkadminis                                     | stration  |                                                                       |                                     |  |  |  |  |  |
|                                                                 |           |                                                                       |                                     |  |  |  |  |  |
| ogynnigheusarsag                                                |           |                                                                       |                                     |  |  |  |  |  |
|                                                                 |           |                                                                       |                                     |  |  |  |  |  |

Bilaget kan nu kontrolleres før endelig tilbageførsel.

| LE <sup>r</sup><br>Bi <u>l</u> ag <u>B</u> ehandl | <u>G</u> åtil <u>T</u> illæg <u>I</u> nds | tilling <u>O</u> mgivelse | er S <u>y</u> stem <u>H</u> jæl | p           |        |  |  |
|---------------------------------------------------|-------------------------------------------|---------------------------|---------------------------------|-------------|--------|--|--|
| 8 I I I I I I I I I I I I I I I I I I I           |                                           |                           |                                 |             |        |  |  |
| 🔊 Vis bilag: Oversigt                             |                                           |                           |                                 |             |        |  |  |
| 🎾 🖻 🕄 👍 🚹 Afgifter 🔠 Visningsvaluta               |                                           |                           |                                 |             |        |  |  |
| Bilagsnummer                                      | 300000001                                 | Firmakode                 | 0020                            | Regnskabsår | 2007   |  |  |
| Bilagsdato                                        | 08.11.2007                                | Bogføringsdato            | 08.11.2007                      | Periode     | 11     |  |  |
| Reference                                         |                                           | Overgrib. nr.             |                                 |             |        |  |  |
| Valuta                                            | DKK                                       | Findes tekster            |                                 |             |        |  |  |
| Positioner i bilagsvaluta                         |                                           |                           |                                 |             |        |  |  |
| Pos BN FO Ko                                      | ntonr Betegnel                            | se                        | Mo                              | Beløb i     | DKK    |  |  |
| 001 50 27602010 IT - anskaffelser                 |                                           |                           | V1                              |             | 80,00- |  |  |
| 002 40 22                                         | 503010 – Møder fø                         | devarer                   | M1                              |             | 80,00  |  |  |
| 003 50 68                                         | 703000 0787-003                           | Købsmoms                  | ۷1                              |             | 20,00- |  |  |
| 004 40 68                                         | 703000 0787-003                           | Købsmoms                  | M1                              |             | 20,00  |  |  |
|                                                   |                                           |                           |                                 |             |        |  |  |
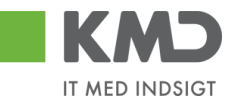

Gå tilbage med knappen 📀 og tilbagefør bilag ved knappen 📙 Bogfør.

| 도<br>Bi <u>l</u> ag <u>B</u> ehandl <u>G</u> åtil : | System <u>H</u> jælp             |
|-----------------------------------------------------|----------------------------------|
| Ø                                                   | 📱 🖣 😫 😂 🚱 😂 🛗 🎼 🏷 😂 🔛 📰 🖉        |
| Tilbagefør bilag:                                   | Topdata                          |
| 🚱 Vis før tilbageførs. 🚹                            | Bilagsliste 🚟 Massetilbageførsel |
| Oplysninger til bilag                               |                                  |
| Bilagsnummer                                        | 300000001                        |
| Firmakode                                           | 0020                             |
| Regnskabsår                                         | 2007                             |
|                                                     |                                  |
| Angivelser til tilbageførselspo                     | ostering                         |
| TilbFørselsårs.                                     | 01                               |
| Bogføringsdato                                      |                                  |
| Bogføringsperiode                                   |                                  |
|                                                     |                                  |
| Angivelser for checkadminist                        | ration                           |
| Ugyldighedsårsag                                    |                                  |
|                                                     |                                  |

Silag 300000005 bogført i firmakode 0020

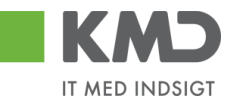

#### Tilbageførsel af E-faktura, Udgiftsbilag i RI og ZFIE UDGIFT

E-faktura, Udgiftsbilag i RI og ZMIR7 bilag bliver ved indlæsning i KMD Opus registreret automatisk i Logistik modulet. Derfor skal disse bilag tilbageførsel via transaktionskoden MR8M.

## Bemærk at tilbageførsel af E-faktura/Udgiftsbilag i RI og ZFIE\_UDGIFT bilag ikke kan udføres såfremt betaling er gennemført i Opus og overført til KMD-Udbetaling.

Angiv fakturabilagsnummer for tilbageførsel og Tilbageførselsårsag, samt dags dato i feltet "bogføringsdato".

| Udfyld faktı                         | ırabilagsn                | ummer (                     | og tryk p | å knappen                              | 🖧 Vis bilag   |     |
|--------------------------------------|---------------------------|-----------------------------|-----------|----------------------------------------|---------------|-----|
| E≠<br>Faktu <u>r</u> abilag <u>B</u> | ehandl <u>G</u> å til     | S <u>y</u> stem <u>H</u> jæ | elp       |                                        |               |     |
| Ø                                    | Ē                         | 4 📙   😋                     | 🙆 🔇   🖨   | 31361111111111111111111111111111111111 | 🗅 🕄   💥 🗾   😨 | ) 🖪 |
| Annuller fa                          | kturabilag                | J                           |           |                                        |               |     |
| 😚 Vis bilag                          |                           |                             |           |                                        |               |     |
|                                      |                           |                             |           |                                        |               |     |
| Fakturabilagsnum                     | ımer <mark> 510566</mark> | )0888 <mark></mark>         |           |                                        |               |     |
| Regnskabsår                          | 2007                      |                             |           |                                        |               |     |
|                                      | -favo al a socia de viv   |                             |           |                                        |               | 1   |
| TilbEgrooloåro                       | eiørseisposterir<br>01    | ig                          |           |                                        |               |     |
| Deerfaringe dete                     | 01                        |                             |           |                                        |               |     |
| Bodiningsgato                        |                           |                             |           |                                        |               |     |
|                                      |                           |                             |           |                                        |               |     |

Fakturabilagsnummer er ikke det bogførte bilags tildelte bilagsnummer.

Fakturabilagsnummer er bilagsnumret i Logistik modulet og står i feltet "Dok. No." på det bogførte bilag.

| ⊡<br>System <u>H</u> jælp |                  |                  |                  |            |            |                              |  |
|---------------------------|------------------|------------------|------------------|------------|------------|------------------------------|--|
| Ø                         | Ĩ                | 4 📙   😋 🙆 🔇      | 日日日日             | 3006       | )   🔀 🔀    | 0 🖪                          |  |
| Faktura Go                | dkendelse        | Center 510       | 5600896 200      | 7          |            |                              |  |
| 🖌 Godkend 🛱               | Videresend       | 🗙 Afvis 🛒 Mine f | akturaer Vis med | deleiser [ | 2          |                              |  |
| Fakturamodtagels          | e 5105600896 20  | 107              |                  |            | Leverandør |                              |  |
| Bilagsnummer              | 5100000142       | Reference        | 1328             |            | Kreditor   | 0095164811                   |  |
| Bilagsdato                | 94.11.2007       | Dok. no.         | 5105600896       | 2007       | Navn       | Vendsyssel Historiske Museum |  |
| Registreret den           | 08.11.2007       | Firmakode        | 0020             |            | Gade       | Museumsgade 3                |  |
| Bogføringsdato            | 08.11.2007       | Beløb            | 50,00            | DKK        | PNr.       | 9800                         |  |
| Forfalden den             | 12.11.2007       | Moms             | 0,00             |            | By         | Hjørring                     |  |
| Debet/kredit              | Deb. 🖹           | Brutto beløb     | 50,00            | DKK        | BetBeting. | indenfor 8 dage uden fradrag |  |
| Bank/GIR0                 | #Bankkonto:      | 7370 0002630952  |                  | SB         | Telefon-1  |                              |  |
|                           |                  |                  |                  |            |            |                              |  |
|                           | 1 <u>-</u> 1 - 1 |                  |                  |            |            |                              |  |

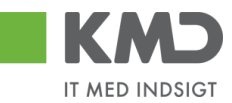

Fakturabilag vises nu for kontrol af korrekt bilag.

Foretag eventuelt opslag på fakturaen på bilagslisten.

| ⊑⁄<br>Faktu <u>r</u> abilag <u>B</u> e | handl <u>G</u> å til | System     | Hitelp    | _      | _    |                     |        |    |                                    |          |
|----------------------------------------|----------------------|------------|-----------|--------|------|---------------------|--------|----|------------------------------------|----------|
| ©                                      | -                    | 181        | 😋 🙆 🚷     | 🖴      | Ű    | ) (13   <b>23 (</b> | D (D ( | 3  | 🐹 🔁   🔞 📑                          |          |
| 🕫 🛙 Vis fak                            | turabila             | g 51056    | 600888    | 200    | 7    |                     |        |    |                                    |          |
| IO-struktur til E                      | Efterflg. bilag      | ]          |           |        |      |                     |        |    |                                    |          |
| Operation                              | Faktura              |            |           |        |      | 510560088           | 8 200  | 7  |                                    |          |
| Basisdata                              | Betaling [           | Detalje    | Moms      | Kontal | ktei | r Note              |        |    | Kreditor 0095164811                |          |
|                                        |                      |            |           |        |      |                     |        |    | Vendsyssel Historiske Museum       |          |
| Fakturadato                            | 04.11.2007           |            | Reference | 13     | 28   |                     |        |    | Museumsgade 3                      |          |
| Bogføringsdato                         | 09.11.2007           |            |           |        |      |                     |        |    | DK-9800 HJØRRING                   |          |
| Beløb                                  | 50,00                |            | DKK       |        | Mo   | msberegning         |        |    |                                    |          |
| Momsbeløb                              | 0,00                 |            |           |        |      | 1                   |        |    |                                    |          |
| Tekst                                  | #Bankkonto:          | 7370 00026 | 630952    |        |      |                     |        |    |                                    |          |
| Bet.beting.                            | 8 Dage netto         | j          |           |        |      |                     |        |    | _                                  | EP       |
| Basisdato                              | 04.11.2007           |            |           |        |      |                     |        |    |                                    |          |
| Firmakode                              | 0020 KMD OF          | PUS Firmak | ode KMD O | PUS    |      |                     |        |    |                                    |          |
|                                        |                      |            |           |        |      |                     |        |    |                                    |          |
| Indkøbsordrere                         | f. Artskont          | to         |           |        |      |                     |        |    |                                    |          |
|                                        |                      |            |           |        |      |                     |        |    | Visningsvariant Alle informationer | r 👔      |
| Positi Beløb                           |                      | Mængde     |           | IR I   | 3    | Indkøbsord          | Posit  | Pn | ncurement Doc                      | BestilTe |
|                                        |                      | ju         |           |        | •    |                     |        |    |                                    |          |
|                                        |                      |            |           |        |      |                     |        |    |                                    |          |

Gå tilbage på knappen 😋 og tryk på disketten for at "annullere" 📙.

| E<br>Faktu <u>r</u> abilag <u>B</u> ehand | I <u>G</u> å til System <u>H</u> jælp                        |
|-------------------------------------------|--------------------------------------------------------------|
| Ø                                         | 🛯 🤇 🖪 🔇 🚱 🗋 🌡 比 谷 谷 長 谷 🛒 🖉 🖷                                |
| Annuller faktur                           | abilag                                                       |
| 🚱 Vis bilag                               |                                                              |
|                                           |                                                              |
| Fakturabilagsnummer                       | 5105600888                                                   |
| Regnskabsår                               | 2007                                                         |
|                                           |                                                              |
| Angivelser til tilbageførse               | Ispostering                                                  |
| TilbFørselsårs.                           | 01                                                           |
| Bogføringsdato                            |                                                              |
|                                           |                                                              |
|                                           |                                                              |
|                                           |                                                              |
|                                           |                                                              |
| 🤍 Bilag annullere                         | et med nummer 5105600905, FI-bilag udlignes ved næste kørsel |

Udligningskørslen kører hver dag omkring kl. 17. Bliver bilaget ikke udlignet, kan det ske manuelt via transaktionen F-44. Man kan altid lave en manuel udligning, i stedet for at vente på den automatiske.

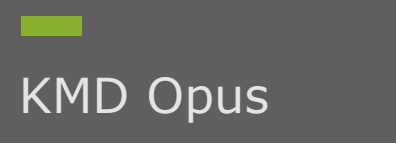

## Opsæt stedfortræder fra ERP

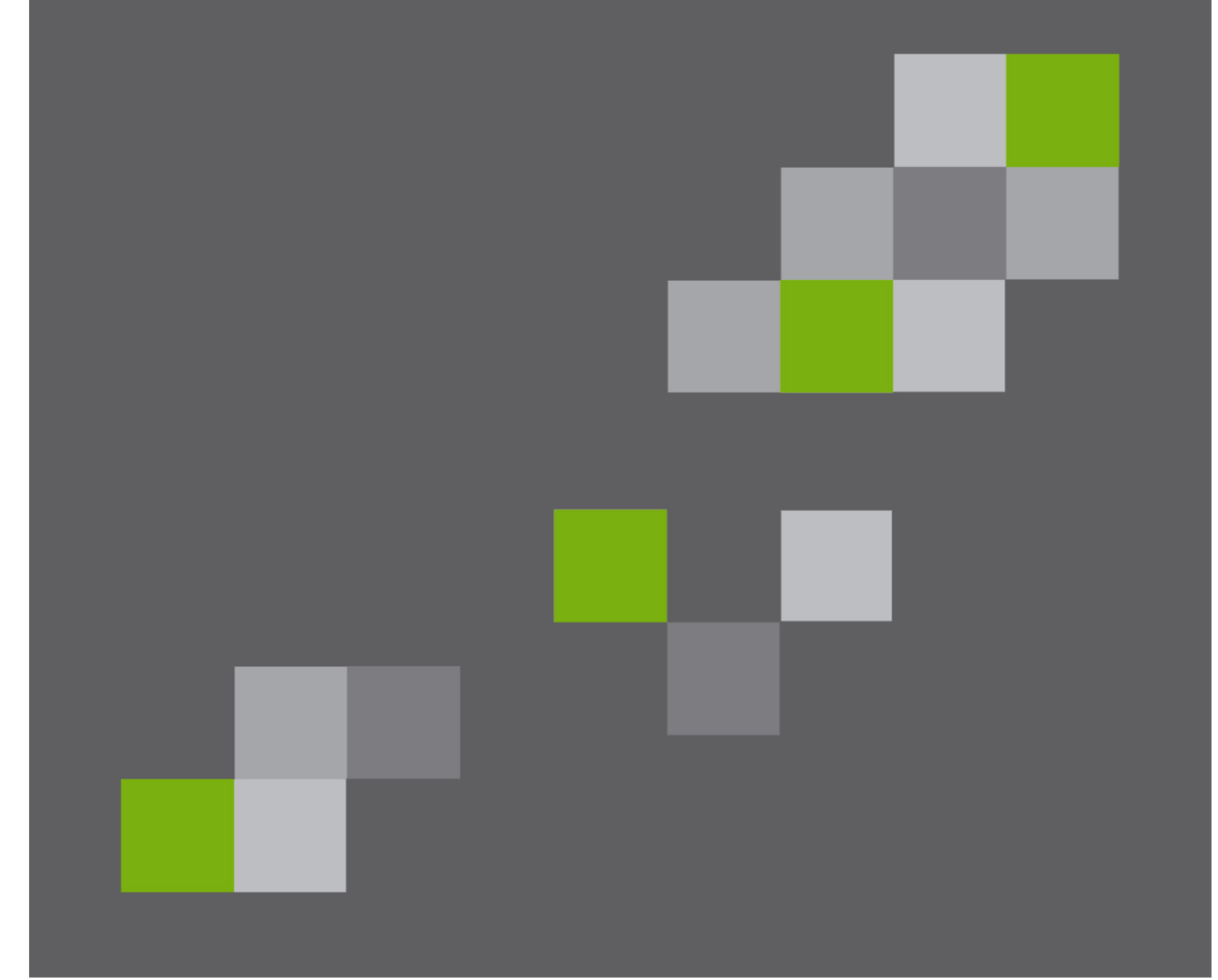

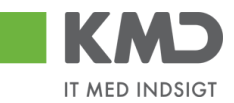

#### Indhold

| Stedfortræder fra ERP | 2 |
|-----------------------|---|
| Opret stedfortræder   | 2 |
| Vis stedfortræder     | 4 |
| Slet stedfortræder    | 5 |

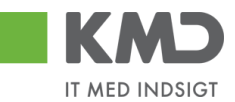

## STEDFORTRÆDER FRA ERP

Såfremt brugerne ikke selv får opsat stedfortræder i Rollebaseret Indgang, kan det ske via SAP. Ligeledes kan du se, hvem der er opsat som stedfortræder, og slette en stedfortræder via SAP.

| Opret stedfortræder                    |                   |                                                                                                    |   |
|----------------------------------------|-------------------|----------------------------------------------------------------------------------------------------|---|
| Indtast transaktionskode zsub_maintain | øverst i billedet | orginal states and states and sta | • |
| Der fremkommer følgende billede:       |                   |                                                                                                    |   |
| Vedligehold stedfortræder              |                   |                                                                                                    |   |
| Brugernavn                             | [                 | <mark>]</mark> 0 &                                                                                                    |   |
| Brugernavn på substitut                |                   |                                                                                                    |   |
| Start dato for substitution            | 19.09.2019        |                                                                                                    |   |
| Slut dato for substition               | 31.12.9999        |                                                                                                    |   |
| Profil                                 | Y                 |                                                                                                    |   |
| Repræsentation aktiv                   |                   |                                                                                                    |   |
|                                        |                   |                                                                                                    |   |

| Brugernavn    | Indtast brugernavnet/id på den person, der skal have opsat en<br>stedfortræder, eller søg via 🗖 . |
|---------------|---------------------------------------------------------------------------------------------------|
| Brugernavn på | Indtast brugernavnet/id på den person, der skal være stedfortræder for                            |
| substitut     | personen eller søg via 📮.                                                                         |

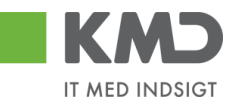

## **Startdato** Hvornår personen skal starte på, at være stedfortræder. KMD anbefaler, at datoen ikke ændres. (står altid til d.d.)

**Slutdato** Hvornår personen ikke længere skal være stedfortræder. KMD anbefaler, at datoen 31.12.9999 bibeholdes.

Profil Her indsættes hvad personen skal være stedfortræder for. Vælg ved klik på

#### Repræsentation aktiv

Sæt flueben i denne boks, og stedfortræderen er oprettet, og kan nu se bilagene for den person, han/hun er stedfortræder for.

Klik på Opret stedfortræder , og personen er oprettet. Du får en kvittering på, at stedfotræderen er oprettet.

| 🔄 Inf | formation                                                                                      | ×          |
|-------|------------------------------------------------------------------------------------------------|------------|
| i     | 930-520 er nu oprettet som stedfortræder for<br>930-500 for perioden 14.02.2019 til 31.12.9999 | ר<br>ב     |
|       |                                                                                                | <b>√</b> ? |

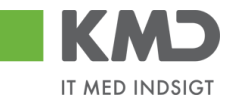

#### Vis stedfortræder

Indtast transaktionskode zsub\_maintain øverst i billedet

I det billede der fremkommer indtaster du i Brugernavn bruger id. Herefter klikker du på  $\frac{60}{5}$ . Du får nu vist hvem der er stedfortræder for din valgte person.

zsub\_maintain

Ŧ

Ø

| Brugerna   | 'n                      | 930-500        | <u>Gr</u>  |            |              |     |
|------------|-------------------------|----------------|------------|------------|--------------|-----|
| Brugerna   | m på substitut          |                |            |            |              |     |
| Start date | for substitution        | 14.02.2019     |            |            |              |     |
| Slut dato  | for substition          | 31.12.9999     |            |            |              |     |
| Profil     |                         | M              |            |            |              |     |
| Repri 🖻    | Eksisterende stedfortræ | eder           |            |            |              |     |
|            | Behandler-ID            | Fulde navn     | Startdato  | Slutdato   | Profil       | Akt |
|            |                         | Latta Dopbardt | 18,09,2019 | 31.12.9999 | KMD OPUS BIL | x   |

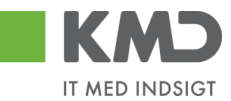

#### Slet stedfortræder

Indtast transaktionskode zsub\_maintain øverst i billedet

🥑 zsub\_maintain 🔹

Der fremkommer følgende billede:

| lligehold stedfortræder     |            |
|-----------------------------|------------|
|                             |            |
|                             |            |
| Brugernavn                  | 930-500    |
| Brugernavn på substitut     | 930-419    |
| Start dato for substitution | 14.02.2019 |
| Slut dato for substition    | 31.12.9999 |
| Profil                      | r          |
| Repræsentation aktiv        |            |
|                             |            |

I brugernavn indtastes det brugernavn hvorpå stedfortræderen skal slettes.

I brugernavn på substitut indtastes det brugernavn på den person der er stedfortræder.

Klik herefter på skraldespanden 🚾. Der kommer en kvittering på , at vedkommende er slettet.

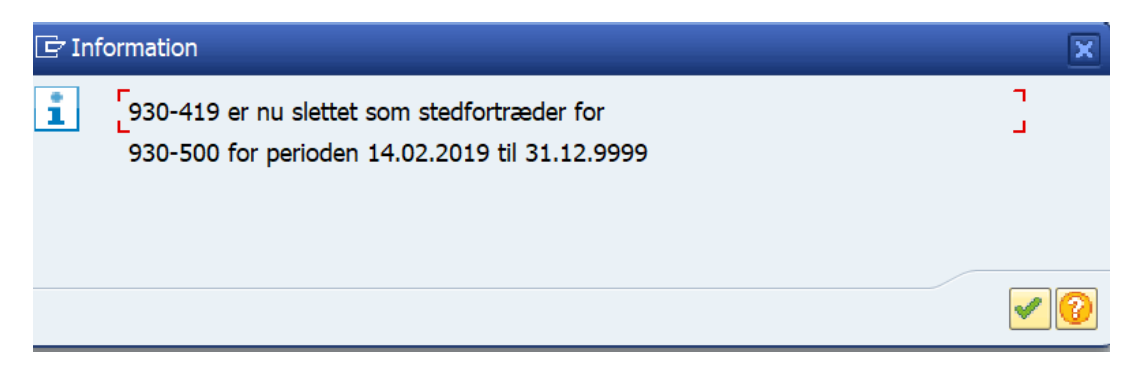

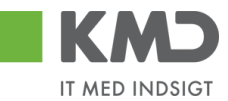

Alternativt kan du når du har indtastet brugerid i Brugernavn klikke på 🚱. Du får nu vist hvem der er stedfortræder. Klik på den person der skal slettes og vedkommende kommer med ind i billedet. Klik herefter på skraldespanden, og personen er slettet.

| dligeh   | ola    | l stedfortræd         | <i>ler</i>     |     |         |            |              |     |
|----------|--------|-----------------------|----------------|-----|---------|------------|--------------|-----|
|          |        |                       |                |     |         |            |              |     |
|          |        |                       |                |     |         |            |              |     |
| Brugerr  | avn    |                       | 930-500        |     | Se .    |            |              |     |
| Brugerr  | avn    | på substitut          |                |     |         |            |              |     |
| Start da | ito fo | or substitution       | 14.02.2019     |     |         |            |              |     |
| Slut dat | o foi  | substition            | 31.12.9999     |     |         |            |              |     |
| Profil   |        |                       |                |     |         |            |              |     |
| Repr     | 🕈 Ek   | sisterende stedfortræ | der            |     |         |            |              |     |
|          | от     | Behandler-ID          | Fulde navn     | Sta | rtdato  | Slutdato   | Profil       | Akt |
|          | US     | 930-523               | Lotte Denhardt | 18. | 09.2019 | 31.12.9999 | KMD_OPUS_BIL | х   |
| 4        | Þ      |                       |                |     |         |            |              | 4   |
|          |        |                       |                |     |         |            |              |     |

# KMD Opus Kreditor – Oprettelse og vedligeholdelse i ERP

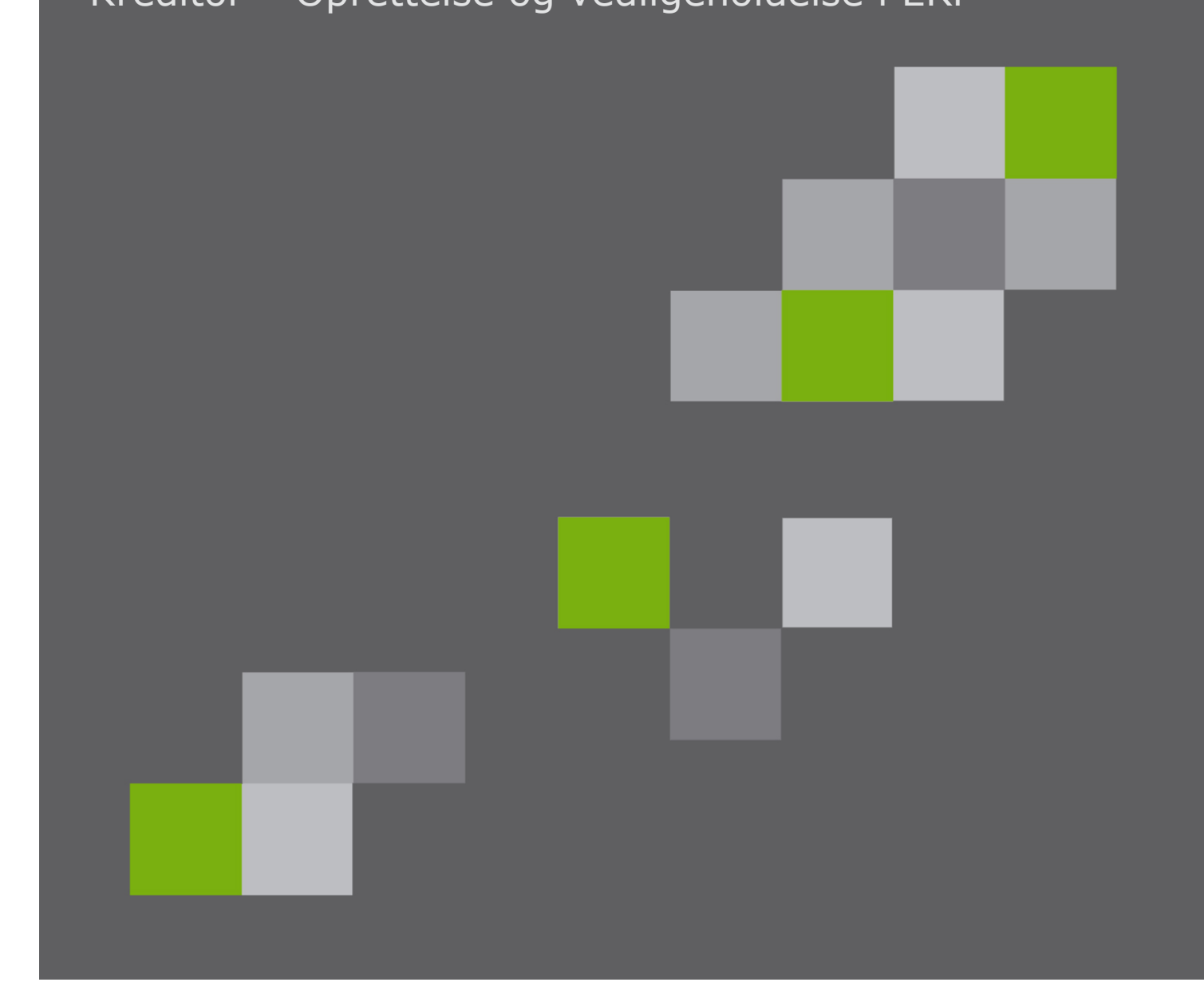

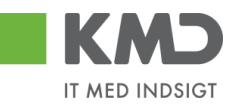

#### Indhold

| Kreditor i KMD Opus 2                                                          |
|--------------------------------------------------------------------------------|
| Oprettelse af Kreditor                                                         |
| Oprettelse af kreditor med cvr/se og cpr. nr                                   |
| Oprettelse af kreditor med P-nr                                                |
| Oprettelse af kreditor med Fritvalg-nr 5                                       |
| Bekræftelse af bankkonto9                                                      |
| Kreditor oprettes i forbindelse med udgiftsbilag11                             |
| Spærring af Kreditor 12                                                        |
| Spærring 1 – bruger får besked ved kontering, at kreditor er spærret 12        |
| Spærring 2 – Brugeren får ikke besked ved kontering, at kreditor er spærret 15 |
| Alternativ betalingsmodtager 18                                                |
| Påhæft dokumentation på kreditor 19                                            |
| Vis dokumentation på kreditor 23                                               |
| Påfør kreditor/leverandør indkøbsdata 24                                       |

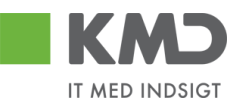

#### KREDITOR I KMD OPUS

Udbetalinger i KMD Opus er altid identificeret ved en Kreditor. Der kan ikke foretages nogen former for udbetaling uden der forinden er oprettet en kreditor.

Ved E-faktura sker oprettelsen automatisk ved registrering af den "første" e-faktura der tilgår KMD Opus fra leverandøren.

Ved manuelle udbetalingsbilag sker oprettelse af kreditor manuelt.

Kreditorer kan oprettes med følgende identifikation:

CPR-nummer

SE-/CVR-nummer

P-nummer

Fritvalg-nummer

Ved anvendelse af CPR-, SE/CVR- og P-nummer opdateres navne- og adresseoplysninger automatisk fra V-data/P-data.

Fritvalg-nummer oprettes ved at systemet automatisk tildeler et kreditornummer. Navn- og adresseoplysninger indberettes manuelt. En fritvalgskreditor kan kun oprettes med bankkonto.

Kommunen kan tilslutte sig 'Kontorl af bankoplysninger', hvilket betyder, at der ikke kan udbetales til en bankkonto/fik konto/giro konto uden den først er blevet godkendt af en bruger i kommunen. Det gælder både de konti, der kommer ind via E-faktura eller de konti der oprettes manuelt i forbindelse med udgiftsbilag.

I de efterfølgende afsnit er gennemgået oprettelse og opfølgning på kreditorer.

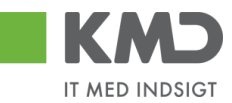

## OPRETTELSE AF KREDITOR

#### Oprettelse af kreditor med cvr/se og cpr. nr.

Transaktionskode – ZFK.

| Ø                                                  | ▼ 4 🗏   😋 🥸   8 | - | 💥 🔎   🕜 📭 |
|----------------------------------------------------|-----------------|---|-----------|
| Kreditorkartote                                    | ek              |   |           |
|                                                    |                 |   |           |
| Kreditor Firmakode 0020<br>Indkøbsorg. Kontogruppe |                 |   |           |
| Ekstern P-nummer                                   |                 |   |           |

Ved oprettelse af CPR- og SE-/CVR-nummer udfyldes feltet Kreditor og Kontogruppe, foretag evt. opslag (F4) i feltet kontogruppe (CPR for CPR nummer og SE for CVR nummer).

Kreditoren oprettes med data (navn, adresse mm.) fra P/V-data. Herefter vælges der "Ja" til at oprette med standardoplysninger. Kreditoren er hermed oprettet.

| 🔄 Kı | reditorkartotek                                 | 3 |
|------|-------------------------------------------------|---|
| 3    | Vil du oprette kreditor med standardoplysninger |   |
|      | [Ja] Nej                                        |   |

#### Oprettelse af kreditor med P-nr.

Transaktionskode – ZFK.

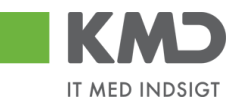

| Kreditorka  | artotek    |
|-------------|------------|
|             |            |
| Kreditor    | 0          |
| Firmakode   | 0020       |
| Indkøbsorg. |            |
| Kontogruppe | PNR        |
| Fkstern     |            |
| P-nummer    | 1003362543 |

Ved oprettelse af P-nummer udfyldes feltet P-nummer og Kontogruppe (PNR for P nummer).

Kreditoren oprettes med data (navn, adresse mm.) fra P/V-data. Herefter vælges der "Ja" til at oprette med standardoplysninger. Kreditoren er hermed oprettet.

| C KI | reditorkartotek                                 | × |
|------|-------------------------------------------------|---|
| 3    | Vil du oprette kreditor med standardoplysninger |   |
|      | [Ja]Nej                                         |   |

Er kreditor angivet med et P-nummer, registreres/oprettes denne med et kreditornummer på 7 karakterer som starter med 8.

På godkenderskærmen vises kreditor med det tildelte kreditornummer: Betalingen vil blive sendt til dette P-nummers NemKonto.

| Kreditor:         | 0008000047<br>BØRNEHAVEN ENGGÅR<br>Engdalsvej 93 A<br>8220 Brabrand | Leveringsadresse::<br>OIOUBL B?rnehaven Bjergby, Bjergby<br>KMD OPUS fabrik 1<br>1000 Aalborg |
|-------------------|---------------------------------------------------------------------|-----------------------------------------------------------------------------------------------|
| Bet.betingelser:  | 30 dage netto                                                       |                                                                                               |
| Betalingsmåde:    | N: Nemkonto                                                         | Anvend NemKonto som betalingsmåde                                                             |
| Udbetalingstekst: |                                                                     |                                                                                               |

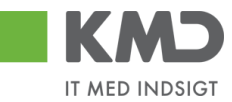

#### Oprettelse af kreditor med Fritvalg-nr.

Transaktionskode – ZFK. Udfyld kontogruppe med FRIT.

| Kreditorkarto  | otek |
|----------------|------|
|                |      |
|                |      |
| Kreditor       |      |
| Firmakode 00   | 220  |
| Indkøbsorg.    |      |
| Kontogruppe FR | RIT  |
| ✓ Ekstern      |      |
| P-nummer       |      |

Tryk Enter og svar Ja til efterfølgende pop-up.

#### Kreditorkartotek

| Kreditor                        | C Kreditorkartotek                              |
|---------------------------------|-------------------------------------------------|
| Indkøbsorg.<br>Kontogruppe FRIT | Vil du oprette kreditor med standardoplysninger |
| Ekstern P-nummer                | Ja Nej                                          |

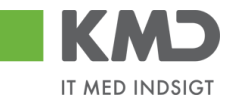

| Kreditor Opret: Adresse   OPUS ekstrafelter     Kreditor     INTERN     Adresse     Tiltale   Navn   Kreditornavn   Søgekriterium   98989898     Gade   Kreditoradresse 101   Postboks   Postnummer   9000                                                                                                    |     |
|----------------------------------------------------------------------------------------------------|-----|
| Kreditor Opret: Adresse   Image: Second strate iter   Kreditor   INTERN     Adresse   Tiltale   Navn   Kreditornavn   Søgekriterium   98989898     Gade   Kreditoradresse 101   By   Aalborg   Postnummer   9000                                                                                                    | 🔞 🖪 |
| Image: Second state of the second state of the second s |     |
| Kreditor       INTERN         Adresse                                                                                                    |     |
| Adresse         Tiltale         Navn       Kreditornavn         Søgekriterium       98989898         Gade       Kreditoradresse 101         By       Aalborg                                                                                                    |     |
| Tiltale Navn Kreditornavn Søgekriterium 98989898 Gade Kreditoradresse 101 By Aalborg Postnummer 9000                                                                                                    |     |
| Navn     Kreditornavn     Søgekriterium     98989898       Gade     Kreditoradresse 101     Postboks       By     Aalborg     Postnummer     9000                                                                                                    |     |
| Gade     Kreditoradresse 101     Postboks       By     Aalborg     Postnummer                                                                                                    |     |
| Gade Kreditoradresse 101 Postboks 9000                                                                                                    |     |
| Gade Kreditoradresse 101 Postboks<br>By Aalborg Postnummer 9000                                                                                                    |     |
| Gade     Kreditoradresse 101     Postboks       By     Aalborg     Postnummer                                                                                                    |     |
| Gade     Kreditoradresse 101     Postboks       By     Aalborg     Postnummer     9000                                                                                                    |     |
| By Aalborg Postnummer 9000                                                                                                    |     |
|                                                                                                    |     |
| Land DK                                                                                                    |     |
|                                                                                                    |     |
| Kommunikation                                                                                                    |     |
| Telexnummer                                                                                                    | 1   |
| Telefon-1 Telefaxnummer                                                                                                    | ή   |
| Telefon-2                                                                                                    | _   |
|                                                                                                    |     |

Navne- og adresseoplysninger samt søgekriterium skal udfyldes.

Tryk Enter.

Herefter kommer følgende skærmbillede – skal ikke udfyldes med oplysninger.

| E Kreditor         | <u>B</u> ehandl <u>G</u> å til | <u>T</u> illæg <u>O</u> mgivelser | S <u>y</u> stem <u>H</u> jæ | lp          |         |
|--------------------|--------------------------------|-----------------------------------|-----------------------------|-------------|---------|
| Ø                  | •                              | 4 📙   😋 🚱 😫                       |                             | 10021       | 🛛 I 🕜 🛛 |
| Kredito            | r Opret: Styl                  | ring                              |                             |             |         |
| 🕹 🗟 🖪              | OPUS ekstrafelte               | r                                 |                             |             |         |
| Greditor           | INTERN                         | Kreditornavn                      |                             | Aalborg     |         |
| Kontostvrina       |                                |                                   |                             |             |         |
| Debitor            | [                              |                                   |                             |             |         |
| A. 6 - 10 - 11 - 6 | -                              |                                   |                             |             |         |
| Argirtsinform      | ationer                        | CVR-nummer                        |                             |             | Yderl   |
|                    |                                |                                   |                             |             |         |
| Referenceda        | ta                             |                                   |                             |             |         |
| Lokationsnr.       | 1                              | Lokationsnr. 2                    |                             | KontrCiffer |         |

Tryk Enter.

©KMD A/S Alle rettigheder forbeholdes Bilagsprocesser – E-faktura Forespørgsel ERP

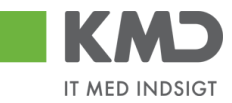

I efterfølgende skærmbillede skal bankoplysninger udfyldes (Land, Banknøgle og Bankkonto).

| ≩ <u>K</u> | reditor <u>B</u> ehand | dl <u>G</u> å til <u>T</u> illæg | <u>O</u> mgivelser S <u>y</u> stem <u>H</u> jæ       | elp                  |                |
|------------|------------------------|----------------------------------|------------------------------------------------------|----------------------|----------------|
| Ø          |                        | ▼ 4 📙                            | C (2) (2) (2) (4) (4) (4) (4) (4) (4) (4) (4) (4) (4 | 1 🔁 🗘 🕄 🗮 🧮 🖉 🛯 🚱 📑  |                |
| Kr         | editor Opre            | et: Betalingsa                   | fvikling                                             |                      |                |
| G          | 🛃 🚺 OPUS e             | ekstrafelter                     |                                                      |                      |                |
| (redit     | tor 1                  | INTERN Kred                      | itornavn                                             | Aalborg              |                |
| Bank       | data                   |                                  |                                                      |                      |                |
| L          | Banknøgle              | Bankkonto                        | Kontohaver                                           | K IBAN IBAN vrd.     | BTyp Referen 🛄 |
| DK         | 9898                   | 123456789                        | Kreditornavn                                         |                      |                |
|            |                        |                                  |                                                      |                      |                |
|            |                        |                                  |                                                      |                      |                |
|            |                        |                                  |                                                      |                      | A              |
| 4 1        |                        |                                  |                                                      |                      |                |
|            |                        |                                  | 3                                                    |                      |                |
| Ba         | inkdata                | Slet bankdata                    | IBAN                                                 |                      |                |
| Beta       | lingsafvikling         |                                  | Afvigende betalingsmodtager                          | e i bilag            |                |
| Afv.       | betal.modtager         |                                  | Angiv. individuel                                    |                      |                |
|            |                        |                                  | Angivelser pr. ref.                                  | Till. betalingsmodt. |                |
|            |                        |                                  |                                                      |                      |                |
|            |                        |                                  |                                                      |                      |                |
|            |                        |                                  |                                                      |                      |                |

Tryk Enter.

I efterfølgende skærm er vist kreditorkonto til eksterne kreditorer (95601000). Øvrige felter skal ikke ajourføres.

| 🔄 Kreditor Behandl Gå til <u>T</u> illæ                                                     | eg <u>O</u> mgivelser S <u>v</u> stem <u>Hj</u> ælp |
|---------------------------------------------------------------------------------------------|-----------------------------------------------------|
| ♥ ◀ 🛛                                                                                       | 🗘 🚱 😫    🕌    🍇 1 🎝 1 🎝 1 🗮 🗐 🚱 🖪                   |
| Kreditor Opret: Kontosty                                                                    | rring Finansregnskab                                |
| 🔕 🗟 🚺 OPUS ekstrafelter                                                                     |                                                     |
| Kreditor         INTERN         Kr           Firmakode         0020         KMD         OPU | reditornavn Aalborg<br>S Firmakode                  |
| Kontostyring                                                                                |                                                     |
| AfstemnKonto 95601000                                                                       | Sorteringsnøgle                                     |
| Hovedkontor                                                                                 | LikvidDispoGruppe                                   |
| Renteberegning                                                                              |                                                     |
| Renteindikator                                                                              | Sidste skærDato                                     |
| RentebeRytme                                                                                | Sidste rentBerKør                                   |
| Referencedata                                                                               |                                                     |
| Gl. kontonr.                                                                                |                                                     |

Tryk Enter.

©KMD A/S Alle rettigheder forbeholdes Bilagsprocesser – E-faktura Forespørgsel ERP

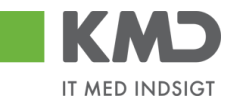

Oplysninger om betalingsbetingelser m.v. – Systemet foreslår hvad der skal opsættes. Bemærk at betalingsbetingelser her er sat til 30 dage – det kan ændres. Betalingsmåde skal på fritvalgs kreditorer ændres fra N = NEM-Konto til P = Pengeinstitut.

| 🔄 <u>K</u> reditor <u>B</u> eh | andl <u>G</u> å til <u>T</u> illæg | <u>O</u> mgivelser S <u>v</u> ster | m <u>H</u> jælp              |
|--------------------------------|------------------------------------|------------------------------------|------------------------------|
| Ø                              | - 4 📙 🕻                            | ) 🙆 🕲 I 🖨 🚻 I                      | He   20 10 10 10   🛒 🖉   😵 🖪 |
| Kreditor Op                    | oret: Betalingsafv                 | ikling Finans                      | regnskab                     |
| 🔄 🗟 🚹 OPU                      | IS ekstrafelter                    |                                    |                              |
| Kreditor<br>Firmakode          | INTERN Kreditor                    | rnavn<br>nakode                    | Aalborg                      |
| Betalingsdata                  |                                    |                                    |                              |
| BetalBetingelse                | [ <u>2003</u> ]]                   | Kontr.dobbFakt.                    | V                            |
| Automatisk betalin             | gsafvikling                        |                                    |                              |
| BetalMåder                     | P                                  | Betalingsspærre                    |                              |
| Afv. betalModt.                |                                    |                                    |                              |
| Enkeltbetaling                 | $\checkmark$                       | Grupper.nøgle<br>AfvBet. i bilag   | Till. betalingsmodt.         |

Tryk Enter.

Sidste skærm i oprettelsen – her kan indsættes interne korrespondance oplysninger.

| Ø                                                 | ▼ 4 📙   😋 🚱   🗎                                |         |  |  |  |
|---------------------------------------------------|------------------------------------------------|---------|--|--|--|
| Kreditor Opret: Korrespondance Finansregnskab     |                                                |         |  |  |  |
| 🔄 🗟 🚹 OPUS                                        | ekstrafelter                                   |         |  |  |  |
| Kreditor<br>Firmakode                             | INTERN Kreditornavn<br>0020 KMD OPUS Firmakode | Aalborg |  |  |  |
| Korrespondance<br>Sagsbehandler<br>Konto h. kred. |                                                |         |  |  |  |
| Sagsb.h.Kredit.<br>Telefon sagsb.                 |                                                |         |  |  |  |
| Telefax sagsb.<br>Internet sagsb.                 |                                                | ]       |  |  |  |

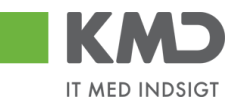

Ved Enter på sidste skærm, fremkommer en Pop-up med meddelelse om at generelle oplysninger skal bekræftes.

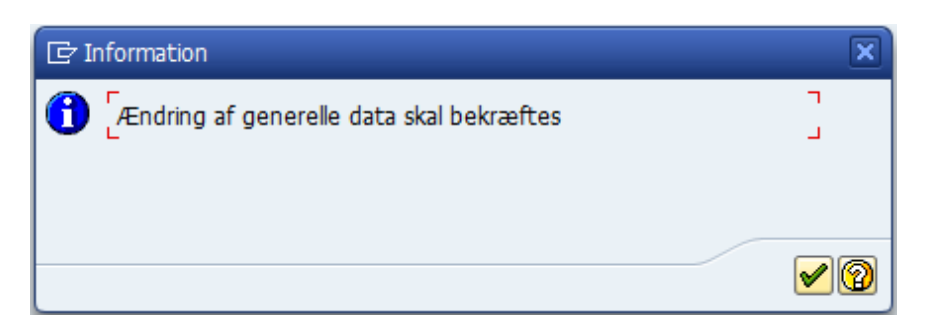

Dette skyldes, at bankoplysningsfelterne er defineret som følsomme felter.

Det betyder, at det er en anden bruger, som skal godkende ændringen.

Den bruger, der har registreret eller ændret bankoplysninger, kan **IKKE** også bekræfte ændringen.

Ved klik på flueben fremkommer kreditornummer.

Kreditor 0005000106 oprettet i firmakode 0020

Bemærk fortløbende nummerering af frit-valgnummer.

#### Bekræftelse af bankkonto

Bekræftelsen af en bankkonto sker i transaktion FK09.

På transaktionen FK09 kan man vælge at indtaste kreditornummer eller lave en bred udsøgning som nedenstående. Tryk på eller F8.

| Visning/bekræftelse af kritiske kreditorændringer                                                               |  |         |          |  |  |
|----------------------------------------------------------------------------------------------------|--|---------|----------|--|--|
| 🕀 🔁 🖬                                                                                                    |  |         |          |  |  |
| Generelle afgrænsninger                                                                                         |  |         |          |  |  |
| Kreditor<br>Firmakode                                                                                           |  | til Til | <b>↑</b> |  |  |
| <ul> <li>✓Endnu ikke bekræftede konti</li> <li>✓Afviste konti</li> <li>✓Konti til bekræftelse af mig</li> </ul> |  |         |          |  |  |

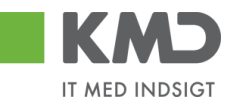

| Ż <u>L</u> ist   | te <u>B</u> ehandl | <u>G</u> å | til <u>I</u> ndstillinger S <u>v</u> stem <u>H</u> jælp |       |   |            |          |
|------------------|--------------------|------------|---------------------------------------------------------|-------|---|------------|----------|
| ⊘ [              |                    |            |                                                         | 80 M  | Ŷ | 3 🕄   🕱 🛛  | 1   🕜 📭  |
| Vis              | ning/bek           | ræf        | telse af kritiske kreditorændri                         | ingel | ٣ |            |          |
| H ·              | < → → S            | 8 🔺        | 7 F 🔁 🍫                                                 |       |   |            |          |
| Δ                | Kreditor           | FK         | Navn 1                                                  | SlMr  | s | BekræftDto | BekrTid  |
| 0 <u>4</u> 0     | 5000030            |            | Lærer                                                   |       |   | 23.10.2008 | 13:37:12 |
| O <u>A</u> C     | 5000031            |            | Lærer                                                   |       |   | 23.10.2008 | 13:39:58 |
| $O\Delta C$      | 5000036            |            | Julemand                                                |       |   | 12.11.2008 | 10:01:21 |
| $O\Delta C$      | 5000040            |            | edith                                                   |       |   | 12.11.2008 | 09:53:40 |
| $O\Delta C$      | 5000043            |            | Kasper Green                                            |       |   | 12.11.2008 | 09:56:42 |
| $O\Delta C$      | 5000047            |            | Lene Hansen                                             |       |   | 12.11.2008 | 09:56:33 |
| $O\Delta C$      | 5000048            |            | Klub albert                                             |       |   | 12.11.2008 | 09:59:42 |
| $O\Delta C$      | 5000056            |            | Bogø Idrætsforening                                     |       |   | 18.11.2008 | 09:42:12 |
| $O\Delta C$      | 5000060            |            | Anne Grethe                                             |       |   | 18.11.2008 | 09:47:59 |
| $O\Delta C$      | 5000063            |            | Kursus kursus                                           |       |   | 18.11.2008 | 09:49:27 |
| 000              | 5000064            |            | Inge Frandsen                                           |       |   | 18.11.2008 | 09:52:28 |
| $O\Delta C$      | 5000072            |            | Frugt og Grønt                                          |       |   | 20.11.2008 | 10:01:33 |
| OQC              | 5000073            |            | Julemandens værksted                                    |       |   | 20.11.2008 | 10:02:27 |
| O <sub>2</sub> C | 5000080            |            | Kim Folke Knudsen                                       |       |   | 20.11.2008 | 10:05:51 |
| OQC              | 5000085            |            | Kasseforskud                                            |       |   | 16.12.2008 | 15:09:59 |
| O_C              | 5000090            |            | lcmx                                                    |       |   | 15.04.2009 | 13:18:44 |
| $O\Delta C$      | 5000106            |            | Kreditornavn                                            |       |   | 15.10.2012 | 14:26:48 |

Dobbeltklik på kreditoren som skal bekræftes.

Inden kreditoren bekræftes, har man mulighed for at tjekke bankoplysningerne.

| Vælg ikonet                                                  | Ændringer i følsomme felter | Klik på bankdata efterfulgt af klik på 🖾. |  |  |  |  |  |
|--------------------------------------------------------------|-----------------------------|-------------------------------------------|--|--|--|--|--|
| For at komme tilbage til ovenstående skærmbillede klik på 오. |                             |                                           |  |  |  |  |  |
| I skærmbilledet kan ændringen bekræftes eller afvises.       |                             |                                           |  |  |  |  |  |

| 🕅 🛛 Kreditor Bekræft ændring: Detaljer Finansregnskab |                      |         |  |  |  |
|-------------------------------------------------------|----------------------|---------|--|--|--|
| <b>I</b>                                              |                      |         |  |  |  |
| Kreditor                                              | 5000106 Kreditornavn | Aalborg |  |  |  |
| Bekræftelsesstatus (central)                          |                      |         |  |  |  |
| Akt. status                                           | Endnu ikke bekræftet | Bekræft |  |  |  |
| Ændringer i følsomme felter                           |                      |         |  |  |  |

Indtil ændringerne er bekræftet, vil fakturaer i forbindelse med betalingskørslen, ikke bliver overført til KMD-Udbetaling, men komme med på betalingsreguleringslisten i undtagelsessektionen (transaktion ZFI\_BETALINGER).

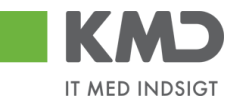

Er det et manuelt udgiftsbilag, vil bilaget findes i opretters indbakke, indtil godkendelsen. Når godkendelsen er foretaget, vil bilaget blive sendt til udbetaling.

#### Kreditor oprettes i forbindelse med udgiftsbilag

Ved manuelle udgiftsbilag skal kreditor findes, før der kan foretages en udbetaling.

|                                      | Kreditor: *     | Hent                |                  |
|--------------------------------------|-----------------|---------------------|------------------|
| Kreditor indtastes i feitet kreditor |                 |                     | Klik pa Hent, og |
| systemet vil vise dig navn og adres  | sse på den kred | itor, du har valgt. |                  |

Findes kreditor ikke, kan brugerne få en autorisation, således kreditor oprettes til Nemkonto og ud fra oplysninger i CPR/CVR register. Når du klikker på hent, får du en meddelelse om, at kreditor er oprettet automatisk ud fra CPR/CVR register.

Skal beløbet udbetales til en bankkonto, kan brugeren ligeledes få en autorisation. Kreditor oprettes ud fra oplysningerne i CPR/CVR register, men herudover skal brugeren påsætte bankkonto, FIK konto eller Giro konto. Dette sker ved i feltet betalingsmåde, at vælge en af nedenstående

| Betalings måde: | ►                           |   |
|-----------------|-----------------------------|---|
|                 | F: Fælles indbetalings kort | e |
|                 | G: Girokonto                |   |
|                 | N: Nem konto                |   |
|                 | P: Pengeinstitut            | _ |

Herefter udfyldes felterne bankoplysninger, der kommer til syne, når du har valgt betalingsmåde.

| Dalinnullull. |
|---------------|
|---------------|

Har kommunen valgt at være tilsluttet 'Kontrol af bankoplysninger', skal du under feltet Nemkonto vælge knappen Tilføj bankinfo, og herefter udfylde Reg.nummer og Bankkonto. Ligeledes skal der vedhæftes dokumentation på, at det er kreditors bankkonto.

| Opret Opret og behold data Gem som kladde Kontroller Fortryd Skabeloner Skitt Firmakode Opret udgiftsplan                                                                                                    |                                             |  |  |  |  |  |
|----------------------------------------------------------------------------------------------------|---------------------------------------------|--|--|--|--|--|
| Fakturabilag:         FI bilag:           Bilagshype:         Faktura           Filmaskode         0020           Bilagsdato:         25.03.2019                                                                                                    | Kommentarer. Tilknyt bankinformation        |  |  |  |  |  |
| ⊖ Bogtøringsår 2018<br>● Bogtøringsår 2019                                                                                                    | Generative Testkreditor                     |  |  |  |  |  |
| Kreditor:     87654567     Piere kreditors       Fiere kreditorer     Fakturasenice Testbredit     Angiv betalingsdato       9000     Aalborg     Hent Kreditors Bet opl.       Betalingsdato:     25.03.2019       Betalingschäce:     N. Nemkonto | Vedhæftet dokument Type Brugemann Dato Slet |  |  |  |  |  |
| Udbetalingstekst Posteringstekst Reference: Beleb(bruto): 0.00 Aut.sum Valuta: DKK Moms: 0.00 Momsberegning                                                                                                    | Gem Annuller                                |  |  |  |  |  |
| Næste agent       Næste org enhed       EAN nr.       O Uden godkendelse                                                                                                    |                                             |  |  |  |  |  |

©KMD A/S Alle rettigheder forbeholdes Bilagsprocesser – E-faktura Forespørgsel ERP

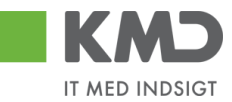

Udbetalingen sker først efter, at en anden bruger har godkendt bankoplysningerne. Bilaget vil findes i opretters bilagsindbakke, indtil bankkonto er godkendt. Se afsnittet om 'Bekræftelse af bankkonto.

#### SPÆRRING AF KREDITOR

En kreditor kan spærres på to måder.

- 1. Spærring således brugerne ved kontering får besked på, at kreditoren er spærret.
- 2. Brugerne kan kontere på kreditoren, men betalingerne bliver ikke sendt til KMDudbetaling. Dokumenteres i rapporten zfi\_betalinger, med at betaling ikke kan finde sted pga., at kreditor er spærret.

# Spærring 1 – bruger får besked ved kontering, at kreditor er spærret

Gå ind i transakiton **zfk**, find kreditor frem og tryk enter.

| Kreditorkartotek |          |  |  |
|------------------|----------|--|--|
|                  |          |  |  |
| Vraditar         | 86045214 |  |  |
| Firmaleada       | 0020     |  |  |
| нтпакоде         | 0020     |  |  |
| Indkøbsorg.      |          |  |  |
| Kontogruppe      | SE       |  |  |
|                  |          |  |  |
| Ekstern          |          |  |  |
| P-nummer         |          |  |  |
|                  |          |  |  |
|                  |          |  |  |

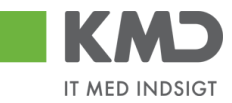

Marker alle felter 🔳 og tryk enter.

| Kreditor Ændr: St                                                | tartsl | kærm       |          |
|------------------------------------------------------------------|--------|------------|----------|
|                                                                  |        |            |          |
| Kreditor                                                         | 860452 | 214        | Bissen   |
| Firmakode<br>Indkøbsorg.                                         | 0020   | KMD OPUS I | Irmakode |
| Generelle data<br>✓ Adresse<br>✓ Styring<br>✓ Betalingsafvikling |        |            |          |
| Firmakodedata                                                    |        |            |          |
| Koncoscyning     Betalingsafvikling     Korrespondance           |        |            |          |
| Leverandørafgift                                                 |        |            |          |
| Indkøbsdata Partnerroller                                        |        |            |          |

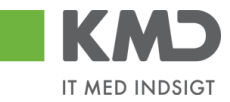

Vælg i øverste menulinje Tillæg og Spærredata.

| 92                                                                                                    | – – – – – – – – – – – – – – – – – – –                                                                                           |
|----------------------------------------------------------------------------------------------------|----------------------------------------------------------------------------------------------------|
| ×                                                                                                    |                                                                                                    |
| 🖲 🖌 Kreditor                                                                                                    | Ændr: Adresse                                                                                                    |
| 🗟 🗟 🚺 OPUS eks                                                                                                   | strafelter                                                                                                    |
| editor 86045                                                                                                    | 3214                                                                                                    |
|                                                                                                    |                                                                                                    |
| 3 🕒 Progn 🙆                                                                                                    | The Internat. versioner                                                                                                    |
| lavn                                                                                                    |                                                                                                    |
| Tiltaleform                                                                                                    | · · · · · · · · · · · · · · · · · · ·                                                                                           |
| Navn                                                                                                    | Bissen                                                                                                    |
|                                                                                                    |                                                                                                    |
|                                                                                                    |                                                                                                    |
| Søgekriterier                                                                                                    |                                                                                                    |
| 5øgekriterium 1/2                                                                                                | BISSEN,                                                                                                    |
|                                                                                                    |                                                                                                    |
| Gade/vej-adresse                                                                                                 |                                                                                                    |
| Gada/voi og buser                                                                                                | Park Alle 1                                                                                                    |
| Gaue, vej og nusili.                                                                                             |                                                                                                    |
| Postnummer/by                                                                                                    | 3400 Hillerød                                                                                                    |
| Postnummer/by<br>.and                                                                                            | 3400 Hillerød DK Danmark                                                                                                    |
| Postnummer/by                                                                                                    | 3400 Hillerød<br>DK Danmark                                                                                                    |
| Postnummer/by<br>Land<br>Postboksadresse                                                                         | 3400 Hillerød DK Danmark                                                                                                    |
| Postboksadresse<br>Postboks                                                                                      | 3400 Hillerød                                                                                                    |
| Postnummer/by<br>Land<br>Postboksadresse<br>Postboks                                                             | 3400 Hillerød                                                                                                    |
| Postnummer/by<br>Land<br>Postboksadresse<br>Postboks<br>Kommunikation                                            | 3400     Hillerød       DK     Danmark       DA Dansk       Yderl. kommunikation                                                |
| Postnummer/by<br>Land<br>Postboksadresse<br>Postboks<br>Communikation<br>Sprog<br>Telefon                        | 3400     Hillerød       DK     Danmark         DA Dansk     Yderl. kommunikation       Direkte nr.                              |
| Postnummer/by<br>Land<br>Postboksadresse<br>Postboks<br>Communikation<br>Sprog<br>Telefon<br>Mobiltelefon        | 3400     Hillerød       DK     Danmark         DA Dansk     Yderl. kommunikation         Direkte nr.                            |
| Postnummer/by<br>Land<br>Postboksadresse<br>Postboks<br>Communikation<br>Sprog<br>Telefon<br>Mobiltelefon<br>Fax | 3400     Hillerød       DK     Danmark         DA Dansk     Yderl. kommunikation         Direkte nr.     \$\$       Direkte nr. |

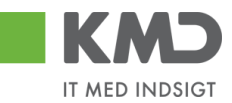

Sæt flueben i alle felter og skriv 99 i spærrefunktion. Tryk på disketten 🖳 for gem.

| 로 <u>K</u> reditor <u>E</u> | ehandl <u>G</u> å til <u>T</u> illæg <u>O</u> mgivelser | S <u>y</u> stem <u>Hj</u> ælp |
|-----------------------------|---------------------------------------------------------|-------------------------------|
| Ø                           | ▼ 4 🗏   🗞 🚱   🖟                                         | 일 🛛 🖧   환 한 한 환   🕱 🗾 (       |
| 👦 . Kre                     | ditor Ændr: Spærredata                                  |                               |
| H                           |                                                         |                               |
| Kreditor                    | 86045214 Bissen                                         | Hillerød                      |
| Firmakode                   | 0020 KMD OPUS Firmakode                                 |                               |
| Boaføringsspær              | re                                                      |                               |
| Alle firmakod               | er                                                      |                               |
| Selekteret fi               | makode                                                  |                               |
| Indkøbsspærre               |                                                         |                               |
| ✓ Alle indkøbso             | organisationer                                          |                               |
| Spærre af kvalit            | etsårsager                                              |                               |
| Spærrefunktion              | 99 🗇 Spærre total                                       |                               |
|                             |                                                         |                               |

Der kommer nu en kvittering nederst i skærmbilledet, at ændringer er gennemført.

🗹 Ændringer gennemført

Konterer en bruger på en kreditor spærret som ovenfor, vil brugeren få følgende meddelelse Konto 86045214 0020 er spærret til kontering

# Spærring 2 – Brugeren får ikke besked ved kontering, at kreditor er spærret

Gå ind i transakiton **zfk**, find kreditor frem og tryk enter.

| Kreditorkartotek |          |  |  |
|------------------|----------|--|--|
|                  |          |  |  |
|                  |          |  |  |
| Kreditor         | 86045214 |  |  |
| Firmakode        | 0020     |  |  |
| Indkøbsorg.      |          |  |  |
| Kontogruppe      | SE       |  |  |
|                  |          |  |  |
| ✓ Ekstern        |          |  |  |
| P-nummer         |          |  |  |
|                  |          |  |  |

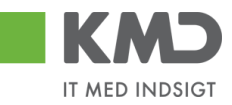

Marker alle felter 📕 og tryk enter.

| Kreditor Ændr: S         | tarts | kærm    |             |
|--------------------------|-------|---------|-------------|
|                          |       |         |             |
| Kreditor                 | 86045 | 214     | D Bissen    |
| Firmakode                | 0020  | KMD OPU | S Firmakode |
| Indkøbsorg.              |       |         |             |
|                          |       |         |             |
| Generelle data           |       |         |             |
| ✓ Adresse                |       |         |             |
| ✓ Styring                |       |         |             |
| Betalingsafvikling       |       |         |             |
|                          |       |         |             |
| Firmakodedata            |       |         |             |
| ✓ Kontostyring           |       |         |             |
| Betalingsafvikling       |       |         |             |
| ✓ Korrespondance         |       |         |             |
| Leverandørafgift         |       |         |             |
|                          |       |         |             |
| Indkøbsorganisationsdata |       |         |             |
| 🗌 Indkøbsdata            |       |         |             |
| Partnerroller            |       |         |             |
|                          |       |         |             |

Gå til fanen Betalingsafvikling Finansregnskab, og sæt A i feltet betalingsspærre og tryk på disketten gem

|                                                                                          | nandi <u>G</u> altii <u>I</u> illæg | Omgivelser Syster                                   | m <u>H</u> jælp                   |
|------------------------------------------------------------------------------------------|-------------------------------------|-----------------------------------------------------|-----------------------------------|
| Ø                                                                                        | - 4 🗏 I (                           | 🏷 🙆 🚷 । 📮 🛗 ।                                       | 🕌   21 11 11 12 12 13 1 🛒 🗾   🚱 📑 |
| 🖲 Kred                                                                                   | itor Ændr: Betali                   | ngsafvikling Fl                                     | inansregnskab                     |
| 🗟 🗟 🚹 орц                                                                                | JS ekstrafelter                     |                                                     |                                   |
| Kreditor                                                                                 | 86045214 Bissen                     |                                                     | Hillerød                          |
| Firmakode                                                                                | 0020 KMD OPUS Fir                   | makode                                              |                                   |
|                                                                                          |                                     |                                                     |                                   |
| Betalingsdata                                                                            |                                     |                                                     |                                   |
|                                                                                          |                                     |                                                     |                                   |
| BetalBetingelse                                                                          | Z003                                |                                                     |                                   |
| BetalBetingelse                                                                          | Z003                                | Kontr.dobbFakt.                                     |                                   |
| BetalBetingelse                                                                          | Z003                                | Kontr.dobbFakt.                                     |                                   |
| BetalBetingelse<br>Automatisk betalir                                                    | Z003<br>ngsafvikling                | Kontr.dobbFakt.                                     |                                   |
| BetalBetingelse<br>Automatisk betalin<br>BetalMåder                                      | zoo3<br>ngsafvikling<br>N           | Kontr.dobbFakt.<br>Betalingsspærre                  | Fri til betaling                  |
| BetalBetingelse<br>Automatisk betalir<br>BetalMåder<br>Afv. betalModt.                   | Z003<br>Igsafvikling                | Kontr.dobbFakt.<br>Betalingsspærre                  | Fri til betaling                  |
| BetalBetingelse<br>Automatisk betalin<br>BetalMåder<br>Afv. betalModt.<br>Enkeltbetaling | Z003<br>ngsafvikling<br>N           | Kontr.dobbFakt.<br>Betalingsspærre<br>Grupper.nøgle | Fri til betaling                  |

Der kommer nu en kvittering nederst i skærmbilledet, at ændringer er gennemført Ændringer gennemført

©KMD A/S Alle rettigheder forbeholdes Bilagsprocesser – E-faktura Forespørgsel ERP

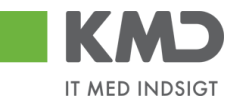

Konterer en bruger på en kreditor spærret som ovenfor, vil brugeren ingen meddelelse få, men betalingen vil ikke blive sendt til KMD-udbetaling, men blive dokumenteret i rapporten zfi\_betalinger.

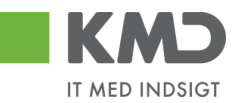

### ALTERNATIV BETALINGSMODTAGER

En kreditor kan udstede en transport til anden kreditor. Den anden kreditor skal påføres som alternativ betalingsmodtager på den kreditor, som har udstedt transporten.

- 1. På zfk oprettes den alternative betalingsmodtager, se afsnit om Oprettelse af kreditor.
- 2. Den alternative betalingsmodtager påføres kreditor, se nedenfor.

Gå ind i transakiton **zfk**, find kreditor frem og tryk enter.

| Kreditorka                                                                                                    | totek                         |                                  |             |                     |
|----------------------------------------------------------------------------------------------------|-------------------------------|----------------------------------|-------------|---------------------|
|                                                                                                    |                               |                                  |             |                     |
|                                                                                                    |                               |                                  |             |                     |
| Kreditor                                                                                                    | 8604521                       | 4                                |             |                     |
| Firmakode                                                                                                    | 0020                          |                                  |             |                     |
| Indkøbsorg.                                                                                                    |                               |                                  |             |                     |
| Kontogruppe                                                                                                    | SE                            |                                  |             |                     |
|                                                                                                    |                               |                                  |             |                     |
| Ekstern                                                                                                    |                               |                                  |             |                     |
| P-nummer                                                                                                    |                               |                                  |             |                     |
|                                                                                                    |                               |                                  |             |                     |
|                                                                                                    |                               |                                  |             |                     |
|                                                                                                    | _                             |                                  |             |                     |
|                                                                                                    | tor 🖪                         | ~~                               | tryk        | ontor               |
| VISTIZAT SILA TAU                                                                                                    |                               |                                  |             |                     |
| Marker alle fel                                                                                                    |                               | Οġ                               | UYN         | chiefi              |
| Marker alle fei                                                                                                    |                               | og                               | UYN         | criteri             |
| Marker alle fei<br>Kreditor Ændi                                                                                                    | r: Startsl                    | kærn                             | n<br>n      |                     |
| Marker alle fer<br>Kreditor Ændi                                                                                                    | r: Startsl                    | kæri                             | n           |                     |
| Marker alle fer<br><i>Kreditor Ændi</i><br>Kreditor                                                                                                    | r: Starts                     | 0g<br>kæri                       | n           | Bissen              |
| Marker alle fer<br><i>Kreditor Ændi</i><br>Kreditor<br>Firmakode                                                                                                    | ": Starts <br>[86045:<br>0020 | од<br><b>кæгт</b><br>214<br>кмс  | n<br>O OPUS | Bissen<br>Firmakode |
| Marker alle fer<br><i>Kreditor Ændi</i><br>Kreditor<br>Firmakode<br>Indkøbsorg.                                                                                                    | <b>Esous</b>                  | од<br><b>кæгт</b><br>214<br>кмс  | n<br>O OPUS | Bissen              |
| Marker alle fel<br>Kreditor Ændi<br>E E<br>Kreditor<br>Firmakode<br>Indkøbsorg.                                                                                                    | [ <u>86045</u> ]<br>0020      | од<br><b>кæгл</b><br>214<br>кмс  | n<br>o opus | Bissen              |
| Marker alle fel<br><i>Kreditor Ændi</i><br>Kreditor<br>Firmakode<br>Indkøbsorg.<br>Generelle data                                                                                                    | <b>Esous</b>                  | од<br><b>kær</b> л<br>214<br>кмс | n<br>o opus | Bissen<br>Firmakode |
| Marker alle fel<br>Kreditor Ændi<br>Kreditor<br>Firmakode<br>Indkøbsorg.<br>Generelle data<br>Adresse<br>Charing                                                                                                    | <b>ESO45</b>                  | од<br><b>(ær</b> т<br>214        | n<br>opus   | Bissen<br>Firmakode |
| Marker alle fel<br>Kreditor Ændi<br>Kreditor<br>Firmakode<br>Indkøbsorg.<br>Generelle data<br>V Adresse<br>V Styring<br>Styring<br>Retabliggesfickling                                                                                                    | <b>ESTATUS</b>                | од<br><b>(ær)</b><br>214<br>КМС  | n<br>o opus | Bissen              |
| Marker alle fel<br>Kreditor Ændu<br>E E<br>Kreditor<br>Firmakode<br>Indkøbsorg.<br>Generelle data<br>V Adresse<br>V Styring<br>V Betalingsafvikling                                                                                                    | [ <u>86045</u> ;<br>0020      | 214<br>KMD                       | n<br>o opus | Bissen              |
| Marker alle fel<br><i>Kreditor Ændi</i><br><i>K</i> reditor<br>Firmakode<br>Indkøbsorg.<br>Generelle data<br><i>A</i> dresse<br><i>A</i> dresse<br><i>S</i> tyring<br><i>B</i> etalingsafvikling<br>Firmakodedata                                                                                                    | <b>Esous</b>                  | од<br><b>кærт</b><br>кмс         | n<br>OPUS   | Bissen<br>Firmakode |
| Marker alle fel<br><i>Kreditor Ændi</i><br><i>Kreditor</i><br>Firmakode<br>Indkøbsorg.<br>Generelle data<br>✓ Adresse<br>✓ Styring<br>✓ Betalingsafvikling<br>Firmakodedata<br>✓ Kontostyring                                                                                                    | <b>ESO45</b>                  | KMD                              | n<br>o opus | Bissen<br>Firmakode |
| Marker alle fel<br>Kreditor Ændi<br>E<br>Kreditor<br>Firmakode<br>Indkøbsorg.<br>Generelle data<br>♥ Adresse<br>♥ Styring<br>♥ Betalingsafvikling<br>Firmakodedata<br>♥ Kontostyring<br>♥ Betalingsafvikling                                                                                                    | <b>ESTATS</b>                 | 214<br>KMC                       | n<br>o opus | Bissen<br>Firmakode |
| Marker alle fel<br><i>Kreditor Ændu</i><br><i>Kreditor Ændu</i><br><i>Kreditor</i><br>Firmakode<br>Indkøbsorg.<br><i>Generelle data</i><br><i>Adresse</i><br><i>Styring</i><br><i>Styring</i><br><i>Betalingsafvikling</i><br><i>Firmakodedata</i><br><i>Styring</i><br><i>Betalingsafvikling</i><br><i>Kontostyring</i><br><i>Betalingsafvikling</i><br><i>Korrespondance</i>                                                                                                    | <b>ESTATS</b>                 | 214<br>KMC                       | n<br>o opus | Bissen<br>Firmakode |
| VIAIKET Alle felt         Kreditor Ændi         Image: State of the state of the state of t | <b>ESO45</b>                  | kæri<br>214                      | n<br>o opus | Bissen<br>Firmakode |
| VIAIKET Alle Tell         Kreditor Ændi         Imax         Kreditor         Firmakode         Indkøbsorg.         Generelle data         V Adresse         Styring         Betalingsafvikling         Firmakodedata         V Kontostyring         Betalingsafvikling         V Korrespondance         Leverandørafgift                                                                                                    | r: Starts)                    | 214<br>KMD                       | n<br>o opus | Bissen<br>Firmakode |
| Marker alle fel<br><i>Kreditor Ændu</i><br><i>Kreditor Ændu</i><br><i>Kreditor</i><br>Firmakode<br>Indkøbsorg.<br>Generelle data<br>✓ Adresse<br>✓ Styring<br>✓ Betalingsafvikling<br><i>Firmakodedata</i><br>✓ Kontostyring<br>✓ Betalingsafvikling<br><i>V</i> Kontostyring<br><i>V</i> Betalingsafvikling<br><i>V</i> Korrespondance<br>Leverandørafgift<br>Indkøbsorganisationsda<br>Indkøbsorganisationsda                                                                                                    | r: Starts/                    | kæri<br>214<br>KMC               | D OPUS      | Bissen<br>Firmakode |
| VIATKET Alle Tell         Kreditor Ændi         Image: State State  | r: Starts)                    | kæri<br>214<br>KMC               | n<br>o opus | Bissen<br>Firmakode |

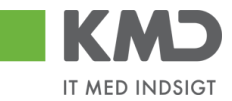

Gå til fanen Betalingsafvikling og indsæt Alternativ betalingsmodtager og tryk på disketten for gem.

| 🖻 Kreditor Ændr: Betalingsa | fvikling                                 |
|-----------------------------|------------------------------------------|
|                             | 🕞 😧 🔜 🔚 🕌 🗳 ۲ ۴ ۴ ۹ 🔄 🖉 🕞                |
| 👼 Kreditor Ændr: Betali     | ngsafvikling                             |
| 🔄 🗟 🚺 OPUS ekstrafelter     |                                          |
| Kreditor 86045214 Bissen    | Hillerød                                 |
| Betalingsafvikling          | Afvigende betalingsmodtagere i bilag     |
| Afv. betal.modtager 5000105 | Angivelser pr. ref. Till. betalingsmodt. |

## PÅHÆFT DOKUMENTATION PÅ KREDITOR

Gå ind i transakiton **zfk**, find eller tast kreditor og tryk enter.

| Kreditorkartotek   |            |  |  |
|--------------------|------------|--|--|
|                    |            |  |  |
|                    |            |  |  |
| Kreditor           | 86045214   |  |  |
| Firmakode          | 0020       |  |  |
| Indkøbsorg.        |            |  |  |
| Kontogruppe        | SE         |  |  |
|                    |            |  |  |
| Ekstern            |            |  |  |
| P-nummer           |            |  |  |
|                    |            |  |  |
| Klik på ikonet Mar | ker alle 📧 |  |  |

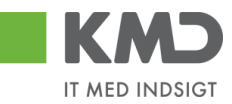

| Kreditor Ændr: Starts                                            | kærn | m             |     |
|------------------------------------------------------------------|------|---------------|-----|
|                                                                  |      |               |     |
| Kre <mark>Marker alle (F7)</mark>                                | 8604 | 15214         | đ   |
| Firmakode                                                        | 0020 | KMD OPUS Firm | nal |
| Indkøbsorganisation                                              |      |               |     |
| Generelle data<br>✓ Adresse<br>✓ Styring<br>✓ Betalingsafvikling |      |               |     |
| Firmakodedata                                                    |      |               |     |
| ✓ Kontostyring                                                   |      |               |     |
| ✓ Betalingsafvikling                                             |      |               |     |
| ✓ Korrespondance                                                 |      |               |     |
| Leverandørafgift                                                 |      |               |     |
| Indkøbsorganisationsdata                                         |      |               |     |

Tryk enter

Klik på den lille pil ved ikonet Service til objekt 📃, og vælg Opret og herefter Tilføj dokument

| 1        | Kreditor Ænd             | lr: A      | dresse                        |
|----------|--------------------------|------------|-------------------------------|
| ß        | <u>O</u> pret            | •          | <u>O</u> pret bilag           |
| <b>e</b> | <u>B</u> ilagsliste      |            | Opret note                    |
| Kred     | Personlig note           |            | Opret eksternt dokument (URL) |
|          | <u>S</u> end             | •          | <u>T</u> ilføj dokument       |
| 8        | <u>R</u> elationer       |            | <u>R</u> egistrer stregkode   |
| Nav      | Workflow                 | →]         |                               |
| Tit      | <u>M</u> ine objekter    | - <b>F</b> |                               |
| Na       | Hjælp til objektservices |            |                               |

Dobbeltklik på den type dokument, som du ønsker at vedhæfte

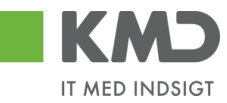

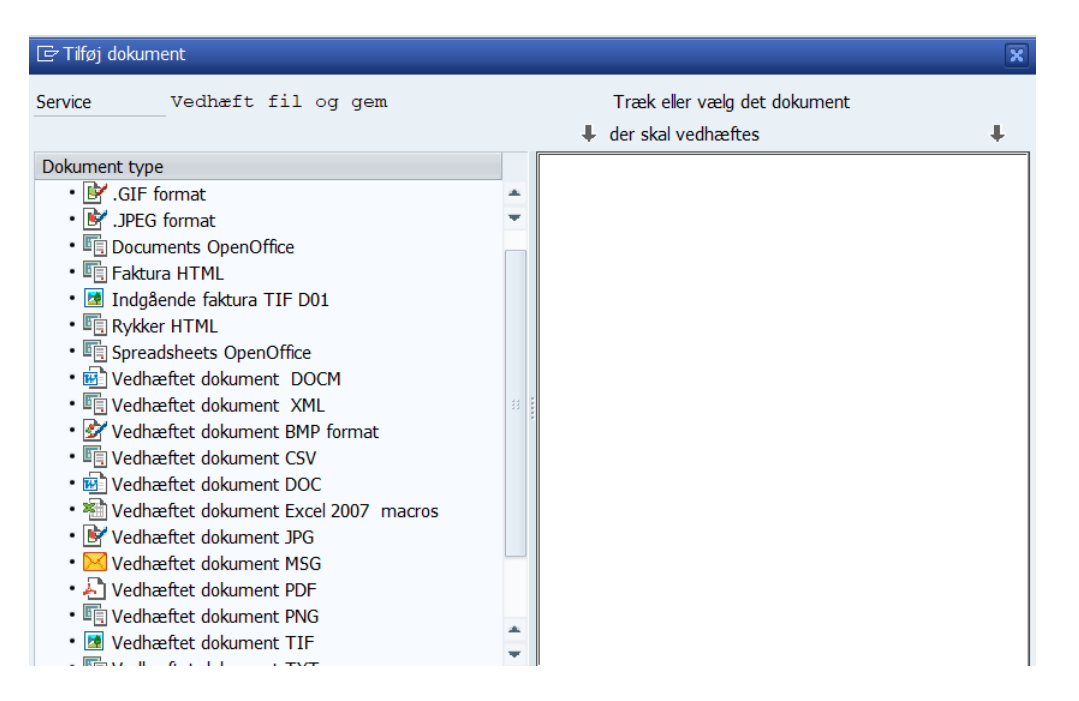

#### Din stifinder åbnes, og du finder nu det dokument, der skal påhæftes

| Storing Files in Doc | uments             |                  |                  | ×            |  |  |
|----------------------|--------------------|------------------|------------------|--------------|--|--|
| Look <u>i</u> n:     | Budget             | •                | 6 🌶 🖻 📰 🗸        |              |  |  |
| _                    | Name               |                  | Date modified    | Туре         |  |  |
|                      | Priskoder.msg      | 1                | 04-05-2020 12:53 | Outlook Item |  |  |
| Quick access         |                    | ,<br>,           |                  |              |  |  |
|                      |                    |                  |                  |              |  |  |
| Desktop              |                    |                  |                  |              |  |  |
| Ē                    |                    |                  |                  |              |  |  |
| Libraries            |                    |                  |                  |              |  |  |
|                      |                    |                  |                  |              |  |  |
| A51650               |                    |                  |                  |              |  |  |
| <b></b>              |                    |                  |                  |              |  |  |
| Network              |                    |                  |                  |              |  |  |
|                      | File <u>n</u> ame: | *.msg            | ▼                | <u>Open</u>  |  |  |
|                      | Files of type:     | Alle filer (*.*) | •                | Cancel       |  |  |
|                      |                    |                  |                  | - ///        |  |  |

Dobbeltklik på dokumentet, og sæt evt. en beskrivelse ind af hvad dokumentet handler om (frivilligt).

©KMD A/S Alle rettigheder forbeholdes

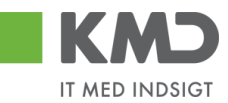

| 🖙 Beskrivelse af fil |                                       | ×        |
|----------------------|---------------------------------------|----------|
| Filnavn              | Priskoder.msg                         |          |
| Beskrivelse          | Dokumentation for bankkonto           |          |
|                      |                                       |          |
|                      |                                       | <b>X</b> |
|                      | · · · · · · · · · · · · · · · · · · · |          |

Tryk Enter, og der kommer nedenstående billede. Klik på 💌, og bilaget er vedhæftet.

| ☞ Tilføj dokument                                                                                                    |                                                                                                    |  |  |  |
|----------------------------------------------------------------------------------------------------|----------------------------------------------------------------------------------------------------|--|--|--|
| Service Vedhæft fil og gem                                                                                                    | Træk eller vælg det dokument<br>↓ der skal vedhæftes ↓                                              |  |  |  |
| Dokument type <ul> <li>Leverandør</li> <li>IGIF format</li> <li>JPEG format</li> <li>Documents OpenOffice</li> <li>Faktura HTML</li> <li>Faktura HTML</li> <li>Indgående faktura TIF D01</li> <li>Rykker HTML</li> <li>Spreadsheets OpenOffice</li> <li>Vedhæftet dokument DOCM</li> <li>Vedhæftet dokument SML</li> <li>Vedhæftet dokument CSV</li> <li>Vedhæftet dokument DOC</li> <li>Vedhæftet dokument DOC</li> <li>Vedhæftet dokument JPG</li> <li>Vedhæftet dokument JPG</li> <li>Vedhæftet dokument PDF</li> <li>Vedhæftet dokument PDF</li> </ul> | <pre>File Storage System:<br/>X:\Kundemapper\Herlev - 163\_KMD Opus Ø}<br/>Number of Files: 1</pre> |  |  |  |
| . 🖬 V. JL., &. L.J. I., TTF                                                                                                    |                                                                                                    |  |  |  |

Gå ud af billedet med den grønne pil 🧟.

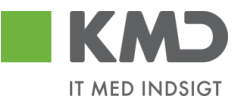

## VIS DOKUMENTATION PÅ KREDITOR

Efterfølgende kan du se alle vedhæftninger, ved igen at gå ind på kreditor, og vælge den lille pil under ikonet Service til objekt **P**. Vælg herefter Bilagsliste

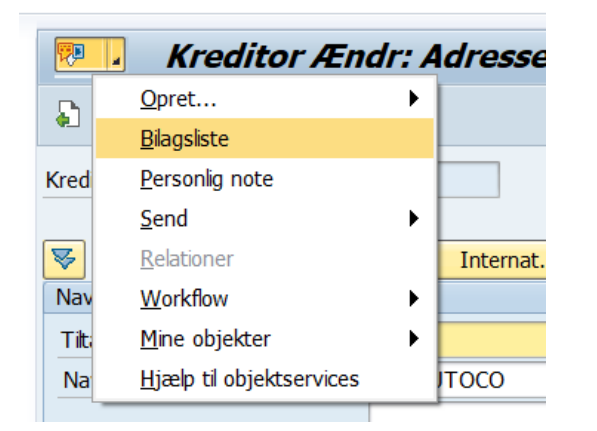

Du ser nu det/de dokumenter der er vedhæftet

| 🔄 Service: Bilagsliste                                  |               |                             |                         |                       |  |  |
|---------------------------------------------------------|---------------|-----------------------------|-------------------------|-----------------------|--|--|
| Ny」≪ D/m 2 93 2 7 M № 7. 2 D . H.<br>Biag ti A/S AUTOCO |               |                             |                         |                       |  |  |
| Ikon                                                    | Filnavn       | Titel                       | Oprettet af (navn)      | Oprettek              |  |  |
|                                                         | Priskoder.msg | Dokumentation for bankkonto | Birthe Katrine Frydkjær | 24.08.20              |  |  |
|                                                         |               |                             |                         |                       |  |  |
| • •                                                     |               |                             |                         | 4 1                   |  |  |
|                                                         |               |                             |                         | <ul><li>✓ ×</li></ul> |  |  |

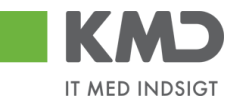

## PÅFØR KREDITOR/LEVERANDØR INDKØBSDATA

| Arbejdsgang Kom                         | mentarer                                                                                                    | Tast/Billede                                                                                                    |  |
|-----------------------------------------|----------------------------------------------------------------------------------------------------|----------------------------------------------------------------------------------------------------|--|
| Åbn skærmbilledet<br>"Kreditorkartotek" | Skærmbilledet kan tilgås via trans-<br>aktionskode ZFK.                                                                     | Benyt transaktions-<br>kode<br>ZFK I<br>tast enter.                                                                                                    |  |
| Angiv nummer for kreditor               | Udfyld skærmbilledet med de rele-<br>vante oplysninger.                                                                     | Kreditorkartotek                                                                                                    |  |
|                                         | MED indkøbsorganisation 0020                                                                                                | Kreditor 70595818<br>Firmakode 0020<br>Indkøbsorg. 0020<br>Kontogruppe SE<br>✓ Ekstern<br>P-nummer<br>Tast enter.                                                                                                    |  |
| Kreditor:                               |                                                                                                    | Kreditor Ændr: Adresse                                                                                                    |  |
| Adresse                                 |                                                                                                    |                                                                                                    |  |
|                                         |                                                                                                    | Progn         Internat. versioner           Navn         The later of the second second seco |  |
|                                         | Der skal yderligere tilføjes en "al-<br>mindelig" e-mail adresse, ved at<br>klikke på piletasten til højre for fel-<br>tet. | Nave         LTRECO DANMARK A/S           Søgekriterier         Søgekriterier           Søgekriterier         LYRECO           Gade/veljadresse         Gade/veljadresse           Gade/veljadresse         Gade/veljadresse           Gade/veljadresse         Gade/veljadresse           Land         DK           Danmark         DK                                                                                                    |  |
|                                         | E-mail adressen kan sagtens være<br>fiktiv, da den ikke bliver brugt. E-<br>mailadressen er i KMD Opus Rakat.               | Postboksadresse Postboks Kommunkaton Sorog Dansk  Telefon Drekte nr. Mobitelefon Pax E-mail kmd@kmd.dk                                                                                                    |  |
|                                         | randøren uden at der er påført en e-<br>mailadresse, derfor skal den påføres                                                | Tryk Enter                                                                                                    |  |

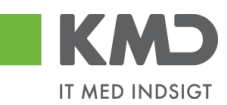

| Kreditor opret:<br>Indkøbsdata  | Her skal du angive betalingsbetin-<br>gelser og bestillingsvaluta. | Kreditor Ændr: Indkøbsdata         Image: State index index ind |
|---------------------------------|--------------------------------------------------------------------|----------------------------------------------------------------------------------------------------|
| Kreditor opret:<br>Partnerrolle | Du skal her vælge partnerrollen ZK<br>samt leverandør nummer.      | Kreditor     10023319     Anton Berg       Indkøbsorg.     0020     KMD OPUS Ind       Partnerroller     P. Betegnelse     Nummer       P. Betegnelse     Nummer     N       B& Bestillingsadresse     10023319     A       LV Leverandør     10023319     A       FU Fakturaudsteder     10023319     A       ZK Lev. med katalog     10023319     A                                                                                                    |
| Gem kreditor                    |                                                                    | Tryk Ctrl+S<br>Eller<br>Klik 😫                                                                                                    |
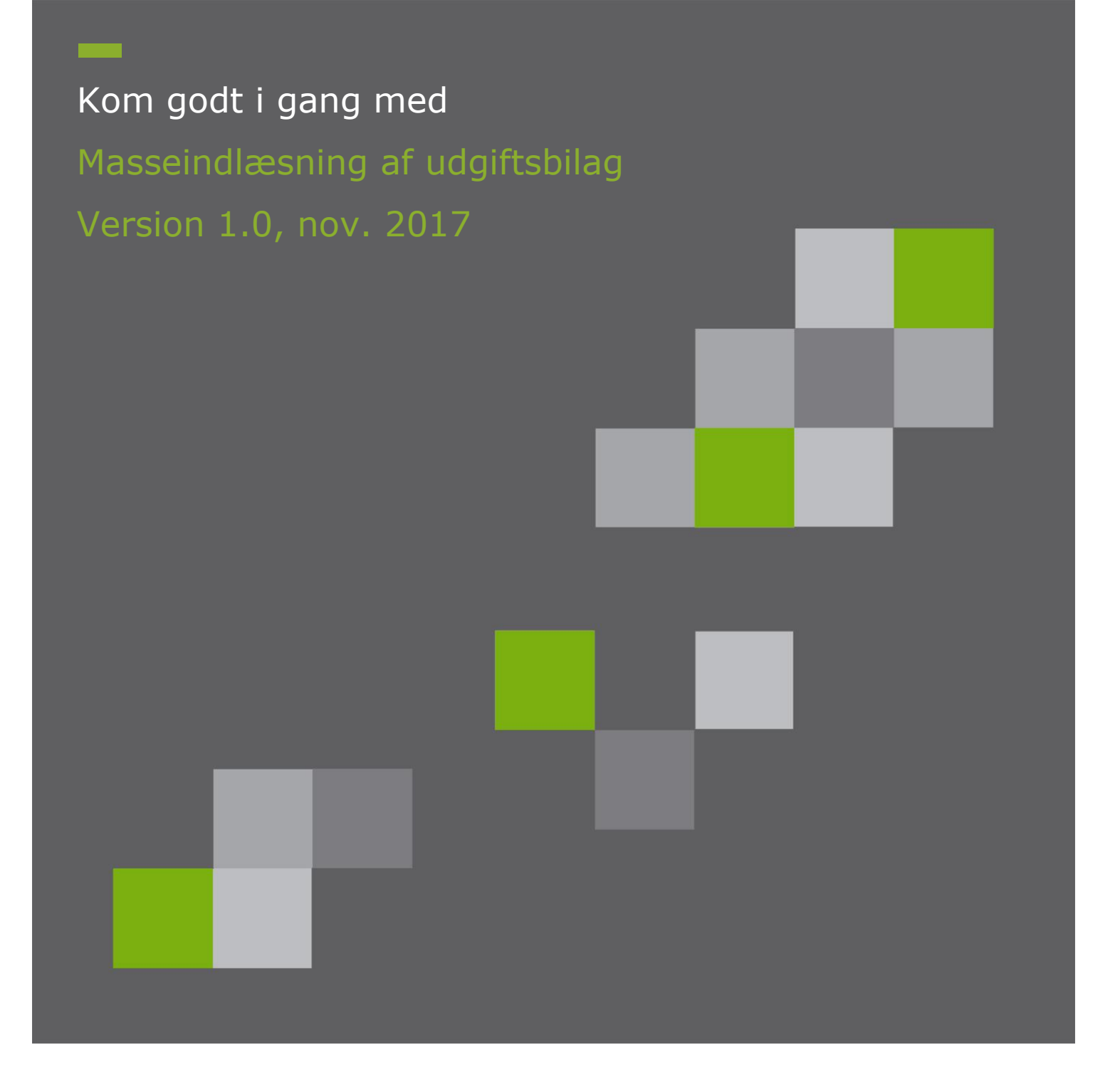

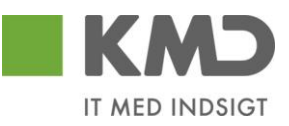

# Indholdsfortegnelse

| Ford              | ord2                                          |
|-------------------|-----------------------------------------------|
| 1 F               | Roller og transaktionskoder3                  |
| <b>2 T</b><br>2.1 | <b>Tilslutning til snitflade4</b> Snitfladen4 |
| 3 I               | ndlæsning af fil5                             |
| 4 K               | Controller udgiftsbilag6                      |
| 4.1               | Online afvikling (<=1000 udgiftsbilag)7       |
| 4.2               | Baggrundskørsel (>1000 udgiftsbilag)8         |
| 5 C               | Opret udgiftsbilag9                           |
| 5.1               | Online afvikling (<= 1000 udgiftsbilag)10     |
| 5.2               | Baggrundskørsel (>1000 udgiftsbilag)11        |
| 6 L               | Jdsøgning via Bilagsindbakken12               |

### Forord

Denne vejledning er udarbejdet for at give en introduktion til "Masseindlæsning af udgiftsbilag.

Formålet med løsningen er at automatisere oprettelsen af udgiftsbilag, der afleveres fra en anden it-løsning.

Desuden kan løsningen anvendes i den situation at mange, næsten enslydende udgiftsbilag skal oprettes. Her kan det være lettere at tilrette felterne i et regneark

## 1 Roller og transaktionskoder

Transaktionskode der anvendes forbindelse med masseindlæsning:

### ZFIE\_MASSE\_UDGIFT

Transaktionskoden findes i rollen Z<KMDFIOK-KRED\_BOGFOR

### 2 Tilslutning til snitflade

Løsningen er et tilkøb til KMD Opus Økonomi Bilag.

Når kommunen ønsker at benytte snitfladen, kontaktes KMD for at få foretaget de nødvendige opsætninger i KMD Opus Økonomi.

Sammen med denne vejledning følger ligeledes en skabelon til csv-filen.

### 2.1 Snitfladen

Snitfladen kan anvendes af alle kommuner, der anvender KMD Opus Økonomi.

Det er muligt at indlæse en csv-fil indeholdende ét eller flere Udgiftsbilag. For hvert enkelt udgiftsbilag oprettes der et godkender task, som vises i de respektive brugeres indbakke.

For beskrivelse af inputfelterne henvises til snitfladebeskrivelsen "Snitfladebeskrivelse Masseindlæsning af udgiftsbilag".

### 3 Indlæsning af fil

Ved masseindlæsning af udgiftsbilag gives der mulighed for, at du først laver et check af filen og dernæst opretter udgiftsbilagene.

Består inputfilen af mindre el lig 1000 udgiftsbilag, sker indlæsningen online, og resultatet vises straks på skærmen.

Består inputfilen af mere end 1000 udgiftsbilag, foretages indlæsningen i en baggrundskørsel og resultatet vil blive meddelt i en mail til den bruger der sætter kørslen i gang.

Valideringer, der foretages ved indlæsningen, er de samme som sker ved enkeltvis oprettelse af udgiftsbilag i Rollebaseret indgang.

Masseindlæsningen foretages vha. transaktionskode ZFIE\_MASSE\_UDGIFT.

Skal du behandle filer med mere end 1000 bilag, er det vigtigt, at din mailadresse er indberettet på SU01.

| Vis brugere    |                           |
|----------------|---------------------------|
| 6 <b>3</b> /   |                           |
| ruger          | 2751_01                   |
| Endret af      | Z3PBI 28.04.2017 15:42:44 |
| Dokumentation  | Adresse Logondata SNC Sta |
| Person         |                           |
| Tiltale        | <b>•</b>                  |
| Efternavn      | SZ751_01                  |
| Fornavn        | FZ751_01                  |
| Akad. titel    |                           |
| Fulde navn     | FZ751_01 SZ751_01         |
| Sprog          | •                         |
| Arbejdsplads   |                           |
| Funktion       |                           |
| Afdeling       |                           |
| Værelsesnummer | Etage                     |
| Kommunikation  |                           |
| Telefon        | Direkte nr                |
| Mobiltelefon   |                           |
| Fax            | Direkte nr                |
| E mail a drama | 7751 01@kmd dk            |

# 4 Kontroller udgiftsbilag

Inden oprettelse af filens udgiftsbilag, er det en god ide at foretage en validering.

| ZFIE_MASSE_UDGI           | FT                               |   |
|---------------------------|----------------------------------|---|
|                           |                                  |   |
| Indtast filnavn           |                                  |   |
| Filnavn der skal uploades | C:\Users\Desktop\MasseUdgift.csv | Ð |
| Opret Udgiftsbilag        | atering                          |   |
|                           |                                  |   |

"Filnavn der skal uploades": Udfyld eller vælg sti og filnavn."Check data i fil – ingen opdatering": Sæt markering

Klik herefter på 🚱 eller tryk F8.

Afhængig af antal udgiftsbilag i filen startes nu en validering.

### 4.1 Online afvikling (<=1000 udgiftsbilag)

1) Hvis alle udgiftsbilag er korrekte vises denne tekst på skærmen:

"Alle X udgiftsbilag er OK og klar til oprettelse"

hvor X er det antal udgiftsbilag der er i filen.

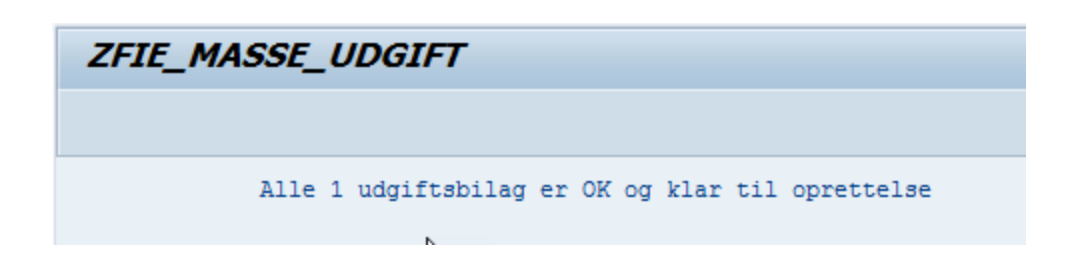

2) Hvis der er fejl i ét eller flere udgiftsbilag vises en fejlliste på skærmen:

"Fejlliste vedr. Masseindlæsning af Udgiftsbilag"

Der kan være mange forskellige former for fejlmeddelelser.

I kolonnen 'Række' vises filens linjenummer for bilagshoved.

Efter at du har rettet fejlene, laver du et nyt check.

| ZFIE_MASSE_UDGIFT |                                                                          |  |  |  |  |  |  |
|-------------------|--------------------------------------------------------------------------|--|--|--|--|--|--|
|                   |                                                                          |  |  |  |  |  |  |
| Fejlliste         | vedr. Masseindlæsning af Udgiftsbilag                                    |  |  |  |  |  |  |
| Række             | Fejltekst                                                                |  |  |  |  |  |  |
| 3                 | Betalingsdatoen skal være større end eller lig med dags dato.            |  |  |  |  |  |  |
| 3                 | Næste agent skal være udfyldt                                            |  |  |  |  |  |  |
| 3                 | Den indtastede bruger Z910_01 er ikke en mulig agent til opgave 90200087 |  |  |  |  |  |  |

Først når filen er fejlfri, er du klar til at vælge "Opret udgiftsbilag".

### 4.2 Baggrundskørsel (>1000 udgiftsbilag)

Når inputfilen indeholder mere end 1000 udgiftsbilag vises en pop-up

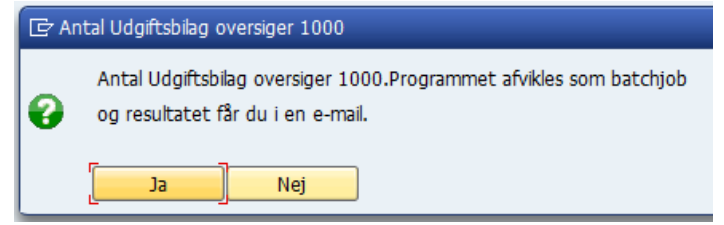

Du kan vælge at fortryde valideringen, eller lade batchprogrammet køre. Der sendes en mail med resultatet, når batchjobbet afslutter.

1) Hvis alle udgiftsbilag er korrekte sendes en mail med teksten:

Validering/oprettelse af Udgiftsbilag fra vedhæftede fil gav følgende resultat:

Alle 3 udgiftsbilag er OK og klar til oprettelse

2) Hvis der er fejl i ét eller flere udgiftsbilag sendes en mail, hvor fejlene vises.

Emne: Masseoprettelse af Udgiftsbilag 2017.07.24-08.13.05

Validering/oprettelse af Udgiftsbilag fra vedhæftede fil gav følgende resultat:

Fejlliste vedr. Masseindlæsning af Udgiftsbilag: Efter at fejl er rettet, skal du indlæse hele filen igen.

Række-Fejltekst

3-Betalingsdatoen skal være større end eller lig med dags dato.3-Næste agent skal være udfyldt

6-Mulige bogføringsperioder: 01 2017 / 12 2016 / 12 2016

Der kan være mange forskellige fejlmeddelelser.

I kolonnen 'Række' vises filens linjenummer for bilagshoved.

Efter at du har rettet fejlene, laver du et nyt check.

Først når filen er fejlfri, er du klar til at vælge "Opret udgiftsbilag".

# 5 Opret udgiftsbilag

Når filen med udgiftsbilag er valideret fri for fejl, er den klar til oprettelse.

| ZFIE_MASSE_UDGIFT                    |                                       |
|--------------------------------------|---------------------------------------|
|                                      |                                       |
| Indtast filnavn                      |                                       |
| Filnavn der skal uploades            | C:\Users\Desktop\MasseUdgift7_T02.csv |
| Ocheck data i fil - ingen opdatering | ۲<br>۲                                |
| Feltet "Filnavn der skal uploades":  | Udfyld eller vælg sti og filnavn.     |
| Feltet "Opret Udgiftsbilag":         | Sæt markering                         |

Klik herefter 🚱 eller tryk F8.

Afhængig af antal udgiftsbilag i filen startes nu en online/batch-oprettelse af bilagene. Inden oprettelsen af de enkelte udgiftsbilag, foretages der en validering. Først herefter oprettes hvert enkelt udgiftsbilag.

### 5.1 Online afvikling (<= 1000 udgiftsbilag)

1) Hvis alle udgiftsbilag blev oprettet vises denne tekst på skærmen:

"Alle udgiftsbilag er OK. X Udgiftsbilag er oprettet" hvor X er det antal udgiftsbilag der er i filen.

| ZFIE_MASSE_UDGIFT                                                                                                    |
|----------------------------------------------------------------------------------------------------|
|                                                                                                    |
| Alle udgiftsbilag er OK. 1 Udgiftsbilag er oprettet<br>I filen C:\Users\z3bsj\Desktop\MasseUdgift7_T02.csv_Output_20170921183135.XLS vises Fakturabilag nummer med henvisning til det aktuelle linjenummer i inputfilen. |

2) Hvis der er fejl i ét eller flere udgiftsbilag vises en meddelelse på skærmen:

"X udgiftsbilag er fejlet og Y udgiftsbilag er oprettet. Kun fejlede udgiftsbilag skal indberettes igen"

hvor X er det antal fejlede udgiftsbilag og Y er antal oprettede udgiftsbilag.

I begge tilfælde dannes en ny fil, hvor dokumentnumrene for de oprettede udgiftsbilag vises. Denne excel-fil gemmes samme sted som input-filen.

Filen navngives ligesom inputfilen og efterstilles med \_Output\_timestamp.XLS.

| ×a,    | MasseUdgif         | t6.csv                    | 20-09-2        | 017 11:01 | Microsoft Excel-fil med semikolonseparerede v |              |                |                              |               |                               |
|--------|--------------------|---------------------------|----------------|-----------|-----------------------------------------------|--------------|----------------|------------------------------|---------------|-------------------------------|
| Ø      | MasseUdgif         | t6.csv_Output_20170829102 | 843.XLS        |           | 29-08-2                                       | 017 10:28    | Microsoft E    | xcel 97-2003-                | regneark      |                               |
|        |                    |                           |                |           |                                               |              |                |                              |               |                               |
|        |                    |                           |                |           |                                               |              |                |                              |               |                               |
| E      | • ಕ್ ಿ             |                           |                |           |                                               | MasseUdg     | gift6.csv_Outp | ut_201708291                 | 02843.XLS - E | xcel                          |
| File   | r Hjem             | Indsæt Sidelayout         | Formler        | Data      | Gennemse                                      | Vis Q        | Fortæl mig, ł  | wad du vil for               | etage dig     |                               |
|        | × ×                | Verdana 🔻 10 👻            | _A^ _▲ ≡       | = _ %     | '• 😽 On                                       | nbryd tekst  | Standard       | -                            |               |                               |
| Sæ     | - e≞ +<br>t<br>+ * | F K U - 🖾 - 🖄             | • <u>A</u> • = | ≡≡∣€      | 主 🗄 Fle                                       | t og centrer | - 🚰 - %        | 000, €,0 ,00<br>\$,€ 00, 000 | Betinget      | : Formatér<br>g ≖ som tabel ≖ |
| dklip  | sholder 🗔          | Skrifttype                | F2             | J         | Justering                                     |              | G T            | al r                         | ā l           | Typografier                   |
| A10    | ) –                | : × ✓ f <sub>x</sub>      |                |           |                                               |              |                |                              |               |                               |
|        | А                  | В                         | С              | D         | E                                             | F            | G              | н                            | I             | J                             |
| 1      | Række              | Fakturabilag/Fejltekst    |                |           |                                               |              |                |                              |               |                               |
| 2      | 3                  | 5105636497                | 7              |           |                                               |              |                |                              |               |                               |
| 3<br>4 |                    |                           |                |           |                                               |              |                |                              |               |                               |
|        |                    |                           |                |           |                                               |              |                |                              |               |                               |

I kolonnen 'Række' vises linjenummeret for bilagshoved.

Og i kolonnen Fakturabilag/Fejltekst vises Dokumentnummeret på de oprettede udgiftsbilag.

For de bilag der er fejlet vises i stedet en fejlmeddelelse.

### Fejlede bilag skal indberettes igen.

### 5.2 Baggrundskørsel (>1000 udgiftsbilag)

Når inputfilen indeholder mere end 1000 udgiftsbilag vises en pop-up

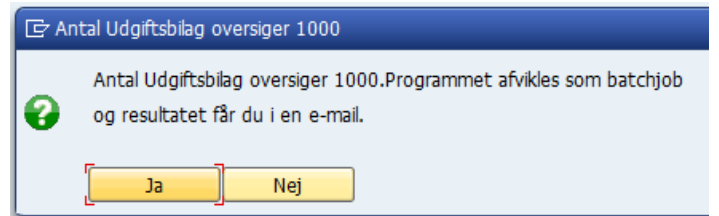

Du kan vælge at fortryde oprettelsen, eller lade batchprogrammet køre. Der sendes en mail med resultatet, når batchjobbet afslutter.

1) Hvis alle udgiftsbilag er korrekte dannes en mail med teksten:

Validering/oprettelse af Udgiftsbilag fra vedhæftede fil gav følgende resultat:

Alle udgiftsbilag er OK. 3 Udgiftsbilag er oprettet

Inputfilen er suppleret med FI-dokumentnummer

2) Hvis der er fejl i ét eller flere udgiftsbilag dannes en mail som denne:

+

Validering/oprettelse af Udivitsbilag fra vedhæftede fil gav følgende resultat:

Ved validering af filen med udgiftsbilag er der fundet fejl. I vedhæftede dokument vises fejlmeddelelser med henvisning til det aktuelle linjenummer i inputfilen

Efter at fejl er rettet, skal du indlæse hele filen igen.

2 - udgiftsbilag er fejlet og.1 - udgiftsbilag er oprettet

Inputfilen er suppleret med FI-dokumentnummer

I begge tilfælde dannes en ny fil, hvor dokumentnumrene for de oprettede udgiftsbilag vises. Denne excel-fil vedhæftes mailen.

Filen navngives ligesom inputfilen og efterstilles med \_Output\_timestamp.XLS.

| E           | ☐                   |                                   |         |            |          |             |               |                  |             |                                |
|-------------|---------------------|-----------------------------------|---------|------------|----------|-------------|---------------|------------------|-------------|--------------------------------|
| Fik         | er Hjen             | n Indsæt Sidelayout               | Formler | Data G     | iennemse | Vis Q       | Fortæl mig, I | hvad du vil for  | etage dig   |                                |
| Sa          | • &<br>• • •        | Verdana • 10 •<br>F K U • 🖾 • 🖄   |         | = =   •= = | Orr      | ibryd tekst | Standard      | ▼<br>000 €00 →00 | Betinget    | Formatér                       |
| inc<br>dkli | d 🕶 💙<br>psholder 🗔 | Skrifttype                        | rs.     | Ju         | stering  |             | г <u>а</u> 1  | fal r            | formatering | g • som tabel •<br>Typografier |
| A1(         | 0 -                 | $\cdot$ : $\times \checkmark f_x$ |         |            |          |             |               |                  |             |                                |
|             | Α                   | В                                 | с       | D          | E        | F           | G             | н                | I           | J                              |
| 1           | Række               | Fakturabilag/Fejltekst            |         |            |          |             |               |                  |             |                                |
| 2           | :                   | 3 5105636497                      |         |            |          |             |               |                  |             |                                |
| 3           |                     |                                   |         |            |          |             |               |                  |             |                                |
| 4           |                     |                                   |         |            |          |             |               |                  |             |                                |

I kolonnen 'Række' vises linjenummeret for bilagshoved.

Og i kolonnen Fakturabilag/Fejltekst vises Dokumentnummeret på de oprettede udgiftsbilag. For de bilag der er fejlet vises i stedet en fejlmeddelelse.

Fejlede bilag skal indberettes igen.

# 6 Udsøgning via Bilagsindbakken

Masseindlæste udgiftsbilag kan udsøges via Bilagsindbakken.

Bilagstypen en Udgiftsbilag.

Ønsker du kun at få vist de masseindlæste udgiftsbilag, så kan du sætte et filter op på kolonnen Opgavetekst.

| Velkommen 2751_03 Z751_03                                                                                                 |               |                             |                     |                |                       |                       |             |               |             |                  | <u>Personaliser</u> |          |
|----------------------------------------------------------------------------------------------------|---------------|-----------------------------|---------------------|----------------|-----------------------|-----------------------|-------------|---------------|-------------|------------------|---------------------|----------|
| Min Økonomi (Stedfortræder) Bilagsbehandling Min Økonomi Økonomi (Controller) E Ledelsestilsyn                            |               |                             |                     |                |                       |                       |             |               |             |                  |                     |          |
| Bilagsindbakke   Opret udgiftsbilag   Opret omposteringsbilag   Bilagsforespørgsel   Kontrolcenter   Plan   Revisionsspor |               |                             |                     |                |                       |                       |             |               |             |                  |                     |          |
| F.                                                                                                    |               |                             |                     |                |                       |                       |             |               |             |                  |                     | ني 😭     |
| Dilog (200)                                                                                                    |               |                             |                     |                |                       |                       |             |               |             |                  |                     |          |
| Bildy (200)                                                                                                    |               |                             |                     |                |                       |                       |             |               |             |                  |                     |          |
| Skjul kriterier                                                                                                    |               |                             |                     |                |                       |                       |             |               |             |                  |                     |          |
| Vis: *                                                                                                    | Nye bila      | ıg og bilag under behandlin | g v                 |                |                       |                       |             |               |             |                  |                     |          |
| Bilagstype: *                                                                                                    | Udgiftst      | oilag 🗸 🗸                   |                     |                |                       |                       |             |               |             |                  |                     |          |
| Arbejde på: *                                                                                                    | Mine bil      | ag                          | ~                   |                |                       |                       |             |               |             |                  |                     |          |
| Kreditor:                                                                                                    |               |                             | D                   | \$             |                       |                       |             |               |             |                  |                     |          |
| EAN Nr:                                                                                                    |               |                             | Ĺ)                  | \$             |                       | Т                     |             |               |             |                  |                     |          |
| Begræns anta                                                                                                    | ll til: * 200 | 1                           |                     |                |                       | -                     |             |               |             |                  |                     |          |
| Søg Ryd                                                                                                    |               |                             |                     |                |                       |                       |             |               |             |                  |                     |          |
| View: * Sim                                                                                                    | pelt view ,   | Opdater Behand              | Videresen           | d Reserver     | Læg tilbage No        | te Udskriv Udsæt      | Fjern udsæt | telse         | Slet        | Stedfortræder El | ksport "            | 7 3      |
| Forfald                                                                                                    | Forfaldsdato  | Opgavetekst                 |                     | Kreditornavn   |                       | Fakturanr./Reference. | Beløb       | Dok.          | Kom.        | EAN nr./Tekst    | Egne                | Ref.navn |
| 7                                                                                                    |               | Godkend masse*              | ×                   |                |                       |                       |             |               |             |                  |                     |          |
| 5 11.09.2017 Godkend Masseindb. Udgiftsbilag                                                                              |               | Fakturaservice              | TestkreditorTestvej | 5010BSJ        | 250,00-               |                       | B           | 5790002051951 |             |                  |                     |          |
| 8                                                                                                    | 11.09.2017    | Godkend Masseindb. Ud       | lgiftsbilag         | Fakturaservice | TestkreditorTestvej   | 5009BSJ               | 125,00      |               | 8           | 5790002051951    |                     |          |
|                                                                                                    | 11.09.2017    | Goakena Masseinab. Ud       | pendentip           | Fakturaservice | e resikreaitorrestvej | 004321                | 125,00      |               | <b>1111</b> | 5790002051951    |                     |          |

På alle udgiftsbilag, der er oprettet via ZFIE\_MASSE\_UDGIFT, logges teksten "Oprettet via masseindberetning" i Kommentarfeltet.

| Godkend af faktura/kr           | editnota           |                             |                                    |                               |                  |              | Historik | Tilbage Fortsæ |
|---------------------------------|--------------------|-----------------------------|------------------------------------|-------------------------------|------------------|--------------|----------|----------------|
| Godkend Kontroller              | Videresend         | Afvis til bogholder Slet    | Gem og læg tilbage Gem og reserver | Personaliser                  |                  |              |          |                |
|                                 |                    |                             |                                    | Kommentarer:                  |                  |              |          |                |
| Bilagstype:                     | Kreditnota         | Fakturabilag:               | 5107737817                         | Birgit Skjølstrup Jensen ( Z3 | 3BSJ) 24.08.2017 | 19:23:42 CET |          | •              |
| Regnskabsår:                    | 2017               | FI bilag:                   | 5100000222                         | Oprettet via masseindberetr   | ning             |              |          | ~              |
| Fak / Bilagsdato: *             | 11.08.2017 1       | Fakturanr./Reference:       | 5010BSJ                            |                               |                  |              |          | ~              |
| ا<br>Registreringsdato:         | 824.08.2017        | Firmakode:                  | 0020                               | Vis alle meddelelser 🗸 🗸      | Vis i nonon      |              |          |                |
| Bogføringsdato: *               | 20.09.2017 1       | EAN nr.:                    | 5790002051951                      |                               | потророр         |              |          |                |
| Forfaldsdato: *                 | 11.09.2017 1       | Købers ordrenummer          |                                    |                               |                  |              |          | ^              |
|                                 |                    |                             |                                    |                               |                  |              |          | ~              |
| Nettobelab:                     | 200.00 DK          | к                           |                                    |                               |                  |              |          |                |
| Nome:                           | 50.00 DK           | K Kreditor                  | 0087654567                         | Vedhæft nvt                   |                  |              |          |                |
| Bruttobolab                     | 250.00 DK          | к                           | Fakturaservice Testkredit          | Vedhæftet dokument            | Type             | Brugernavn   | Dato     | Slet           |
| Diditobelab.                    |                    |                             | 9000 Aalborg                       |                               | -76-             |              |          |                |
| <ul> <li>Næste agent</li> </ul> | ć                  | Bet.betingelser:            | Betales med det samme uden fradrag |                               |                  |              |          |                |
| Næste org.enhed                 |                    | -<br>Udbetalingstekst:      | tekst                              |                               |                  |              |          |                |
| Næste EAN nr.                   |                    |                             |                                    |                               |                  |              |          |                |
|                                 |                    |                             |                                    |                               |                  |              |          |                |
|                                 |                    |                             |                                    |                               |                  |              |          |                |
| View: Standard view             | ✓ 8   E            | ksport 🖌 📔 Saml linjer 🛛 Op | split linje i 2 Ophæv linjer Kopie | r felter Mine fakturaer       | Mine konteringer |              |          | B              |
| E Nr. Artskonto                 | Artskonto bete     | . Beløb                     | Omk.st Omk.sted betegnel PSP-eleme | ent PSP betegnelse            | Posteri          | ngstekst     | VS       | Næste agent    |
| 1 29510000                      | Driftsudgifter va. | 200,00 K M1                 | 31111111 <sup>1</sup> Test Skole 1 |                               | tekst            |              | . :      | Z751_04        |
| <                               |                    |                             |                                    |                               |                  |              |          | >              |

### GENVEJSTASTER I ROLLEBASERET INDGANG

| Funktion                                                                                                    | Genvejstast                     |
|----------------------------------------------------------------------------------------------------|---------------------------------|
| Godkend bilaget/linjerne                                                                                    | CTRL + F8                       |
| Kontroller bilaget for dine<br>indtastninger                                                                | CTRL + F11                      |
| Videresend bilaget/linjerne                                                                                 | CTRL + R                        |
| Slet bilaget                                                                                                | CTRL + F10                      |
| Kopier felter til linjer                                                                                    | CTRL + D                        |
| Mine konteringer                                                                                            | CTRL + M                        |
| Skift mellem linjer                                                                                         | CTRL + pil op<br>CTRL + pil ned |
| Redigering af et "blåt" markeret<br>felt<br>Posteringstekst V<br>Ejendomsskat / 1324<br>Fiendomsskat / 1324 | F2                              |

| Fortryd | Crtl + F5 |
|---------|-----------|
| Gem     | Crtl + F2 |
| Søg     | Crtl + F8 |

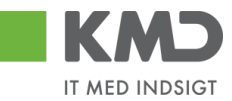

# HUSKESEDDEL – OMPLACERING PÅ

# FLERE ARTSKONTI

| Proces                                                          | Beskrivelse                                                                                                    | Handling                                                                                                    |
|-----------------------------------------------------------------|----------------------------------------------------------------------------------------------------|----------------------------------------------------------------------------------------------------|
| Åbn<br>indberetningsbillede<br>t "Tilføj på flere<br>artskonti" | Vælg fanebladet "Tillægsbevilling og<br>Omplacering" i topmenuen og klik på<br>menupunktet "Omplacering".                                                                                                    | Tillægsbevilling og Omplacering<br>←                                                                                                    |
|                                                                 | Under "Indberetning" skal du klikke på "Tilføj<br>på flere artskonti".                                                                                                    | <ul> <li>Tilføj på flere artskonti</li> <li>Overskriv beløb</li> <li>È Filupload</li> </ul>                                                                  |
|                                                                 | I dette indberetningsbillede vil du kunne<br>indberette på et eller flere profitcentre og en<br>eller flere artskonti.                                                                                         |                                                                                                    |
| Udfyld skærmen<br>"Valgmuligheder"                              | I skærmen "Valgmuligheder" vælger du<br>hvilke dimensioner der skal indberettes på.                                                                                                    | Profitcenter <b>8600020500 Skoler</b> Vælg<br>Artskonto Flere værdier. Vælg                                                                                  |
|                                                                 | Dimensionerne er forudfyldt med de værdier<br>du har angivet under "Mine indstillinger."                                                                                                    | Klik på vælg for at<br>ændre de variable der<br>skal indberettes på.                                                                                         |
|                                                                 | Når du vælger de variable der skal<br>indherettes på kap du vælge en eller flere                                                                                                    | Projektdefinitioner                                                                                                    |
|                                                                 | knuder. Du kan også vælge enkelte værdier<br>(ex. et profitcenter)                                                                                                    | du evt. afgrænse<br>yderligere                                                                                                    |
|                                                                 |                                                                                                    | Sagsnummer                                                                                                    |
|                                                                 |                                                                                                    | Årsagskode                                                                                                    |
|                                                                 |                                                                                                    | Budgetkode                                                                                                    |
|                                                                 |                                                                                                    | Godkendelsesstatus                                                                                                    |
|                                                                 |                                                                                                    | Bemærkning                                                                                                    |
|                                                                 | De gråtonede felter er valgt i<br>kommuneindstillinger.                                                                                                    | Her vælger du den<br>kode/status/nøgle/bem<br>ærkning der skal hæftes<br>på dine indberetninger.                                                             |
|                                                                 | Som udgangspunkt ser du kombinationer af<br>kostbærer og artskonto, hvor der ligger<br>budgetposter. Hvis du har behov for at<br>indberette på artskonti, hvor der ikke er<br>budget, skal du lave nye rækker. | Klik på Artskonti - nye linjer<br>for at vælge "nye"<br>artskonti. Klik derefter<br>på Vis alle omk.steder<br>eller Vis alle PSP for at<br>danne nye linjer. |

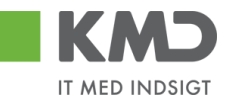

| Proces                                         | Beskrivelse                                                                                                    | Handling                                                                                                    |
|------------------------------------------------|----------------------------------------------------------------------------------------------------|----------------------------------------------------------------------------------------------------|
| Opsætning af<br>indberetningsskærm             | Du kan tilrette visningen af selve<br>indberetningsskærmen på flere måder. Du<br>kan ikke gemme opsætningen og ændringer<br>vil blive fjernet når du forlader billedet.                                                                                                    |                                                                                                    |
|                                                | Du ændre antallet af viste rækker. Antallet af<br>viste rækker har betydning for performance<br>og for hvor meget du skal scrolle.                                                                                                    | Antal rækker 🔽 Klik på<br>for at ændre<br>antallet af rækker.                                                                                                    |
|                                                | Der vises tekst og nøgle på profitcenter,<br>omkostningssted, PSP-element og<br>omkostningsart. Du kan nøjes med at vise<br>nøgle, således at der er færre kolonner i<br>indberetningsbilledet.                                                                                        | Klik på <sup>Vis ikke tekster</sup> ,<br>for kun at vise nøgler.<br>Klik på <sup>Vis tekster</sup><br>tekster for igen at se<br>tekster.                                                                                                    |
|                                                | Du kan se beløb i hele 1000 kr.                                                                                                    | Klik på Visi 1,000 kr.                                                                                                    |
|                                                | I indberetningsskærmen kan du vælge at se<br>omkostningssteder under profitcentret, hvor<br>der ikke er budgetlagt.                                                                                                    | Vis alle - omk. steder<br>Der dannes blanke linjer<br>for de arter som er valgt<br>i Artskonti - nye linjer                                                                                                    |
|                                                | I indberetningsskærmen kan du også vælge<br>at se psp-elementer under profitcentret, hvor<br>der ikke er budgetlagt.                                                                                                    | <u>Vis alle - PSP</u><br>Der dannes blanke linjer<br>for de arter som er valgt<br>i <sup>Artskonti –</sup> nye linjer                                                                                                    |
| Tilføj bemærkning                              | Du kan tilføje en bemærkning på de<br>indberetninger du foretager.                                                                                                    | Bemærkning 🕊                                                                                                    |
| Ændring af kolonner<br>i<br>indberetningsskærm | Du kan ændre fjerne kolonner i<br>indberetningsskærmen. Ved at fjerne<br>kolonnerne vil det dog ikke være muligt at<br>indberette.<br>Du kan derimod anvende filterknapperne i<br>indberetningsskærmen således at du<br>eksempelvis vælger én omkostningsart eller<br>et profitcenter. | Højreklik i kolonne<br>(nedenfor<br>omkostningsartskolonne<br>n) og vælg<br>fasthold/Selekter<br>filterværdi.<br>Resultat 10.859.551 19.11<br>10102<br>Tilbage 2259.360 6.21<br>10146 Filter Fasthold filterværdi<br>10156 Hierarki Fasthold filterværdi<br>Selekter filterværdi<br>Fjern filterværdi |
| Indberet<br>Omplacering                        | I indberetningsskærmen er der dels en beløbskolonne, hvor du kan se allerede indberettede beløb.                                                                                                    | Indberet beløb i<br>kolonnen "OMPL"                                                                                                    |
|                                                | OBS: Det er muligt at indberette en omplacering med virkning i overslagsårene.                                                                                                    |                                                                                                    |
|                                                | Omplaceringer indberettes i priskode 0.                                                                                                    |                                                                                                    |

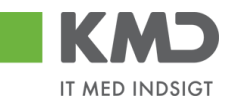

| Proces         | Beskrivelse                                                                                                    | Handling                                                                                                    |
|----------------|----------------------------------------------------------------------------------------------------|----------------------------------------------------------------------------------------------------|
|                |                                                                                                    | 010 X OMPL<br>DF K DKK<br>-5.0 0<br>-5.0 0<br>-5.0 0<br>5.0 0<br>-5.0 0<br>-500                                                                                       |
|                | Når du har indberettet beløb kan du trykke<br>på Subtotal for at se summen af de poster du<br>har indberettet.<br>Du kan se Subtotal'en i en af de øverste<br>rækker.<br>OBS: Hvis omplaceringen ikke balancere<br>vises der fejlmeddelelse og du kan ikke<br>gemme.<br>OBS: Hvis der forsøges at omplacerer beløb<br>mellem to bevillingsniveauer vises der en<br>fejlmeddelelse og du kan ikke gemme. | Klik på Subtotal for at<br>se summen af alle dine<br>ikke-gemte<br>indberetninger.<br>010 OMPL<br>0 0<br>-5.000 5.000<br>-5.000 5.000<br>5.000 -5.000<br>5.000 -5.000 |
|                | Det er muligt at kopiere budgettallet fra<br>første år ud til alle år                                                                                                    | Klik på<br>Kopier første år til alle<br>for at kopiere budgettal                                                                                                    |
|                | Når du har set subtotalen, kan du tilføje data<br>til kolonnen med allerede indberettede<br>budgetposter. Fordelen ved dette er at du<br>efterfølgende kan foretage nye<br>indberetninger med andre<br>koder/bemærkninger eller artskonto mv.                                                                                                    | Klik på Tilføj OMPL for<br>at flytte indberettede<br>poster fra "Tilføj-<br>kolonnen".                                                                                |
|                | Hvis du er tilfreds med de indberettede<br>poster skal du gemme din indberetning.<br>Hvis ikke du indberetter nulstilles dine<br>indberetninger, når du forlader billedet. Hvis<br>du fortryder dine indberetninger, kan du<br>derfor blot forlade billedet.                                                                                                    | Klik på Gem data                                                                                                    |
| Kontrolrapport | Det er muligt at trække en kontrolrapport af<br>indberetningerne både før og efter du har<br>gemt data. Kontrolrapporten giver du<br>mulighed for at kontrollere indberetning på<br>en lang række karakteristika, herunder<br>funktionsområde, kapitalmiddel mv.                                                                                                    | Klik på<br><u>Åbn overblik</u><br>For at åbne<br>kontrolrapporten.                                                                                                    |

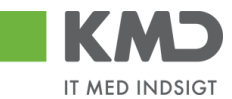

# HUSKESEDDEL – OVERSKRIV OMPLACERING

| Proces                                             | Beskrivelse                                                                                                    | Handling                                                                                                    |
|----------------------------------------------------|----------------------------------------------------------------------------------------------------|----------------------------------------------------------------------------------------------------|
| Åbn<br>indberetningsbillede<br>t "Overskriv beløb" | Vælg fanebladet "Tillægsbevilling og<br>Omplacering" i topmenuen og klik på<br>menupunktet "Omplacering".                                                                                                    | Tillægsbevilling og Omplacering<br>▼                                                                              |
|                                                    | Under "Indberetning" skal du klikke på<br>"Overskriv beløb".                                                                                                    | Overskriv beløb     Grilapload                                                                                    |
|                                                    | I dette indberetningsbillede vil du kunne<br>overskrive indberettede budgetposter. Du<br>kan ikke rette i kostbærer eller<br>budgetvariabler. Vær obs på at få valgt<br>det/de sagsnumre hvorpå budgetterne er<br>indberettet. |                                                                                                    |
| Udfyld skærmen<br>"Valgmuligheder"                 | I skærmen "Valgmuligheder" vælger du<br>hvilke dimensioner der skal vises i billedet.                                                                                                    | Profitcenter 8600020521 Dagpleje Vælg<br>Artskonto 860002010 Personale Vælg                                       |
|                                                    | Dimensionerne er forudfyldt med de værdier<br>du har angivet under "Mine indstillinger."                                                                                                    | Klik nå <sup>Vælg_</sup> for at                                                                                   |
|                                                    | Når du vælger de variable der skal<br>indberettes på, kan du vælge en eller flere<br>knuder. Du kan også vælge enkelte værdier<br>(ex. et profitcenter)                                                                        | ændre de variable der<br>skal indberettes på.                                                                     |
|                                                    | Der vises budgetposter på baggrund af den<br>valgte kombination af profitcenter, artskonto<br>og sagsnummer.                                                                                                    | Sagsnummer S-2008 KOC - koc test ♥<br>Klik på ♥ for at vælge.                                                     |
| Opsætning af<br>indberetningsskærm                 | Du kan tilrette visningen af selve<br>indberetningsskærmen på flere måder. Du<br>kan ikke gemme opsætningen og ændringer<br>vil blive fjernet når du forlader billedet.                                                        |                                                                                                    |
|                                                    | Du kan ændre antallet af viste rækker.<br>Antallet af viste rækker har betydning for<br>performance og for hvor meget du skal<br>scrolle.                                                                                      | Antal rækker F Klik på<br>for at ændre<br>antallet af rækker.                                                     |
|                                                    | Der vises tekst og nøgle på profitcenter,<br>omkostningssted, PSP-element,<br>omkostningssted samt budgetvariabler. Du<br>kan nøjes med at vise nøgle, således at der<br>er færre kolonner i indberetningsbilledet.            | Klik på Vis ikke tekster,<br>for kun at vise nøgler.<br>Klik på Vis tekster<br>tekster for igen at se<br>tekster. |

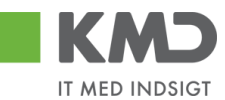

| Proces                                         | Beskrivelse                                                                                                    | Handling                                                                                                    |
|------------------------------------------------|----------------------------------------------------------------------------------------------------|----------------------------------------------------------------------------------------------------|
|                                                | Du kan se beløb i hele 1000 kr.<br>I indberetningsskærmen kan du filtrere hvilke<br>PSP'er, omkostningssteder og artskonti der<br>ønskes vist.                                                                                                    | Klik på <u>Vis i 1.000 kr.</u> .<br>Klik på <b>F</b> for at vælge.                                                                                                    |
| Ændring af kolonner<br>i<br>indberetningsskærm | Du kan ændre fjerne kolonner i<br>indberetningsskærmen.                                                                                                    | Højreklik i kolonne<br>(nedenfor omkostnings-<br>stedkolonnen) og vælg<br>fasthold/Selekter<br>filterværdi.<br>Omkostningssted $\Rightarrow$ PSP-eler<br>1000010000 Centrale forv.udg. #<br>Tilbage XG-1000<br>Filter Fasthold filterværdi<br>Hierarki Selekter filterværdi<br>Fjern filterværdi |
| Overskriv beløb                                | I indberetningsskærmen vises allerede<br>indberettede budgetposter i<br>beløbskolonnerne.<br>Du skriver de nye beløb oveni i de<br>eksisterende. I eksemplet en omplacering<br>hvor der på samme sagsnummer er flyttet kr.<br>50.000 mellem to konti.<br>Overskriv omplacering skal balancere og må<br>ikke foretages på tværs af bevillingsniveau. | Beløb som ønskes<br>ændret overskrives i<br>beløbsfeltet<br>2009<br>DKK<br>0<br>50.000<br>-50.000                                                                                                    |
| Subtotal                                       | Når du har indberettet beløb kan du trykke<br>på Subtotal for at se ny budgetsum.                                                                                                    | Klik på Subtotal for at<br>se den nye budgetsum.<br>2009<br>DKK<br>40.000<br>-40.000                                                                                                    |

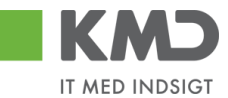

| Proces | Beskrivelse                                                                                                    | Handling         |
|--------|----------------------------------------------------------------------------------------------------|------------------|
|        |                                                                                                    |                  |
| Gem    | Hvis du er tilfreds med de indberettede<br>poster skal du gemme din indberetning.<br>Hvis ikke du indberetter nulstilles dine<br>indberetninger, når du forlader billedet. Hvis<br>du fortryder dine indberetninger, kan du<br>derfor blot forlade billedet. | Klik på Gem data |

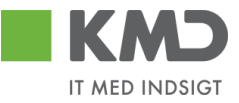

# OPGAVE 0 – BILAGSINDBAKKEN

### I denne opgave skal du lære bilagsindbakken at kende

*Opgave 0.a – Søgekriterier* 

Se hvad der ligger i disse kriterier;

| Vis: *               | Nye bilag og bilag under behandlin | g ~      |  |
|----------------------|------------------------------------|----------|--|
| Bilagstype: *        | Alle 🗸                             |          |  |
| Arbejde på: *        | Mine bilag                         | ~        |  |
| Kreditor:            |                                    | <u> </u> |  |
| EAN Nr:              |                                    | <u> </u> |  |
| Begræns antal til: * | 500                                |          |  |
| Søg Ryd Varianter    |                                    |          |  |

Opgave 0.b - Hvilket view vil du anvende + udarbejde et nyt?

Du har mulighed for at anvende forskellige views og evt. oprette dem selv. Du kan således både ændre antallet og rækkefølgen af kolonnerne;

Vælge view;

View: Simpelt view

Ændre view;

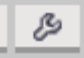

Husk at kigge på fanen 'Præsentation'

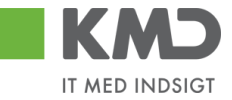

Opgave 0.c -Sortering Sortér kolonnerne

Opgave 0.d – Sæt filter

Du har mulighed for at filtrere i kolonnerne ved at klikke på

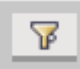

Søg i eksempelvis

- Forfaldsdato
- Kreditornavn
- Fakturanr./Reference
- Beløb
- EAN nr./Tekst
- Kreditornr.

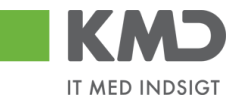

# OPGAVE 1 – E-FAKTURA

# KONTOR OG PAPIR

### Du skal behandle faktura nr. 856477 fra Kontor og Papir.

Fakturaen konteres på:

Artskonto:

29000000 (Øvrige varekøb)

PSP-element: Vælg et, der hører til din institution.

Godkend fakturaen.

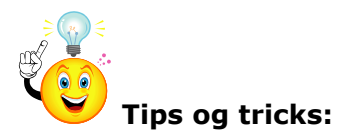

Både i din indbakke og i dit konteringsbillede kan du opsætte kolonnerne som du ønsker. Begge steder skal du klikke på ikonet Indstillinger for at til- og fravælge de kolonner du ønsker vist. Husk du flytter rundt på rækkefølgen af kolonnerne ved brug af disse knapper Den opsætning du laver, kan du gemme og få systemet til at åbne i denne opsætning ved at sætte flueben i Startview

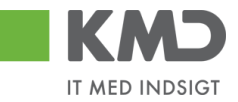

# OPGAVE 2 – E-FAKTURA

### BONNIER PUBLICATIONS INTERNATIONAL

# Du skal behandle faktura nr. 277270726207728 fra Bonnier Publications International.

Fakturaen er betaling for abonnement på "Komputer for Alle".

Husk at åben den vedhæftede scannede faktura (TIF).

| Fakturaen konteres på: |                                         |
|------------------------|-----------------------------------------|
| Artskonto:             | 40000000 (Tjenesteydelser uden moms)    |
| PSP-element:           | Vælg et, der hører til din institution. |

Godkend fakturaen.

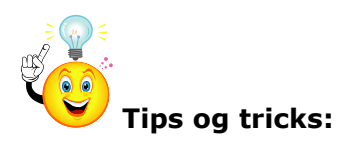

Når du står inde i konteringsbilledet, kan du under fanen se originalbilaget

Personaliser

selv vælge, hvornår og hvordan du vil

#### Personaliser

Her opsætter du dine personlige indstillinger af skærmen og funktioner.

Original bilag vises ikke

Vis original bilaget i bunden af skærmen

OVis original bilaget i et popop vindue/fane

✓ Vis popop vindue i forbindelse med knappen "Videresend"

#### Gem Annuller

Det er også her du afgør, om systemet skal komme med et popop vindue, når du videresender en faktura. KMD anbefaler, at systemet minder dig om, at du skal skrive en besked, når du videresender.

×

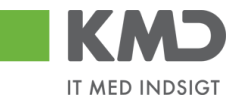

# OPGAVE 3 – E-FAKTURA

# SOCIAL PÆDAGOGISK FORLAG

### Du skal behandle faktura nr. 345158 fra Social Pædagogisk Forlag.

Fakturaen indeholder flere varelinjer/posteringslinjer, du skal kontere dem alle.

Bemærk at fakturaen skal bogføres med ydelsesmodtager.

| Fakturaen konteres på: |                                 |
|------------------------|---------------------------------|
| Artskonto:             | 29000000 (Øvrige varekøb)       |
| PSP-element:           | Søg efter et til 'abonnementer' |
| Ydelsesmodtagerkode:   | 02                              |
| Ydelsesmodtager nr.:   | 3112999999                      |

Udfør kopiering af konteringsoplysninger til alle posteringslinjer.

Godkend fakturaen.

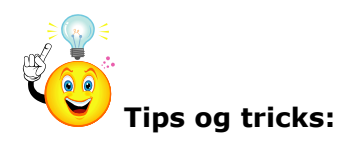

Alle dine handlinger, gemmer systemet i kommentarfeltet. Det er også i det felt, du selv kan vælge at skrive en tekst. HUSK den kan aldrig ændres !

Du kan vælge at få vist Alle meddelelser, Indtastede meddelelser eller Systemmeddelelser

Kommentarer:

| Birthe Decentral ( XYDBIF ) 11.10.2017 09:23:41 CET<br>Undersøges<br>Bilaget er gemt og lagt tilbage |   |  |
|----------------------------------------------------------------------------------------------------|---|--|
|                                                                                                    | • |  |

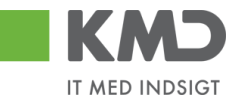

# OPGAVE 4 – E-FAKTURA

### TELENOR

### Du har modtaget faktura nr. 59740781 fra Telenor.

Fakturaen skal deles med anden organisation, aftal med én kursuskollega om fordeling af fakturaen, og send til denne via "næste agent".

| <b>Step 1</b><br>Foretag opsplitning af posteringslinje.                                                                                                    |                                         |  |
|----------------------------------------------------------------------------------------------------|-----------------------------------------|--|
| Din del af fakturaen konteres på:                                                                                                    |                                         |  |
| Artskonto:                                                                                                    | 49000000 (Tjenesteydelser inkl. moms)   |  |
| PSP-element:                                                                                                    | Vælg et, der hører til din institution. |  |
| På linjen til din kursuskollega angives/fremsøges bruger-id i feltet "Næste agent",<br>og der sættes flueben i VS (findes som en kolonne i konteringsbilledet). Du kan<br>også vælge at angive "Næste agent" ved brug af felterne, som findes ovenover<br>konteringslinjerne, men der skal stadig sættes flueben i VS på linjen. |                                         |  |
| Næste agent                                                                                                    |                                         |  |
| ○ Næste org.enhed                                                                                                    |                                         |  |
| O Næste EAN nr.                                                                                                    |                                         |  |
| Tilføj evt. kommentar så din kollega ved hvorfor han/hun modtager den.                                                                                                    |                                         |  |
| Klik på knappen Godkend (din del godkendes, og linje 2 videresendes).                                                                                                    |                                         |  |
|                                                                                                    |                                         |  |

### Behandl den faktura din kursuskollega har sendt til dig.

Din del af den modtagne faktura konteres som ovenfor.

Godkend fakturaen.

Step 2

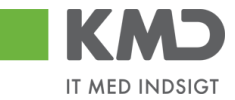

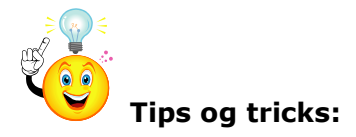

Du får som udgangspunkt vist alle de psp-elementer du er autoriseret til. Derfor findes der forskellige muligheder for at udsøge psp-elementer.

Får du et felt med profitcenter frem, kan du søge på et bestemt profitcenter og kun få vist de psp-elementer, der hører til dette profitcenter.

Du kan også søge på noget af navnet på et psp-element, ved i Betegnelse at skrive \*møder\*. Her vil du få vist alle de psp-elementer, hvor møder indgår.

Der findes forskellige faner med forskellige søgemuligheder under

Yderligere inputhjælp: PSP-element, profitcenter og funktionsområde

Eksempel på de ovennævnte søgemuligheder:

Alle værdier: Projektstrukturplanelement (PSP-element)

| Søgekriterie        | r                                                 | Personlig værdiliste |
|---------------------|---------------------------------------------------|----------------------|
| Betegnelse:         | ♦ *møder* 🗙 🕏                                     |                      |
| PSP-element:        | ا ا                                               |                      |
| Profitcenter:       | ♦ 2240000000 🗇 📥                                  |                      |
| Funktionsområde:    | <ul> <li>۲</li> </ul>                             |                      |
| PSP Sel.skema:      | ♦ KMDÅBNE □                                       |                      |
| Vis alle:           | ♦ 🖸 🕈                                             |                      |
| 🖌 Begræns antal (   | entries i værdiliste til 500                      |                      |
| Start søgning F     | Resæt                                             |                      |
| Yderligere inputhjæ | elp: PSP-element, profitcenter og funktionsområde | ~                    |

Ved i PSP Sel.skema at vælge KMDÅBNE vises kun de psp-elementer der er aktive i kontoplanen. Dette kan få betydning fremover, hvor I begynder at lukke/spærre forskellige psp-elementer.

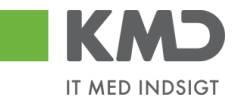

# **OPGAVE 5 – OMPOSTERING**

# PGA. FEJL I ARTSKONTO

### Du har betalt 1.750,00 kr. for reparation af kopimaskinen.

Fakturaen blev i første omgang fejlagtigt betalt på: Artskonto 29000000 = Øvrige varekøb Reference: 12345678 (fakturanr. fra fakturaen)

Fakturaen skulle have været betalt på: Artskonto 49000000 = Tjenesteydelser med moms

| Du skal nu lave en o | mpostering:                             |
|----------------------|-----------------------------------------|
| Reference            | Find selv en sigende reference          |
| Artskonto:           | 2900000 Krediteres                      |
| PSP-element:         | Vælg et, der hører til din institution. |
| Til:<br>Artskonto:   | 4900000 Debiteres                       |
| PSP-element:         | Vælg et, der hører til din institution. |

Opret omposteringsbilag (bogfør).

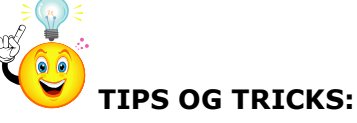

Reference

Tekst \*

Tekst og reference vises i Bilagsforespørgslen, så tænk over hvad du skriver i disse

felter.

Ompostering kan startes mange steder fra. Bla. fra rapporten posteringsforespørgsel, bilagsforespørgsel, betalingsplaner og fra skabeloner.

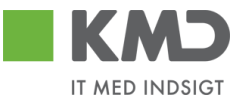

# OPGAVE 6 – OMPOSTERING MED VIDERESENDELSE

### Du har betalt 8.000,00 kr. for kurset 'Samarbejde på tværs'.

Fakturaen skulle have været delt med din nabo institution og skal derfor omposteres og videresendes. Aftal "Næste agent" med én kursuskollega.

| <b>Step 1</b><br>Du skal nu lave en or<br>Reference: | mpostering med videresendelse.<br>Find selv en sigende reference                                |
|------------------------------------------------------|-------------------------------------------------------------------------------------------------|
| Artskonto:                                           | 49000000 (Tjenesteydelser inkl. moms)                                                           |
| Kredit                                               | 4.000,00 kr.                                                                                    |
| PSP-element:                                         | Vælg et, der hører til din institution.                                                         |
| Artskonto:                                           | EFAK1 (Via EFAK1 fortæller du din kollega, at han/hun også<br>skal vælge en artskonto med moms) |
| Debet                                                | 4.000,00 kr.                                                                                    |
| Påsæt egen brugerid                                  | i "Næste agent" på <i>din</i> posteringslinje.                                                  |

Påsæt kursuskollegas brugerid i "Næste agent" for øvrig posteringslinje. Opret omposteringsbilag

### Step 2

Efter videresendelse, behandler du dét bilag, som du modtager i indbakken fra én kursuskollega.

Din del af den modtagne faktura konteres som ovenfor.

Godkend omposteringsbilaget

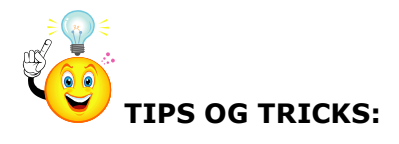

| Debet total:           | (    | 0,00   |
|------------------------|------|--------|
| Kredit total:          | (    | 0,00   |
| Fors kel:              | 0,00 | Beregn |
| Beløb til godkendelse: | (    | 0,00   |
| Valuta:                | DKK  |        |

Et omposteringsbilag kan ikke bogføres, såfremt det ikke går i nul

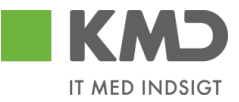

# OPGAVE 7 – UDGIFTSBILAG

# Hvis der ikke modtages en elektronisk faktura, kan der udbetales beløb via manuelle udgiftsbilag.

| <b>Step 1</b><br>Udgiftsbilaget konteres på: |                                            |
|----------------------------------------------|--------------------------------------------|
| Kreditor:                                    | 3103829819 Debitors cpr.nr.                |
| Reference:                                   | Dagsdato+xxx(xxx=de tre sidste i brugerID) |
| Artskonto:                                   | 22000000 (Fødevarer)                       |
| PSP-element:                                 | Vælg et, der hører til din institution     |

Opret udgiftsbilag.

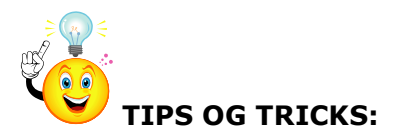

Har du flere kreditorer, der skal have udbetalt **samme ydelse**, kan du klikke på fanen Flere kreditorer og indtaste dine kreditorer i listen.

Husk at du I mange felter kan vælge den indsatte værdi som standardværdi. Højreklik i feltet og nedenstående skærmbillede fremkommer. Vælg 'Brugerinstillinger' og herefter 'Anvend altid denne værdi som

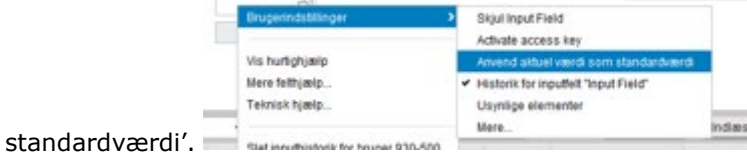

Når du ikke ønsker værdien mere højreklikkes igen i feltet, og der vælges 'Forkast standardværdi'. Du kan også selv godkende en linje, og videresende en anden linje.

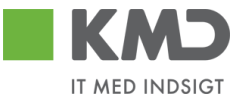

# OPGAVE 8 - BILAGSFORESPØRGSEL

### Der er to Bilagsforespørgsler:

### Indhold

- Søg andre bilag
- Søg om posteringsbilag

Søg andre bilag er søgning på fakturaer/udgiftsbilag Søg omposteringsbilag er søgning udelukkende på omposteringsbilag

### Søg andre bilag:

| Søg Ryd                                                                                                    |                                |                                                                                                    |
|----------------------------------------------------------------------------------------------------|--------------------------------|----------------------------------------------------------------------------------------------------|
| Generelle søgekriterier                                                                                                    |                                |                                                                                                    |
| <ul> <li>Registreringsdato</li> <li>Behandlingsdato</li> <li>Udbetalingsdato</li> <li>Regnskabsår:</li> <li>2017</li> <li>EAN Nummer:</li> <li>Kreditor::</li> <li>Image: Second Second Se</li></ul> | Til:     20.11.2017       Til: | <ul> <li>Brugerid</li> <li>Org. enhed</li> <li>Hele kommunen</li> <li>Stedfortr. for</li> <li>Stedfortr. for mig</li> <li>Begræns antal til:</li> </ul> |
| Reference:                                                                                                    | Til:                           |                                                                                                    |
| Fakturadato:                                                                                                    | Til:                           |                                                                                                    |
| Beløb: 0,00                                                                                                    | Til: 0,00                      |                                                                                                    |
| Fakturabilag:                                                                                                    | Til:                           |                                                                                                    |
| Udvidede søgekriterier                                                                                                    |                                |                                                                                                    |

Som udgangspunkt står udsøgningen til dit eget brugerid, men det kan du blanke, og så søger du på hele kommunen. Du kan udsøge på alle de kriterier der er vist. Under Udvidede søgekriterier er der mulighed for yderligere afgrænsninger.

Når du har foretaget udsøgningen, fremkommer følgende billede

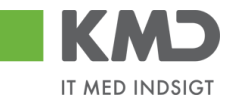

| ig andre bilag         |                |                |                  |             |                 |              |          |            |                 |                   |                 |            | <b>e</b>      |
|------------------------|----------------|----------------|------------------|-------------|-----------------|--------------|----------|------------|-----------------|-------------------|-----------------|------------|---------------|
| Jolvideole søgekriteri | er             |                |                  |             |                 |              |          |            |                 |                   |                 |            |               |
| Bilagsoversigt         |                |                |                  |             |                 |              |          |            |                 |                   |                 |            |               |
|                        |                |                |                  | _           |                 |              |          |            |                 |                   |                 |            |               |
| View: * birthe         | ✓ Eksp         | ort, Vis bilag | Vis Indkøbsordre | Vis brugere |                 |              |          |            |                 |                   |                 |            | <u>x</u> 29   |
| Aktuel bilagsst        | Bogføringsdato | Forfaldsdato ≞ | Forfald          | Kreditor    | Kreditornavn    | R e feren ce | Beløb    | FIBilag    | Bilagstoptekst/ | Fakturabilag      | Indkøbsordrenr. | Bilagstype | Vedhætet dok. |
| ۲                      | 23.11.2016     | 23.11.2016     | 5                | 5000075     | Dorte Hansen    | 23.11.2016   | 500,00   | 5100018857 |                 | <u>5105815554</u> |                 | RE         |               |
|                        | 22.11.2016     | 30.11.2016     | 5                | 28629680    | Bonnier Publica | 277270726207 | 143,90-  | 5100018875 | 5790002130700   | <u>5105815572</u> |                 | RE         |               |
| ۲                      | 22.11.2016     |                | 5                | 28629680    | Bonnier Publica | 277270726207 | 143,90   | 5100018242 | 5790002130700   | 5105814939        |                 | RE         | (D)           |
| Δ                      | 04.11.2016     |                | 5                | 28629680    | Bonnier Publica | 277270726207 | 143,90   | 5100016899 | 5790002130700   | 5105813590        |                 | RE         | Ö.            |
|                        | 22.11.2016     | 17.12.2016     | 5                | 86563614    | Kontor og Papir | 857880       | 3.075,16 | 5100018340 | 5790002130700   | 5105815037        |                 | RE         |               |
| ۲                      | 22.11.2016     |                | 5                | 94156742    | Telenor         | 59740781     | 75,00    | 5100018471 | 5790002130625   | 5105815168        |                 | RE         |               |
|                        | 22.11.2016     |                | 5                | 94156742    | Telenor         | 59740781     | 75,00    | 5100018473 | 5790002130700   | 5105815170        |                 | RE         |               |
| ۲                      | 18.11.2016     |                | 5                | 94156742    | Telenor         | 59740781     | 75,00    | 5100017820 | 5790002130694   | <u>5105814517</u> |                 | RE         |               |
| ۵                      | 04.11.2016     |                | 5                | 94156742    | Telenor         | 59740781     | 75,00    | 5100016810 | 5790002130700   | 5105813501        |                 | RE         |               |
| ۲                      | 22.11.2016     | 18.12.2016     | 5                | 86561913    | Netto           | 3817765      | 112,40   | 5100018294 | 5790002130700   | 5105814991        |                 | RE         |               |
| Δ                      | 21.11.2016     |                | 5                | 86561913    | Netto           | 3817765      | 112,40   | 5100017937 | 5790002130700   | 5105814634        |                 | RE         |               |
|                        | 04.11.2016     |                | 5                | 86561913    | Netto           | 3817765      | 112,40   | 5100016910 | 5790002130700   | 5105813601        |                 | RE         |               |
|                        | 22.11.2016     |                | 5                | 92986314    | Socialpædagog   | 345158       | 1.266,25 | 5100018428 | 5790002130700   | 5105815125        |                 | RE         |               |
|                        | 04.11.2016     |                | 5                | 92986314    | Socialpædagog   | 345158       | 1.266,25 | 5100016766 | 5790002130700   | 5105813457        |                 | RE         |               |
| ۵                      | 22.11.2016     | 19.12.2016     | 5                | 86561212    | Coop Danmark    | 207100000059 | 4.118,88 | 5100018537 | 5790002130502   | 5105815234        |                 | RE         |               |
| Û                      | 22.11.2016     |                |                  | 86561212    | Coop Danmark    | 207100000059 | 4.118,88 | 5100018525 | 5790002130700   | 5105815222        |                 | RE         |               |
|                        | 22.11.2016     |                | 5                | 86563614    | Kontor og Papir | 856477       | 89,40    | 5100018381 | 5790002130700   | 5105815078        |                 | RE         |               |
|                        | 18.11.2016     |                | 5                | 86563614    | Kontor og Papir | 856477       | 89,40    | 5100017726 | 5790002130700   | 5105814423        |                 | RE         |               |
|                        | 04.11.2016     |                | 5                | 86563614    | Kontor og Papir | 856477       | 89,40    | 5100016694 | 5790002130700   | 5105813385        |                 | RE         |               |

Ikonerne under Aktuel bilagsstatus betyder følgende:

- Bilaget er endnu ikke bogført
- 蔥 = Bilaget er bogført men endnu ikke betalt
- Bilaget er bogført og betalt. Se endvidere kolonnerne
- Udbetalt til konto

Bilaget er blevet slettet

Under fanen Udvidet søgekriterier, kan du til- og fravælge yderligere søgemuligheder

| Savidede Sagennie                                                 | inch .                                             |                                              |            |                                       |                                  |                               |            |
|-------------------------------------------------------------------|----------------------------------------------------|----------------------------------------------|------------|---------------------------------------|----------------------------------|-------------------------------|------------|
| Firmakode:<br>Forfaldsdato:                                       | 0020                                               | Tik                                          | 1          | (kun forud re                         | Indkøbsordrenr.:<br>Fl Bilag:    | <ul><li>♦</li><li>♦</li></ul> | € 5<br>€ 6 |
| Udbetalingsref:                                                   |                                                    |                                              |            |                                       | Fakturaplan:                     | <b>\</b>                      | é G        |
| Bilagstyper<br>Fravælg alle<br>✓ Faktura ✓ Indk<br>✓ Rykker ✓ Udg | ;øbsordrebundet faktura 🚽                          | Kreditnota<br>Udgiftsbilag (FB60/FB6         | √ Indk     | øbsordrebundet kred                   | itnota                           |                               |            |
| Handling                                                          |                                                    |                                              |            |                                       |                                  |                               |            |
| Fravælg alle                                                      |                                                    |                                              |            |                                       |                                  |                               |            |
| ✓ Oprettet ✓ G ✓ Tilbageført ✓ T                                  | ∋odkendt 🗹 Godkendt<br>ïlbagekaldt 🗹 Afvist til le | mod kreditnota 🗹 Gemt<br>verandør 🛛 🗹 Afvist | t 🗹 Videre | esendt 🗹 Automatis<br>t 📝 Afventer ko | k matchet og godker<br>reditnota | ndt (IO-bilag                 | 1)         |
| Bilagsstatus                                                      |                                                    |                                              |            |                                       |                                  |                               |            |
| Fravælg alle                                                      |                                                    |                                              |            |                                       |                                  |                               |            |
| 🗹 Bogført 🗹 Forud                                                 | dreg. 🗹 Tilbageført √ Sle                          | ettet                                        |            |                                       |                                  |                               |            |
| Handling foretaget v                                              | ia                                                 |                                              |            |                                       |                                  |                               |            |
| Fravælg alle                                                      |                                                    |                                              |            |                                       |                                  |                               |            |
| 🗹 Rollebaseret Ind                                                | gang/ERP 📝 Apps                                    |                                              |            |                                       |                                  |                               |            |

### Søg omposteringsbilag:

| Søg Ryd                              |                 |                        |
|--------------------------------------|-----------------|------------------------|
| Generelle <mark>søgekriterier</mark> |                 |                        |
| Registreringsdato     01.04.2018     | Til: 02.11.2018 | ● Brugerid 930-500 □   |
| O Behandlingsdato                    | Til:            | Org. enhed             |
| Regnskabsår: 2018                    | Til:            | O Hele kommunen        |
| Reference:                           | Til:            | Stedfortr. for         |
| Beløb: 0,00                          | Til: 0,00       | Stedfortr. for mig     |
|                                      |                 | Begræns antal til: 500 |
|                                      |                 |                        |

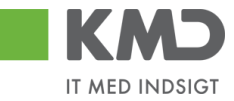

I dette billede er der mulighed for at søge på ovennævnte kriterier. Når søgningen er foretaget fremkommer nedenstående

| Bila | g so versigt        |                      |                       |          |                     |                  |                |            | -              |
|------|---------------------|----------------------|-----------------------|----------|---------------------|------------------|----------------|------------|----------------|
| v    | ew: Standard view 🗸 | Eksport _ Vis bilag  | Vis brugere Om konter |          |                     |                  |                |            | 8              |
|      | Reference           | Bilagstoptekst       | FI Bilag              | Beløb    | Aktuel bilagsstatus | Nuværende bruger | Bogføringsdato | Bilagstype | Vedhæftet dok. |
|      | JANUAR              | Om kontering til SFO | 300000192             | 500,00   | •                   |                  | 05.04.2018     | Z8         |                |
|      | FEBRUAR             | Om kontering til SFO | 3000000193            | 500,00   | 0                   |                  | 05.04.2018     | Z8         |                |
|      | MARTS               | Om kontering til SFO | 300000194             | 500,00   | 0                   |                  | 05.04.2018     | Z8         |                |
|      | OMKONTERINGSFO      | SFO januar           | 300000198             | 1.750,00 | 0                   |                  | 16.04.2018     | Z8         |                |
|      | OMKONTERINGSFO      | SFO februar          | 300000199             | 1.750,00 | •                   |                  | 16.04.2018     | Z8         |                |
|      | OMKONTERINGSFO      | SFO marts            | 300000200             | 1.750,00 | 0                   |                  | 16.04.2018     | Z8         |                |
|      | 22                  | Isjis                | 300000202             | 500,00   | •                   |                  | 22.08.2018     | Z8         |                |
|      | 22                  | Isajfsl              | 300000203             | 1.750,00 | •                   |                  | 22.08.2018     | Z8         |                |

Vær OBS på, at du med fordel kan benytte Reference og Bilagstoptekst som udsøgning/filtrering.

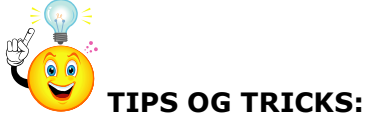

Husk at du kan oprette de faner/underfaner du benytter meget under 'Mine genvej' på forsiden

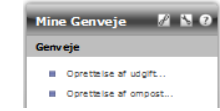

î

Stå i det billede du ønsker gemt og tryk på ikonet 'Tilføj til mine genveje'

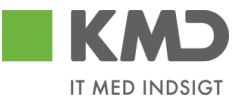

# OPGAVE 9 – STEDFORTRÆDER – LAVES IKKE

Husk at opsætte en stedfortræder for dig, så der altid er en der kan kontere dine bilag i dit fravær.

Stedfortræder opsættes under fanen <sup>Stedfortræder</sup>. Herefter vælges Opret KMD anbefaler at stedfortræder opsættes således:

| Op ret en             | s ted for træderregel                                                                                                    | $\square \times$ |
|-----------------------|----------------------------------------------------------------------------------------------------|------------------|
| Modtager: *           | 930-501                                                                                                    | D)               |
| Opgaver. *            | KMD OPU S Bilag 🗸 🗸                                                                                                    |                  |
| Modtager:<br>Periode: | <ul> <li>Skal fast modtage mine opgaver</li> <li>Kan valg fit modtage mine opgaver</li> <li>NB: Modtager skal selv aktivere reglen</li> <li>Nu og indtil videre</li> </ul> |                  |
|                       | OStartende den                                                                                                    |                  |
| <u>_</u>              | ок                                                                                                    | Annuller         |

Modtager = brugerid på den der skal være stedfortræder for dig.

Når stedfortræder oprettes som vist ovenfor, kan stedfortræder altid selv gå ind og vælge dine bilag i bilagsindbakken under Arbejder på. Default står den til Mine bilag, men når du er stedfortræder for en person, kan du vælge denne person i stedet for, eller du kan vælge alle og se både dine egne bilag og den/dem du er stedfortræder for.

| Mine bilag                           | ~ |
|--------------------------------------|---|
| Bilag for Henning Pedersen (930-508) |   |
| Bilag for Winnie Ram skov (930-520)  |   |
| Alle bilag                           |   |
| Mine bilag                           |   |
|                                      |   |

Under fanen stedfortræder kan du altid se, hvem du har opsat som stedfortræder for dig, og hvem du er stedfortræder for:

| Stedfort                     | ræderregler         |          |             |               |                |               |             |
|------------------------------|---------------------|----------|-------------|---------------|----------------|---------------|-------------|
| Vedlig                       | gehold ste          | dfortr   | æder        | regler        |                |               |             |
| Du kan op                    | ette ferested fortr | æderregi | er for plan | nlagt og ikke | e-pl           | anlagt fravær |             |
| Kollega                      | er, der er sted     | fortræ   | der for     | mig           |                |               |             |
| Opret                        | Slet Opdater        |          |             |               |                |               |             |
| Modta                        | ger                 | Status   | Min ste     | d fortræd er  |                | Opgaver       | Aktivering  |
| 930-501 - Sofie Glavid Aktiv |                     | Aktiv    | Modtag      |               | KMD OPUS Bilag | Inaktiver     |             |
| Kollegae                     | er, jeg er sted     | fortræd  | der for     |               |                |               |             |
| Dpga                         | veejer              |          | Status      | Jeg           | 0              | p ga ver      | Overtagelse |
| 930-5                        | 08 - Henning Pede   | ersen    | Aktiv       | Modtag        | к              | MD OPUSBilag  |             |
| 930-5                        | 20 - Winnie Rams    | kov      | Aktiv       | Modtag        | к              | MD OPUS Bilag |             |
| _                            |                     |          |             |               |                |               |             |

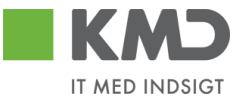